71689690 2025-01-15 Válido a partir da versão 01.06.zz (Firmware do dispositivo)

BA02342D/38/PT/02.25-00

# Instruções de operação **Proline Promass U 500**

Medidor de vazão Coriolis Modbus RS485

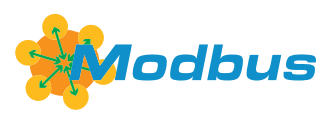

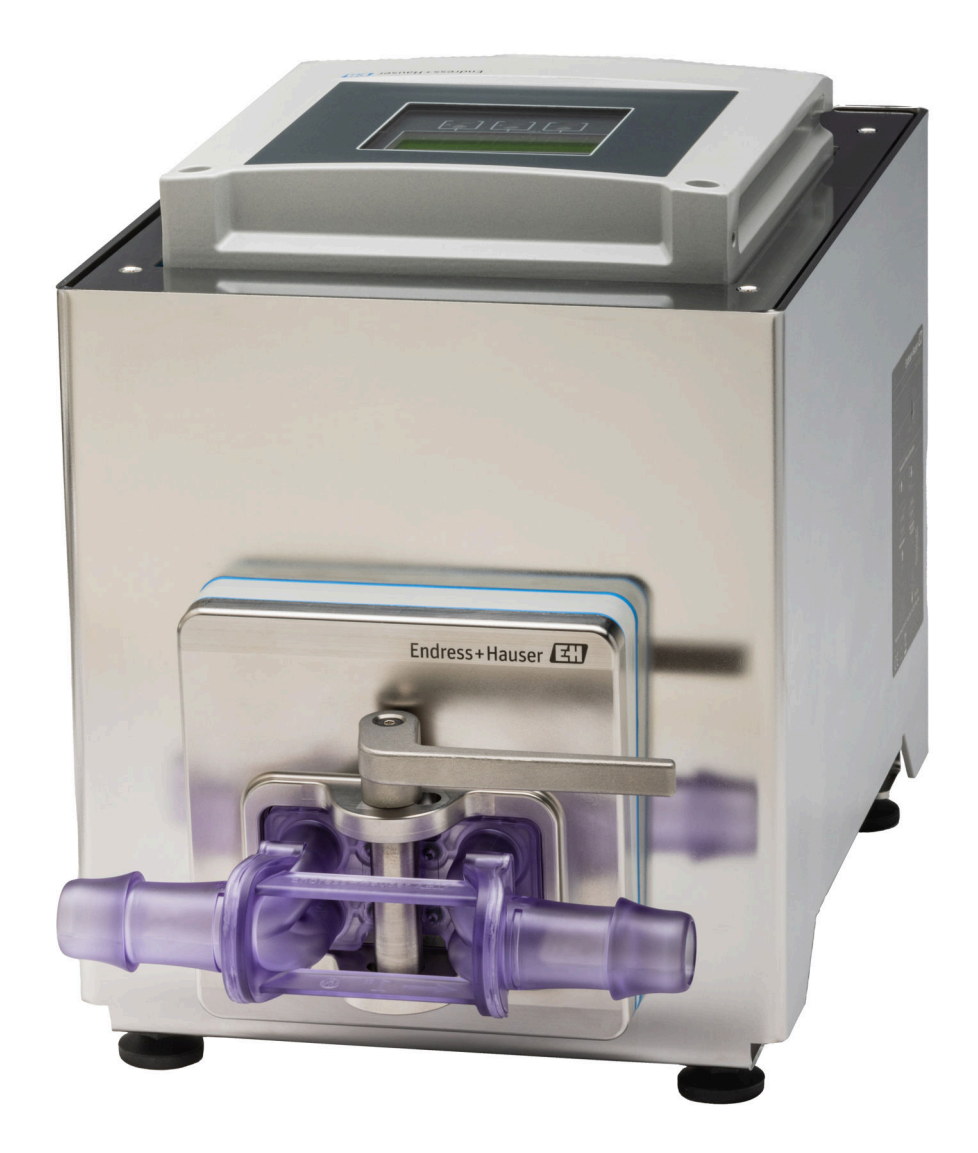

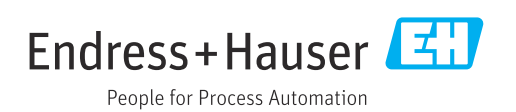

- Certifique-se de que o documento está armazenado em um local seguro, de modo que esteja sempre disponível ao trabalhar no equipamento ou com o equipamento.
- Para evitar perigo para os indivíduos ou instalações, leia atentamente a seção "Instruções básicas de segurança", bem como todas as demais instruções de segurança contidas no documento que sejam específicas dos procedimentos de trabalho.
- O fabricante reserva-se o direito de modificar dados técnicos sem aviso prévio. Sua organização de vendas Endress+Hauser irá lhe fornecer informações atualizadas e atualizações a este manual.

# Sumário

| 1          | Sobre                   | este documento                                            | . 6        |
|------------|-------------------------|-----------------------------------------------------------|------------|
| 1.1<br>1.2 | Função<br>Símbolo       | do documento                                              | 6          |
|            | 1.2.1<br>1.2.2<br>1.2.3 | Símbolos de segurarça                                     | 6          |
|            | 1.2.4<br>1.2.5          | comunicação                                               | . 6<br>. 7 |
|            | 126                     | determinados tipos de informações<br>Símbolos em gráficos | /<br>7     |
| 1.3<br>1.4 | Docume<br>Marcas        | entação                                                   | . 8<br>. 8 |
| 2          | Instru                  | ções de segurança                                         | . 9        |
| 2.1        | Especifi                | cações para o pessoal                                     | 9          |
| 2.2        | Uso ind                 | icado                                                     | 9          |
| 2.3        | Segurar                 | nça no local de trabalho                                  | 10         |
| 2.4<br>2.5 | Segurar                 | Iça da operação                                           | 10         |
| 2.6        | Segurar                 | ica de TI                                                 | 10         |
| 2.7        | Segurar                 | nça de TI específica do equipamento                       | 10         |
|            | 2.7.1                   | Proteção de acesso através da                             |            |
|            |                         | proteção contra gravação de                               |            |
|            | 070                     | hardware                                                  | 11         |
|            | 2.7.2<br>2.7.3          | Acesso através do servidor Web                            | 11<br>17   |
|            | 2.7.4                   | Acesso através da interface de                            | 12         |
|            |                         | operação (CDI-RJ45)                                       | 12         |
| 3          | Descri                  | ção do produto                                            | 13         |
| 3.1        | Design                  | do produto                                                | 13         |
|            | 3.1.1                   | Proline 500 – digital                                     | 13         |
| 4          | Receb                   | imento e identificação do                                 |            |
|            | produ                   | to                                                        | 14         |
| 4.1<br>4.2 | Recebin<br>Identifie    | nento                                                     | 14<br>15   |
|            | 4.2.1                   | Etiqueta de identificação do                              | 1 -        |
|            | 4 2 2                   | transmissor                                               | 15<br>16   |
|            | 4.2.2                   | Etiqueta de identificação do tubo de                      | 10         |
|            | 1.2.9                   | medição descartável                                       | 18         |
|            | 4.2.4                   | Símbolos no equipamento                                   | 18         |
| 5          | Arma                    | zenamento e transporte                                    | 19         |
| 5.1        | Condiçõ                 | ões de armazenamento                                      | 19         |
| 5.2        | Transpo                 | orte do produto                                           | 19         |
|            | 5.2.1                   | Transporte do tubo de medição                             | 10         |
| 53         | Descart                 | e de embalagem                                            | 19<br>21   |
| ر.ر        | Descurt                 |                                                           | ᆈᆂ         |

| Sum | ıár | io |
|-----|-----|----|
| oun | iui | 10 |

| 6          | Instalação                                                                                                    | 21                               |
|------------|----------------------------------------------------------------------------------------------------|----------------------------------|
| 6.1        | Requerimentos de instalação6.1.1Posição de instalação6.1.2Especificações ambientais e de                                                                                                    | 21<br>21                         |
| 6.2        | processo                                                                                                    | 22<br>22<br>23<br>23             |
|            | <ul> <li>6.2.2 Preparação do instrumento de medição</li></ul>                                                                                                    | 23<br>23                         |
|            | 6.2.4 Substituição do tubo de medição<br>descartável                                                                                                    | 26                               |
| 6.3        | transmissor: Proline 500 – digital<br>Verificação pós-instalação                                                                                                    | 29<br>30                         |
| 7          | Conexão elétrica                                                                                                    | 31                               |
| 7.1<br>7.2 | Segurança elétricaEspecificações de conexão7.2.1Ferramentas necessárias7.2.2Requisitos para o cabo de conexão7.2.3Esquema de ligação elétrica7.2.4Blindagem e aterramento                                                              | 31<br>31<br>31<br>31<br>33<br>33 |
| 7.3        | <ul> <li>7.2.5 Preparação do medidor</li> <li>Conexão do equipamento: Proline 500 –</li> <li>digital</li> <li>7.3.1 Instalação do cabo de conexão</li> <li>7.3.2 Conexão do cabo de sinal e do cabo</li> </ul>                         | 34<br>35<br>35                   |
| 7.4        | Equalização de potencial                                                                                                    | 57<br>38<br>38                   |
| 7.5        | Instruções especiais de conexão         7.5.1         Exemplos de conexão                                                                                                    | 39<br>39                         |
| 7.6        | Configurações de hardware<br>7.6.1 Configuração do endereço do<br>equipamento                                                                                                    | 41<br>41                         |
|            | 7.6.2 Ativação do resistor de terminação                                                                                                    | 42                               |
| 7.7<br>7.8 | Verificação pós-conexão                                                                                                    | 43<br>44                         |
| 8          | Opções de operação                                                                                                    | 45                               |
| 8.1        | Visão geral das opções de operação                                                                                                    | 45                               |
| 8.2        | Estrutura e função do menu de operação<br>8.2.1 Estrutura geral do menu de                                                                                                    | 46<br>46                         |
| 8.3        | 8.2.2 Conceito de operação<br>Acesso ao menu de operação através do                                                                                                    | 40<br>47                         |
|            | <ul> <li>display local</li> <li>8.3.1 Display operacional</li> <li>8.3.2 Visualização de navegação</li> <li>8.3.3 Visualização para edição</li> <li>8.3.4 Elementos de operação</li> <li>8.3.5 Abertura do menu de contexto</li> </ul> | 48<br>48<br>51<br>53<br>55<br>55 |

|                                                                 | 836                                                                                                    | Navegar e selecionar a partir da lista                                                                                                    | 57                                                                                                    |
|-----------------------------------------------------------------|----------------------------------------------------------------------------------------------------|----------------------------------------------------------------------------------------------------|----------------------------------------------------------------------------------------------------|
|                                                                 | 0.2.0                                                                                                    | Chamada da navâmetra diretamenta                                                                                                    | 57                                                                                                    |
|                                                                 | 0.2.7                                                                                                    | chamada de parametro diretamente.                                                                                                    | 57                                                                                                    |
|                                                                 | 8.3.8                                                                                                    | Chamada de texto de ajuda                                                                                                    | 58                                                                                                    |
|                                                                 | 8.3.9                                                                                                    | Alterar parâmetros                                                                                                    | 58                                                                                                    |
|                                                                 | 8.3.10                                                                                                    | Funções de usuário e autorização de                                                                                                    |                                                                                                    |
|                                                                 |                                                                                                    | acesso relacionada                                                                                                    | 59                                                                                                    |
|                                                                 | 8311                                                                                                    | Desabilitação da proteção contra                                                                                                    |                                                                                                    |
|                                                                 | 0.9.11                                                                                                    | gravação através do código do                                                                                                    |                                                                                                    |
|                                                                 |                                                                                                    | gravação atraves do courgo de                                                                                                    | ГO                                                                                                    |
|                                                                 |                                                                                                    | acesso                                                                                                    | 59                                                                                                    |
|                                                                 | 8.3.12                                                                                                    | Habilitação e desabilitação do                                                                                                    |                                                                                                    |
|                                                                 |                                                                                                    | bloqueio do teclado                                                                                                    | 60                                                                                                    |
| 8.4                                                             | Acesso                                                                                                    | ao menu de operação pelo navegador                                                                                                    |                                                                                                    |
|                                                                 | da web                                                                                                    |                                                                                                    | 60                                                                                                    |
|                                                                 | 841                                                                                                    | Faixa de função                                                                                                    | 60                                                                                                    |
|                                                                 | Q / 7                                                                                                    | Fenerificaçãos                                                                                                    | 61                                                                                                    |
|                                                                 | 0.4.2                                                                                                    |                                                                                                    | 01                                                                                                    |
|                                                                 | 8.4.3                                                                                                    |                                                                                                    | 62                                                                                                    |
|                                                                 | 8.4.4                                                                                                    | Fazer o login                                                                                                    | 64                                                                                                    |
|                                                                 | 8.4.5                                                                                                    | Interface do usuário                                                                                                    | 65                                                                                                    |
|                                                                 | 8.4.6                                                                                                    | Desabilitar o servidor de internet                                                                                                    | 66                                                                                                    |
|                                                                 | 8.4.7                                                                                                    | Desconexão                                                                                                    | 67                                                                                                    |
| 85                                                              | Acesso                                                                                                    | ao menu de operação através da                                                                                                    |                                                                                                    |
| 0.5                                                             | forrame                                                                                                    | ante de operação                                                                                                    | 67                                                                                                    |
|                                                                 |                                                                                                    | Conovão do formamento do oportação                                                                                                    | 67                                                                                                    |
|                                                                 | 0.5.1                                                                                                    | Collexad da leffamenta de operação                                                                                                    | 07                                                                                                    |
|                                                                 | 8.5.2                                                                                                    | FleidCare                                                                                                    | 70                                                                                                    |
|                                                                 | 8.5.3                                                                                                    | DeviceCare                                                                                                    | /1                                                                                                    |
|                                                                 |                                                                                                    |                                                                                                    |                                                                                                    |
| 9                                                               | Integr                                                                                                    | acão do sistema                                                                                                    | 73                                                                                                    |
| 0.1                                                             | V:-~-                                                                                                    |                                                                                                    |                                                                                                    |
| 9.1                                                             | visao g                                                                                                    | eral dos arquivos de descrição do                                                                                                    |                                                                                                    |
|                                                                 |                                                                                                    | nonto                                                                                                    |                                                                                                    |
|                                                                 | equipar                                                                                                    |                                                                                                    | 13                                                                                                    |
|                                                                 | equipar<br>9.1.1                                                                                                    | Dados da versão atual para o                                                                                                    | /3                                                                                                    |
|                                                                 | equipar<br>9.1.1                                                                                                    | Dados da versão atual para o equipamento                                                                                                    | 73                                                                                                    |
|                                                                 | equipar<br>9.1.1<br>9.1.2                                                                                                    | Dados da versão atual para o<br>equipamento                                                                                                    | 73<br>73<br>73                                                                                                    |
| 9.2                                                             | 9.1.1<br>9.1.2<br>Compat                                                                                                    | Dados da versão atual para o<br>equipamento                                                                                                    | 73<br>73<br>73<br>73                                                                                                    |
| 9.2<br>9 3                                                      | 9.1.1<br>9.1.2<br>Compat                                                                                                    | Dados da versão atual para o<br>equipamento                                                                                                    | 73<br>73<br>73<br>73<br>74                                                                                                    |
| 9.2<br>9.3                                                      | 9.1.1<br>9.1.2<br>Compat<br>Informa                                                                                                    | Dados da versão atual para o<br>equipamento                                                                                                    | 73<br>73<br>73<br>73<br>74<br>74                                                                                                    |
| 9.2<br>9.3                                                      | 9.1.1<br>9.1.2<br>Compat<br>Informa<br>9.3.1                                                                                                    | Dados da versão atual para o<br>equipamento                                                                                                    | 73<br>73<br>73<br>73<br>74<br>74<br>74                                                                                                    |
| 9.2<br>9.3                                                      | equipar<br>9.1.1<br>9.1.2<br>Compat<br>Informa<br>9.3.1<br>9.3.2                                                                                                    | Dados da versão atual para o<br>equipamento                                                                                                    | 73<br>73<br>73<br>74<br>74<br>74<br>75                                                                                                    |
| 9.2<br>9.3                                                      | equipar<br>9.1.1<br>9.1.2<br>Compat<br>Informa<br>9.3.1<br>9.3.2<br>9.3.3                                                                                                    | Dados da versão atual para o<br>equipamento<br>Ferramentas de operação<br>tibilidade com o modelo anterior<br>ações Modbus RS485<br>Códigos de função<br>Informações de registro<br>Tempo de resposta                                                                                                    | 73<br>73<br>73<br>74<br>74<br>75<br>75                                                                                                    |
| 9.2<br>9.3                                                      | equipar<br>9.1.1<br>9.1.2<br>Compat<br>Informa<br>9.3.1<br>9.3.2<br>9.3.3<br>9.3.4                                                                                                    | Dados da versão atual para o<br>equipamento<br>Ferramentas de operação<br>tibilidade com o modelo anterior<br>ações Modbus RS485<br>Códigos de função<br>Informações de registro<br>Tempo de resposta<br>Tipos de dados                                                                                                    | 73<br>73<br>73<br>74<br>74<br>75<br>75<br>75                                                                                                    |
| 9.2<br>9.3                                                      | equipar<br>9.1.1<br>9.1.2<br>Compat<br>Informa<br>9.3.1<br>9.3.2<br>9.3.3<br>9.3.4<br>9.3.5                                                                                                    | Dados da versão atual para o<br>equipamento<br>Ferramentas de operação<br>cibilidade com o modelo anterior<br>ações Modbus RS485<br>Códigos de função<br>Informações de registro<br>Tempo de resposta<br>Tipos de dados<br>Sequência de transmissão de byte                                                                                                    | 73<br>73<br>73<br>74<br>74<br>75<br>75<br>75<br>75<br>76                                                                                                    |
| 9.2<br>9.3                                                      | equipar<br>9.1.1<br>9.1.2<br>Compat<br>Informa<br>9.3.1<br>9.3.2<br>9.3.3<br>9.3.4<br>9.3.5<br>9.3.6                                                                                                    | Dados da versão atual para o<br>equipamento<br>Ferramentas de operação<br>cibilidade com o modelo anterior<br>ações Modbus RS485<br>Códigos de função<br>Informações de registro<br>Tempo de resposta<br>Tipos de dados<br>Sequência de transmissão de byte<br>Gerenciamento de dados Modbus                                                                                                    | 73<br>73<br>73<br>74<br>74<br>75<br>75<br>75<br>76<br>77                                                                                                    |
| 9.2<br>9.3                                                      | equipar<br>9.1.1<br>9.1.2<br>Compat<br>Informa<br>9.3.1<br>9.3.2<br>9.3.3<br>9.3.4<br>9.3.5<br>9.3.6                                                                                                    | Dados da versão atual para o<br>equipamento                                                                                                    | 73<br>73<br>73<br>74<br>74<br>75<br>75<br>75<br>75<br>76<br>77                                                                                                    |
| 9.2<br>9.3                                                      | equipar<br>9.1.1<br>9.1.2<br>Compat<br>Informa<br>9.3.1<br>9.3.2<br>9.3.3<br>9.3.4<br>9.3.5<br>9.3.6<br>Comis                                                                                                    | Dados da versão atual para o<br>equipamento                                                                                                    | 73<br>73<br>73<br>74<br>74<br>75<br>75<br>75<br>75<br>76<br>77                                                                                                    |
| 9.2<br>9.3<br><b>10</b>                                         | equipar<br>9.1.1<br>9.1.2<br>Compat<br>Informa<br>9.3.1<br>9.3.2<br>9.3.3<br>9.3.4<br>9.3.5<br>9.3.6<br><b>Comis</b>                                                                                                    | Dados da versão atual para o<br>equipamento<br>Ferramentas de operação<br>cibilidade com o modelo anterior<br>ações Modbus RS485<br>Códigos de função<br>Informações de registro<br>Tempo de resposta<br>Tipos de dados<br>Sequência de transmissão de byte<br>Gerenciamento de dados Modbus                                                                                                    | 73<br>73<br>73<br>74<br>74<br>75<br>75<br>75<br>75<br>76<br>77<br><b>79</b>                                                                                                    |
| 9.2<br>9.3<br><b>10</b><br>10.1                                 | equipar<br>9.1.1<br>9.1.2<br>Compat<br>Informa<br>9.3.1<br>9.3.2<br>9.3.3<br>9.3.4<br>9.3.5<br>9.3.6<br><b>Comis</b><br>Verifica                                                                                                    | Dados da versão atual para o<br>equipamento<br>Ferramentas de operação<br>cibilidade com o modelo anterior<br>ações Modbus RS485<br>Códigos de função<br>Informações de registro<br>Tempo de resposta<br>Tipos de dados<br>Sequência de transmissão de byte<br>Gerenciamento de dados Modbus                                                                                                    | 73<br>73<br>73<br>74<br>74<br>75<br>75<br>75<br>75<br>76<br>77<br><b>79</b>                                                                                                    |
| 9.2<br>9.3<br><b>10</b><br>10.1<br>10.2                         | equipar<br>9.1.1<br>9.1.2<br>Compat<br>Informa<br>9.3.1<br>9.3.2<br>9.3.3<br>9.3.4<br>9.3.5<br>9.3.6<br><b>Comis</b><br>Verifica<br>Ligar o                                                                                                | Dados da versão atual para o<br>equipamento                                                                                                    | 73<br>73<br>73<br>74<br>74<br>75<br>75<br>75<br>75<br>76<br>77<br><b>79</b><br>79                                                                                                    |
| 9.2<br>9.3<br><b>10</b><br>10.1<br>10.2<br>10.3                 | equipar<br>9.1.1<br>9.1.2<br>Compat<br>Informa<br>9.3.1<br>9.3.2<br>9.3.3<br>9.3.4<br>9.3.5<br>9.3.6<br><b>Comis</b><br>Verifica<br>Ligar o<br>Configu                                                                                     | Dados da versão atual para o<br>equipamento<br>Ferramentas de operação<br>cibilidade com o modelo anterior<br>ações Modbus RS485<br>Códigos de função<br>Informações de registro<br>Tempo de resposta<br>Tipos de dados<br>Sequência de transmissão de byte<br>Gerenciamento de dados Modbus<br>sisionamento<br>cação pós-instalação e pós-conexão<br>medidor                                                                                               | 73<br>73<br>73<br>74<br>74<br>75<br>75<br>75<br>76<br>77<br>77<br><b>79</b><br>79<br>79                                                                                                    |
| 9.2<br>9.3<br><b>10</b><br>10.1<br>10.2<br>10.3<br>10.4         | equipar<br>9.1.1<br>9.1.2<br>Compat<br>Informa<br>9.3.1<br>9.3.2<br>9.3.3<br>9.3.4<br>9.3.5<br>9.3.6<br><b>Comis</b><br>Verifica<br>Ligar o<br>Configu<br>Inicializ                                                                        | Dados da versão atual para o<br>equipamento<br>Ferramentas de operação<br>cibilidade com o modelo anterior<br>ações Modbus RS485<br>Códigos de função<br>Informações de registro<br>Tempo de resposta<br>Tipos de dados<br>Sequência de transmissão de byte<br>Gerenciamento de dados Modbus<br>esionamento<br>ação pós-instalação e pós-conexão<br>medidor<br>tração do idioma de operação                                                                 | 73<br>73<br>73<br>74<br>74<br>75<br>75<br>75<br>75<br>76<br>77<br><b>79</b><br>79<br>79<br>79                                                                                                |
| 9.2<br>9.3<br><b>10</b><br>10.1<br>10.2<br>10.3<br>10.4         | equipar<br>9.1.1<br>9.1.2<br>Compat<br>Informa<br>9.3.1<br>9.3.2<br>9.3.3<br>9.3.4<br>9.3.5<br>9.3.6<br><b>Comis</b><br>Verifica<br>Ligar o<br>Configu<br>Inicializ                                                                        | Dados da versão atual para o<br>equipamento<br>Ferramentas de operação<br>cibilidade com o modelo anterior<br>ações Modbus RS485<br>Códigos de função<br>Informações de registro<br>Tempo de resposta<br>Tipos de dados<br>Sequência de transmissão de byte<br>Gerenciamento de dados Modbus<br>esionamento<br>ração pós-instalação e pós-conexão<br>medidor<br>tração do idioma de operação<br>cação do instrumento de medição                             | 73<br>73<br>73<br>73<br>74<br>74<br>75<br>75<br>75<br>75<br>76<br>77<br><b>79</b><br>79<br>79<br>79                                                                                          |
| 9.2<br>9.3<br><b>10</b><br>10.1<br>10.2<br>10.3<br>10.4<br>10.5 | equipar<br>9.1.1<br>9.1.2<br>Compat<br>Informa<br>9.3.1<br>9.3.2<br>9.3.3<br>9.3.4<br>9.3.5<br>9.3.6<br><b>Comis</b><br>Verifica<br>Ligar o<br>Configu<br>Inicializ<br>Configu                                                             | Dados da versão atual para o<br>equipamento<br>Ferramentas de operação<br>cibilidade com o modelo anterior<br>ações Modbus RS485<br>Códigos de função<br>Informações de registro<br>Tempo de resposta<br>Tipos de dados<br>Sequência de transmissão de byte<br>Gerenciamento de dados Modbus<br>esionamento<br>ação pós-instalação e pós-conexão<br>medidor<br>tração do idioma de operação<br>tração do instrumento de medição<br>Dafinição do pomo do tag | 73<br>73<br>73<br>74<br>74<br>75<br>75<br>75<br>75<br>75<br>76<br>77<br><b>79</b><br>79<br>79<br>79<br>79<br>79                                                                              |
| 9.2<br>9.3<br><b>10</b><br>10.1<br>10.2<br>10.3<br>10.4<br>10.5 | equipar<br>9.1.1<br>9.1.2<br>Compat<br>Informa<br>9.3.1<br>9.3.2<br>9.3.3<br>9.3.4<br>9.3.5<br>9.3.6<br><b>Comis</b><br>Verifica<br>Ligar o<br>Configu<br>Inicializ<br>Configu<br>10.5.1                                                   | Dados da versão atual para o<br>equipamento<br>Ferramentas de operação<br>cibilidade com o modelo anterior<br>ações Modbus RS485<br>Códigos de função<br>Informações de registro<br>Tempo de resposta<br>Tipos de dados<br>Sequência de transmissão de byte<br>Gerenciamento de dados Modbus<br>esionamento<br>ação pós-instalação e pós-conexão<br>medidor<br>tração do idioma de operação<br>cação do instrumento de medição<br>Definição do nome de tag  | 73<br>73<br>73<br>74<br>74<br>75<br>75<br>75<br>75<br>75<br>76<br>77<br><b>79</b><br>79<br>79<br>79<br>79<br>80<br>82                                                                        |
| 9.2<br>9.3<br><b>10</b><br>10.1<br>10.2<br>10.3<br>10.4<br>10.5 | equipar<br>9.1.1<br>9.1.2<br>Compat<br>Informa<br>9.3.1<br>9.3.2<br>9.3.3<br>9.3.4<br>9.3.5<br>9.3.6<br><b>Comis</b><br>Verifica<br>Ligar o<br>Configu<br>Inicializ<br>Configu<br>10.5.1<br>10.5.2                                         | Dados da versão atual para o<br>equipamento                                                                                                    | 73<br>73<br>73<br>74<br>75<br>75<br>75<br>75<br>75<br>76<br>77<br>79<br>79<br>79<br>79<br>79<br>79<br>80<br>82<br>82                                                                         |
| 9.2<br>9.3<br><b>10</b><br>10.1<br>10.2<br>10.3<br>10.4<br>10.5 | equipar<br>9.1.1<br>9.1.2<br>Compat<br>Informa<br>9.3.1<br>9.3.2<br>9.3.3<br>9.3.4<br>9.3.5<br>9.3.6<br><b>Comis</b><br>Verifica<br>Ligar o<br>Configu<br>Inicializ<br>Configu<br>10.5.1<br>10.5.2<br>10.5.3                               | Dados da versão atual para o<br>equipamento                                                                                                    | 73<br>73<br>73<br>74<br>75<br>75<br>75<br>75<br>75<br>76<br>77<br>79<br>79<br>79<br>79<br>79<br>79<br>80<br>82<br>82                                                                         |
| 9.2<br>9.3<br><b>10</b><br>10.1<br>10.2<br>10.3<br>10.4<br>10.5 | equipar<br>9.1.1<br>9.1.2<br>Compat<br>Informa<br>9.3.1<br>9.3.2<br>9.3.3<br>9.3.4<br>9.3.5<br>9.3.6<br><b>Comis</b><br>Verifica<br>Ligar o<br>Configu<br>Inicializ<br>Configu<br>10.5.1<br>10.5.2<br>10.5.3                               | Dados da versão atual para o<br>equipamento                                                                                                    | 73<br>73<br>73<br>73<br>74<br>75<br>75<br>75<br>75<br>75<br>75<br>76<br>77<br><b>79</b><br>79<br>79<br>79<br>79<br>79<br>80<br>82<br>82<br>82<br>84                                          |
| 9.2<br>9.3<br><b>10</b><br>10.1<br>10.2<br>10.3<br>10.4<br>10.5 | equipar<br>9.1.1<br>9.1.2<br>Compat<br>Informa<br>9.3.1<br>9.3.2<br>9.3.3<br>9.3.4<br>9.3.5<br>9.3.6<br><b>Comis</b><br>Verifica<br>Ligar o<br>Configu<br>Inicializ<br>Configu<br>10.5.1<br>10.5.2<br>10.5.3                               | Dados da versão atual para o<br>equipamento                                                                                                    | 73<br>73<br>73<br>74<br>75<br>75<br>75<br>75<br>75<br>76<br>77<br>79<br>79<br>79<br>79<br>79<br>79<br>80<br>82<br>82<br>84<br>86                                                             |
| 9.2<br>9.3<br><b>10</b><br>10.1<br>10.2<br>10.3<br>10.4<br>10.5 | equipar<br>9.1.1<br>9.1.2<br>Compat<br>Informa<br>9.3.1<br>9.3.2<br>9.3.3<br>9.3.4<br>9.3.5<br>9.3.6<br><b>Comis</b><br>Verifica<br>Ligar o<br>Configu<br>Inicializ<br>Configu<br>10.5.1<br>10.5.2<br>10.5.3<br>10.5.4<br>10.5.5           | Dados da versão atual para o<br>equipamento                                                                                                    | 73<br>73<br>73<br>73<br>74<br>75<br>75<br>75<br>75<br>75<br>76<br>77<br>79<br>79<br>79<br>79<br>79<br>79<br>80<br>82<br>82<br>84<br>86<br>87                                                 |
| 9.2<br>9.3<br><b>10</b><br>10.1<br>10.2<br>10.3<br>10.4<br>10.5 | equipar<br>9.1.1<br>9.1.2<br>Compat<br>Informa<br>9.3.1<br>9.3.2<br>9.3.3<br>9.3.4<br>9.3.5<br>9.3.6<br><b>Comis</b><br>Verifica<br>Ligar o<br>Configu<br>Inicializ<br>Configu<br>10.5.1<br>10.5.2<br>10.5.3<br>10.5.4<br>10.5.5<br>10.5.6 | Dados da versão atual para o<br>equipamento                                                                                                    | 73<br>73<br>73<br>73<br>74<br>75<br>75<br>75<br>75<br>75<br>75<br>76<br>77<br>79<br>79<br>79<br>79<br>79<br>79<br>80<br>82<br>82<br>84<br>86<br>87                                           |
| 9.2<br>9.3<br><b>10</b><br>10.1<br>10.2<br>10.3<br>10.4<br>10.5 | equipar<br>9.1.1<br>9.1.2<br>Compat<br>Informa<br>9.3.1<br>9.3.2<br>9.3.3<br>9.3.4<br>9.3.5<br>9.3.6<br><b>Comis</b><br>Verifica<br>Ligar o<br>Configu<br>Inicializ<br>Configu<br>10.5.1<br>10.5.2<br>10.5.3<br>10.5.4<br>10.5.5<br>10.5.6 | Dados da versão atual para o<br>equipamento                                                                                                    | 73<br>73<br>73<br>73<br>74<br>75<br>75<br>75<br>75<br>75<br>75<br>75<br>75<br>75<br>75<br>75<br>75<br>77<br>79<br>79<br>79<br>79<br>79<br>79<br>80<br>82<br>82<br>84<br>86<br>87<br>87       |
| 9.2<br>9.3<br><b>10</b><br>10.1<br>10.2<br>10.3<br>10.4<br>10.5 | equipar<br>9.1.1<br>9.1.2<br>Compat<br>Informa<br>9.3.1<br>9.3.2<br>9.3.3<br>9.3.4<br>9.3.5<br>9.3.6<br><b>Comis</b><br>Verifica<br>Ligar o<br>Configu<br>Inicializ<br>Configu<br>10.5.1<br>10.5.2<br>10.5.3<br>10.5.4<br>10.5.5<br>10.5.6 | Dados da versão atual para o<br>equipamento                                                                                                    | 73<br>73<br>73<br>73<br>74<br>75<br>75<br>75<br>75<br>75<br>75<br>75<br>75<br>75<br>75<br>75<br>75<br>77<br>79<br>79<br>79<br>79<br>79<br>79<br>80<br>82<br>82<br>84<br>86<br>87<br>88       |
| 9.2<br>9.3<br><b>10</b><br>10.1<br>10.2<br>10.3<br>10.4<br>10.5 | equipar<br>9.1.1<br>9.1.2<br>Compat<br>Informa<br>9.3.1<br>9.3.2<br>9.3.3<br>9.3.4<br>9.3.5<br>9.3.6<br><b>Comis</b><br>Verifica<br>Ligar o<br>Configu<br>Inicializ<br>Configu<br>10.5.1<br>10.5.2<br>10.5.3<br>10.5.4<br>10.5.5<br>10.5.6 | Dados da versão atual para o<br>equipamento                                                                                                    | 73<br>73<br>73<br>73<br>74<br>75<br>75<br>75<br>75<br>75<br>75<br>75<br>75<br>75<br>75<br>75<br>75<br>77<br>79<br>79<br>79<br>79<br>79<br>80<br>82<br>82<br>84<br>86<br>87<br>88<br>88<br>88 |

|                                                        | 10.5.9                                                                                                    | Configuração do pulso/frequência/                                                                                                    |                                                                                                    |
|--------------------------------------------------------|----------------------------------------------------------------------------------------------------|----------------------------------------------------------------------------------------------------|----------------------------------------------------------------------------------------------------|
|                                                        |                                                                                                    | saída comutada                                                                                                    | . 94                                                                                                    |
|                                                        | 10.5.10                                                                                                    | ) Configuração da saída a relé                                                                                                    | 105                                                                                                    |
|                                                        | 10.5.11                                                                                                    | L Configuração da saída em pulso                                                                                                    |                                                                                                    |
|                                                        |                                                                                                    | dupla                                                                                                    | 108                                                                                                    |
|                                                        | 10.5.12                                                                                                    | Configurando o display local                                                                                                    | 110                                                                                                    |
|                                                        | 10.5.13                                                                                                    | B Configurar o corte de vazão baixa                                                                                                    | 116                                                                                                    |
|                                                        | 10.5.14                                                                                                    | + Configuração da detecção de tubo                                                                                                    |                                                                                                    |
|                                                        |                                                                                                    | parcialmente preenchido                                                                                                    | 117                                                                                                    |
| 10.6                                                   | Configu                                                                                                    | ırações avançadas                                                                                                    | 118                                                                                                    |
|                                                        | 10.6.1                                                                                                    | Uso do parâmetro para inserir o                                                                                                    |                                                                                                    |
|                                                        |                                                                                                    | código de acesso                                                                                                    | 119                                                                                                    |
|                                                        | 10.6.2                                                                                                    | Variáveis de processo calculadas                                                                                                    | 119                                                                                                    |
|                                                        | 10.6.3                                                                                                    | Execução do ajuste do sensor                                                                                                    | 120                                                                                                    |
|                                                        | 10.6.4                                                                                                    | Configuração do totalizador                                                                                                    | 127                                                                                                    |
|                                                        | 10.6.5                                                                                                    | Execução de configurações de display                                                                                                    |                                                                                                    |
|                                                        |                                                                                                    | adicionais                                                                                                    | 129                                                                                                    |
|                                                        | 10.6.6                                                                                                    | Configuração WLAN                                                                                                    | 136                                                                                                    |
|                                                        | 10.6.7                                                                                                    | Gerenciamento de configuração                                                                                                    | 138                                                                                                    |
|                                                        | 10.6.8                                                                                                    | Usando os parâmetros para a                                                                                                    |                                                                                                    |
|                                                        |                                                                                                    | administração do equipamento                                                                                                    | 139                                                                                                    |
| 10.7                                                   | Simulaç                                                                                                    | ção                                                                                                    | 141                                                                                                    |
| 10.8                                                   | Proteçã                                                                                                    | o das configurações contra acesso não                                                                                                    |                                                                                                    |
|                                                        | autoriza                                                                                                    | ado                                                                                                    | 145                                                                                                    |
|                                                        | 10.8.1                                                                                                    | Proteção contra gravação através do                                                                                                    |                                                                                                    |
|                                                        |                                                                                                    | código de acesso                                                                                                    | 145                                                                                                    |
|                                                        | 10.8.2                                                                                                    | Proteção contra gravação por meio                                                                                                    |                                                                                                    |
|                                                        |                                                                                                    | da chave de proteção contra                                                                                                    |                                                                                                    |
|                                                        |                                                                                                    | gravação                                                                                                    | 147                                                                                                    |
|                                                        |                                                                                                    | gravação                                                                                                    | <b>T</b> T 1                                                                                                    |
|                                                        |                                                                                                    | gravação                                                                                                    | 117                                                                                                    |
| 11                                                     | Opera                                                                                                    | ção                                                                                                    | 149                                                                                                    |
| <b>11</b>                                              | <b>Opera</b>                                                                                                    | ção                                                                                                    | 149                                                                                                    |
| <b>11</b><br>11.1<br>11.2                              | <b>Opera</b><br>Ler o st                                                                                                    | <b>ção</b>                                                                                                    | <b>149</b><br>149                                                                                                    |
| <b>11</b><br>11.1<br>11.2<br>11 3                      | <b>Opera</b><br>Ler o st<br>Ajuste o                                                                                                    | <b>ção</b><br>atus de bloqueio do equipamento<br>do idioma de operação                                                                                                    | 149<br>149<br>149<br>149                                                                                                    |
| <b>11</b><br>11.1<br>11.2<br>11.3                      | <b>Opera</b><br>Ler o sta<br>Ajuste o<br>Configu                                                                                                    | <b>ção</b><br>atus de bloqueio do equipamento<br>do idioma de operação                                                                                                    | 149<br>149<br>149<br>149<br>149                                                                                                    |
| <b>11</b><br>11.1<br>11.2<br>11.3<br>11.4              | <b>Opera</b><br>Ler o st<br>Ajuste o<br>Configu<br>Leitura                                                                                                    | ção<br>atus de bloqueio do equipamento<br>do idioma de operação                                                                                                    | 149<br>149<br>149<br>149<br>149<br>149                                                                                                    |
| <b>11</b><br>11.1<br>11.2<br>11.3<br>11.4              | <b>Opera</b><br>Ler o st.<br>Ajuste o<br>Configu<br>Leitura<br>11.4.1                                                                                                    | <b>ção</b><br>atus de bloqueio do equipamento<br>do idioma de operação                                                                                                    | <b>149</b><br>149<br>149<br>149<br>149<br>149<br>150                                                                                                    |
| <b>11</b><br>11.1<br>11.2<br>11.3<br>11.4              | <b>Opera</b><br>Ler o st<br>Ajuste o<br>Configu<br>Leitura<br>11.4.1<br>11.4.2                                                                                                    | <b>ção</b><br>atus de bloqueio do equipamento<br>do idioma de operação                                                                                                    | 149<br>149<br>149<br>149<br>149<br>150<br>152<br>153                                                                                                    |
| <b>11</b><br>11.1<br>11.2<br>11.3<br>11.4              | <b>Opera</b><br>Ler o sta<br>Ajuste o<br>Configu<br>Leitura<br>11.4.1<br>11.4.2<br>11.4.3                                                                                                    | yiaitação         ição         atus de bloqueio do equipamento         do idioma de operação         uração do display         uração do display         dos valores medidos         Submenu "Variáveis de medição"         Submenu "Totalizador"         Submenu "Valores de entrada"                                                                                                    | 149<br>149<br>149<br>149<br>149<br>150<br>152<br>153                                                                                                    |
| <b>11</b> 11.1 11.2 11.3 11.4                          | Opera<br>Ler o sta<br>Ajuste o<br>Configu<br>Leitura<br>11.4.1<br>11.4.2<br>11.4.3<br>11.4.4<br>Adapta                                                                                                    | yianação         atus de bloqueio do equipamento         do idioma de operação         uração do display         uração do display         dos valores medidos         Submenu "Variáveis de medição"         Submenu "Totalizador"         Submenu "Valores de entrada"         Valores de saída         ção do medidor às condições de                                                                                                    | 149<br>149<br>149<br>149<br>149<br>150<br>152<br>153<br>154                                                                                                    |
| <b>11</b><br>11.1<br>11.2<br>11.3<br>11.4              | Opera<br>Ler o st<br>Ajuste o<br>Configu<br>Leitura<br>11.4.1<br>11.4.2<br>11.4.3<br>11.4.4<br>Adapta<br>process                                                                                                    | yianação         atus de bloqueio do equipamento         do idioma de operação         uração do display         uração do display         dos valores medidos         Submenu "Variáveis de medição"         Submenu "Totalizador"         Submenu "Valores de entrada"         Valores de saída         ção do medidor às condições de                                                                                                    | 149<br>149<br>149<br>149<br>149<br>150<br>152<br>153<br>154                                                                                                    |
| <b>11</b> 11.1 11.2 11.3 11.4 11.5 11.5                | <b>Opera</b><br>Ler o st<br>Ajuste o<br>Configu<br>Leitura<br>11.4.1<br>11.4.2<br>11.4.3<br>11.4.4<br>Adapta<br>process<br>Bealizau                                                                                                    | yinitação         ição         atus de bloqueio do equipamento         do idioma de operação         uração do display         uração do display         dos valores medidos         Submenu "Variáveis de medição"         Submenu "Totalizador"         Submenu "Valores de entrada"         Valores de saída         ção do medidor às condições de         o         num reset do totalizador                                                                                                    | 149<br>149<br>149<br>149<br>149<br>150<br>152<br>153<br>154<br>156<br>157                                                                                                    |
| <b>11</b> 11.1 11.2 11.3 11.4 11.5 11.6                | <b>Opera</b><br>Ler o st<br>Ajuste o<br>Configu<br>Leitura<br>11.4.1<br>11.4.2<br>11.4.3<br>11.4.4<br>Adapta<br>process<br>Realizan<br>11.6.1                                                                                                    | yianação         atus de bloqueio do equipamento         do idioma de operação         uração do display         uração do display         dos valores medidos         Submenu "Variáveis de medição"         Submenu "Variáveis de medição"         Submenu "Valores de entrada"         Valores de saída         ção do medidor às condições de         o         r um reset do totalizador         Facoro de função do parâmetro                                                                                                    | 149<br>149<br>149<br>149<br>149<br>150<br>152<br>153<br>154<br>156<br>157                                                                                                    |
| <b>11</b> 11.1 11.2 11.3 11.4 11.5 11.6                | <b>Opera</b><br>Ler o st<br>Ajuste o<br>Configu<br>Leitura<br>11.4.1<br>11.4.2<br>11.4.3<br>11.4.4<br>Adapta<br>process<br>Realizan<br>11.6.1                                                                                                    | yianação         atus de bloqueio do equipamento         do idioma de operação         uração do display                                                                                                    | <b>149</b><br>149<br>149<br>149<br>149<br>150<br>152<br>153<br>154<br>156<br>157                                                                                                    |
| <b>11</b> 11.1 11.2 11.3 11.4 11.5 11.6                | <b>Opera</b><br>Ler o st.<br>Ajuste o<br>Configu<br>Leitura<br>11.4.1<br>11.4.2<br>11.4.3<br>11.4.4<br>Adapta<br>process<br>Realizan<br>11.6.1                                                                                                    | yinitação         ição         atus de bloqueio do equipamento         do idioma de operação         uração do display         uração do display         dos valores medidos         Submenu "Variáveis de medição"         Submenu "Totalizador"         Submenu "Valores de entrada"         Valores de saída         ção do medidor às condições de         o         r um reset do totalizador         Escopo de função do parâmetro         "Controlar totalizador"         Faixa de função do parâmetro                                                                                                    | 149<br>149<br>149<br>149<br>149<br>150<br>152<br>153<br>154<br>156<br>157<br>157                                                                                                    |
| <b>11</b> 11.1 11.2 11.3 11.4 11.5 11.6                | <b>Opera</b><br>Ler o st<br>Ajuste o<br>Configu<br>Leitura<br>11.4.1<br>11.4.2<br>11.4.3<br>11.4.4<br>Adapta<br>process<br>Realizan<br>11.6.1                                                                                                    | yiki kuçu o         yição         atus de bloqueio do equipamento         do idioma de operação                                                                                                    | <b>149</b><br>149<br>149<br>149<br>149<br>150<br>152<br>153<br>154<br>156<br>157<br>157                                                                                                    |
| <b>11</b> 11.1 11.2 11.3 11.4 11.5 11.6                | <b>Opera</b><br>Ler o st<br>Ajuste o<br>Configu<br>Leitura<br>11.4.1<br>11.4.2<br>11.4.3<br>11.4.4<br>Adapta<br>process<br>Realizat<br>11.6.1<br>11.6.2<br>Exibind                                                                                             | yiaitação         ição         atus de bloqueio do equipamento         do idioma de operação         uração do display         uração do display         dos valores medidos         Submenu "Variáveis de medição"         Submenu "Variáveis de medição"         Submenu "Variáveis de medição"         Submenu "Valores de entrada"         Valores de saída         ção do medidor às condições de         o         rum reset do totalizador         rum reset do totalizador         Escopo de função do parâmetro         "Controlar totalizador"         Faixa de função do parâmetro         "Resetar todos os totalizadores"                                                                                                    | 149<br>149<br>149<br>149<br>149<br>150<br>152<br>153<br>154<br>156<br>157<br>157<br>158<br>158                                                                                                    |
| <b>11</b> 11.1 11.2 11.3 11.4 11.5 11.6 11.7 11.7      | <b>Opera</b><br>Ler o st<br>Ajuste o<br>Configu<br>Leitura<br>11.4.1<br>11.4.2<br>11.4.3<br>11.4.4<br>Adapta<br>process<br>Realizan<br>11.6.1<br>11.6.2<br>Exibind                                                                                             | yiki kção         ição         atus de bloqueio do equipamento         do idioma de operação         uração do display         uração do display         dos valores medidos         Submenu "Variáveis de medição"         Submenu "Variáveis de medição"         Submenu "Variáveis de medição"         Submenu "Valores de entrada"         Yalores de saída         ção do medidor às condições de         o         rum reset do totalizador         rum reset do totalizador         Escopo de função do parâmetro         "Controlar totalizador"         Faixa de função do parâmetro         "Resetar todos os totalizadores"         o o histórico do valor medido         atura de função do parâmetro                                                                                                    | 149<br>149<br>149<br>149<br>149<br>150<br>152<br>153<br>154<br>156<br>157<br>157<br>158<br>158<br>158                                                                                                    |
| <b>11</b> 11.1 11.2 11.3 11.4 11.5 11.6 11.7 11.8      | <b>Opera</b><br>Ler o st<br>Ajuste o<br>Configu<br>Leitura<br>11.4.1<br>11.4.2<br>11.4.3<br>11.4.4<br>Adapta<br>process<br>Realizan<br>11.6.1<br>11.6.2<br>Exibind<br>Gas Fra                                                                                  | yiki ução         ição         atus de bloqueio do equipamento         do idioma de operação         uração do display         uração do display         dos valores medidos         submenu "Variáveis de medição"         Submenu "Variáveis de medição"         Submenu "Valores de entrada"         Valores de saída         ção do medidor às condições de         o         rum reset do totalizador         rum reset do totalizador         Faixa de função do parâmetro         "Controlar totalizador"         Faixa de função do parâmetro         "Resetar todos os totalizadores"         o o histórico do valor medido         Submenu "Modo de medição"                                                                                                    | <b>149</b> 149 149 149 149 149 150 152 153 154 156 157 157 158 158 163 164                                                                                                    |
| <b>11</b> 11.1 11.2 11.3 11.4 11.5 11.6 11.7 11.8      | <b>Opera</b><br>Ler o st<br>Ajuste o<br>Configu<br>Leitura<br>11.4.1<br>11.4.2<br>11.4.3<br>11.4.4<br>Adapta<br>process<br>Realizat<br>11.6.1<br>11.6.2<br>Exibind<br>Gas Fra<br>11.8.1<br>11.8.2                                                              | yiki ação         atus de bloqueio do equipamento         do idioma de operação         uração do display         uração do display         dos valores medidos         Submenu "Variáveis de medição"         Submenu "Variáveis de medição"         Submenu "Valores de entrada"         Valores de saída         ção do medidor às condições de         o         rum reset do totalizador         rescopo de função do parâmetro         "Controlar totalizador"         Faixa de função do parâmetro         "Resetar todos os totalizadores"         o o histórico do valor medido         ction Handler         Submenu "Modo de medição"                                                                                                    | <b>149</b> 149 149 149 149 149 150 152 153 154 156 157 157 158 158 163 164 164                                                                                                    |
| <b>11</b> 11.1 11.2 11.3 11.4 11.5 11.6 11.7 11.8 11.9 | <b>Opera</b><br>Ler o st<br>Ajuste o<br>Configu<br>Leitura<br>11.4.1<br>11.4.2<br>11.4.3<br>11.4.4<br>Adapta<br>process<br>Realizan<br>11.6.1<br>11.6.2<br>Exibind<br>Gas Fra<br>11.8.1<br>11.8.2                                                              | yinitação         ição         atus de bloqueio do equipamento         do idioma de operação         uração do display                                                                                                    | <b>149</b> 149 149 149 149 149 150 152 153 154 156 157 157 158 163 164 164 165                                                                                                    |
| <b>11</b> 11.1 11.2 11.3 11.4 11.5 11.6 11.7 11.8 11.9 | <b>Opera</b><br>Ler o st.<br>Ajuste o<br>Configu<br>Leitura<br>11.4.1<br>11.4.2<br>11.4.3<br>11.4.4<br>Adapta<br>process<br>Realizat<br>11.6.1<br>11.6.2<br>Exibind<br>Gas Fra<br>11.8.1<br>11.8.2<br>Heartbe                                                  | yiki ação         atus de bloqueio do equipamento         do idioma de operação         uração do display         uração do display         dos valores medidos         Submenu "Variáveis de medição"         Submenu "Totalizador"         Submenu "Totalizador"         Valores de saída         ção do medidor às condições de         o         rum reset do totalizador         Escopo de função do parâmetro         "Controlar totalizador"         Faixa de função do parâmetro         "Resetar todos os totalizadores"         o o histórico do valor medido         ction Handler         Submenu "Indíce do meio"         características do produto                                                                                                    | <b>149</b> 149 149 149 149 149 150 152 153 154 156 157 157 158 163 164 165 165                                                                                                    |
| <b>11</b> 11.1 11.2 11.3 11.4 11.5 11.6 11.7 11.8 11.9 | <b>Opera</b><br>Ler o st<br>Ajuste o<br>Configu<br>Leitura<br>11.4.1<br>11.4.2<br>11.4.3<br>11.4.4<br>Adapta<br>process<br>Realizan<br>11.6.1<br>11.6.2<br>Exibind<br>Gas Fra<br>11.8.1<br>11.8.2<br>Heartbe<br>11.9.1<br>11.9.2                               | yira quo         yira quo         yira quo         atus de bloqueio do equipamento         do idioma de operação                                                                                                    | 149         149         149         149         149         150         152         153         154         156         157         158         163         164         165         165         165                                               |
| <b>11</b> 11.1 11.2 11.3 11.4 11.5 11.6 11.7 11.8 11.9 | <b>Opera</b><br>Ler o st<br>Ajuste o<br>Configu<br>Leitura<br>11.4.1<br>11.4.2<br>11.4.3<br>11.4.4<br>Adapta<br>process<br>Realizan<br>11.6.1<br>11.6.2<br>Exibind<br>Gas Fra<br>11.8.1<br>11.8.2<br>Heartbe<br>11.9.1<br>11.9.2<br>11.9.2                     | yira quo         yção         atus de bloqueio do equipamento         do idioma de operação         uração do display         uração do display         dos valores medidos         submenu "Variáveis de medição"         Submenu "Variáveis de medição"         Submenu "Variáveis de medição"         Submenu "Valores de entrada"         Valores de saída         ção do medidor às condições de         o         rum reset do totalizador         rum reset do totalizador         rum reset do totalizador         Faixa de função do parâmetro         "Controlar totalizador"         Faixa de função do parâmetro         "Resetar todos os totalizadores"         o o histórico do valor medido         submenu "Modo de medição"         Submenu "Indíce do meio"         eat Verification + Monitoring         características do produto         Integração do sistema         Haarthaat Varification                                                                                                    | 149           149           149           149           149           150           152           153           154           156           157           158           163           164           165           165           166           172 |
| <b>11</b> 11.1 11.2 11.3 11.4 11.5 11.6 11.7 11.8 11.9 | <b>Opera</b><br>Ler o st.<br>Ajuste o<br>Configu<br>Leitura<br>11.4.1<br>11.4.2<br>11.4.3<br>11.4.4<br>Adapta<br>process<br>Realizan<br>11.6.1<br>11.6.2<br>Exibind<br>Gas Fra<br>11.8.1<br>11.8.2<br>Heartbe<br>11.9.1<br>11.9.2<br>11.9.3<br>11.9.4          | yiki uçu o filo di giu di giu di g | 149           149           149           149           149           150           152           153           154           156           157           158           163           164           165           165           166           172 |
| <b>11</b> 11.1 11.2 11.3 11.4 11.5 11.6 11.7 11.8 11.9 | <b>Opera</b><br>Ler o st<br>Ajuste o<br>Configu<br>Leitura<br>11.4.1<br>11.4.2<br>11.4.3<br>11.4.4<br>Adapta<br>process<br>Realizat<br>11.6.1<br>11.6.2<br>Exibind<br>Gas Fra<br>11.8.1<br>11.8.2<br>Heartbe<br>11.9.1<br>11.9.2<br>11.9.3<br>11.9.4<br>11.9.5 | yiki ação         atus de bloqueio do equipamento         do idioma de operação         uração do display         uração do display         dos valores medidos         Submenu "Variáveis de medição"         Submenu "Variáveis de medição"         Submenu "Valores de entrada"         Valores de saída         ção do medidor às condições de         o         rum reset do totalizador         rum reset do totalizador         Faixa de função do parâmetro         "Controlar totalizador"         Faixa de função do parâmetro         "Resetar todos os totalizadores"         o o histórico do valor medido         ction Handler         Submenu "Modo de medição"         submenu "Indíce do meio"         características do produto         Integração do sistema         Heartbeat Verification         Heartbeat Monitoring         Informações de registro Modburg                                                                                                    | 149<br>149<br>149<br>149<br>149<br>150<br>152<br>153<br>154<br>156<br>157<br>157<br>158<br>158<br>163<br>164<br>165<br>165<br>165<br>165<br>166<br>172<br>195                                                                                     |
| <b>11</b> 11.1 11.2 11.3 11.4 11.5 11.6 11.7 11.8 11.9 | <b>Opera</b><br>Ler o st<br>Ajuste o<br>Configu<br>Leitura<br>11.4.1<br>11.4.2<br>11.4.3<br>11.4.4<br>Adapta<br>process<br>Realizat<br>11.6.1<br>11.6.2<br>Exibind<br>Gas Fra<br>11.8.1<br>11.8.2<br>Heartbe<br>11.9.1<br>11.9.2<br>11.9.3<br>11.9.4<br>11.9.5 | gianação         atus de bloqueio do equipamento         do idioma de operação         uração do display         uração do display         dos valores medidos         Submenu "Variáveis de medição"         Submenu "Valores de entrada"         Valores de saída         ção do medidor às condições de         o         rum reset do totalizador         rum reset do totalizador         Faixa de função do parâmetro         "Controlar totalizador"         Faixa de função do parâmetro         "Resetar todos os totalizadores"         o o histórico do valor medido         ction Handler         Submenu "Indíce do meio"         características do produto         integração do sistema         Heartbeat Verification         Heartbeat Monitoring         Informações de registro Modbus         RS485                                                                                                    | 149         149         149         149         149         149         150         152         153         154         156         157         158         163         164         165         166         172         195         201           |

| 12           | Diagnóstico e localização de falhas           | 207                    |
|--------------|-----------------------------------------------|------------------------|
| 12.1         | Solução de problemas gerais                   | 207                    |
| 12.2         | Informações de diagnóstico por diodos de      |                        |
|              | emissão de luz (LED)                          | 209                    |
|              | 12.2.1 Transmissor                            | 209                    |
| 12.3         | Informações de diagnóstico no display local . | 212                    |
| 10.9         | 12.3.1 Mensagem de diagnóstico                | 212                    |
|              | 12.3.1 Mensugem de didghostico                | 212                    |
| 12 /         | Informações de diagnóstico no navegador de    | 217                    |
| 12.4         | intornat                                      | 214                    |
|              | 12 ( 1 Opeñes de disgnéstice                  | 214<br>217             |
|              | 12.4.1 Opções de diagnostico                  | 214                    |
| 10 5         | 12.4.2 Acessar informações de correção        | 215                    |
| 12.5         | Informações de diagnostico no FieldCare ou    | 014                    |
|              | DeviceCare                                    | 216                    |
|              | 12.5.1 Opções de diagnóstico                  | 216                    |
|              | 12.5.2 Acessar informações de correção        | 217                    |
| 12.6         | Informações de diagnóstico através da         |                        |
|              | interface de comunicação                      | 217                    |
|              | 12.6.1 Leitura das informações de             |                        |
|              | diagnóstico                                   | 217                    |
|              | 12.6.2 Modo de resposta de erro de            |                        |
|              | configuração                                  | 217                    |
| 12.7         | Adaptação das informações de diagnóstico      | 218                    |
|              | 12.7.1 Adaptação do comportamento de          |                        |
|              | diagnóstico                                   | 218                    |
| 12.8         | Visão geral das informações de diagnóstico    | 218                    |
| 12.0<br>17 Q | Fuentos de diagnóstico pendentes              | 210                    |
| 12.7         | Lista de diagnóstico                          | 225                    |
| 12.10        | Degistre de eventes                           | 22 <del>4</del><br>224 |
| 12.11        | 12 11 11 eiture de registre de eventes        | 224                    |
|              | 12.11.1 Leitura do registro de eventos        | 224                    |
|              | 12.11.2 Filtragem do registro de evento       | 225                    |
|              | 12.11.3 Visao geral dos eventos de            |                        |
|              | informações                                   | 225                    |
| 12.12        | Reinicialização do medidor                    | 227                    |
|              | 12.12.1 Faixa de função do parâmetro "Reset   |                        |
|              | do equipamento"                               | 227                    |
| 12.13        | Informações do equipamento                    | 227                    |
| 12.14        | Histórico do firmware                         | 230                    |
| 12.15        | Histórico do equipamento e compatibilidade    | 230                    |
|              |                                               |                        |
| 13           | Manutenção                                    | 231                    |
| 13.1         | Serviço de manutenção                         | 231                    |
|              | 13.1.1 Limpeza externa                        | 231                    |
| 132          | Medição e teste do equipamento                | 231                    |
| 13.3         | Assistência técnica da Endress+Hauser         | 231                    |
| 19.9         |                                               | 271                    |
| 14           | Benaro                                        | ງຊາ                    |
| 14           | керато                                        | 272                    |
| 14.1         | Notas gerais                                  | 232                    |
|              | 14.1.1 Conceito de reparo e conversão         | 232                    |
|              | 14.1.2 Observações sobre reparo e             |                        |
|              | conversão                                     | 232                    |
| 14.2         | Peças de reposição                            | 232                    |
| 14.3         | Assistência técnica da Endress+Hauser         | 232                    |
| 14.4         | Devolução                                     | 232                    |
| 14.5         | Descarte                                      | 233                    |
|              | 14.5.1 Remoção do medidor                     | 233                    |
|              | 14.5.2 Descarte do medidor                    | 233                    |

| Sum | á | ri | 0 |
|-----|---|----|---|
|     |   |    |   |

|       | 14.5.3 Descarte do tubo de medição descartável                                             | 233               |
|-------|--------------------------------------------------------------------------------------------|-------------------|
| 15    | Acessórios                                                                                 | 234               |
| 15.1  | Acessórios específicos do equipamento<br>15.1.1 Para o transmissor<br>15.1.2 Para o sensor | 234<br>234<br>234 |
| 15.2  | Acessórios específicos do serviço                                                          | 235               |
| 16    | Dados técnicos                                                                             | 236               |
| 16.1  | Aplicação                                                                                  | 236               |
| 16.2  | Função e projeto do sistema                                                                | 236               |
| 16.3  | Entrada                                                                                    | 237               |
| 16.4  | Saída                                                                                      | 239               |
| 16.5  | Fonte de alimentação                                                                       | 245               |
| 16.6  | Características de desempenho                                                              | 246               |
| 16.7  | Instalação                                                                                 | 248               |
| 16.8  | Ambiente                                                                                   | 248               |
| 16.9  | Processo                                                                                   | 250               |
| 16.10 | Construção mecânica                                                                        | 250               |
| 16.11 | Operabilidade                                                                              | 251               |
| 16.12 | Certificados e aprovações                                                                  | 254               |
| 16.13 | Pacotes de aplicação                                                                       | 256               |
| 16.14 | Acessórios                                                                                 | 256               |
| 16.15 | Documentação complementar                                                                  | 257               |
| Índic | e                                                                                          | 258               |

# 1 Sobre este documento

# 1.1 Função do documento

Estas Instruções de Operação contêm todas as informações necessárias nas diversas fases do ciclo de vida do equipamento: da identificação do produto, recebimento e armazenamento à instalação, conexão, operação e comissionamento até a localização de falhas, manutenção e descarte.

# 1.2 Símbolos

### 1.2.1 Símbolos de segurança

#### A PERIGO

Esse símbolo alerta sobre uma situação perigosa. Se a situação não for evitada resultará em ferimento grave ou fatal.

#### ATENÇÃO

Esse símbolo alerta sobre uma situação perigosa. Se a situação não for evitada pode resultar em ferimento grave ou fatal.

#### **A** CUIDADO

Esse símbolo alerta sobre uma situação perigosa. Se a situação não for evitada pode resultar em ferimento leve ou médio.

#### AVISO

Esse símbolo contém informações sobre os procedimento e outros fatos que não resultam em ferimento.

### 1.2.2 Símbolos elétricos

| Símbolo  | Significado                                                                                                    |
|----------|----------------------------------------------------------------------------------------------------|
|          | Corrente contínua                                                                                                    |
| $\sim$   | Corrente alternada                                                                                                    |
| ~        | Corrente contínua e corrente alternada                                                                                                    |
| <u> </u> | <b>Conexão de aterramento</b><br>Um terminal aterrado que, no que concerne o operador, está aterrado através de um sistema de aterramento.                                                                                                    |
|          | <b>Conexão de equalização potencial (PE: terra de proteção)</b><br>Terminais de terra devem ser conectados ao terra antes de estabelecer quaisquer<br>outras conexões.                                                                                                    |
|          | <ul> <li>Os terminais de terra são localizados dentro e fora do equipamento:</li> <li>Terminal terra interno: a equalização potencial está conectada à rede de fornecimento.</li> <li>Terminal de terra externo: conecta o equipamento ao sistema de aterramento da fábrica.</li> </ul> |

### 1.2.3 Símbolos específicos de comunicação

| Símbolo | Significado                                                                  |
|---------|------------------------------------------------------------------------------|
| ((••    | <b>Rede local (WLAN) sem-fio</b><br>Comunicação por uma rede local, sem fio. |
|         | <b>LED</b><br>Diodo emissor de luz está desligado.                           |

| Símbolo | Significado                                       |
|---------|---------------------------------------------------|
|         | <b>LED</b><br>Diodo emissor de luz está ligado.   |
|         | <b>LED</b><br>Diodo emissor de luz está piscando. |

# 1.2.4 Símbolos de ferramentas

| Símbolo | Significado         |
|---------|---------------------|
| 0       | Chave de fenda Torx |
| \$6     | Chave Phillips      |
| Ń       | Chave de boca       |

### 1.2.5 Símbolos para determinados tipos de informações

| Símbolo   | Significado                                                         |
|-----------|---------------------------------------------------------------------|
|           | <b>Permitido</b><br>Procedimentos, processos ou ações permitidos.   |
|           | <b>Preferível</b><br>Procedimentos, processos ou ações preferíveis. |
| ×         | <b>Proibido</b><br>Procedimentos, processos ou ações proibidos.     |
| i         | <b>Dica</b><br>Indica informação adicional.                         |
|           | Referência para a documentação                                      |
|           | Consulte a página                                                   |
|           | Referência ao gráfico                                               |
| ►         | Aviso ou etapa individual a ser observada                           |
| 1., 2., 3 | Série de etapas                                                     |
| 4         | Resultado de uma etapa                                              |
| ?         | Ajuda em caso de problema                                           |
|           | Inspeção visual                                                     |

### 1.2.6 Símbolos em gráficos

| Símbolo        | Significado      |
|----------------|------------------|
| 1, 2, 3,       | Números de itens |
| 1., 2., 3.,    | Série de etapas  |
| A, B, C,       | Visualizações    |
| A-A, B-B, C-C, | Seções           |
| ≈⇒             | Direção da vazão |

# 1.3 Documentação

Para uma visão geral do escopo da respectiva Documentação técnica, consulte:

- Device Viewer (www.endress.com/deviceviewer): insira o número de série da etiqueta de identificação
- Aplicativo de Operações da Endress+Hauser: Insira o número de série da etiqueta de identificação ou escaneie o código de matriz na etiqueta de identificação.

A documentação a seguir pode estar disponível dependendo da versão do equipamento solicitada:

| Tipo de documento                                                | Propósito e conteúdo do documento                                                                                                    |  |  |  |
|------------------------------------------------------------------|----------------------------------------------------------------------------------------------------|--|--|--|
| Informações técnicas (TI)                                        | Assistência para o planejamento para o seu equipamento<br>O documento contém todos os dados técnicos do equipamento e fornece<br>uma visão geral dos acessórios e outros produtos que podem ser<br>solicitados para o equipamento.                                                                                               |  |  |  |
| Resumo das instruções de operação<br>(KA)                        | <b>Guia que orienta rapidamente até o 1º valor medido</b><br>O Resumo das instruções de operação contém todas as informações<br>essenciais desde o recebimento até o comissionamento inicial.                                                                                                    |  |  |  |
| Instruções de operação (BA)                                      | Seu documento de referência<br>Estas instruções de operação contêm todas as informações necessárias<br>nas diversas fases do ciclo de vida do equipamento: da identificação do<br>produto, recebimento e armazenamento à instalação, conexão, operação e<br>comissionamento, até a localização de falhas, manutenção e descarte. |  |  |  |
| Descrição dos parâmetros do<br>equipamento (GP)                  | <b>Referência para seus parâmetros</b><br>O documento oferece uma explicação detalhada de cada parâmetro<br>individual. A descrição destina-se àqueles que trabalham com o<br>equipamento em todo seu ciclo de vida e executam configurações<br>específicas.                                                                     |  |  |  |
| Documentação complementar de<br>acordo com o equipamento (SD/FY) | Siga sempre as instruções à risca na documentação complementar. A documentação complementar é parte integrante da documentação do equipamento.                                                                                                    |  |  |  |

# 1.4 Marcas registradas

### Modbus®

Marca registrada da SCHNEIDER AUTOMATION, INC.

# 2 Instruções de segurança

# 2.1 Especificações para o pessoal

O pessoal para a instalação, comissionamento, diagnósticos e manutenção deve preencher as seguintes especificações:

- Especialistas treinados e qualificados devem ter qualificação relevante para esta função e tarefa específica.
- Estejam autorizados pelo dono/operador da planta.
- Estejam familiarizados com as regulamentações federais/nacionais.
- Antes de iniciar o trabalho, leia e entenda as instruções no manual e documentação complementar, bem como nos certificados (dependendo da aplicação).
- ► Siga as instruções e esteja em conformidade com condições básicas.
- O pessoal de operação deve preencher as seguintes especificações:
- Ser instruído e autorizado de acordo com as especificações da tarefa pelo proprietáriooperador das instalações.
- Siga as instruções desse manual.

# 2.2 Uso indicado

#### Aplicação e meio

O medidor descrito neste manual destina-se somente para a medição de vazão de líquidos.

Para garantir que o medidor permaneça em condições adequadas durante o tempo de operação:

- Apenas utilize o medidor em total conformidade com os dados na etiqueta de identificação e condições gerais listadas nas Instruções de operação e documentação complementar.
- Use o medidor apenas para meios para os quais as partes molhadas pelo processo sejam adequadamente resistentes.
- Mantenha dentro da faixa de pressão e temperatura especificadas.
- Mantenha dentro da faixa de temperatura ambiente especificada.
- > Proteja o medidor permanentemente contra a corrosão de influências ambientais.

#### Uso indevido

O uso não indicado pode comprometer a segurança. O fabricante não é responsável por danos causados pelo uso incorreto ou não indicado.

#### **A**TENÇÃO

Risco de quebra devido a fluidos corrosivos ou abrasivos e às condições ambientes!

- Verifique a compatibilidade do fluido do processo com o material do sensor.
- Certifique-se de que há resistência de todas as partes molhadas pelo fluido no processo.
- ▶ Mantenha dentro da faixa de pressão e temperatura especificadas.

#### AVISO

#### Verificação de casos limites:

Para fluidos especiais ou fluidos para limpeza, a Endress+Hauser fornece assistência na verificação da resistência à corrosão de partes molhadas por fluido, mas não assume qualquer responsabilidade ou dá nenhuma garantia, uma vez que mudanças de minutos na temperatura, concentração ou nível de contaminação no processo podem alterar as propriedades de resistência à corrosão.

# 2.3 Segurança no local de trabalho

Ao trabalhar no e com o equipamento:

 Use o equipamento de proteção individual de acordo com as regulamentações nacionais.

# 2.4 Segurança da operação

Dano ao equipamento!

- Opere o equipamento apenas em condições técnicas adequadas e condições de segurança.
- O operador é responsável pela operação do equipamento livre de interferência.

#### Modificações aos equipamentos

Modificações não autorizadas ao equipamento não são permitidas e podem levar a perigos imprevisíveis!

► Se, mesmo assim, for necessário fazer modificações, consulte o fabricante.

#### Reparo

Para garantir a contínua segurança e confiabilidade da operação:

- ▶ Executar reparos no equipamento somente se eles forem expressamente permitidos.
- Observe as regulamentações nacionais/federais referentes ao reparo de um equipamento elétrico.
- ► Use apenas acessórios e peças de reposição originais.

# 2.5 Segurança do produto

Esse medidor foi projetado de acordo com boas práticas de engenharia para atender as especificações de segurança de última geração, foi testado e deixou a fábrica em uma condição segura para operação.

Atende as normas gerais de segurança e aos requisitos legais. Atende também as diretrizes da UE listadas na Declaração de Conformidade da UE específica para esse equipamento. O fabricante confirma este fato fixando a identificação CE no equipamento..

# 2.6 Segurança de TI

Nossa garantia somente é válida se o produto for instalado e usado conforme descrito nas Instruções de operação. O produto é equipado com mecanismos de segurança para protegê-lo contra qualquer mudança acidental das configurações.

Medidas de segurança de TI, que oferecem proteção adicional para o produto e a respectiva transferência de dados, devem ser implantadas pelos próprios operadores de acordo com seus padrões de segurança.

# 2.7 Segurança de TI específica do equipamento

O equipamento oferece uma gama de funções específicas para apoiar medidas de proteção para o operador. Essas funções podem ser configuradas pelo usuário e garantir maior segurança em operação, se usado corretamente. A seguinte lista fornece uma visão geral das funções mais importantes:

| Função/interface                                                                                   | Configuração de<br>fábrica | Recomendação                                                              |
|----------------------------------------------------------------------------------------------------|----------------------------|---------------------------------------------------------------------------|
| Proteção contra gravação por meio da<br>chave de proteção contra gravação do<br>hardware → 🗎 11    | Não habilitado             | Individualmente seguindo avaliação de risco                               |
| Código de acesso<br>(aplica-se também ao login do servidor de<br>rede ou conexão FieldCare) → 🗎 11 | Não habilitado (0000)      | Atribui um código de acesso<br>personalizado durante o<br>comissionamento |
| WLAN<br>(opção de pedido no módulo de exibição)                                                    | Habilitado                 | Individualmente seguindo avaliação de risco                               |
| Modo de segurança WLAN                                                                             | Habilitado (WPA2-PSK)      | Não alterar                                                               |
| Frase secreta WLAN<br>(Senha) → 🗎 12                                                               | Número de série            | Atribua uma senha WLAN individual<br>durante o comissionamento            |
| Modo WLAN                                                                                          | Ponto de acesso            | Individualmente seguindo avaliação de risco                               |
| Servidor web $\rightarrow \square$ 12                                                              | Habilitado                 | Individualmente seguindo avaliação de risco                               |
| Interface de operação CDI-RJ45 → 🗎 12                                                              | -                          | Individualmente seguindo avaliação de risco                               |

### 2.7.1 Proteção de acesso através da proteção contra gravação de hardware

O acesso a gravação nos parâmetros do equipamento através do display local, navegador de rede ou ferramenta de operação (ex. FieldCare, DeviceCare) pode ser desabilitado através de uma seletora de proteção contra gravação (minisseletora no módulo de eletrônica principal). Quando a proteção contra gravação de hardware é habilitada, somente é possível o acesso de leitura aos parâmetros.

A proteção contra gravação de hardware está desabilitada quando o equipamento é entregue  $\rightarrow \cong 147$ .

#### 2.7.2 Proteção de acesso através de senha

Senhas diferentes estão disponíveis para proteger o acesso de escrita aos parâmetros do equipamento ou o acesso ao equipamento através da interface WLAN.

- Código de acesso específico do usuário Protege o acesso à gravação dos parâmetros do equipamento através do display local, navegador de internet ou ferramenta de operação (por ex. FieldCare, DeviceCare). A autorização de acesso é claramente regulada através do uso de um código de acesso específico do usuário.
- senha WLAN

A chave de rede protege uma conexão entre uma unidade operacional (ex. notebook ou tablet) e o equipamento através da interface WLAN, que pode ser solicitada como uma opção.

Modo de infraestrutura

Quando o equipamento é operado no modo de infraestrutura, a frase secreta WLAN corresponde à frase secreta WLAN configurada no lado do operador.

#### Código de acesso específico do usuário

O acesso de escrita aos parâmetros do equipamento através do display local, navegador Web ou ferramenta de operação (ex. FieldCare, DeviceCare) pode ser protegido pelo código de acesso modificável, específico do usuário ( $\rightarrow \square 145$ ).

Quando o equipamento é entregue, o equipamento não possui um código de acesso e é equivalente a *0000* (aberto).

#### senha WLAN: Operação como ponto de acesso WLAN

Uma conexão entre uma unidade operacional (por exemplo, notebook ou tablet) e o equipamento através da interface WLAN ( $\rightarrow \textcircled{B}$  68), que pode ser solicitada como uma opção adicional, é protegida pela chave de rede. A autenticação WLAN da chave de rede está em conformidade com o padrão IEEE 802.11.

Quando o equipamento é entregue, a chave de rede é pré-definida, dependendo do equipamento. Isso pode ser alterado através do submenu **configuração WLAN** no parâmetro **senha WLAN** ( $\rightarrow \cong 137$ ).

#### Modo de infraestrutura

Uma conexão entre o equipamento e o ponto de acesso WLAN é protegida por meio de um SSID e uma frase secreta no lado do sistema. Entre em contato com o administrador do sistema para acessar.

#### Notas gerais sobre o uso de senhas

- O código de acesso e a chave de rede fornecidos com o equipamento deverão ser alterados durante o comissionamento por motivos de segurança.
- Siga as regras gerais para a geração de uma senha segura ao definir e gerenciar o código de acesso ou a chave de rede.
- O usuário é responsável pelo gerenciamento e pelo manuseio cuidadoso do código de acesso e chave de rede.
- Para informações sobre a configuração do código de acesso ou sobre o que fazer em caso de perda da senha, por exemplo, consulte "Proteção contra gravação através de código de acesso"→ 

   145.

#### 2.7.3 Acesso através do servidor Web

O servidor de rede integrado pode ser usado para operar e configurar o equipamento através de um navegador de internet  $\rightarrow \cong 60$ . A conexão é estabelecida através da interface de operação (CDI-RJ45) ou da interface Wi-Fi.

O servidor Web está habilitado quando o equipamento for entregue. O servidor de internet pode ser desabilitado através da parâmetro **Função Web Server** se necessário (por ex., depois do comissionamento).

Informações sobre o equipamento e informações de status podem ser escondidas na página de login. Isso impede o acesso não autorizado às informações.

Informações detalhadas sobre os parâmetros de equipamento: Documento "Descrição dos parâmetros do equipamento" .

#### 2.7.4 Acesso através da interface de operação (CDI-RJ45)

O equipamento pode ser conectado a uma rede através da interface de operação (CDI-RJ45). As funções específicas do equipamento garantem a operação segura do equipamento em uma rede.

Recomenda-se o uso das orientações e normas industriais relevantes foram definidas pelos comitês de segurança nacionais e internacionais, como IEC/ISA62443 ou o IEEE. Isso inclui medidas de segurança organizacional, como a atribuição de autorização de acesso, além de medidas técnicas, como a segmentação de rede.

# 3 Descrição do produto

O sistema de medição consiste em um transmissor, um sensor e um tubo de medição descartável.

- O equipamento está disponível para instalação em um painel frontal:
  - O transmissor e o sensor são instalados fisicamente separados um do outro e são conectados um ao outro por meio de cabos de conexão.
- O equipamento está disponível em uma versão de mesa:
   O transmissor e o sensor formam uma unidade mecânica.

# 3.1 Design do produto

### 3.1.1 Proline 500 – digital

Transmissão do sinal: digital

Para uso em salas limpas.

Uma vez que os componentes eletrônicos estão localizados no sensor, o equipamento é ideal:

para a simples substituição do transmissor.

Não sensível a interferência externa EMC.

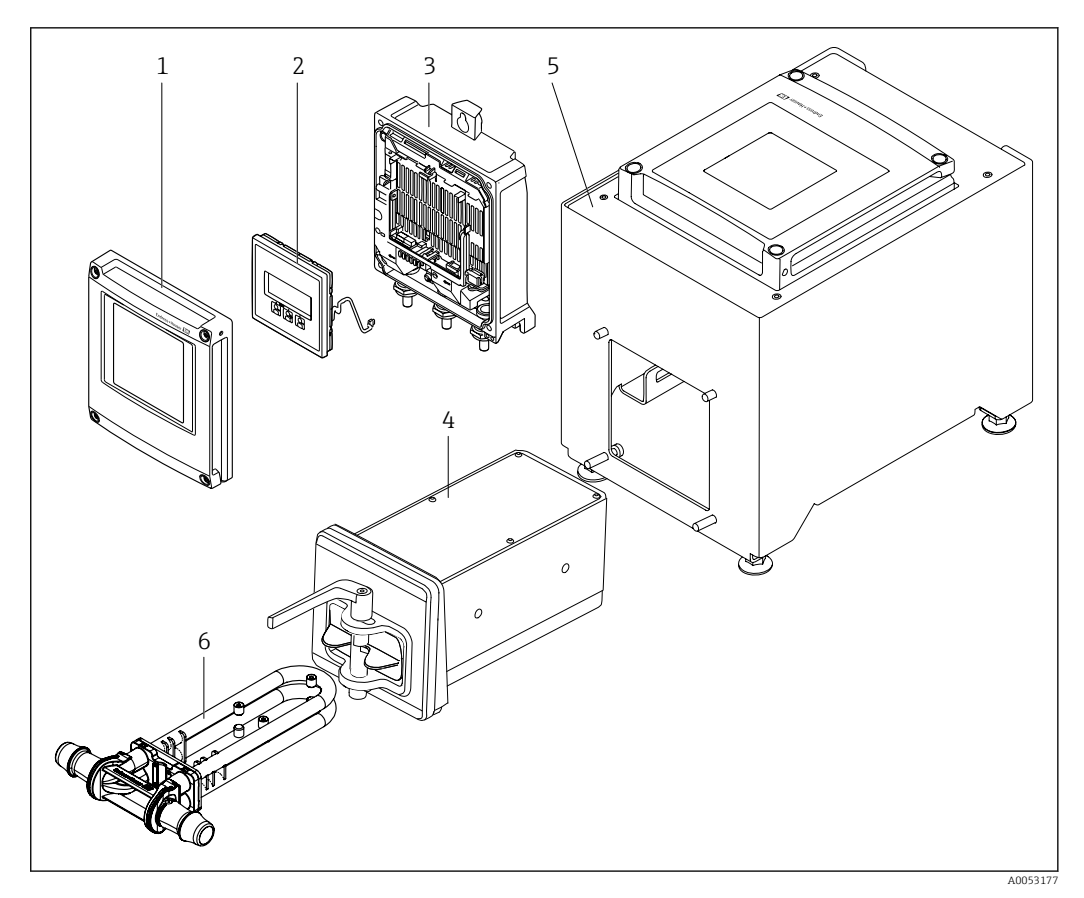

- Componentes importantes de um medidor
- 1 Tampa do compartimento dos componentes eletrônicos
- 2 Módulo do display
- 3 Invólucro do transmissor
- 4 Sensor com componentes eletrônicos ISEM integrados
- 5 Versão de mesa com transmissor integrado
- 6 Tubo de medição descartável

# 4 Recebimento e identificação do produto

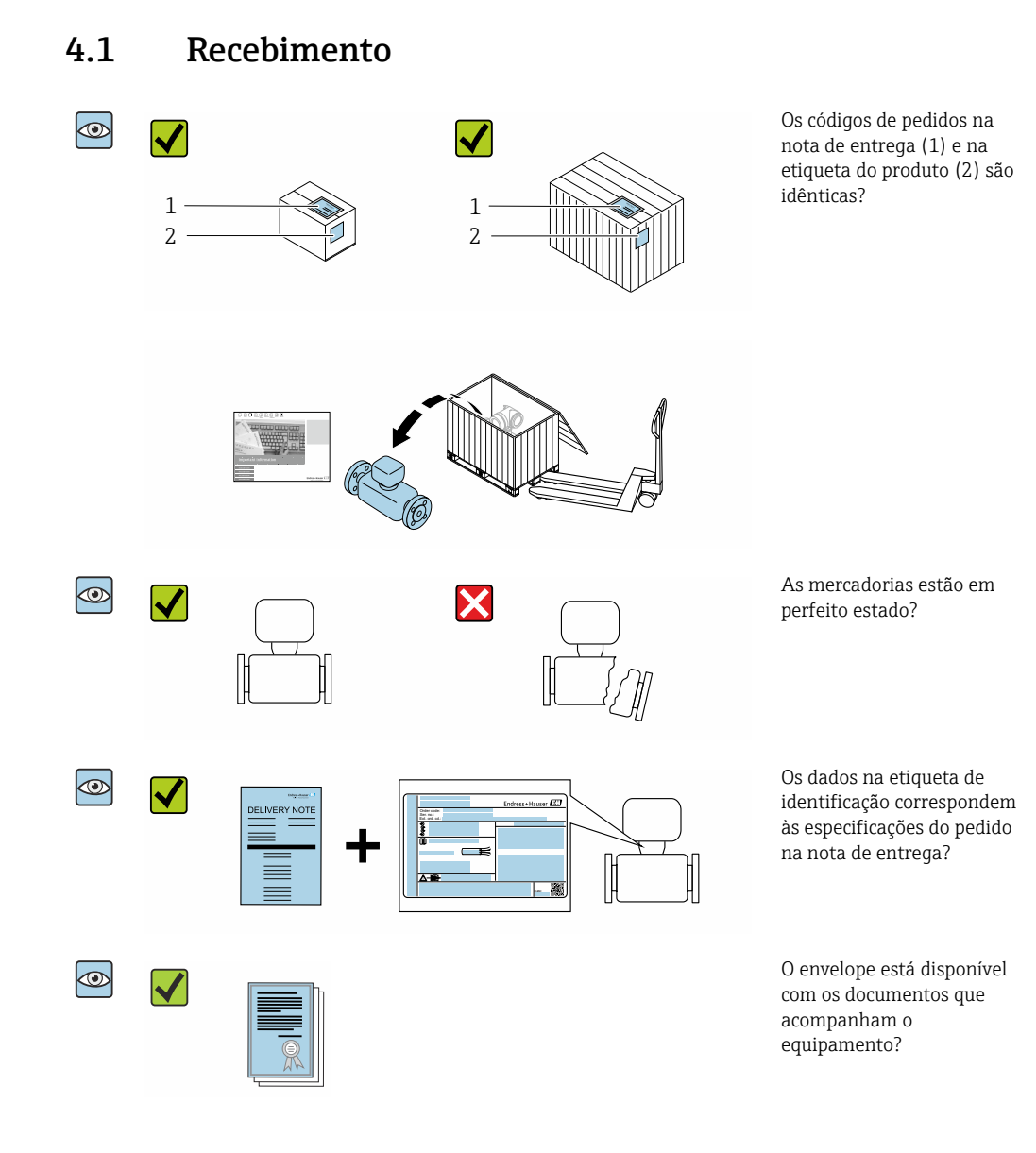

- O descartável não faz parte do fornecimento do dispositivo e deve ser encomendado separadamente.
- Se alguma destas condições não for cumprida, entre em contato com sua central de vendas da Endress+Hauser.

# 4.2 Identificação do produto

O equipamento pode ser identificado das seguintes maneiras:

- Etiqueta de identificação
- Código de pedido com detalhamento dos recursos do equipamento na nota de entrega
- Insira os números de série das etiquetas de identificação no Device Viewer (www.endress.com/deviceviewer): são exibidas todas as informações sobre o equipamento.
- Insira os números de série das etiquetas de identificação no Aplicativo de Operações da Endress+Hauser ou leia o código DataMatrix na etiqueta de identificação com o Aplicativo de Operações da Endress+Hauser: são exibidas todas as informações sobre o equipamento.

Para uma visão geral do escopo da respectiva Documentação técnica, consulte:

- A "Documentação adicional do equipamento padrão" e as seções "Documentação complementar dependente do equipamento"
- O Device Viewer: Insira o número de série da etiqueta de identificação (www.endress.com/deviceviewer)
- O *Aplicativo de Operações da Endress+Hauser*: Insira o número de série a partir da etiqueta de identificação ou leia o código DataMatrix na etiqueta de identificação.

### 4.2.1 Etiqueta de identificação do transmissor

#### Proline 500 - digital

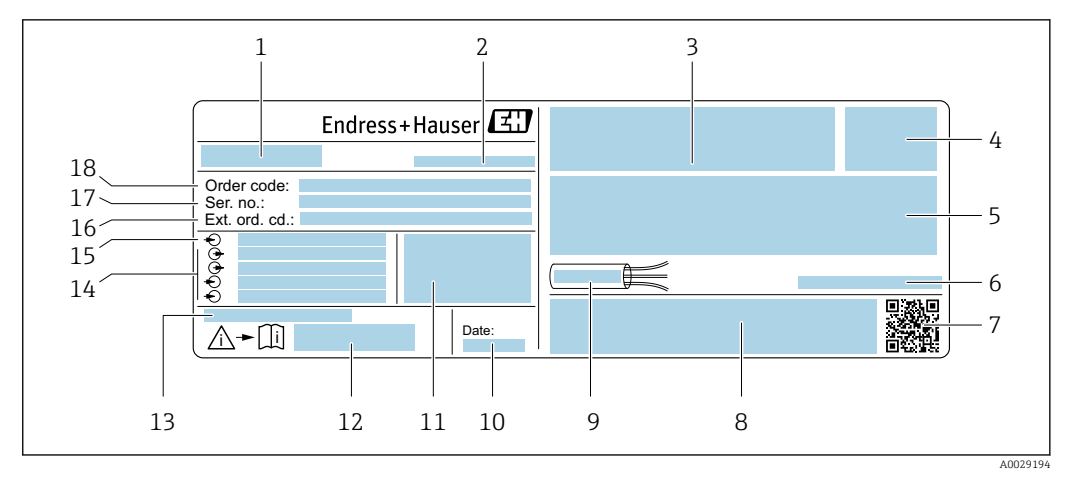

*Exemplo de uma etiqueta de identificação de transmissor*

1 Nome do transmissor

- 2 Endereço do fabricante/portador do certificado
- 3 Espaço para aprovações
- 4 Grau de proteção
- 5 Dados da conexão elétrica: entradas e saídas disponíveis
- 6 Temperatura ambiente permissível (T<sub>a</sub>)
- 7 Código da matriz 2-D
- 8 Espaço para aprovações e certificados: por ex. Identificação CE, marcação RCM
- 9 Faixa de temperatura permitida para o cabo
- 10 Data de fabricação: ano-mês
- 11 Versão de firmware (FW) e revisão do equipamento (Dev. Rev.) de fábrica
- 12 Número de documento da documentação adicional referente à segurança
- 13 Espaço para informações adicionais em caso de produtos especiais
- 14 Entradas e saídas disponíveis, tensão de alimentação
- 15 Dados de conexão elétrica: tensão de alimentação
- 16 Código de pedido estendido (ext. ord. cd.)
- 17 Número de série (ser. no.)
- 18 Código de pedido

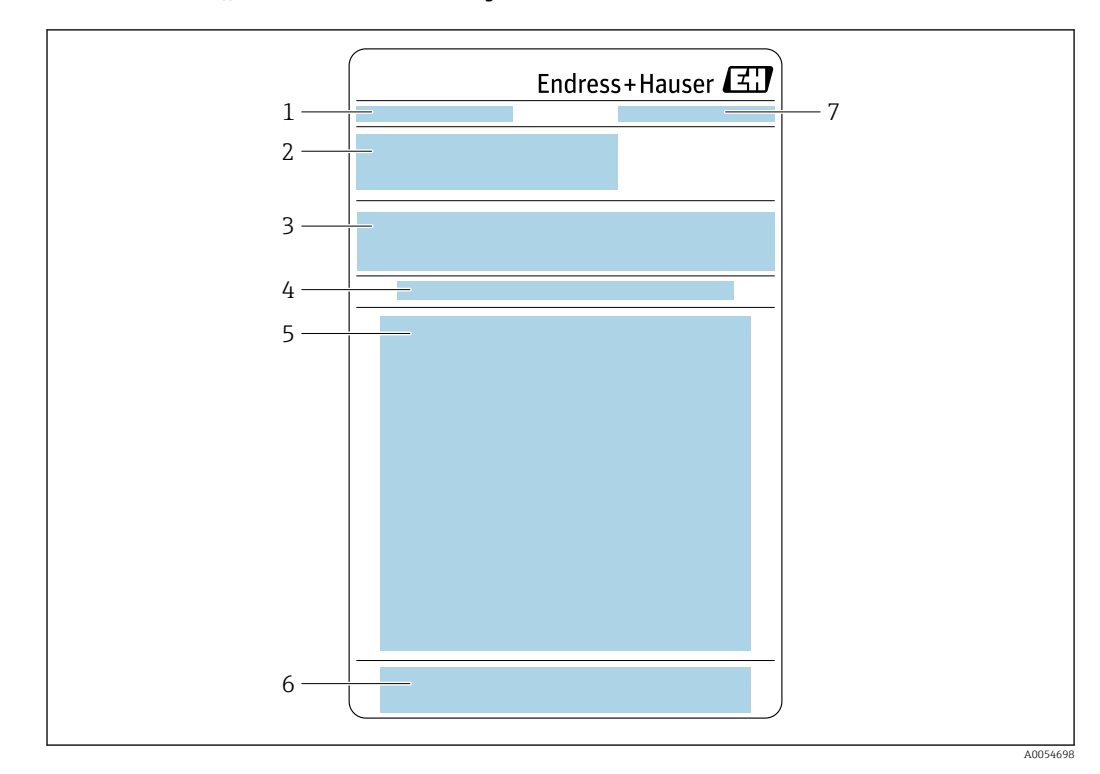

#### 4.2.2 Etiqueta de identificação do sensor

1 Designação

- 2 Código de pedido, número de série, código de pedido estendido (Ext. ord. cd.)
- 3
- Lista de materiais, informações sobre o produto Instalação/remoção do tubo de medição descartável 4
- Instruções: Instalação/remoção do tubo de medição descartável Identificação CE + aprovações 5
- 6
- 7 Endereço do fabricante/portador do certificado

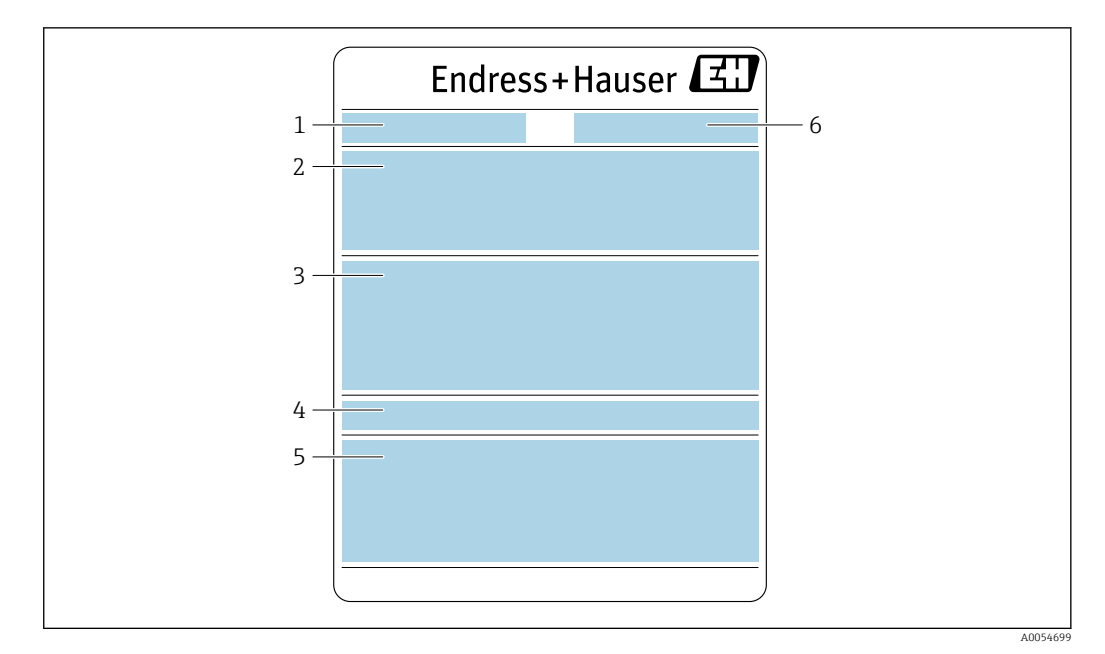

- 1 Designação
- 2 Código de pedido, número de série, código de pedido estendido (Ext. ord. cd.)
- 3 Lista de materiais, informações sobre o produto
- 4 Grau de proteção
- 5 Identificação CE + aprovações
- 6 Endereço do fabricante/portador do certificado

#### 📔 Código do produto

O medidor é encomendado novamente usando o código do produto.

#### Código do produto estendido

- O tipo de equipamento (raiz do produto) e as especificações básicas (características obrigatórias) sempre são listados.
- Das especificações opcionais (características opcionais), apenas as especificações relacionadas à aprovação e segurança são listadas (e.g. LA). Se outras especificações opcionais também forem encomendadas, as mesmas são indicadas coletivamente usando o símbolo de espaço reservado # (e.g. #LA#).
- Se as especificações opcionais não incluírem quaisquer especificações relacionadas à aprovação e segurança, elas são indicadas pelo símbolo de espaço reservado + (e.g. XXXXXX-ABCDE+).

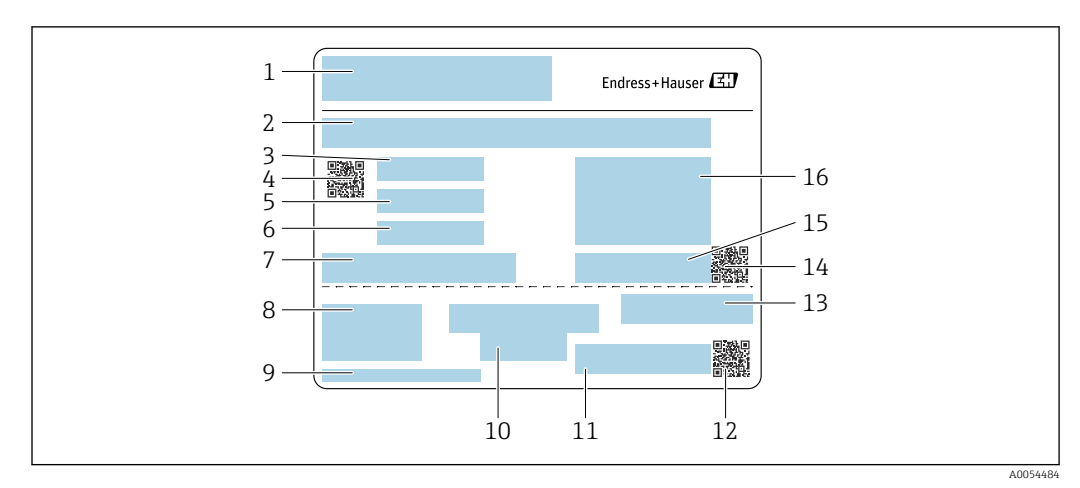

# 4.2.3 Etiqueta de identificação do tubo de medição descartável

- 1 Designação
- 2 Lista de materiais
- 3 Número do LOTE
- 4 Código de matriz com número do LOTE/material
- 5 Data 1
- 6 Data 2 + 2 anos
- 7 Detalhes de fabricação
- 8 Referências às instruções de operação
- 9 Endereço do fabricante/portador do certificado
- 10 Informações para armazenamento
- 11 Código de pedido + número do material
- 12 Código de matriz com número do material/DK8014-xx
- 13 Identificação CE + aprovações
- 14 Código de matriz com número de série
- 15 Número de série
- 16 Imagem do produto

### 4.2.4 Símbolos no equipamento

| Símbolo  | Significado                                                                                                    |
|----------|----------------------------------------------------------------------------------------------------|
| $\wedge$ | <b>AVISO!</b><br>Este símbolo te alerta para uma situação perigosa. A falha em evitar essa situação pode resultar em ferimentos sérios ou fatais. Consulte a documentação do medidor para descobrir o tipo de perigo potencial e as medidas para evitá-lo. |
| Ĩ        | <b>Verifique a documentação</b><br>Refere-se à documentação do equipamento correspondente.                                                                                                    |
|          | <b>Conexão de aterramento de proteção</b><br>Um terminal que deve ser conectado ao aterramento antes de estabelecer qualquer outra conexão.                                                                                                    |

5

# Armazenamento e transporte

### 5.1 Condições de armazenamento

Observe as seguintes notas para armazenamento:

- Armazene na embalagem original para garantir proteção contra choque.
- ▶ Proteja contra luz solar direta. Evite temperaturas de superfície inaceitavelmente altas.
  - Armazene em um local seco e livre de poeira.
  - ▶ Não armazene em local aberto.
- Empilhe um máximo de 6 tubos de medição descartáveis na embalagem de papelão.
- ▶ Não armazene os tubos de medição descartáveis por mais de 2 anos.

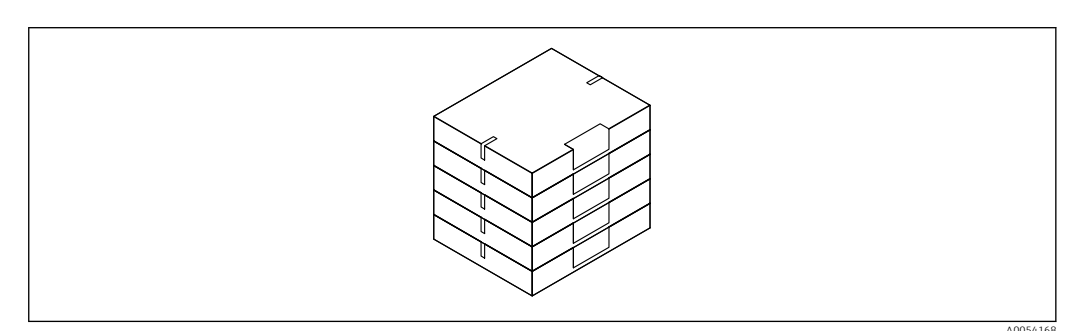

Temperatura de armazenamento → 🗎 249

# 5.2 Transporte do produto

Transporte o medidor para o ponto de medição na embalagem original.

#### 5.2.1 Transporte do tubo de medição descartável

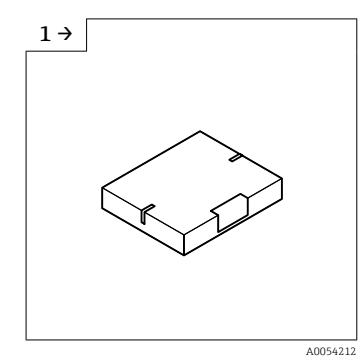

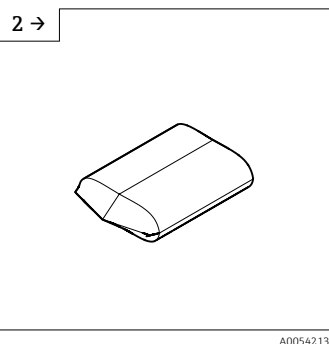

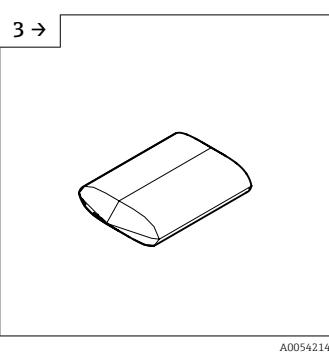

 Transporte do armazém para a câmara de ar na caixa.  Remova a caixa antes da primeira câmara de ar.

 Remova a primeira embalagem plástica dentro da câmara de ar.

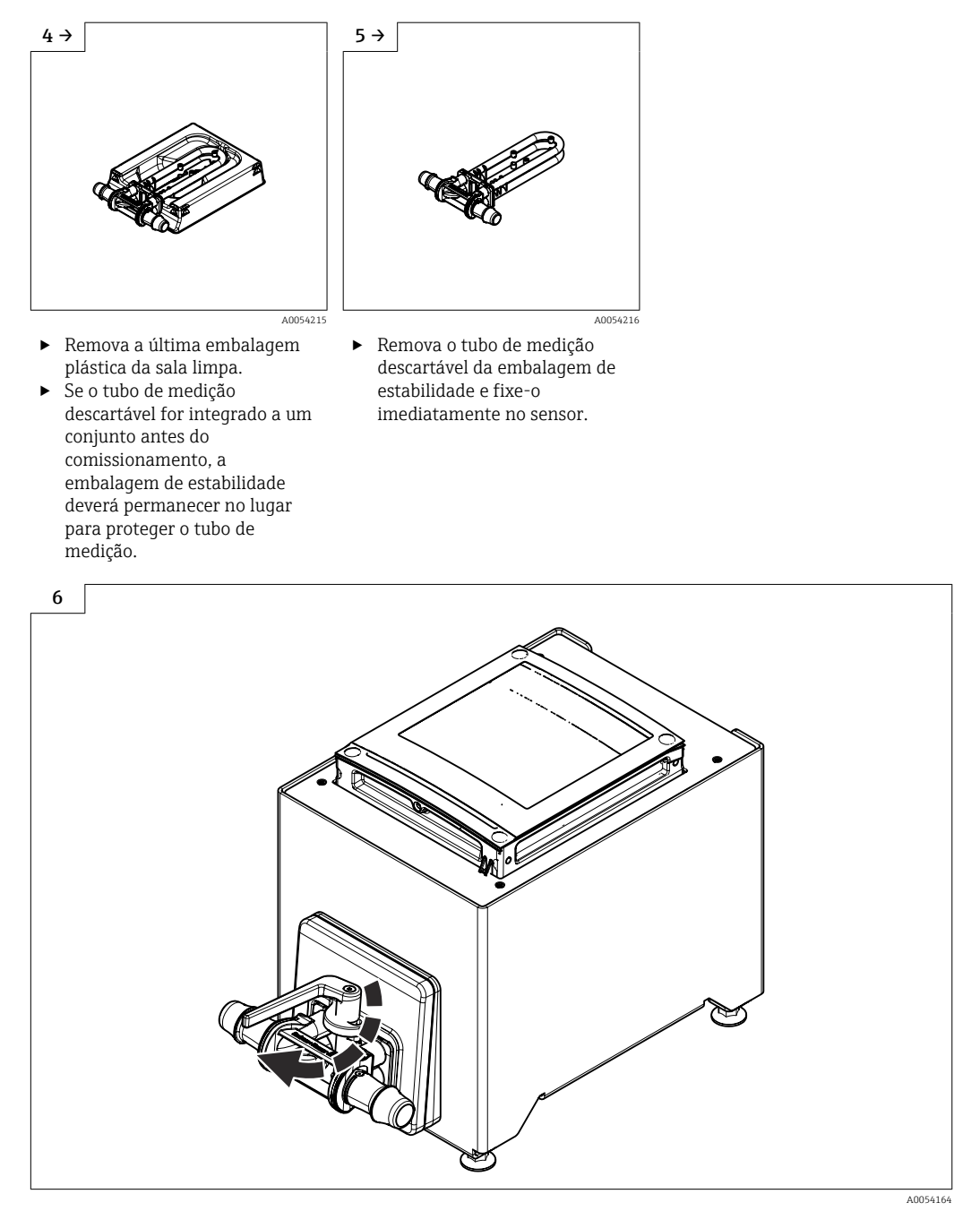

► Substituição do tubo de medição descartável  $\rightarrow$  🗎 26

## 5.3 Descarte de embalagem

- Todos os materiais de embalagem são sustentáveis e 100% recicláveis:
- Embalagem exterior do dispositivo
- Filme plástico de empacotamento feito de polímero de acordo com a Diretriz da UE 2002/95/EC (RoHS)
- Embalagem
  - Engradado de madeira tratado de acordo com a norma ISPM 15, confirmado pelo logo IPPC
  - Caixa de papelão de acordo com a diretriz europeia de embalagens 94/62/EC, reciclabilidade confirmada pelo símbolo Resy
- Material de transporte e acessórios de fixação
  - Palete de plástico descartável
  - Tiras plásticas
- Tiras adesivas de plástico
- Material de enchimento
  - Almofadas de papel

# 6 Instalação

# 6.1 Requerimentos de instalação

### 6.1.1 Posição de instalação

#### Ponto de instalação

Montagem em painel frontal

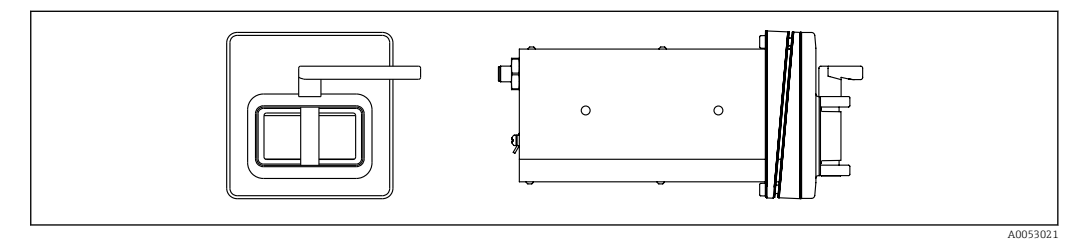

🗉 3 Código de pedido para "Versão do equipamento", opção NA " Instalação em painel frontal"

#### Versão de mesa

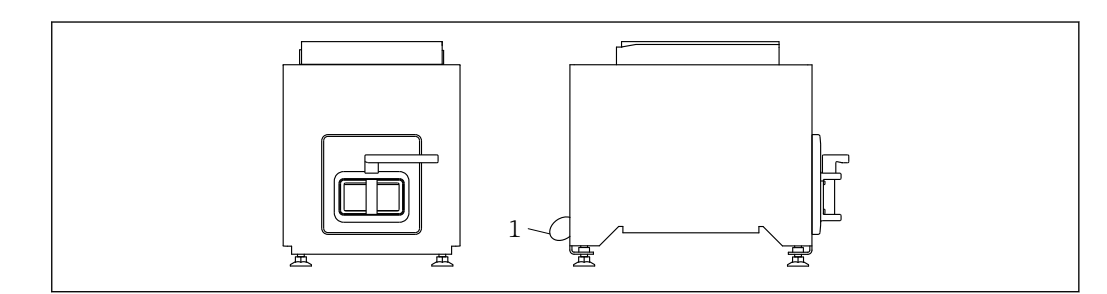

🖻 4 Código de pedido para "Versão do equipamento", opção NE "Versão de mesa"

1 Fixe o equipamento à mesa com o cabo fornecido através do orifício na parte traseira.

#### Orientação

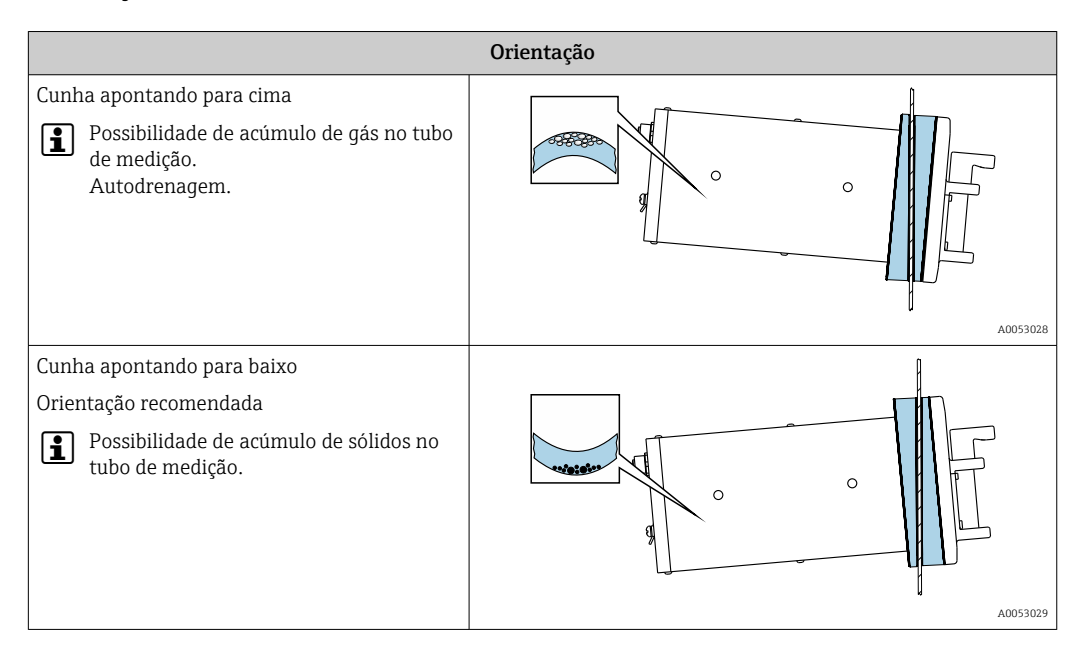

### 6.1.2 Especificações ambientais e de processo

#### Faixa de temperatura ambiente

| Medidor                     | +5 para +40 °C (+41 para +104 °F)                                                                                                    |
|-----------------------------|----------------------------------------------------------------------------------------------------|
| Leitura do display<br>local | –20 para +60 °C (–4 para +140 °F)<br>A legibilidade do display local pode ser afetada negativamente em temperaturas fora<br>da faixa de temperatura. |

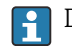

Dependência da temperatura ambiente na temperatura do meio  $\rightarrow \implies 250$ 

#### Vibrações

A confiabilidade operacional do sistema de medição não é afetada pela vibração da planta.

### 6.1.3 Instruções de instalação especiais

#### Drenabilidade

Ao instalar com a cunha apontada para cima, os tubos de medição podem ser completamente drenados e protegidos contra incrustações.

#### Esterilidade

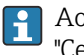

Ao instalar em aplicações estéreis, consulte as informações contidas na seção "Certificados e aprovações/esterilidade"  $\rightarrow \cong 254$ 

#### Biotecnologia

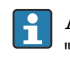

Ao instalar em aplicações biotecnológicas, consulte as informações contidas na seção "Certificados e aprovações/biotecnologia"  $\rightarrow \ \textcircled{}$  254

#### Verificação do ponto zero e ajuste do zero

Todos os medidores são calibrados de acordo com uma tecnologia de última geração. A calibração é feita em condições de referência  $\rightarrow \cong 246$ .

Durante o comissionamento, os dois componentes (sensor e tubo de medição descartável) são combinados em uma única unidade pela primeira vez. O uso da Verificação Heartbeat automatizada durante o comissionamento não apenas confirma a validade da calibração de fábrica do tubo de medição descartável, mas também verifica todo o medidor de vazão, incluindo o sensor, o transmissor e o componente descartável instalado, dentro de um escopo definido de testes.

Os parâmetros-chave, como o fator de calibração do tubo de medição descartável e outras informações do equipamento determinadas durante a calibração de fábrica, devem permanecer inalterados. O comissionamento também inclui a realização de um ajuste de ponto zero do instrumento de medição instalado cheio de líquido para compensar as tolerâncias de fabricação do sensor.

Isso resulta em um ponto zero atualizado, que pode se desviar do ponto zero original especificado no certificado de calibração de fábrica e é subsequentemente documentado no relatório de verificação da Heartbeat Technology.

Para obter a maior precisão de medição possível em baixas taxas de vazão, a instalação deve proteger o sensor de tensões mecânicas durante a operação.

Para obter um ponto zero representativo, garanta que:

- qualquer vazão no equipamento seja impedida durante o ajuste
- as condições do processo (por ex., pressão, temperatura) sejam estáveis e representativas

A verificação e o ajuste não podem ser realizados se as seguintes condições de processo estiverem presentes:

Bolsas de gás

Certifique-se de que o sistema tenha sido suficientemente lavado com o meio. A repetição da lavagem pode ajudar a eliminar as bolsas de gás.

- Circulação térmica
   No caso de diferenças de temperatura (por exemplo, entre a seção de trecho reto a
   montante e a jusante do tubo de medição), pode ocorrer vazão induzida mesmo se as
   válvulas estiverem fechadas devido à circulação térmica no equipamento
- Vazamentos nas válvulas

Se as válvulas não estiverem estanques, a vazão não será suficientemente impedida ao determinar o ponto zero

Se essas condições não puderem ser evitadas, é recomendável manter o ajuste de fábrica para o ponto zero.

## 6.2 Instalação do equipamento

#### 6.2.1 Ferramentas necessárias

#### Para o sensor

Para conexões de processo: use uma ferramenta de instalação adequada.

#### 6.2.2 Preparação do instrumento de medição

• Remova toda a embalagem de transporte restante.

#### 6.2.3 Instalação do medidor

- Código de pedido para "Versão do equipamento", opção NE "Versão de mesa" Essa versão vem completamente instalada.
- Código de pedido para "Versão do equipamento", opção NA " Instalação em painel frontal" Essa versão é instalada em um painel frontal.
- O sensor foi projetado para as seguintes espessuras de chapa:
  - 3 mm
  - 5 mm
  - 7 mm

Instale o sensor no painel frontal.

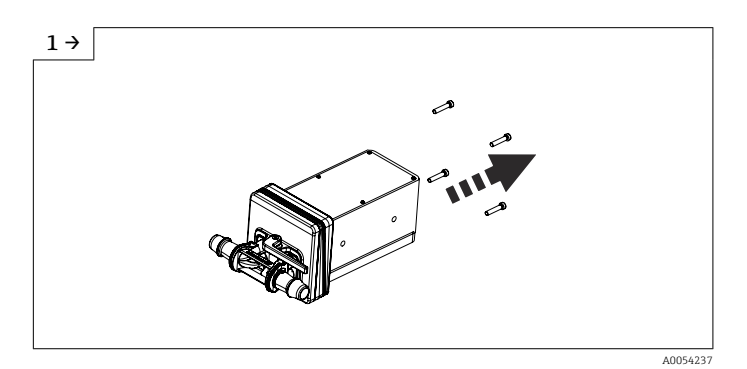

► Remova os parafusos.

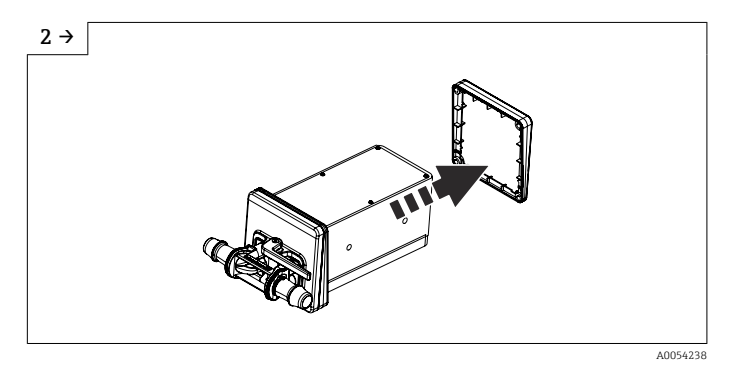

▶ Remova a cunha interna. Dependendo da orientação, vire a cunha externa. Orientação → 
<sup>●</sup> 22

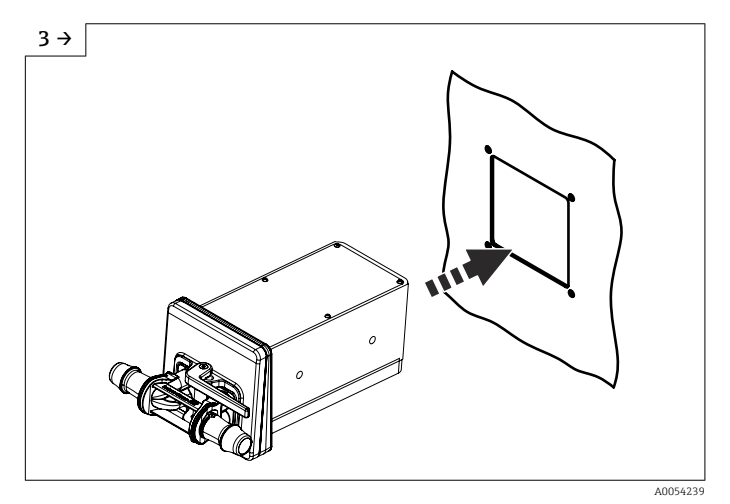

 Empurre o sensor com a cunha (para fora) para dentro da abertura preparada no painel frontal.

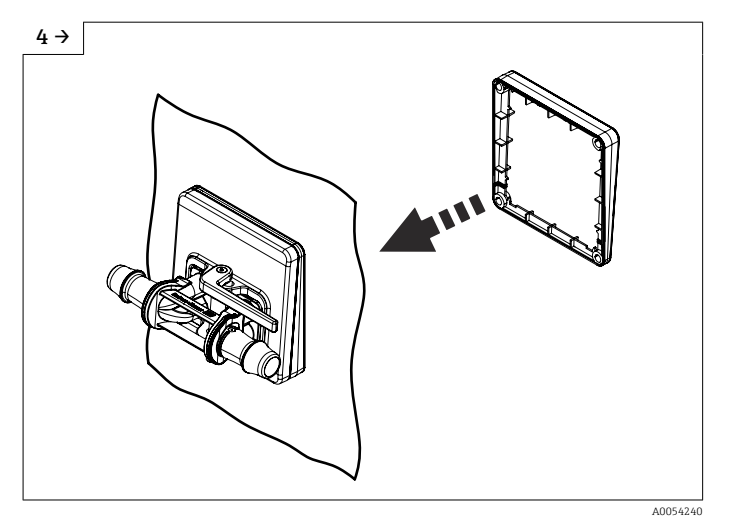

• Deslize a cunha sobre o sensor pela parte interna.

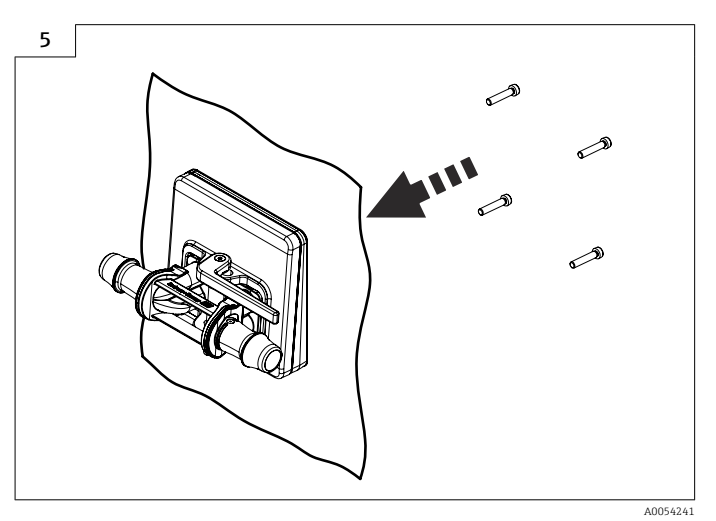

• Aparafuse o sensor nas cunhas.

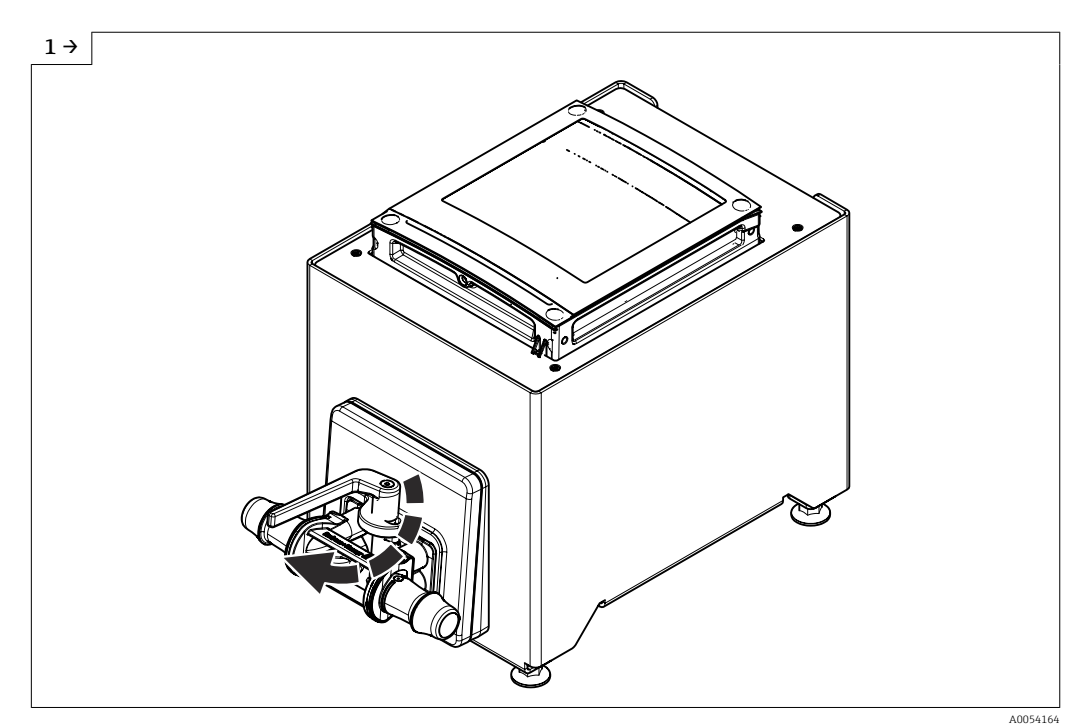

6.2.4 Substituição do tubo de medição descartável

A versão do equipamento "opção NE versão de mesa" deve ser fixada na mesa com o suporte.

Abra a alavanca.

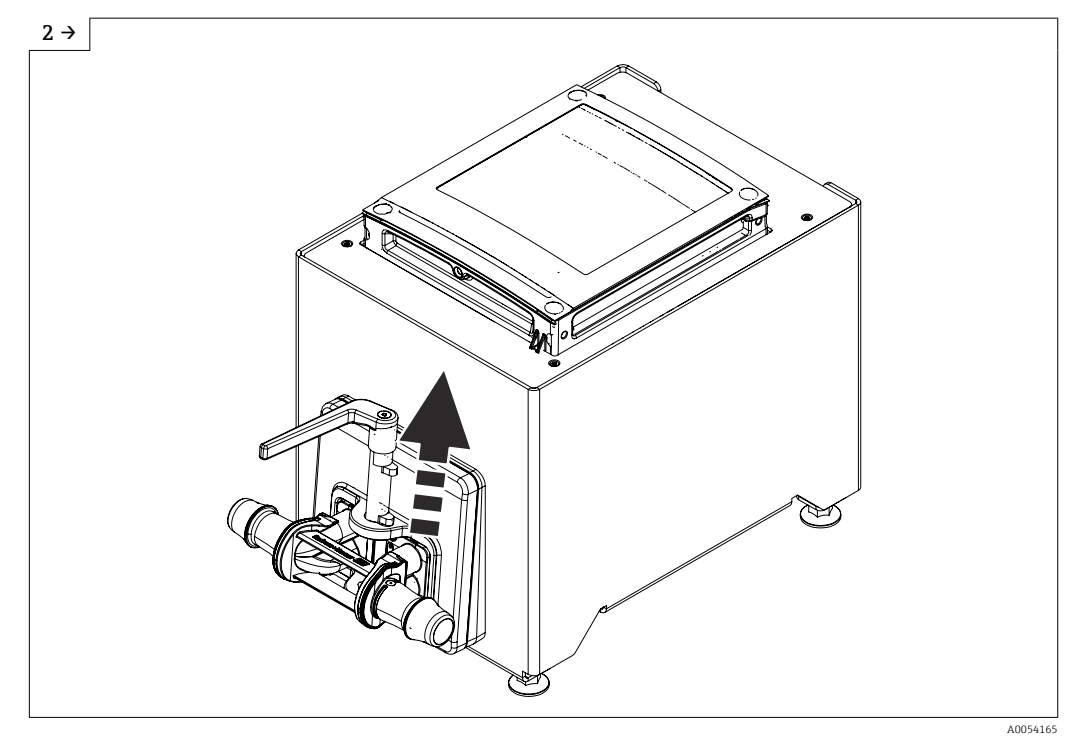

► Levante a alavanca.

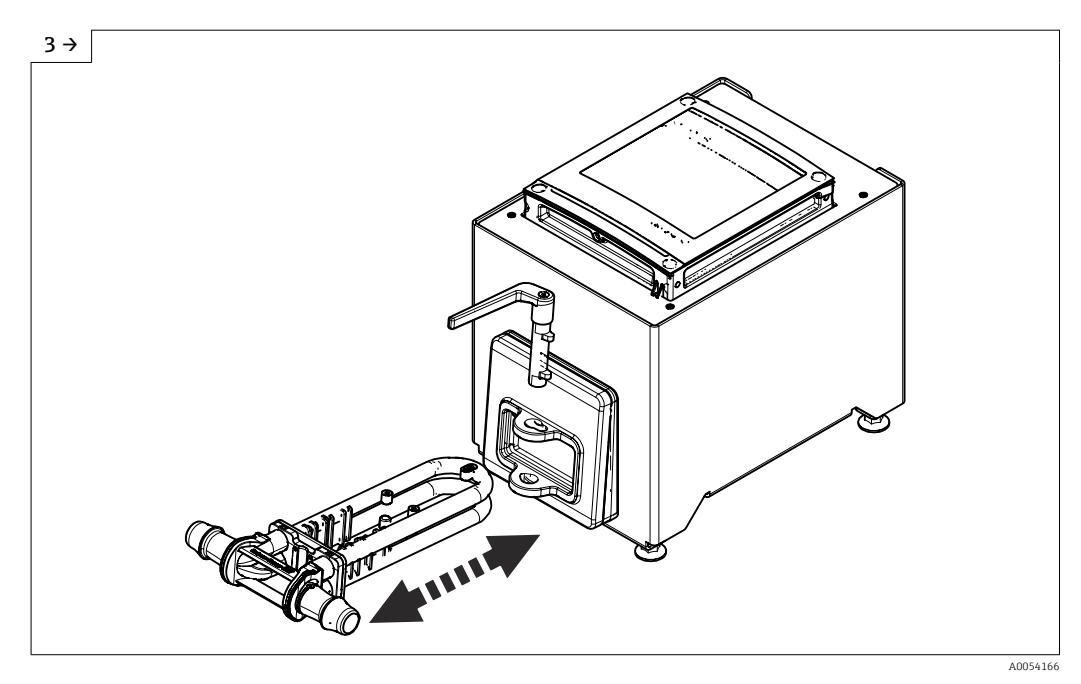

- Remova o tubo de medição descartável. ►
- Aguarde até que essa mensagem de diagnóstico seja exibida: Sensor unknown. Insira o tubo de medição descartável. •

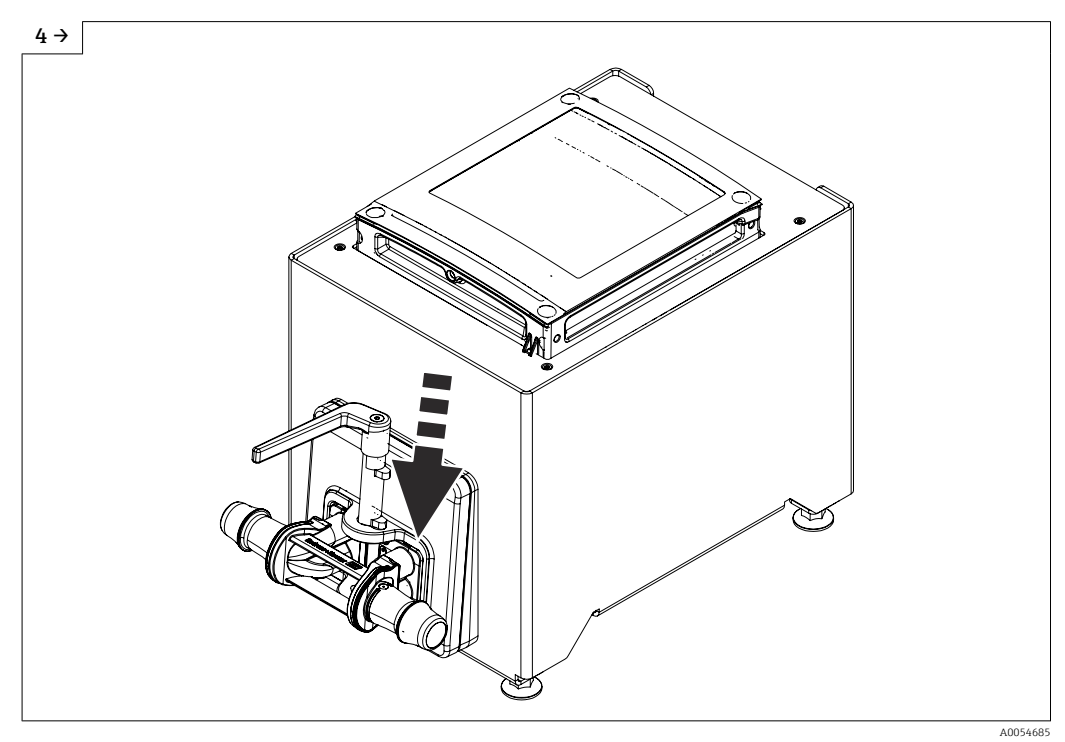

► Abaixe a alavanca.

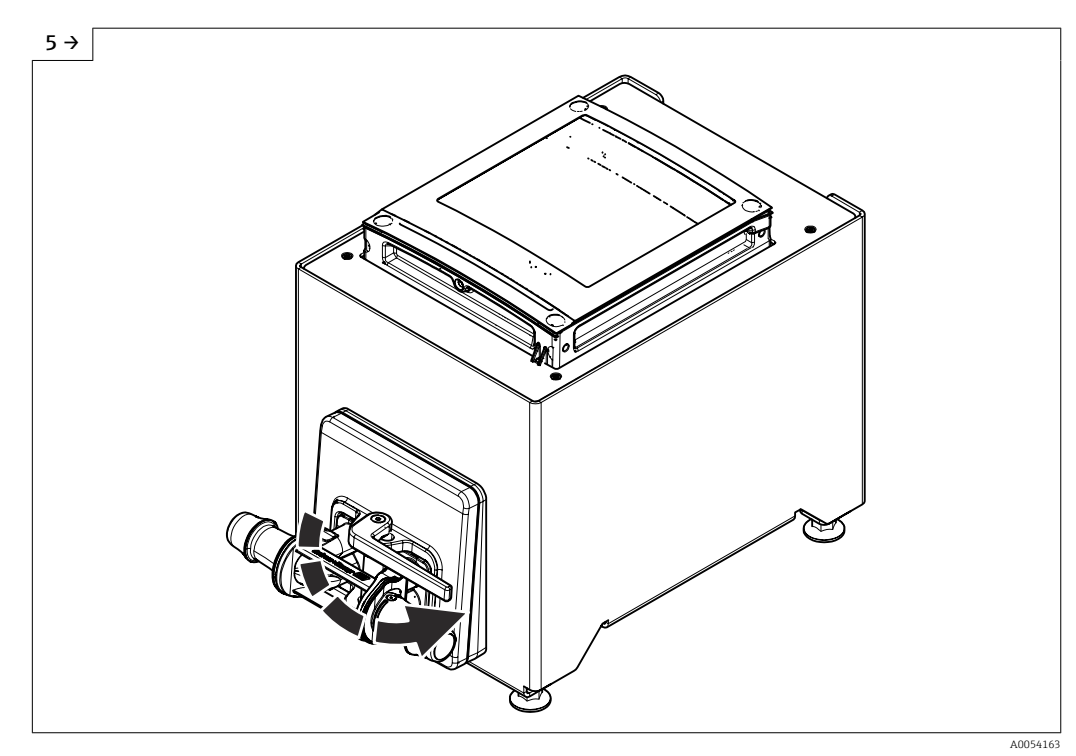

• Gire a alavanca até o batente.

- Após inserir o tubo de medição descartável, essa mensagem de diagnóstico aparece no display após 30 ► segundos, no máximo: Device initialization active.
- A Verificação Heartbeat e o ajuste do ponto zero são realizados automaticamente. Essa mensagem de ► diagnóstico é exibida durante essa etapa: Device initialization active. A Verificação Heartbeat e o ajuste do ponto zero foram realizados: Nenhuma mensagem de diagnóstico é
- ► exibida.

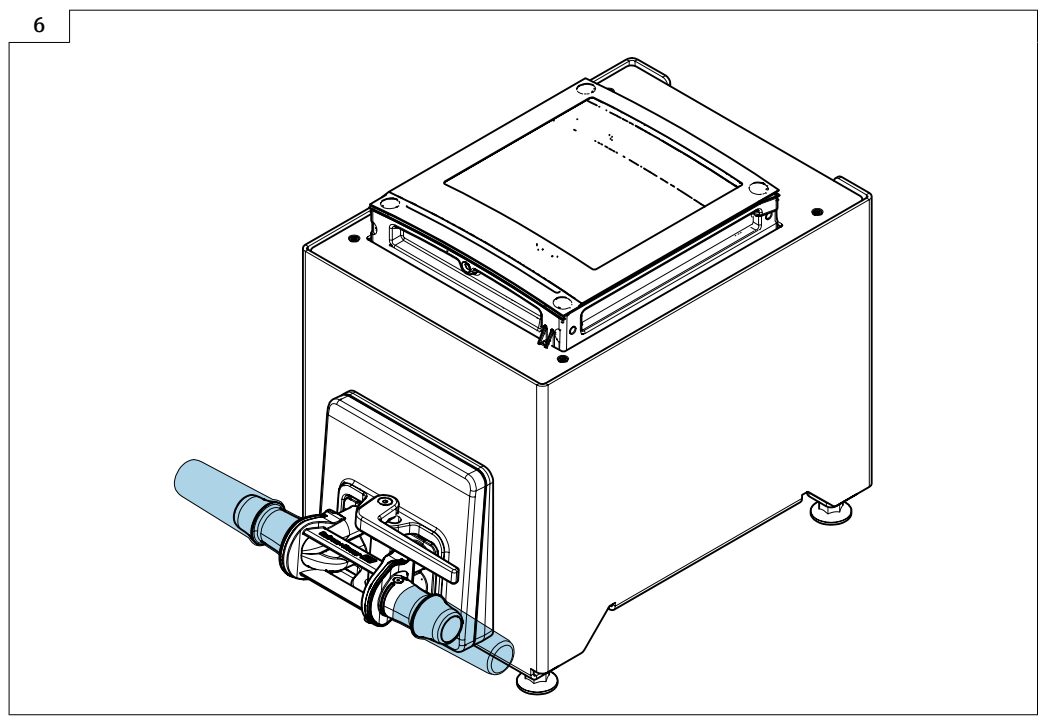

A0056826

- ▶ Encha o sistema com líquido (densidade: 800 para 1500 kg/m<sup>3</sup> (1764 para 3307 lb/cf)).
- Impeça qualquer vazão.
- A repetição da lavagem pode ajudar a eliminar as bolsas de gás.
- Reinicialize o equipamento: No display Especialista → Sensor → Componente descartável → Comissionamento, usando o Registro Modbus 26321-1 ou Profinet.
- A Verificação Heartbeat e o ajuste do ponto zero são executados. Essa mensagem de diagnóstico é exibida
- A verificação heartobar e o ajuste do ponto zero são executados. Essa mensagem de diagnostico e existida durante essa etapa: Device initialization active.
- A Verificação Heartbeat e o ajuste do ponto zero foram realizados: Nenhuma mensagem de diagnóstico é exibida.
- Faça o download do relatório de verificação da Heartbeat Technology: para informações detalhadas sobre o
  gerenciamento de dados, consulte as Instruções de Operação do equipamento
- O equipamento está agora operacional.

### 6.2.5 Instalação do invólucro do transmissor: Proline 500 – digital

#### **A**CUIDADO

#### Temperatura ambiente muito elevada!

- Perigo de superaquecimento de eletrônicos e deformação do invólucro.
- ▶ Não exceda a temperatura ambiente máxima permitida.

#### 

#### Força excessiva pode danificar o invólucro!

▶ Evite tensão mecânica excessiva.

#### Instalação em parede

*Ferramentas necessárias:* Perfurar com broca Ø6.0 mm

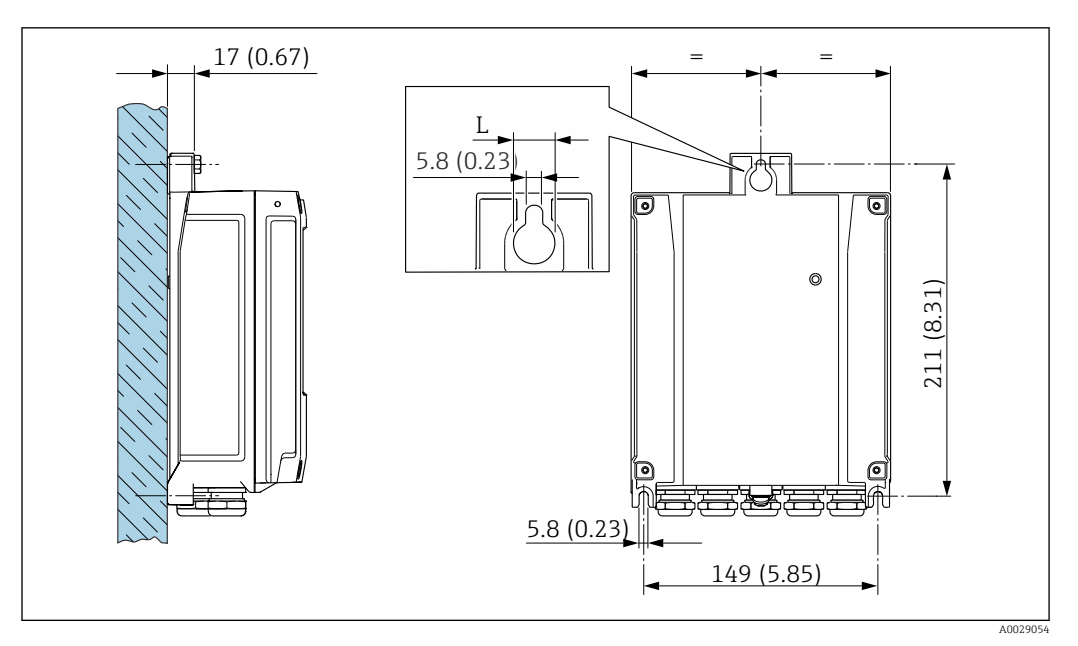

🗟 5 Unidade de engenharia mm (pol)

L Depende do código de pedido para "Invólucro do transmissor"

Código de pedido para "Invólucro do transmissor" Opção **A** alumínio, revestido: L14 mm (0.55 in)

- 1. Faça a perfuração.
- 2. Insira buchas nos furos.
- 3. Parafuse os parafusos de fixação ligeiramente.
- 4. Encaixe o invólucro do transmissor sobre os parafusos de fixação e monte-o em posição.
- 5. Aperte os parafusos.

# 6.3 Verificação pós-instalação

| Há algum dano no equipamento (inspeção visual)?                                                                                                    |  |  |
|----------------------------------------------------------------------------------------------------|--|--|
| <ul> <li>O instrumento de medição correspondem às especificações do ponto de medição?</li> <li>Por exemplo: <ul> <li>Temperatura do processo → </li> <li>250</li> </ul> </li> <li>Pressão (consulte a seção "Classificações de pressão-temperatura" no documento "Informações técnicas").</li> <li>Temperatura ambiente</li> <li>Faixa de medição</li> </ul> |  |  |
| <ul> <li>A orientação correta do sensor foi selecionada ?</li> <li>De acordo com o tipo de sensor</li> <li>De acordo com a temperatura do meio</li> <li>De acordo com as propriedades do meio (desprendimento de gases, com arraste de sólidos)</li> </ul>                                                                                                   |  |  |
| A seta na conexão do processo corresponde à direção da vazão do meio?                                                                                                    |  |  |
| O nome da etiqueta e a identificação estão corretos (inspeção visual)?                                                                                                    |  |  |
|                                                                                                    |  |  |
| O parafuso de fixação está apertado com firmeza?                                                                                                    |  |  |

# Conexão elétrica

### **A**TENÇÃO

7

# Partes sob tensão! Trabalho incorreto realizado nas conexões elétricas pode resultar em choque elétrico.

- Configurar um equipamento de desconexão (seletora ou disjuntor) para desconectar com facilidade o equipamento da tensão de alimentação.
- Além do fusível do equipamento, inclua uma unidade de proteção contra sobrecorrente com máx. 10 A na instalação da fábrica.

# 7.1 Segurança elétrica

De acordo com as regulamentações nacionais aplicáveis.

# 7.2 Especificações de conexão

### 7.2.1 Ferramentas necessárias

- Para entradas para cabo: use a ferramenta apropriada
- Desencapador de fio
- Ao utilizar cabos trançados: grampeadora para o terminal ilhós
- Para remoção de cabos do terminal: chave de fenda chata  $\leq$  3 mm (0.12 in)

### 7.2.2 Requisitos para o cabo de conexão

Os cabos de conexão fornecidos pelo cliente devem atender as especificações a seguir.

#### Cabo de aterramento de proteção para o terminal de terra externo

Seção transversal do condutor 2.1 mm<sup>2</sup> (14 AWG)

O uso de um terminal de argola permite a conexão de seções transversais maiores.

A impedância de aterramento deve ser inferior a 2  $\Omega$ .

#### Faixa de temperatura permitida

- As diretrizes de instalação que se aplicam no país de instalação devem ser observadas.
- Os cabos devem ser adequados para temperaturas mínimas e máximas a serem esperadas.

#### Cabo de alimentação (incluindo condutor para o terminal de terra interno)

Cabo de instalação padrão é suficiente.

#### Cabo de sinal

Para transferência de custódia, todas as linhas de sinais devem ser cabos blindados (cobertura óptica, trançado de cobre estanhado ≥ 85%). A blindagem do cabo deve ser conectada em ambos os lados.

#### Ethernet-APL

Cabo de par trançado blindado. É recomendado cabo tipo A.

Consulte https://www.profibus.com Artigo técnica sobre Ethernet-APL"

#### Modbus RS485

Cabo de par trançado blindado.

Consulte <u>https://modbus.org</u> "MODBUS na diretriz de implementação e especificação da linha serial".

Saída de corrente 0 /4 para 20 mA (excluindo HART)

Cabo de instalação padrão é suficiente.

Saída em pulso/frequência /comutada

Cabo de instalação padrão é suficiente.

Saída a relé

Cabo de instalação padrão é suficiente.

Entrada em corrente 4 para 20 mA

Cabo de instalação padrão é suficiente.

Entrada de status

Cabo de instalação padrão é suficiente.

#### Diâmetro do cabo

- Prensa-cabos fornecido:
- M20 × 1,5 com cabo Ø 6 para 12 mm (0.24 para 0.47 in)
- Terminais carregados com mola: Adequado para trançados e trançados com arruelas. Seção transversal do condutor0.2 para 2.5 mm<sup>2</sup> (24 para 12 AWG).

#### Opção de conexão do cabo entre o transmissor e o sensor

A: Cabo de conexão entre o sensor e o transmissor: Proline 500 – digital

#### Cabo padrão

Um cabo padrão com as seguintes especificações pode ser utilizado como cabo de conexão.

| Design                             | Núcleos 2x2 (pares trançados); fios de cobre trançados com blindagem comum |
|------------------------------------|----------------------------------------------------------------------------|
| Blindagem                          | Malha de cobre galvanizado, cobertura óptica $\ge$ 85 %                    |
| Resistência da malha               | Linha da fonte de alimentação (+, –): máximo 10 Ω                          |
| Comprimento do cabo                | Máximo 300 m (900 ft), consulte a tabela a seguir.                         |
| Conector do equipamento,<br>lado 1 | Soquete M12, 5 pinos, codificação A.                                       |
| Conector do equipamento,<br>lado 2 | Conector M12, 5 pinos, codificação A.                                      |
| Pinos 1+2                          | Núcleos conectados como par trançado.                                      |
| Pinos 3+4                          | Núcleos conectados como par trançado.                                      |
|                                    |                                                                            |

| Seção transversal             | Comprimento do cabo [máx.] |
|-------------------------------|----------------------------|
| 0.34 mm <sup>2</sup> (AWG 22) | 80 m (240 ft)              |
| 0.50 mm <sup>2</sup> (AWG 20) | 120 m (360 ft)             |
| 0.75 mm <sup>2</sup> (AWG 18) | 180 m (540 ft)             |
| 1.00 mm <sup>2</sup> (AWG 17) | 240 m (720 ft)             |
| 1.50 mm <sup>2</sup> (AWG 15) | 300 m (900 ft)             |

Cabo de conexão

| Design                                | $2 \times 2 \times \text{Cabo}$ PUR de 0.34 mm <sup>2</sup> com blindagem comum                                                                           |
|---------------------------------------|----------------------------------------------------------------------------------------------------|
| Resistência a chamas                  | Conforme DIN EN 60332-1-2 (60 segundos)                                                                                                    |
| Resistência a óleo                    | Conforme DIN EN 60811-2-1 (por 168h a 90°C)                                                                                                    |
| Blindagem                             | Malha de cobre galvanizado,                                                                                                    |
| Temperatura de operação<br>contínua   | Quando instalado em uma posição fixa: –40 para +105 °C (–40 para +221 °F);<br>quando o cabo pode mover-se livremente: –25 para +105 °C (–13 para +221 °F) |
| Comprimentos dos cabos<br>disponíveis | Fixo: 2 m (6 ft), 5 m (15 ft), 10 m (30 ft)                                                                                                    |
| Conector do equipamento,<br>lado 1    | Soquete M12, 5 pinos, codificação A                                                                                                    |
| Conector do equipamento,<br>lado 2    | Conector M12, 5 pinos, codificação A                                                                                                    |

### 7.2.3 Esquema de ligação elétrica

#### Transmissor: tensão de alimentação, entrada/saídas

O esquema de entradas e saídas de ligação elétrica depende da versão individual do pedido do equipamento. O esquema de ligação elétrica específico do equipamento está documentado em uma etiqueta adesiva na tampa do terminal.

| Tensão de<br>alimentação |       | Entrada/saída<br>1                                                                               |        | Entrada/saída<br>2 |        | Entrada/saída<br>3 |        | Entrada/saída<br>4 |        |
|--------------------------|-------|--------------------------------------------------------------------------------------------------|--------|--------------------|--------|--------------------|--------|--------------------|--------|
| 1 (+)                    | 2 (-) | 26 (B)                                                                                           | 27 (A) | 24 (+)             | 25 (-) | 22 (+)             | 23 (-) | 20 (+)             | 21 (-) |
|                          |       | Esquema de ligação elétrica específico do equipamento: etiqueta adesiva na tampa do<br>terminal. |        |                    |        |                    |        |                    |        |

#### Transmissor e invólucro de conexão do sensor: cabo de conexão

O sensor e o transmissor, que são montados em locais separados, são interconectados por um cabo de conexão. O cabo é conectado através do invólucro de conexão do sensor e do invólucro do transmissor.

Esquema de ligação elétrica e conexão do cabo de conexão: Proline 500 – digital  $\rightarrow \cong 35$ 

#### 7.2.4 Blindagem e aterramento

#### Conceito de blindagem e de aterramento

- 1. Mantenha a compatibilidade eletromagnética (EMC).
- 2. Leve em consideração a proteção contra explosão.
- 3. Preste atenção à proteção das pessoas.
- 4. Esteja em conformidade com regulamentações e diretrizes de instalação nacionais.
- 5. Observe as especificações do cabo .
- 6. Mantenha os comprimentos desencapados e torcidos da blindagem do cabo no terminal de terra os mais curtos possíveis.
- 7. Blindagem total dos cabos.

#### Aterramento da blindagem do cabo

#### AVISO

# Em sistemas sem adequação de potencial, o aterramento múltiplo da blindagem do cabo causa correntes de equalização de corrente!

Dano à blindagem do cabo do barramento.

- Somente terra à blindagem do cabo do barramento terra local ou no terra de proteção em uma extremidade.
- ► Isole a blindagem que não está conectada.

Para estar em conformidade com as especificações EMC:

- 1. Certifique-se de que a blindagem do cabo esteja aterrada à linha de adequação de potencial em múltiplos pontos.
- 2. Conecte todo terminal de terra local à linha de adequação de potencial.

### 7.2.5 Preparação do medidor

Execute os passos na seguinte ordem:

- 1. Monte o sensor e o transmissor.
- 2. Invólucro de conexão do sensor: conecte o cabo de conexão.
- 3. Transmissor: conecte o cabo de conexão.
- 4. Transmissor: Conecte o cabo de sinal e o cabo para a fonte de alimentação.

#### AVISO

#### Vedação insuficiente do invólucro!

A confiabilidade operacional do medidor pode estar comprometida.

- Use prensa-cabos adequados correspondendo ao grau de proteção.
- 1. Remova o conector falso, se houver.
- Se o medidor for fornecido sem os prensa-cabos:
   Forneça um prensa-cabo adequado para o cabo de conexão correspondente.
- Se o medidor for fornecido com os prensa-cabos:
   Observe as exigências para os cabos de conexão → 
   <sup>(2)</sup> 31.

# 7.3 Conexão do equipamento: Proline 500 – digital

### **AVISO**

#### Uma conexão incorreta compromete a segurança elétrica!

- Somente pessoal especializado devidamente treinado pode realizar trabalhos de conexão elétrica.
- ► Observe os códigos e regulamentações federais/nacionais aplicáveis.
- Esteja em conformidade com as regulamentações de segurança do local de trabalho.
- ► Sempre conecte o cabo terra de proteção ⊕ antes de conectar os cabos adicionais.

### 7.3.1 Instalação do cabo de conexão

#### **A**TENÇÃO

#### Risco de danos aos componentes eletrônicos!

- Conecte o sensor e o transmissor na mesma equalização potencial.
- ► Apenas conecte o sensor ao transmissor com o mesmo número de série.

#### Cabo de conexão para Proline 500 – digital

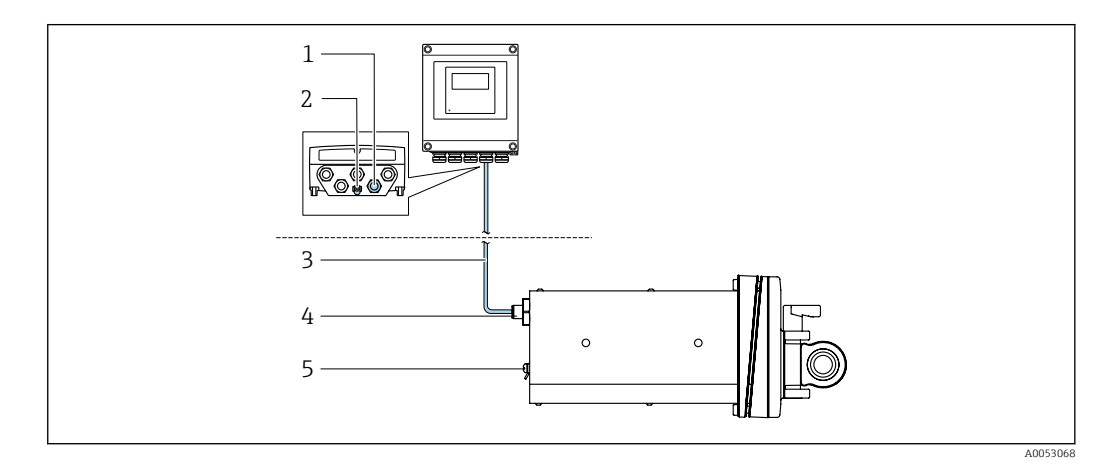

6 Código de pedido para "Versão do equipamento", opção NA " Montagem em painel frontal"

- 1 Conector M12 para conectar o cabo de conexão no invólucro do transmissor
- 2 Conexão do terminal para equalização potencial (PE)
- 3 Cabo de conexão com conector M12 e soquete M12
- 4 Conector M12 para conectar o cabo de conexão no sensor
- 5 Conexão do terminal para equalização potencial (PE)

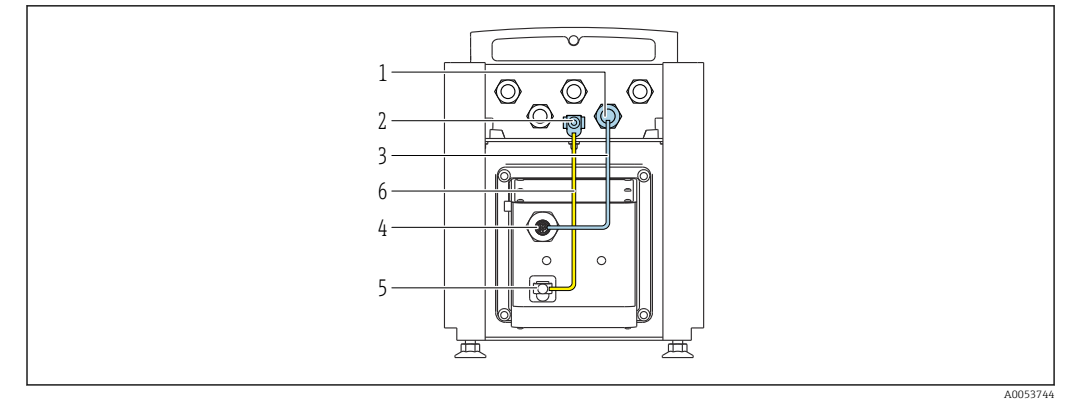

Código de pedido para "Versão do equipamento", opção NE "Versão de mesa"

- 1 Conector M12 para conectar o cabo de conexão no invólucro do transmissor
- 2 Conexão do terminal para equalização potencial (PE)
- 3 Cabo de conexão com conector M12 e soquete M12
- 4 Conector M12 para conectar o cabo de conexão no sensor
- 5 Conexão do terminal para equalização potencial (PE)
- 6 Conexão fixa entre a equalização potencial (PE)

#### Atribuição do pino, conector do equipamento

Conexão no transmissor

|          | Pino | Cor <sup>1)</sup> |   | Atribuição            |    |  |
|----------|------|-------------------|---|-----------------------|----|--|
|          | 1    | Marrom            | + | Tonção do alimontação | 61 |  |
|          | 2    | Branco            | - | Tensao de annentação  | 62 |  |
| 5        | 3    | Azul              | А | Comunicação ISEM      | 64 |  |
| 3        | 4    | Preto             | В | Comunicação iseivi    | 63 |  |
| A0053073 | 5    | _                 |   | -                     | -  |  |
|          |      | Codificado        |   | Conector/soquete      |    |  |
|          |      | А                 |   | Soquete               |    |  |

1) Cores dos cabos de conexão

#### Conexão no sensor

|   | Pino | Cor 1)     | Atribuição |                       |
|---|------|------------|------------|-----------------------|
|   | 1    | Marrom     | +          | Tensão de alimentação |
|   | 2    | Branco     | -          |                       |
|   | 3    | Azul       | Α          | Comunicação ISEM      |
|   | 4    | Preto      | В          |                       |
| 4 | 5    | -          |            | -                     |
|   |      | Codificado |            | Conector/soquete      |
|   | A    |            |            | Conector              |

1) Cores dos cabos de conexão
#### 7.3.2 Conexão do cabo de sinal e do cabo da fonte de alimentação

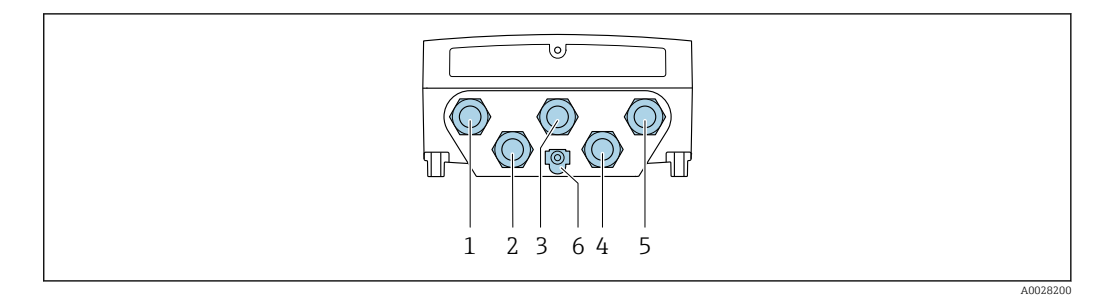

- 1 Conexão do terminal para fonte de alimentação
- 2 Conexão de terminais para transmissão do sinal, entrada/saída
- 3 Conexão de terminais para transmissão do sinal, entrada/saída
- 4 Conexão do terminal para o cabo de conexão entre o sensor e o transmissor
- 5 Conexão do terminal para transmissão de sinal, entrada/saída; opcional: conexão para antena WLAN externa
- 6 Aterramento de proteção (PE)

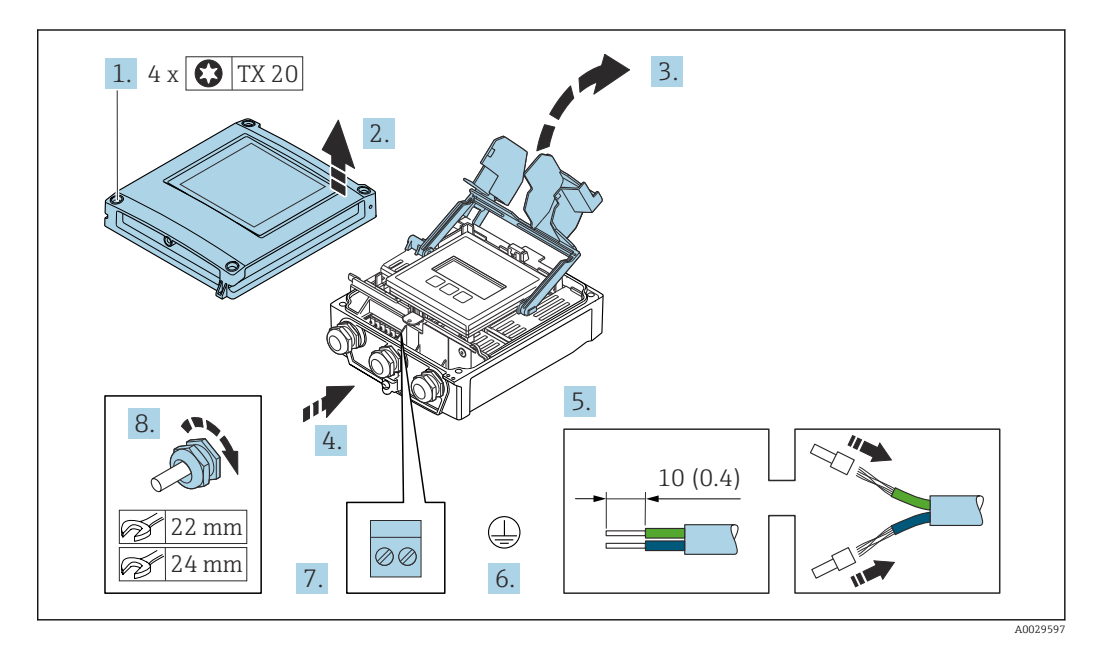

- 1. Solte os 4 parafusos de fixação da tampa do invólucro.
- 2. Abra a tampa do invólucro.
- 3. Abra a tampa do terminal.
- 4. Empurre o cabo através da entrada para cabo. Para garantir a vedação estanque, não remova o anel de vedação da entrada para cabo.
- 5. Desencape os cabos e as extremidades do cabo. No caso de cabos trançados, ajuste as arruelas.
- 6. Conecte o terra de proteção.
- 7. Conecte o cabo de acordo com o esquema de ligação elétrica.
  - Esquema de ligação elétrica do cabo de sinal: O esquema de ligação elétrica específico do equipamento é documentado em uma etiqueta adesiva na tampa do terminal.

**Esquema de ligação elétrica da fonte de alimentação:** Etiqueta adesiva na tampa do terminal ou  $\rightarrow \cong$  33.

- 8. Aperte firmemente os prensa-cabos.
  - └→ Isso conclui o processo de conexão do cabo.
- 9. Feche a tampa do terminal.

**10**. Feche a tampa do invólucro.

#### **A**TENÇÃO

Grau de proteção do invólucro anulado devido à vedação insuficiente do invólucro.

► Fixe o parafuso sem usar lubrificante.

#### **AVISO**

Torque de aperto excessivo aplicado aos parafusos de fixação!

Risco de dano ao transmissor plástico.

- ► Aperte os parafusos de fixação de acordo com o torque de aperto: 2.5 Nm (1.8 lbf ft)
- 11. Aperte os 4 parafusos de fixação na tampa do invólucro.

#### Remoção do cabo

Para retirar um cabo do terminal:

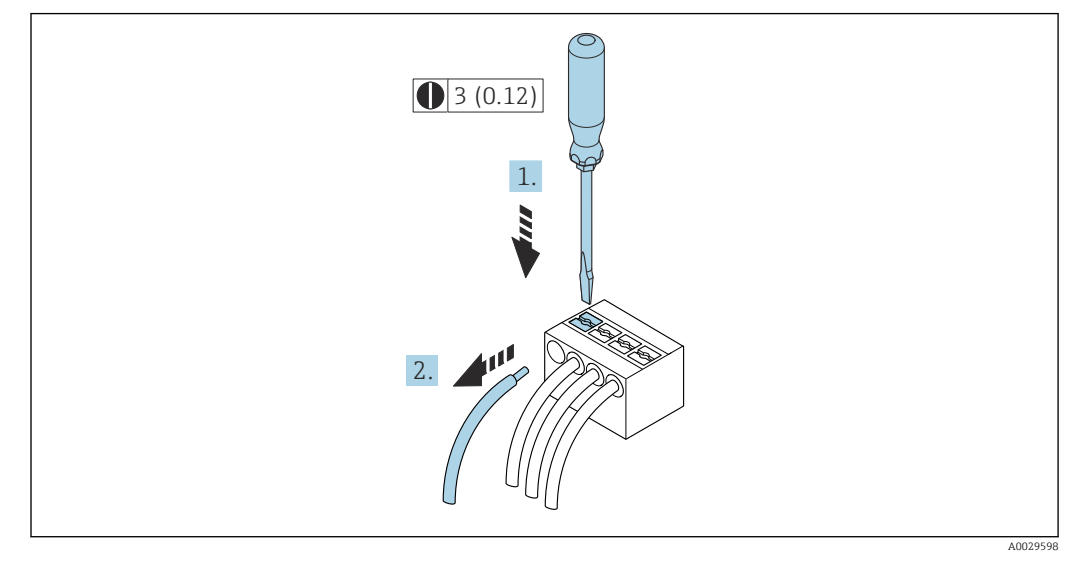

🕑 8 Unidade de engenharia mm (pol)

1. Use uma chave de fenda para comprimir o slot entre os dois furos do terminal.

2. Remova a extremidade do cabo do terminal.

## 7.4 Equalização de potencial

#### 7.4.1 Requisitos

Para equalização de potencial:

- Observe os conceitos de aterramento do local
- Considere as condições de operação como material da tubulação e aterramento
- Conecte o meio, sensor e transmissor ao mesmo potencial elétrico
- Para código de pedido "versão do equipamento" a opção "tabela superior", o sensor e o transmissor são conectados internamente
- Use um cabo de aterramento com uma seção transversal mínima de 6 mm<sup>2</sup> (10 AWG) e um terminal de cabos para as conexões de equalização potencial

## 7.5 Instruções especiais de conexão

## 7.5.1 Exemplos de conexão

#### Saída em corrente 4 para 20 mA (sem HART)

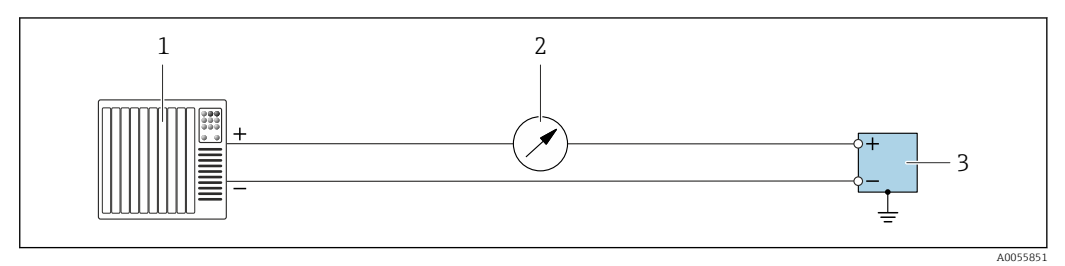

Exemplo de conexão para saída em corrente 4 para 20 mA (ativa)

- 1 Sistema de automação com entrada em corrente (por exemplo, PLC)
- 2 Unidade de display adicional opcional: observe a carga máxima
- 3 Medidor de vazão com saída em corrente (ativa)

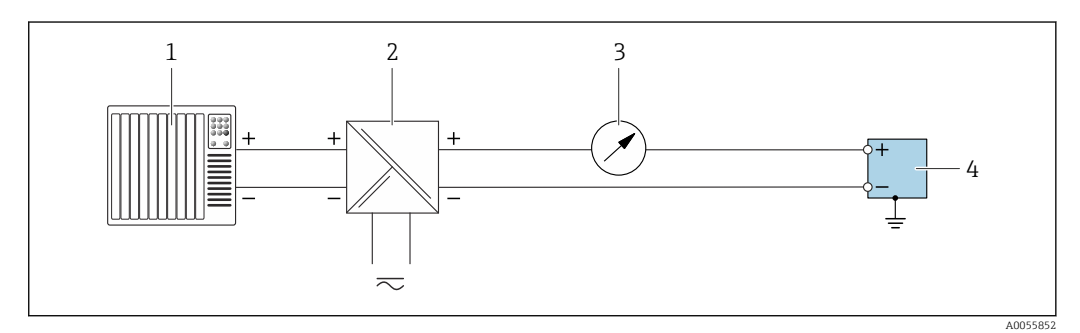

🖻 10 Exemplo de conexão para saída em corrente 4 para 20 mA (passiva)

- 1 Sistema de automação com entrada em corrente (por exemplo, PLC)
- 2 Fonte de alimentação
- 3 Unidade de display adicional opcional: observe a carga máxima
- 4 Transmissor com saída em corrente (passiva)

#### Entrada em corrente 4 para 20 mA

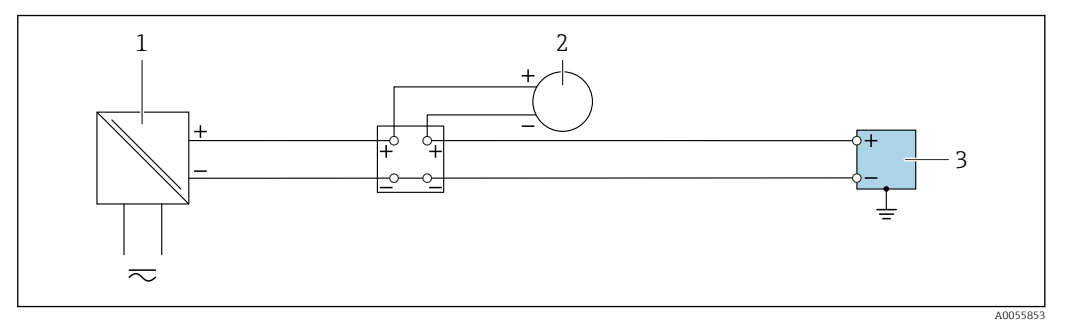

🖻 11 Exemplo de conexão para entrada em corrente 4 para 20 mA

- 1 Fonte de alimentação
- 2 Instrumento de medição externo com saída de corrente passiva 4 para 20 mA (por ex., pressão ou temperatura)
- 3 Transmissor com entrada em corrente 4 para 20 mA

#### Saída de pulso/saída de frequência/saída comutada

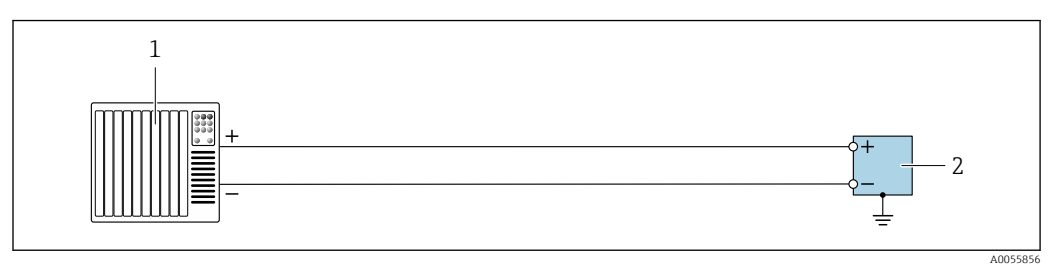

🖻 12 Exemplo de conexão para saída de pulso/saída de frequência/saída comutada (ativa)

1 Sistema de automação com entrada por pulso/entrada de frequência/ entrada comutada (por ex. CLP)

2 Transmissor com saída de pulso/saída de frequência/saída comutada (ativa)

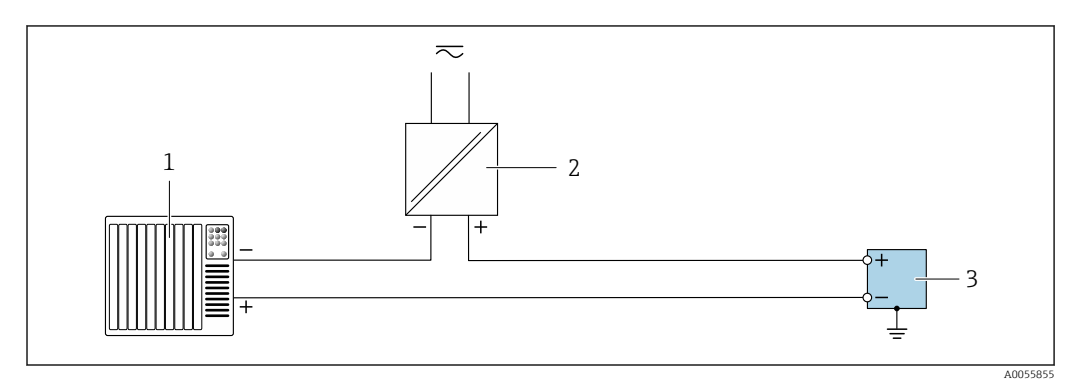

🗷 13 Exemplo de conexão para saída de pulso/saída de frequência/saída comutada (passiva)

1 Sistema de automação com entrada por pulso/entrada de frequência/ entrada comutada (por ex. CLP)

- 2 Fonte de alimentação
- 3 Transmissor com saída de pulso/saída de frequência/saída comutada (passiva)

#### Saída a relé

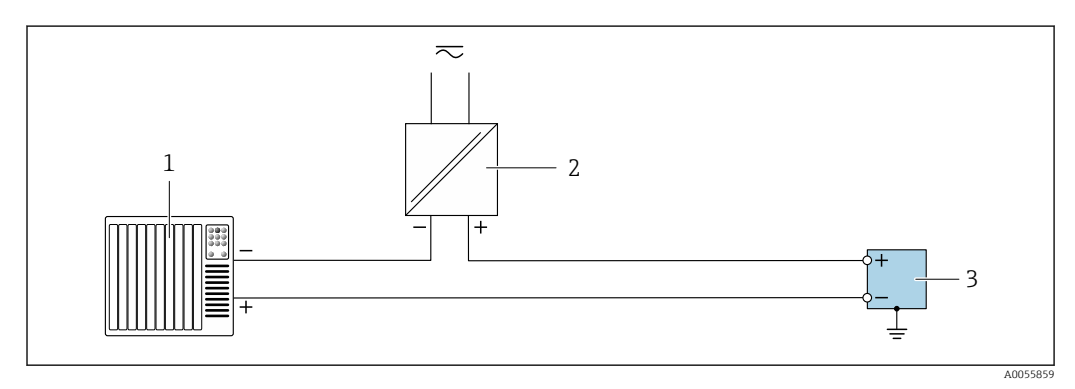

🖻 14 Exemplo de conexão para saída a relé

- 1 Sistema de automação com entrada comutada (por exemplo, CLP)
- 2 Fonte de alimentação
- 3 Transmissor com saída a relé

#### Entrada de status

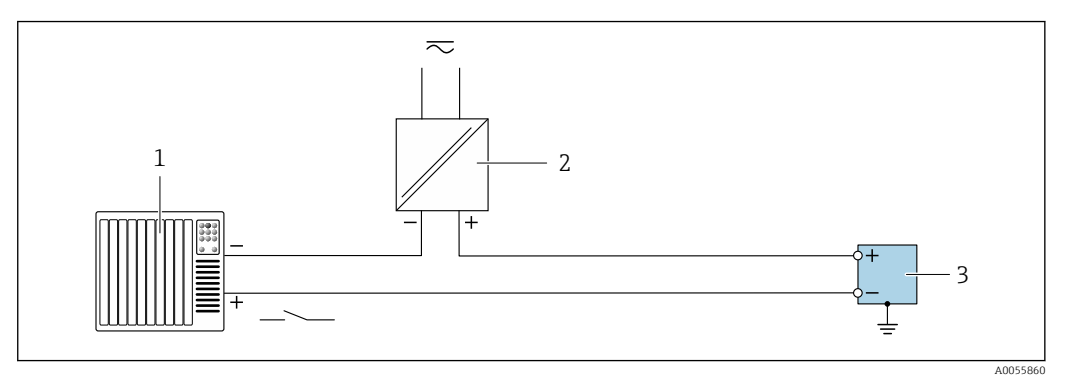

🖻 15 Exemplo de conexão para entrada de status

- 1 Sistema de automação com saída comutada passiva (por ex., CLP)
- 2 Fonte de alimentação
- 3 Transmissor com entrada de status

#### Modbus RS485

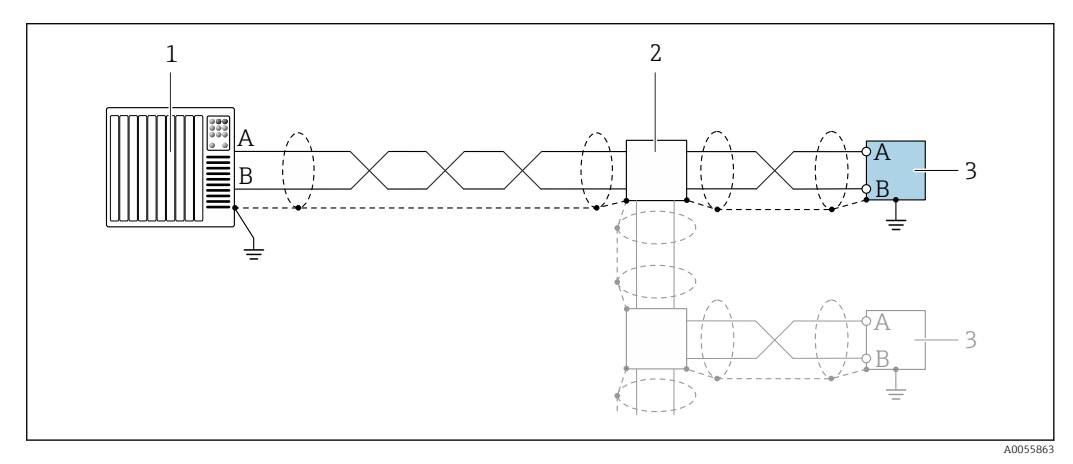

■ 16 Exemplo de conexão para Modbus RS485

- 1 Sistema de automação com mestre Modbus (por ex. CLP)
- 2 Caixa de distribuição opcional
- 3 Transmissor com Modbus RS485

## 7.6 Configurações de hardware

#### 7.6.1 Configuração do endereço do equipamento

O endereço deve sempre ser configurado para um equipamento servo Modbus. Os endereços válidos de equipamentos variam na faixa de 1 para 247. Cada endereço pode ser especificado apenas uma vez na rede Modbus RS485. Se um endereço não for configurado corretamente, o medidor não é reconhecido pelo Modbus mestre. Todos os medidores são fornecidos de fábrica com o endereço 247 e o método de "endereçamento do software".

#### Proline 500 – transmissor digital

#### Endereçamento de hardware

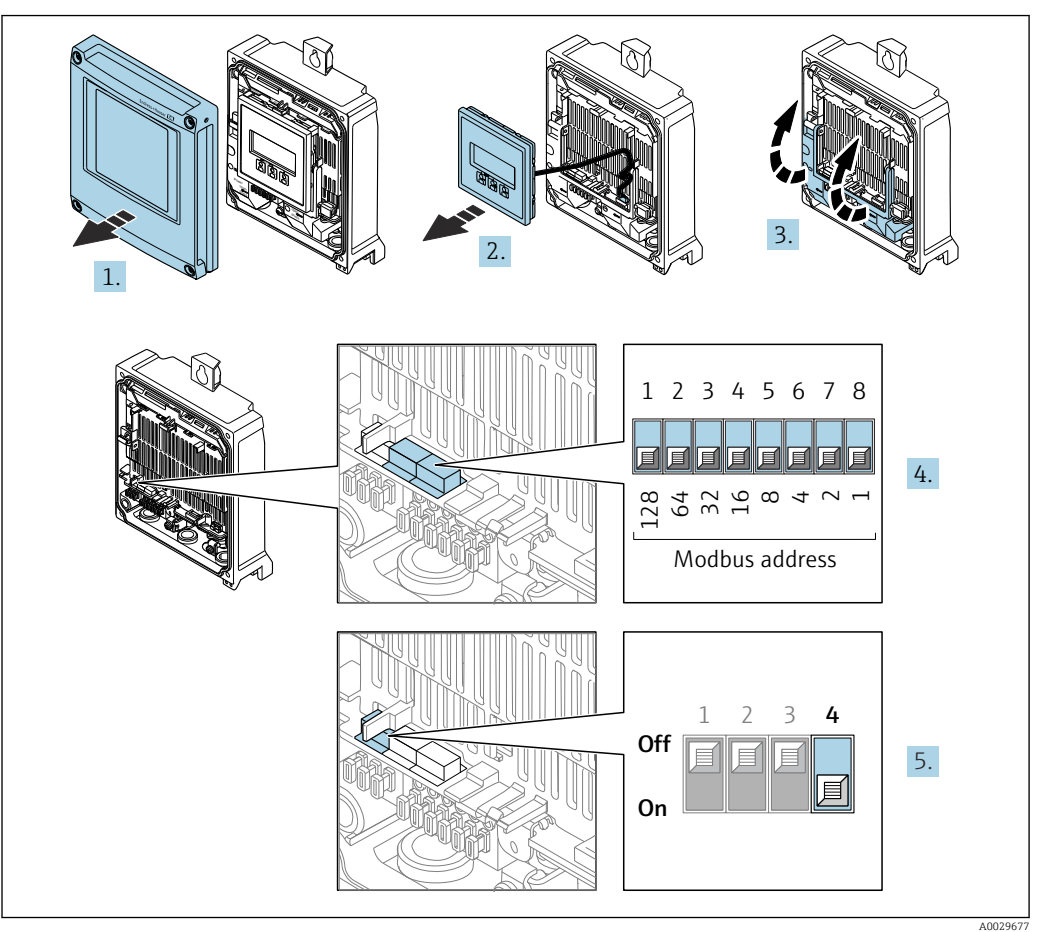

- 1. Abra a tampa do invólucro.
- 2. Remova o módulo do display.
- 3. Abra a tampa do terminal.
- 4. Ajuste o endereço do equipamento desejado usando minisseletoras.
- 5. Para alternar entre o endereçamento do software e do hardware: coloque a minisseletora em **On**.
  - └ A mudança de endereço do equipamento tem efeito após 10 segundos.

#### Endereçamento do software

- Para alterar o endereçamento de endereçamento do hardware para endereçamento do software: desligue a minisseletora, posição Off.
  - → O endereço do equipamento configurado em parâmetro Endereço do aparelho tem efeito após 10 segundos.

## 7.6.2 Ativação do resistor de terminação

Para evitar a transmissão incorreta da comunicação causada por diferença de impedância, finalize o cabo Modbus RS485 corretamente ao início e fim do segmento de barramento.

#### Proline 500 - transmissor digital

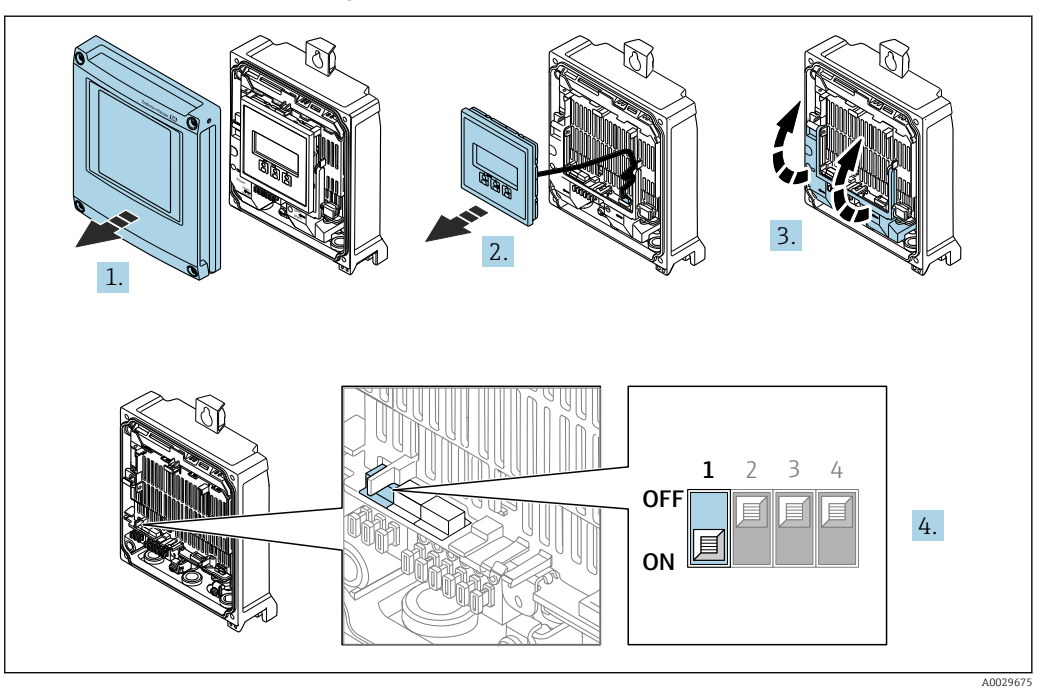

- 1. Abra a tampa do invólucro.
- 2. Remova o módulo do display.
- 3. Abra a tampa do terminal.
- 4. Ligue a minisseletora nº 3 na posição **On**.

#### **Transmissor Proline 500**

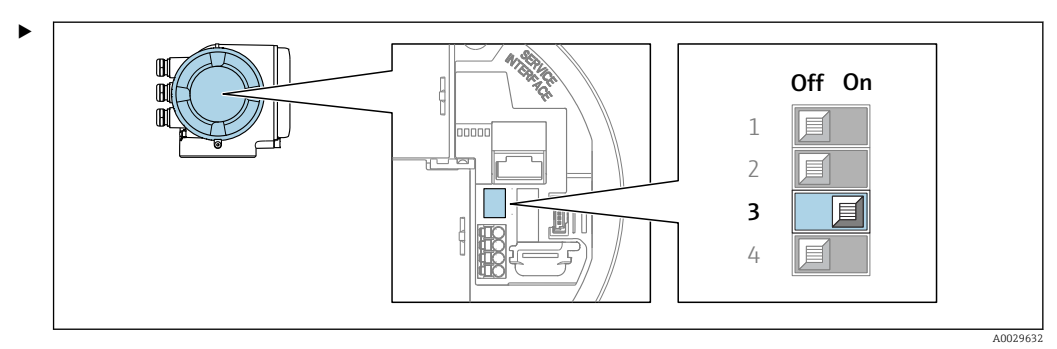

Ligue a minisseletora nº 3 na posição **On**.

## 7.7 Garantia do grau de proteção

O instrumento de medição atende às especificações para grau de proteção IP66/67, invólucro Tipo $4 \rm X$  .

Para garantir um grau de proteção IP66/67, invólucro Tipo 4X , execute as etapas a seguir após a conexão elétrica:

1. Verifique se as vedações do invólucro estão limpas e devidamente encaixadas.

- 2. Seque, limpe ou substitua as vedações, se necessário.
- 3. Aperte todos os parafusos do invólucro e as tampas dos parafusos.
- 4. Aperte firmemente os prensa-cabos.

5. Para garantir que a umidade não penetre na entrada para cabo:
 Direcione o cabo de tal forma que ele faça uma volta para baixo antes da entrada para cabo ("coletor de água").

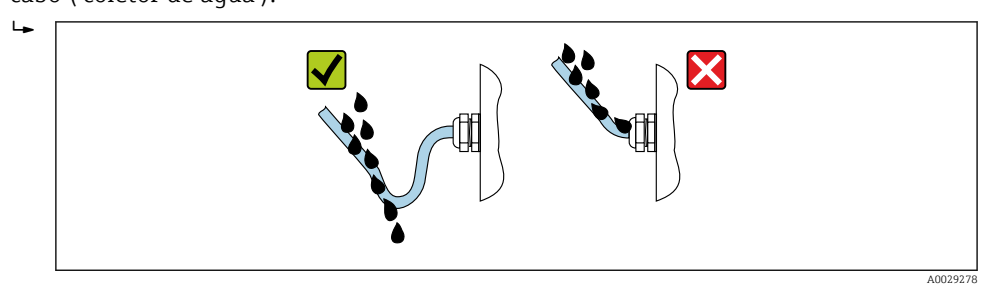

6. Os prensa-cabos fornecidos não asseguram a proteção do invólucro quando não estão em uso. Portanto, eles devem ser substituídos por conectores falsos de acordo com a proteção do invólucro.

## 7.8 Verificação pós-conexão

| O equipamento e o cabo não estão danificados (inspeção visual)?                                                                               |  |
|----------------------------------------------------------------------------------------------------|--|
| O aterramento de proteção foi estabelecido corretamente?                                                                                      |  |
| Os cabos usados cumprem com as exigências ?                                                                                                   |  |
| Os cabos instalados estão livres de deformações e passados de forma segura?                                                                   |  |
| Todos os prensa-cabos estão instalados, firmemente apertados e vedados? Trecho do cabo com<br>"sifão" → 🗎 43?                                 |  |
| A ligação elétrica está correta ?                                                                                                    |  |
| Os plugues fictícios foram inseridos nas entradas de cabo não utilizadas e os plugues de transporte foram substituídos por plugues fictícios? |  |

## 8 Opções de operação

## 8.1 Visão geral das opções de operação

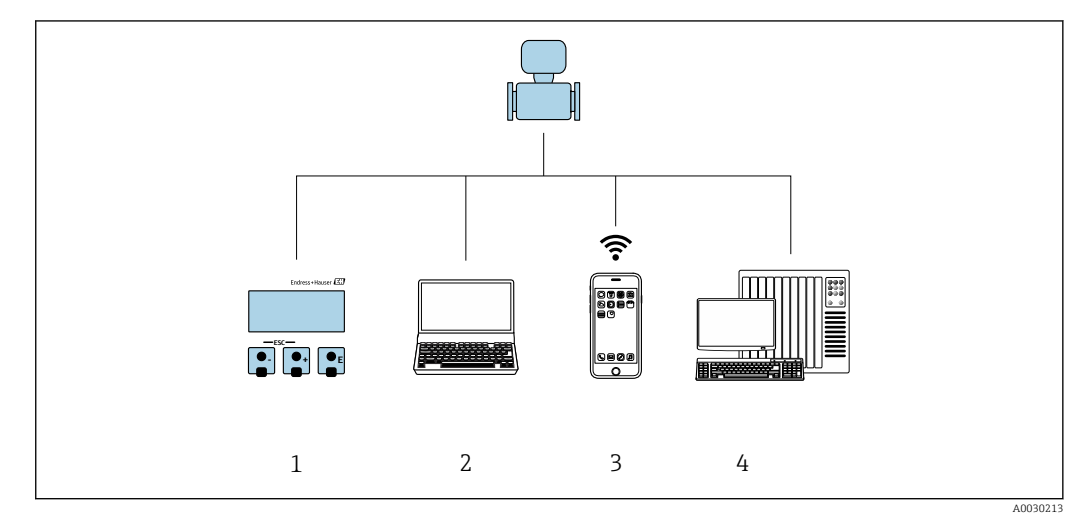

- 1 Operação local através do módulo do display
- 2 Computador com navegador de internet (por ex. Internet Explorer) ou com ferramenta de operação (por ex. FieldCare, DeviceCare, AMS Device Manager, SIMATIC PDM)
- 3 Terminável móvel portátil com Aplicação SmartBlue
- 4 Sistema de automação (por ex. CLP)

## 8.2 Estrutura e função do menu de operação

## 8.2.1 Estrutura geral do menu de operação

Para uma visão geral do menu de operação para especialistas: consulte o documento "Descrição dos parâmetros de equipamento" fornecido com o equipamento → 🗎 257

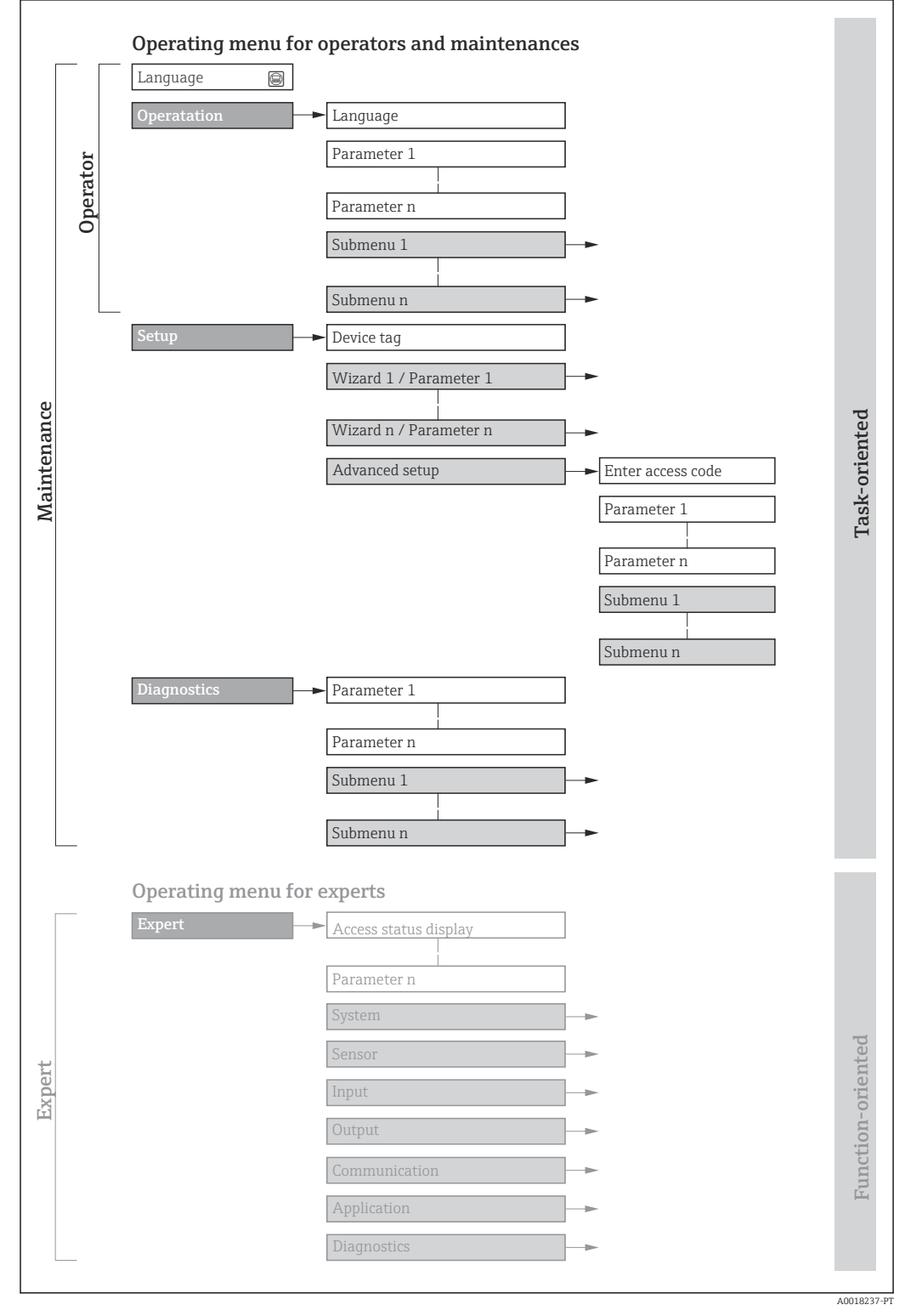

🖻 17 🛛 Estrutura esquemática do menu de operação

## 8.2.2 Conceito de operação

As peças individuais do menu de operação são especificadas para certas funções de usuário (por ex. operador, manutenção etc.). Cada função de usuário contém tarefas típicas durante a vida útil do equipamento.

| Menu/pa          | arâmetro                         | Funções de usuário e ações                                                                                                    | Conteúdo/Significado                                                                                                    |
|------------------|----------------------------------|----------------------------------------------------------------------------------------------------|----------------------------------------------------------------------------------------------------|
| Language         | Orientado<br>conforme<br>tarefas | Drientado<br>conforme<br>tarefas<br>• Configuração do display operacional<br>• Leitura dos valores medidos                                                                                                    | <ul> <li>Definir o idioma de operação</li> <li>Definição do idioma de operação do servidor de rede</li> <li>Reiniciar e controlar totalizadores</li> </ul>                                                                                                    |
| Operação         |                                  |                                                                                                    | <ul> <li>Configuração do display de operação (por ex. formato do display, contraste do display)</li> <li>Reiniciar e controlar totalizadores</li> </ul>                                                                                                    |
| Configuraçã<br>o |                                  | Função "Maintenance"       .         Comissionamento:       .         Configuração da medição       .         Configuração das entradas e saídas       .         Configuração da interface de comunicação       . | Assistente para comissionamento rápido:<br>• Configuração das unidades do sistema<br>• Configuração da interface de comunicação<br>• Definição do meio<br>• Exibição da configuração de E/S<br>• Configurar as entradas<br>• Configurar as saídas<br>• Configuração do display operacional<br>• Configurar o corte de vazão baixa<br>• Configurar a detecção de tubo vazio e parcial<br>Configuração avancada                                                                                                    |
|                  |                                  |                                                                                                    | <ul> <li>Para mais customizações de configuração da medição (adaptação para condições especiais de medição)</li> <li>Configuração dos totalizadores</li> <li>Configuração da WLAN</li> <li>Administração (defina o código de acesso, reinicie o medidor)</li> </ul>                                                                                                    |
| Diagnóstico      |                                  | <ul> <li>Função "Maintenance"<br/>Localização de falhas:</li> <li>Diagnósticos e eliminação de processos<br/>e erros do equipamento</li> <li>Simulação do valor medido</li> </ul>                                 | <ul> <li>Contém todos os parâmetros para detectar e analisar processos e erros do equipamento:</li> <li>Lista de diagnóstico<br/>Contém até 5 mensagens de erro atualmente pendentes.</li> <li>Registro de eventos<br/>Contém mensagens dos eventos ocorridos.</li> <li>Informações do equipamento<br/>Contém informações para identificar o equipamento</li> <li>Valor medido<br/>Contém todos os valores medidos atuais.</li> <li>Submenu Registro de dados com opção para pedido "HistoROM estendido"<br/>Armazenamento e visualização de valores medidos</li> <li>Tecnologia Heartbeat<br/>Verificação da funcionalidade do equipamento sob demanda e<br/>documentação dos resultados da verificação</li> <li>Simulação<br/>Usado para simular os valores medidos ou valores de saída.</li> </ul> |

| Menu/pa      | râmetro                  | Funções de usuário e ações                                                                                                    | Conteúdo/Significado                                                                                                    |
|--------------|--------------------------|----------------------------------------------------------------------------------------------------|----------------------------------------------------------------------------------------------------|
| Especialista | Orientado<br>para função | <ul> <li>Tarefas que necessitam conhecimento<br/>detalhado da função do equipamento:</li> <li>Medições de comissionamento em<br/>condições difíceis</li> <li>Adaptação ideal da medição para<br/>condições difíceis</li> <li>Configuração detalhada da interface<br/>de comunicação</li> <li>Diagnósticos de erro em casos difíceis</li> </ul> | <ul> <li>Contém todos os parâmetros do equipamento e permite acesso direto a eles por meio de um código de acesso. A estrutura deste menu baseia-se nos blocos de função do equipamento:</li> <li>Sistema <ul> <li>Sistema</li> <li>Contém todos os parâmetros prioritários do equipamento que não afetam a medição ou a comunicação do valor medido</li> <li>Sensor</li> <li>Configuração da medição.</li> <li>Entrada</li> <li>Configuração da entrada de status</li> <li>Saída</li> <li>Configuração das saídas de corrente analógicas bem como das saídas de pulso/frequência e comutada</li> <li>Comunicação</li> <li>Configuração da interface de comunicação digital e do servidor de rede</li> <li>Aplicação</li> <li>Configuração das funções que vão além da medição em si (por ex. totalizador)</li> <li>Diagnóstico</li> <li>Detecção de erro e análise de processo e erros de equipamento e para a simulação do equipamento e Heartbeat Technology.</li> </ul> </li> </ul> |

## 8.3 Acesso ao menu de operação através do display local

## 8.3.1 Display operacional

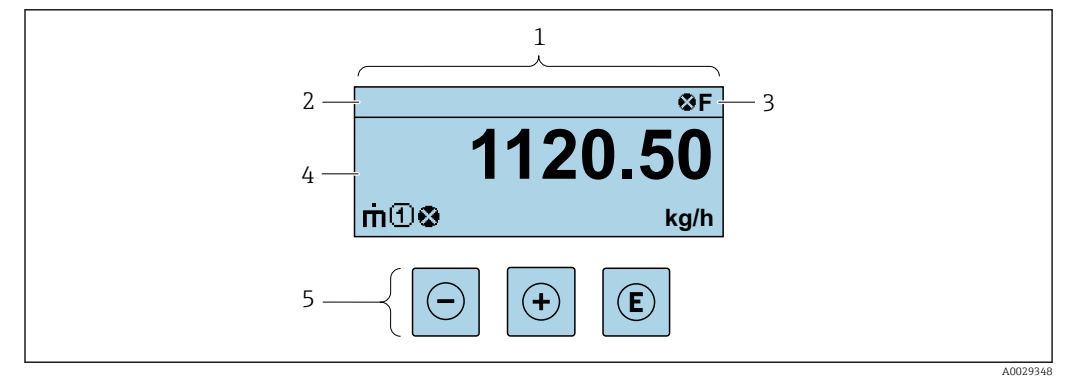

- 1 Display operacional
- 2 Etiqueta do equipamento
- 3 Área de status
- 4 Faixa do display paraa valores medidos (até 4 linhas)
- 5 Elementos de operação  $\rightarrow$  🗎 55

#### Área de status

Os seguintes símbolos aparecem na área de status o display de operação no canto superior direito:

- Sinais de status→ 🖺 212
  - F: Falha
  - C: Verificação da função
  - S: Fora da especificação
  - M: Manutenção necessária
- Comportamento de diagnóstico→ 🗎 213
- 🛛 🐼: Alarme
- Aviso
- 🟦: Bloqueio (o equipamento é travado pelo hardware )
- 🖘: Comunicação (comunicação através da operação remota está ativa)

#### Área do display

Na área do display, cada valor medido é antecedido por determinados tipos de símbolos para uma descrição mais detalhada:

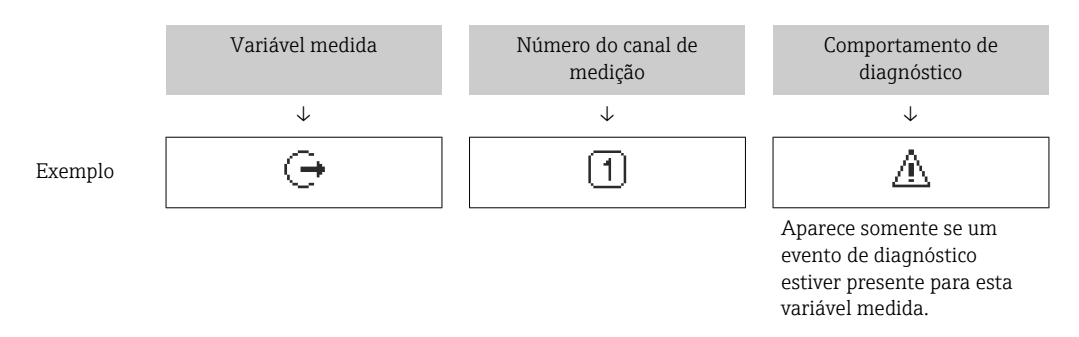

#### Variáveis medidas

| Símbolo | Significado                                                             |
|---------|-------------------------------------------------------------------------|
| 'n      | Vazão mássica                                                           |
| Ú       | <ul><li>Vazão volumétrica</li><li>Vazão volumétrica corrigida</li></ul> |
| ρ       | <ul><li>Densidade</li><li>Densidade de referência</li></ul>             |
| 4       | Temperatura                                                             |

O formato de número e exibição das variáveis medidas podem ser configurados através do parâmetro **Formato de exibição** ( $\rightarrow \triangleq 111$ ).

#### Totalizador

| Símbolo | Significado                                                                               |
|---------|-------------------------------------------------------------------------------------------|
| Σ       | Totalizador<br>O número do canal de medição indica qual dos três totalizadores é exibido. |

#### Saída

| Símbolo | Significado                                                                         |
|---------|-------------------------------------------------------------------------------------|
| Ģ       | Saída<br>O número do canal de medição indica qual das saídas de corrente é exibida. |

#### Entrada

| Símbolo | Significado       |
|---------|-------------------|
| Ð       | Entrada de status |

#### Números do canal de medição

| Símbolo | Significado                                                                                                    |
|---------|----------------------------------------------------------------------------------------------------|
| 14      | Canal de medição 1 a 4<br>O número do canal de medição é exibido somente se mais de um canal estiver<br>presente para o mesmo tipo de variável medida (por exemplo, totalizador 1 a 3). |

#### Comportamento de diagnóstico

| Símbolo | Significado                                                                                                    |
|---------|----------------------------------------------------------------------------------------------------|
| 8       | <ul> <li>Alarme</li> <li>A medição é interrompida.</li> <li>As saídas do sinal e totalizadores assumem a condição de alarme definida.</li> <li>É gerada uma mensagem de diagnóstico.</li> </ul> |
| Δ       | <ul> <li>Aviso</li> <li>Medição é retomada.</li> <li>As saídas de sinal e os totalizadores não são afetados.</li> <li>É gerada uma mensagem de diagnóstico.</li> </ul>                          |

O comportamento de diagnóstico refere-se a um evento de diagnóstico que seja relevante à variável medida exibida.

#### 8.3.2 Visualização de navegação

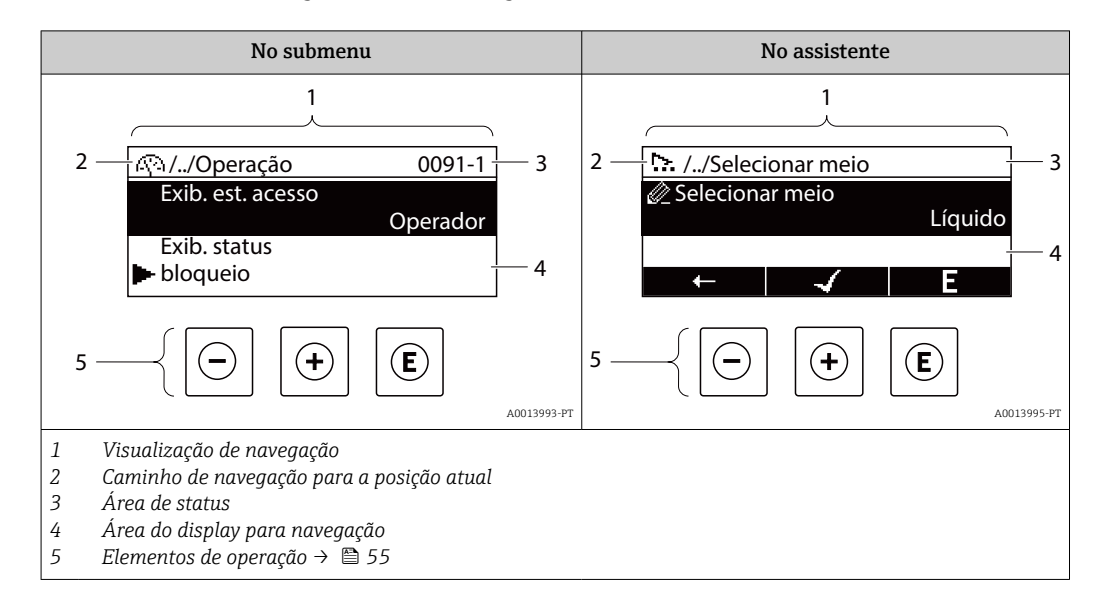

#### Caminho de navegação

O caminho de navegação para a posição atual é exibido no canto superior esquerdo da visualização de navegação e consiste nos seguintes elementos:

- O símbolo do display para o menu/submenu ( > ) ou o assistente ( >).
- Omissão do símbolo (/ ../) para níveis de menu de operação intermediários.
- Name do atual submenu, assistente ou parâmetro

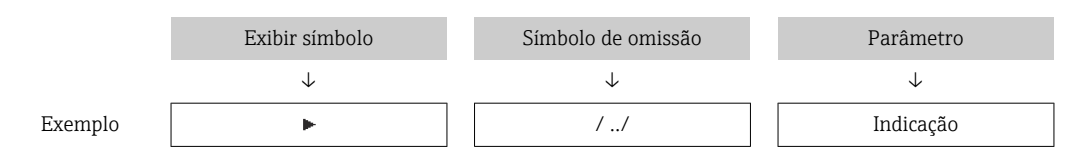

Para mais informações sobre os ícones de menu, consulte a seção "Área do Display" → 
\$\Box\$ 52

#### Área de status

O seguinte aparece na área de status da visualização de navegação no canto superior direito:

- No submenu
  - O código de acesso direto ao parâmetro (por exemplo, 0022-1)
  - Se um evento de diagnóstico estiver presente, o comportamento de diagnóstico e o sinal de status
- No assistente

Se um evento de diagnóstico estiver presente, o comportamento de diagnóstico e o sinal de status

• Para informações sobre a função e a entrada do código de acesso direto  $\rightarrow$  🖺 57

## Área do display

#### Menus

| Símbolo | Significado                                                                                                    |
|---------|----------------------------------------------------------------------------------------------------|
| R       | <ul> <li>Operação</li> <li>É exibido:</li> <li>No menu próximo à seleção "Operação"</li> <li>À esquerda no caminho de navegação no menu Operação</li> </ul>           |
| بر      | <ul> <li>Configuração</li> <li>É exibido:</li> <li>No menu próximo à seleção "Setup"</li> <li>À esquerda no caminho de navegação no menu Configurar</li> </ul>        |
| પ       | <ul> <li>Diagnóstico</li> <li>É exibido:</li> <li>No menu próximo à seleção "Diagnostics"</li> <li>À esquerda no caminho de navegação no menu Diagnósticos</li> </ul> |
| ÷       | Expert<br>É exibido:<br>• No menu próximo à seleção "Expert"<br>• À esquerda no caminho de navegação no menu Expert                                                   |

Submenus, assistentes, parâmetros

| Símbolo | Significado                                            |
|---------|--------------------------------------------------------|
| ►       | Submenu                                                |
| ₩.      | Assistentes                                            |
| Ø       | Parâmetros junto ao assistente                         |
|         | Não há símbolo de display para parâmetros em submenus. |

#### Procedimento de bloqueio

| Símbolo | Significado                                                                                                    |
|---------|----------------------------------------------------------------------------------------------------|
| ŵ       | <ul> <li>Parâmetro bloqueado</li> <li>Quando exibido na frente de uma denominação do parâmetro, indica que o parâmetro está bloqueado.</li> <li>Para um código de acesso específico para o cliente</li> <li>Pela chave de proteção contra gravação de hardware</li> </ul> |

#### Assistentes

| Símbolo      | Significado                                                        |
|--------------|--------------------------------------------------------------------|
|              | Alterna para o parâmetro anterior.                                 |
| $\checkmark$ | Confirma o valor de parâmetro e alterna para o parâmetro seguinte. |
| E            | Abre a visualização de edição do parâmetro.                        |

#### 8.3.3 Visualização para edição

#### Editor numérico

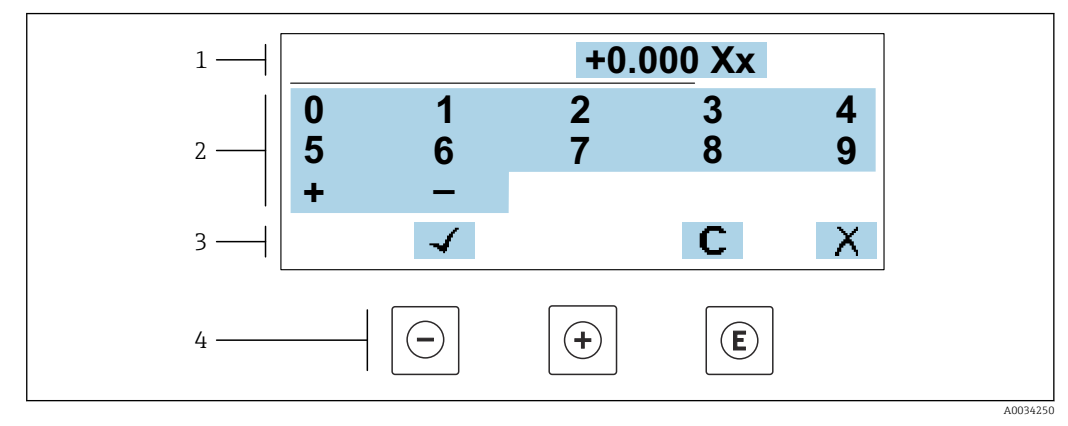

I8 Para inserir valores nos parâmetro (ex. valores limites)

- 1 Área de entrada do display
- 2 Tela de entrada
- 3 Confirmar, excluir ou rejeitar a entrada
- 4 Elementos de operação

#### Editor de texto

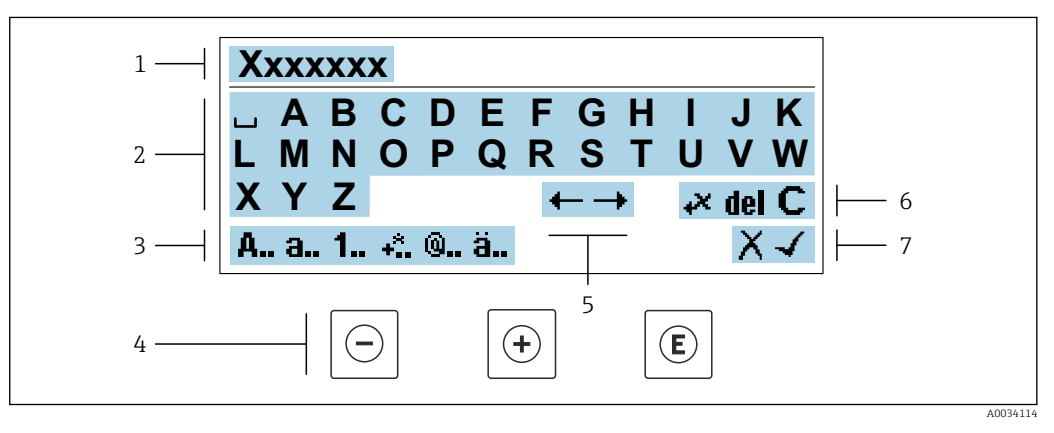

🖻 19 Para entrada de texto nos parâmetros (por exemplo, etiqueta do equipamento)

- 1 Área de entrada do display
- 2 Tela de entrada em corrente
- 3 Alterar tela de entrada
- 4 Elementos de operação
- 5 Mover a posição de entrada
- 6 Excluir entrada
- 7 Rejeitar ou confirmar a entrada

Uso dos elementos de operação na visualização da edição

| Te | ecla de operação | Significado                                                         |
|----|------------------|---------------------------------------------------------------------|
|    | $\bigcirc$       | <b>Tecla "menos"</b><br>Mover a posição de entrada para a esquerda. |
|    | +                | <b>Tecla mais</b><br>Mover a posição de entrada para a direita.     |

| Tecla de operação | Significado                                                                                                    |
|-------------------|----------------------------------------------------------------------------------------------------|
| E                 | <ul><li>Tecla Enter</li><li>Pressionar a tecla brevemente confirma sua seleção.</li><li>Pressionar a tecla por 2 s confirma sua entrada.</li></ul> |
| -++               | <b>Combinação da tecla "Esc" (pressionar teclas simultaneamente)</b><br>Feche a visualização de edição sem aceitar as alterações.                  |

#### Telas de entrada

| Símbolo | Significado                                                                                                    |
|---------|----------------------------------------------------------------------------------------------------|
| A       | Letra maiúscula                                                                                                    |
| а       | Letra minúscula                                                                                                    |
| 1       | Números                                                                                                    |
| +*      | Sinais de pontuação e caracteres especiais: = + - * / <sup>2</sup> <sup>3</sup> <sup>1</sup> / <sub>4</sub> <sup>1</sup> / <sub>2</sub> <sup>3</sup> / <sub>4</sub> ( ) [ ] < > { } |
| 0       | Sinais de pontuação e caracteres especiais: '"`^. , ; : ? ! % µ ° € \$ £ ¥ § @ # / \ I ~ & _                                                                                        |
| ä       | Tremas e acentos                                                                                                    |

#### Controle das entradas de dados

| Símbolo | Significado                                                        |
|---------|--------------------------------------------------------------------|
| ←→      | Mover a posição de entrada                                         |
| X       | Rejeitar entrada                                                   |
| 4       | Confirma um registro                                               |
| *       | Excluir o caractere imediatamente à esquerda da posição de entrada |
| del     | Excluir o caractere imediatamente à direita da posição de entrada  |
| С       | Limpar todos os caracteres inseridos                               |

## 8.3.4 Elementos de operação

| Tecla de operação | Significado                                                                                                    |  |  |
|-------------------|----------------------------------------------------------------------------------------------------|--|--|
| $\bigcirc$        | Tecla "menos"                                                                                                    |  |  |
|                   | <i>No menu, submenu</i><br>Move a barra de seleção para cima em uma lista de opções                                                                                   |  |  |
|                   | Em assistentes                                                                                                    |  |  |
|                   | No editor de texto e numérico                                                                                                    |  |  |
|                   | Mover a posição de entrada para a esquerda.                                                                                                    |  |  |
|                   | Tecla mais                                                                                                    |  |  |
|                   | Move a barra de seleção para baixo em uma lista de opções                                                                                                    |  |  |
| (+)               | <i>Em assistentes</i><br>Vai para o próximo parâmetro                                                                                                    |  |  |
|                   | No editor de texto e numérico                                                                                                    |  |  |
|                   | Mover a posição de entrada para a direita.                                                                                                    |  |  |
|                   | Na tela operacional                                                                                                    |  |  |
|                   | Pressionar a tecla rapidamente abre o menu de operação.                                                                                                    |  |  |
|                   | <ul> <li>No menu, submenu</li> <li>Pressionar a tecla:</li> </ul>                                                                                                    |  |  |
|                   | <ul> <li>Abre o menu, submenu ou o parâmetro selecionado.</li> <li>Inicia o assistente.</li> </ul>                                                                    |  |  |
| E                 | <ul> <li>Se o texto de ajuda estiver aberto, fecha o texto de ajuda do parâmetro.</li> <li>Pressionar a tecla por 2 s em um parâmetro;</li> </ul>                     |  |  |
|                   | Se houver, abre o texto de ajuda para a função do parâmetro.                                                                                                    |  |  |
|                   | <i>Em assistentes</i><br>Abre a visualização de edição do parâmetro e confirma o valor do parâmetro                                                                   |  |  |
|                   | No editor de texto e numérico                                                                                                    |  |  |
|                   | <ul><li>Pressionar a tecla breveniente communa sua seneção.</li><li>Pressionar a tecla por 2 s confirma sua entrada.</li></ul>                                        |  |  |
|                   | Combinação da tecla "Esc" (pressionar teclas simultaneamente)                                                                                                    |  |  |
|                   | No menu, submenu<br>• Pressionar a tecla:                                                                                                    |  |  |
|                   | <ul> <li>Sai do nível de menu atual e vai para o próximo nível mais alto.</li> <li>So o toxto do ajuda ostivor aborto focha o toxto do ajuda do parâmetro.</li> </ul> |  |  |
| -++               | <ul> <li>Pressionar a tecla por 2 sretorna ao display operacional ("posição inicial").</li> </ul>                                                                     |  |  |
|                   | <i>Em assistentes</i><br>Sai do assistente e vai para o próximo nível mais alto                                                                                       |  |  |
|                   | No editor de texto e numérico<br>Sai da visualização de edição sem aplicar as mudanças.                                                                               |  |  |
|                   | Combinação das teclas Menos/Enter (pressionar e manter pressionadas as teclas simultaneamente)                                                                        |  |  |
|                   | <ul> <li>Se o teclado estiver bloqueado:</li> </ul>                                                                                                    |  |  |
|                   | <ul><li>Pressionar a tecla por 3 sdesativa o bloqueio do teclado.</li><li>Se o teclado não estiver ativado:</li></ul>                                                 |  |  |
|                   | Pressionar a tecla por 3 sabre o menu de contexto incluindo a opção para ativação do<br>bloqueio do teclado.                                                          |  |  |
|                   |                                                                                                    |  |  |

#### 8.3.5 Abertura do menu de contexto

Usando o menu de contexto, o usuário pode acessar os seguintes menus rápida e diretamente a partir do display operacional:

- Configurar
- Cópia de segurança dos dados
- Simulação

#### Acessar e fechar o menu de contexto

O usuário está no display operacional.

- - └ O menu de contexto abre.

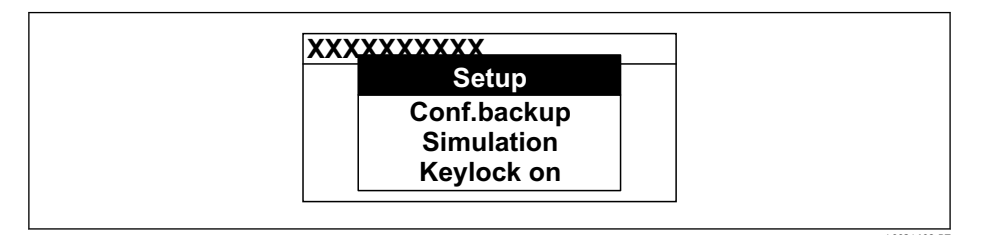

- 2. Pressione  $\Box$  +  $\pm$  simultaneamente.
  - └ O menu de contexto é fechado e o display operacional aparece.

#### Acessando o menu por meio do menu de contexto

- 1. Abra o menu de contexto.
- 2. Pressione 🛨 para navegar no menu desejado.
- 3. Pressione 🗉 para confirmar a seleção.
  - └ O menu selecionado abre.

#### 8.3.6 Navegar e selecionar a partir da lista

Elementos de operação diferentes são utilizados para navegar através do menu de operação. O caminho de navegação é exibido à esquerda no cabeçalho. Os ícones são exibidos na frente dos menus individuais. Esses ícone também são exibidos no cabeçalho durante a navegação.

Para uma explicação da visão de navegação com símbolos e elementos de operação
 → 
 <sup>(1)</sup> 51

Exemplo: Definir o número de valores medidos exibidos em "2 valores"

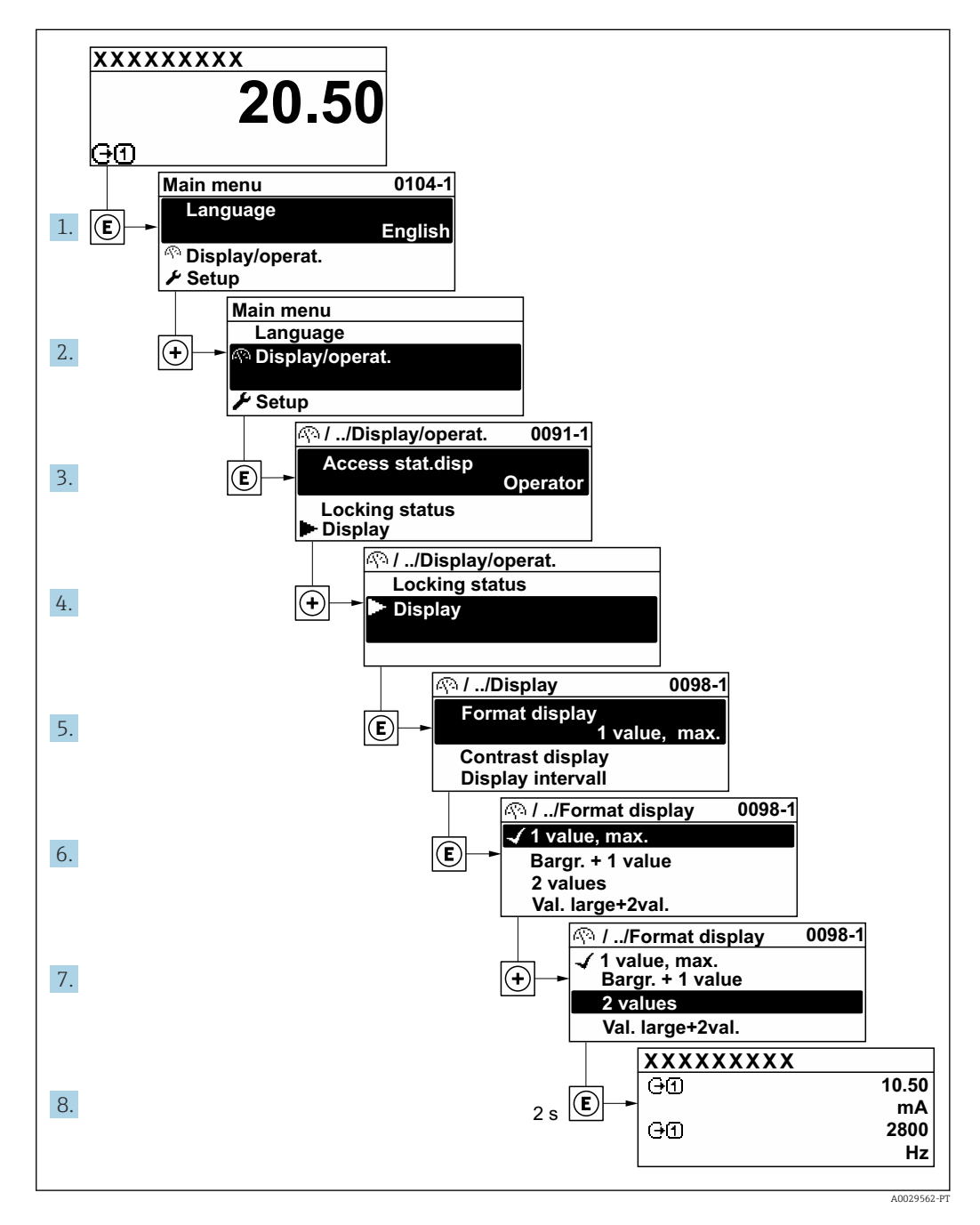

## 8.3.7 Chamada de parâmetro diretamente

Um número de parâmetro é atribuído a cada parâmetro para que possa acessar um parâmetro diretamente através do display local. Inserir este código de acesso no parâmetro **Acesso direto** chama o parâmetro desejado diretamente.

#### Caminho de navegação

Especialista → Acesso direto

O código de acesso direto é formado por um número de 5 dígitos (no máximo) e o número do canal, o qual identifica o canal de uma variável de processo: ex. 00914-2. Na visualização de navegação, ele aparece do lado direito do cabeçalho no parâmetro selecionado.

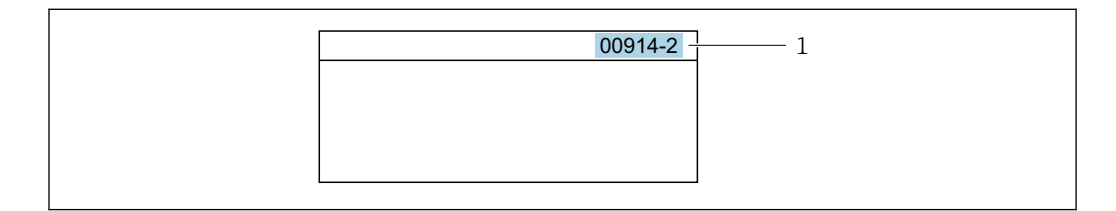

1 Código de acesso direto

Observe o seguinte ao inserir o código de acesso direto:

- Os zeros à esquerda no código de acesso direto não precisam ser inseridos. Exemplo: Insira "914" ao invés de "00914"
- Se não for inserido nenhum número do canal, o canal 1 é aberto automaticamente. Exemplo: Insira 00914 → parâmetro Atribuir variável do processo
- Se for aberto um canal diferente: Insira o código de acesso direto com o número do canal correspondente.

Exemplo: Insira 00914-2 → parâmetro Atribuir variável do processo

Para o código de acesso direto dos parâmetros individuais, consulte o documento "Descrição dos parâmetros do equipamento" para o equipamento

#### 8.3.8 Chamada de texto de ajuda

O texto de ajuda está disponível para alguns parâmetros e pode ser convocado na visualização do navegador. O texto de ajuda fornece uma breve explicação da função do parâmetro e fornecendo suporte para comissionamento rápido e seguro.

#### Chamada e fechamento de texto de ajuda

O usuário está na visualização de navegação e a barra de seleção está em um parâmetro.

- 1. Pressione 🗉 para 2 s.
  - └ O texto de ajuda para o parâmetro selecionado abre.

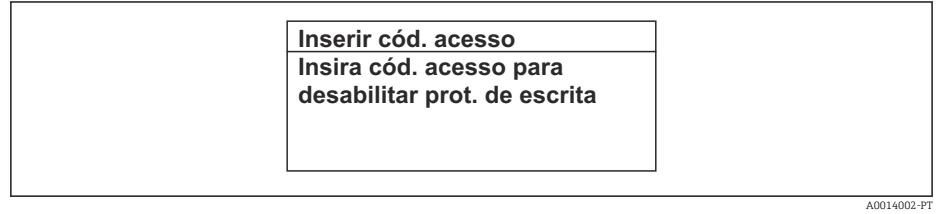

🖻 20 Exemplo: texto de ajuda para o parâmetro "Inserir código de acesso"

- 2. Pressione  $\Box$  +  $\pm$  simultaneamente.
  - └ O texto de ajuda é fechado.

#### 8.3.9 Alterar parâmetros

Os parâmetros podem ser alterados através do editor numérico ou do editor de texto.

- Editor numérico: Altera os valores em um parâmetro, ex. especificação de valores limites.
- Editor de texto: Insere o texto em um parâmetro, ex. nome do tag.

Uma mensagem é exibida se o valor inserido estiver fora da faixa permitida.

A0014049-P1

| Ins. código de acesso            |
|----------------------------------|
| Ins. inválida ou fora de alcance |
| valor                            |
| Mín:0                            |
| Máx:9999                         |
|                                  |

Para uma descrição da visualização de edição - que consiste em editor de texto e editor numérico - com símbolos → 
 53, para uma descrição dos elementos de operação →

#### 8.3.10 Funções de usuário e autorização de acesso relacionada

As duas funções de usuário "Operador" e "Manutenção" possuem acesso de escrita diferentes aos parâmetros se o cliente definir um código de acesso específico para o usuário. Isso protege a configuração do equipamento por intermédio do display local contra acesso não autorizado → 🗎 145.

#### Definição da autorização de acesso para funções de usuário

Quando o equipamento é fornecido de fábrica, ainda não há um código de acesso definido . A autorização de acesso (acesso leitura e gravação) para o equipamento não é restrita e corresponde ao função do usuário "Manutenção" .

- Definir o código de acesso.
  - O função do usuário "Operador" é redefinido além do função do usuário "Manutenção". A autorização de acesso é diferente para as duas funções de usuário.

Autorização de acesso para parâmetros: função do usuário "Manutenção"

| Status do código de acesso                                         | Acesso para leitura | Acesso para gravação   |
|--------------------------------------------------------------------|---------------------|------------------------|
| Um código de acesso ainda não foi definido<br>(Ajuste de fábrica). | V                   | v                      |
| Após a definição de um código de acesso.                           | V                   | <ul> <li>1)</li> </ul> |

1) O usuário tem acesso de gravação apenas após inserir o código de acesso.

Autorização de acesso para parâmetros: função do usuário "Operador"

| Status do código de acesso               | Acesso para leitura | Acesso para gravação |
|------------------------------------------|---------------------|----------------------|
| Após a definição de um código de acesso. | V                   | _ 1)                 |

A função na qual o usuário está atualmente conectado é indicada pelo Parâmetro Estado do acesso. Caminho de navegação: Operação → Estado do acesso

# 8.3.11 Desabilitação da proteção contra gravação através do código de acesso

Se o símbolo @aparece no display local em frente a um parâmetro, o parâmetro é protegido contra gravação por um código de acesso específico do usuário e seu valor não pode ser mudado no momento usando a operação local→ 🗎 145.

A proteção contra gravação do parâmetro através da operação local pode ser desabilitada inserindo o código de acesso específico para o usuário em parâmetro **Inserir código de acesso** ( $\rightarrow \square 119$ ) através da respectiva opção de acesso.

1. Após pressionar 🗉, o prompt de entrada para o código de acesso aparece.

2. Insira o código de acesso.

└ O símbolo la frente dos parâmetros desaparece, todos os parâmetros previamente protegidos contra gravação tornam-se reabilitados.

#### 8.3.12 Habilitação e desabilitação do bloqueio do teclado

O bloqueio do teclado permite bloquear o acesso a todo o menu de operação através de operação local. Como resultado, não se torna mais possível navegar pelo menu de operação ou mudar os valores dos parâmetros individuais. Os usuários podem somente ler os valores medidos no display de operação.

O bloqueio do teclado é ativado e desativado no menu de contexto.

#### Ativação do bloqueio do teclado

O bloqueio do teclado é ativado automaticamente:

- Se o equipamento não foi operado através do display por > 1 minuto.
- Sempre que o equipamento é reiniciado.

#### Para ativar o bloqueio manualmente:

1. O equipamento está no display do valor medido.

Pressione as teclas  $\square$  e  $\blacksquare$  por 3 segundos.

- └ → Aparece o menu de contexto.
- 2. No menu de contexto, selecione Chave de bloqueio ativadaa opção.

Se o usuário tentar acessar o menu de operação enquanto o bloqueio estiver ativo, a **Chave de bloqueio ativada** mensagem aparece.

#### Desativação do bloqueio do teclado

• O bloqueio do teclado está ativado.

Pressione as teclas  $\Box$  e  $\mathbb{E}$  por 3 segundos.

## 8.4 Acesso ao menu de operação pelo navegador da web

#### 8.4.1 Faixa de função

Com o servidor de rede integrado, o equipamento pode ser operado e configurado através de um navegador de internet interface de operação (CDI-RJ45) ou interface WLAN. A estrutura do menu de operação é a mesma do display local. Além dos valores medidos, as informações de status do equipamento são exibidas e podem ser usadas para monitorar a integridade do equipamento. E mais, os dados do equipamento podem ser gerenciados e os parâmetros de rede podem ser configurados.

Um equipamento que tem uma interface WLAN (pode ser pedido como opção) é necessário para a conexão WLAN: código de pedido para "Display; operação", opção G "4 linhas, iluminado; controle touchscreen + WLAN". O equipamento atua como um

Ponto de acesso e permite a comunicação através de computador ou um terminal portátil móvel.

Para informações adicionais sobre o servidor de rede, consulte a documentação especial do equipamento. → 🗎 257

## 8.4.2 Especificações

Hardware do computador

| Hardware Interface |                                                          |                                                    |
|--------------------|----------------------------------------------------------|----------------------------------------------------|
|                    | CDI-RJ45                                                 | WLAN                                               |
| Interface          | O computador deve ter uma interface RJ45. $^{1)}$        | A unidade operacional deve ter uma interface WLAN. |
| Conexão            | Cabo Ethernet padrão                                     | Conexão através de Wireless LAN.                   |
| Blindagem          | Tamanho recomendado: ≥12" (depende da resolução da tela) |                                                    |

 Cabo recomendado: CAT5e, CAT6 ou CAT7, com plugue blindado (por ex., produto YAMAICHI; peça n.º Y-ConProfixPlug63/Prod. ID: 82-006660)

#### Software do computador

| Software                              | Interface                                                                                                    |      |
|---------------------------------------|----------------------------------------------------------------------------------------------------|------|
|                                       | CDI-RJ45                                                                                                    | WLAN |
| Sistemas operacionais<br>recomendados | <ul> <li>Microsoft Windows 8 ou superior.</li> <li>Sistemas operacionais móveis: <ul> <li>iOS</li> <li>Android</li> <li>O Microsoft Windows XP e o Windows 7 são compatíveis.</li> </ul> </li> </ul> |      |
| Navegadores da web<br>compatíveis     | <ul> <li>Microsoft Internet Explorer 8 ou superior</li> <li>Microsoft Edge</li> <li>Mozilla Firefox</li> <li>Google Chrome</li> <li>Safari</li> </ul>                                                |      |

#### Configurações do computador

| Ajuste de parâmetro                                                                                                    | Interface                                                                                                    |                         |  |
|----------------------------------------------------------------------------------------------------|----------------------------------------------------------------------------------------------------|-------------------------|--|
|                                                                                                    | CDI-RJ45                                                                                                    | Wi-Fi                   |  |
| Direitos de usuário                                                                                                    | São necessários direitos de usuário apropriados (por exemplo, direitos de administrador) para configurações de TCP / IP e servidor proxy (por exemplo, para ajustar o endereço IP, a máscara de sub-rede etc.). |                         |  |
| As configurações do servidor A configuração <i>Use o servidor proxy para LAN</i> do navegador deve se <b>desativada</b> . |                                                                                                    | N do navegador deve ser |  |

| Ajuste de parâmetro | Interface                                                                                                    |                                                              |
|---------------------|----------------------------------------------------------------------------------------------------|--------------------------------------------------------------|
|                     | CDI-RJ45                                                                                                    | Wi-Fi                                                        |
| JavaScript          | JavaScript deve estar habilitado.<br>Se o JavaScript não puder ser                                                                                                    | JavaScript deve estar habilitado.<br>G display Wi-Fi exige a |
|                     | habilitado:<br>insira http://192.168.1.212/<br>servlet/basic.html na linha de<br>endereço do navegador de internet.<br>Uma versão simplificada mas<br>totalmente funcional da estrutura do<br>menu de operação é iniciada no<br>navegador de internet. | javaScript.                                                  |
|                     | Ao instalar uma nova versão de<br>firmware:<br>Para permitir a exibição correta dos<br>dados, limpe a memória temporária<br>(cache) em <b>Opções de Internet</b> no<br>navegador de internet.                                                          |                                                              |
| Conexões de rede    | Use apenas as cone~xões de aredes ativas ao medidor.                                                                                                    |                                                              |
|                     | Desligue todas as outras conexões de rede<br>como a Wi-Fi, por exemplo.                                                                                                    | Desligar todas as outras conexões de rede.                   |

F Em casos de problemas de conexão:  $\rightarrow$   $\cong$  208

| Medidor: Através da interj | ace de operação CDI-RJ45 |
|----------------------------|--------------------------|
|                            |                          |

| Equipamento      | Interface de operação CDI-RJ45                                                                                                    |  |
|------------------|----------------------------------------------------------------------------------------------------|--|
| Medidor          | O medidor possui uma interface RJ45.                                                                                                |  |
| Servidor de rede | O servidor da web deve ser habilitado, ajuste de fábrica: ON<br>Para mais informações sobre a habilitação do servidor da web → 🗎 66 |  |

#### Medidor: através da interface Wi-Fi

| Equipamento      | Interface Wi-Fi                                                                                                    |
|------------------|----------------------------------------------------------------------------------------------------|
| Medidor          | O medidor tem uma antena Wi-Fi:<br>• Transmissor com antena Wi-Fi integrada<br>• Transmissor com antena Wi-Fi externa                      |
| Servidor de rede | O servidor web e Wi-Fi deve estar habilitado; ajuste de fábrica: ON<br>Para mais informações sobre a habilitação do servidor da web → 🗎 66 |

## 8.4.3 Conexão do equipamento

#### Através da interface de operação (CDI-RJ45)

Preparação do medidor

Proline 500 – digital

1. Solte os 4 parafusos de fixação da tampa do invólucro.

2. Abra a tampa do invólucro.

3. A localização da tomada de conexão depende do medidor e do protocolo de comunicação.

Conecte o computador ao conector RJ45 através do cabo Ethernet padrão.

#### Proline 500

1. Dependendo da versão do invólucro:

Solte as braçadeiras ou os parafusos de fixação da tampa do invólucro.

- 2. Dependendo da versão do invólucro:
  - Desparafuse ou abra a tampa do invólucro.
- 3. Conecte o computador ao conector RJ45 através do cabo Ethernet padrão.

Configuração do protocolo Internet do computador

As informações a seguir referem-se às configurações padrão Ethernet do equipamento. Endereço IP do equipamento: 192.168.1.212 (Ajuste de fábrica)

- 1. Ligue o medidor.
- 2. Conecte o computador ao conector RJ45 através do cabo Ethernet padrão  $\rightarrow \triangleq 68$ .
- 3. Se uma segunda placa de rede não for usada, feche todos os aplicativos no notebook.
  - ← Aplicativos que exigem internet ou uma rede, como e-mail, aplicativos SAP, internet ou Windows Explorer.
- 4. Feche todos os navegadores de internet abertos.

5. Configure as propriedades do protocolo de internet (TCP/IP) como definido na tabela:

| Endereço IP         | 192.168.1.XXX; para XXX todas as sequências numéricas, exceto: 0, 212 e 255 $\rightarrow$ por ex. 192.168.1.213 |  |
|---------------------|----------------------------------------------------------------------------------------------------|--|
| Máscara de subrede  | 255.255.255.0                                                                                                   |  |
| Gateway predefinido | 192.168.1.212 ou deixe as células vazias                                                                        |  |

#### Através de interface WLAN

Configuração do protocolo Internet do terminal móvel

#### AVISO

# Se a conexão WLAN for perdida durante a configuração, as configurações definidas podem ser perdidas.

 Certifique-se de que a conexão WLAN não caia durante a configuração do equipamento.

#### AVISO

#### Observe o seguinte para evitar um conflito de rede:

- Evite acessar simultaneamente o medidor a partir do mesmo terminal móvel via interface de operação (CDI-RJ45) e interface WLAN.
- Ative apenas uma interface de operação (CDI-RJ45 ou interface WLAN).
- Se a comunicação simultânea for necessária: configure diferentes faixas de endereço IP, ex. 192.168.0.1 (interface WLAN) e 192.168.1.212 (interface de operação CDI-RJ45).

#### Preparação do terminal móvel

▶ Habilite a WLAN no terminal móvel.

Estabelecimento de uma conexão WLAN do terminal móvel até o medidor

1. Nas configurações WLAN do terminal móvel:

Selecione o medidor usando o SSID (por ex. EH\_\_500\_A802000).

2. Se necessário, selecione o método de criptografia WPA2.

3. Insira a senha:

Número de série do medidor de fábrica (por ex.: L100A802000).

 O LED no módulo do display pisca. Agora é possível operar o medidor com o navegador de Internet, FieldCare ou DeviceCare.

📳 O número de série pode ser encontrado na etiqueta de identificação.

Para garantir a segurança e a rápida atribuição da rede WLAN a um ponto de medição, recomenda-se alterar o nome SSID. Deve ser possível atribuir claramente o nome SSID ao ponto de medição (por ex.: nome de tag) como exibido na rede WLAN.

Encerramento da conexão WLAN

 Após configuração do medidor: Termine a conexão WLAN entre o terminal móvel e o medidor.

#### Inicialização do navegador de internet

- 1. Inicie o navegador de internet no computador.
- 2. Insira o endereço IP do servidor da web na linha de endereço do navegador da web: 192.168.1.212

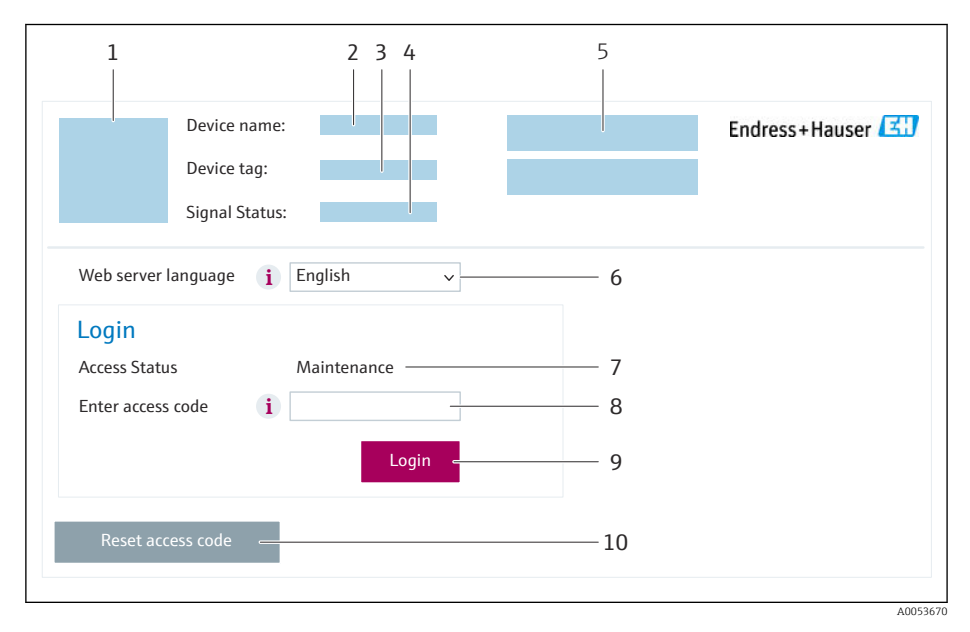

- *1 Imagem do equipamento*
- 2 Nome do equipamento
- 3 Tag do equipamento
- 4 Sinal de status
- 5 Valores de medição atuais
- 6 Idioma de operação
- 7 Função do usuário
- 8 Código de acesso
- 9 Login
- 10 Restaure código de acesso ( $\rightarrow \square 141$ )

 $\mathbf{f}$ 

#### 8.4.4 Fazer o login

1. Selecione o idioma de operação preferencial para o navegador da web.

2. Insira o código de acesso específico do usuário.

3. Pressione **OK** para confirmar sua entrada.

| Código de acesso | 0000 (ajuste de fábrica); pode ser alterado pelo cliente |
|------------------|----------------------------------------------------------|
|------------------|----------------------------------------------------------|

Se nenhuma ação for realizada por 10 minutos, o navegador da web retorna automaticamente à página de login.

#### 8.4.5 Interface do usuário

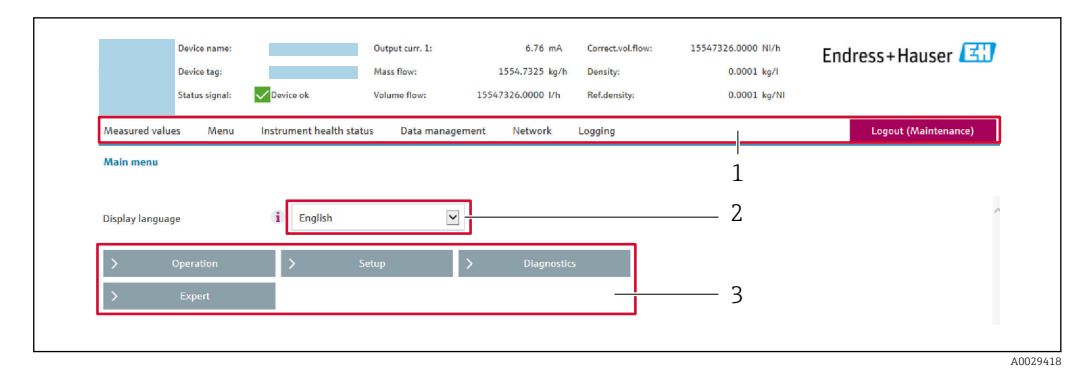

- 1 Sequência de função
- 2 Idioma do display local
- 3 Área de navegação

#### Cabeçalho

As informações a seguir aparecem no cabeçalho:

- Nome do equipamento
- Etiqueta de equipamento
- Status do equipamento com sinal de status  $\rightarrow \cong 215$
- Valores de medição atuais

#### Sequência de função

| Funções         | Significado                                                                                                    |
|-----------------|----------------------------------------------------------------------------------------------------|
| Valores medidos | Exibe os valores medidos do equipamento                                                                                                    |
| Menu            | <ul> <li>Acesso ao menu de operação a partir do medidor</li> <li>A estrutura do menu de operação é a mesma que a do display local</li> <li>Informações detalhadas sobre a estrutura do menu de operação: Descrição dos</li> </ul>                                                                                                    |
| Status do       | Parâmetros do Equipamento                                                                                                    |
| equipamento     | Exibe as mensagens de diagnostico atualmente pendentes, instadas na ordem de prioridade                                                                                                    |
| Gestão de dados | <ul> <li>Troca de dados entre o computador e o medidor:</li> <li>Configuração do equipamento:</li> <li>Carregue as configurações a partir do equipamento<br/>(formato XML, salve a configuração)</li> <li>Salve as configurações no equipamento<br/>(formato XML, restaure a configuração)</li> <li>Registro - Registro de evento exportado (arquivo .csv)</li> <li>Documentos - Exportar documentos:</li> <li>Exportar o registro de dados backup<br/>(aquivo.csv, crie a documentação do ponto de medição)</li> <li>Relatório de verificação<br/>(arquivo pdf., somente disponível com a "Verificação Heartbeat"</li> <li>Atualização do firmware - Programar a versão do firmware</li> </ul> |

| Funções | Significado                                                                                                    |
|---------|----------------------------------------------------------------------------------------------------|
| Rede    | Configuração e verificação de todos os parâmetros necessários para estabelecer a conexão<br>com o medidor:<br>• Ajustes de rede (por exemplo Endereço IP, endereço MAC)<br>• Informações do equipamento (por exemplo, número de série, versão do firmware) |
| Logout  | Fim da operação e chamada da página de login                                                                                                    |

#### Área de navegação

Os menus, os submenus associados e os parâmetros podem ser selecionados na área de navegação.

#### Área de trabalho

Dependendo da função selecionada e os submenus relacionados, várias ações podem ser executadas nessa área:

- Configuração dos parâmetros
- Leitura dos valores medidos
- Chamada de texto de ajuda
- Início de um upload/download

#### 8.4.6 Desabilitar o servidor de internet

O servidor de internet do medidor pode ser ligado e desligado conforme necessário, usando parâmetro **Função Web Server**.

#### Navegação

Menu "Especialista"  $\rightarrow$  Comunicação  $\rightarrow$  Web server

#### Visão geral dos parâmetros com breve descrição

| Parâmetro         | Descrição                                | Seleção                                                 | Ajuste de fábrica |
|-------------------|------------------------------------------|---------------------------------------------------------|-------------------|
| Função Web Server | Ligue e desligue o servidor de internet. | <ul><li>Desl.</li><li>HTML Off</li><li>Ligado</li></ul> | Ligado            |

#### Escopo de funções da parâmetro "Função Web Server"

| Opção    | Descrição                                                                                                    |
|----------|----------------------------------------------------------------------------------------------------|
| Desl.    | <ul><li>O servidor de rede está completamente desabilitado.</li><li>A porta 80 está bloqueada.</li></ul>                                                                                                    |
| HTML Off | A versão HTML do servidor de rede não está disponível.                                                                                                    |
| Ligado   | <ul> <li>A funcionalidade completa do servidor de rede está disponível.</li> <li>JavaScript é usado.</li> <li>A senha é transferida em um estado criptografado.</li> <li>Qualquer alteração na senha também é transferida em um estado criptografado.</li> </ul> |

#### Habilitar o servidor de internet

Se o servidor de internet estiver desabilitado, pode apenas ser reabilitado com a parâmetro **Função Web Server**, através das seguintes opções de operação:

- Através do display local
- Através da Bedientool "FieldCare"
- Através da ferramenta de operação "DeviceCare"

#### 8.4.7 Desconexão

Antes de desconectar-se, execute um backup de dados através da função **Data management** (configuração de upload do equipamento) se necessário.

- 1. Selecione a entrada **Logout** na linha de funções.
- 2. Feche o navegador de internet.
- 3. Se não for mais necessário:

Redefina as propriedades modificadas do protocolo da Internet (TCP/IP)  $\rightarrow \square 63$ .

# 8.5 Acesso ao menu de operação através da ferramenta de operação

A estrutura do menu operacional nas ferramentas de operação é a mesma para operação através do display local.

#### 8.5.1 Conexão da ferramenta de operação

#### Através do protocolo Modbus RS485

Essa interface de comunicação está disponível em versões do equipamento com uma saída Modbus-RS485.

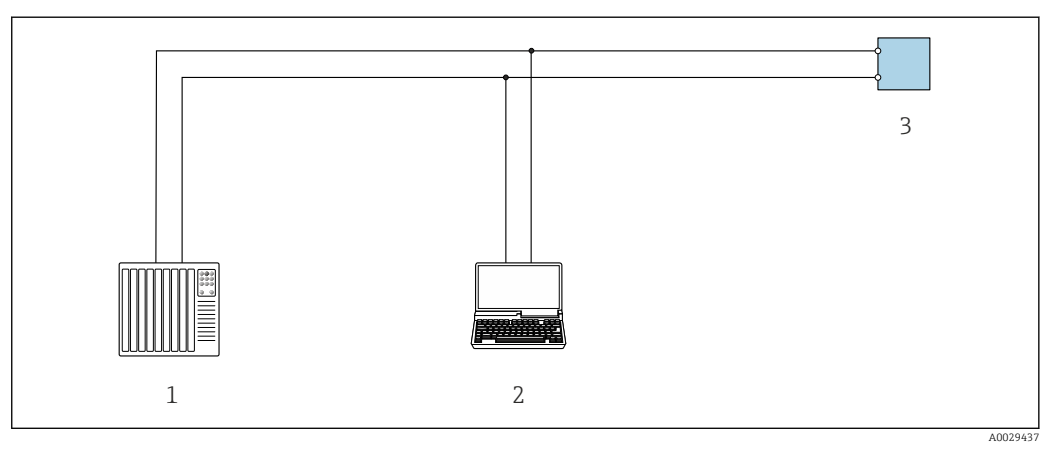

Image: 21 Opções para operação remota através do protocolo Modbus RS485 (ativa)

1 Sistema de controle (por ex. PLC)

- 2 Computador com navegador de internet (por ex. Microsoft Edge) para acesso ao servidor de rede integrado do equipamento ou com ferramenta operacional (ex. FieldCare, DeviceCare) com COM DTM "CDI Comunicação TCP/IP" ou Modbus DTM
- 3 Transmissor

#### Interface de operação

#### Através da interface de operação (CDI-RJ45)

É possível estabelecer uma conexão ponto a ponto para configurar o equipamento no local. Com o invólucro aberto, a conexão é estabelecida diretamente através da interface de operação (CDI-RJ45) do equipamento.

[] Um adaptador do conector RJ45 para o M12 está disponível opcionalmente:

Código de pedido para "Acessórios", opção **NB**: "Adaptador RJ45 M12 (Interface de operação)"

O adaptador conecta a interface de operação (CDI-RJ45) a um conector M12 montado na entrada para cabos. A conexão com a interface de operação pode ser estabelecida através do conector M12 sem abrir o equipamento.

Proline 500 - transmissor digital

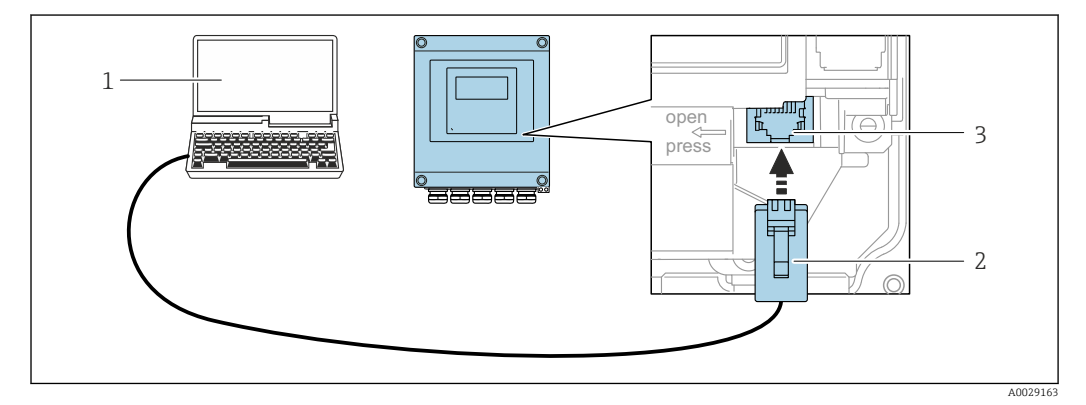

22 Conexão através de Interface de operação (CDI-RJ45)

- 1 Computador com navegador de internet (por ex.: Microsoft Internet Explorer, Microsoft Edge) para acessar o servidor de rede integrado do equipamento ou com a ferramenta de operação "FieldCare", "DeviceCare" com COM DTM "Comunicação CDI TCP/IP" ou Modbus DTM
- 2 Cabo de conexão Ethernet padrão com conector RJ45
- 3 Interface de serviço (CDI-RJ45) do medidor com acesso ao servidor de rede integrado

#### Através de interface WLAN

A interface WLAN opcional está disponível na seguinte versão do equipamento: Código de pedido para "Display; operação", opção G "4 linhas, iluminado; controle por toque + WLAN"

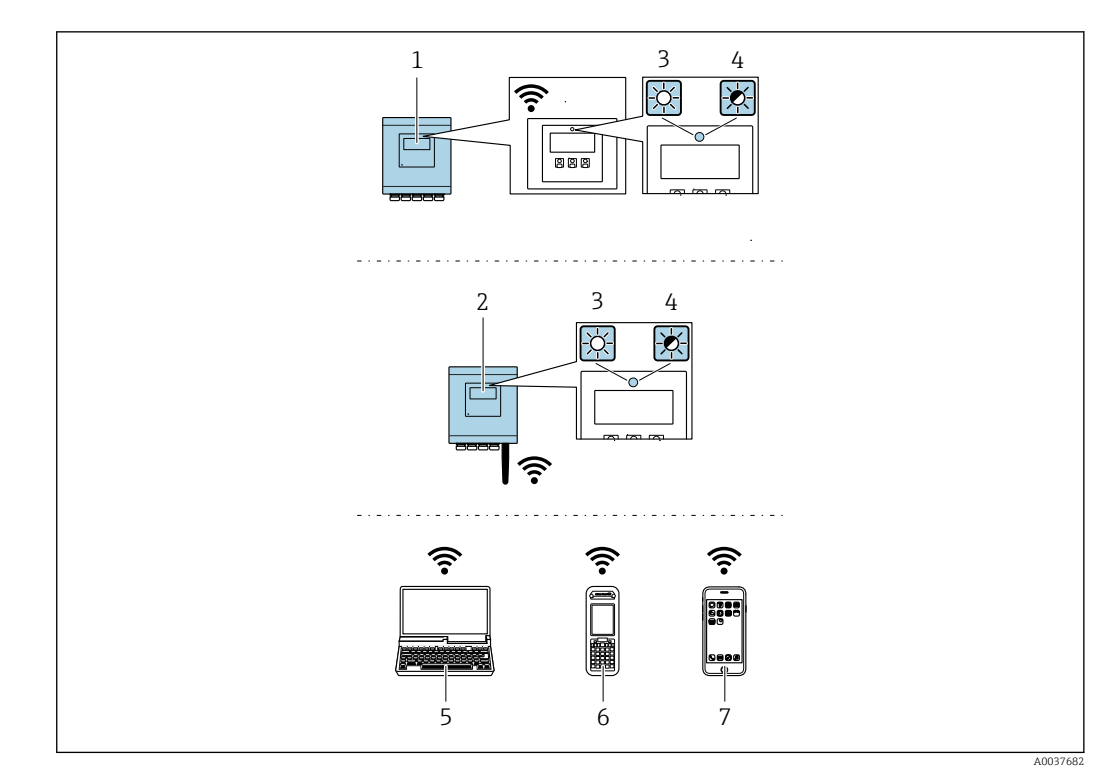

- 1 Transmissor com antena WLAN integrada
- 2 Transmissor com antena WLAN externa
- 3 LED aceso constantemente: a recepção da WLAN é habilitada no medidor
- 4 LED piscando: conexão WLAN estabelecida entre a unidade de operação e o medidor
- 5 Computador com interface WLAN e navegador de internet (por ex. Microsoft Internet Explorer, Microsoft Edge) para acessar o servidor de rede integrado ao equipamento ou com ferramenta operacional (por ex. FieldCare, DeviceCare)
- 6 Terminal portátil móvel com interface WLAN e navegador de internet (por ex. Microsoft Internet Explorer, Microsoft Edge) para acessar o servidor de rede integrado ao equipamento ou ferramenta operacional (por ex. FieldCare, DeviceCare)
- 7 Smartphone ou tablet (por ex., Field Xpert SMT70)

| Função                     | WLAN: IEEE 802.11 b/g (2.4 GHz)                                                                                                    |
|----------------------------|----------------------------------------------------------------------------------------------------|
| Criptografia               | WPA2-PSK AES-128 (em conformidade com IEEE 802.11i)                                                                                                    |
| Canais WLAN configuráveis  | 1 a 11                                                                                                    |
| Grau de proteção           | IP67                                                                                                    |
| Antenas disponíveis        | <ul> <li>Antena interna</li> <li>Antena externa (opcional)<br/>Em casos de condições insuficientes de transmissão/recebimento no<br/>local da instalação.</li> <li>Apenas 1 antena está ativa por vez!</li> </ul>                                       |
| Alcance                    | <ul> <li>Antena interna: normalmente 10 m (32 ft)</li> <li>Antena externa: normalmente 50 m (164 ft)</li> </ul>                                                                                                    |
| Materiais (antena externa) | <ul> <li>Antena: Plástico ASA (acrilonitrila estireno acrilato) e latão niquelado</li> <li>Adaptador: Aço inoxidável e latão niquelado</li> <li>Cabo: Polietileno</li> <li>Pluge: Latão niquelado</li> <li>Suporte em ângulo: Aço inoxidável</li> </ul> |

Configuração do protocolo Internet do terminal móvel

#### **AVISO**

# Se a conexão WLAN for perdida durante a configuração, as configurações definidas podem ser perdidas.

 Certifique-se de que a conexão WLAN não caia durante a configuração do equipamento.

#### AVISO

#### Observe o seguinte para evitar um conflito de rede:

- ► Evite acessar simultaneamente o medidor a partir do mesmo terminal móvel via interface de operação (CDI-RJ45) e interface WLAN .
- ► Ative apenas uma interface de operação (CDI-RJ45 ou interface WLAN).
- Se a comunicação simultânea for necessária: configure diferentes faixas de endereço IP, ex. 192.168.0.1 (interface WLAN) e 192.168.1.212 (interface de operação CDI-RJ45).

Preparação do terminal móvel

• Habilite a WLAN no terminal móvel.

Estabelecimento de uma conexão WLAN do terminal móvel até o medidor

1. Nas configurações WLAN do terminal móvel:

Selecione o medidor usando o SSID (por ex. EH\_\_500\_A802000).

- 2. Se necessário, selecione o método de criptografia WPA2.
- 3. Insira a senha:

Número de série do medidor de fábrica (por ex.: L100A802000).

 O LED no módulo do display pisca. Agora é possível operar o medidor com o navegador de Internet, FieldCare ou DeviceCare.

🛐 O número de série pode ser encontrado na etiqueta de identificação.

Para garantir a segurança e a rápida atribuição da rede WLAN a um ponto de medição, recomenda-se alterar o nome SSID. Deve ser possível atribuir claramente o nome SSID ao ponto de medição (por ex.: nome de tag) como exibido na rede WLAN.

Encerramento da conexão WLAN

 Após configuração do medidor: Termine a conexão WLAN entre o terminal móvel e o medidor.

## 8.5.2 FieldCare

#### Faixa de função

Ferramenta de gerenciamento de ativos industriais baseada em FDT (Field Device Technology) da Endress+Hauser. É possível configurar todos os equipamentos de campo inteligentes em um sistema e ajudá-lo a gerenciá-los. Através do uso das informações de status, é também um modo simples e eficaz de verificar o status e a condição deles.

Acesso através de:

- Interface de operação CDI-RJ45 → 
   <sup>™</sup> 68
- Interface WLAN  $\rightarrow \cong 68$

Funções típicas:

- Configuração de parâmetros do transmissor
- Carregamento e armazenamento de dados do equipamento (upload/download)
- Documentação do ponto de medição
- Visualização da memória de valor medido (registrador de linha) e registro de eventos
- Instruções de operação BA00027S

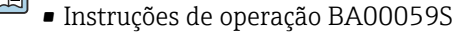

Fonte para arquivos de descrição do equipamento → 🗎 73

#### Estabelecimento da conexão

Instruções de operação BA00027SInstruções de operação BA00059S

#### Interface do usuário

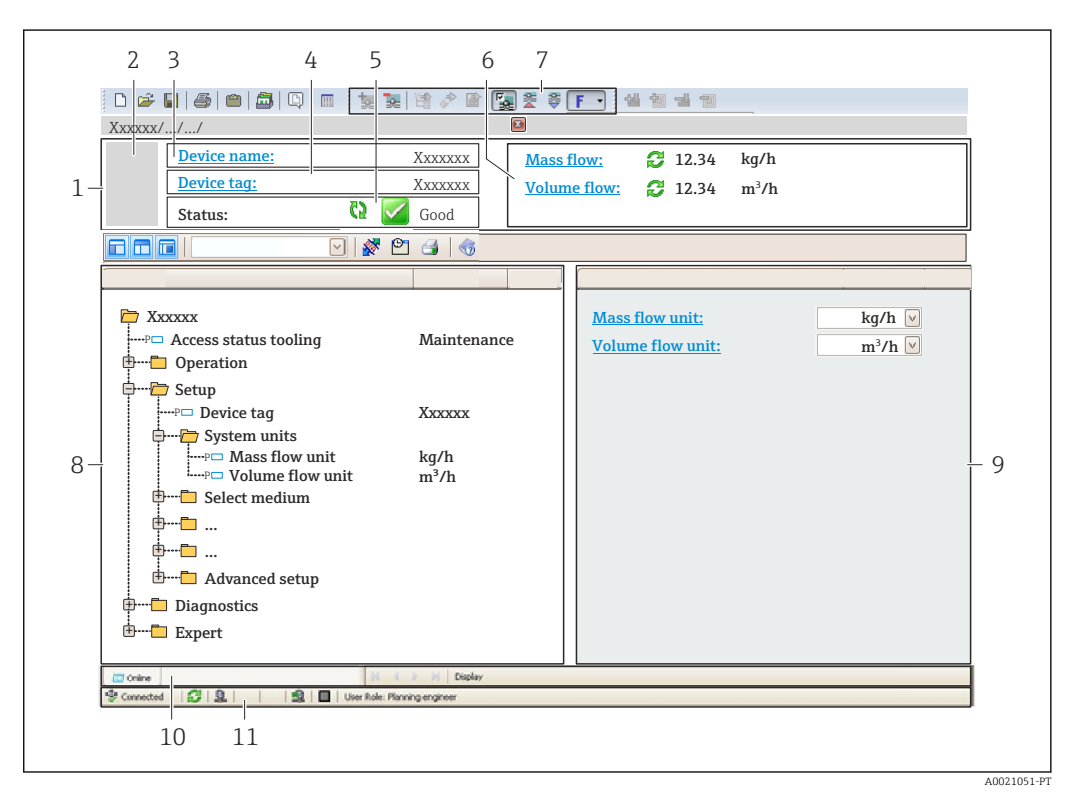

- 1 Cabeçalho
- 2 Imagem do equipamento
- 3 Nome do equipamento
- 4 Etiqueta do equipamento
- 5 Área de status com sinal de status  $\rightarrow \square 215$
- 6 Área de display para os valores de medidos atuais
- 7 Barra de ferramentas Editar com funções adicionais como salvar/carregar, lista de eventos e criar documentação
- 8 Área de navegação com estrutura do menu de operação
- 9 Área de trabalho
- 10 Área de atuação
- 11 Área de status

#### 8.5.3 DeviceCare

#### Faixa de função

Ferramenta para conectar e configurar os equipamentos de campo Endress+Hauser.

O modo mais rápido de configurar equipamentos de campo Endress+Hauser é com a ferramenta dedicada "DeviceCare". Junto com os gerenciadores de tipo de equipamento (DTMs), ele apresenta uma solução conveniente e abrangente.

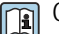

Catálogo de inovação IN01047S

Fonte para arquivos de descrição do equipamento  $\rightarrow \ \binometrica 73$ A
## 9 Integração do sistema

# 9.1 Visão geral dos arquivos de descrição do equipamento

### 9.1.1 Dados da versão atual para o equipamento

| Versão do firmware                          | 01.06.zz | <ul> <li>Na folha de rosto do manual</li> <li>Na etiqueta de identificação do transmissor</li> <li>Versão do firmware</li> <li>Diagnóstico → Informações do equipamento</li> <li>→ Versão do firmware</li> </ul> |
|---------------------------------------------|----------|----------------------------------------------------------------------------------------------------|
| Data de lançamento da versão do<br>firmware | 08.2022  |                                                                                                    |

Para uma visão geral das diferentes versões de firmware para o equipamento
 → 
 <sup>(1)</sup> 230

### 9.1.2 Ferramentas de operação

O arquivo de descrição do equipamento adequado para as ferramentas de operação individuais está listado abaixo, juntamente com a informação sobre onde o arquivo pode ser adquirido.

| Ferramenta de operação através<br>da Interface de operação (CDI) ou<br>da interface Modbus | Fontes para obtenção dos arquivos de descrição do equipamento (DD)                                                                                        |
|--------------------------------------------------------------------------------------------|----------------------------------------------------------------------------------------------------|
| FieldCare                                                                                  | <ul> <li>www.endress.com → área de Downloads</li> <li>Pendrive (entre em contato com a Endress+Hauser)</li> <li>DVD (contate a Endress+Hauser)</li> </ul> |
| DeviceCare                                                                                 | <ul> <li>www.endress.com → área de Downloads</li> <li>CD-ROM (contate a Endress+Hauser)</li> <li>DVD (contate a Endress+Hauser)</li> </ul>                |

### 9.2 Compatibilidade com o modelo anterior

Se o equipamento for substituído, o medidor Promass 500 suporta a compatibilidade de registros Modbus para as variáveis de processo e informações de diagnóstico com o modelo anterior Promass 83. Não é necessário alterar os parâmetros de engenharia no sistema de automação.

| Reaistros  | Modbus      | compatíveis:       | variáveis      | de  | processo   |
|------------|-------------|--------------------|----------------|-----|------------|
| 1009100100 | 110 000 000 | 00111p 0.001 0.001 | 1 001 1011 010 | 0.0 | p. 0 00000 |

| Variáveis do processo       | Registros Modbus compatíveis |
|-----------------------------|------------------------------|
| Vazão mássica               | 2007                         |
| Vazão volumétrica           | 2009                         |
| Vazão volumétrica corrigida | 2011                         |
| Densidade                   | 2013                         |
| Densidade de referência     | 2015                         |
| Temperatura                 | 2017                         |
| Totalizador 1               | 2610                         |
| Totalizador 2               | 2810                         |
| Totalizador 3               | 3010                         |

Registros Modbus compatíveis: informações de diagnóstico

| Informações de diagnóstico                                  | Registros Modbus compatíveis |
|-------------------------------------------------------------|------------------------------|
| Código de diagnóstico (tipo de dados: Caracteres), ex. F270 | 6821                         |
| Número de diagnóstico (tipo de dados: Inteiro), ex.: 270    | 6859                         |

Os registros Modbus são compatíveis, porém os números de diagnóstico não são. Características gerais dos novos números de diagnóstico → 🗎 218.

### 9.3 Informações Modbus RS485

### 9.3.1 Códigos de função

Códigos de função são usados para definir qual ação de leitura ou gravação é realizada através do protocolo Modbus. O medidor é compatível com os seguintes códigos de função:

| Código | Nome                          | Descrição                                                                                                    | Aplicação                                                                                               |
|--------|-------------------------------|----------------------------------------------------------------------------------------------------|----------------------------------------------------------------------------------------------------|
| 03     | Ler registro de<br>exploração | O mestre lê um ou mais registros<br>Modbus do equipamento.<br>É possível ler no máximo 125<br>registros consecutivos com 1<br>telegrama: 1 registro = 2 bytes                                                                                                    | Ler os parâmetros de equipamento<br>com acesso de leitura e gravação<br>Exemplo:<br>Ler a vazão mássica |
|        |                               | O medidor não faz distinção<br>entre os códigos de função 03<br>e 04; portanto, estes códigos<br>trazem o mesmo resultado.                                                                                                    |                                                                                                    |
| 04     | Ler o registro de<br>entrada  | O mestre lê um ou mais registros<br>Modbus do equipamento.<br>É possível ler no máximo 125<br>registros consecutivos com 1<br>telegrama: 1 registro = 2 bytes<br>O medidor não faz distinção                                                                                     | Ler os parâmetros de equipamento<br>com acesso de leitura<br>Exemplo:<br>Ler o valor do totalizador     |
|        |                               | entre os códigos de função 03<br>e 04; portanto, estes códigos<br>trazem o mesmo resultado.                                                                                                    |                                                                                                    |
| 06     | Gravar os<br>registros únicos | O mestre grava um novo valor em<br>um registro Modbus do medidor.<br>Use o código de função 16<br>para gravar os registros<br>múltiplos com apenas 1<br>telegrama.                                                                                                    | Gravar somente 1 parâmetro do<br>equipamento<br>Exemplo: reiniciar o totalizador                        |
| 08     | Diagnóstico                   | <ul> <li>O mestre verifica a conexão de comunicação com o medidor.</li> <li>Os seguintes "Códigos de diagnóstico" são compatíveis:</li> <li>Sub-função 00 = Retornar os dados de consulta (teste loopback)</li> <li>Sub-função 02 = Retornar registros de diagnóstico</li> </ul> |                                                                                                    |

| Código | Nome                                 | Descrição                                                                                                    | Aplicação                                                                                                    |
|--------|--------------------------------------|----------------------------------------------------------------------------------------------------|----------------------------------------------------------------------------------------------------|
| 16     | Gravar registros<br>múltiplos        | O mestre grava um novo valor em<br>múltiplos registros Modbus do<br>equipamento.<br>É possível gravar no máximo 120<br>registros consecutivos com 1<br>telegrama.                  | Gravar múltiplos parâmetros de<br>equipamento<br>Exemplo:<br>• Unidade de vazão mássica<br>• Unidade de massa         |
|        |                                      | Se os parâmetros de equipamento necessários não estiverem disponíveis como um grupo, e ainda assim eles devem ser endereçados com um único telegrama, use o mapa de dados Modbus → |                                                                                                    |
| 23     | Ler/Gravar<br>registros<br>múltiplos | O mestre lê e grava no máximo 118<br>registros Modbus do medidor<br>simultaneamente com 1 telegrama.<br>O acesso de gravação é realizado<br><b>antes</b> do acesso de leitura.     | Gravar e ler múltiplos parâmetros<br>de equipamento<br>Exemplo:<br>• Ler a vazão mássica<br>• Reiniciar o totalizador |

Mensagens de transmissão somente são permitidas com os códigos de função 06, 16 e 23.

#### 9.3.2 Informações de registro

Para uma visão geral dos parâmetros do equipamento com suas respectivas informações de registro Modbus, consulte a seção "Informações de registro Modbus RS485" na documentação "Descrição dos parâmetros de equipamento"→ 🗎 257.

### 9.3.3 Tempo de resposta

Tempo de resposta do medidor ao telegrama de solicitação do mestre Modbus: tipicamente 3 para 5 ms

#### 9.3.4 Tipos de dados

O medidor é compatível com os seguintes tipos de dados:

| <b>FLUTUANTE</b> (número de ponto flutuante IEEE 754)<br>Comprimento de dados = 4 bytes (2 registros) |  |  |  |  |
|----------------------------------------------------------------------------------------------------|--|--|--|--|
| Byte 3   Byte 2   Byte 1   Byte 0                                                                     |  |  |  |  |
| SEEEEEE EMMMMMMM MMMMMMMMMMMMMMMMMMMMMM                                                               |  |  |  |  |
| S = sinal, E = expoente, M = mantissa                                                                 |  |  |  |  |

| <b>INTEIRO</b><br>Comprimento de dados = 2 bytes (1 registro) |                                |
|---------------------------------------------------------------|--------------------------------|
| Byte 1                                                        | Byte 0                         |
| Byte mais significativo (MSB)                                 | Byte menos significativo (LSB) |

(LSB)

GRUPO

(MSB)

| GRUPO                                                 |                                          |                                       |                               |                          |  |
|-------------------------------------------------------|------------------------------------------|---------------------------------------|-------------------------------|--------------------------|--|
| Comprimento de dados = de<br>equipamento com um compr | pende do parâmetro<br>rimento de dados = | o do equipamento<br>18 bytes (9 regis | o, ex.: apresentação<br>tros) | do parâmetro de um       |  |
| Byte 17 Byte 16 Byte 1 Byte 0                         |                                          |                                       |                               |                          |  |
| Byte mais significativo                               |                                          |                                       |                               | Byte menos significativo |  |

#### 9.3.5 Sequência de transmissão de byte

Endereçamento de byte, isto é, a sequência de transmissão de bytes, não é definido na especificação do Modbus. Por este motivo, é importante coordenar ou corresponder o método de endereçamento entre o mestre e o subordinado durante o comissionamento. Isto pode ser configurado no medidor usando o parâmetro **Ordem do byte**.

Os bytes são transmitidos dependendo da seleção em parâmetro Ordem do byte:

| FLOAT                                                        |            |            |            |            |
|--------------------------------------------------------------|------------|------------|------------|------------|
|                                                              | Sequência  |            |            |            |
| Opções                                                       | 1.         | 2.         | 3.         | 4.         |
| 1-0-3-2*                                                     | Byte 1     | Byte 0     | Byte 3     | Byte 2     |
|                                                              | (MMMMMMMM) | (MMMMMMM)  | (SEEEEEEE) | (EMMMMMMM) |
| 0 - 1 - 2 - 3                                                | Byte 0     | Byte 1     | Byte 2     | Byte 3     |
|                                                              | (MMMMMMM)  | (MMMMMMMM) | (EMMMMMMM) | (SEEEEEEE) |
| 2 - 3 - 0 - 1                                                | Byte 2     | Byte 3     | Byte 0     | Byte 1     |
|                                                              | (EMMMMMMM) | (SEEEEEEE) | (MMMMMMM)  | (MMMMMMM)  |
| 3 - 2 - 1 - 0                                                | Byte 3     | Byte 2     | Byte 1     | Byte 0     |
|                                                              | (SEEEEEEE) | (EMMMMMMM) | (MMMMMMMM) | (MMMMMMMM) |
| * = ajuste de fábrica, S = sinal, E = expoente, M = mantissa |            |            |            |            |

| INTEIRO                                                                              |                 |                 |  |
|--------------------------------------------------------------------------------------|-----------------|-----------------|--|
|                                                                                      | Sequência       |                 |  |
| Opções                                                                               | 1.              | 2.              |  |
| <b>1</b> - <b>0</b> - 3 - 2 *<br>3 - 2 - <b>1</b> - <b>0</b>                         | Byte 1<br>(MSB) | Byte 0<br>(LSB) |  |
| <b>0</b> - <b>1</b> - 2 - 3<br>2 - 3 - <b>0</b> - <b>1</b>                           | Byte 0<br>(LSB) | Byte 1<br>(MSB) |  |
| * = ajuste de fábrica, MSB = byte mais significativo, LSB = byte menos significativo |                 |                 |  |

| <b>GRUPO</b><br>Apresentação considerando o exemplo de um parâmetro de equipamento com um comprimento de dados de 18<br>bytes.                                   |                  |         |  |        |                 |
|----------------------------------------------------------------------------------------------------|------------------|---------|--|--------|-----------------|
|                                                                                                    | Sequência        |         |  |        |                 |
| Opções                                                                                                    | 1.               | 2.      |  | 17.    | 18.             |
| <b>1</b> - <b>0</b> -3-2*<br>3-2- <b>1</b> - <b>0</b>                                                                                                    | Byte 17<br>(MSB) | Byte 16 |  | Byte 1 | Byte 0<br>(LSB) |
| 0 - 1 - 2 - 3         Byte 16         Byte 17          Byte 0         Byte 1           2 - 3 - 0 - 1          (MSB)          Byte 0         (LSB)         Byte 1 |                  |         |  |        |                 |
| * = ajuste de fábrica, MSB = byte mais significativo, LSB = byte menos significativo                                                                             |                  |         |  |        |                 |

#### Endress+Hauser

#### 9.3.6 Gerenciamento de dados Modbus

#### Função do mapa de dados Modbus

O equipamento oferece uma área de memória especial, o mapa de dados Modbus (para um máximo de 16 parâmetros de equipamento), a fim de permitir que os usuários chamem múltiplos parâmetros de equipamento através do Modbus RS485 e não somente parâmetros de equipamento individuais ou um grupo de parâmetros de equipamento consecutivos.

O agrupamento dos parâmetros de equipamento é flexível e o mestre Modbus pode ler ou gravar em todo o bloco de dados simultaneamente com um único telegrama de solicitação.

#### Estrutura do mapa de dados Modbus

O mapa de dados Modbus é formado por dois conjuntos de dados:

- Lista de varredura: Área de configuração
   Os parâmetros de equipamento a serem agrupados são definidos em uma lista inserindo os seus endereços de registro Modbus RS485 são inseridos.
- Área de dados

O medidor lê os endereços de registro inseridos na lista de varredura ciclicamente e grava os respectivos dados de equipamento (valores) na área de dados.

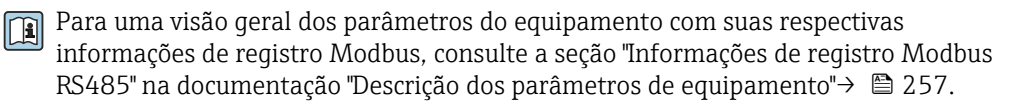

#### Configuração da lista de varredura

Para a configuração, os endereços de registro do Modbus RS485 dos parâmetros de equipamento a serem agrupados devem ser inseridos na lista de varredura. Observe as seguintes especificações básicas da lista de varredura:

| Máx. de entradas                         | 16 parâmetros de equipamento                                                                                                    |
|------------------------------------------|----------------------------------------------------------------------------------------------------|
| Parâmetros de equipamento<br>compatíveis | Somente parâmetros com as seguintes características são compatíveis:<br>• Tipo de acesso: acesso de leitura ou gravação<br>• Tipo de dados: flutuante ou inteiro |

Configuração da lista de varredura através do FieldCare ou DeviceCare

Realizada usando o menu de operação do medidor: Especialista → Comunicação → Mapa de dados Modbus → Registro da lista de varredura 0 a

15

| Lista de varredura |                                   |  |
|--------------------|-----------------------------------|--|
| N.°                | Registro de configuração          |  |
| 0                  | Registro da lista de varredura 0  |  |
|                    |                                   |  |
| 15                 | Registro da lista de varredura 15 |  |

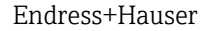

Configuração da lista de varredura através do Modbus RS485

#### Realizado usando os endereços de registro 5001 - 5016

| Lista de varredura |                       |              |                                   |  |
|--------------------|-----------------------|--------------|-----------------------------------|--|
| N.°                | Registro Modbus RS485 | Tipo de dado | Registro de configuração          |  |
| 0                  | 5001                  | Integer      | Registro da lista de varredura O  |  |
|                    |                       | Integer      |                                   |  |
| 15                 | 5016                  | Integer      | Registro da lista de varredura 15 |  |

#### Leitura dos dados através do Modbus RS485

O mestre Modbus acessa a área de dados do mapa de dados Modbus para ler os valores atuais dos parâmetros de equipamento definidos na lista de varredura.

| Acesso mestre à área de dados | Através dos endereços de registro 5051-5081 |
|-------------------------------|---------------------------------------------|

| Área de dados                                 |                       |                                                |                   |            |  |
|-----------------------------------------------|-----------------------|------------------------------------------------|-------------------|------------|--|
| Valor do parâmetro de                         | Registro Modbus RS485 |                                                | Tipo de dados*    | Acesso**   |  |
| equipamento                                   | Iniciar registro      | Encerrar<br>registro<br>(Somente<br>flutuação) |                   |            |  |
| Valor de registro da lista de<br>varredura 0  | 5051                  | 5052                                           | Inteiro/flutuante | ler/gravar |  |
| Valor de registro da lista de<br>varredura 1  | 5053                  | 5054                                           | Inteiro/flutuante | ler/gravar |  |
| Valor do registro da lista de<br>varredura    |                       |                                                |                   |            |  |
| Valor de registro da lista de<br>varredura 15 | 5081                  | 5082                                           | Inteiro/flutuante | ler/gravar |  |

\* O tipo de dados depende dos parâmetros de equipamento inseridos na lista de varredura.

\*\* O acesso aos dados depende dos parâmetros de equipamento inseridos na lista de varredura. Se o parâmetro de equipamento inserido for compatível com acesso de leitura e gravação, ele também pode ser acessado através da área de dados.

### 10 Comissionamento

### 10.1 Verificação pós-instalação e pós-conexão

Antes de comissionar o equipamento:

- Certifique-se de que as verificações pós-instalação e pós-conexão tenham sido executadas com sucesso.
- Listas de verificação para "Verificação de pós-instalação" → 🖺 30

### 10.2 Ligar o medidor

- Ligue o equipamento após a conclusão bem-sucedida da verificação pós-instalação e pós-conexão.
  - → Após uma inicialização correta, o display local alterna automaticamente do display de inicialização para o display operacional.

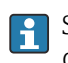

Se não aparecer nada no display local ou se for exibida uma mensagem de diagnóstico, consulte a seção "Diagnóstico e localização de falhas"  $\rightarrow \square 207$ .

### 10.3 Configuração do idioma de operação

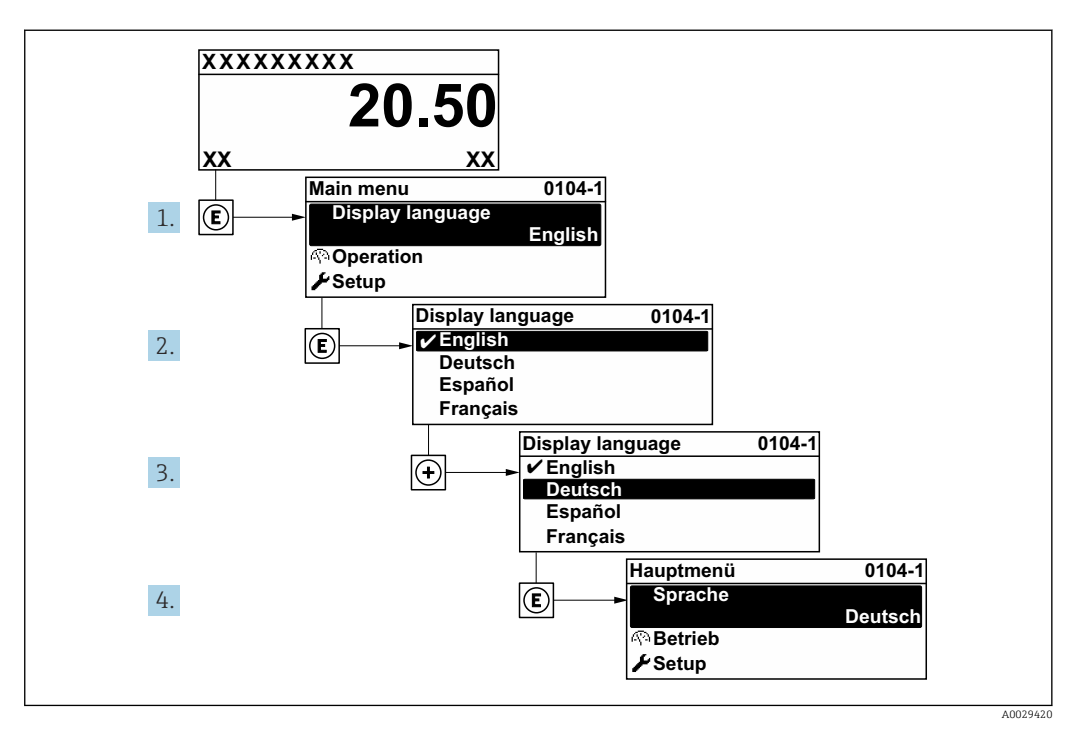

Ajuste de fábrica: inglês ou solicitado com o idioma local

E 23 Considerando-se o exemplo do display local

### 10.4 Inicialização do instrumento de medição

- 1. Encha o sistema com líquido (densidade: 800 para 1500 kq/m<sup>3</sup> (1764 para 3307 lb/cf)).
- 2. Impeça qualquer vazão.

- 3. A repetição da lavagem pode ajudar a eliminar as bolsas de gás.
- **4.** Execute a inicialização do equipamento: Especialista → Sensor → Componente descartável → Comissionamento, Registro Modbus 26321-1 ou Profinet.
- 5. A Verificação Heartbeat e o ajuste do ponto zero são executados. Essa mensagem de diagnóstico é exibida durante essa etapa: Device initialization active.
- 6. A Verificação Heartbeat e o ajuste do ponto zero foram realizados: Nenhuma mensagem de diagnóstico é exibida.

O instrumento de medição é inicializado.

#### Navegação

Menu "Especialista"  $\rightarrow$  Sensor  $\rightarrow$  Componente descartável

#### Visão geral dos parâmetros com breve descrição

| Parâmetro       | Descrição                                                                            | Seleção                                                                        | Ajuste de fábrica |
|-----------------|--------------------------------------------------------------------------------------|--------------------------------------------------------------------------------|-------------------|
| Comissionamento | Inicie o comissionamento do sensor<br>manualmente se não iniciar<br>automaticamente. | <ul><li>Iniciar</li><li>Ocupado</li><li>Finalizado</li><li>Não Feito</li></ul> | Não Feito         |

### 10.5 Configuração do equipamento

A menu **Configuração** com seus assistentes contém todos os parâmetros necessários para a operação padrão.

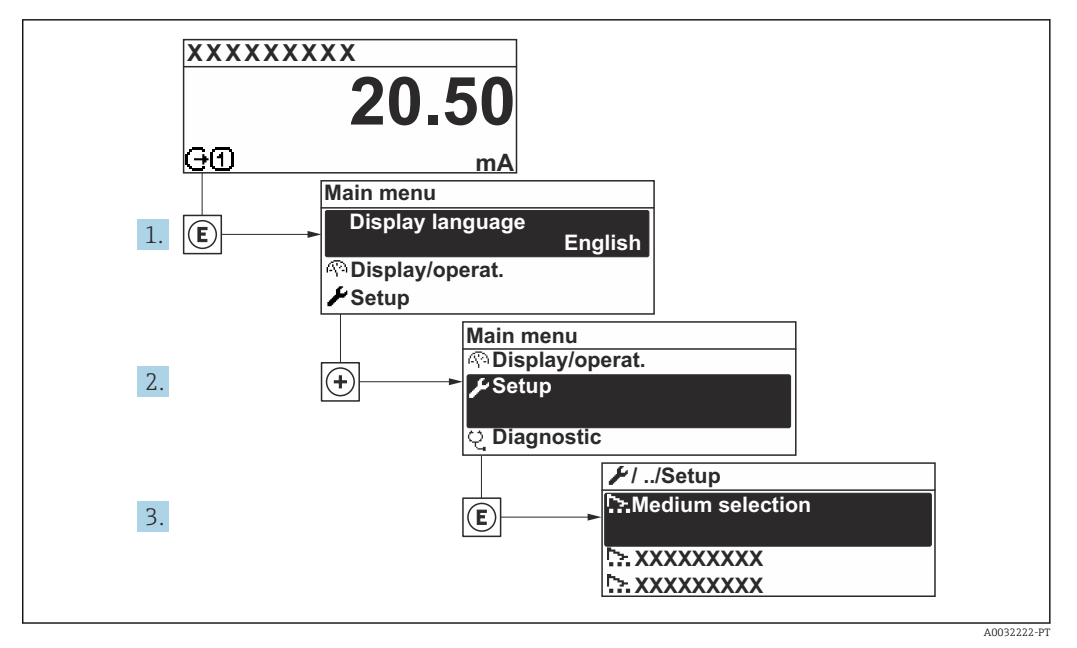

🗷 24 Navegação para menu "Configuração" usando o display local como exemplo

O número de submenus e parâmetros pode variar dependendo da versão do equipamento. Alguns submenus e parâmetros nesses submenus não estão descritos nas Instruções de operação. Em vez disso, uma descrição é fornecida na Documentação Especial do equipamento ("Documentação Complementar").

| 🖌 Configuração |                                                                  |         |
|----------------|------------------------------------------------------------------|---------|
|                | Tag do equipamento                                               |         |
|                | ► Unidades do sistema                                            | → 🖺 82  |
|                | ► Comunicação                                                    | → 🖹 84  |
|                | ► Selecionar o meio                                              | → 🗎 86  |
|                | ► Configuração I/O                                               | → 🖺 87  |
|                | ► Entrada de currente 1 para n                                   | → 🖺 87  |
|                | ► Entrada de Status 1 para n                                     | → 🖺 88  |
|                | ► Saída de corrente 1 para n                                     | → 🖺 89  |
|                | <ul> <li>Saída de pulso/frequência/chave<br/>1 para n</li> </ul> | → 🗎 94  |
|                | ► Saida Rele 1 para n                                            | → 🖺 105 |
|                | ► Saída de pulso dupla                                           | → 🖺 108 |
|                | ► Exibição                                                       | → 🖺 110 |

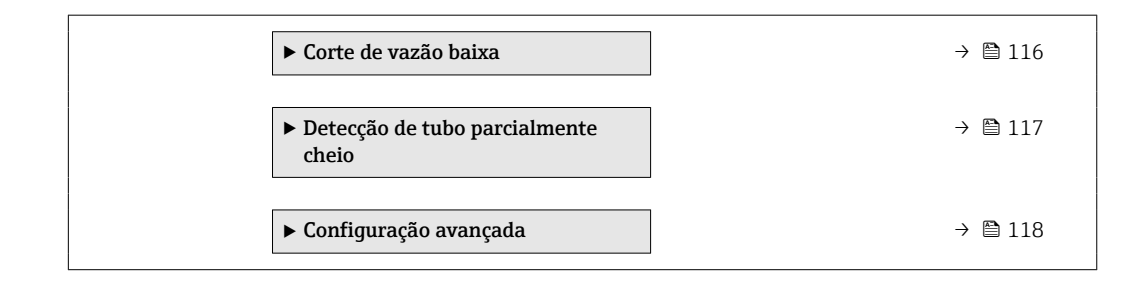

### 10.5.1 Definição do nome de tag

Para habilitar a rápida identificação do ponto de medição junto ao sistema, é possível inserir uma designação exclusiva usando o parâmetro **Tag do equipamento** para mudar o ajuste de fábrica.

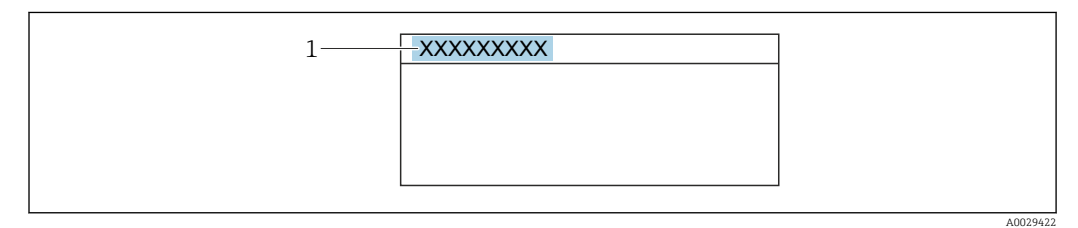

🖻 25 Cabeçalho do display de operação com nome de tag

1 Nome de tag

[P] Insira o nome do tag na ferramenta de operação "FieldCare" → 🗎 71

#### Navegação

Menu "Configuração" → Tag do equipamento

#### Visão geral dos parâmetros com breve descrição

| Parâmetro          | Descrição                          | Entrada do usuário                                                                                       | Ajuste de fábrica |
|--------------------|------------------------------------|----------------------------------------------------------------------------------------------------|-------------------|
| Tag do equipamento | Insira o nome do ponto de medição. | Máx. de 32 caracteres, tais<br>como letras, números ou<br>caracteres especiais (por<br>exemplo @, %, /). | Promag            |

#### 10.5.2 Ajuste das unidades do sistema

Em submenu **Unidades do sistema** as unidades de todos os valores medidos podem ser ajustadas.

O número de submenus e parâmetros pode variar dependendo da versão do equipamento. Alguns submenus e parâmetros nesses submenus não estão descritos nas Instruções de operação. Em vez disso, uma descrição é fornecida na Documentação Especial do equipamento ("Documentação Complementar").

#### Navegação

Menu "Configuração" → Unidades do sistema

| ► Unidades do sistema |                  |        |
|-----------------------|------------------|--------|
| Unidade d             | le vazão mássica | → 🖺 83 |

| Unidade de massa                       | ] . | → 🗎 83 |
|----------------------------------------|-----|--------|
| Unidade de vazão volumétrica           | ] . | → 🖺 83 |
| Unidade de volume                      | ]   | → 🗎 83 |
| Unidade de vazão volumétrica corrigida | ]   | → 🗎 83 |
| Unidade de volume corrigido            | ]   | → 🖺 83 |
| Unidade de densidade                   | ]   | → 🖺 84 |
| Unidade de densidade de referência     | ]   | → 🖺 84 |
| Unidade de temperatura                 | ]   | → 🖺 84 |
| Unidade de pressão                     | ]   | → 🖺 84 |

| Parâmetro                                 | Descrição                                                                                                    | Seleção                     | Ajuste de fábrica                                     |
|-------------------------------------------|----------------------------------------------------------------------------------------------------|-----------------------------|-------------------------------------------------------|
| Unidade de vazão mássica                  | Selecionar unidade de vazão mássica.<br><i>Efeito</i><br>A unidade selecionada se aplica a:<br>• Saída<br>• Corte de vazão baixa<br>• Variável do processo de simulação     | Lista de seleção da unidade | kg/h                                                  |
| Unidade de massa                          | Selecionar unidade de massa.                                                                                                    | Lista de seleção da unidade | Específico para o país:<br>• kg<br>• lb               |
| Unidade de vazão volumétrica              | Selecionar unidade de vazão volumétrica.<br><i>Efeito</i><br>A unidade selecionada se aplica a:<br>• Saída<br>• Corte de vazão baixa<br>• Variável do processo de simulação | Lista de seleção da unidade | l/h                                                   |
| Unidade de volume                         | Selecionar unidade de volume.                                                                                                    | Lista de seleção da unidade | Específico para o país:<br>• l<br>• gal (us)          |
| Unidade de vazão volumétrica<br>corrigida | Selecionar unidade de vazão volumétrica<br>corrigida.<br><i>Efeito</i><br>A unidade selecionada se aplica a:<br>Parâmetro <b>Vazão volumétrica corrigida</b><br>(→ 🗎 151)   | Lista de seleção da unidade | Nl/h                                                  |
| Unidade de volume corrigido               | Selecionar unidade de vazão volumétrica<br>corrigido.                                                                                                    | Lista de seleção da unidade | Específico para o país:<br>• Nl<br>• Sft <sup>3</sup> |

| Parâmetro                          | Descrição                                                                                                    | Seleção                     | Ajuste de fábrica                                         |
|------------------------------------|----------------------------------------------------------------------------------------------------|-----------------------------|-----------------------------------------------------------|
| Unidade de densidade               | Selecionar unidade de densidade.<br><i>Efeito</i><br>A unidade selecionada se aplica a:<br>• Saída<br>• Variável do processo de simulação<br>• Ajuste da densidade (menu <b>Especialista</b> )                                                                                                    | Lista de seleção da unidade | kg/l                                                      |
| Unidade de densidade de referência | Selecionar unidade da densidade de referência.                                                                                                    | Lista de seleção da unidade | kg/Nl                                                     |
| Densidade unidade 2                | Selecione segunda unidade de densidade.                                                                                                    | Lista de seleção da unidade | Específico para o país:<br>• kg/l<br>• lb/ft <sup>3</sup> |
| Unidade de temperatura             | <ul> <li>Selecionar a unidade de temperatura.</li> <li><i>Efeito</i></li> <li>A unidade selecionada se aplica a:</li> <li>Parâmetro Temperatura da eletrônica (6053)</li> <li>Parâmetro Valor máximo (6051)</li> <li>Parâmetro Valor mínimo (6052)</li> <li>Parâmetro Temperatura externa (6080)</li> <li>Parâmetro Valor máximo (6108)</li> <li>Parâmetro Valor mínimo (6109)</li> <li>Parâmetro Valor mínimo (6029)</li> <li>Parâmetro Valor mínimo (6030)</li> <li>Parâmetro Temperatura de referência (1816)</li> <li>Parâmetro Temperatura</li> </ul> | Lista de seleção da unidade | Específico para o país:<br>• °C<br>• °F                   |
| Unidade de pressão                 | <ul> <li>Selecionar a unidade de pressão do processo.</li> <li><i>Efeito</i></li> <li>A unidade foi obtida de:</li> <li>Parâmetro Valor da pressão (→    86)</li> <li>Parâmetro Pressão externa (→    86)</li> <li>Valor da pressão</li> </ul>                                                                                                    | Lista de seleção da unidade | bar                                                       |

### 10.5.3 Configuração da interface de comunicação

E submenu **Comunicação** orienta você sistematicamente por todos os parâmetros que precisam ser configurados para seleção e ajuste da interface de comunicação.

#### Navegação

Menu "Configuração" → Comunicação

| ► Comunicação |                                |   |        |
|---------------|--------------------------------|---|--------|
|               | Endereço da rede               |   | → 🗎 85 |
|               | Baudrate                       | ] | → 🖺 85 |
|               | Modo de transferência de dados |   | → 🗎 85 |
|               | Paridade                       |   | → 🖺 85 |
|               | Ordem do byte                  |   | → 🖺 85 |
|               | Modo de falha                  | ] | → 🗎 85 |

| Parâmetro                      | Descrição                                                                                                    | Entrada do usuário / Seleção                                                                                                    | Ajuste de fábrica |
|--------------------------------|----------------------------------------------------------------------------------------------------|----------------------------------------------------------------------------------------------------|-------------------|
| Endereço da rede               | Entre com o endereço do equipamento.                                                                                      | 1 para 247                                                                                                    | 247               |
| Baudrate                       | Definir a velocidade de transferência dos<br>dados.                                                                       | <ul> <li>1200 BAUD</li> <li>2400 BAUD</li> <li>4800 BAUD</li> <li>9600 BAUD</li> <li>19200 BAUD</li> <li>38400 BAUD</li> <li>57600 BAUD</li> <li>115200 BAUD</li> </ul>                                               | 19200 BAUD        |
| Modo de transferência de dados | Selecione o modo de transferência de dados.                                                                               | <ul><li>ASCII</li><li>RTU</li></ul>                                                                                                    | RTU               |
| Paridade                       | Selecionar os bits de paridade.                                                                                           | Lista de opções opção ASCII:<br>• 0 = opção Par<br>• 1 = opção Impar<br>Lista de opções opção RTU:<br>• 0 = opção Par<br>• 1 = opção Impar<br>• 2 = opção Nenhum / 1 stop<br>bit<br>• 3 = opção Nenhum/2 Stop<br>bits | Par               |
| Ordem do byte                  | Selecione a sequência de transmissão de<br>bytes.                                                                         | <ul> <li>0-1-2-3</li> <li>3-2-1-0</li> <li>1-0-3-2</li> <li>2-3-0-1</li> </ul>                                                                                                    | 1-0-3-2           |
| Modo de falha                  | Selecionar o valor da saída quando ocorrer<br>uma mensagem de diagnóstico via<br>comunicação modbus.<br>NaN <sup>1)</sup> | <ul> <li>Valor NaN</li> <li>Último valor válido</li> </ul>                                                                                                    | Valor NaN         |

### Visão geral dos parâmetros com breve descrição

1) Não é um número

### 10.5.4 Seleção e ajuste do meio

O submenu assistente **Selecionar meio** contém os parâmetros que devem ser configurados a fim de selecionar e ajustar a mídia.

#### Navegação

Menu "Configuração" → Selecionar o meio

| ► Selecionar o meio                      |          |
|------------------------------------------|----------|
| Selecionar meio                          | → 🗎 86   |
| Selecionar tipo de gás                   | ]        |
| Velocidade do som de referência          | ]        |
| Coeficiente de temperatura veloc. do som |          |
| Compensação de pressão                   | ) → 🗎 86 |
| Valor da pressão                         | ) → 🖺 86 |
| Pressão externa                          | ) → 🗎 86 |

#### Visão geral dos parâmetros com breve descrição

| Parâmetro              | Pré-requisitos                                                                                                    | Descrição                                                                                                    | Seleção / Entrada do<br>usuário                                                                                                    | Ajuste de fábrica |
|------------------------|----------------------------------------------------------------------------------------------------|----------------------------------------------------------------------------------------------------|----------------------------------------------------------------------------------------------------|-------------------|
| Selecionar meio        | -                                                                                                    | Use esta função para<br>selecionar o tipo de meio: "Gás"<br>ou "Líquido". Selecione a opção<br>"Outros" em casos excepcionais<br>para inserir as propriedades do<br>meio manualmente (por ex.<br>para líquidos de alta<br>compressão como o ácido<br>sulfúrico). | <ul><li>Líquido</li><li>Gás</li></ul>                                                                                                    | Líquido           |
| Compensação de pressão | -                                                                                                    | Selecionar o tipo de<br>compensação de pressão.                                                                                                    | <ul> <li>Desl.</li> <li>Valor Fixo</li> <li>Valor externo</li> <li>Entrada de<br/>currente 1*</li> <li>Entrada de<br/>currente 2*</li> <li>Entrada de<br/>currente 3*</li> </ul> | Desl.             |
| Valor da pressão       | Em parâmetro <b>Compensação</b><br>de pressão, o opção Valor<br>Fixo é selecionada.                                       | Inserir pressão do processo a<br>ser usada para correção de<br>pressão.                                                                                                    | Número do ponto<br>flutuante positivo                                                                                                    | 1.01325 bar       |
| Pressão externa        | Em parâmetro <b>Compensação</b><br>de pressão, a opção Valor<br>externo ou opção Entrada de<br>currente 1n é selecionada. | Mostra o valor externo de<br>pressão de processo.                                                                                                    |                                                                                                    | -                 |

\* Visibilidade depende das opções ou configurações do equipamento.

#### 10.5.5 Exibição da configuração de E/S

A submenu **Configuração I/O** guia o usuário sistematicamente por todos os parâmetros nos quais a configuração dos módulos de E/S são exibidos.

#### Navegação

Menu "Configuração" → Configuração I/O

| ► Configuração I/O                           |        |
|----------------------------------------------|--------|
| Modulo I/O 1 para n numeros dos<br>terminais | → 🗎 87 |
| Modulo I/O 1 para n informação               | → 🗎 87 |
| Modulo I/O 1 para n Tipo                     | → 🗎 87 |
| Aplicar configuração I/O                     | → 🗎 87 |
| I/O código de alteração                      | → 🗎 87 |

#### Visão geral dos parâmetros com breve descrição

| Parâmetro                                    | Descrição                                                      | Interface do usuário /<br>Seleção / Entrada do usuário                                                                                                    | Ajuste de fábrica |
|----------------------------------------------|----------------------------------------------------------------|----------------------------------------------------------------------------------------------------|-------------------|
| Modulo I/O 1 para n numeros dos<br>terminais | Exibe os numeros dos terminais usados pelo<br>modulo I/O.      | <ul> <li>Não usado</li> <li>26-27 (I/O 1)</li> <li>24-25 (I/O 2)</li> <li>22-23 (I/O 3)</li> <li>20-21 (I/O 4)*</li> </ul>                                                                                               | -                 |
| Modulo I/O 1 para n informação               | Exibe informação do modulo I/O conectado.                      | <ul> <li>Não conectado</li> <li>Inválido</li> <li>Não configuravel</li> <li>Configurável</li> <li>MODBUS</li> </ul>                                                                                                    | -                 |
| Modulo I/O 1 para n Tipo                     | Exibe o tipo do modulo I/O.                                    | <ul> <li>Desl.</li> <li>Saída de corrente *</li> <li>Entrada de currente *</li> <li>Entrada de Status *</li> <li>Saída de pulso/frequência/<br/>chave *</li> <li>Saída de pulso dupla *</li> <li>Saída Rele *</li> </ul> | Desl.             |
| Aplicar configuração I/O                     | Aplicar parametrização do módulo I/O de configuração flexível. | <ul><li>Não</li><li>Sim</li></ul>                                                                                                    | Não               |
| I/O código de alteração                      | Insira o código para alterar a configuração de I/O.            | Inteiro positivo                                                                                                    | 0                 |

\* Visibilidade depende das opções ou configurações do equipamento.

#### 10.5.6 Configuração da entrada em corrente

A**assistente "Entrada de currente"** orienta o usuário sistematicamente por todos os parâmetros que precisam ser ajustados para a configuração da entrada em corrente.

#### Navegação

Menu "Configuração" → Entrada de currente

| ► Entrada de currente 1 para n |          |
|--------------------------------|----------|
| Numero dos terminais           | ) → 🗎 88 |
| Modo do sinal                  | ]        |
| Valor 0/4 mA                   | ] → 🗎 88 |
| Valor 20 mA                    | ) → 🗎 88 |
| Span de corrente               | ] → 🗎 88 |
| Modo de falha                  | ) → 🗎 88 |
| Valor de falha                 | → 🗎 88   |

#### Visão geral dos parâmetros com breve descrição

| Parâmetro            | Pré-requisitos                                                                         | Descrição                                                                                                    | Interface do<br>usuário / Entrada do<br>usuário / Seleção                                                                                             | Ajuste de fábrica                                                                    |
|----------------------|----------------------------------------------------------------------------------------|----------------------------------------------------------------------------------------------------|----------------------------------------------------------------------------------------------------|--------------------------------------------------------------------------------------|
| Numero dos terminais | -                                                                                      | Exibe o número dos terminais<br>usados pelo módulo de entrada<br>de corrente.                                        | <ul> <li>Não usado</li> <li>24-25 (I/O 2)</li> <li>22-23 (I/O 3)</li> <li>20-21 (I/O 4)*</li> </ul>                                                   | -                                                                                    |
| Valor 0/4 mA         | -                                                                                      | Inserir valor 4 mA.                                                                                                  | Número do ponto<br>flutuante assinado                                                                                                    | 0                                                                                    |
| Valor 20 mA          | -                                                                                      | Inserir valor 20 mA.                                                                                                 | Número do ponto<br>flutuante assinado                                                                                                    | Depende do país e do<br>diâmetro nominal                                             |
| Span de corrente     | _                                                                                      | Selecionar o range de corrente<br>para a saída e o nível superior/<br>inferior para o sinal de alarme.               | <ul> <li>420 mA (4<br/>20.5 mA)</li> <li>420 mA NAMUR<br/>(3.820.5 mA)</li> <li>420 mA US<br/>(3.920.8 mA)</li> <li>020 mA (0<br/>20.5 mA)</li> </ul> | Específico do país:<br>• 420 mA NAMUR<br>(3.820.5 mA)<br>• 420 mA US<br>(3.920.8 mA) |
| Modo de falha        | -                                                                                      | Definir o comportamento de<br>entrada em condição de<br>alarme.                                                      | <ul> <li>Alarme</li> <li>Último valor válido</li> <li>Valor definido</li> </ul>                                                                       | Alarme                                                                               |
| Valor de falha       | No parâmetro <b>Modo de falha</b> ,<br>a opção <b>Valor definido</b> é<br>selecionada. | Entre com o valor a ser usado<br>pelo equipamento se caso falte<br>um valor de entrada de um<br>equipamento externo. | Número do ponto<br>flutuante assinado                                                                                                    | 0                                                                                    |

\* Visibilidade depende das opções ou configurações do equipamento.

### 10.5.7 Configuração da entrada de status

A submenu **Entrada de Status** orienta o usuário sistematicamente por todos os parâmetros que precisam ser ajustados para a configuração da entrada de status.

#### Navegação

Menu "Configuração" → Entrada de Status 1 para n

| ► Entrada de Status 1 para n |        |
|------------------------------|--------|
| Configurar entrada de status | → 🗎 89 |
| Numero dos terminais         | → 🗎 89 |
| Nível ativo                  | → 🗎 89 |
| Numero dos terminais         | → 🗎 89 |
| Tempo de resposta            | → 🗎 89 |
| Numero dos terminais         | → 🗎 89 |

#### Visão geral dos parâmetros com breve descrição

| Parâmetro                    | Descrição                                                                                                    | Seleção / Interface do<br>usuário / Entrada do usuário                                                                                                    | Ajuste de fábrica |
|------------------------------|----------------------------------------------------------------------------------------------------|----------------------------------------------------------------------------------------------------|-------------------|
| Configurar entrada de status | Selecione a função para a entrada digital.                                                                                  | <ul> <li>Desl.</li> <li>Resetar o totalizador 1</li> <li>Resetar o totalizador 2</li> <li>Resetar o totalizador 3</li> <li>Resetar todos os<br/>totalizadores</li> <li>Override de vazão</li> <li>Ajuste do ponto zero</li> </ul> | Desl.             |
| Numero dos terminais         | Mostra os números dos terminais utilizados<br>pelo módulo de entrada de status.                                             | <ul> <li>Não usado</li> <li>24-25 (I/O 2)</li> <li>22-23 (I/O 3)</li> <li>20-21 (I/O 4)*</li> </ul>                                                                                                    | -                 |
| Nível ativo                  | Definir o nível de sinal de entrada em que a<br>função atribuída é acionada.                                                | <ul><li>Alto</li><li>Baixo</li></ul>                                                                                                    | Alto              |
| Tempo de resposta            | Define a minima quantidade de tempo que o<br>sinal de entrada deve permanecer antes da<br>função selecionada seja acionada. | 5 para 200 ms                                                                                                    | 50 ms             |

\* Visibilidade depende das opções ou configurações do equipamento.

### 10.5.8 Configuração da saída em corrente

A assistente **Saída de corrente** orienta você sistematicamente por todos os parâmetros que precisam ser ajustados para a configuração da saída em corrente.

#### Navegação

Menu "Configuração" → Saída de corrente

| ► Saída de corrente 1 para n |       |        |
|------------------------------|-------|--------|
| Numero dos term              | inais | → 🗎 90 |

| Modo do sinal                       | → 🗎 90 |
|-------------------------------------|--------|
| Atribuir saída de corrente 1 para n | → 🗎 91 |
| Span de corrente                    | → 🗎 92 |
| Valor 0/4 mA                        | → 🗎 92 |
| Valor 20 mA                         | → 🗎 92 |
| Corrente fixa                       | → 🗎 93 |
| Amortecimento de caída 1 para n     | → 🖹 93 |
|                                     |        |
|                                     | → 目 93 |
| Corrente de falha                   | → 🗎 93 |

| Parâmetro            | Pré-requisitos | Descrição                                                                       | Interface do<br>usuário / Seleção /<br>Entrada do usuário                                           | Ajuste de fábrica |
|----------------------|----------------|---------------------------------------------------------------------------------|----------------------------------------------------------------------------------------------------|-------------------|
| Numero dos terminais | -              | Exibe o número dos terminais<br>utilizados pelo módulo de saída<br>de corrente. | <ul> <li>Não usado</li> <li>24-25 (I/O 2)</li> <li>22-23 (I/O 3)</li> <li>20-21 (I/O 4)*</li> </ul> | _                 |
| Modo do sinal        | -              | Selecione o modo de sinal para<br>a saída de corrente.                          | <ul> <li>Ativo<sup>*</sup></li> <li>Passivo<sup>*</sup></li> </ul>                                  | Ativo             |

| Parâmetro                           | Pré-requisitos | Descrição                                                  | Interface do<br>usuário / Seleção /<br>Entrada do usuário                                                                                                    | Ajuste de fábrica |
|-------------------------------------|----------------|------------------------------------------------------------|----------------------------------------------------------------------------------------------------|-------------------|
| Atribuir saída de corrente 1 para n |                | Selecionar variável do processo<br>para saída de corrente. | <ul> <li>Desl.*</li> <li>Vazão mássica</li> <li>Vazão volumétrica<br/>corrigida*</li> <li>Vazão volumétrica<br/>carrier*</li> <li>Vazão volumétrica<br/>carrier*</li> <li>Vazão volumétrica<br/>carrier*</li> <li>Vazão volumétrica<br/>carrier*</li> <li>Vazão volumétrica<br/>corrigida target*</li> <li>Vazão volumétrica<br/>corrigida carrier*</li> <li>Vazão Volumétrica<br/>corrigida carrier*</li> <li>Densidade</li> <li>Densidade de<br/>referência<br/>alternativa*</li> <li>Vazão GSV<br/>alternativa*</li> <li>Vazão SV<br/>alternativa*</li> <li>Vazão NSV<br/>Alternativa*</li> <li>Vazão NSV<br/>Alternativa</li> <li>Vazão NSV<br/>Alternativa</li> <li>Vazão volumétrica<br/>s&amp;W*</li> <li>Water cut*</li> <li>Densidade da<br/>água*</li> <li>Vazão mássica<br/>óleo*</li> <li>Vazão mássica<br/>álua*</li> <li>Vazão volumétrica<br/>corrigida óleo*</li> <li>Vazão volumétrica<br/>água*</li> <li>Vazão volumétrica</li> <li>Vazão volumétrica</li> <li>Vazão volumétrica</li> <li>Vazão volumétrica</li> <li>Vazão volumétrica</li> <li>Vazão volumétrica</li> <li>Vazão volumétrica</li> <li>Vazão volumétrica</li> <li>vorrigida álua*</li> <li>Vazão volumétrica</li> <li>viscosidade</li> <li>Dinâmica*</li> <li>Viscosidade</li> <li>cinemática*</li> <li>Viscosidade</li> <li>viscosidade</li> <li>nâmica</li> <li>compensada<br/>temp.*</li> <li>Temperatura</li> <li>Temperatura da</li> <li>tubo*</li> <li>Temperatura da</li> </ul> | Vazão mássica     |
|                                     |                |                                                            | eletronica                                                                                                    |                   |

| Parâmetro        | Pré-requisitos                                                                                                    | Descrição                                                                                              | Interface do<br>usuário / Seleção /<br>Entrada do usuário                                                                                                    | Ajuste de fábrica                                                                 |
|------------------|----------------------------------------------------------------------------------------------------|----------------------------------------------------------------------------------------------------|----------------------------------------------------------------------------------------------------|-----------------------------------------------------------------------------------|
|                  |                                                                                                    |                                                                                                    | <ul> <li>Frequência de oscilação 0</li> <li>Frequência de oscilação 1*</li> <li>Amplitude de oscilação 0*</li> <li>Amplitude de oscilação 1*</li> <li>Amplitude de oscilação 1*</li> <li>Flutuação frequência 0*</li> <li>Flutuação ofrequência 1*</li> <li>Damping de oscilação 0*</li> <li>Damping de oscilação 1*</li> <li>Flutuação de oscilação 0</li> <li>Damping de oscilação de damping 0*</li> <li>Flutuação de oscilação de damping 1*</li> <li>Assimetria do sinal*</li> <li>Corrente de excitação 0*</li> <li>Corrente de excitação 1*</li> <li>HBSI*</li> <li>Pressão*</li> <li>Saída específica da aplicação 1*</li> <li>Indice meio não homogêneo</li> <li>Indice de bolhas suspensas*</li> </ul> |                                                                                   |
| Span de corrente | -                                                                                                    | Selecionar o range de corrente<br>para a saída e o nível superior/<br>inferior para o sinal de alarme. | <ul> <li>420 mA NAMUR<br/>(3.820.5 mA)</li> <li>420 mA US<br/>(3.920.8 mA)</li> <li>420 mA (4<br/>20.5 mA)</li> <li>020 mA (0<br/>20.5 mA)</li> <li>Corrente fixa</li> </ul>                                                                                                    | Depende do país:<br>• 420 mA NAMUR<br>(3.820.5 mA)<br>• 420 mA US<br>(3.920.8 mA) |
| Valor 0/4 mA     | No parâmetro <b>Span de</b><br>corrente (→                                                                                                    | Inserir valor 4 mA.                                                                                    | Número do ponto<br>flutuante assinado                                                                                                    | Depende do país:<br>• 0 kg/h<br>• 0 lb/min                                        |
| Valor 20 mA      | <ul> <li>No parâmetro Span de corrente (→  92), uma das opções a seguir é selecionada:</li> <li>420 mA NAMUR (3.820.5 mA)</li> <li>420 mA US (3.920.8 mA)</li> <li>420 mA (4 20.5 mA)</li> <li>020 mA (0 20.5 mA)</li> </ul> | Inserir valor 20 mA.                                                                                   | Número do ponto<br>flutuante assinado                                                                                                    | Depende do país e do<br>diâmetro nominal                                          |

| Parâmetro                       | Pré-requisitos                                                                                                    | Descrição                                                                                                    | Interface do<br>usuário / Seleção /<br>Entrada do usuário                                                        | Ajuste de fábrica |
|---------------------------------|----------------------------------------------------------------------------------------------------|----------------------------------------------------------------------------------------------------|----------------------------------------------------------------------------------------------------|-------------------|
| Corrente fixa                   | A opção <b>Corrente fixa</b> é<br>selecionada em parâmetro<br><b>Span de corrente</b> (→ 🗎 92).                                                                                                    | Define o valor fixado para<br>saída de corrente.                                                             | 0 para 22.5 mA                                                                                                   | 22.5 mA           |
| Amortecimento de saída 1 para n | Uma variável de processo é<br>selecionada no parâmetro<br>Atribuir saída de corrente<br>$(\rightarrow \textcircled{P}91)$ e uma das seguintes<br>opções é selecionada no<br>parâmetro Span de corrente<br>$(\rightarrow \textcircled{P}92)$ :<br>• 420 mA NAMUR<br>(3.820.5 mA)<br>• 420 mA US (3.920.8<br>mA)<br>• 420 mA (4 20.5 mA)<br>• 020 mA (0 20.5 mA) | Ajustar tempo de reação<br>(damping) para sinal de saída<br>de corrente contra futuações<br>no valor medido. | 0.0 para 999.9 s                                                                                                 | 1.0 s             |
| Modo de falha                   | Uma variável de processo é<br>selecionada no parâmetro<br>Atribuir saída de corrente<br>$(\rightarrow \textcircled{P}91)$ e uma das seguintes<br>opções é selecionada no<br>parâmetro Span de corrente<br>$(\rightarrow \textcircled{P}92)$ :<br>• 420 mA NAMUR<br>(3.820.5 mA)<br>• 420 mA US (3.920.8<br>mA)<br>• 420 mA (4 20.5 mA)<br>• 020 mA (0 20.5 mA) | Defina o comportamento da<br>saída em condição de alarme.                                                    | <ul> <li>Mín.</li> <li>Máx.</li> <li>Último valor válido</li> <li>Valor atual</li> <li>Valor definido</li> </ul> | Máx.              |
| Corrente de falha               | A opção <b>Valor definido</b> é<br>selecionada em parâmetro<br><b>Modo de falha</b> .                                                                                                    | Definir valor de saída de<br>corrente para condição de<br>alarme.                                            | 0 para 22.5 mA                                                                                                   | 22.5 mA           |

\* Visibilidade depende das opções ou configurações do equipamento.

#### 10.5.9 Configuração do pulso/frequência/saída comutada

A assistente **Saída de pulso/frequência/chave** orienta você sistematicamente por todos os parâmetros que podem ser ajustados para a configuração do tipo de saída selecionado.

#### Navegação

Menu "Configuração" <br/>  $\rightarrow$  Configuração avançada  $\rightarrow$  Saída de pulso/frequência/chave

| <ul> <li>Saída de pulso/f</li> <li>1 para n</li> </ul> | requência/chave  |   |        |
|--------------------------------------------------------|------------------|---|--------|
|                                                        | Modo de operação | ] | → 🖺 94 |

#### Visão geral dos parâmetros com breve descrição

| Parâmetro        | Descrição                                          | Seleção                                                    | Ajuste de fábrica |
|------------------|----------------------------------------------------|------------------------------------------------------------|-------------------|
| Modo de operação | Defina a saída como pulso, frequência ou<br>chave. | <ul><li>Impulso</li><li>Frequência</li><li>Chave</li></ul> | Impulso           |

#### Configuração da saída em pulso

#### Navegação

Menu "Configuração" → Saída de pulso/frequência/chave

| <ul> <li>Saída de pulso/frequência/chave<br/>1 para n</li> </ul> |          |
|------------------------------------------------------------------|----------|
| Modo de operação                                                 | ) → 🗎 95 |
| Numero dos terminais                                             | ) → 🗎 95 |
| Modo do sinal                                                    | ) → 🗎 95 |
| Atribuir saída de pulso                                          | ) → 🗎 95 |
| Escala de pulso                                                  | ) → 🗎 95 |
| Largura de pulso                                                 | ) → 🗎 95 |
| Modo de falha                                                    | ) → 🗎 96 |
| Inverter sinal de saída                                          | ) → 🗎 96 |

| Parâmetro                        | Pré-requisitos                                                                                                    | Descrição                                                                | Seleção / Interface<br>do usuário / Entrada<br>do usuário                                                                                                    | Ajuste de fábrica                        |
|----------------------------------|----------------------------------------------------------------------------------------------------|--------------------------------------------------------------------------|----------------------------------------------------------------------------------------------------|------------------------------------------|
| Modo de operação                 | -                                                                                                    | Defina a saída como pulso,<br>frequência ou chave.                       | <ul><li>Impulso</li><li>Frequência</li><li>Chave</li></ul>                                                                                                    | Impulso                                  |
| Numero dos terminais             | -                                                                                                    | Exibe os numeros dos<br>terminais usados pelo modulo<br>de saida PFS.    | <ul> <li>Não usado</li> <li>24-25 (I/O 2)</li> <li>22-23 (I/O 3)</li> <li>20-21 (I/O 4)*</li> </ul>                                                                                                    | -                                        |
| Modo do sinal                    | -                                                                                                    | Selecione o modo de sinal para<br>a saída PFS.                           | <ul><li>Passivo</li><li>Ativo</li><li>NAMUR Passivo</li></ul>                                                                                                    | Passivo                                  |
| Atribuir saída de pulso 1 para n | A opção <b>Impulso</b> é selecionada<br>no parâmetro <b>Modo de</b><br><b>operação</b> .                                                                                                    | Selecione a variável de<br>processo para a saída de pulso.               | <ul> <li>Desl.</li> <li>Vazão mássica</li> <li>Vazão volumétrica<br/>corrigida*</li> <li>Vazão mássica<br/>Target*</li> <li>Vazão mássica<br/>Carrier*</li> <li>Vazão volumétrica<br/>carrier*</li> <li>Vazão volumétrica<br/>target*</li> <li>Vazão volumétrica<br/>carrier*</li> <li>Vazão volumétrica<br/>corrigida target*</li> <li>Vazão Volumétrica<br/>corrigida carrier*</li> <li>Vazão Volumétrica<br/>corrigida carrier*</li> <li>Vazão SV</li> <li>Vazão GSV</li> <li>Vazão GSV</li> <li>Vazão NSV</li> <li>Vazão NSV</li> <li>Vazão volumetrica<br/>S&amp;W*</li> <li>Vazão mássica<br/>óleo*</li> <li>Vazão volumétrica<br/>água*</li> <li>Vazão volumétrica<br/>corrigida óleo*</li> <li>Vazão volumétrica</li> <li>Vazão volumétrica</li> </ul> | Desl.                                    |
| Escala de pulso                  | O opção <b>Impulso</b> é selecionado<br>em parâmetro <b>Modo de</b><br><b>operação</b> ( $\rightarrow \square 94$ ) e uma<br>variável de processo é<br>selecionada em parâmetro<br><b>Atribuir saída de pulso</b><br>( $\rightarrow \square 95$ ). | Insira a quantidade para o<br>valor medido em que um pulso<br>é emitido. | Número de ponto<br>flutuante positivo                                                                                                    | Depende do país e do<br>diâmetro nominal |
| Largura de pulso                 | A opção <b>Impulso</b> é selecionada<br>em parâmetro <b>Modo de</b><br><b>operação</b> ( $\rightarrow \square 94$ ) e uma<br>variável de processo é<br>selecionada em parâmetro<br><b>Atribuir saída de pulso</b><br>( $\rightarrow \square 95$ ). | Defina a largura de pulso de saída.                                      | 0.05 para 2 000 ms                                                                                                    | 100 ms                                   |

| Parâmetro               | Pré-requisitos                                                                                                    | Descrição                                                 | Seleção / Interface<br>do usuário / Entrada<br>do usuário | Ajuste de fábrica |
|-------------------------|----------------------------------------------------------------------------------------------------|-----------------------------------------------------------|-----------------------------------------------------------|-------------------|
| Modo de falha           | O opção <b>Impulso</b> é selecionado<br>em parâmetro <b>Modo de</b><br><b>operação</b> ( $\rightarrow \textcircled{B}$ 94) e uma<br>variável de processo é<br>selecionada em parâmetro<br><b>Atribuir saída de pulso</b><br>( $\rightarrow \textcircled{B}$ 95). | Defina o comportamento da<br>saída em condição de alarme. | <ul><li>Valor atual</li><li>Sem pulsos</li></ul>          | Sem pulsos        |
| Inverter sinal de saída | -                                                                                                    | Inverter o sinal de saída.                                | <ul><li>Não</li><li>Sim</li></ul>                         | Não               |

\* Visibilidade depende das opções ou configurações do equipamento.

### Configuração da saída em frequência

#### Navegação

Menu "Configuração" → Saída de pulso/frequência/chave

| <ul> <li>Saída de pulso/frequência/chave<br/>1 para n</li> </ul> |           |  |
|------------------------------------------------------------------|-----------|--|
| Modo de operação                                                 | ) → 🗎 97  |  |
| Numero dos terminais                                             | ) → 🗎 97  |  |
| Modo do sinal                                                    | ) → 🗎 97  |  |
| Atribuir saída de frequência                                     | ) → 🗎 98  |  |
| Valor de frequência mínima                                       | ) → 🗎 100 |  |
| Valor de frequência máxima                                       | ) → 🗎 100 |  |
| Valor de medição na frequência mínima                            | ) → 🗎 100 |  |
| Valor de medição na frequência<br>máxima                         | ) → 🗎 101 |  |
| Modo de falha                                                    | ] → 🗎 101 |  |
| Frequência de falha                                              | ) → 🗎 101 |  |
| Inverter sinal de saída                                          | ) → 🗎 101 |  |

| Parâmetro            | Pré-requisitos | Descrição                                                             | Seleção / Interface<br>do usuário / Entrada<br>do usuário                                           | Ajuste de fábrica |
|----------------------|----------------|-----------------------------------------------------------------------|----------------------------------------------------------------------------------------------------|-------------------|
| Modo de operação     | -              | Defina a saída como pulso,<br>frequência ou chave.                    | <ul><li>Impulso</li><li>Frequência</li><li>Chave</li></ul>                                          | Impulso           |
| Numero dos terminais | -              | Exibe os numeros dos<br>terminais usados pelo modulo<br>de saida PFS. | <ul> <li>Não usado</li> <li>24-25 (I/O 2)</li> <li>22-23 (I/O 3)</li> <li>20-21 (I/O 4)*</li> </ul> | -                 |
| Modo do sinal        | -              | Selecione o modo de sinal para<br>a saída PFS.                        | <ul><li>Passivo</li><li>Ativo</li><li>NAMUR Passivo</li></ul>                                       | Passivo           |

| Parâmetro                    | Pré-requisitos                                    | Descrição                     | Seleção / Interface                                             | Ajuste de fábrica |
|------------------------------|---------------------------------------------------|-------------------------------|-----------------------------------------------------------------|-------------------|
|                              |                                                   |                               | do usuário / Entrada                                            |                   |
|                              |                                                   |                               | do usuario                                                      |                   |
| Atribuir saída de frequência | A opção <b>Frequência</b> é                       | Selecione a variável de       | <ul> <li>Desl.</li> </ul>                                       | Desl.             |
|                              | selecionada no parâmetro                          | processo para a frequencia de | <ul> <li>Vazão mássica</li> </ul>                               |                   |
|                              | Modo de operação ( $\Rightarrow \triangleq 94$ ). | saída.                        | <ul> <li>Vazão volumétrica</li> </ul>                           |                   |
|                              |                                                   |                               | <ul> <li>vazao volumetrica</li> <li>corrigida *</li> </ul>      |                   |
|                              |                                                   |                               | <ul> <li>Densidade</li> </ul>                                   |                   |
|                              |                                                   |                               | <ul> <li>Densidade de</li> </ul>                                |                   |
|                              |                                                   |                               | referência <sup>*</sup>                                         |                   |
|                              |                                                   |                               | <ul> <li>Densidade de</li> </ul>                                |                   |
|                              |                                                   |                               | referencia                                                      |                   |
|                              |                                                   |                               | <ul> <li>Vazão GSV *</li> </ul>                                 |                   |
|                              |                                                   |                               | <ul> <li>Vazão GSV</li> </ul>                                   |                   |
|                              |                                                   |                               | alternativa <sup>*</sup>                                        |                   |
|                              |                                                   |                               | <ul> <li>Vazão NSV</li> <li>Vazão NSV</li> </ul>                |                   |
|                              |                                                   |                               | <ul> <li>Vazao INSV</li> <li>Alternativa *</li> </ul>           |                   |
|                              |                                                   |                               | <ul> <li>Vazão volumetrica</li> </ul>                           |                   |
|                              |                                                   |                               | S&W*                                                            |                   |
|                              |                                                   |                               | <ul> <li>Water cut<sup>*</sup></li> </ul>                       |                   |
|                              |                                                   |                               | <ul> <li>Densidade do</li> </ul>                                |                   |
|                              |                                                   |                               | 01e0<br>Densidade da                                            |                   |
|                              |                                                   |                               | água <sup>*</sup>                                               |                   |
|                              |                                                   |                               | <ul> <li>Vazão mássica</li> </ul>                               |                   |
|                              |                                                   |                               | óleo <sup>*</sup>                                               |                   |
|                              |                                                   |                               | <ul> <li>Vazão mássica</li> </ul>                               |                   |
|                              |                                                   |                               | agua<br>• Vazão volumétrica                                     |                   |
|                              |                                                   |                               | óleo *                                                          |                   |
|                              |                                                   |                               | <ul> <li>Vazão volumétrica</li> </ul>                           |                   |
|                              |                                                   |                               | água <sup>*</sup>                                               |                   |
|                              |                                                   |                               | <ul> <li>Vazão volumétrica</li> </ul>                           |                   |
|                              |                                                   |                               | COTRIGIDA OLEO                                                  |                   |
|                              |                                                   |                               | corrigida água *                                                |                   |
|                              |                                                   |                               | <ul> <li>Viscosidade</li> </ul>                                 |                   |
|                              |                                                   |                               | Dinâmica <sup>*</sup>                                           |                   |
|                              |                                                   |                               | <ul> <li>Viscosidade</li> <li>Cinomótico<sup>*</sup></li> </ul> |                   |
|                              |                                                   |                               | <ul> <li>Viscosidade</li> </ul>                                 |                   |
|                              |                                                   |                               | dinâmica                                                        |                   |
|                              |                                                   |                               | compensada                                                      |                   |
|                              |                                                   |                               | temp.                                                           |                   |
|                              |                                                   |                               | <ul> <li>Viscosidade</li> <li>vinomática</li> </ul>             |                   |
|                              |                                                   |                               | compensada                                                      |                   |
|                              |                                                   |                               | temp.*                                                          |                   |
|                              |                                                   |                               | <ul> <li>Temperatura</li> </ul>                                 |                   |
|                              |                                                   |                               | <ul> <li>Temperatura do</li> </ul>                              |                   |
|                              |                                                   |                               | tubo<br>• Eroquôncia do                                         |                   |
|                              |                                                   |                               | oscilação 1 *                                                   |                   |
|                              |                                                   |                               | <ul> <li>Amplitude de</li> </ul>                                |                   |
|                              |                                                   |                               | oscilação 1 *                                                   |                   |
|                              |                                                   |                               | <ul> <li>Flutuação</li> <li>fraguência 1<sup>*</sup></li> </ul> |                   |
|                              |                                                   |                               | <ul> <li>Damping de</li> </ul>                                  |                   |
|                              |                                                   |                               | oscilação 1                                                     |                   |
|                              |                                                   |                               | <ul> <li>Flutuação de</li> </ul>                                |                   |
|                              |                                                   |                               | oscilação de                                                    |                   |
|                              |                                                   |                               | damping 1                                                       |                   |
|                              |                                                   |                               | <ul> <li>corrente de<br/>excitação 1<sup>*</sup></li> </ul>     |                   |
|                              |                                                   |                               | <ul> <li>Pressão</li> </ul>                                     |                   |
|                              |                                                   |                               | <ul> <li>Concentração *</li> </ul>                              |                   |

| Parâmetro | Pré-requisitos | Descrição | Seleção / Interface<br>do usuário / Entrada<br>do usuário                                                                                                    | Ajuste de fábrica |
|-----------|----------------|-----------|----------------------------------------------------------------------------------------------------|-------------------|
|           |                |           | <ul> <li>Jeleçao y Internace<br/>do usuário / Entrada<br/>do usuário</li> <li>Vazão mássica<br/>Target*</li> <li>Vazão volumétrica<br/>carrier*</li> <li>Vazão volumétrica<br/>carrier*</li> <li>Vazão volumétrica<br/>corrigida target*</li> <li>Vazão Volumétrica<br/>corrigida carrier*</li> <li>Vazão Volumétrica<br/>corrigida carrier*</li> <li>Densidade de<br/>referência<br/>alternativa*</li> <li>Vazão GSV<br/>alternativa*</li> <li>Vazão GSV<br/>alternativa*</li> <li>Vazão MSV<br/>Alternativa*</li> <li>Vazão NSV<br/>Alternativa*</li> <li>Vazão NSV<br/>Alternativa*</li> <li>Vazão volumétrica<br/>S&amp;W*</li> <li>Water cut*</li> <li>Densidade da<br/>água*</li> <li>Vazão mássica<br/>óleo*</li> <li>Vazão volumétrica<br/>corrigida óleo*</li> <li>Vazão volumétrica<br/>água*</li> <li>Vazão volumétrica<br/>corrigida água</li> <li>Vazão volumétrica<br/>corrigida água*</li> <li>Vazão volumétrica<br/>corrigida água</li> <li>Viscosidade<br/>Dinâmica*</li> <li>Viscosidade<br/>cinemática</li> <li>Viscosidade<br/>cinemática</li> <li>Viscosidade<br/>dinâmica</li> <li>Viscosidade<br/>cinemática</li> <li>Viscosidade<br/>cinemática</li> <li>Viscosidade<br/>cinemática</li> <li>Viscosidade<br/>cinemática</li> <li>Viscosidade<br/>cinemática</li> <li>Viscosidade<br/>cinemática</li> <li>Viscosidade<br/>dinâmica</li> <li>Viscosidade<br/>cinemática</li> <li>Viscosidade<br/>cinemática</li> <li>Viscosidade<br/>cinemática</li> <li>Viscosidade<br/>cinemática</li> <li>Viscosidade<br/>cinemática</li> <li>Viscosidade<br/>cinemática</li> <li>Viscosidade<br/>cinemática</li> <li>Viscosidade<br/>cinemática</li> <li>Viscosidade<br/>cinemática</li> <li>Viscosidade<br/>cinemática</li> <li>Viscosidade<br/>cinemática</li> <li>Viscosidade</li> <li>Temperatura do<br/>tubo*</li> <li>Frequência 1</li> <li>Amplitude de<br/>oscilação 1</li> <li>Amplitude de<br/>oscilação 1</li> <li>Amplitude de<br/>oscilação 1</li> <li>Amplitude de<br/>oscilação 1</li> <li>Amplitude de<br/>oscilação 1</li> </ul> |                   |
|           |                |           | <ul> <li>Flutuação de<br/>oscilação de<br/>damping 1*</li> <li>Corrente de<br/>excitação 1*</li> </ul>                                                                                                    |                   |

| Parâmetro                                | Pré-requisitos                                                                                                    | Descrição                                             | Seleção / Interface<br>do usuário / Entrada<br>do usuário                                                                                                    | Ajuste de fábrica                        |
|------------------------------------------|----------------------------------------------------------------------------------------------------|-------------------------------------------------------|----------------------------------------------------------------------------------------------------|------------------------------------------|
|                                          |                                                                                                    |                                                       | <ul> <li>Saída específica da<br/>aplicação 0*</li> <li>Saída específica da<br/>aplicação 1*</li> <li>HBSI*</li> <li>Corrente de<br/>excitação 0</li> <li>Damping de<br/>oscilação 0</li> <li>Damping de<br/>oscilação 1*</li> <li>Flutuação de<br/>damping 0*</li> <li>Frequência de<br/>oscilação 0</li> <li>Frequência de<br/>oscilação 1*</li> <li>Flutuação<br/>de<br/>damping 0*</li> <li>Frequência de<br/>oscilação 1</li> <li>Amplitude de<br/>oscilação 1*</li> <li>Flutuação<br/>frequência 0*</li> <li>Amplitude de<br/>oscilação 1*</li> <li>Flutuação<br/>frequência 1*</li> <li>Flutuação<br/>frequência 1*</li> <li>Flutuação<br/>frequência 1</li> <li>Damping de<br/>oscilação 1*</li> <li>Flutuação de<br/>damping 1*</li> <li>Assimetria do sinal</li> <li>Temperatura da<br/>eletrônica</li> <li>Indice meio não<br/>homogêneo</li> <li>Indice de bolhas<br/>suspensas*</li> </ul> |                                          |
| Valor de frequência mínima               | A opção <b>Frequência</b> é<br>selecionada em parâmetro<br><b>Modo de operação</b> ( $\rightarrow \square 94$ )<br>e uma variável de processo é<br>selecionada em parâmetro<br><b>Atribuir saída de frequência</b><br>( $\rightarrow \square 98$ ). | Entre com a frequência<br>mínima.                     | 0.0 para 10 000.0 Hz                                                                                                    | 0.0 Hz                                   |
| Valor de frequência máxima               | O opção <b>Frequência</b> é<br>selecionado em parâmetro<br><b>Modo de operação</b> ( $\rightarrow \boxdot 94$ )<br>e uma variável de processo é<br>selecionada em parâmetro<br><b>Atribuir saída de frequência</b><br>( $\rightarrow \boxdot 98$ ). | Entre com a frequência<br>máxima.                     | 0.0 para 10 000.0 Hz                                                                                                    | 10 000.0 Hz                              |
| Valor de medição na frequência<br>mínima | O opção <b>Frequência</b> é<br>selecionado em parâmetro<br><b>Modo de operação</b> ( $\rightarrow \boxdot 94$ )<br>e uma variável de processo é<br>selecionada em parâmetro<br><b>Atribuir saída de frequência</b><br>( $\rightarrow \boxdot 98$ ). | Entre com o valor medido para<br>a frequência mínima. | Número do ponto<br>flutuante assinado                                                                                                    | Depende do país e do<br>diâmetro nominal |

| Parâmetro                                | Pré-requisitos                                                                                                    | Descrição                                                             | Seleção / Interface<br>do usuário / Entrada<br>do usuário             | Ajuste de fábrica                        |
|------------------------------------------|----------------------------------------------------------------------------------------------------|-----------------------------------------------------------------------|-----------------------------------------------------------------------|------------------------------------------|
| Valor de medição na frequência<br>máxima | A opção <b>Frequência</b> é<br>selecionada em parâmetro<br><b>Modo de operação</b> ( $\rightarrow \boxdot 94$ )<br>e uma variável de processo é<br>selecionada em parâmetro<br><b>Atribuir saída de frequência</b><br>( $\rightarrow \boxdot 98$ ).                                                        | Entre com o valor de medição<br>para a frequência máxima.             | Número do ponto<br>flutuante assinado                                 | Depende do país e do<br>diâmetro nominal |
| Modo de falha                            | A opção <b>Frequência</b> é<br>selecionada em parâmetro<br><b>Modo de operação</b> ( $\rightarrow \boxdot 94$ )<br>e uma variável de processo é<br>selecionada em parâmetro<br><b>Atribuir saída de frequência</b><br>( $\rightarrow \boxdot 98$ ).                                                        | Defina o comportamento da<br>saída em condição de alarme.             | <ul> <li>Valor atual</li> <li>Valor definido</li> <li>0 Hz</li> </ul> | 0 Hz                                     |
| Frequência de falha                      | INo parâmetro <b>Modo de</b><br>operação (→ 🗎 94), a opção<br><b>Frequência</b> é selecionada, em<br>parâmetro <b>Atribuir saída de</b><br>frequência (→ 🗎 98), a<br>variável de processo é<br>selecionada e no parâmetro<br><b>Modo de falha</b> , o opção <b>Valor</b><br><b>definido</b> é selecionado. | Entre com o valor da saída de<br>frequência em condição de<br>alarme. | 0.0 para 12 500.0 Hz                                                  | 0.0 Hz                                   |
| Inverter sinal de saída                  | -                                                                                                    | Inverter o sinal de saída.                                            | <ul><li>Não</li><li>Sim</li></ul>                                     | Não                                      |

\* Visibilidade depende das opções ou configurações do equipamento.

#### Configurando a saída comutada

#### Navegação

Menu "Configuração" → Saída de pulso/frequência/chave

| <ul> <li>Saída de pulso/frequência/chave<br/>1 para n</li> </ul> |           |
|------------------------------------------------------------------|-----------|
| Modo de operação                                                 | ] → 🗎 102 |
| Numero dos terminais                                             | ) → 🗎 102 |
| Modo do sinal                                                    | ] → 🗎 102 |
| Função de saída chave                                            | ) → 🗎 103 |
| Atribuir nível de diagnóstico                                    | ) → 🗎 103 |
| Atribuir limite                                                  | ] → 🗎 104 |
| Atribuir verificação de direção de vazão                         | ] → 🗎 105 |
| Atribuir status                                                  | ] → 🗎 105 |
| Valor para ligar                                                 | ) → 🗎 105 |
| Valor para desligar                                              | ) → 🗎 105 |
| Atraso para ligar                                                | ] → 🗎 105 |
| Atraso para desligar                                             | ] → 🗎 105 |
| Modo de falha                                                    | ] → 🗎 105 |
| Inverter sinal de saída                                          | ] → 🗎 105 |

| Parâmetro            | Pré-requisitos | Descrição                                                             | Seleção / Interface<br>do usuário / Entrada<br>do usuário                                           | Ajuste de fábrica |
|----------------------|----------------|-----------------------------------------------------------------------|----------------------------------------------------------------------------------------------------|-------------------|
| Modo de operação     | -              | Defina a saída como pulso,<br>frequência ou chave.                    | <ul><li>Impulso</li><li>Frequência</li><li>Chave</li></ul>                                          | Impulso           |
| Numero dos terminais | -              | Exibe os numeros dos<br>terminais usados pelo modulo<br>de saida PFS. | <ul> <li>Não usado</li> <li>24-25 (I/O 2)</li> <li>22-23 (I/O 3)</li> <li>20-21 (I/O 4)*</li> </ul> | -                 |
| Modo do sinal        | -              | Selecione o modo de sinal para<br>a saída PFS.                        | <ul><li>Passivo</li><li>Ativo</li><li>NAMUR Passivo</li></ul>                                       | Passivo           |

| Parâmetro                     | Pré-requisitos                                                                                                    | Descrição                                    | Seleção / Interface<br>do usuário / Entrada<br>do usuário                                                                                                 | Ajuste de fábrica |
|-------------------------------|----------------------------------------------------------------------------------------------------|----------------------------------------------|----------------------------------------------------------------------------------------------------|-------------------|
| Função de saída chave         | A opção <b>Chave</b> é selecionada<br>no parâmetro <b>Modo de</b><br><b>operação</b> .                                                                                    | Selecione a função para saída<br>como chave. | <ul> <li>Desl.</li> <li>Ligado</li> <li>Perfil do<br/>Diagnostico</li> <li>Limite</li> <li>Verificação de<br/>direção de vazão</li> <li>Status</li> </ul> | Desl.             |
| Atribuir nível de diagnóstico | <ul> <li>No parâmetro Modo de operação, a opção Chave é selecionada.</li> <li>No parâmetro Função de saída chave, a opção Perfil do Diagnostico é selecionada.</li> </ul> | Selecionar o diagnostico para a saída.       | <ul> <li>Alarme</li> <li>Alarme ou aviso</li> <li>Advertência</li> </ul>                                                                                  | Alarme            |

| Parâmetro       | Pré-requisitos                                                                                                    | Descrição                                            | Seleção / Interface<br>do usuário / Entrada<br>do usuário                                                                                                    | Ajuste de fábrica |
|-----------------|----------------------------------------------------------------------------------------------------|------------------------------------------------------|----------------------------------------------------------------------------------------------------|-------------------|
| Atribuir limite | <ul> <li>A opção Chave é selecionada no parâmetro Modo de operação.</li> <li>A opção Limite é selecionada no parâmetro Função de saída chave.</li> </ul> | Selecione a variável de processo para função limite. | <ul> <li>Vazão mássica</li> <li>Vazão volumétrica<br/>corrigida*</li> <li>Vazão mássica<br/>Target*</li> <li>Vazão mássica<br/>Carrier*</li> <li>Vazão volumétrica<br/>target*</li> <li>Vazão volumétrica<br/>carrier*</li> <li>Vazão volumétrica<br/>carrier</li> <li>Vazão volumétrica<br/>corrigida target*</li> <li>Vazão Volumétrica<br/>corrigida carrier*</li> <li>Densidade</li> <li>Densidade de<br/>referência*</li> <li>Densidade de<br/>referência<br/>alternativa*</li> <li>Vazão GSV<br/>alternativa*</li> <li>Vazão NSV<br/>Alternativa*</li> <li>Vazão NSV<br/>Alternativa</li> <li>Vazão nSV<br/>Alternativa</li> <li>Vazão volumétrica<br/>S&amp;W*</li> <li>Water cut*</li> <li>Densidade da<br/>água*</li> <li>Vazão mássica<br/>óleo*</li> <li>Vazão mássica<br/>áleo*</li> <li>Vazão volumétrica<br/>água*</li> <li>Vazão volumétrica<br/>água*</li> <li>Vazão volumétrica<br/>álex</li> <li>Vazão volumétrica<br/>álex</li> <li>Vazão volumétrica</li> <li>Vazão volumétrica</li> <li>Vazão volumétrica</li> <li>Vazão volumétrica</li> <li>Vazão volumétrica</li> <li>Vazão volumétrica</li> <li>Vazão volumétrica</li> <li>Vazão volu</li></ul> | Vazão mássica     |

| Parâmetro                                   | Pré-requisitos                                                                                                    | Descrição                                                            | Seleção / Interface<br>do usuário / Entrada<br>do usuário                                                                                                    | Ajuste de fábrica                          |
|---------------------------------------------|----------------------------------------------------------------------------------------------------|----------------------------------------------------------------------|----------------------------------------------------------------------------------------------------|--------------------------------------------|
|                                             |                                                                                                    |                                                                      | <ul> <li>Saída específica da<br/>aplicação 0*</li> <li>Saída específica da<br/>aplicação 1*</li> <li>Indice meio não<br/>homogêneo</li> <li>Indice de bolhas<br/>suspensas*</li> </ul> |                                            |
| Atribuir verificação de direção de<br>vazão | <ul> <li>A opção Chave é<br/>selecionada no parâmetro<br/>Modo de operação.</li> <li>A opção Verificação de<br/>direção de vazão é<br/>selecionada no parâmetro<br/>Função de saída chave.</li> </ul> | Selecionar variável para<br>monitoramento de direção de<br>fluxo.    |                                                                                                    | Vazão mássica                              |
| Atribuir status                             | <ul> <li>A opção Chave é<br/>selecionada no parâmetro<br/>Modo de operação.</li> <li>A opção Status é<br/>selecionada no parâmetro<br/>Função de saída chave.</li> </ul>                              | Selecionar status do<br>equipamento para a saída de<br>chave.        | <ul> <li>Detecção de tubo<br/>parcialmente cheio</li> <li>Corte de vazão<br/>baixa</li> </ul>                                                                                          | Detecção de tubo<br>parcialmente cheio     |
| Valor para ligar                            | <ul> <li>A opção Chave é<br/>selecionada no parâmetro<br/>Modo de operação.</li> <li>O opção Limite é<br/>selecionado no parâmetro<br/>Função de saída chave.</li> </ul>                              | Inserir valor medido para o<br>ponto de comutação (ligar).           | Número do ponto<br>flutuante assinado                                                                                                    | Depende do país:<br>• 0 kg/h<br>• 0 lb/min |
| Valor para desligar                         | <ul> <li>A opção Chave é<br/>selecionada no parâmetro<br/>Modo de operação.</li> <li>O opção Limite é<br/>selecionado no parâmetro<br/>Função de saída chave.</li> </ul>                              | Inserir valor medido para o<br>ponto de comutação (desligar).        | Número do ponto<br>flutuante assinado                                                                                                    | Depende do país:<br>• 0 kg/h<br>• 0 lb/min |
| Atraso para ligar                           | <ul> <li>A opção Chave é<br/>selecionada em parâmetro<br/>Modo de operação.</li> <li>A opção Limite é<br/>selecionada em parâmetro<br/>Função de saída chave.</li> </ul>                              | Defina o atraso para ligar o<br>status de saída.                     | 0.0 para 100.0 s                                                                                                    | 0.0 s                                      |
| Atraso para desligar                        | <ul> <li>A opção Chave é<br/>selecionada em parâmetro<br/>Modo de operação.</li> <li>A opção Limite é<br/>selecionada em parâmetro<br/>Função de saída chave.</li> </ul>                              | Defina o tempo de atraso para<br>desligamento da saída de<br>status. | 0.0 para 100.0 s                                                                                                    | 0.0 s                                      |
| Modo de falha                               | -                                                                                                    | Defina o comportamento da<br>saída em condição de alarme.            | <ul><li>Status atual</li><li>Abrir</li><li>Fechado</li></ul>                                                                                                    | Abrir                                      |
| Inverter sinal de saída                     | -                                                                                                    | Inverter o sinal de saída.                                           | <ul><li>Não</li><li>Sim</li></ul>                                                                                                    | Não                                        |

\* Visibilidade depende das opções ou configurações do equipamento.

### 10.5.10 Configuração da saída a relé

A assistente **Saida Rele** orienta o usuário sistematicamente por todos os parâmetros que precisam ser ajustados para a configuração da saída a relé.

**Navegação** Menu "Configuração" → Saida Rele 1 para n

| ► Saida Rele 1 para n                    |           |
|------------------------------------------|-----------|
| Numero dos terminais                     | ] → 🗎 106 |
| Função de saída de relé                  | ) → 🗎 106 |
| Atribuir verificação de direção de vazão | ] → 🗎 106 |
| Atribuir limite                          | ] → 🗎 107 |
| Atribuir nível de diagnóstico            | → 🗎 108   |
| Atribuir status                          | → 🗎 108   |
| Valor para desligar                      | → 🗎 108   |
| Atraso para desligar                     | → 🗎 108   |
| Valor para ligar                         | → 🗎 108   |
| Atraso para ligar                        | → 🗎 108   |
| Modo de falha                            | → 🗎 108   |
| Status da chave (contato)                | → 🗎 108   |
|                                          |           |
| kele desernegizado                       | 」 → 目 108 |

| Parâmetro                                   | Pré-requisitos                                                                                                    | Descrição                                                              | Interface do<br>usuário / Seleção /<br>Entrada do usuário                                                                                                    | Ajuste de fábrica |
|---------------------------------------------|----------------------------------------------------------------------------------------------------|------------------------------------------------------------------------|----------------------------------------------------------------------------------------------------|-------------------|
| Numero dos terminais                        | -                                                                                                    | Exibe os numeros dos<br>terminais usados pelo modulo<br>de saida rele. | <ul> <li>Não usado</li> <li>24-25 (I/O 2)</li> <li>22-23 (I/O 3)</li> <li>20-21 (I/O 4)</li> </ul>                                                                | -                 |
| Função de saída de relé                     | -                                                                                                    | Selecione a função para a saída<br>de rele.                            | <ul> <li>Fechado</li> <li>Abrir</li> <li>Perfil do<br/>Diagnostico</li> <li>Limite</li> <li>Verificação de<br/>direção de vazão</li> <li>Saída Digital</li> </ul> | Fechado           |
| Atribuir verificação de direção de<br>vazão | A opção <b>Verificação de</b><br><b>direção de vazão</b> é<br>selecionada no parâmetro<br><b>Função de saída de relé</b> . | Selecionar variável para<br>monitoramento de direção de<br>fluxo.      |                                                                                                    | Vazão mássica     |

| Parâmetro       | Pré-requisitos                                                           | Descrição                                            | Interface do<br>usuário / Seleção /<br>Entrada do usuário                                                                                                    | Ajuste de fábrica |
|-----------------|--------------------------------------------------------------------------|------------------------------------------------------|----------------------------------------------------------------------------------------------------|-------------------|
| Atribuir limite | A opção Limite é selecionada<br>no parâmetro Função de saída<br>de relé. | Selecione a variável de processo para função limite. | <ul> <li>Vazão mássica</li> <li>Vazão volumétrica<br/>corrigida*</li> <li>Vazão mássica<br/>Target*</li> <li>Vazão mássica<br/>Carrier*</li> <li>Vazão volumétrica<br/>target*</li> <li>Vazão volumétrica<br/>carrier*</li> <li>Vazão volumétrica<br/>corrigida target*</li> <li>Vazão Volumétrica<br/>corrigida carrier*</li> <li>Densidade</li> <li>Densidade de<br/>referência<br/>alternativa*</li> <li>Vazão GSV*</li> <li>Vazão GSV*</li> <li>Vazão NSV</li> <li>Vazão NSV</li> <li>Vazão NSV</li> <li>Vazão volumetrica<br/>S&amp;W*</li> <li>Water cut*</li> <li>Densidade da<br/>água*</li> <li>Vazão volumétrica<br/>corrigida carrier</li> <li>Vazão volumétrica<br/>sagu*</li> <li>Vazão volumétrica</li> <li>Vazão volumétrica</li> <li>Viscosidade</li> <li>Viscosidade</li> <li>Viscosidade</li> <li>Viscosidade</li> <li>Viscosidade</li> <li>Viscosidade</li> <li>Viscosidade</li> <li>Viscosidade</li> <li>Viscosidade</li> <li>Viscosidade</li> <li>Viscosidade</li> <li>Pamping de</li> <li>oscilação</li> <li>Pressão</li> </ul> | Vazão mássica     |

| Parâmetro                     | Pré-requisitos                                                                                         | Descrição                                                            | Interface do<br>usuário / Seleção /<br>Entrada do usuário                                                                                                    | Ajuste de fábrica                          |
|-------------------------------|----------------------------------------------------------------------------------------------------|----------------------------------------------------------------------|----------------------------------------------------------------------------------------------------|--------------------------------------------|
|                               |                                                                                                    |                                                                      | <ul> <li>Saída específica da<br/>aplicação 0*</li> <li>Saída específica da<br/>aplicação 1*</li> <li>Indice meio não<br/>homogêneo</li> <li>Indice de bolhas<br/>suspensas*</li> </ul> |                                            |
| Atribuir nível de diagnóstico | No parâmetro <b>Função de</b><br>saída de relé, a opção <b>Perfil</b><br>do Diagnostico é selecionada. | Selecionar o diagnostico para a saída.                               | <ul><li>Alarme</li><li>Alarme ou aviso</li><li>Advertência</li></ul>                                                                                                    | Alarme                                     |
| Atribuir status               | No parâmetro <b>Função de saída de relé</b> , a opção <b>Saída Digital</b> é selecionada.              | Selecionar status do<br>equipamento para a saída de<br>chave.        | <ul> <li>Detecção de tubo<br/>parcialmente cheio</li> <li>Corte de vazão<br/>baixa</li> </ul>                                                                                          | Detecção de tubo<br>parcialmente cheio     |
| Valor para desligar           | O opção <b>Limite</b> é selecionado<br>no parâmetro <b>Função de saída</b><br><b>de relé</b> .         | Inserir valor medido para o<br>ponto de comutação (desligar).        | Número do ponto<br>flutuante assinado                                                                                                    | Depende do país:<br>• 0 kg/h<br>• 0 lb/min |
| Atraso para desligar          | No parâmetro <b>Função de</b><br><b>saída de relé</b> , a opção <b>Limite</b> é<br>selecionada.        | Defina o tempo de atraso para<br>desligamento da saída de<br>status. | 0.0 para 100.0 s                                                                                                    | 0.0 s                                      |
| Valor para ligar              | O opção <b>Limite</b> é selecionado<br>no parâmetro <b>Função de saída</b><br><b>de relé</b> .         | Inserir valor medido para o<br>ponto de comutação (ligar).           | Número do ponto<br>flutuante assinado                                                                                                    | Depende do país:<br>• 0 kg/h<br>• 0 lb/min |
| Atraso para ligar             | No parâmetro <b>Função de</b><br><b>saída de relé</b> , a opção <b>Limite</b> é<br>selecionada.        | Defina o atraso para ligar o<br>status de saída.                     | 0.0 para 100.0 s                                                                                                    | 0.0 s                                      |
| Modo de falha                 | -                                                                                                    | Defina o comportamento da<br>saída em condição de alarme.            | <ul><li>Status atual</li><li>Abrir</li><li>Fechado</li></ul>                                                                                                    | Abrir                                      |
| Status da chave (contato)     | -                                                                                                    | Exibe o estado do relé atual.                                        | <ul><li>Abrir</li><li>Fechado</li></ul>                                                                                                    | -                                          |
| Rele desernegizado            | -                                                                                                    | Selecione o estado inativo para o relé.                              | <ul><li>Abrir</li><li>Fechado</li></ul>                                                                                                    | Abrir                                      |

\* Visibilidade depende das opções ou configurações do equipamento.

### 10.5.11 Configuração da saída em pulso dupla

A submenu **Saída de pulso dupla** orienta o usuário sistematicamente por todos os parâmetros que precisam ser ajustados para a configuração da em pulso dupla.

#### Navegação

Menu "Configuração" → Saída de pulso dupla

| ► Saída de pulso dupla    |         |  |  |  |
|---------------------------|---------|--|--|--|
| Modo do sinal             | → 🗎 109 |  |  |  |
| Número do terminal master | → 🗎 109 |  |  |  |
| Atribuir saída de pulso   | → 🗎 109 |  |  |  |
| Modo de medição           | → 🗎 109 |  |  |  |
| Valor por pulso         | ] → 🗎 109 |
|-------------------------|-----------|
| Largura de pulso        | ) → 🗎 109 |
| Modo de falha           | ) → 🗎 109 |
| Inverter sinal de saída | ) → 🗎 109 |

| Parâmetro                 | Descrição                                                                                | Seleção / Interface do<br>usuário / Entrada do usuário                                                                                                    | Ajuste de fábrica                        |
|---------------------------|------------------------------------------------------------------------------------------|----------------------------------------------------------------------------------------------------|------------------------------------------|
| Modo do sinal             | Selecione o modo do sinal para a saída dupla de pulsos.                                  | <ul><li>Passivo</li><li>Ativo</li><li>NAMUR Passivo</li></ul>                                                                                                    | Passivo                                  |
| Número do terminal master | Exibe os numeros dos terminais usados pelo<br>mestre do modulo de saída dupla de pulsos. | <ul> <li>Não usado</li> <li>24-25 (I/O 2)</li> <li>22-23 (I/O 3)</li> </ul>                                                                                                    | -                                        |
| Atribuir saída de pulso 1 | Selecione a variável de processo para a saída<br>de pulso.                               | <ul> <li>Desl.</li> <li>Vazão mássica</li> <li>Vazão volumétrica</li> <li>Vazão volumétrica corrigida *</li> <li>Vazão mássica Target *</li> <li>Vazão mássica Carrier *</li> <li>Vazão volumétrica target *</li> <li>Vazão volumétrica carrier *</li> <li>Vazão volumétrica carrier *</li> <li>Vazão volumétrica corrigida target *</li> <li>Vazão Volumétrica corrigida carrier *</li> <li>Vazão Volumétrica corrigida carrier *</li> <li>Vazão GSV *</li> <li>Vazão GSV alternativa *</li> <li>Vazão NSV Alternativa *</li> <li>Vazão NSV Alternativa *</li> <li>Vazão volumétrica óleo *</li> <li>Vazão volumétrica óleo *</li> <li>Vazão volumétrica água *</li> <li>Vazão volumétrica corrigida óleo *</li> <li>Vazão volumétrica corrigida óleo *</li> </ul> | Desl.                                    |
| Modo de medição           | Selecione o modo de medição para a saída de pulso.                                       | <ul> <li>Vazão direta</li> <li>Vazão direta/reversa</li> <li>Caudal/Vazão de retorno</li> <li>Compensação de vazão<br/>reversa</li> </ul>                                                                                                    | Vazão direta                             |
| Valor por pulso           | Entre com o valor de medição no qual um pulso é enviado.                                 | Número do ponto flutuante<br>assinado                                                                                                    | Depende do país e do diâmetro<br>nominal |
| Largura de pulso          | Defina a largura de pulso de saída.                                                      | 0.5 para 2 000 ms                                                                                                    | 0.5 ms                                   |
| Modo de falha             | Defina o comportamento da saída em condição de alarme.                                   | <ul><li>Valor atual</li><li>Sem pulsos</li></ul>                                                                                                    | Sem pulsos                               |
| Inverter sinal de saída   | Inverter o sinal de saída.                                                               | <ul><li>Não</li><li>Sim</li></ul>                                                                                                    | Não                                      |

\* Visibilidade depende das opções ou configurações do equipamento.

# 10.5.12 Configurando o display local

Assistente **Exibição** orienta você sistematicamente por todos os parâmetros que podem ser ajustados para a configuração do display local.

## Navegação

Menu "Configuração" → Exibição

| ► Exibição |                                      |         |
|------------|--------------------------------------|---------|
|            | Formato de exibição                  | → 🗎 111 |
|            | Exibir valor 1                       | → 🖺 112 |
|            | 0% do valor do gráfico de barras 1   | → 🗎 115 |
|            | 100% do valor do gráfico de barras 1 | → 🖺 115 |
|            | Exibir valor 2                       | → 🖺 115 |
|            | Exibir valor 3                       | → 🗎 115 |
|            | 0% do valor do gráfico de barras 3   | → 🗎 115 |
|            | 100% do valor do gráfico de barras 3 | → 🖺 115 |
|            | Exibir valor 4                       | → 🖺 115 |

| Parâmetro           | Pré-requisitos                | Descrição                                                         | Seleção / Entrada do<br>usuário                                                                                                    | Ajuste de fábrica        |
|---------------------|-------------------------------|-------------------------------------------------------------------|----------------------------------------------------------------------------------------------------|--------------------------|
| Formato de exibição | É fornecido um display local. | Selecionar como os valores<br>medidos são exibidos no<br>display. | <ul> <li>1 valor, tamanho<br/>máx.</li> <li>1 gráfico de barras<br/>+ 1 valor</li> <li>2 valores</li> <li>1 valor grande + 2<br/>valores</li> <li>4 valores</li> </ul> | 1 valor, tamanho<br>máx. |

| Parâmetro      | Pré-requisitos                | Descrição                                                     | Seleção / Entrada do<br>usuário                                                                                                    | Ajuste de fábrica |
|----------------|-------------------------------|---------------------------------------------------------------|----------------------------------------------------------------------------------------------------|-------------------|
| Exibir valor 1 | É fornecido um display local. | Selecionar o valor medido que<br>é mostrado no display local. | <ul> <li>Seleção / Entrada do<br/>usuário</li> <li>Vazão volumétrica<br/>corrigida*</li> <li>Densidade</li> <li>Densidade de<br/>referência *<br/>alternativa*</li> <li>Vazão GSV*</li> <li>Vazão GSV *<br/>vazão GSV *</li> <li>Vazão NSV *</li> <li>Vazão NSV *</li> <li>Vazão NSV *</li> <li>Vazão NSV *</li> <li>Vazão NSV *</li> <li>Vazão volumetrica<br/>S&amp;W *</li> <li>Water cut *</li> <li>Densidade da<br/>água *</li> <li>Vazão mássica<br/>óleo *</li> <li>Vazão volumétrica<br/>água *</li> <li>Vazão volumétrica<br/>sew *</li> <li>Vazão volumétrica<br/>óleo *</li> <li>Vazão volumétrica<br/>água *</li> <li>Vazão volumétrica<br/>áleo *</li> <li>Vazão volumétrica<br/>áleo *</li> <li>Vazão volumétrica<br/>áleo *</li> <li>Vazão volumétrica<br/>áleo *</li> <li>Vazão volumétrica<br/>áleo *</li> <li>Vazão volumétrica<br/>corrigida óleo *</li> <li>Vazão volumétrica<br/>corrigida álgua *</li> <li>Media ponderada<br/>densidade *</li> <li>Media ponderada<br/>densidade *</li> <li>Media ponderada<br/>densidade *</li> <li>Viscosidade<br/>Cinemática *</li> <li>Viscosidade<br/>dinâmica<br/>compensada<br/>temp.*</li> <li>Viscosidade<br/>cinemática *</li> <li>Frequência de<br/>oscilação 1 *</li> </ul> | Vazão mássica     |
|                |                               |                                                               | <ul> <li>Oschação 1</li> <li>Amplitude de oscilação 1*</li> <li>Flutuação frequência 1*</li> <li>Damping de oscilação 1*</li> </ul>                                                                                                    |                   |
|                |                               |                                                               | <ul> <li>Flutuação de<br/>oscilação de<br/>damping 1*</li> <li>Corrente de<br/>excitação 1*</li> </ul>                                                                                                    |                   |

| Parâmetro | Pré-requisitos | Descrição | Seleção / Entrada do<br>usuário                                    | Ajuste de fábrica |
|-----------|----------------|-----------|--------------------------------------------------------------------|-------------------|
|           |                |           | <ul> <li>Saída de corrente</li> </ul>                              |                   |
|           |                |           | 1 <sup>°</sup>                                                     |                   |
|           |                |           | 2 *                                                                |                   |
|           |                |           | <ul> <li>Saída de corrente</li> </ul>                              |                   |
|           |                |           | 4<br>- Drocoão                                                     |                   |
|           |                |           | <ul> <li>Pressao</li> <li>Totalizador 1</li> </ul>                 |                   |
|           |                |           | <ul> <li>Totalizador 2</li> </ul>                                  |                   |
|           |                |           | <ul> <li>Totalizador 3</li> </ul>                                  |                   |
|           |                |           | <ul> <li>Concentração</li> </ul>                                   |                   |
|           |                |           | <ul> <li>Vazao massica</li> <li>Targot *</li> </ul>                |                   |
|           |                |           | <ul> <li>Vazão mássica</li> </ul>                                  |                   |
|           |                |           | Carrier *                                                          |                   |
|           |                |           | <ul> <li>Vazão volumétrica</li> </ul>                              |                   |
|           |                |           | target                                                             |                   |
|           |                |           | Carrier <sup>*</sup>                                               |                   |
|           |                |           | <ul> <li>Vazão volumetrica</li> </ul>                              |                   |
|           |                |           | corrigida target *                                                 |                   |
|           |                |           | <ul> <li>Vazão Volumétrica</li> </ul>                              |                   |
|           |                |           | Densidade de                                                       |                   |
|           |                |           | referência                                                         |                   |
|           |                |           | alternativa                                                        |                   |
|           |                |           | <ul> <li>Vazão GSV</li> </ul>                                      |                   |
|           |                |           | Vazao GSV<br>alternativa*                                          |                   |
|           |                |           | <ul> <li>Vazão NSV *</li> </ul>                                    |                   |
|           |                |           | <ul> <li>Vazão NSV</li> </ul>                                      |                   |
|           |                |           | Alternativa                                                        |                   |
|           |                |           | <ul> <li>Vazao volumetrica<br/>S&amp;W<sup>*</sup></li> </ul>      |                   |
|           |                |           | <ul> <li>Water cut<sup>*</sup></li> </ul>                          |                   |
|           |                |           | <ul> <li>Densidade do</li> </ul>                                   |                   |
|           |                |           | óleo <sup>*</sup>                                                  |                   |
|           |                |           | <ul> <li>Densidade da<br/>água</li> </ul>                          |                   |
|           |                |           | <ul> <li>Vazão mássica</li> </ul>                                  |                   |
|           |                |           | óleo <sup>*</sup>                                                  |                   |
|           |                |           | <ul> <li>Vazão mássica</li> </ul>                                  |                   |
|           |                |           | <ul> <li>agua</li> <li>Vazão volumétrica</li> </ul>                |                   |
|           |                |           | óleo*                                                              |                   |
|           |                |           | <ul> <li>Vazão volumétrica</li> </ul>                              |                   |
|           |                |           | água<br>• Vazão volumótrico                                        |                   |
|           |                |           | corrigida óleo *                                                   |                   |
|           |                |           | <ul> <li>Vazão volumétrica</li> </ul>                              |                   |
|           |                |           | corrigida água <sup>*</sup>                                        |                   |
|           |                |           | <ul> <li>Media ponderada</li> <li>donsidado<sup>*</sup></li> </ul> |                   |
|           |                |           | <ul> <li>Media ponderada</li> </ul>                                |                   |
|           |                |           | temperatura *                                                      |                   |
|           |                |           | <ul> <li>Viscosidade</li> </ul>                                    |                   |
|           |                |           | Dinâmica<br>Viscosidado                                            |                   |
|           |                |           | Cinemática *                                                       |                   |
|           |                |           | <ul> <li>Viscosidade</li> </ul>                                    |                   |
|           |                |           | dinâmica                                                           |                   |
|           |                |           | compensada                                                         |                   |
|           |                |           | <ul> <li>Viscosidade</li> </ul>                                    |                   |
|           |                |           | cinemática                                                         |                   |
|           |                |           | compensada                                                         |                   |
|           | <u> </u>       |           | temp.                                                              |                   |

| <ul> <li>Rempentions do<br/>trub</li> <li>Prequestada de<br/>oscieşdo 1</li> <li>Amplitude de<br/>oscieşdo 1</li> <li>Amplitude de<br/>oscieşdo 1</li> <li>Prequestad 1</li> <li>Prequestad 1</li> <li>Prepetitad 1</li> <li>Prepetitad 1<th>Parâmetro</th><th>Pré-requisitos</th><th>Descrição</th><th>Seleção / Entrada do<br/>usuário</th><th>Ajuste de fábrica</th></li></ul>                                                                                                    | Parâmetro | Pré-requisitos | Descrição | Seleção / Entrada do<br>usuário                                     | Ajuste de fábrica |
|----------------------------------------------------------------------------------------------------|-----------|----------------|-----------|---------------------------------------------------------------------|-------------------|
| <ul> <li>tubo<sup>1</sup></li> <li>Frequencia de oscilação 1</li> <li>Anguituda du conclução 1</li> <li>Francação 1</li> <li>Francação 1</li> <li>Exampliand de lo conclução 1</li> <li>Utuanção de de de de de de de de de de de de de</li></ul>                                                                                                    |           |                |           | <ul> <li>Temperatura do</li> </ul>                                  |                   |
| <ul> <li>Frequência de conscisióa 1</li> <li>Amptitude de conscisióa 1</li> <li>Pontueção 1</li> <li>Pontueção 1</li> <li>Pontueção 2</li> <li>Pontueção 2</li> <li>Pontueção 3</li> <li>Pontueção 3</li> <li>Pontueção 3</li> <li>Pontueção 3</li> <li>Pontueção 3</li> <li>Pontueção 3</li> <li>Pontueção 4</li> <li>Pontueção 3</li> <li>Pontueção 3</li> <li>Pontueção 3</li> <li>Pontueção 3</li> <li>Pontueção 3</li> <li>Pontueção 3</li> <li>Pontueção 3</li> <li>Pontueção 4</li> <li>Pontueção 4<!--</td--><td></td><td></td><td></td><td>tubo <sup>*</sup></td><td></td></li></ul>                                                                                                    |           |                |           | tubo <sup>*</sup>                                                   |                   |
| <ul> <li>ostibilità di construita de constructo 1</li> <li>Pintunção</li> <li>Pintunção</li> <li>Pintunção</li> <li>Ostibilită</li> <li>Ostibilită</li> <li>Pintunção</li> <li>Ostibilită</li> <li>Ostibilită</li> <li>Sada de corrente</li> <li>2</li> <li>Sada de corrente</li> <li>2</li> <li>Sada de corrente</li> <li>2</li> <li>Sada de corrente</li> <li>3</li> <li>Sada de corrente</li> <li>1</li> <li>Sada de corrente</li> <li>1</li> <li>Sada de corrente</li> <li>1</li> <li>Sada de corrente</li> <li>1</li> <li>Sada de corrente</li> <li>1</li> <li>Sada de corrente</li> <li>1</li> <li>Sada de corrente</li> <li>1</li> <li>Sada de corrente</li> <li>1</li> <li>Sada de corrente</li> <li>1</li> <li>Sada de corrente</li> <li>1</li> <li>Sada de corrente</li> <li>1</li> <li>Pintunção de</li> <li>contexto do</li> <li>sada de corrente</li> <li>4</li> <li>Indice nucleo não</li> <li>nongêmen</li> <li>Sada de corrente</li> <li>1</li> <li>Pintunção de</li> <li>contexto do</li> <li>sada de corrente</li> <li>2</li> <li>1</li> <li>Pintunção</li> <li>1</li> <li>Pintunção</li> <li>1</li> <li>1</li> <li>Pintunção</li> <li>1</li> <li>1</li> <li>1</li> <li>1</li> <li>1</li> <li>1</li> <li>2</li> <li>1</li> <li>2</li> <li>1</li> <li>2</li> <li>1</li> <li>2</li> <li>1</li> <li>1</li> <li>2</li> <li>1</li></ul>                                                                                                    |           |                |           | <ul> <li>Frequência de</li> </ul>                                   |                   |
| <ul> <li>Amplitude de mentingée 1</li> <li>Finituação 1</li> <li>Finituação 1</li> <li>Finituação 1</li> <li>Explicita da concentra 1</li> <li>Corrente de exercitação 1</li> <li>Salda de corrente 1</li> <li>Salda de corrente 2</li> <li>Salda de corrente 4</li> <li>Indice mediação de seguritação 1</li> <li>Salda de corrente 1</li> <li>Salda de corrente 4</li> <li>Indice mediação 1</li> <li>Salda de corrente 4</li> <li>Indice mediação 1</li> <li>Salda de corrente 1</li> <li>Salda de corrente 4</li> <li>Indice mediação 1</li> <li>Salda de corrente 4</li> <li>Indice mediação 1</li> <li>Salda de corrente 4</li> <li>Salda de corrente 4</li> <li>Salda de corrente 4</li> <li>Indice mediação 1</li> <li>FIRST</li> <li>Corrente de sepertira da aplenção 1</li> <li>FIRST</li> <li>Corrente de sepertira da aplenção 1</li> <li>FIRST</li> <li>Corrente de sepertira da aplenção 1</li> <li>FIRST</li> <li>Corrente de sepertira da aplenção 1</li> <li>FIRST</li> <li>FIRST<th></th><th></th><th></th><th>oscilação 1</th><th></th></li></ul>                                                                                                    |           |                |           | oscilação 1                                                         |                   |
| ostilado 1<br>Firequência 1<br>Demping de<br>oscilado 1<br>Firequência 1<br>Primunção de<br>demping 1<br>Corrente do<br>excitação 1<br>Sada de corrente<br>1<br>Sada de corrente<br>2<br>Sada de corrente<br>3<br>4<br>Infaire meio não<br>homogeneo<br>Sada espectêne da<br>aplicação 0<br>Sada espectêne da<br>aplicação 0<br>Sada espectêne da<br>aplicação 1<br>HIST<br>Corrente de<br>excitação 0<br>Sada espectêne da<br>aplicação 1<br>Primunção de<br>costilação 1<br>Primunção de<br>costilação 1<br>Prequência de<br>costilação 1<br>Prequência de<br>costilaç                                                                                                    |           |                |           | <ul> <li>Amplitude de</li> </ul>                                    |                   |
| <ul> <li>Futusção</li> <li>Frequência 11</li> <li>Domping de</li> <li>Occilição 14</li> <li>Occilição 16</li> <li>Occilição 16</li> <li>Occilição 17</li> <li>Salda de corrente</li> <li>Salda de corrente</li> <li>Salda de corrente</li> <li>Salda de corrente</li> <li>Salda de corrente</li> <li>Salda de corrente</li> <li>Salda de corrente</li> <li>Salda de corrente</li> <li>Salda de corrente</li> <li>Salda de corrente</li> <li>Salda de corrente</li> <li>Corrente de</li> <li>Salda de corrente</li> <li>Salda de corrente</li> <li>Salda de corrente</li> <li>Corrente de</li> <li>Salda de corrente</li> <li>Corrente de</li> <li>Salda de corrente</li> <li>Corrente de</li> <li>Salda de corrente</li> <li>Corrente de</li> <li>Salda de corrente</li> <li>Corrente de</li> <li>Salda de corrente</li> <li>Corrente de</li> <li>Salda de corrente</li> <li>Corrente de</li> <li>Salda de corrente</li> <li>BIST</li> <li>HIST</li> <li>HIST&lt;</li></ul>                                                                                                    |           |                |           | oscilação 1                                                         |                   |
| tregencia i<br>Damping de<br>oscilação 1<br>Pintuação de<br>de de de<br>de de de de<br>de de de de de<br>de de de de de de de de de de de de de<br>excitação 1<br>Salda de corrente<br>2<br>Salda de corrente<br>2<br>Salda de corrente<br>4<br>Indice melo não<br>homogêneo<br>Salda de specífica da<br>aplicação 1<br>British<br>Corrente de<br>excitação 1<br>British<br>Corrente de<br>excitação 1<br>British<br>Corrente de<br>excitação 1<br>British<br>Corrente de<br>excitação 1<br>British<br>Corrente de<br>excitação 1<br>British<br>Corrente de<br>excitação 1<br>British<br>Corrente de<br>excitação 1<br>British<br>Corrente de<br>excitação 1<br>British<br>Corrente de<br>excitação 1<br>British<br>Corrente de<br>excitação 1<br>British<br>Corrente de<br>excitação 1<br>British<br>Corrente de<br>excitação 1<br>British<br>Corrente de<br>excitação 1<br>British<br>Corrente de<br>excitação 1<br>British<br>British<br>Corrente de<br>excitação 1<br>British<br>British<br>Briti                                                                    |           |                |           | <ul> <li>Flutuação</li> </ul>                                       |                   |
| <ul> <li>Lamping de<br/>oscilação 1</li> <li>Flumação de<br/>oscilação 40</li> <li>Autoritação 1</li> <li>Extração 1</li> <li>Contração 1</li> <li>Salda de corrente</li> <li>Zá</li> <li>Salda de corrente</li> <li>Zá</li> <li>Salda de corrente</li> <li>Salda de corrente</li> <li>Salda de corrente</li> <li>Salda de corrente</li> <li>Salda escritação 1</li> <li>Indice meto não<br/>homogêneo</li> <li>Salda escritação 1</li> <li>Elissi</li> <li>Corrente de<br/>excitação 0</li> <li>Damping de<br/>oscilação 0</li> <li>Damping de<br/>oscilação 1</li> <li>Fluxação de<br/>oscilação 1</li> <li>Fluxação de<br/>oscilação 1</li> <li>Fluxação de<br/>oscilação 1</li> <li>Fluxação de<br/>oscilação 1</li> <li>Fluxação de<br/>oscilação 1</li> <li>Fluxação de<br/>oscilação 1</li> <li>Fluxação de<br/>oscilação 1</li> <li>Fluxação de<br/>oscilação 1</li> <li>Fluxação de<br/>oscilação 1</li> <li>Fluxação de<br/>oscilação 1</li> <li>Fluxação de<br/>oscilação 1</li> <li>Fluxação de<br/>oscilação 1</li> <li>Encuperante de<br/>excitação 1</li> <li>Encuperante de<br/>oscilação 1</li> <li>Encuperante de<br/>oscilação 1</li> <li>Encuperante de<br/>oscilação 1</li> <li>Encuperante de<br/>oscilação 1</li> <li>Encuperante de<br/>oscilação 1</li> <li>Encuperante de<br/>oscilação 1</li> <li>Encuperante de<br/>oscilação 1</li> <li>Encuperante de<br/>oscilação 1</li> <li>Encuperante de<br/>oscilação 1</li> <li>Encuperante da<br/>oscilação 1</li> <li>Encuperante da</li> <li>Encuperante da</li> <li>Encuperante da</li> <li>Encuperante da</li> <li>Encuperante da</li> <li>Encuperante da</li> <li>Encuperante da</li> <li>Encuperante da<th></th><th></th><th></th><th>frequencia 1</th><th></th></li></ul>                                                                                                    |           |                |           | frequencia 1                                                        |                   |
| <ul> <li>Obtangalis</li> <li>Fittungalis</li> <li>Formational</li> <li>Contracted al</li> <li>Contracted al</li> <li>Contracted al</li> <li>Contracted al</li> <li>Contracted al</li> <li>Contracted al</li> <li>Solida de contracted</li> <li>Solida de contracted</li> <li>Solida</li></ul>                                                                                                    |           |                |           | <ul> <li>Damping de<br/>oscilação 1<sup>*</sup></li> </ul>          |                   |
| <ul> <li>costilação de de descritação 1</li> <li>corrento de extratado 1</li> <li>Saida de corrente</li> <li>1</li> <li>Saida de corrente</li> <li>2</li> <li>Saida de corrente</li> <li>3</li> <li>a corrente de extratado 1</li> <li>Saida de corrente</li> <li>4</li> <li>Indice meio não homogêneo</li> <li>Saida especifica da aplicação 0</li> <li>Baide especifica da aplicação 1</li> <li>Hissi</li> <li>Corrente de excitação 0</li> <li>Damping de costlação de costlação 1</li> <li>Futuação de costlação 1</li> <li>Futuação de costlação 1</li> <li>Futuação de costlação 1</li> <li>Futuação de costlação 1</li> <li>Futuação de costlação 1</li> <li>Futuação de costlação 1</li> <li>Futuação de costlação 1</li> <li>Futuação de costlação 1</li> <li>Futuação de costlação 1</li> <li>Futuação de costlação 1</li> <li>Futuação de costlação 1</li> <li>Futuação de costlação 1</li> <li>Futuação 1</li> <li>Futuação 1&lt;</li></ul>                                                                                                    |           |                |           | <ul> <li>Elutuação de</li> </ul>                                    |                   |
| damping 1<br>Corrente de<br>extração<br>1<br>3<br>3<br>3<br>3<br>3<br>3<br>3<br>3<br>3<br>3<br>3<br>3<br>3                                                                                                    |           |                |           | oscilação de                                                        |                   |
| <ul> <li>Corrente de contrate</li> <li>Sidia de corrente</li> <li>Sidia de corrente</li> <li>Sidia de corrente</li> <li>Sidia de corrente</li> <li>Sidia de corrente</li> <li>Sidia de corrente</li> <li>Sidia de corrente</li> <li>Indice mei não</li> <li>homogéneo</li> <li>Sidia de corrente de</li> <li>Sidia de corrente</li> <li>Sidia de corrente</li> <li>Corrente de corrente</li> <li>Corrente de corrente</li> <li>Corrente de corrente</li> <li>Corrente de corrente</li> <li>Corrente de corrente</li> <li>Corrente de corrente</li> <li>Corrente de corrente</li> <li>Corrente de corrente</li> <li>Corrente de corrente</li> <li>Sidia de corrente</li> <li>Frequência de corrente</li> <li>Corrente de corrente</li> <li>Corrente de corrente</li> <li>Corrente de corrente</li> <li>Corrente de corrente</li> <li>Corrente de corrente</li> <li>Corrente de corrente</li> <li>Corrente</li> <li>Sidia de corrente</li> <li>Sidia de corrente</li> <li>Sidia de corrente</li> <li>Sidia de corrente</li> <li>Sidia de corrente</li> <li>Sidia de corrente</li> <li>Sidia de corrente</li> <li>Sidia de corrente</li> <li>Sidia de corrente</li> <li>Sid</li></ul>                                                                                                    |           |                |           | damping 1                                                           |                   |
| excitação 1'<br>= Salda de corrente<br>1'<br>= Salda de corrente<br>2'<br>= Salda de corrente<br>4'<br>= Indice meio não<br>homogêne da<br>a plicação 0'<br>= Saida especiina da<br>a plicação 0'<br>= Saida especiina da<br>a plicação 1'<br>= Hitus<br>= Corrente de<br>excitação 0<br>= Damping de<br>oscitação 1<br>= Fintuação de<br>oscitação 1<br>= Fintuação de<br>oscitação 1<br>= Fintuação de<br>oscitação 1<br>= Fintuação 1<br>= Fintuação 1<br>= Fin                                                                                                    |           |                |           | <ul> <li>Corrente de</li> </ul>                                     |                   |
| <ul> <li>Saida de corrente<br/>1<sup>1</sup></li> <li>Saida de corrente<br/>3<sup>1</sup></li> <li>Saida de corrente<br/>4<sup>4</sup></li> <li>Indre meio não<br/>homogineo</li> <li>Saida especifica da<br/>aplicação 0<sup>1</sup></li> <li>Saida especifica da<br/>aplicação 1<sup>1</sup></li> <li>HBS<sup>1</sup></li> <li>Corrente de<br/>extração 10</li> <li>Damping de<br/>ossilação 10</li> <li>Pintuação da<br/>ossilação 40</li> <li>Ostidação 1<sup>1</sup></li> <li>Firequência de<br/>ossilação 0</li> <li>Prequência de<br/>ossilação 0</li> <li>Prequência do<br/>ossilação 1<sup>1</sup></li> <li>Firequência 0<sup>7</sup></li> <li>Amplitude de<br/>ossilação 1<sup>1</sup></li> <li>Firequência 0<sup>7</sup></li> <li>Amplitude de<br/>ossilação 1</li> <li>Firequência 1<sup>1</sup></li> <li>Firequência 1<sup>1</sup></li> <li>Firequência 1<sup>1</sup></li> <li>Firequência 1<sup>1</sup></li> <li>Amplitude de<br/>oscilação 1</li> <li>Firequência 1<sup>1</sup></li> <li>Amplitude de<br/>oscilação 1</li> <li>Firequência 1<sup>1</sup></li> <li>Amplitude de<br/>oscilação 1</li> <li>Firequência 1<sup>1</sup></li> <li>Amplitude de<br/>oscilação 1</li> <li>Firequência 1<sup>1</sup></li> <li>Amplitude de<br/>oscilação 1</li> <li>Firequência 1<sup>1</sup></li> <li>Amplitude de<br/>oscilação 1</li> <li>Firequência 1<sup>1</sup></li> <li>Assimetra 60 sinal</li> <li>Temperatura 6a<br/>oscilação 1</li> <li>Amplitude de<br/>oscilação 1</li> <li>Amplitude de<br/>oscilação 1</li> <li>Amplitude de<br/>oscilação 1</li> <li>Firequência 1<sup>1</sup></li> <li>Assimetra 60 sinal</li> <li>Temperatura 6a<br/>oscilação 1</li> <li>Amplitude de<br/>oscilação 1</li> <li>Amplitude de<br/>oscilação 1</li> </ul>                                                                                                    |           |                |           | excitação 1 <sup>*</sup>                                            |                   |
| 1 1 1 2 3/2 did de corrente 4 4 4 6 1 Dideo meio não homogéneo 5 Saída específica da aplicação 0 3 Saída específica da aplicação 1 8 1 Histí 6 6 oscilação 1 9 1 Pistí 6 9 1 Saída de específica da 3 Pistação 0 9 9 1 Saída específica da 3 Pistação 0 9 9 1 Saída específica da 3 Pistação 0 9 9 1 Saída específica da 3 Pistação 0 9 9 1 Saída específica da 3 Pistação 0 9 9 1 Saída específica da 3 Pistação 1 9 1 Pistação 1 9 1 Pistação 1 9 1 Pistação 1 9 1 Pistação 1 9 1 Pistação 1 9 1 Pistação 1 1 Pistação 1 2 Pistação 1 2 Pistação 1 2 Pistação 1 2 Pistação 1 2 Pistação 1 2 Pistação 1 2 Pistação 1 2 Pistação 1 2 Pistação 1 2 Pistação 1 2 Pistação 1 2 Pistação 1 2 Pistação 1 2 Pistação 1 2 Pistação 1 2 Pistação                                                                                                    |           |                |           | <ul> <li>Saída de corrente</li> </ul>                               |                   |
| <ul> <li>Saida de corrente<br/>2<sup>3</sup></li> <li>Saida de corrente<br/>4<sup>4</sup></li> <li>Indice meio não<br/>bomogêneo<br/>Saida de copretina da<br/>aplicação 1<sup>4</sup></li> <li>HBSI</li> <li>Corrente de<br/>cacitação 0</li> <li>Damping de<br/>cascitação 0</li> <li>Damping de<br/>cascitação 0</li> <li>Damping de<br/>cascitação 1<sup>4</sup></li> <li>Fituração de<br/>cascitação de<br/>dampinude de<br/>cascitação 1</li> <li>Frequência de<br/>cascitação 1</li> <li>Frequência 1</li> <li>Frequência 1</li> <li>Frequência 4</li> <li>Frequência 4</li> <li>Frequência 4</li> <li>Frequência 4</li> <li>Frequência 1</li> <li>Frequência 1<td></td><td></td><td></td><td>1*</td><td></td></li></ul>                                                                                                    |           |                |           | 1*                                                                  |                   |
| <ul> <li>Saida de corrente<br/>4</li> <li>Indice meio não<br/>homogofano<br/>Saida específica da<br/>aplicação 0"</li> <li>Saida específica da<br/>aplicação 1"</li> <li>HISSI"</li> <li>Corrente de<br/>excitação 0</li> <li>Damping de<br/>oscilação 1</li> <li>Fluturação de<br/>damping 0"</li> <li>Frequência de<br/>oscilação 1</li> <li>Fluturação de<br/>oscilação 1</li> <li>Fluturação de<br/>oscilação 1</li> <li>Fluturação de<br/>oscilação 1</li> <li>Fluturação de<br/>oscilação 1</li> <li>Fluturação de<br/>oscilação 1</li> <li>Fluturação de<br/>oscilação 1</li> <li>Fluturação de<br/>oscilação 1</li> <li>Fluturação de<br/>oscilação 1</li> <li>Fluturação de<br/>oscilação 1</li> <li>Fluturação de<br/>oscilação 1</li> <li>Fluturação de<br/>oscilação 1</li> <li>Fluturação<br/>frequência 1</li> <li>Damping de<br/>oscilação 1</li> <li>Fluturação de<br/>oscilação 1</li> <li>Fluturação<br/>requência 1</li> <li>Damping de<br/>oscilação 1</li> <li>Fluturação de<br/>damping 1</li> <li>Assimetria do sinal<br/>Temperatura da<br/>eletrônica</li> <li>Frequência 1</li> <li>Pamping de<br/>oscilação 1</li> <li>Fluturação<br/>frequência 1</li> <li>Damping de<br/>oscilação 1</li> <li>Fluturação<br/>frequência 1</li> <li>Damping de<br/>oscilação 1</li> <li>Fluturação<br/>frequência 1</li> <li>Damping de<br/>oscilação 1</li> <li>Fluturação<br/>frequência 1</li> <li>Damping de<br/>oscilação 1</li> </ul>                                                                                                    |           |                |           | <ul> <li>Saída de corrente</li> <li>2.*</li> </ul>                  |                   |
| <ul> <li>Indice meio não<br/>homogêneo</li> <li>Saída específica da<br/>aplicação 0</li> <li>Saída específica da<br/>aplicação 1<sup>-1</sup></li> <li>HHSI<sup>-</sup></li> <li>Corrente de<br/>exstração 0</li> <li>Damping de<br/>oscilação 0</li> <li>Damping de<br/>oscilação de<br/>damping 0<sup>-1</sup></li> <li>Flutuação de<br/>datação 1</li> <li>Rutuação de<br/>oscilação 0</li> <li>Pequência de<br/>oscilação 1</li> <li>Amplitude de<br/>oscilação 1<sup>-1</sup></li> <li>Amplitude de<br/>oscilação 1<sup>-1</sup></li> <li>Mutuação<br/>frequência 1<sup>-1</sup></li> <li>Flutuação<br/>frequência 1<sup>-1</sup></li> <li>Saismietria do<br/>oscilação 1<sup>-1</sup></li> <li>Amplitude de<br/>oscilação 1<sup>-1</sup></li> <li>Amplitude de<br/>oscilação 1<sup>-1</sup></li> <li>Amplitude de<br/>oscilação 1<sup>-1</sup></li> <li>Rutuação<br/>frequência 1<sup>-1</sup></li> <li>Flutuação<br/>frequência 1<sup>-1</sup></li> <li>Pituação 1<sup>-1</sup></li> <li>Rutuação 1<sup>-1</sup></li> <li>Flutuação 1<sup>-1</sup></li> <li>Flutuação 1<sup>-1</sup></li> <li>Flutuação 1<sup>-1</sup></li> <li>Flutuação 1<sup>-1</sup></li> <li>Flutuação 1<sup>-1</sup></li> <li>Pituação 1<sup>-1</sup></li> <li>Pituação 1<sup>-1</sup></li> <li>Pituação 1<sup>-1</sup></li> <li>Rutuação 1<sup>-1</sup></li> <li>Pituação 1<sup>-1</sup></li> <li>Pituação 1<sup>-1</sup></li> </ul> |           |                |           | <ul> <li>Saída de corrente</li> </ul>                               |                   |
| homogéneo<br>Sidde sepecífica da<br>aplicação 0<br>- Sidde sepecífica da<br>aplicação 1<br>- HESI<br>- Corrente de<br>extração 0<br>- Damping de<br>oscilação da<br>oscilação da<br>oscilação da<br>oscilação 0<br>- Prequência de<br>oscilação 0<br>- Prequência de<br>oscilação 1<br>- Amplitude de<br>oscilação 1<br>- Muntação<br>- Frequência 1<br>- Muntação<br>- Requência 1<br>- Samping de<br>oscilação 1<br>- Requência 1<br>- Requência 1<br>- Requência 1<br>- Requência 1<br>- Requência 1<br>- Requência 1<br>- Requência 1<br>- Requência 1<br>- Requência 1<br>- Requência 1<br>- Requência 1<br>- Requência 1<br>- Requência 2<br>- Requência 4<br>oscilação 1<br>- Requência 1<br>- Requência 1<br>- Requência 1<br>- Requência 1<br>- Requência 1<br>- Requência 1<br>- Requência 1<br>- Requência 2<br>- Requência 4<br>- Sasimetria do sinal<br>- Temperatura da<br>- Etemperatura da<br>- Etemperatura da<br>- Etemperatura da<br>- Requência 4<br>- Sesimetria do sinal<br>- Temperatura da<br>- Etemperatura da<br>- Etemperatura da                                                                                                    |           |                |           | <ul> <li>Indice meio não</li> </ul>                                 |                   |
| <ul> <li>saida específica da<br/>aplicação 0</li> <li>Saida específica da<br/>aplicação 1</li> <li>HBSI<sup>*</sup></li> <li>Corrente de<br/>excitação 0</li> <li>Damping de<br/>oscitação 0</li> <li>Damping de<br/>oscitação 1</li> <li>Flutuação de<br/>demping 0<sup>*</sup></li> <li>Frequência de<br/>oscitação 1</li> <li>Frequência de<br/>oscitação 1</li> <li>Flutuação 1</li> <li>Flutuação 1</li> <li>Amplitude de<br/>oscitação 0</li> <li>Amplitude de<br/>oscitação 1</li> <li>Flutuação 1</li> <li>Flutuação 1</li> </ul>                                                                                                    |           |                |           | homogêneo                                                           |                   |
| a pilotação 0<br>Sidia específica da<br>aplicação 1<br>HSS'<br>Corrente de<br>excitação 0<br>Damping de<br>oscilação 0<br>Damping de<br>oscilação 1<br>Futuação de<br>oscilação 1<br>Pequência de<br>oscilação 1<br>Prequência de<br>oscilação 1<br>Prequência de<br>oscilação 1<br>Prequência de<br>oscilação 1<br>Pilutuação<br>frequência 1<br>Pilutuação<br>frequência 1<br>Damping de<br>oscilação 1<br>Pilutuação<br>Socilação 1<br>Pilutuação<br>Socilação 1<br>Pilutuação<br>Pilutuação<br>Pilutuação<br>Pilutuação<br>Pilutuação<br>Pilutuação<br>Pilutuação<br>Pilutuação<br>Pilutuação<br>Pilutuação<br>Pilutu                                                                                                    |           |                |           | <ul> <li>Saída específica da</li> </ul>                             |                   |
| <ul> <li>salida espectita da<br/>aplicação 1</li> <li>HBSI<sup>*</sup></li> <li>Corrente de<br/>excitação 0</li> <li>Damping de<br/>oscitação 0</li> <li>Damping de<br/>oscitação 1</li> <li>Flutuação de<br/>oscitação 1</li> <li>Flutuação de<br/>oscitação 1</li> <li>Frequência de<br/>oscitação 1</li> <li>Frequência de<br/>oscitação 1</li> <li>Amplitude de<br/>oscitação 1</li> <li>Flutuação<br/>frequência 1</li> <li>Pamping de<br/>oscitação 1</li> <li>Flutuação<br/>frequência 1</li> <li>Pamping de<br/>oscitação 1</li> <li>Flutuação<br/>frequência 1</li> <li>Pamping de<br/>oscitação 1</li> <li>Firturação<br/>frequência 1</li> <li>Damping de<br/>oscitação 1</li> <li>Flutuação<br/>frequência 1</li> <li>Damping de<br/>oscitação 1</li> <li>Flutuação de<br/>oscitação 1</li> <li>Flutuação 1</li> <li>Flutuação 1</li> <li>Flutuação 1</li> </ul>                                                                                                    |           |                |           | aplicação U                                                         |                   |
| apitação 1<br>HESI<br>Corrente de<br>excitação 0<br>Damping de<br>oscilação 0<br>Damping de<br>oscilação 1<br>Flutuação de<br>oscilação 1<br>Frequência de<br>oscilação 0<br>Frequência de<br>oscilação 1<br>Flutuação<br>frequência 0<br>Amplitude de<br>oscilação 1<br>Flutuação<br>frequência 1<br>Damping de<br>oscilação 1<br>Flutuação<br>frequência 1<br>Amplitude de<br>oscilação 1<br>Flutuação<br>frequência 1<br>Plutuação<br>frequência 1<br>Plutuação<br>frequência 1<br>Plutuação<br>frequência 1<br>Plutuação<br>frequência 1<br>Plutuação<br>frequência 1<br>Oamping de<br>oscilação 1<br>Plutuação de<br>oscilação 1<br>Plutuação de<br>oscilação 1<br>Plutuação de<br>oscilação 1<br>Plutuação<br>frequência 1<br>Plutuação<br>frequência 1<br>Plutuação de<br>oscilação 1<br>Plutuação<br>Prequência de<br>oscilação 1<br>Plutuação<br>Prequência de<br>oscilação 1<br>Plutuação<br>Prequência 4<br>Prequência 1<br>Plutuação<br>Prequência 1<br>Plutuação<br>Prequência 1<br>Plutuação<br>Prequência 1<br>Plutuação<br>Prequência 1<br>Plutuação<br>Prequência 1<br>Plutuação<br>Plutuação<br>Plutuaç                                                                                                    |           |                |           | <ul> <li>Saida específica da<br/>oplicação 1<sup>*</sup></li> </ul> |                   |
| <ul> <li>IDA</li> <li>Corrente de excitação 0</li> <li>Damping de oscilação 1</li> <li>Flutuação de damping 0°</li> <li>Frequência de oscilação 1</li> <li>Frequência de oscilação 1</li> <li>Frequência de oscilação 1</li> <li>Amplitude de oscilação 1</li> <li>Flutuação frequência 0°</li> <li>Frequência de oscilação 1</li> <li>Flutuação 1</li> <li>Flutuação de oscilação 1</li> <li>Flutuação de oscilação 1</li> <li>Flutuação 1</li> <li>Flutuação 1</li> <li>Flutuação 1</li> <li>Flutuação 1</li> <li>Flutuação 1</li> <li>Flutuação 1</li> <li>Flutuação 1</li> <li>Flutuação 1</li> <li>Flutuação 1</li> </ul>                                                                                                    |           |                |           |                                                                     |                   |
| excitação 0<br>Damping de<br>oscilação 0<br>Damping de<br>oscilação 1<br>Fitutação de<br>oscilação 1<br>Fitutação de<br>oscilação 1<br>Frequência de<br>oscilação 1<br>Amplitude de<br>oscilação 1<br>Fitutação 1<br>Fitutação 0<br>Amplitude de<br>oscilação 1<br>Fitutação 1<br>Fitutação 1<br>F                                                                                                    |           |                |           | <ul> <li>Corrente de</li> </ul>                                     |                   |
| <ul> <li>Damping de<br/>oscilação 0</li> <li>Damping de<br/>oscilação 1"</li> <li>Fitutação de<br/>damping 0"</li> <li>Frequência de<br/>oscilação 1</li> <li>Frequência de<br/>oscilação 1"</li> <li>Amplitude de<br/>oscilação 1"</li> <li>Fitutação<br/>frequência 0"</li> <li>Amplitude de<br/>oscilação 1"</li> <li>Fitutação<br/>frequência 1"</li> <li>Damping de<br/>oscilação 1"</li> <li>Fitutação<br/>frequência 1"</li> <li>Damping de<br/>oscilação 1"</li> <li>Fitutação<br/>frequência 1"</li> <li>Damping de<br/>oscilação 1"</li> <li>Fitutação<br/>frequência 1"</li> <li>Damping de<br/>oscilação 1"</li> <li>Fitutação de<br/>damping 1"</li> <li>Assimetria do sinal</li> <li>Temperatura da<br/>eletrônica</li> <li>Frequência 1"</li> <li>Amplitude de<br/>oscilação 1"</li> <li>Fitutação de<br/>damping 1"</li> <li>Assimetria do sinal</li> <li>Temperatura da<br/>eletrônica</li> <li>Frequência 1"</li> <li>Amplitude de<br/>oscilação 1"</li> <li>Fitutação 1"</li> <li>Fitutação 4"</li> <li>Assimetria do sinal</li> <li>Temperatura da<br/>eletrônica</li> <li>Frequência 1"</li> <li>Amplitude de<br/>oscilação 1"</li> <li>Fitutação 1"</li> <li>Fituação 1"</li> <li>Fituação 1"</li> <li>Amplitude de<br/>oscilação 1"</li> <li>Fituação 1"</li> <li>Assimetria do sinal</li> <li>Temperatura da</li> <li>Eletronica</li> <li>Frequência 1"</li> <li>Amplitude de</li> <li>Scilação 1"</li> <li>Fituação 1"</li> <li>Fituação 1"</li> <li>Amplitude de</li> <li>Scilação 1"</li> <li>Fituação 1"</li> <li>Amplitude de</li> <li>Scilação 1"</li> <li>Fituação 1"</li> <li>Amplitude de</li> <li>Scilação 1"</li> <li>Fituação 1"</li> <li>Fituação 1"</li> <li>Fituação 1"</li> <li>Fituação 1"</li> <li>Fituação 1"</li> <li>Fituação 1"</li> <li>Fituação 1"</li> <li>Fituação 1"</li> <li>Fituação 1"</li> <li>Fituação 1"</li> <li>Fituação 1"</li> </ul>                                                                                                    |           |                |           | excitação 0                                                         |                   |
| oscilação 0<br>Damping de<br>oscilação 1<br>Plutuação de<br>oscilação 0<br>Prequência de<br>oscilação 0<br>Prequência de<br>oscilação 1<br>Amplitude de<br>oscilação 1<br>Plutuação<br>frequência 0<br>Amplitude de<br>oscilação 1<br>Plutuação 1<br>Flutuação 1<br>Flutuação de<br>oscilação 1<br>Plutuação de<br>oscilação 1<br>Plutuação de<br>oscilação 1<br>Plutuação de<br>oscilação 1<br>Plutuação de<br>oscilação 1<br>Plutuação de<br>oscilação 1<br>Plutuação de<br>oscilação 1<br>Plutuação de<br>oscilação 1<br>Plutuação de<br>oscilação 1<br>Plutuação de<br>oscilação 1<br>Plutuação de<br>oscilação 1<br>Plutuação de<br>oscilação 1<br>Prequência de<br>oscilação 1<br>Prequência 1<br>Damping de<br>oscilação 1<br>Plutuação 1<br>Plutuação 1<br>Prequência de<br>oscilação 1<br>Plutuação 1<br>Plutuação                                                                                                    |           |                |           | <ul> <li>Damping de</li> </ul>                                      |                   |
| <ul> <li>Damping de<br/>oscilação de<br/>oscilação de<br/>damping 0*</li> <li>Frequência de<br/>oscilação 0</li> <li>Frequência de<br/>oscilação 1*</li> <li>Amplitude de<br/>oscilação 1*</li> <li>Flutuação<br/>frequência 0*</li> <li>Amplitude de<br/>oscilação 1</li> <li>Flutuação<br/>frequência 1</li> <li>Damping de<br/>oscilação 1</li> <li>Flutuação de<br/>oscilação 1</li> <li>Flutuação de<br/>oscilação de<br/>oscilação de<br/>oscilação de<br/>oscilação de<br/>oscilação de<br/>oscilação de<br/>oscilação 1</li> <li>Flutuação de<br/>oscilação 1</li> <li>Flutuação de<br/>oscilação 1</li> <li< td=""><td></td><td></td><td></td><td>oscilação O</td><td></td></li<></ul>                                                                                                    |           |                |           | oscilação O                                                         |                   |
| <ul> <li>scilação de<br/>oscilação de<br/>damping 0°</li> <li>Frequência de<br/>oscilação 0</li> <li>Frequência de<br/>oscilação 1°</li> <li>Amplitude de<br/>oscilação 1°</li> <li>Flutuação<br/>frequência 0°</li> <li>Amplitude de<br/>oscilação 1°</li> <li>Amplitude de<br/>oscilação 1°</li> <li>Amplitude de<br/>oscilação 1°</li> <li>Flutuação<br/>frequência 1°</li> <li>Bumping de<br/>oscilação 1</li> <li>Flutuação de<br/>oscilação 1</li> <li>Flutuação de<br/>oscilação 1</li> </ul>                                                                                                    |           |                |           | <ul> <li>Damping de</li> </ul>                                      |                   |
| <ul> <li>Flutuação de<br/>oscilação de<br/>damping 0°</li> <li>Frequência de<br/>oscilação 0</li> <li>Frequência de<br/>oscilação 1°</li> <li>Amplitude de<br/>oscilação 1°</li> <li>Flutuação<br/>frequência 0°</li> <li>Amplitude de<br/>oscilação 1°</li> <li>Amplitude de<br/>oscilação 1°</li> <li>Amplitude de<br/>oscilação 1°</li> <li>Flutuação<br/>frequência 1°</li> <li>Damping de<br/>oscilação 1°</li> <li>Flutuação de<br/>oscilação 1°</li> <li>Flutuação</li> <li>Frequência de<br/>oscilação 1°</li> <li>Amplitude de<br/>oscilação 1°</li> <li>Flutuação</li> <li>Frequência de<br/>oscilação 1°</li> </ul>                                                                                                    |           |                |           | oscilação 1 <sup>*</sup>                                            |                   |
| oscilação de<br>damping 0 °<br>Frequência de<br>oscilação 0<br>Frequência de<br>oscilação 1 °<br>Flutuação<br>frequência 0 °<br>Amplitude de<br>oscilação 1 °<br>Amplitude de<br>oscilação 0 °<br>Amplitude de<br>oscilação 1 °<br>Flutuação<br>frequência 1<br>Damping de<br>oscilação 1 °<br>Flutuação de<br>oscilação 1 °<br>Flutuação de<br>oscilação 1 °<br>Flutuação de<br>oscilação 1 °<br>Flutuação de<br>oscilação 1 °<br>Flutuação de<br>oscilação 1 °<br>Flutuação de<br>oscilação 1 °<br>Flutuação de<br>oscilação 1 °<br>Flutuação de<br>oscilação 1 °<br>Flutuação de<br>oscilação 1 °<br>Flutuação de<br>oscilação 1 °<br>Flutuação<br>Flutuação 1 °<br>Flutuação<br>Flutuação<br>Flutuação<br>Flutuação<br>Flutuação<br>Flutuação<br>Flutuação<br>Slação 1 °<br>Flutuação<br>Flutuação<br>Flutuação<br>Flutuação<br>Flutuação                                                                                                    |           |                |           | <ul> <li>Flutuação de</li> </ul>                                    |                   |
| damping 0<br>Frequência de<br>oscilação 1<br>Amplitude de<br>oscilação 1<br>Fituração<br>frequência 0<br>Amplitude de<br>oscilação 1<br>Amplitude de<br>oscilação 1<br>Futuração<br>frequência 1<br>Futuração de<br>oscilação 1<br>Futuração de<br>oscilação 1<br>Futuração de<br>oscilação 1<br>Futuração de<br>oscilação 1<br>Futuração de<br>oscilação 1<br>Futuração de<br>oscilação 1<br>Futuração de<br>oscilação 1<br>Futuração de<br>oscilação 1<br>Futuração de<br>oscilação 1<br>Futuração de<br>oscilação 1<br>Futuração de<br>oscilação 1<br>Futuração<br>Frequência de<br>oscilação 1<br>Futuração<br>Frequência 1<br>Futuração                                                                                                    |           |                |           | oscilação de                                                        |                   |
| <ul> <li>Frequência de<br/>oscilação 0</li> <li>Frequência de<br/>oscilação 1*</li> <li>Amplitude de<br/>oscilação 1*</li> <li>Flutuação<br/>frequência 0*</li> <li>Amplitude de<br/>oscilação 1</li> <li>Flutuação<br/>frequência 1*</li> <li>Damping de<br/>oscilação de<br/>damping 1*</li> <li>Assimetria do sinal</li> <li>Temperatura da<br/>eletrônica</li> <li>Frequência 1*</li> <li>Amplitude de<br/>oscilação 1</li> <li>Flutuação de<br/>damping 1</li> <li>Assimetria do sinal</li> <li>Temperatura da<br/>eletrônica</li> <li>Frequência 1*</li> <li>Damping de<br/>oscilação 1</li> </ul>                                                                                                    |           |                |           | damping 0                                                           |                   |
| <ul> <li>biological de la sociação 1</li> <li>Frequência de la sociação 1</li> <li>Amplitude de la sociação 1</li> <li>Filutuação frequência 0<sup>+</sup></li> <li>Amplitude de la sociação 0<sup>+</sup></li> <li>Amplitude de la sociação 1<sup>+</sup></li> <li>Flutuação frequência 1<sup>+</sup></li> <li>Flutuação a</li> <li>Flutuação de la sociação 1</li> <li>Flutuação de la sociação 1</li> <li>Flutuação de la sociação 1</li> <li>Flutuação de la sociação 1</li> <li>Flutuação de la sociação 1</li> <li>Flutuação de la sociação 1</li> <li>Flutuação de la sociação 1</li> <li>Flutuação de la sociação 1</li> <li>Flutuação de la sociação 1</li> <li>Flutuação de la sociação 1</li> <li>Flutuação 1</li> <li>Assimetria do sinal</li> <li>Temperatura da eletrônica</li> <li>Frequência de la sociação 1</li> <li>Amplitude de la sociação 1</li> <li>Flutuação 1</li> <li>Flutuação 1</li> </ul>                                                                                                    |           |                |           | <ul> <li>Frequencia de</li> </ul>                                   |                   |
| <ul> <li>Frequencia de<br/>oscilação 1<sup>*</sup></li> <li>Amplitude de<br/>oscilação 1<sup>*</sup></li> <li>Flutuação<br/>frequência 0<sup>*</sup></li> <li>Amplitude de<br/>oscilação 1<sup>*</sup></li> <li>Amplitude de<br/>oscilação 1<sup>*</sup></li> <li>Flutuação<br/>frequência 1<sup>*</sup></li> <li>Damping de<br/>oscilação 1<sup>*</sup></li> <li>Flutuação de<br/>oscilação 1<sup>*</sup></li> <li>Flutuação de<br/>oscilação 1<sup>*</sup></li> <li>Flutuação de<br/>oscilação 1<sup>*</sup></li> <li>Flutuação de<br/>oscilação 1<sup>*</sup></li> <li>Flutuação de<br/>oscilação 1<sup>*</sup></li> <li>Assimetria do sinal</li> <li>Temperatura da<br/>eletrônica</li> <li>Frequência 4<sup>*</sup></li> <li>Amplitude de<br/>oscilação 1<sup>*</sup></li> <li>Amplitude de<br/>oscilação 1<sup>*</sup></li> <li>Flutuação<br/>frequência 1<sup>*</sup></li> <li>Damping de</li> <li>Scilação 1<sup>*</sup></li> </ul>                                                                                                    |           |                |           | oscilação U                                                         |                   |
| <ul> <li>Amplitude de oscilação 1*</li> <li>Flutuação frequência 0*</li> <li>Amplitude de oscilação 0*</li> <li>Amplitude de oscilação 1*</li> <li>Flutuação frequência 1*</li> <li>Damping de oscilação 1*</li> <li>Flutuação de oscilação 1*</li> <li>Flutuação de oscilação 1*</li> <li>Flutuação de oscilação 1*</li> <li>Flutuação de oscilação 1*</li> <li>Flutuação de oscilação 1*</li> <li>Flutuação de oscilação 1*</li> <li>Flutuação de oscilação 1*</li> <li>Flutuação de oscilação 1*</li> <li>Flutuação de oscilação 1*</li> <li>Flutuação de oscilação 1*</li> <li>Flutuação de oscilação 1*</li> <li>Flutuação de oscilação 1*</li> <li>Assimetria do sinal</li> <li>Temperatura da eletrônica</li> <li>Frequência de oscilação 1*</li> <li>Amplitude de oscilação 1*</li> <li>Amplitude de oscilação 1*</li> </ul>                                                                                                    |           |                |           | <ul> <li>Frequencia de<br/>oscilação 1<sup>*</sup></li> </ul>       |                   |
| <ul> <li>Intrincio de socilação 1<sup>*</sup></li> <li>Flutuação frequência 0<sup>*</sup></li> <li>Amplitude de oscilação 0<sup>*</sup></li> <li>Amplitude de oscilação 1<sup>*</sup></li> <li>Flutuação frequência 1<sup>*</sup></li> <li>Damping de oscilação 1<sup>*</sup></li> <li>Flutuação de oscilação de damping 1<sup>*</sup></li> <li>Assimetria do sinal</li> <li>Temperatura da eletrônica</li> <li>Frequência de oscilação 1<sup>*</sup></li> <li>Amplitude de oscilação 1<sup>*</sup></li> </ul>                                                                                                    |           |                |           | <ul> <li>Amplitude de</li> </ul>                                    |                   |
| <ul> <li>Flutuação</li> <li>Flutuação</li> <li>Amplitude de<br/>oscilação 0*</li> <li>Amplitude de<br/>oscilação 1*</li> <li>Flutuação<br/>frequência 1*</li> <li>Damping de<br/>oscilação 1</li> <li>Flutuação de<br/>damping 1*</li> <li>Assimetria do sinal</li> <li>Temperatura da<br/>eletrônica</li> <li>Frequência de<br/>oscilação 1*</li> <li>Amplitude de<br/>oscilação 1*</li> <li>Flutuação</li> <li>Frequência de<br/>oscilação 1*</li> <li>Amplitude de<br/>oscilação 1*</li> </ul>                                                                                                    |           |                |           | oscilação 1 *                                                       |                   |
| frequência 0 * Amplitude de oscilação 0 * Amplitude de oscilação 1 * Flutuação frequência 1 * Damping de oscilação 1 * Flutuação de oscilação de damping 1 * Assimetria do sinal Temperatura da eletrônica Frequência de oscilação 1 * Flutuação frequência de oscilação 1 * Flutuação frequência de oscilação 1 * Flutuação frequência 1 * Damping de                                                                                                    |           |                |           | <ul> <li>Flutuação</li> </ul>                                       |                   |
| <ul> <li>Amplitude de oscilação 0*</li> <li>Amplitude de oscilação 1*</li> <li>Flutuação 1*</li> <li>Flutuação frequência 1*</li> <li>Damping de oscilação 1*</li> <li>Flutuação de oscilação de damping 1*</li> <li>Assimetria do sinal</li> <li>Temperatura da eletrônica</li> <li>Frequência de oscilação 1*</li> <li>Amplitude de oscilação 1*</li> <li>Flutuação frequência de oscilação 1*</li> <li>Amplitude de oscilação 1*</li> <li>Flutuação frequência 1*</li> </ul>                                                                                                    |           |                |           | frequência 0 *                                                      |                   |
| oscilação 0*<br>Amplitude de<br>oscilação 1*<br>Flutuação<br>frequência 1*<br>Damping de<br>oscilação 1*<br>Flutuação de<br>oscilação de<br>damping 1*<br>Assimetria do sinal<br>Temperatura da<br>eletrônica<br>Frequência de<br>oscilação 1*<br>Frequência de<br>oscilação 1*<br>Flutuação<br>frequência 1*<br>Damping de                                                                                                    |           |                |           | <ul> <li>Amplitude de</li> </ul>                                    |                   |
| <ul> <li>Amplitude de<br/>oscilação 1*</li> <li>Flutuação<br/>frequência 1*</li> <li>Damping de<br/>oscilação 1*</li> <li>Flutuação de<br/>oscilação de<br/>damping 1*</li> <li>Assimetria do sinal</li> <li>Temperatura da<br/>eletrônica</li> <li>Frequência de<br/>oscilação 1*</li> <li>Amplitude de<br/>oscilação 1*</li> <li>Flutuação<br/>frequência 1*</li> <li>Damping de</li> </ul>                                                                                                    |           |                |           | oscilação O <sup>*</sup>                                            |                   |
| <ul> <li>oscilação 1<sup>°</sup></li> <li>Flutuação<br/>frequência 1<sup>*</sup></li> <li>Damping de<br/>oscilação 1<sup>°</sup></li> <li>Flutuação de<br/>damping 1<sup>*</sup></li> <li>Assimetria do sinal</li> <li>Temperatura da<br/>eletrônica</li> <li>Frequência de<br/>oscilação 1<sup>*</sup></li> <li>Amplitude de<br/>oscilação 1<sup>*</sup></li> <li>Flutuação<br/>frequência 1<sup>*</sup></li> <li>Damping de</li> </ul>                                                                                                    |           |                |           | <ul> <li>Amplitude de</li> </ul>                                    |                   |
| <ul> <li>Flutuação<br/>frequência 1*</li> <li>Damping de<br/>oscilação 1*</li> <li>Flutuação de<br/>oscilação de<br/>damping 1*</li> <li>Assimetria do sinal</li> <li>Temperatura da<br/>eletrônica</li> <li>Frequência de<br/>oscilação 1*</li> <li>Amplitude de<br/>oscilação 1*</li> <li>Flutuação<br/>frequência 1*</li> <li>Damping de</li> </ul>                                                                                                    |           |                |           | oscilação 1                                                         |                   |
| <ul> <li>Frequencia 1</li> <li>Damping de<br/>oscilação 1*</li> <li>Flutuação de<br/>damping 1*</li> <li>Assimetria do sinal</li> <li>Temperatura da<br/>eletrônica</li> <li>Frequência de<br/>oscilação 1*</li> <li>Amplitude de<br/>oscilação 1*</li> <li>Flutuação<br/>frequência 1*</li> <li>Damping de</li> </ul>                                                                                                    |           |                |           | <ul> <li>Flutuação</li> <li>fraguência 1 *</li> </ul>               |                   |
| <ul> <li>Damping de<br/>oscilação 1*</li> <li>Flutuação de<br/>damping 1*</li> <li>Assimetria do sinal</li> <li>Temperatura da<br/>eletrônica</li> <li>Frequência de<br/>oscilação 1*</li> <li>Amplitude de<br/>oscilação 1*</li> <li>Flutuação<br/>frequência 1*</li> <li>Damping de</li> </ul>                                                                                                    |           |                |           | Trequencia 1                                                        |                   |
| <ul> <li>Flutuação de<br/>oscilação de<br/>damping 1*</li> <li>Assimetria do sinal</li> <li>Temperatura da<br/>eletrônica</li> <li>Frequência de<br/>oscilação 1*</li> <li>Amplitude de<br/>oscilação 1*</li> <li>Flutuação<br/>frequência 1*</li> <li>Daming de</li> </ul>                                                                                                    |           |                |           |                                                                     |                   |
| <ul> <li>oscilação de<br/>damping 1*</li> <li>Assimetria do sinal</li> <li>Temperatura da<br/>eletrônica</li> <li>Frequência de<br/>oscilação 1*</li> <li>Amplitude de<br/>oscilação 1</li> <li>Flutuação<br/>frequência 1*</li> <li>Damping de</li> </ul>                                                                                                    |           |                |           | <ul> <li>Flutuação de</li> </ul>                                    |                   |
| damping 1*<br>Assimetria do sinal<br>Temperatura da<br>eletrônica<br>Frequência de<br>oscilação 1*<br>Amplitude de<br>oscilação 1<br>Flutuação<br>frequência 1*<br>Damping de                                                                                                    |           |                |           | oscilação de                                                        |                   |
| <ul> <li>Assimetria do sinal</li> <li>Temperatura da<br/>eletrônica</li> <li>Frequência de<br/>oscilação 1*</li> <li>Amplitude de<br/>oscilação 1</li> <li>Flutuação<br/>frequência 1*</li> <li>Damping de</li> </ul>                                                                                                    |           |                |           | damping 1*                                                          |                   |
| <ul> <li>Temperatura da<br/>eletrônica</li> <li>Frequência de<br/>oscilação 1*</li> <li>Amplitude de<br/>oscilação 1*</li> <li>Flutuação<br/>frequência 1*</li> <li>Damping de</li> </ul>                                                                                                    |           |                |           | <ul> <li>Assimetria do sinal</li> </ul>                             |                   |
| <ul> <li>eletrônica</li> <li>Frequência de oscilação 1*</li> <li>Amplitude de oscilação 1*</li> <li>Flutuação frequência 1*</li> <li>Damping de</li> </ul>                                                                                                    |           |                |           | <ul> <li>Temperatura da</li> </ul>                                  |                   |
| <ul> <li>Frequência de<br/>oscilação 1*</li> <li>Amplitude de<br/>oscilação 1*</li> <li>Flutuação<br/>frequência 1*</li> <li>Damping de<br/>Damping de</li> </ul>                                                                                                    |           |                |           | eletrônica                                                          |                   |
| <ul> <li>Amplitude de<br/>oscilação 1*</li> <li>Flutuação<br/>frequência 1*</li> <li>Damping de<br/>Damping de</li> </ul>                                                                                                    |           |                |           | <ul> <li>Frequência de<br/>oscilação 1 *</li> </ul>                 |                   |
| oscilação 1 <sup>°</sup><br>Flutuação<br>frequência 1 <sup>*</sup><br>Damping de                                                                                                    |           |                |           | <ul> <li>Amplitude de</li> </ul>                                    |                   |
| <ul> <li>Flutuação<br/>frequência 1<sup>*</sup></li> <li>Damping de</li> </ul>                                                                                                    |           |                |           | oscilação 1                                                         |                   |
| frequência 1<br>Damping de                                                                                                    |           |                |           | <ul> <li>Flutuação</li> </ul>                                       |                   |
| Damping de                                                                                                    |           |                |           | trequência 1                                                        |                   |
|                                                                                                    |           |                |           | <ul> <li>Damping de<br/>oscilação 1 *</li> </ul>                    |                   |

| Parâmetro                               | Pré-requisitos                                                | Descrição                                                     | Seleção / Entrada do<br>usuário                                                                                                    | Ajuste de fábrica                          |
|-----------------------------------------|---------------------------------------------------------------|---------------------------------------------------------------|----------------------------------------------------------------------------------------------------|--------------------------------------------|
|                                         |                                                               |                                                               | <ul> <li>Flutuação de oscilação de damping 1*</li> <li>Corrente de excitação 1*</li> <li>Saída de corrente 1*</li> <li>Saída de corrente 2*</li> <li>Saída de corrente 3*</li> <li>Indice de bolhas suspensas*</li> </ul> |                                            |
| 0% do valor do gráfico de barras 1      | É fornecido um display local.                                 | Inserir valor 0% para gráfico de barra do display.            | Número do ponto<br>flutuante assinado                                                                                                    | Depende do país:<br>• 0 kg/h<br>• 0 lb/min |
| 100% do valor do gráfico de barras<br>1 | É fornecido um display local.                                 | Inserir valor 100% para o<br>gráfico de barras.               | Número do ponto<br>flutuante assinado                                                                                                    | Depende do país e do<br>diâmetro nominal   |
| Exibir valor 2                          | É fornecido um display local.                                 | Selecionar o valor medido que<br>é mostrado no display local. | Para ver a lista de<br>opções, consulte<br>parâmetro <b>Exibir</b><br><b>valor 1</b> (→ 🗎 112)                                                                                                    | Nenhum                                     |
| Exibir valor 3                          | É fornecido um display local.                                 | Selecionar o valor medido que<br>é mostrado no display local. | Para ver a lista de<br>opções, consulte<br>parâmetro <b>Exibir</b><br><b>valor 1</b> (→ 🗎 112)                                                                                                    | Nenhum                                     |
| 0% do valor do gráfico de barras 3      | Foi feita uma seleção em<br>parâmetro <b>Exibir valor 3</b> . | Inserir valor 0% para gráfico de barra do display.            | Número do ponto<br>flutuante assinado                                                                                                    | Depende do país:<br>• 0 kg/h<br>• 0 lb/min |
| 100% do valor do gráfico de barras<br>3 | Foi feita uma seleção em<br>parâmetro <b>Exibir valor 3</b> . | Inserir valor 100% para o gráfico de barras.                  | Número do ponto<br>flutuante assinado                                                                                                    | 0                                          |
| Exibir valor 4                          | É fornecido um display local.                                 | Selecionar o valor medido que<br>é mostrado no display local. | Para ver a lista de<br>opções, consulte<br>parâmetro <b>Exibir</b><br><b>valor 1</b> (→ 🗎 112)                                                                                                    | Nenhum                                     |
| Exibir valor 5                          | É fornecido um display local.                                 | Selecionar o valor medido que<br>é mostrado no display local. | Para ver a lista de<br>opções, consulte<br>parâmetro <b>Exibir</b><br><b>valor 1</b> (→ 🗎 112)                                                                                                    | Nenhum                                     |
| Exibir valor 6                          | É fornecido um display local.                                 | Selecionar o valor medido que<br>é mostrado no display local. | Para ver a lista de<br>opções, consulte<br>parâmetro <b>Exibir</b><br><b>valor 1</b> (→ 🗎 112)                                                                                                    | Nenhum                                     |
| Exibir valor 7                          | É fornecido um display local.                                 | Selecionar o valor medido que<br>é mostrado no display local. | Para ver a lista de<br>opções, consulte<br>parâmetro <b>Exibir</b><br><b>valor 1</b> (→ 🗎 112)                                                                                                    | Nenhum                                     |
| Exibir valor 8                          | É fornecido um display local.                                 | Selecionar o valor medido que<br>é mostrado no display local. | Para ver a lista de<br>opções, consulte<br>parâmetro <b>Exibir</b><br><b>valor 1</b> (→ 🗎 112)                                                                                                    | Nenhum                                     |

# 10.5.13 Configurar o corte de vazão baixa

O assistente **Corte de vazão baixa** guia o usuário sistematicamente por todos os parâmetros que devem ser definidos para configurar o corte de vazão baixa.

## Navegação

Menu "Configuração" → Corte de vazão baixa

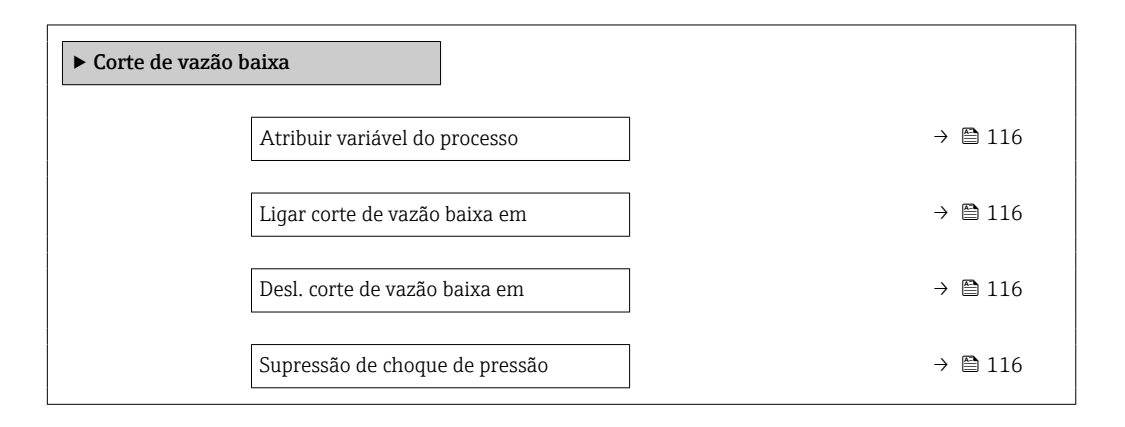

## Visão geral dos parâmetros com breve descrição

| Parâmetro                      | Pré-requisitos                                                                                                    | Descrição                                                                                | Seleção / Entrada do<br>usuário                                                                                    | Ajuste de fábrica                        |
|--------------------------------|----------------------------------------------------------------------------------------------------|------------------------------------------------------------------------------------------|----------------------------------------------------------------------------------------------------|------------------------------------------|
| Atribuir variável do processo  | -                                                                                                    | Selecionar variável do processo<br>para corte de vazão baixa.                            | <ul> <li>Desl.</li> <li>Vazão mássica</li> <li>Vazão volumétrica</li> <li>Vazão volumétrica corrigida *</li> </ul> | Vazão mássica                            |
| Ligar corte de vazão baixa em  | Uma variável de processo está selecionada em parâmetro <b>Atribuir variável do processo</b> $(\rightarrow \cong 116).$          | Inserir valor para ativar o corte<br>de vazão baixa.                                     | Número do ponto<br>flutuante positivo                                                                              | Depende do país e do<br>diâmetro nominal |
| Desl. corte de vazão baixa em  | Uma variável de processo está<br>selecionada em parâmetro<br><b>Atribuir variável do processo</b><br>(→ 🗎 116).                 | Inserir valor para desligar o<br>corte de vazão baixa.                                   | 0 para 100.0 %                                                                                                    | 50 %                                     |
| Supressão de choque de pressão | Uma variável de processo está<br>selecionada em parâmetro<br><b>Atribuir variável do processo</b><br>$(\rightarrow \cong 116).$ | Inserir período para supressão<br>do sinal (= ativar supressão de<br>choque de pressão). | 0 para 100 s                                                                                                    | 0 s                                      |

\* Visibilidade depende das opções ou configurações do equipamento.

# 10.5.14 Configuração da detecção de tubo parcialmente preenchido

O assistente **Detecção de tubo parcialmente cheio** orienta você sistematicamente por todos os parâmetros que podem ser ajustados para a configuração do monitoramento do enchimento da tubulação.

## Navegação

Menu "Configuração" → Detecção de tubo parcialmente cheio

| ► Detecção de tubo parcialmente cheio    |         |
|------------------------------------------|---------|
| Atribuir variável do processo            | → 🗎 117 |
| ValorBaixoDetecTuboParcialmenteChei<br>o | → 🗎 117 |
| ValorAltoDetecTuboParcialmenteCheio      | → 🗎 117 |
| Tempo resposta detec. tubo parc. cheio.  | → 🗎 117 |

| Parâmetro                                  | Pré-requisitos                                                                                                    | Descrição                                                                                                    | Seleção / Entrada do<br>usuário                                               | Ajuste de fábrica                                                            |
|--------------------------------------------|----------------------------------------------------------------------------------------------------|----------------------------------------------------------------------------------------------------|-------------------------------------------------------------------------------|------------------------------------------------------------------------------|
| Atribuir variável do processo              | -                                                                                                    | Selecionar variável do processo<br>para detecção de tubo<br>parcialmente cheio.                                                                                                    | <ul> <li>Desl.</li> <li>Densidade</li> <li>Densidade de referência</li> </ul> | Densidade                                                                    |
| ValorBaixoDetecTuboParcialmenteC<br>heio   | Uma variável de processo está<br>selecionada em parâmetro<br><b>Atribuir variável do processo</b><br>(→ 🗎 117).         | Inserir valor de limite inferior<br>para desativar a detecção de<br>tubo parcialmente cheio.                                                                                                    | Número do ponto<br>flutuante assinado                                         | Depende do país:<br>• 200 kg/m <sup>3</sup><br>• 12.5 lb/pés <sup>3</sup>    |
| ValorAltoDetecTuboParcialmenteCh<br>eio    | Uma variável de processo está selecionada em parâmetro <b>Atribuir variável do processo</b> $( \rightarrow \cong 117).$ | Inserir valor de limite superior<br>para desativar a detecção de<br>tubo parcialmente cheio.                                                                                                    | Número do ponto<br>flutuante assinado                                         | Depende do país:<br>• 6 000 kg/m <sup>3</sup><br>• 374.6 lb/pés <sup>3</sup> |
| Tempo resposta detec. tubo parc.<br>cheio. | Uma variável de processo está<br>selecionada em parâmetro<br><b>Atribuir variável do processo</b><br>(→ ≌ 117).         | Utilize esta função para inserir<br>o tempo mínimo (tempo de<br>espera) que o sinal deve<br>apresentar antes que a<br>mensagem de diagnóstico<br>S962 "Pipe only partly filled"<br>seja disparada no caso de um<br>tubo de medição parcialmente<br>cheio ou vazio. | 0 para 100 s                                                                  | 1 s                                                                          |

# 10.6 Configurações avançadas

Submenu **Configuração avançada** com seus submenus contém parâmetros para configurações específicas.

Navegação até a submenu "Configuração avançada"

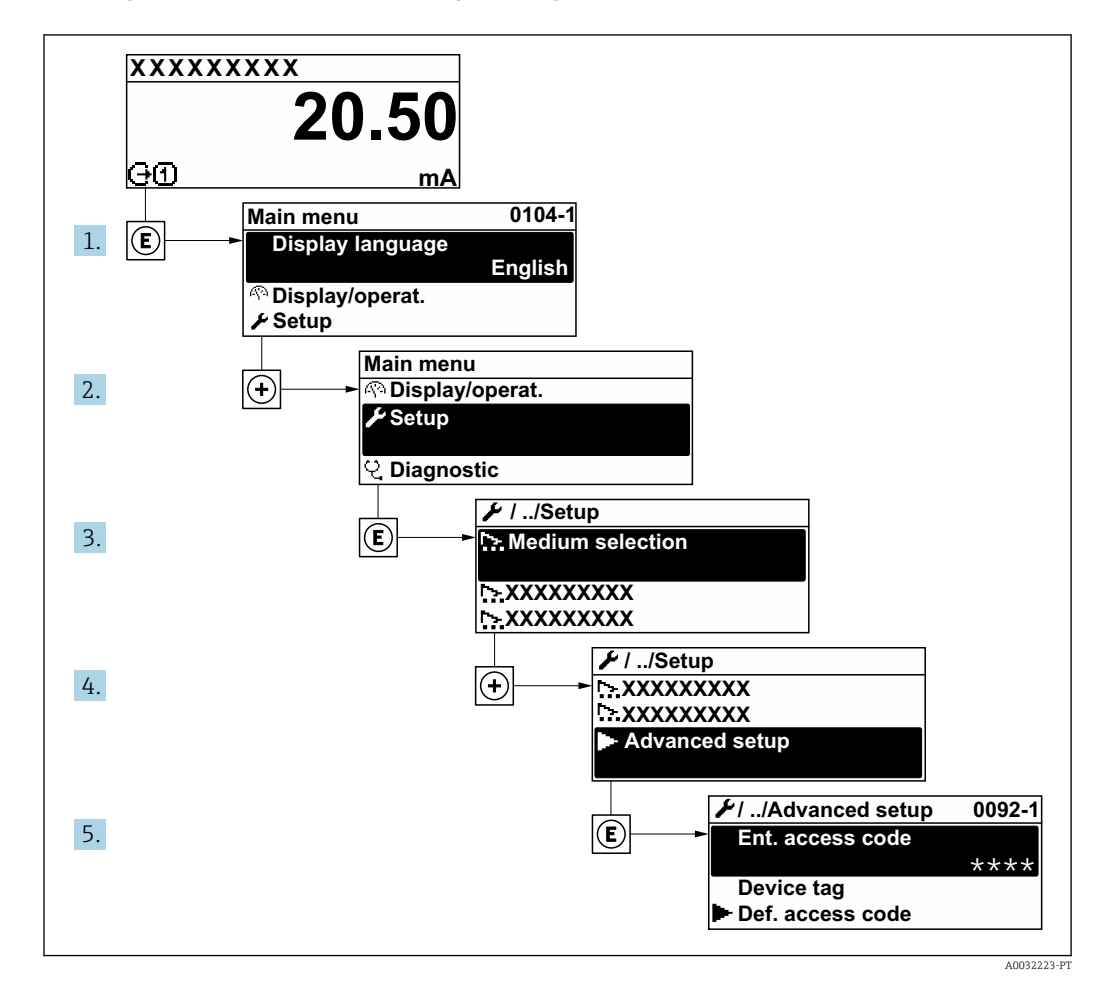

O número de submenus e parâmetros pode variar dependendo da versão do equipamento e pacotes de aplicação disponíveis. Esses submenus e seus parâmetros são explicados na Documentação especial para o equipamento, e não nas Instruções de Operação.

Para informações detalhadas sobre as descrições do parâmetro para pacotes de aplicação: Documentação Especial para o equipamento  $\rightarrow \cong 257$ 

## Navegação

Menu "Configuração" → Configuração avançada

| ► Configuração avançada  |           |  |  |  |
|--------------------------|-----------|--|--|--|
| Inserir código de acesso | ) → 🗎 119 |  |  |  |
| ► Valores calculados     | ) → 🗎 119 |  |  |  |
| ► Ajuste do sensor       | ] → 🗎 120 |  |  |  |

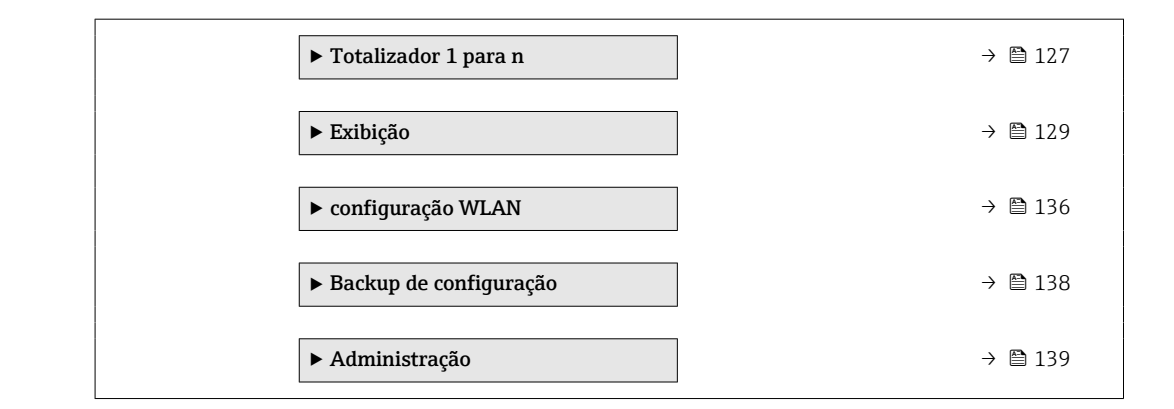

# 10.6.1 Uso do parâmetro para inserir o código de acesso

#### Navegação

Menu "Configuração" → Configuração avançada

## Visão geral dos parâmetros com breve descrição

| Parâmetro                | Descrição                                                                           | Entrada do usuário                                                           |
|--------------------------|-------------------------------------------------------------------------------------|------------------------------------------------------------------------------|
| Inserir código de acesso | Inserir código de acesso para desabilitar a proteção contra escrita dos parâmetros. | Máx. de 16 caracteres formados por letras,<br>números e caracteres especiais |

## 10.6.2 Variáveis de processo calculadas

O submenu **Valores calculados** contém os parâmetros para o cálculo da vazão volumétrica corrigida.

#### Navegação

Menu "Configuração" → Configuração avançada → Valores calculados

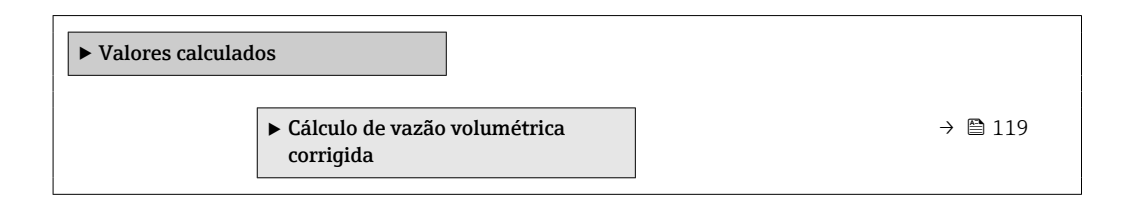

#### Submenu "Cálculo de vazão volumétrica corrigida"

#### Navegação

Menu "Configuração" <br/>  $\rightarrow$  Configuração avançada  $\rightarrow$  Valores calculados  $\rightarrow$  Cálculo de vazão volumétrica corrigida

| <ul> <li>Cálculo de vazão<br/>corrigida</li> </ul> | o volumétrica                                    |         |
|----------------------------------------------------|--------------------------------------------------|---------|
|                                                    | Cálculo de vazão volumétrica corrigida<br>(1812) | → 🖺 120 |
|                                                    | Densidade de referência externa<br>(6198)        | → 🗎 120 |

| Densidade de referência fixa (1814)          | → ➡ 120 |
|----------------------------------------------|---------|
| Temperatura de referência (1816)             | → ➡ 120 |
| Coeficiente de expansão linear (1817)        | → ➡ 120 |
| Coeficiente de expansão quadrático<br>(1818) | → ➡ 120 |

| Parâmetro                                 | Pré-requisitos                                                                                                    | Descrição                                                                                                    | Seleção / Interface<br>do usuário / Entrada<br>do usuário                                                                                                    | Ajuste de fábrica                         |
|-------------------------------------------|----------------------------------------------------------------------------------------------------|----------------------------------------------------------------------------------------------------|----------------------------------------------------------------------------------------------------|-------------------------------------------|
| Cálculo de vazão volumétrica<br>corrigida | -                                                                                                    | Selecionar densidade de<br>referência para calcular a<br>vazão volumétrica corrigida.                                                                               | <ul> <li>Densidade de<br/>referência fixa</li> <li>Densidade de<br/>referência<br/>calculada</li> <li>Entrada de<br/>currente 1*</li> <li>Entrada de<br/>currente 2*</li> <li>Entrada de<br/>currente 3*</li> </ul> | Densidade de<br>referência calculada      |
| Densidade de referência externa           | No parâmetro <b>Cálculo de</b><br>vazão volumétrica corrigida,<br>a opção External reference<br>density é selecionada.                                          | Mostrar a densidade de<br>referência externa.                                                                                                    | Número de ponto<br>flutuante com sinal                                                                                                    | -                                         |
| Densidade de referência fixa              | A opção <b>Densidade de</b><br><b>referência fixa</b> é selecionada<br>no parâmetro parâmetro<br><b>Cálculo de vazão volumétrica</b><br><b>corrigida</b> .      | Inserir valor fixo para<br>densidade de referência.                                                                                                    | Número do ponto<br>flutuante positivo                                                                                                    | 1 kg/Nl                                   |
| Temperatura de referência                 | O opção <b>Densidade de</b><br><b>referência calculada</b> é<br>selecionado no parâmetro<br>parâmetro <b>Cálculo de vazão</b><br><b>volumétrica corrigida</b> . | Inserir temperatura de<br>referência para calcular a<br>densidade de referência.                                                                                    | –<br>273.15 para 99999°<br>C                                                                                                    | Específico do país:<br>• +20 ℃<br>• +68 ℉ |
| Coeficiente de expansão linear            | A opção <b>Densidade de</b><br><b>referência calculada</b> é<br>selecionada no parâmetro<br>parâmetro <b>Cálculo de vazão</b><br><b>volumétrica corrigida</b> . | Entre com o coeficiente de<br>expensão linear do meio para<br>calculo da densidade de<br>referência.                                                                | Número do ponto<br>flutuante assinado                                                                                                    | 0.0 1/K                                   |
| Coeficiente de expansão quadrático        | A opção <b>Densidade de</b><br><b>referência calculada</b> é<br>selecionada no parâmetro<br>parâmetro <b>Cálculo de vazão</b><br><b>volumétrica corrigida</b> . | Para produtos com padrão de<br>expansão não linear: inserir<br>coeficiente quadrático,<br>específico para o produto, para<br>calcular a densidade de<br>referência. | Número do ponto<br>flutuante assinado                                                                                                    | 0.0 1/K <sup>2</sup>                      |

\* Visibilidade depende das opções ou configurações do equipamento.

# 10.6.3 Execução do ajuste do sensor

O submenu **Ajuste do sensor** contém parâmetros que pertencem à funcionalidade do sensor.

#### Navegação

Menu "Configuração"  $\rightarrow$  Configuração avançada  $\rightarrow$  Ajuste do sensor

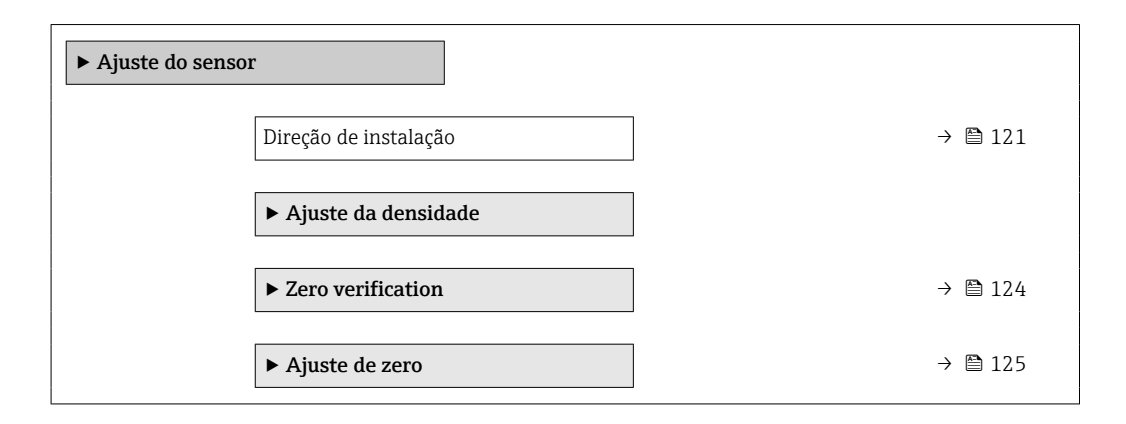

#### Visão geral dos parâmetros com breve descrição

| Parâmetro             | Descrição                                                                    | Seleção                                                                         | Ajuste de fábrica        |
|-----------------------|------------------------------------------------------------------------------|---------------------------------------------------------------------------------|--------------------------|
| Direção de instalação | Ajustar a direção do fluxo para combinar<br>com a direção da seta no sensor. | <ul><li>Vazão na direção da seta</li><li>Vazão contra direção da seta</li></ul> | Vazão na direção da seta |

#### Ajuste da densidade

Com o ajuste de densidade, um alto nível de precisão é obtido somente no ponto de ajuste e na densidade e temperatura relevantes. No entanto, a precisão de um ajuste de densidade é sempre tão boa quanto a qualidade dos dados de medição de referência fornecidos. Assim, ele não substitui a calibração especial de densidade.

#### Execução do ajuste da densidade

- Observe os pontos a seguir antes de realizar o ajuste:
  - Um ajuste de densidade só faz sentido se houver pouca variação nas condições de operação e se o ajuste de densidade for realizado sob as condições de operação.
  - O ajuste de densidade dimensiona o valor de densidade calculado internamente com uma inclinação e um deslocamento específicos do usuário.
  - É possível realizar um ajuste de densidade de 1 ponto ou 2 pontos.
  - Para um ajuste de densidade de 2 pontos, deve haver uma diferença de pelo menos 0,2 kg/l entre os dois valores de densidade desejados.
  - Os meios de referência devem ser livres de gás ou pressurizados para que qualquer gás que contenham seja comprimido.
  - As medições da densidade de referência devem ser realizadas na mesma temperatura do meio que prevalece no processo, caso contrário, o ajuste da densidade não será preciso.
  - A correção resultante do ajuste de densidade pode ser excluída com opção Restaurar original.

#### Opção "Ajuste de 1 ponto"

- 1. Em parâmetro **Modo de ajuste da densidade**, selecione opção **Ajuste de 1 ponto** e confirme.
- 2. Em parâmetro **Ponto de ajuste de densidade 1**, insira o valor da densidade e confirme.
  - Em parâmetro Executar ajuste de densidade, as opções a seguir estão agora disponíveis:
    - Ok

Opção Medir densidade 1

Restaurar original

- **3**. Selecione opção **Medir densidade 1** e confirme.
- 4. Selecione opção **Calcular** e confirme.

Se o ajuste foi concluído com sucesso, parâmetro **Fator de ajuste de densidade** e parâmetro **Ajuste do offset de densidade** e os valores calculados para eles são exibidos no display.

Opção "Ajuste de 2 ponto"

- 1. Em parâmetro **Modo de ajuste da densidade**, selecione opção **Ajuste de 2 ponto** e confirme.
- 2. Em parâmetro **Ponto de ajuste de densidade 1**, insira o valor da densidade e confirme.
- 3. Em parâmetro **Ponto de ajuste de densidade 2**, insira o valor da densidade e confirme.
  - Em parâmetro Executar ajuste de densidade, as opções a seguir estão agora disponíveis:
     Ok
    - Medir densidade 1 Restaurar original
- 4. Selecione opção **Medir densidade 1** e confirme.
  - Em parâmetro Executar ajuste de densidade, as opções a seguir estão agora disponíveis: Ok

Medir densidade 2 Restaurar original

- 5. Selecione opção **Medir densidade 2** e confirme.
  - Em parâmetro Executar ajuste de densidade, as opções a seguir estão agora disponíveis:
    - Ok Calcular
    - Cancelar
- 6. Selecione opção **Calcular** e confirme.

Se opção **Falha no ajuste da densidade** for exibido em parâmetro **Executar ajuste de densidade**, acesse as opções e selecione opção **Cancelar**. O ajuste de densidade é cancelado e pode ser repetido.

#### Navegação

Menu "Especialista"  $\rightarrow$  Sensor  $\rightarrow$  Ajuste do sensor  $\rightarrow$  Ajuste da densidade

| ► Ajuste da densidade          |         |
|--------------------------------|---------|
| Modo de ajuste da densidade    | → 🗎 123 |
| Ponto de ajuste de densidade 1 | → 🗎 123 |
| Ponto de ajuste de densidade 2 | → 🗎 123 |
| Executar ajuste de densidade   | → 🗎 123 |
| Andamento                      | → 🗎 123 |

Fator de ajuste de densidade $\rightarrow \cong 123$ Ajuste do offset de densidade $\rightarrow \cong 123$ 

#### Visão geral dos parâmetros com breve descrição

| Parâmetro                      | Pré-requisitos                                                                                                    | Descrição                                                                                              | Seleção / Entrada do<br>usuário / Interface<br>do usuário                                                                                                    | Ajuste de fábrica |
|--------------------------------|----------------------------------------------------------------------------------------------------|----------------------------------------------------------------------------------------------------|----------------------------------------------------------------------------------------------------|-------------------|
| Modo de ajuste da densidade    | -                                                                                                    | Selecione o método para ajuste<br>de densidade de campo para<br>corrigir a configuração de<br>fábrica. | <ul><li>Ajuste de 1 ponto</li><li>Ajuste de 2 ponto</li></ul>                                                                                                    | Ajuste de 1 ponto |
| Ponto de ajuste de densidade 1 | - Insira densidade para o A ent<br>primeiro meio de referência. da un<br>selecio<br>parân<br><b>de de</b><br>(0555)        |                                                                                                    | A entrada depende<br>da unidade<br>selecionada em<br>parâmetro <b>Unidade</b><br><b>de densidade</b><br>(0555).                                                                                                   | 1 kg/l            |
| Ponto de ajuste de densidade 2 | Em parâmetro <b>Modo de ajuste</b><br><b>da densidade</b> , está<br>selecionado opção <b>Ajuste de 2</b><br><b>ponto</b> . | Insira densidade para o<br>segundo meio de referência.                                                 | A entrada depende<br>da unidade<br>selecionada em<br>parâmetro <b>Unidade<br/>de densidade</b><br>(0555).                                                                                                    | 1 kg/l            |
| Executar ajuste de densidade   | -                                                                                                    | Selecione o próximo passo a<br>ser executado para o ajuste de<br>densidade.                            | <ul> <li>Cancelar *</li> <li>Ocupado *</li> <li>Ok *</li> <li>Falha no ajuste da densidade *</li> <li>Medir densidade 1*</li> <li>Medir densidade 2*</li> <li>Calcular *</li> <li>Restaurar original *</li> </ul> | Ok                |
| Andamento                      | -                                                                                                    | Mostrar o progresso do processo.                                                                       | 0 para 100 %                                                                                                    | -                 |
| Fator de ajuste de densidade   | -                                                                                                    | Mostra o fator de correção<br>calculado para a densidade.                                              | Número do ponto<br>flutuante assinado                                                                                                    | 1                 |
| Ajuste do offset de densidade  | -                                                                                                    | Mostra o deslocamento de<br>correção calculado para a<br>densidade.                                    | Número do ponto<br>flutuante assinado                                                                                                    | 0                 |

\* Visibilidade depende das opções ou configurações do equipamento.

#### Verificação do ponto zero e ajuste do zero

Todos os medidores são calibrados de acordo com uma tecnologia de última geração. A calibração é feita em condições de referência  $\rightarrow \cong 246$ .

Durante o comissionamento, os dois componentes (sensor e tubo de medição descartável) são combinados em uma única unidade pela primeira vez. O uso da Verificação Heartbeat automatizada durante o comissionamento não apenas confirma a validade da calibração de fábrica do tubo de medição descartável, mas também verifica todo o medidor de vazão, incluindo o sensor, o transmissor e o componente descartável instalado, dentro de um escopo definido de testes.

Os parâmetros-chave, como o fator de calibração do tubo de medição descartável e outras informações do equipamento determinadas durante a calibração de fábrica, devem

permanecer inalterados. O comissionamento também inclui a realização de um ajuste de ponto zero do instrumento de medição instalado cheio de líquido para compensar as tolerâncias de fabricação do sensor.

Isso resulta em um ponto zero atualizado, que pode se desviar do ponto zero original especificado no certificado de calibração de fábrica e é subsequentemente documentado no relatório de verificação da Heartbeat Technology.

Para obter a maior precisão de medição possível em baixas taxas de vazão, a instalação deve proteger o sensor de tensões mecânicas durante a operação.

Para obter um ponto zero representativo, garanta que:

- qualquer vazão no equipamento seja impedida durante o ajuste
- as condições do processo (por ex., pressão, temperatura) sejam estáveis e representativas

A verificação do zero e o ajuste do zero não podem ser realizados se as seguintes condições de processo estiverem presentes:

Bolsas de gás

Certifique-se de que o sistema tenha sido suficientemente lavado com o meio. A repetição da lavagem pode ajudar a eliminar as bolsas de gás.

Circulação térmica

No caso de diferenças de temperatura (por exemplo, entre a seção de trecho reto a montante e a jusante do tubo de medição), pode ocorrer vazão induzida mesmo se as válvulas estiverem fechadas devido à circulação térmica no equipamento

 Vazamentos nas válvulas Se as válvulas não estiverem estanques, a vazão não será suficientemente impedida ao determinar o ponto zero

Se essas condições não puderem ser evitadas, é recomendável manter o ajuste de fábrica para o ponto zero.

Verificação do ponto zero

O ponto zero pode ser verificado com assistente Zero verification.

## Navegação

Menu "Configuração"  $\rightarrow$  Configuração avançada  $\rightarrow$  Ajuste do sensor  $\rightarrow$  Zero verification

| ► Zero verification           |           |
|-------------------------------|-----------|
| Condições de processo         | → 🗎 125   |
| Andamento                     | ) → 🗎 125 |
| Status                        | → 🗎 125   |
| Additional information        | ) → 🗎 125 |
| Recommendation:               | ) → 🗎 125 |
| Root cause                    | → 🗎 125   |
| Abort cause                   | → 🗎 125   |
| Zero point measured           | ) → 🗎 125 |
| Zero point standard deviation | → 🗎 125   |

| Parâmetro                        | Descrição                                                                                                    | Seleção / Interface do usuário                                                                                                    | Ajuste de fábrica |
|----------------------------------|----------------------------------------------------------------------------------------------------|----------------------------------------------------------------------------------------------------|-------------------|
| Condições de processo            | Assegure as condições de processo da<br>seguinte maneira.                                                                                | <ul> <li>Tubos estão completamente<br/>cheios</li> <li>Pressão operacional do<br/>processo aplicada</li> <li>Condições sem fluxo<br/>(válvulas fechadas)</li> <li>Temp. de processo e<br/>ambiente estáveis</li> </ul> | -                 |
| Andamento                        | Mostrar o progresso do processo.                                                                                                    | 0 para 100 %                                                                                                    | -                 |
| Condição de ajuste de ponto zero | Exibe o status atual do ajuste do ponto de zero.                                                                                         | <ul> <li>Ocupado</li> <li>Falha no ajuste do ponto zero</li> <li>Ok</li> </ul>                                                                                                    | -                 |
| Informação adicional             | Indica se mostrar informação adicional.                                                                                                  | <ul><li>Esconder</li><li>Mostrar</li></ul>                                                                                                    | Esconder          |
| Recomendação:                    | Indica se um ajuste é recomendado.<br>Recomendado somente se o ponto zero<br>desviar significativamente do valor do ponto<br>zero atual. | <ul> <li>Não ajustar o ponto zero</li> <li>Ajuste de ponto zero</li> </ul>                                                                                                    | -                 |
| Abortar causa                    | Indica por que o assistente foi abortado.                                                                                                | <ul> <li>Verificar condições de processo!</li> <li>Ocorreu um problema técnico</li> </ul>                                                                                                    | -                 |
| Causa raíz                       | Mostra o diagnóstico e a remediação.                                                                                                    | <ul> <li>Ponto zero muito alto. Gar.<br/>aus. fluxo</li> <li>Ponto zero instável. Gar. aus.<br/>de fluxo</li> <li>Flutuação alta. Evite o meio<br/>bifásico.</li> </ul>                                                | -                 |
| Ponto zero medido                | Mostra o ponto zero medido para o ajuste.                                                                                                | Número do ponto flutuante<br>assinado                                                                                                    | -                 |
| Desvio padrão do ponto zero      | Mostra o desvio padrão do ponto zero medido.                                                                                             | Número do ponto flutuante<br>positivo                                                                                                    | -                 |

## Ajuste do zero

O ponto zero pode ser ajustado com assistente **Ajuste de zero**.

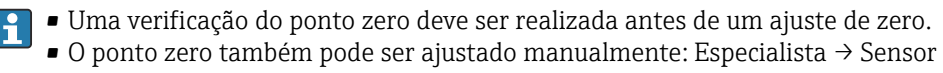

## → Calibração

#### Navegação

Menu "Configuração"  $\rightarrow$  Configuração avançada  $\rightarrow$  Ajuste do sensor  $\rightarrow$  Ajuste de zero

| ► Ajuste de zero      |         |
|-----------------------|---------|
| Condições de processo | → 🗎 126 |
| Andamento             | → 🗎 126 |
| Status                | → 🗎 126 |
| Root cause            | → 🗎 126 |

| Abort cause                        | → 🗎 126 |
|------------------------------------|---------|
|                                    | _       |
| Root cause                         | → 🗎 126 |
|                                    |         |
| Reliability of measured zero point | → 🗎 126 |
| J 1                                |         |
| Additional information             | → 🖺 126 |
|                                    | , 8 120 |
|                                    | <br>    |
| Reliability of measured zero point | → ■ 120 |
|                                    | 7 _     |
| Zero point measured                | → 🗎 126 |
|                                    | 7       |
| Zero point standard deviation      | → 🗎 127 |
|                                    | -       |
| Select action                      | → 🗎 127 |
|                                    |         |

| Parâmetro                                  | Descrição                                                 | Seleção / Interface do usuário                                                                                                    | Ajuste de fábrica |
|--------------------------------------------|-----------------------------------------------------------|----------------------------------------------------------------------------------------------------|-------------------|
| Condições de processo                      | Assegure as condições de processo da<br>seguinte maneira. | <ul> <li>Tubos estão completamente<br/>cheios</li> <li>Pressão operacional do<br/>processo aplicada</li> <li>Condições sem fluxo<br/>(válvulas fechadas)</li> <li>Temp. de processo e<br/>ambiente estáveis</li> </ul> | -                 |
| Andamento                                  | Mostrar o progresso do processo.                          | 0 para 100 %                                                                                                    | -                 |
| Condição de ajuste de ponto zero           | Exibe o status atual do ajuste do ponto de zero.          | <ul> <li>Ocupado</li> <li>Falha no ajuste do ponto zero</li> <li>Ok</li> </ul>                                                                                                    | -                 |
| Abortar causa                              | Indica por que o assistente foi abortado.                 | <ul> <li>Verificar condições de processo!</li> <li>Ocorreu um problema técnico</li> </ul>                                                                                                    | -                 |
| Causa raíz                                 | Mostra o diagnóstico e a remediação.                      | <ul> <li>Ponto zero muito alto. Gar.<br/>aus. fluxo</li> <li>Ponto zero instável. Gar. aus.<br/>de fluxo</li> <li>Flutuação alta. Evite o meio<br/>bifásico.</li> </ul>                                                | -                 |
| Confiabilidade da medição do ponto<br>zero | Indica a confiabilidade de medição do ponto zero.         | <ul><li>Não Feito</li><li>Bom</li><li>Incerteza</li></ul>                                                                                                    | -                 |
| Informação adicional                       | Indica se mostrar informação adicional.                   | <ul><li>Esconder</li><li>Mostrar</li></ul>                                                                                                    | Esconder          |
| Ponto zero medido                          | Mostra o ponto zero medido para o ajuste.                 | Número do ponto flutuante<br>assinado                                                                                                    | -                 |

| Parâmetro                   | Descrição                                          | Seleção / Interface do usuário                                                                                                    | Ajuste de fábrica           |
|-----------------------------|----------------------------------------------------|----------------------------------------------------------------------------------------------------|-----------------------------|
| Desvio padrão do ponto zero | Mostra o desvio padrão do ponto zero<br>medido.    | Número do ponto flutuante<br>positivo                                                                                              | -                           |
| Selecione a ação            | Selecione o valor de ponto zero a ser<br>aplicado. | <ul> <li>Mantenha o ponto zero<br/>atual</li> <li>Aplicar ponto zero medido</li> <li>Aplicar ponto zero de<br/>fábrica*</li> </ul> | Mantenha o ponto zero atual |

# 10.6.4 Configuração do totalizador

Em **submenu "Totalizador 1 para n"**, você pode configurar o totalizador específico.

## Navegação

Menu "Configuração" <br/>  $\rightarrow$  Configuração avançada  $\rightarrow$  Totalizador 1 para n

| ► Totalizador 1 para n          |           |
|---------------------------------|-----------|
| Atribuir variável do processo   | → 🗎 128   |
| Unidade totalizador 1 para n    | ) → 🗎 128 |
| Modo de operação do totalizador | ) → 🗎 128 |
| Modo de falha                   | ] → 🗎 128 |

| Parâmetro                       | Pré-requisitos                                                                                                    | Descrição                                                          | Seleção                                                                                                    | Ajuste de fábrica                |
|---------------------------------|----------------------------------------------------------------------------------------------------|--------------------------------------------------------------------|----------------------------------------------------------------------------------------------------|----------------------------------|
| Atribuir variável do processo   |                                                                                                    | Selecionar variável do processo<br>para o totalizador.             | <ul> <li>Desl.</li> <li>Vazão mássica</li> <li>Vazão volumétrica<br/>corrigida</li> <li>Vazão mássica<br/>Target*</li> <li>Vazão mássica<br/>Carrier*</li> <li>Vazão volumétrica<br/>carrier*</li> <li>Vazão volumétrica<br/>target*</li> <li>Vazão volumétrica<br/>carrier*</li> <li>Vazão volumétrica<br/>corrigida target*</li> <li>Vazão Volumétrica<br/>corrigida carrier*</li> <li>Vazão Volumétrica<br/>corrigida carrier*</li> <li>Vazão SV<br/>alternativa</li> <li>Vazão NSV<br/>Alternativa*</li> <li>Vazão volumetrica<br/>S&amp;W*</li> <li>Vazão mássica<br/>óleo*</li> <li>Vazão mássica<br/>água*</li> <li>Vazão volumétrica<br/>água*</li> <li>Vazão volumétrica<br/>corrigida óleo*</li> <li>Vazão volumétrica<br/>corrigida óleo*</li> <li>Vazão volumétrica<br/>corrigida óleo*</li> </ul> | Vazão mássica                    |
| Unidade totalizador 1 para n    | Uma variável de processo está<br>selecionada em parâmetro<br>Atribuir variável do processo<br>(→ 🗎 128) do submenu<br>Totalizador 1 para n.                | Selecionar unidade para<br>variável de processo do<br>totalizador. | Lista de seleção da<br>unidade                                                                                                    | Depende do país:<br>• kg<br>• lb |
| Modo de operação do totalizador | Uma variável de processo está<br>selecionada em parâmetro<br><b>Atribuir variável do processo</b><br>(→ 🗎 128) do submenu<br><b>Totalizador 1 para n</b> . | Selecionar modo de cálculo do<br>totalizador.                      | <ul> <li>Total líquido (NET)<br/>de Vazão</li> <li>Vazão direta total</li> <li>Vazão reversa total</li> </ul>                                                                                                    | Total líquido (NET)<br>de Vazão  |
| Modo de falha                   | Uma variável de processo está<br>selecionada em parâmetro<br>Atribuir variável do processo<br>(→ ≞ 128) do submenu<br>Totalizador 1 para n.                | Selecionar o valor do<br>totalizador em uma condição<br>de alarme. | <ul> <li>Parar</li> <li>Valor atual</li> <li>Último valor válido</li> </ul>                                                                                                    | Parar                            |

\* Visibilidade depende das opções ou configurações do equipamento.

# 10.6.5 Execução de configurações de display adicionais

Em submenu **Exibição** é possível ajustar todos os parâmetros associados à configuração do display local.

## Navegação

Menu "Configuração" <br/>  $\rightarrow$  Configuração avançada  $\rightarrow$  Exibição

| ► Exibição                           |           |
|--------------------------------------|-----------|
| Formato de exibição                  | → 🗎 130   |
| Exibir valor 1                       | ) → 🖹 131 |
| 0% do valor do gráfico de barras 1   | ) → 🗎 134 |
| 100% do valor do gráfico de barras 1 | ) → 🗎 134 |
| ponto decimal em 1                   | ) → 🗎 134 |
| Exibir valor 2                       | ) → 🗎 134 |
| ponto decimal em 2                   | ) → 🗎 134 |
| Exibir valor 3                       | → 🗎 134   |
| 0% do valor do gráfico de barras 3   | → 🗎 134   |
| 100% do valor do gráfico de barras 3 | ) → 🗎 134 |
| ponto decimal em 3                   | ) → 🗎 134 |
| Exibir valor 4                       | ) → 🗎 134 |
| ponto decimal em 4                   | ) → 🗎 134 |
| Display language                     | ) → 🗎 136 |
| Intervalo exibição                   | ) → 🗎 136 |
| Amortecimento display                | ) → 🗎 136 |
| Cabeçalho                            | ) → 🗎 136 |
| Texto do cabeçalho                   | → 🗎 136   |
| Separador                            | ) → 🖺 136 |
| Luz de fundo                         | ) → 🗎 136 |

| Parâmetro           | Pré-requisitos                | Descrição                                                         | Seleção / Entrada do<br>usuário                                                                                                    | Ajuste de fábrica        |
|---------------------|-------------------------------|-------------------------------------------------------------------|----------------------------------------------------------------------------------------------------|--------------------------|
| Formato de exibição | É fornecido um display local. | Selecionar como os valores<br>medidos são exibidos no<br>display. | <ul> <li>1 valor, tamanho<br/>máx.</li> <li>1 gráfico de barras<br/>+ 1 valor</li> <li>2 valores</li> <li>1 valor grande + 2<br/>valores</li> <li>4 valores</li> </ul> | 1 valor, tamanho<br>máx. |

| Parâmetro      | Pré-requisitos                | Descrição                                                     | Seleção / Entrada do<br>usuário                                                                                                    | Ajuste de fábrica |
|----------------|-------------------------------|---------------------------------------------------------------|----------------------------------------------------------------------------------------------------|-------------------|
| Exibir valor 1 | É fornecido um display local. | Selecionar o valor medido que<br>é mostrado no display local. | <ul> <li>Vazão mássica</li> <li>Vazão volumétrica<br/>corrigida*</li> <li>Densidade</li> <li>Densidade de<br/>referência*</li> <li>Densidade de<br/>referência*</li> <li>Densidade de<br/>referência*</li> <li>Vazão GSV*</li> <li>Vazão GSV*</li> <li>Vazão SV*</li> <li>Vazão NSV*</li> <li>Vazão NSV*</li> <li>Vazão NSV</li> <li>Vazão NSV</li> <li>Vazão NSV</li> <li>Vazão NSV</li> <li>Vazão NSV</li> <li>Vazão volumétrica<br/>S&amp;W*</li> <li>Water cut*</li> <li>Densidade da<br/>água*</li> <li>Vazão mássica<br/>óleo*</li> <li>Densidade da<br/>água*</li> <li>Vazão volumétrica<br/>corrigida óleo*</li> <li>Vazão volumétrica<br/>óleo*</li> <li>Vazão volumétrica</li> <li>Vazão volumétrica</li> <li>Vazão volumétrica</li> <li>Vazão volumétrica</li> <li>Vazão volumétrica</li> <li>Viscosi dade</li> <li>Nedia ponderada<br/>temperatura*</li> <li>Viscosidade</li> <li>Viscosidade</li> <li>Viscosidade</li> <li>Viscosidade</li> <li>Viscosidade</li> <li>Viscosidade</li> <li>Temperatura</li> <li>Viscosidade</li> <li>Viscosidade</li> <li>Temperatura</li> <li>Viscosidade</li> <li>remeratura</li> <li>Viscosidade</li> <li>pinâmica*</li> <li>Viscosidade</li> <li>corrente de<br/>oscilação 1*</li> <li>Flutuação de<br/>oscilação de<br/>damping 1*</li> <li>Corrente de<br/>excitação 1*</li> </ul> | Vazão mássica     |

| Parâmetro | Pré-requisitos | Descrição | Seleção / Entrada do<br>usuário                           | Ajuste de fábrica |
|-----------|----------------|-----------|-----------------------------------------------------------|-------------------|
|           |                |           | <ul> <li>Saída de corrente</li> </ul>                     |                   |
|           |                |           | 1<br>Saída de corrente                                    |                   |
|           |                |           | 2 <sup>*</sup>                                            |                   |
|           |                |           | <ul> <li>Saída de corrente<br/>4<sup>*</sup></li> </ul>   |                   |
|           |                |           | <ul> <li>Pressão</li> </ul>                               |                   |
|           |                |           | <ul> <li>Totalizador 1</li> </ul>                         |                   |
|           |                |           | <ul> <li>Totalizador 2</li> </ul>                         |                   |
|           |                |           | <ul> <li>Iotalizador 3</li> <li>Concontração *</li> </ul> |                   |
|           |                |           | <ul> <li>Concentração</li> <li>Vazão mássica</li> </ul>   |                   |
|           |                |           | Target *                                                  |                   |
|           |                |           | <ul> <li>Vazão mássica</li> </ul>                         |                   |
|           |                |           | Carrier *                                                 |                   |
|           |                |           | <ul> <li>Vazão volumétrica</li> </ul>                     |                   |
|           |                |           | target<br>• Vazão volumétrica                             |                   |
|           |                |           | Carrier <sup>*</sup>                                      |                   |
|           |                |           | <ul> <li>Vazão volumetrica</li> </ul>                     |                   |
|           |                |           | corrigida target <sup>*</sup>                             |                   |
|           |                |           | <ul> <li>Vazão Volumétrica</li> </ul>                     |                   |
|           |                |           | corrigida carrier                                         |                   |
|           |                |           | <ul> <li>Delisiuade de<br/>referência</li> </ul>          |                   |
|           |                |           | alternativa                                               |                   |
|           |                |           | <ul> <li>Vazão GSV<sup>*</sup></li> </ul>                 |                   |
|           |                |           | <ul> <li>Vazão GSV</li> </ul>                             |                   |
|           |                |           | alternativa                                               |                   |
|           |                |           | <ul> <li>Vazao INSV</li> <li>Vazão NSV</li> </ul>         |                   |
|           |                |           | Alternativa *                                             |                   |
|           |                |           | <ul> <li>Vazão volumetrica</li> </ul>                     |                   |
|           |                |           | S&W*                                                      |                   |
|           |                |           | <ul> <li>Water cut</li> </ul>                             |                   |
|           |                |           | <ul> <li>Densidade do<br/>óloo<sup>*</sup> </li> </ul>    |                   |
|           |                |           | <ul> <li>Densidade da</li> </ul>                          |                   |
|           |                |           | água <sup>*</sup>                                         |                   |
|           |                |           | <ul> <li>Vazão mássica</li> </ul>                         |                   |
|           |                |           | óleo<br>- Marão mássion                                   |                   |
|           |                |           |                                                           |                   |
|           |                |           | <ul> <li>Vazão volumétrica</li> </ul>                     |                   |
|           |                |           | óleo <sup>*</sup>                                         |                   |
|           |                |           | <ul> <li>Vazão volumétrica</li> </ul>                     |                   |
|           |                |           | agua<br>• Vazão volumótrica                               |                   |
|           |                |           | <ul> <li>vazao volumenta<br/>corrigida óleo *</li> </ul>  |                   |
|           |                |           | <ul> <li>Vazão volumétrica</li> </ul>                     |                   |
|           |                |           | corrigida água <sup>*</sup>                               |                   |
|           |                |           | <ul> <li>Media ponderada</li> </ul>                       |                   |
|           |                |           | densidade<br>■ Media ponderada                            |                   |
|           |                |           | temperatura *                                             |                   |
|           |                |           | <ul> <li>Viscosidade</li> </ul>                           |                   |
|           |                |           | Dinâmica <sup>*</sup>                                     |                   |
|           |                |           | <ul> <li>Viscosidade</li> <li>Cinomática *</li> </ul>     |                   |
|           |                |           | <ul> <li>Viscosidade</li> </ul>                           |                   |
|           |                |           | dinâmica                                                  |                   |
|           |                |           | compensada                                                |                   |
|           |                |           | temp.                                                     |                   |
|           |                |           | <ul> <li>Viscosidade</li> <li>cinomático</li> </ul>       |                   |
|           |                |           | compensada                                                |                   |
|           |                |           | temp. *                                                   |                   |

| Parâmetro | Pré-requisitos | Descrição | Seleção / Entrada do<br>usuário                                                                                                    | Ajuste de fábrica |
|-----------|----------------|-----------|----------------------------------------------------------------------------------------------------|-------------------|
|           |                |           | <ul> <li>Temperatura do<br/>tubo*</li> <li>Frequência de<br/>oscilação 1*</li> <li>Amplitude de<br/>oscilação 1*</li> <li>Flutuação<br/>froquência 1*</li> </ul>                   |                   |
|           |                |           | <ul> <li>Frequencia 1</li> <li>Damping de<br/>oscilação 1*</li> <li>Flutuação de<br/>oscilação de<br/>damping 1*</li> <li>Corrente de<br/>*</li> </ul>                             |                   |
|           |                |           | <ul> <li>excitação 1<sup>°</sup></li> <li>Saída de corrente<br/>1<sup>*</sup></li> <li>Saída de corrente<br/>2<sup>*</sup></li> <li>Saída de corrente<br/>4<sup>*</sup></li> </ul> |                   |
|           |                |           | <ul> <li>Indice meio não<br/>homogêneo</li> <li>Saída específica da<br/>aplicação 0*</li> <li>Saída específica da<br/>aplicação 1*</li> </ul>                                      |                   |
|           |                |           | <ul> <li>HBSI *</li> <li>Corrente de excitação 0</li> <li>Damping de oscilação 0</li> <li>Damping de de de de de de de de de de de de de</li></ul>                                 |                   |
|           |                |           | oscilação 1 <sup>*</sup><br>Flutuação de<br>oscilação de<br>damping 0 <sup>*</sup><br>Frequência de<br>oscilação 0                                                                 |                   |
|           |                |           | <ul> <li>Frequência de<br/>oscilação 1<sup>*</sup></li> <li>Amplitude de<br/>oscilação 1<sup>*</sup></li> <li>Flutuação<br/>frequência 0<sup>*</sup></li> </ul>                    |                   |
|           |                |           | <ul> <li>Amplitude de<br/>oscilação 0<sup>*</sup></li> <li>Amplitude de<br/>oscilação 1<sup>*</sup></li> <li>Flutuação<br/>frequência 1<sup>*</sup></li> </ul>                     |                   |
|           |                |           | <ul> <li>Damping de<br/>oscilação 1*</li> <li>Flutuação de<br/>oscilação de<br/>damping 1*</li> <li>Assimetria do sinal</li> </ul>                                                 |                   |
|           |                |           | <ul> <li>Temperatura da eletrônica</li> <li>Frequência de oscilação 1*</li> <li>Amplitude de</li> </ul>                                                                            |                   |
|           |                |           | oscilação 1<br>• Flutuação<br>frequência 1*<br>• Damping de<br>oscilação 1*                                                                                                    |                   |

| Parâmetro                               | Pré-requisitos                                                            | Descrição                                                            | Seleção / Entrada do<br>usuário                                                                                                    | Ajuste de fábrica                          |
|-----------------------------------------|---------------------------------------------------------------------------|----------------------------------------------------------------------|----------------------------------------------------------------------------------------------------|--------------------------------------------|
|                                         |                                                                           |                                                                      | <ul> <li>Flutuação de oscilação de damping 1*</li> <li>Corrente de excitação 1*</li> <li>Saída de corrente 1*</li> <li>Saída de corrente 2*</li> <li>Saída de corrente 3*</li> <li>Indice de bolhas suspensas*</li> </ul> |                                            |
| 0% do valor do gráfico de barras 1      | É fornecido um display local.                                             | Inserir valor 0% para gráfico de<br>barra do display.                | Número do ponto<br>flutuante assinado                                                                                                    | Depende do país:<br>• 0 kg/h<br>• 0 lb/min |
| 100% do valor do gráfico de barras<br>1 | É fornecido um display local.                                             | Inserir valor 100% para o gráfico de barras.                         | Número do ponto<br>flutuante assinado                                                                                                    | Depende do país e do<br>diâmetro nominal   |
| ponto decimal em 1                      | Um valor medido é<br>especificado em parâmetro<br><b>Exibir valor 1</b> . | Selecionar o número de casas<br>decimais para o valor do<br>display. | <ul> <li>x</li> <li>x.x</li> <li>x.xx</li> <li>x.xxx</li> <li>x.xxx</li> <li>x.xxxx</li> </ul>                                                                                                    | X.XX                                       |
| Exibir valor 2                          | É fornecido um display local.                                             | Selecionar o valor medido que<br>é mostrado no display local.        | Para ver a lista de<br>opções, consulte<br>parâmetro <b>Exibir</b><br><b>valor 1</b> (→ 🗎 112)                                                                                                    | Nenhum                                     |
| ponto decimal em 2                      | Um valor medido é<br>especificado em parâmetro<br><b>Exibir valor 2</b> . | Selecionar o número de casas<br>decimais para o valor do<br>display. | <ul> <li>x</li> <li>x.x</li> <li>x.xx</li> <li>x.xxx</li> <li>x.xxx</li> <li>x.xxxx</li> </ul>                                                                                                    | X.XX                                       |
| Exibir valor 3                          | É fornecido um display local.                                             | Selecionar o valor medido que<br>é mostrado no display local.        | Para ver a lista de<br>opções, consulte<br>parâmetro <b>Exibir</b><br>valor 1 (→ 🗎 112)                                                                                                    | Nenhum                                     |
| 0% do valor do gráfico de barras 3      | Foi feita uma seleção em<br>parâmetro <b>Exibir valor 3</b> .             | Inserir valor 0% para gráfico de<br>barra do display.                | Número do ponto<br>flutuante assinado                                                                                                    | Depende do país:<br>• 0 kg/h<br>• 0 lb/min |
| 100% do valor do gráfico de barras<br>3 | Foi feita uma seleção em<br>parâmetro <b>Exibir valor 3</b> .             | Inserir valor 100% para o gráfico de barras.                         | Número do ponto<br>flutuante assinado                                                                                                    | 0                                          |
| ponto decimal em 3                      | Um valor medido é<br>especificado em parâmetro<br><b>Exibir valor 3</b> . | Selecionar o número de casas<br>decimais para o valor do<br>display. | <ul> <li>x</li> <li>x.x</li> <li>x.xx</li> <li>x.xxx</li> <li>x.xxx</li> <li>x.xxxx</li> </ul>                                                                                                    | x.xx                                       |
| Exibir valor 4                          | É fornecido um display local.                                             | Selecionar o valor medido que<br>é mostrado no display local.        | Para ver a lista de<br>opções, consulte<br>parâmetro <b>Exibir</b><br><b>valor 1</b> (→ 🗎 112)                                                                                                    | Nenhum                                     |
| ponto decimal em 4                      | Um valor medido é<br>especificado em parâmetro<br><b>Exibir valor 4</b> . | Selecionar o número de casas<br>decimais para o valor do<br>display. | <ul> <li>X</li> <li>X.X</li> <li>X.XX</li> <li>X.XXX</li> <li>X.XXX</li> <li>X.XXXX</li> </ul>                                                                                                    | x.xx                                       |
| Exibir valor 5                          | É fornecido um display local.                                             | Selecionar o valor medido que<br>é mostrado no display local.        | Para ver a lista de<br>opções, consulte<br>parâmetro <b>Exibir</b><br><b>valor 1</b> (→ 🗎 112)                                                                                                    | Nenhum                                     |

| Parâmetro                               | Pré-requisitos                                                            | Descrição                                                            | Seleção / Entrada do<br>usuário                                                                                                    | Ajuste de fábrica                          |
|-----------------------------------------|---------------------------------------------------------------------------|----------------------------------------------------------------------|----------------------------------------------------------------------------------------------------|--------------------------------------------|
| 0% do valor do gráfico de barras 5      | Uma opção foi selecionada em<br>parâmetro <b>Exibir valor 5</b> .         | Inserir valor 0% para gráfico de barra do display.                   | Número do ponto<br>flutuante assinado                                                                                                    | Depende do país:<br>• 0 kg/h<br>• 0 lb/min |
| 100% do valor do gráfico de barras<br>5 | Uma opção foi selecionada em<br>parâmetro <b>Exibir valor 5</b> .         | Inserir valor 100% para o<br>gráfico de barras.                      | Número do ponto<br>flutuante assinado                                                                                                    | 0                                          |
| ponto decimal em 5                      | Um valor medido é<br>especificado em parâmetro<br><b>Exibir valor 5</b> . | Selecionar o número de casas<br>decimais para o valor do<br>display. | <ul> <li>X</li> <li>X.X</li> <li>X.XX</li> <li>X.XXX</li> <li>X.XXXX</li> <li>X.XXXXX</li> <li>X.XXXXX</li> <li>X.XXXXXX</li> </ul>                | X.XX                                       |
| Exibir valor 6                          | É fornecido um display local.                                             | Selecionar o valor medido que<br>é mostrado no display local.        | Para ver a lista de<br>opções, consulte<br>parâmetro <b>Exibir</b><br><b>valor 1</b> (→ 🗎 112)                                                     | Nenhum                                     |
| ponto decimal em 6                      | Um valor medido é<br>especificado em parâmetro<br><b>Exibir valor 6</b> . | Selecionar o número de casas<br>decimais para o valor do<br>display. | <ul> <li>X</li> <li>X.X</li> <li>X.XX</li> <li>X.XXX</li> <li>X.XXXX</li> <li>X.XXXXX</li> <li>X.XXXXX</li> <li>X.XXXXXX</li> </ul>                | X.XX                                       |
| Exibir valor 7                          | É fornecido um display local.                                             | Selecionar o valor medido que<br>é mostrado no display local.        | Para ver a lista de<br>opções, consulte<br>parâmetro <b>Exibir</b><br><b>valor 1</b> (→ 🗎 112)                                                     | Nenhum                                     |
| 0% do valor do gráfico de barras 7      | Uma opção foi selecionada em parâmetro <b>Exibir valor 7</b> .            | Inserir valor 0% para gráfico de barra do display.                   | Número do ponto<br>flutuante assinado                                                                                                    | Depende do país:<br>• 0 kg/h<br>• 0 lb/min |
| 100% do valor do gráfico de barras<br>7 | Uma opção foi selecionada em<br>parâmetro <b>Exibir valor 7</b> .         | Inserir valor 100% para o<br>gráfico de barras.                      | Número do ponto<br>flutuante assinado                                                                                                    | 0                                          |
| ponto decimal em 7                      | Um valor medido é<br>especificado em parâmetro<br><b>Exibir valor 7</b> . | Selecionar o número de casas<br>decimais para o valor do<br>display. | <ul> <li>X</li> <li>X.X</li> <li>X.XX</li> <li>X.XXX</li> <li>X.XXXX</li> <li>X.XXXXX</li> <li>X.XXXXX</li> <li>X.XXXXXX</li> </ul>                | X.XX                                       |
| Exibir valor 8                          | É fornecido um display local.                                             | Selecionar o valor medido que<br>é mostrado no display local.        | Para ver a lista de<br>opções, consulte<br>parâmetro <b>Exibir</b><br><b>valor 1</b> (→ 🗎 112)                                                     | Nenhum                                     |
| ponto decimal em 8                      | Um valor medido é<br>especificado em parâmetro<br><b>Exibir valor 8</b> . | Selecionar o número de casas<br>decimais para o valor do<br>display. | <ul> <li>x</li> <li>x.x</li> <li>x.xx</li> <li>x.xxx</li> <li>x.xxxx</li> <li>x.xxxx</li> <li>x.xxxxx</li> <li>x.xxxxx</li> <li>x.xxxxx</li> </ul> | X.XX                                       |

| Parâmetro             | Pré-requisitos                                                                                                    | Descrição                                                                                                    | Seleção / Entrada do<br>usuário                                                                                                    | Ajuste de fábrica                                                                        |
|-----------------------|----------------------------------------------------------------------------------------------------|----------------------------------------------------------------------------------------------------|----------------------------------------------------------------------------------------------------|------------------------------------------------------------------------------------------|
| Display language      | É fornecido um display local.                                                                                                    | Definir idioma do display.                                                                                          | <ul> <li>English</li> <li>Deutsch</li> <li>Français</li> <li>Español</li> <li>Italiano</li> <li>Nederlands</li> <li>Portuguesa</li> <li>Polski</li> <li>русский язык<br/>(Russian)</li> <li>Svenska</li> <li>Türkçe</li> <li>中文 (Chinese)</li> <li>日本語 (Japanese)</li> <li>한국어 (Korean)</li> <li>tiếng Việt<br/>(Vietnamese)</li> <li>čeština (Czech)</li> </ul> | English (como<br>alternativa, o idioma<br>solicitado está<br>presente no<br>equipamento) |
| Intervalo exibição    | É fornecido um display local.                                                                                                    | Determina o tempo que as<br>variaveis são mostradas no<br>display, se o display altera<br>entre diferentes valores. | 1 para 10 s                                                                                                    | 5 s                                                                                      |
| Amortecimento display | É fornecido um display local.                                                                                                    | Ajustar tempo de reação do<br>display para flutuações no<br>valor medido.                                           | 0.0 para 999.9 s                                                                                                    | 0.0 s                                                                                    |
| Cabeçalho             | É fornecido um display local.                                                                                                    | Selecionar conteúdo do<br>cabeçalho no display local.                                                               | <ul><li>Tag do<br/>equipamento</li><li>Texto livre</li></ul>                                                                                                    | Tag do equipamento                                                                       |
| Texto do cabeçalho    | O opção <b>Texto livre</b> está<br>selecionado em parâmetro<br><b>Cabeçalho</b> .                                                                                                    | Inserir texto do cabeçalho do<br>display.                                                                           | Máx. de 12<br>caracteres, tais como<br>letras, números ou<br>caracteres especiais<br>(por exemplo @,<br>%, /)                                                                                                    |                                                                                          |
| Separador             | É fornecido um display local.                                                                                                    | Selecionar separador decimal<br>para exibição de valores<br>numéricos.                                              | <ul> <li>. (ponto)</li> <li>, (vírgula)</li> </ul>                                                                                                    | . (ponto)                                                                                |
| Luz de fundo          | <ul> <li>Uma das condições a seguir é atendida:</li> <li>Código de pedido para "Display; operação", opção F "4 linhas, ilum.; controle touchscreen"</li> <li>Código de pedido para "Display; operação", opção G "4 linhas, ilum.; controle touchscreen + WiFi"</li> </ul> | Ligar/Desligar a luz de fundo<br>do display.                                                                        | <ul><li>Desabilitar</li><li>Habilitar</li></ul>                                                                                                    | Habilitar                                                                                |

# 10.6.6 Configuração WLAN

A submenu **WLAN Settings** orienta o usuário sistematicamente por todos os parâmetros que precisam ser ajustados para a configuração WLAN.

Navegação Menu "Configuração"  $\rightarrow$  Configuração avançada  $\rightarrow$  configuração WLAN

| ► configuração WLAN |               |   |         |
|---------------------|---------------|---|---------|
| Ende                | reço IP WLAN  | ] | → 🗎 137 |
| Secu                | rity type     | ] | → 🖺 137 |
| senh                | a WLAN        | ] | → 🗎 137 |
| Atrib               | uir nome SSID | ] | → 🗎 137 |
| Nom                 | e SSID        | ] | → 🖺 138 |
| aplic               | ar mudanças   | ] | → 🗎 138 |

| Parâmetro          | Pré-requisitos                                                                  | Descrição                                                                                                    | Entrada do<br>usuário / Seleção                                                                                                    | Ajuste de fábrica                                   |
|--------------------|---------------------------------------------------------------------------------|----------------------------------------------------------------------------------------------------|----------------------------------------------------------------------------------------------------|-----------------------------------------------------|
| Endereço IP WLAN   | -                                                                               | Insira o endereço IP da<br>interface WLAN do medidor.                                                                                                    | 4º octeto: 0 a 255 (no<br>octeto em questão)                                                                                                    | 192.168.1.212                                       |
| Segurança da Rede  | -                                                                               | Selecione o tipo de segurança<br>para a rede WLAN.                                                                                                    | <ul> <li>inseguro</li> <li>WPA2-PSK</li> <li>EAP-PEAP with<br/>MSCHAPv2*</li> <li>EAP-PEAP<br/>MSCHAPv2 no<br/>server authentic.*</li> <li>EAP-TLS*</li> </ul> | WPA2-PSK                                            |
| senha WLAN         | A opção <b>WPA2-PSK</b> é<br>selecionada em parâmetro<br><b>Security type</b> . | Insira a chave de rede (8 a 32<br>caracteres).<br>Por motivos de<br>segurança, a chave de<br>rede fornecida com o<br>equipamento deverá ser<br>alterada durante o<br>comissionamento. | 8 a 32 caracteres<br>formados por letras,<br>números e caracteres<br>especiais (sem<br>espaços)                                                                | Número de série do<br>medidor (ex.:<br>L100A802000) |
| Atribuir nome SSID | -                                                                               | Selecionar qual nome será<br>usado para SSID: tag do<br>dispositivo ou nome definido<br>pelo usuário.                                                                                 | <ul><li>Tag do<br/>equipamento</li><li>Definido pelo<br/>usuário</li></ul>                                                                                     | Definido pelo usuário                               |

| Parâmetro        | Pré-requisitos                                                                                                    | Descrição                                                                                                    | Entrada do<br>usuário / Seleção                                                    | Ajuste de fábrica |
|------------------|----------------------------------------------------------------------------------------------------|----------------------------------------------------------------------------------------------------|------------------------------------------------------------------------------------|-------------------|
| Nome SSID        | <ul> <li>O opção Definido pelo<br/>usuário está selecionado em<br/>parâmetro Atribuir nome<br/>SSID.</li> <li>O opção Ponto de acesso<br/>WLAN está selecionado em<br/>parâmetro Modo WLAN.</li> </ul> | Insira o nome SSID definido<br>pelo usuário (máx. 32<br>caracteres).<br>O nome SSID definido<br>pelo usuário somente<br>pode ser especificado<br>uma única vez. Se o<br>nome SSID for<br>especificado mais de uma<br>vez, os equipamentos<br>podem causas<br>interferência entre si. | Máx. de 32<br>caracteres formados<br>por letras, números e<br>caracteres especiais |                   |
| aplicar mudanças | -                                                                                                    | Usuário modificou<br>configurações WLAN.                                                                                                    | <ul><li>Cancelar</li><li>Ok</li></ul>                                              | Cancelar          |

# 10.6.7 Gerenciamento de configuração

Após o comissionamento, é possível salvar a configuração do equipamento atual, ou restaurar a configuração de equipamento anterior. A configuração do equipamento é gerenciada através do parâmetro **Gerenciamento de configuração**.

## Navegação

Menu "Configuração"  $\rightarrow$  Configuração avançada  $\rightarrow$  Backup de configuração

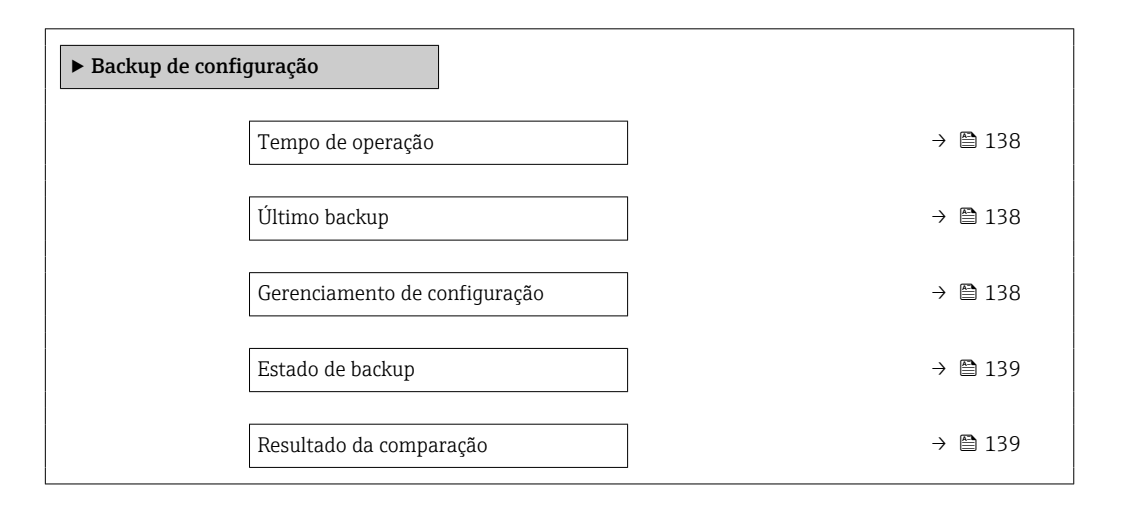

| Parâmetro                     | Descrição                                                                       | Interface do usuário / Seleção                                                                                                | Ajuste de fábrica |
|-------------------------------|---------------------------------------------------------------------------------|----------------------------------------------------------------------------------------------------|-------------------|
| Tempo de operação             | Indica por quanto tempo o aparelho esteve<br>em operação.                       | Dias (d), horas (h), minutos<br>(m) e segundos (s)                                                                            | -                 |
| Último backup                 | Exibe quando o último backup foi salvo no<br>HistoROM.                          | Dias (d), horas (h), minutos<br>(m) e segundos (s)                                                                            | -                 |
| Gerenciamento de configuração | Selecione ação para gerenciar a memoria do<br>dispositivo inserida no HistoROM. | <ul> <li>Cancelar</li> <li>Executar backup</li> <li>Restaurar*</li> <li>Comparar*</li> <li>Excluir dados de backup</li> </ul> | Cancelar          |

| Parâmetro               | Descrição                                                                         | Interface do usuário / Seleção                                                                                                    | Ajuste de fábrica     |
|-------------------------|-----------------------------------------------------------------------------------|----------------------------------------------------------------------------------------------------|-----------------------|
| Estado de backup        | Mostra o condição atual de salvar ou<br>restaurar dados.                          | <ul> <li>Nenhum</li> <li>Armazenamento em<br/>andamento</li> <li>Restauração em andamento</li> <li>Exclusão em andamento</li> <li>Comparação em andamento</li> <li>Restauração falhou</li> <li>backup falhou</li> </ul>                         | Nenhum                |
| Resultado da comparação | Comparação das informações atuais do<br>dispositivo com as inseridas no HistoROM. | <ul> <li>Configurações idênticas</li> <li>Configurações não idênticas</li> <li>Nenhum backup disponível</li> <li>Configurações de backup<br/>corrompidas</li> <li>Verificação não feita</li> <li>Conjunto de dados<br/>incompatíveis</li> </ul> | Verificação não feita |

#### Faixa de função do parâmetro "Gerenciamento de configuração"

| Opções                  | Descrição                                                                                                    |
|-------------------------|----------------------------------------------------------------------------------------------------|
| Cancelar                | Nenhuma medida é executada e o usuário sai do parâmetro.                                                                                                    |
| Executar backup         | Uma cópia backup da configuração atual do equipamento é salva a partir do backup<br>HistoROM para a memória do equipamento. A cópia backup inclui os dados do<br>transmissor do equipamento.                                         |
| Restaurar               | A última cópia backup da configuração do equipamento é restaurada a partir do<br>módulo do display da memória do equipamento para o backup HistoROM do<br>equipamento. A cópia backup inclui os dados do transmissor do equipamento. |
| Comparar                | A configuração do equipamento salva na memória do equipamento é comparada à configuração atual do equipamento do backup HistoROM .                                                                                                   |
| Excluir dados de backup | A cópia de backup da configuração do equipamento é excluída da memória do equipamento.                                                                                                    |

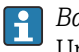

#### Backup HistoROM

Um HistoROM é uma memória de equipamento "não-volátil" em forma de um EEPROM.

Enquanto essa ação está em andamento, a configuração não pode ser editada através do display local e uma mensagem sobre o status de processamento aparece no display.

# 10.6.8 Usando os parâmetros para a administração do equipamento

A submenu **Administração** guia o usuário sistematicamente por todos os parâmetro que podem ser usados para fins de administração do equipamento.

#### Navegação

Menu "Configuração" → Configuração avançada → Administração

| ► Administração |                            |         |
|-----------------|----------------------------|---------|
|                 | ► Definir código de acesso | → 🗎 140 |

| ► Restaure código de acesso | → 🗎 140 |
|-----------------------------|---------|
| Reset do equipamento        | → 🗎 141 |

## Uso do parâmetro para definir o código de acesso

## Navegação

Menu "Configuração" <br/>  $\rightarrow$  Configuração avançada  $\rightarrow$  Administração<br/>  $\rightarrow$  Definir código de acesso

| ► Definir código de acesso |           |
|----------------------------|-----------|
| Definir código de acesso   | ) → 🗎 140 |
| Confirmar código de acesso | ) → 🗎 140 |

## Visão geral dos parâmetros com breve descrição

| Parâmetro                  | Descrição                                                                                                    | Entrada do usuário                                                           |
|----------------------------|----------------------------------------------------------------------------------------------------|------------------------------------------------------------------------------|
| Definir código de acesso   | Restringe o acesso à escrita para os parametros para proteger a configuração do dispositivo contra mudanças não intencionais. | Máx. de 16 caracteres formados por letras,<br>números e caracteres especiais |
| Confirmar código de acesso | Confirmar o código de acesso inserido.                                                                                        | Máx. de 16 caracteres formados por letras,<br>números e caracteres especiais |

# Uso do parâmetro para reiniciar o código de acesso

## Navegação

Menu "Configuração" <br/>  $\rightarrow$  Configuração avançada  $\rightarrow$  Administração<br/>  $\rightarrow$  Restaure código de acesso

| ► Restaure código de acesso |           |
|-----------------------------|-----------|
| Tempo de operação           | ] → 🗎 141 |
| Restaure código de acesso   | ] → 🗎 141 |

| Parâmetro                 | Descrição                                                                                                    | Interface do usuário / Entrada<br>do usuário                      | Ajuste de fábrica |
|---------------------------|----------------------------------------------------------------------------------------------------|-------------------------------------------------------------------|-------------------|
| Tempo de operação         | Indica por quanto tempo o aparelho esteve<br>em operação.                                                                                                    | Dias (d), horas (h), minutos<br>(m) e segundos (s)                | -                 |
| Restaure código de acesso | <ul> <li>Restaure o código de acesso para o ajuste de fabrica.</li> <li>Para reiniciar o código, entre em contato com a assistência técnica da Endress+Hauser.</li> <li>O código de reinicialização somente pode ser inserido através:</li> <li>Navegador Web</li> <li>DeviceCare, FieldCare (através da interface de serviço CDI-RJ45)</li> <li>Fieldbus</li> </ul> | Caracteres formados por letras,<br>números e caracteres especiais | 0x00              |

#### Uso do parâmetro para reiniciar o equipamento

## Navegação

Menu "Configuração" → Configuração avançada → Administração

## Visão geral dos parâmetros com breve descrição

| Parâmetro            | Descrição                                                                                              | Seleção                                                                                                    | Ajuste de fábrica |
|----------------------|----------------------------------------------------------------------------------------------------|----------------------------------------------------------------------------------------------------|-------------------|
| Reset do equipamento | Restabelece a configuração do dispositivo -<br>totalmente ou em parte - para uma condição<br>definida. | <ul> <li>Cancelar</li> <li>Para configurações de<br/>entrega</li> <li>Reiniciar aparelho</li> <li>Restabeleça o backup do S-<br/>DAT*</li> </ul> | Cancelar          |

\* Visibilidade depende das opções ou configurações do equipamento.

# 10.7 Simulação

Através do submenu **Simulação**, é possível simular diversas variáveis de processo no processo e no modo de alarme do equipamento e verificar cadeias de sinais a jusante (válvulas de comutação ou circuitos de controle fechado). A simulação pode ser realizada sem uma medição real (sem vazão do meio através do equipamento).

## Navegação

Menu "Diagnóstico" → Simulação

| ► Simulação                             |         |
|-----------------------------------------|---------|
| Atribuir variavel de processo p/ simul. | → 🗎 143 |
| Valor variável do processo              | → 🗎 144 |
| Simulação de currente Entrada 1 para n  | → 🗎 145 |
| Valor Entrada Currente 1 para n         | → 🗎 145 |

| Simulação da entrada de status<br>1 para n   | → 🗎 145 |
|----------------------------------------------|---------|
| Nível do sinal de entrada 1 para n           | → 🖺 145 |
| Simulação saída de corrente 1 para n         | → 🗎 144 |
| Valor de saída de corrente 1 para n          | → 🗎 144 |
| Simulação de saída de frequencia<br>1 para n | → 🗎 144 |
| Valor de frequência 1 para n                 | → 🗎 144 |
| Simulação de saída de pulso 1 para n         | → 🖺 144 |
| Valor do pulso 1 para n                      | → 🗎 144 |
| Simulação saída chave 1 para n               | → 🗎 144 |
| Status da chave (contato) 1 para n           | → 🗎 144 |
| Simulação da saída rele 1 para n             | → 🗎 144 |
| Status da chave (contato) 1 para n           | → 🖺 144 |
| Simulação de saída de pulso                  | → 🖺 144 |
| Valor do pulso                               | → 🖺 144 |
| Simulação de alarme                          | → 🖺 144 |
| Categoria Evento diagnóstico                 | → 🖺 144 |
| Evento do diagnóstico de simulação           | → 🖺 145 |

| Visão | αeral | dos | narâmetros | com | hreve | descrição |
|-------|-------|-----|------------|-----|-------|-----------|
| VISUO | yciui | uos | purumetros | com | DICVC | ucscriçuo |

| Parâmetro                                                         | <b>Pré-requisitos</b> | Descrição                                                                        | Seleção / Entrada do<br>usuário                                                                                                    | Ajuste de fábrica |
|-------------------------------------------------------------------|-----------------------|----------------------------------------------------------------------------------|----------------------------------------------------------------------------------------------------|-------------------|
| Parâmetro         Atribuir variavel de processo p/         simul. | -                     | Descrição Selecione a variável de processo para o processo de simulação ativado. | <ul> <li>Seleção / Entrada do<br/>usuário</li> <li>Desl.</li> <li>Vazão mássica</li> <li>Vazão volumétrica<br/>corrigida*</li> <li>Vazão volumétrica<br/>corrigida</li> <li>Vazão mássica<br/>Target*</li> <li>Vazão volumétrica<br/>carrier*</li> <li>Vazão volumétrica<br/>carrier</li> <li>Vazão volumétrica<br/>carrigida target*</li> <li>Vazão volumétrica<br/>corrigida target*</li> <li>Vazão volumétrica<br/>corrigida carrier</li> <li>Vazão Volumétrica</li> <li>carrier</li> <li>Vazão Volumétrica</li> <li>carrigida carrier</li> <li>Vazão Volumétrica</li> <li>corrigida carrier*</li> <li>Densidade</li> <li>Densidade de<br/>referência<br/>alternativa*</li> <li>Vazão GSV<br/>alternativa</li> <li>Vazão NSV<br/>Alternativa</li> <li>Vazão NSV<br/>Alternativa</li> <li>Vazão volumetrica<br/>S&amp;W*</li> <li>Water cut*</li> <li>Densidade da<br/>água*</li> <li>Vazão mássica<br/>óleo</li> <li>Vazão mássica<br/>álgua</li> <li>Vazão volumétrica</li> <li>vazão volumétrica</li> <li>viscosidade</li> <li>Viscosidade</li> <li>viscosidade</li> <li>viscosidad</li></ul> | Ajuste de fábrica |
|                                                                   |                       |                                                                                  | <ul> <li>Viscosidade<br/>cinemática<br/>compensada<br/>temp.*</li> <li>Concentração*</li> </ul>                                                                                                    |                   |

| Parâmetro                                    | Pré-requisitos                                                                                                    | Descrição                                                                                                    | Seleção / Entrada do<br>usuário                                                                         | Ajuste de fábrica |
|----------------------------------------------|----------------------------------------------------------------------------------------------------|----------------------------------------------------------------------------------------------------|----------------------------------------------------------------------------------------------------|-------------------|
| Valor variável do processo                   | Uma variável de processo é<br>selecionada em parâmetro<br>Atribuir variavel de processo<br>$p/$ simul. ( $\rightarrow \square$ 143). | Entre com o valor de simulação<br>para a variavel de processo<br>selecionada.                                                                               | Depende da variável<br>de processo<br>selecionada                                                       | 0                 |
| Simulação saída de corrente<br>1 para n      | -                                                                                                    | Liga/desliga a simulação da<br>saída de corrente.                                                                                                    | <ul><li>Desl.</li><li>Ligado</li></ul>                                                                  | Desl.             |
| Valor de saída de corrente 1 para n          | Em Parâmetro <b>Simulação</b><br>saída de corrente 1 para n,<br>está selecionado opção Ligado.                                       | Entre com o valor de corrente<br>para simulaçao.                                                                                                    | 3.59 para 22.5 mA                                                                                       | 3.59 mA           |
| Simulação de saída de frequencia<br>1 para n | No parâmetro <b>Modo de</b><br>operação, a opção Frequência<br>é selecionada.                                                        | Liga e desliga a simulação da<br>saída de frequência.                                                                                                    | <ul><li>Desl.</li><li>Ligado</li></ul>                                                                  | Desl.             |
| Valor de frequência 1 para n                 | Em Parâmetro <b>Simulação de</b><br><b>saída de frequencia 1 para n</b> ,<br>opção <b>Ligado</b> está selecionado.                   | Entre com o valor de<br>frequência para simulação.                                                                                                    | 0.0 para 12 500.0 Hz                                                                                    | 0.0 Hz            |
| Simulação de saída de pulso<br>1 para n      | No parâmetro <b>Modo de<br/>operação</b> , a opção <b>Impulso</b> é<br>selecionada.                                                  | Liga e desliga a simulação da<br>saída de pulso.<br>Para opção Valor Fixo:<br>parâmetro Largura de<br>pulso (→                                              | <ul> <li>Desl.</li> <li>Valor Fixo</li> <li>Valor contagem<br/>regressiva</li> </ul>                    | Desl.             |
| Valor do pulso 1 para n                      | Em Parâmetro <b>Simulação de</b><br>saída de pulso 1 para n, opção<br>Valor contagem regressiva<br>está selecionado.                 | Entre com número de pulsos<br>para simulação.                                                                                                    | 0 para 65 535                                                                                           | 0                 |
| Simulação saída chave 1 para n               | No parâmetro <b>Modo de</b><br>operação, a opção Chave é<br>selecionada.                                                             | Liga/Desliga a simulação da<br>saída de status.                                                                                                    | <ul><li>Desl.</li><li>Ligado</li></ul>                                                                  | Desl.             |
| Status da chave (contato) 1 para n           | -                                                                                                    | Selecione o status da saída de<br>status para simulação.                                                                                                    | <ul><li>Abrir</li><li>Fechado</li></ul>                                                                 | Abrir             |
| Simulação da saída rele 1 para n             | -                                                                                                    | Altere a simulação da saída de<br>rele ligado/desligado.                                                                                                    | <ul><li>Desl.</li><li>Ligado</li></ul>                                                                  | Desl.             |
| Status da chave (contato) 1 para n           | A opção <b>Ligado</b> é selecionada<br>no parâmetro parâmetro<br><b>Simulação saída chave</b><br><b>1 para n</b> .                   | Selecione o estado da saída a<br>relé para simulação.                                                                                                    | <ul><li>Abrir</li><li>Fechado</li></ul>                                                                 | Abrir             |
| Simulação de saída de pulso                  | -                                                                                                    | Liga e desliga a simulação da<br>saída de pulso.<br>Para opção Valor Fixo:<br>parâmetro Largura de<br>pulso define a largura de<br>pulso da saída em pulso. | <ul> <li>Desl.</li> <li>Valor Fixo</li> <li>Valor contagem<br/>regressiva</li> </ul>                    | Desl.             |
| Valor do pulso                               | No parâmetro <b>Simulação de</b><br>saída de pulso, a opção Valor<br>contagem regressiva é<br>selecionada.                           | Liga e desliga a simulação da<br>saída de pulso.                                                                                                    | 0 para 65 535                                                                                           | 0                 |
| Simulação de alarme                          | -                                                                                                    | Liga/Desliga o alarme do equipamento.                                                                                                    | <ul><li>Desl.</li><li>Ligado</li></ul>                                                                  | Desl.             |
| Categoria Evento diagnóstico                 | -                                                                                                    | Selecione uma categoria de evento de diagnóstico.                                                                                                    | <ul> <li>Sensor</li> <li>Componentes<br/>eletrónicos</li> <li>Configuração</li> <li>Processo</li> </ul> | Processo          |
| Parâmetro                                  | Pré-requisitos                                                                                             | Descrição                                                           | Seleção / Entrada do<br>usuário                                                                                                    | Ajuste de fábrica |
|--------------------------------------------|----------------------------------------------------------------------------------------------------|---------------------------------------------------------------------|----------------------------------------------------------------------------------------------------|-------------------|
| Evento do diagnóstico de simulação         | -                                                                                                    | Selecione um evento de<br>diagnóstico para simular esse<br>evento.  | <ul> <li>Desl.</li> <li>Lista de opções de<br/>evento de<br/>diagnóstico<br/>(depende da<br/>categoria<br/>selecionada)</li> </ul> | Desl.             |
| Simulação de currente Entrada<br>1 para n  | -                                                                                                    | Ligar e desligar a simulação da<br>saída em corrente.               | <ul><li>Desl.</li><li>Ligado</li></ul>                                                                                             | Desl.             |
| Valor Entrada Currente 1 para n            | EParâmetro <b>Simulação de</b><br><b>currente Entrada 1 para n</b> ,<br>opção <b>Ligado</b> é selecionado. | Insira o valor de corrente para<br>a simulação.                     | 0 para 22.5 mA                                                                                                    | 0 mA              |
| Simulação da entrada de status<br>1 para n | -                                                                                                    | Acione a simulação para a<br>entrada digital ligado e<br>desligado. | <ul><li>Desl.</li><li>Ligado</li></ul>                                                                                             | Desl.             |
| Nível do sinal de entrada 1 para n         | No parâmetro <b>Simulação da</b><br><b>entrada de status</b> , a opção<br><b>Ligado</b> é selecionada.     | Selecione o nível do sinal para<br>simulação da entrada digital.    | <ul><li>Alto</li><li>Baixo</li></ul>                                                                                               | Alto              |

\* Visibilidade depende das opções ou configurações do equipamento.

# 10.8 Proteção das configurações contra acesso não autorizado

As opções contra gravação a seguir existem para proteção da configuração do medidor contra modificação acidental:

- Proteger o acesso aos parâmetros através do código de acesso → 
   <sup>145</sup>

### 10.8.1 Proteção contra gravação através do código de acesso

Os efeitos do código de acesso específico para o usuário são os seguintes:

- Através da operação local, os parâmetros para a configuração do medidor são protegidos contra gravação e seus valores não podem mais ser mudados.
- O acesso ao medidor através de navegador de rede é protegido, assim como os parâmetros para a configuração do medidor.
- O acesso ao equipamento é protegido por meio do FieldCare ou DeviceCare (através da interface de operação CDI-RJ45), bem como os parâmetros para a configuração do medidor.

#### Definição do código de acesso através do display local

- 1. Navegue até Parâmetro **Definir código de acesso** (→ 🖺 140).
- 2. Sequência de no máximo 16 caracteres formada por letras, números e caracteres especiais como o código de acesso.

- Insira novamente o código de acesso emParâmetro Confirmar código de acesso (→ 
   <sup>140</sup>) para confirmar.
  - O símbolo la parece em frente a todos os parâmetros protegidos contra gravação.

<table-of-contents> ▪ Desabilitação da proteção contra gravação através do código de acesso → 🖺 59.

- Se o código de acesso é perdido: Reconfiguração do código de acesso  $\rightarrow \cong 146$ .
- A função de usuário na qual o usuário está conectado no momento é exibida em Parâmetro **Estado do acesso**.
  - Caminho de navegação: Operação → Estado do acesso
  - As funções de usuário e seus direitos de acesso  $\rightarrow$  🖺 59
- O equipamento automaticamente bloqueia os parâmetros protegidos contra gravação novamente se uma tecla não for pressionada por 10 minutos na visualização de navegação e de edição.
- O equipamento bloqueia os parâmetros protegidos contra gravação automaticamente após 60 s se o usuário voltar para o modo de display de operação a partir da visualização de navegação e de edição.

#### Parâmetros que podem sempre ser modificados através do display local

Determinados parâmetros que não afetam a medição são excluídos da proteção contra gravação de parâmetro através do display local. Apesar do código de acesso específico para o usuário, estes parâmetros podem sempre ser modificados, mesmo que outros parâmetros estejam bloqueados.

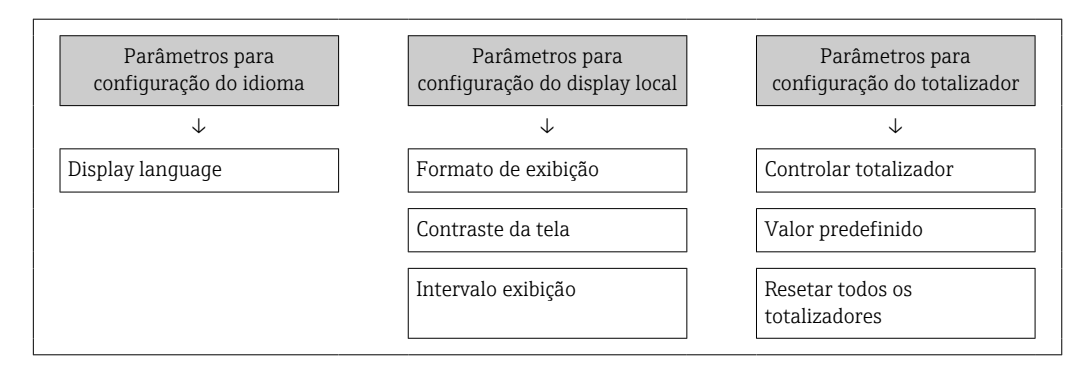

#### Definição do código de acesso através do navegador de rede

- **1.** Navegue até parâmetro **Definir código de acesso** ( $\rightarrow \square 140$ ).
- 2. Defina um código numérico com no máximo 16 dígitos como código de acesso.

- └ O navegador de internet alterna para a página de login.
- - Se o código de acesso é perdido: Reconfiguração do código de acesso → 🗎 146.
  - Parâmetro Estado do acesso . exibe em qual função o usuário está conectado no momento.
    - Caminho de navegação: Operação → Estado do acesso
    - As funções de usuário e seus direitos de acesso → 
       <sup>(2)</sup> 59

Se nenhuma ação for realizada por 10 minutos, o navegador da web retorna automaticamente à página de login.

#### Reinicialização do código de acesso

Se colocar incorretamente o código de acesso específico para o usuário, é possível reiniciálo com o código do ajuste de fábrica. Para isto, é necessário inserir um código de reinicialização. Depois disso, o código de acesso específico para o usuário pode ser definido novamente.

Através do navegador de internet, FieldCare, DeviceCare (através da interface de operação CDI-RJ45), fieldbus

Somente é possível obter um código de reinicialização junto à Assistência Técnica da Endress+Hauser local. O código deve ser calculado explicitamente para cada equipamento.

- 1. Anote o número de série do equipamento.
- 2. Leitura do parâmetro **Tempo de operação**.
- **3.** Entre em contato a Assistência Técnica da Endress+Hauser e informe o número de série e o tempo de operação.
  - └ → Obtenha o código de reset calculado.

**4.** Insira o código de reset em parâmetro **Restaure código de acesso** (→ 🗎 141).

O código de acesso foi reinicializado com o ajuste de fábrica 0000. Ele pode ser redefinido → 
 145.

Por questões de segurança de TI, o código de reinicialização calculado somente é válido por 96 horas a partir do tempo de operação especificado e para o número de série especificado. Se não for possível devolver o equipamento em até 96 horas, você deverá aumentar o tempo de operação lido por alguns dias ou desligar o equipamento.

# 10.8.2 Proteção contra gravação por meio da chave de proteção contra gravação

Diferente da proteção contra gravação do parâmetro através de um código de acesso específico para o usuário, esse permite que o usuário bloqueie o direito de acesso para todo o menu de operação - exceto por **parâmetro "Contraste da tela"**.

Os valores de parâmetro agora tornam-se somente leitura e não podem mais ser editados (exceção **parâmetro "Contraste da tela"**):

- Através do display local
- Através do protocolo MODBUS RS485

#### Proline 500 – digital

#### Ativar/desativar a proteção contra gravação

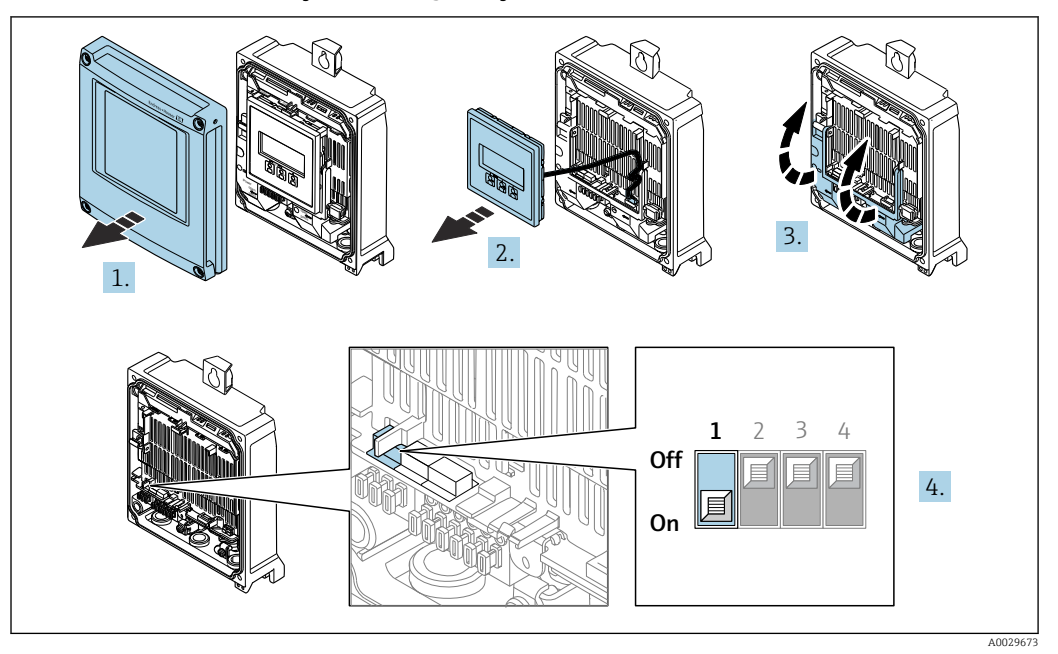

- 1. Abra a tampa do invólucro.
- 2. Remova o módulo do display.
- 3. Abra a tampa do terminal.
- 4. Ativar ou desativar a proteção contra gravação:

O ajuste da chave de proteção (WP) contra gravação no módulo de componentes eletrônicos principal para a posição **ON** habilita a proteção/configuraçã contra gravação de hardware e na posição **OFF** (ajuste de fábrica) desabilita a proteção contra gravação de hardware.

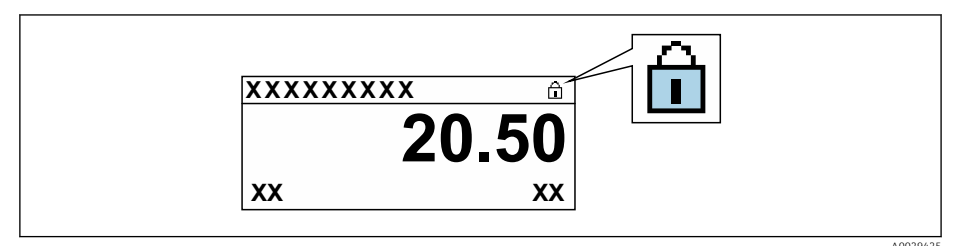

- 5. Insira o módulo do display.
- 6. Feche a tampa do invólucro.

#### 7. AVISO

#### **Torque de aperto excessivo aplicado aos parafusos de fixação!** Risco de dano ao transmissor plástico.

 Aperte os parafusos de fixação de acordo com o torque de aperto: 2.5 Nm (1.8 lbf ft)

Aperte os parafusos.

# 11 Operação

# 11.1 Ler o status de bloqueio do equipamento

Proteção contra gravação no equipamento ativa: parâmetro Status de bloqueio

Operação → Status de bloqueio

| Esco | no i | de  | fun  | rões | do | narâmetro | "Status | de | hloaueio" |
|------|------|-----|------|------|----|-----------|---------|----|-----------|
| LUCU |      | uc. | juiu | foco | uo | parametro | Dialas  | uc | Diogueio  |

| Opções                       | Descrição                                                                                                    |
|------------------------------|----------------------------------------------------------------------------------------------------|
| Nenhum                       | A autorização de acesso exibida emParâmetro <b>Estado do acesso</b> é aplicável→ 🗎 59. Aparece apenas no display local.                                                                                                    |
| Hardware bloqueado           | A minisseletora para o bloqueio do hardware é ativada na do módulo de eletrônica principal . Isso bloqueia o acesso à gravação dos parâmetros (por exemplo, através do display local ou ferramenta de operações) → 🗎 147.                                                             |
| Temporariamente<br>bloqueado | O acesso à gravação dos parâmetros está temporariamente bloqueado por conta de processos internos em andamento no equipamento (por exemplo, upload/ download de dados, reset etc.). Uma vez que o processamento interno esteja completo, os parâmetros podem ser alterados novamente. |

# 11.2 Ajuste do idioma de operação

Informações detalhadas:

- Para configurar o idioma de operação  $\rightarrow$   $\bigcirc$  79

# 11.3 Configuração do display

Informações detalhadas:

- Nas configurações básicas do display local  $\rightarrow \ \bigsimembra 110$
- Nas configurações avançadas do display local  $\rightarrow$  🗎 129

# 11.4 Leitura dos valores medidos

Com o submenu Valor medido, é possível ler todos os valores medidos.

### Navegação

Menu "Diagnóstico" → Valor medido

| ► Valor medido |                        |   |         |
|----------------|------------------------|---|---------|
|                | ► Variáveis de medição | ] | → 🖺 150 |
|                | ► Valores de entrada   |   | → 🖺 153 |
|                | ► Valores de saída     |   | → 🗎 154 |
|                | ► Totalizador          |   | → 🗎 152 |

# 11.4.1 Submenu "Variáveis de medição"

AsSubmenu **Variáveis de medição** contêm todos os parâmetros necessários para exibir os valores medidos atuais para cada variável de processo.

#### Navegação

Menu "Diagnóstico"  $\rightarrow$  Valor medido  $\rightarrow$  Variáveis de medição

| ► Variáveis de medição              |           |
|-------------------------------------|-----------|
| Vazão mássica                       | → 🗎 151   |
| Vazão volumétrica                   | → 🗎 151   |
| Vazão volumétrica corrigida         | → 🗎 151   |
| Densidade                           | → 🗎 151   |
| Densidade de referência             | → 🗎 151   |
| Temperatura                         | → 🗎 151   |
| Pressão                             | → 🗎 151   |
| Concentração                        | → 🗎 151   |
| Vazão mássica Target                | ) → 🗎 151 |
| Vazão mássica Carrier               | → 🗎 152   |
| Vazão volumetrica corrigida target  | → 🗎 152   |
| Vazão Volumétrica corrigida carrier | → 🗎 152   |
| Vazão volumétrica target            | → 🗎 152   |
| Vazão volumétrica Carrier           | ) → 🗎 152 |

# Visão geral dos parâmetros com breve descrição

| Parâmetro                   | Pré-requisitos                                                                                                    | Descrição                                                                                                    | Interface do usuário                  |  |
|-----------------------------|----------------------------------------------------------------------------------------------------|----------------------------------------------------------------------------------------------------|---------------------------------------|--|
| Vazão mássica               | -                                                                                                    | Exibe a vazão mássica atualmente medida.                                                                                     | Número do ponto flutuante<br>assinado |  |
|                             |                                                                                                    | Dependência<br>A unidade é obtida a partir da<br>parâmetro <b>Unidade de vazão mássica</b><br>$(\rightarrow \cong 83)$ :     |                                       |  |
| Vazão volumétrica           | -                                                                                                    | Exibe a vazão volumétrica atualmente calculada.                                                                              | Número do ponto flutuante<br>assinado |  |
|                             |                                                                                                    | Dependência<br>A unidade é obtida a partir da<br>parâmetro <b>Unidade de vazão</b><br><b>volumétrica</b> (→ 🗎 83).           |                                       |  |
| Vazão volumétrica corrigida | -                                                                                                    | Exibe a vazão volumétrica corrigida atualmente calculada.                                                                    | Número do ponto flutuante<br>assinado |  |
|                             |                                                                                                    | Dependência<br>A unidade é obtida a partir da<br>parâmetro <b>Unidade de vazão</b><br><b>volumétrica corrigida</b> (→ 🖺 83): |                                       |  |
| Densidade                   | -                                                                                                    | Mostra o valor de densidade atual.                                                                                           | Número do ponto flutuante             |  |
|                             |                                                                                                    | Dependência<br>A unidade é obtida a partir da<br>parâmetro <b>Unidade de densidade</b><br>$(\rightarrow \cong 84).$          | assinado                              |  |
| Densidade de referência     | -                                                                                                    | Exibe a densidade de referência<br>atualmente calculada.                                                                     | Número do ponto flutuante<br>assinado |  |
|                             |                                                                                                    | Dependência<br>A unidade é obtida a partir da<br>parâmetro <b>Unidade de densidade de</b><br><b>referência</b> (→ 🗎 84):     |                                       |  |
| Temperatura                 | -                                                                                                    | Mostra os atuais valores de medição de temperatura.                                                                          | Número do ponto flutuante<br>assinado |  |
|                             |                                                                                                    | Dependência<br>A unidade foi obtida em: parâmetro<br>Unidade de temperatura (→ 🖺 84)                                         |                                       |  |
| Valor da pressão            | -                                                                                                    | Exibe um valor de pressão fixo ou externo.                                                                                   | Número do ponto flutuante<br>assinado |  |
|                             |                                                                                                    | Dependência<br>A unidade foi obtida de parâmetro<br><b>Unidade de pressão</b> (→ 🗎 84).                                      |                                       |  |
| Concentração                | Para o seguinte código de pedido:<br>Código do produto para "Pacote de<br>aplicativo", opção <b>ED</b> "Concentração" | Exibe a concentração que está sendo<br>calculada no momento.<br>Dependência                                                  | Número do ponto flutuante<br>assinado |  |
|                             | As opções de software habilitadas<br>no momento são exibidas em<br>parâmetro <b>Opção de SW</b><br>overview ativo.    | A unidade foi obtida de parâmetro<br><b>Unidade de concentração</b> .                                                        |                                       |  |
| Vazão mássica Target        | Com as seguintes condições:<br>Código do produto para "Pacote de<br>aplicativo", opção <b>ED</b> "Concentração"       | Exibe a vazão mássica medida no<br>momento para o meio desejado.<br>Dependência                                              | Número do ponto flutuante<br>assinado |  |
|                             | As opções de software habilitadas<br>no momento são exibidas em<br>parâmetro <b>Opção de SW</b><br>overview ativo.    | A unidade foi obtida de: parâmetro<br><b>Unidade de vazão mássica</b> (→ 🗎 83)                                               |                                       |  |

| Parâmetro                           | Pré-requisitos                                                                                                    | Descrição                                                                                                    | Interface do usuário                  |
|-------------------------------------|----------------------------------------------------------------------------------------------------|----------------------------------------------------------------------------------------------------|---------------------------------------|
| Vazão mássica Carrier               | Com as seguintes condições:<br>Código do produto para "Pacote de<br>aplicativo", opção <b>ED</b> "Concentração"                                                                                                    | Exibe a vazão mássica do meio portador<br>que é medida no momento.<br><i>Dependência</i>                                                                                                    | Número do ponto flutuante<br>assinado |
|                                     | As opções de software habilitadas<br>no momento são exibidas em<br>parâmetro <b>Opção de SW</b><br>overview ativo.                                                                                                    | A unidade foi obtida de: parâmetro<br><b>Unidade de vazão mássica</b> (→ 🖺 83)                                                                                                    |                                       |
| Vazão volumetrica corrigida target  | Com as seguintes condições:<br>• Código do produto para "Pacote de<br>aplicativo", opção ED "Concentração"<br>• Em , opção Ethanol in water ou<br>opção %massa / %volume é<br>selecionado.em parâmetro Selecione<br>o tipo de líquido.<br>• As opções de software habilitadas<br>no momento são exibidas em                                                                       | Exibe a vazão volumétrica corrigida<br>atualmente medida para o fluido alvo.<br><i>Dependência</i><br>A unidade foi obtida de parâmetro<br><b>Unidade de vazão volumétrica</b><br>(→ 🖺 83).                      | Número do ponto flutuante<br>assinado |
|                                     | parâmetro <b>Opção de SW</b><br>overview ativo.                                                                                                    |                                                                                                    |                                       |
| Vazão Volumétrica corrigida carrier | <ul> <li>Com as seguintes condições:</li> <li>Código do produto para "Pacote de aplicativo", opção ED "Concentração"</li> <li>Em parâmetro Selecione o tipo de líquido, opção Ethanol in water ou opção %massa / %volume é selecionado.</li> <li>As opções de software habilitadas no momento são exibidas em parâmetro Opção de SW</li> </ul>                                    | Exibe a vazão volumétrica corrigida<br>atualmente medida para o fluido<br>portador.<br><i>Dependência</i><br>A unidade é obtida a partir da<br>parâmetro <b>Unidade de vazão</b><br><b>volumétrica</b> (→ 🖺 83). | Número do ponto flutuante<br>assinado |
| TT ~ 1 / 1 · 1                      | overview ativo.                                                                                                    |                                                                                                    |                                       |
| Vazao volumetrica target            | <ul> <li>Com as seguintes condições:</li> <li>Código do produto para "Pacote de<br/>aplicativo", opção ED "Concentração"</li> <li>Em , opção Ethanol in water ou<br/>opção %massa / %volume é<br/>selecionado.em parâmetro Selecione<br/>o tipo de líquido.</li> <li>A opção opção %vol é selecionada no<br/>parâmetro Unidade de<br/>concentração.</li> </ul>                    | Exibe a vazao volumetrica atualmente<br>medida para o meio desejado.<br>Dependência<br>A unidade é obtida a partir da<br>parâmetro <b>Unidade de vazão</b><br><b>volumétrica</b> ( $\rightarrow \square 83$ ).   | Numero do ponto flutuante<br>assinado |
|                                     | As opções de software habilitadas<br>no momento são exibidas em<br>parâmetro <b>Opção de SW</b><br>overview ativo.                                                                                                    |                                                                                                    |                                       |
| Vazão volumétrica Carrier           | <ul> <li>Com as seguintes condições:</li> <li>Código do produto para "Pacote de aplicativo", opção ED "Concentração"</li> <li>Em , opção Ethanol in water ou opção %massa / %volume é selecionado.em parâmetro Selecione o tipo de líquido.</li> <li>A opção opção %vol é selecionada no parâmetro Unidade de concentração.</li> <li>As opções de software habilitadas</li> </ul> | Exibe a vazão volumétrica atualmente<br>medida para o meio portador.<br><i>Dependência</i><br>A unidade é obtida a partir da<br>parâmetro <b>Unidade de vazão</b><br><b>volumétrica</b> (→ 🖺 83).                | Número do ponto flutuante<br>assinado |
|                                     | no momento são exibidas em<br>parâmetro <b>Opção de SW</b><br>overview ativo.                                                                                                    |                                                                                                    |                                       |

# 11.4.2 Submenu "Totalizador"

O submenu **Totalizador** contém todos os parâmetros necessários para exibir os valores medidos da corrente para cada totalizador.

#### Navegação

Menu "Diagnóstico" → Valor medido → Totalizador

| ► Totalizador         |               |         |
|-----------------------|---------------|---------|
| Valor do totalizador  | 1 para n      | → 🗎 153 |
| Overflow do totalizad | ador 1 para n | → 🗎 153 |

#### Visão geral dos parâmetros com breve descrição

| Parâmetro                        | Pré-requisitos                                                                                                    | Descrição                                        | Interface do usuário                  |
|----------------------------------|----------------------------------------------------------------------------------------------------|--------------------------------------------------|---------------------------------------|
| Valor do totalizador 1 para n    | Uma variável de processo está<br>selecionada em parâmetro <b>Atribuir</b><br><b>variável do processo (→ )</b> 128) do<br>submenu <b>Totalizador 1 para n</b> .  | Exibe o valor atual do contador do totalizador.  | Número do ponto flutuante<br>assinado |
| Overflow do totalizador 1 para n | Uma variável de processo está<br>selecionada em parâmetro <b>Atribuir</b><br><b>variável do processo (→ </b> 🗎 128) do<br>submenu <b>Totalizador 1 para n</b> . | Exibe o transbordamento do totalizador<br>atual. | Inteiro com sinal                     |

### 11.4.3 Submenu "Valores de entrada"

O submenu **Valores de entrada** irá guiá-lo sistematicamente até os valores de entrada individuais.

#### Navegação

Menu "Diagnóstico" → Valor medido → Valores de entrada

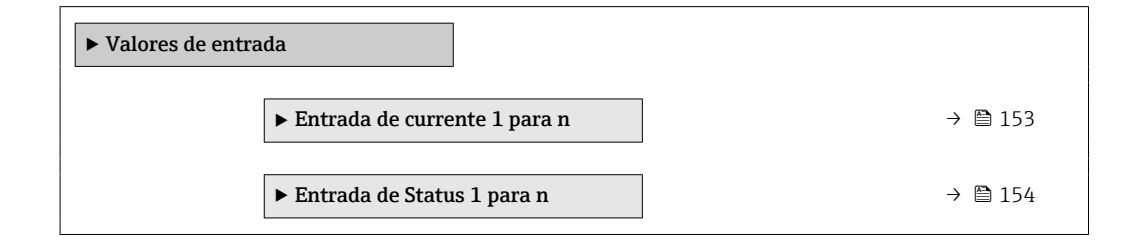

#### Valores de entrada da entrada em corrente

A submenu **Entrada de currente 1 para n** contém todos os parâmetros necessários para exibir os valores medidos da corrente para cada entrada em corrente.

#### Navegação

Menu "Diagnóstico"  $\rightarrow$  Valor medido  $\rightarrow$  Valores de entrada  $\rightarrow$  Entrada de currente 1 para n

| ► Entrada de currente 1 para n |         |
|--------------------------------|---------|
| Valor medido 1 para n          | → 🗎 154 |
| Valor de corrente 1 para n     | → 🗎 154 |

### Visão geral dos parâmetros com breve descrição

| Parâmetro                  | Descrição                                    | Interface do usuário               |
|----------------------------|----------------------------------------------|------------------------------------|
| Valor medido 1 para n      | Exibir o valor atual de entrada atual.       | Número do ponto flutuante assinado |
| Valor de corrente 1 para n | Exibir o valor atual de entrada em corrente. | 0 para 22.5 mA                     |

#### Valores de entrada da entrada de status

A submenu **Entrada de Status 1 para n** contém todos os parâmetros necessários para exibir os valores medidos da corrente para cada entrada de status.

#### Navegação

Menu "Diagnóstico"  $\rightarrow$  Valor medido  $\rightarrow$  Valores de entrada  $\rightarrow$  Entrada de Status 1 para n

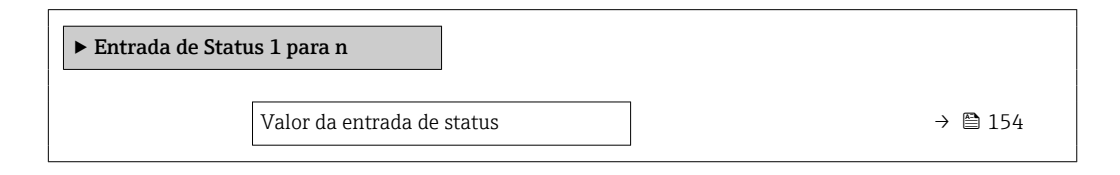

#### Visão geral dos parâmetros com breve descrição

| Parâmetro                  | Descrição                                       | Interface do usuário                 |
|----------------------------|-------------------------------------------------|--------------------------------------|
| Valor da entrada de status | Mostra o nível de sinal de entrada de corrente. | <ul><li>Alto</li><li>Baixo</li></ul> |

### 11.4.4 Valores de saída

O submenu **Valores de saída** contém todos os parâmetros necessários para exibir os valores medidos da corrente para cada saída.

#### Navegação

Menu "Diagnóstico"  $\rightarrow$  Valor medido  $\rightarrow$  Valores de saída

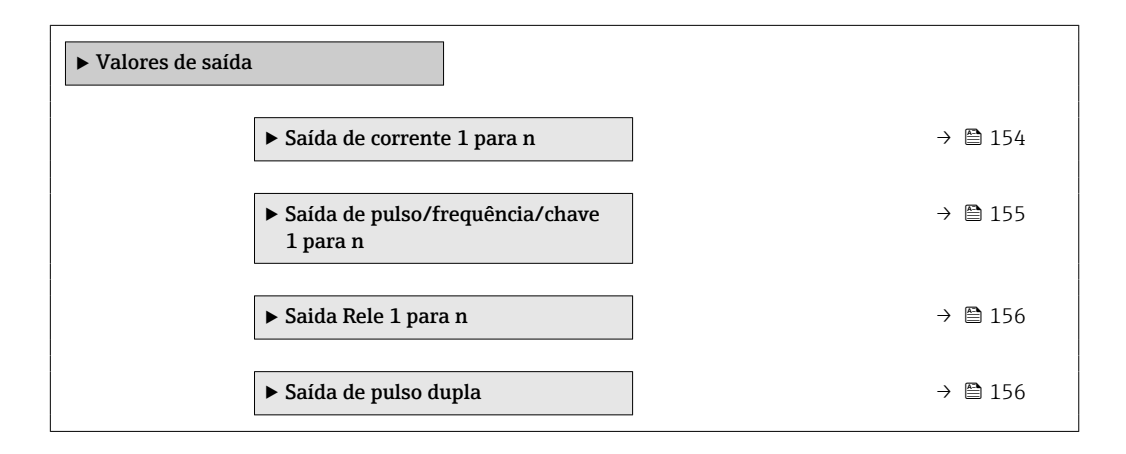

#### Valores produzidos para saída em corrente

O submenu **Valor de saída de corrente** contém todos os parâmetros necessários para exibir os valores medidos da corrente para cada saída em corrente.

#### Navegação

Menu "Diagnóstico" <br/>  $\rightarrow$  Valor medido  $\rightarrow$  Valores de saída<br/>  $\rightarrow$  Valor de saída de corrente 1 para n

| ► Saída de corrente 1 para n |           |
|------------------------------|-----------|
| Corrente de saída 1 para n   | ) → 🗎 155 |
| Valor de corrente 1 para n   | ) → 🗎 155 |

#### Visão geral dos parâmetros com breve descrição

| Parâmetro           | Descrição                                                                | Interface do usuário |
|---------------------|--------------------------------------------------------------------------|----------------------|
| Corrente de saída 1 | Exibe o valor de corrente atualmente calculado para a saída em corrente. | 3.59 para 22.5 mA    |
| Valor de corrente   | Exibe o valor de corrente atualmente medido para a saída em corrente.    | 0 para 30 mA         |

#### Valores de saída para pulso/frequência/saída comutada

O submenu **Saída de pulso/frequência/chave 1 para n** contém todos os parâmetros necessários para exibir os valores medidos da corrente para cada pulso/frequência/saída comutada.

#### Navegação

Menu "Diagnóstico" <br/>  $\rightarrow$  Valor medido  $\rightarrow$  Valores de saída<br/>  $\rightarrow$  Saída de pulso/frequência/chave 1 para n

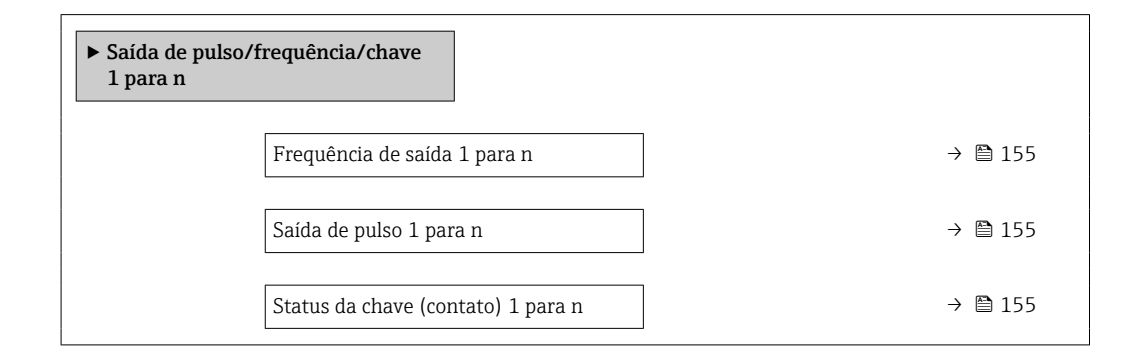

#### Visão geral dos parâmetros com breve descrição

| Parâmetro                          | Pré-requisitos                                                                                     | Descrição                                                    | Interface do usuário                    |
|------------------------------------|----------------------------------------------------------------------------------------------------|--------------------------------------------------------------|-----------------------------------------|
| Frequência de saída 1 para n       | No parâmetro <b>Modo de operação</b> , a opção <b>Frequência</b> é selecionada.                    | Exibe o valor de corrente medido para a saída em frequência. | 0.0 para 12 500.0 Hz                    |
| Saída de pulso 1 para n            | A opção <b>Impulso</b> é selecionada no<br>parâmetro parâmetro <b>Modo de</b><br><b>operação</b> . | Exibe a frequência de pulso produzida<br>no momento.         | Número do ponto flutuante<br>positivo   |
| Status da chave (contato) 1 para n | A opção <b>Chave</b> é selecionada em<br>parâmetro <b>Modo de operação</b> .                       | Exibe o status da saída comutada atual.                      | <ul><li>Abrir</li><li>Fechado</li></ul> |

#### Valores produzidos para a saída a relé

O submenu **Saida Rele 1 para n** contém todos os parâmetros necessários para exibir os valores medidos da corrente para cada saída a relé.

#### Navegação

Menu "Diagnóstico"  $\rightarrow$  Valor medido  $\rightarrow$  Valores de saída  $\rightarrow$  Saida Rele 1 para n

| ► Saida Rele 1 para n                |           |  |
|--------------------------------------|-----------|--|
| Status da chave (contato)            | ) → 🗎 156 |  |
| Ciclos de comutação                  | ) → 🗎 156 |  |
| Número máximo de ciclos de comutação | → 🗎 156   |  |

#### Visão geral dos parâmetros com breve descrição

| Parâmetro                               | Descrição                                                   | Interface do usuário                    |
|-----------------------------------------|-------------------------------------------------------------|-----------------------------------------|
| Status da chave (contato)               | Exibe o estado do relé atual.                               | <ul><li>Abrir</li><li>Fechado</li></ul> |
| Ciclos de comutação                     | Mostra o número de todos os ciclos de comutação realizados. | Inteiro positivo                        |
| Número máximo de ciclos de<br>comutação | Mostra o número máximo de ciclos de comutação garantidos.   | Inteiro positivo                        |

#### Produz valores para a saída em pulso dupla

O submenu **Saída de pulso dupla** contém todos os parâmetros necessários para exibir os valores medidos da corrente para cada saída em pulso dupla.

#### Navegação

Menu "Diagnóstico"  $\rightarrow$  Valor medido  $\rightarrow$  Valores de saída  $\rightarrow$  Saída de pulso dupla

| ► Saída de pulso dupla |       |         |
|------------------------|-------|---------|
| Saída de pulso         | <br>] | → 🗎 156 |

#### Visão geral dos parâmetros com breve descrição

| Parâmetro      | Descrição                                       | Interface do usuário               |
|----------------|-------------------------------------------------|------------------------------------|
| Saída de pulso | Mostre valor atual da saída frequência e pulso. | Número do ponto flutuante positivo |

# 11.5 Adaptação do medidor às condições de processo

As seguintes opções estão disponíveis para isso:

- Configurações básicas usando menu **Configuração** (→ 🖺 80)
- Configurações avançadas usando submenu Configuração avançada (→ 🗎 118)

# 11.6 Realizar um reset do totalizador

Os totalizadores são reiniciados no submenu Operação:

- Controlar totalizador
- Resetar todos os totalizadores

#### Navegação

Menu "Operação" → Manuseio do totalizador

| ► Manuseio do totalizador      |           |
|--------------------------------|-----------|
| Controlar totalizador 1 para n | ] → 🗎 157 |
| Valor predefinido 1 para n     | ) → 🗎 157 |
| Valor do totalizador 1 para n  | ) → 🗎 157 |
| Resetar todos os totalizadores | → 🗎 157   |

### Visão geral dos parâmetros com breve descrição

| Parâmetro                      | Pré-requisitos                                                                                                    | Descrição                                                     | Seleção / Entrada do<br>usuário / Interface<br>do usuário                                                                                                    | Ajuste de fábrica                    |
|--------------------------------|----------------------------------------------------------------------------------------------------|---------------------------------------------------------------|----------------------------------------------------------------------------------------------------|--------------------------------------|
| Controlar totalizador 1 para n | Uma variável de processo está<br>selecionada em parâmetro<br>Atribuir variável do processo<br>(→ ≧ 128) do submenu<br>Totalizador 1 para n. | Controlar valor do totalizador.                               | <ul> <li>Totalizar</li> <li>Reset + Reter<sup>*</sup></li> <li>Predefinir + reter<sup>*</sup></li> <li>Reset + totalizar</li> <li>Predefinir +<br/>totalizar<sup>*</sup></li> <li>hold<sup>*</sup></li> </ul> | Totalizar                            |
| Valor predefinido 1 para n     | Uma variável de processo está<br>selecionada em parâmetro<br>Atribuir variável do processo<br>(→ ≧ 128) do submenu<br>Totalizador 1 para n. | Especificar valor inicial para<br>totalizador.<br>Dependência | Número do ponto<br>flutuante assinado                                                                                                    | Depende do país:<br>• 0 kg<br>• 0 lb |
| Valor do totalizador           | Uma variável de processo está<br>selecionada em parâmetro<br>Atribuir variável do processo<br>(→ ≌ 128) do submenu<br>Totalizador 1 para n. | Exibe o valor atual do contador<br>do totalizador.            | Número do ponto<br>flutuante assinado                                                                                                    | -                                    |
| Resetar todos os totalizadores | -                                                                                                    | Reset todos os totalizadores<br>para 0 e iniciar.             | <ul><li>Cancelar</li><li>Reset + totalizar</li></ul>                                                                                                    | Cancelar                             |

\* Visibilidade depende das opções ou configurações do equipamento.

# 11.6.1 Escopo de função do parâmetro "Controlar totalizador"

| Opções        | Descrição                                                                    |
|---------------|------------------------------------------------------------------------------|
| Totalizar     | O totalizador é iniciado ou continua operação.                               |
| Reset + Reter | O processo de totalização é interrompido e o totalizador é reiniciado com 0. |

| Opções                               | Descrição                                                                                                    |
|--------------------------------------|----------------------------------------------------------------------------------------------------|
| Predefinir + reter <sup>1)</sup>     | O processo de totalização é interrompido e o totalizador é ajustado para seu valor de inicialização definido pelo parâmetro <b>Valor predefinido</b> . |
| Reset + totalizar                    | O totalizador é reiniciado como O e o processo de totalização é reiniciado.                                                                            |
| Predefinir + totalizar <sup>1)</sup> | O totalizador é ajustado com o valor inicial definido em parâmetro <b>Valor predefinido</b> e o processo de totalização é reiniciado.                  |
| hold                                 | O totalizador foi parado.                                                                                                    |

1) Visível de acordo com as opções de pedido ou das configurações do equipamento

# 11.6.2 Faixa de função do parâmetro "Resetar todos os totalizadores"

| Opções            | Descrição                                                                                                    |
|-------------------|----------------------------------------------------------------------------------------------------|
| Cancelar          | Nenhuma medida é executada e o usuário sai do parâmetro.                                                                            |
| Reset + totalizar | Reinicia todos os totalizadores com 0 e reinicia o processo de totalização. Exclui todos os valores de vazão somados anteriormente. |

# 11.7 Exibindo o histórico do valor medido

O pacote de aplicativo **HistoROM estendido** deve ser habilitado no equipamento (opção de pedido) para que submenu **Registro de dados** apareça. Ele contém todos os parâmetros do histórico de valor medido.

PO registro de dados também está disponível em:

- Ferramenta de Gerenciamento de ativos de fábrica FieldCare  $\rightarrow \square$  70.
- Navegador Web

#### Faixa de função

- Podem ser armazenados um total de 1000 valores medidos
- 4 canais de registro
- Intervalo de registro ajustável para o registro de dados
- Tendência de valor medido para cada canal de registro exibida na forma de um gráfico

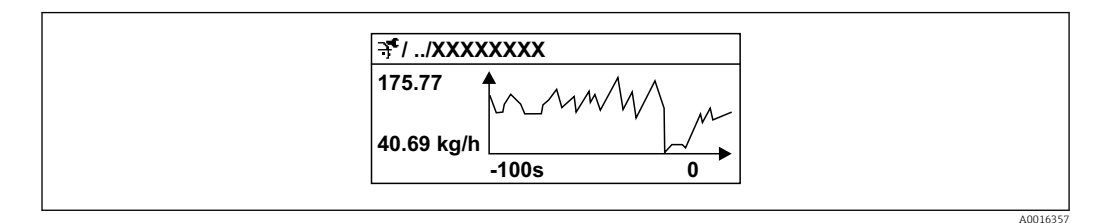

🖻 26 Gráfico de tendência de valor medido

- eixo x: dependendo do número de canais selecionados, exibe de 250 a 1000 valores medidos de uma variável do processo.
- eixo y: exibe a amplitude aproximada do valor medido e adapta isso de modo constante à medição em andamento.

Se a duração do intervalo de registro ou a atribuição das variáveis de processo para os canais for alterada, o conteúdo dos registros de dados é excluído.

Navegação Menu "Diagnóstico" → Registro de dados

| ► Registro de dados         |           |
|-----------------------------|-----------|
| Atribuir canal 1            | ) → 🗎 160 |
| Atribuir canal 2            | ) → 🗎 162 |
| Atribuir canal 3            | → 🗎 163   |
| Atribuir canal 4            | → 🗎 163   |
| Intervalo de registr        | ) → 🗎 163 |
| Limpar dados do registro    | ) → 🗎 163 |
| Controle de medição         | → 🗎 163   |
| Logging Delay               | → 🗎 163   |
| Controle Data Logging       | ) → 🗎 163 |
| Estatus Data Logging        | ) → 🗎 163 |
| Duração completa de logging | → 🗎 163   |
| ► Exibir canal 1            | ]         |
| ► Exibir canal 2            | ]         |
| ► Exibir canal 3            | ]         |
| ► Exibir canal 4            | ]         |

| Visão geral o | los parâmetros com | breve descrição |
|---------------|--------------------|-----------------|
|---------------|--------------------|-----------------|

| Parâmetro        | Pré-requisitos                                                   | Descrição                                               | Seleção / Entrada do<br>usuário / Interface<br>do usuário                                                                                                    | Ajuste de fábrica |
|------------------|------------------------------------------------------------------|---------------------------------------------------------|----------------------------------------------------------------------------------------------------|-------------------|
| Atribuir canal 1 | O pacote de aplicativo<br>HistoROM estendido está<br>disponível. | Atribua a variável de processo<br>ao canal de registro. | <ul> <li>Jusuário / Interface<br/>do usuário</li> <li>Desl.</li> <li>Vazão mássica</li> <li>Vazão volumétrica<br/>corrigida*</li> <li>Densidade</li> <li>Densidade de<br/>referência*</li> <li>Densidade de<br/>referência<br/>alternativa*</li> <li>Vazão GSV*</li> <li>Vazão GSV<br/>alternativa*</li> <li>Vazão volumetrica<br/>S&amp;W*</li> <li>Vazão NSV<br/>Alternativa*</li> <li>Vazão volumetrica<br/>S&amp;W*</li> <li>Vazão volumetrica<br/>S&amp;W*</li> <li>Vazão volumetrica<br/>Saw*</li> <li>Vazão volumetrica<br/>Saw*</li> <li>Vazão volumetrica<br/>Saw*</li> <li>Vazão volumetrica<br/>Saw*</li> <li>Vazão volumetrica<br/>Saw*</li> <li>Vazão volumétrica<br/>água*</li> <li>Vazão volumétrica<br/>óleo*</li> <li>Vazão volumétrica<br/>água*</li> <li>Vazão volumétrica<br/>corrigida óleo*</li> <li>Vazão volumétrica<br/>corrigida água*</li> <li>Viscosidade<br/>Dinâmica*</li> <li>Viscosidade<br/>cinemática<br/>compensada<br/>temp.*</li> <li>Viscosidade<br/>cinemática<br/>compensada<br/>temp.*</li> <li>Temperatura<br/>Temperatura do<br/>tubo*</li> <li>Frequência de<br/>oscilacão 1*</li> </ul> | Desl.             |
|                  |                                                                  |                                                         | <ul> <li>oscilação 1</li> <li>Amplitude de oscilação*</li> <li>Flutuação frequência 1*</li> <li>Damping de oscilação 1*</li> <li>Flutuação de oscilação de damping 1*</li> <li>Corrente de excitação 1*</li> </ul>                                                                                                    |                   |

| Parâmetro | <b>Pré-requisitos</b> | Descrição | Seleção / Entrada do<br>usuário / Interface<br>do usuário    | Ajuste de fábrica |
|-----------|-----------------------|-----------|--------------------------------------------------------------|-------------------|
|           |                       |           | <ul> <li>Saída de corrente</li> </ul>                        |                   |
|           |                       |           | 1 <sup>*</sup>                                               |                   |
|           |                       |           | <ul> <li>Salua de corrente</li> <li>2<sup>*</sup></li> </ul> |                   |
|           |                       |           | <ul> <li>Saída de corrente</li> </ul>                        |                   |
|           |                       |           | 3*                                                           |                   |
|           |                       |           | <ul> <li>Saida de corrente<br/>4<sup>*</sup></li> </ul>      |                   |
|           |                       |           | <ul> <li>Pressão</li> </ul>                                  |                   |
|           |                       |           | <ul> <li>Concentração <sup>*</sup></li> </ul>                |                   |
|           |                       |           | <ul> <li>Vazao massica</li> <li>Target *</li> </ul>          |                   |
|           |                       |           | <ul> <li>Vazão mássica</li> </ul>                            |                   |
|           |                       |           | Carrier <sup>*</sup>                                         |                   |
|           |                       |           | <ul> <li>vazao volumetrica<br/>target *</li> </ul>           |                   |
|           |                       |           | <ul> <li>Vazão volumétrica</li> </ul>                        |                   |
|           |                       |           | Carrier <sup>*</sup>                                         |                   |
|           |                       |           | <ul> <li>vazao volumetrica<br/>corrigida target *</li> </ul> |                   |
|           |                       |           | <ul> <li>Vazão Volumétrica</li> </ul>                        |                   |
|           |                       |           | corrigida carrier                                            |                   |
|           |                       |           | <ul> <li>Densidade de<br/>referência</li> </ul>              |                   |
|           |                       |           | alternativa                                                  |                   |
|           |                       |           | <ul> <li>Vazão GSV *</li> </ul>                              |                   |
|           |                       |           | <ul> <li>Vazao GSV<br/>alternativa *</li> </ul>              |                   |
|           |                       |           | <ul> <li>Vazão NSV *</li> </ul>                              |                   |
|           |                       |           | <ul> <li>Vazão NSV</li> </ul>                                |                   |
|           |                       |           | Alternativa<br>Vazão volumetrica                             |                   |
|           |                       |           | S&W*                                                         |                   |
|           |                       |           | <ul> <li>Water cut<sup>*</sup></li> </ul>                    |                   |
|           |                       |           | <ul> <li>Densidade do<br/>óleo *</li> </ul>                  |                   |
|           |                       |           | <ul> <li>Densidade da</li> </ul>                             |                   |
|           |                       |           | água <sup>*</sup>                                            |                   |
|           |                       |           | <ul> <li>Vazao massica<br/>óleo<sup>*</sup></li> </ul>       |                   |
|           |                       |           | <ul> <li>Vazão mássica</li> </ul>                            |                   |
|           |                       |           | agua <sup>*</sup>                                            |                   |
|           |                       |           | <ul> <li>vazao volumetrica<br/>óleo *</li> </ul>             |                   |
|           |                       |           | <ul> <li>Vazão volumétrica</li> </ul>                        |                   |
|           |                       |           | água <sup>°</sup>                                            |                   |
|           |                       |           | <ul> <li>vazao volumetrica<br/>corrigida óleo *</li> </ul>   |                   |
|           |                       |           | <ul> <li>Vazão volumétrica</li> </ul>                        |                   |
|           |                       |           | corrigida água                                               |                   |
|           |                       |           | Dinâmica *                                                   |                   |
|           |                       |           | <ul> <li>Viscosidade</li> </ul>                              |                   |
|           |                       |           | Cinemática <sup>*</sup>                                      |                   |
|           |                       |           | dinâmica                                                     |                   |
|           |                       |           | compensada                                                   |                   |
|           |                       |           | temp. *                                                      |                   |
|           |                       |           | <ul> <li>viscosidade<br/>cinemática</li> </ul>               |                   |
|           |                       |           | compensada                                                   |                   |
|           |                       |           | temp. <sup>*</sup>                                           |                   |
|           |                       |           | tubo <sup>*</sup>                                            |                   |
|           |                       |           | <ul> <li>Frequência de</li> </ul>                            |                   |
|           |                       |           | oscilação 1 <sup>*</sup>                                     |                   |

| Parâmetro        | Pré-requisitos                                                                                                    | Descrição                                                         | Seleção / Entrada do<br>usuário / Interface<br>do usuário                                                                                                    | Ajuste de fábrica |
|------------------|----------------------------------------------------------------------------------------------------|-------------------------------------------------------------------|----------------------------------------------------------------------------------------------------|-------------------|
|                  |                                                                                                    |                                                                   | <ul> <li>Amplitude de<br/>oscilação</li> <li>Flutuação<br/>frequência 1<sup>*</sup></li> <li>Damping de<br/>oscilação 1<sup>*</sup></li> <li>Flutuação de<br/>damping 1<sup>*</sup></li> <li>Corrente de<br/>excitação 1<sup>*</sup></li> <li>Saída de corrente<br/>1<sup>*</sup></li> <li>Saída de corrente<br/>2<sup>*</sup></li> <li>Saída de corrente<br/>3<sup>*</sup></li> <li>Saída de corrente<br/>4<sup>*</sup></li> <li>Indice meio não<br/>homogêneo</li> <li>Saída específica da<br/>aplicação 0<sup>*</sup></li> <li>Saída específica da<br/>aplicação 1</li> <li>HBSI</li> <li>Corrente de<br/>excitação 0</li> <li>Damping de<br/>oscilação 0</li> <li>Damping de<br/>oscilação 1</li> <li>Flutuação de<br/>damping 0<sup>*</sup></li> <li>Frequência de<br/>oscilação 1<sup>*</sup></li> <li>Flutuação de<br/>oscilação 1<sup>*</sup></li> <li>Flutuação de<br/>oscilação 1<sup>*</sup></li> <li>Flutuação de<br/>oscilação 1<sup>*</sup></li> <li>Flutuação de<br/>oscilação 1<sup>*</sup></li> <li>Flutuação frequência de<br/>oscilação 1<sup>*</sup></li> <li>Flutuação<br/>frequência 1<sup>*</sup></li> <li>Damping de<br/>oscilação 1<sup>*</sup></li> <li>Flutuação<br/>frequência 1<sup>*</sup></li> <li>Amplitude de<br/>oscilação 1<sup>*</sup></li> <li>Flutuação<br/>frequência 1<sup>*</sup></li> <li>Damping de<br/>oscilação 1<sup>*</sup></li> <li>Flutuação<br/>frequência 1<sup>*</sup></li> <li>Amplitude de<br/>oscilação 1<sup>*</sup></li> <li>Flutuação de<br/>oscilação 1<sup>*</sup></li> <li>Flutuação de<br/>oscilação 1<sup>*</sup></li> <li>Flutuação de<br/>oscilação 1<sup>*</sup></li> <li>Flutuação de<br/>oscilação 1<sup>*</sup></li> <li>Flutuação de<br/>oscilação 1<sup>*</sup></li> <li>Flutuação de<br/>oscilação 1<sup>*</sup></li> <li>Flutuação de<br/>oscilação 1<sup>*</sup></li> <li>Flutuação de<br/>oscilação 1<sup>*</sup></li> <li>Flutuação de<br/>oscilação 1<sup>*</sup></li> </ul> |                   |
| Atribuir canal 2 | O pacote de aplicativo<br>HistoROM estendido está<br>disponível.<br>As opções de software<br>habilitadas no momento<br>são exibidas em<br>parâmetro Opção de SW<br>overview ativo. | Atribuir uma variável de<br>processo para o canal de<br>registro. | Para ver a lista de<br>opções, consulte<br>parâmetro <b>Atribuir</b><br>canal 1 (→ 🗎 160)                                                                                                    | Desl.             |

| Parâmetro                   | Pré-requisitos                                                                                                    | Descrição                                                                                                    | Seleção / Entrada do<br>usuário / Interface<br>do usuário                                 | Ajuste de fábrica |
|-----------------------------|----------------------------------------------------------------------------------------------------|----------------------------------------------------------------------------------------------------|-------------------------------------------------------------------------------------------|-------------------|
| Atribuir canal 3            | O pacote de aplicativo<br>HistoROM estendido está<br>disponível.<br>As opções de software<br>habilitadas no momento<br>são exibidas em<br>parâmetro Opção de SW<br>overview ativo. | Atribuir uma variável de<br>processo para o canal de<br>registro.                                                                                            | Para ver a lista de<br>opções, consulte<br>parâmetro <b>Atribuir</b><br>canal 1 (→ 曽 160) | Desl.             |
| Atribuir canal 4            | O pacote de aplicativo<br>HistoROM estendido está<br>disponível.<br>As opções de software<br>habilitadas no momento<br>são exibidas em<br>parâmetro Opção de SW<br>overview ativo. | Atribuir uma variável de<br>processo para o canal de<br>registro.                                                                                            | Para ver a lista de<br>opções, consulte<br>parâmetro <b>Atribuir</b><br>canal 1 (→ 曽 160) | Desl.             |
| Intervalo de registr        | O pacote de aplicativo<br>HistoROM estendido está<br>disponível.                                                                                                    | Defina o intervalo de registro<br>para o registro de dados. Este<br>valor define o intervalo de<br>tempo entre os pontos de<br>dados individuais na memória. | 0.1 para 3 600.0 s                                                                        | 1.0 s             |
| Limpar dados do registro    | O pacote de aplicativo<br>HistoROM estendido está<br>disponível.                                                                                                    | Apagar todos os dados do registro.                                                                                                    | <ul><li>Cancelar</li><li>Limpar dados</li></ul>                                           | Cancelar          |
| Controle de medição         | -                                                                                                    | Selecione o tipo de registro de dados.                                                                                                    | <ul> <li>Sobreescrevendo</li> <li>Não<br/>sobrescrevendo</li> </ul>                       | Sobreescrevendo   |
| Logging Delay               | Em parâmetro <b>Controle de</b><br><b>medição</b> , está selecionado<br>opção <b>Não sobrescrevendo</b> .                                                                          | Insira o tempo de atraso para o registro do valor medido.                                                                                                    | 0 para 999 h                                                                              | 0 h               |
| Controle Data Logging       | Em parâmetro <b>Controle de</b><br><b>medição</b> , está selecionado<br>opção <b>Não sobrescrevendo</b> .                                                                          | Iniciar e parar o registro do<br>valor medido.                                                                                                    | <ul> <li>Nenhum</li> <li>Deletar + Iniciar</li> <li>Parar</li> </ul>                      | Nenhum            |
| Estatus Data Logging        | Em parâmetro <b>Controle de</b><br><b>medição</b> , está selecionado<br>opção <b>Não sobrescrevendo</b> .                                                                          | Exibe o status de registro de valor medido.                                                                                                    | <ul><li>Finalizado</li><li>Delay ativo</li><li>Ativo</li><li>Parado</li></ul>             | Finalizado        |
| Duração completa de logging | Em parâmetro <b>Controle de</b><br><b>medição</b> , está selecionado<br>opção <b>Não sobrescrevendo</b> .                                                                          | Exibe a duração total de registro.                                                                                                    | Número do ponto<br>flutuante positivo                                                     | 0 s               |

\* Visibilidade depende das opções ou configurações do equipamento.

# 11.8 Gas Fraction Handler

O gas fraction handler melhora a estabilidade e repetibilidade da medição no caso de meios de duas fases e oferece informações de diagnóstico valiosas para o processo.

A função verifica continuamente a presença de bolhas de gás em líquidos ou de gotículas em gases, já que essa segunda fase influencia nos valores de saída para vazão e densidade.

No caso de meios de duas fases, o gas fraction handler estabiliza os valores de saída e permite melhor legibilidade para operadores e interpretações mais fáceis pelo sistema de controle distribuído. O nível de suavização é ajustado de acordo com a severidade dos distúrbios introduzidos pela segunda fase. No caso de meios de apenas uma fase, o gas fraction handler não tem nenhuma influência nos valores de saída.

Opções possíveis no parâmetro Gas Fraction Handler:

- Off: Desativa o gas fraction handler. Quando uma segunda fase estiver presente, grandes flutuações nos valores emitidos para vazão e densidade irão ocorrer.
- Moderate: Uso para aplicações com baixos níveis ou níveis intermitentes de segunda fase.
- Powerful: Uso para aplicações com níveis de segunda fase muito significantes.

O gas fraction handler é acumulativo com quaisquer constantes de amortecimento aplicadas à vazão e densidade configuradas em outro ponto na parametrização do instrumento.

Para informações detalhadas sobre as descrições de parâmetros para o gas fraction handler, consulte a documentação especial para o equipamento → 🗎 257

### 11.8.1 Submenu "Modo de medição"

#### Navegação

Menu "Especialista" → Sensor → Modo de medição

| ► Modo de mediçã | 0                           |         |
|------------------|-----------------------------|---------|
|                  | Gas Fraction Handler (6377) | → 🖺 164 |

#### Visão geral dos parâmetros com breve descrição

| Parâmetro            | Descrição                                                  | Seleção                                                   | Ajuste de fábrica |
|----------------------|------------------------------------------------------------|-----------------------------------------------------------|-------------------|
| Gas Fraction Handler | Ativa a função Gas Fraction Handler para<br>meio bifásico. | <ul><li>Desl.</li><li>Moderado</li><li>Poderoso</li></ul> | Desl.             |

### 11.8.2 Submenu "Indíce do meio"

#### Navegação

Menu "Especialista" → Aplicação → Indíce do meio

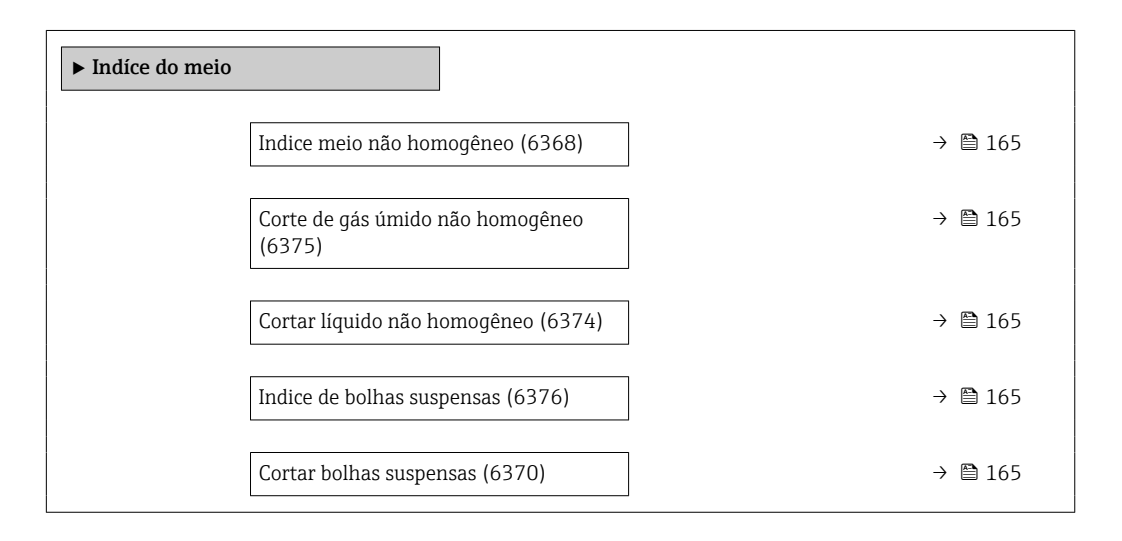

| Parâmetro                        | Pré-requisitos                                                         | Descrição                                                                                                    | Interface do<br>usuário / Entrada do<br>usuário | Ajuste de fábrica |
|----------------------------------|------------------------------------------------------------------------|----------------------------------------------------------------------------------------------------|-------------------------------------------------|-------------------|
| Indice meio não homogêneo        | -                                                                      | Exibe o grau de não<br>homegenidade do meio.                                                                                                    | Número do ponto<br>flutuante assinado           | -                 |
| Corte de gás úmido não homogêneo | -                                                                      | Insira o valor de corte para<br>aplicações de gás úmido.<br>Abaixo desse valor, o índice<br>não homogêneo do meio de<br>medição é definido como 0. | Número do ponto<br>flutuante positivo           | 0.25              |
| Cortar líquido não homogêneo     | -                                                                      | Insira o valor de corte para<br>aplicações de líquidos. Abaixo<br>desse valor, o índice não<br>homogêneo do meio de<br>medição é definido como 0.  | Número do ponto<br>flutuante positivo           | 0.05              |
| Indice de bolhas suspensas       | O índice de diagnóstico está<br>disponível apenas para o<br>Promass Q. | Exibe o a quantidade relativa<br>bolhas suspensas no meio.                                                                                         | Número do ponto<br>flutuante assinado           | -                 |
| Cortar bolhas suspensas          | Este parâmetro está disponível<br>somente para o Promass Q.            | Insira o valor de corte para<br>bolhas suspensas. Abaixo<br>desse valor o 'Index for<br>suspended bubbles' esta<br>definido como 0.                | Número do ponto<br>flutuante positivo           | 0.05              |

#### Visão geral dos parâmetros com breve descrição

# **11.9** Heartbeat Verification + Monitoring

## 11.9.1 Características do produto

A Heartbeat Technology oferece a funcionalidade de diagnóstico através do automonitoramento contínuo, da transmissão de variáveis medidas adicionais para um sistema externo de Monitoramento das Condições e da verificação in-situ de medidores na aplicação.

O escopo do teste obtido com o uso desses testes de diagnóstico e verificação é expresso como a **cobertura total do teste** (TTC). A TTC é calculada usando a seguinte fórmula para erros aleatórios (cálculo baseado no FMEDA conforme IEC 61508):

 $TTC = (\lambda_{TOT} - \lambda_{du}) / \lambda_{TOT}$ 

- $\lambda_{\text{TOT}} \text{:} \qquad \text{Índice de todas as falhas teoricamente possíveis}$
- $\lambda_{du}{:}$   $\qquad$  Índice de falhas perigosas não detectadas

Somente as falhas perigosas não detectadas que não são capturadas pelo diagnóstico do equipamento podem falsificar o valor medido que é emitido ou interromper a emissão de valores medidos.

A Heartbeat Technology verifica o funcionamento do equipamento dentro da tolerância de medição especificada com uma TTC definida. A TTC definida é indicada no certificado TÜV específico do produto (TÜV = Associação de Inspeção Técnica).

O valor atual da TTC depende da configuração e da integração do medidor. Ele é determinado sob as seguintes condições básicas:

- Simulação da operação inativa
- Comportamento de erro, saída de corrente definida como Alarme mínimo ou Alarme máximo e a unidade de avaliação reconhece os dois alarmes
- As configurações para o comportamento de diagnóstico correspondem às configurações de fábrica

# 11.9.2 Integração do sistema

Os recursos da **Heartbeat Technology** estão disponíveis por meio do módulo de display local e das interfaces digitais. Os recursos podem ser usados por meio de um sistema de gestão de ativos e também da infraestrutura de automação (por ex., CLP).

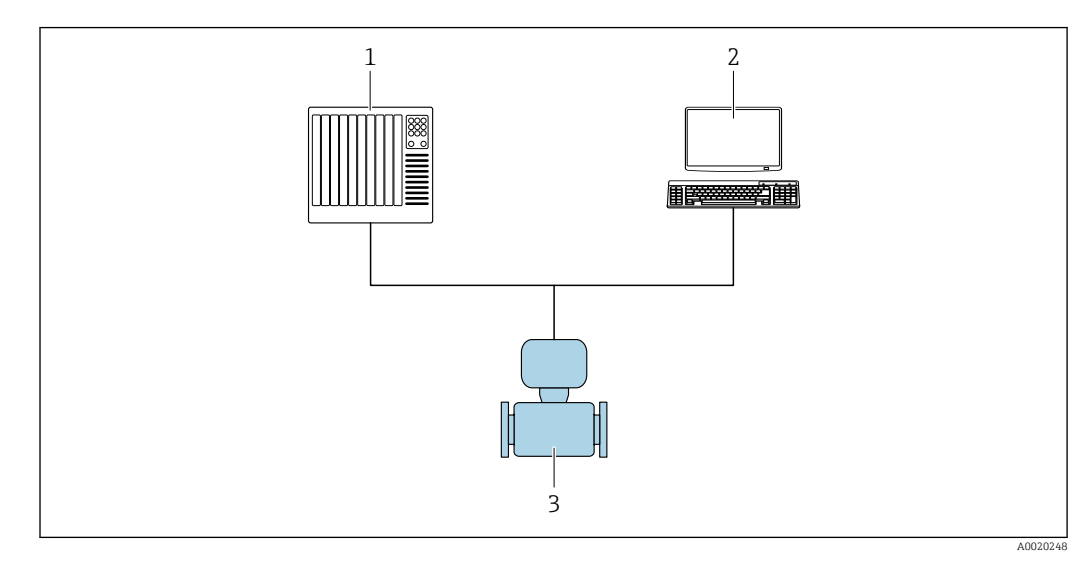

🖻 27 Layout geral da tela

- 1 PLC
- 2 Sistema de gestão de ativos
- 3 Medidor

#### Realizar a verificação e criar um relatório de verificação

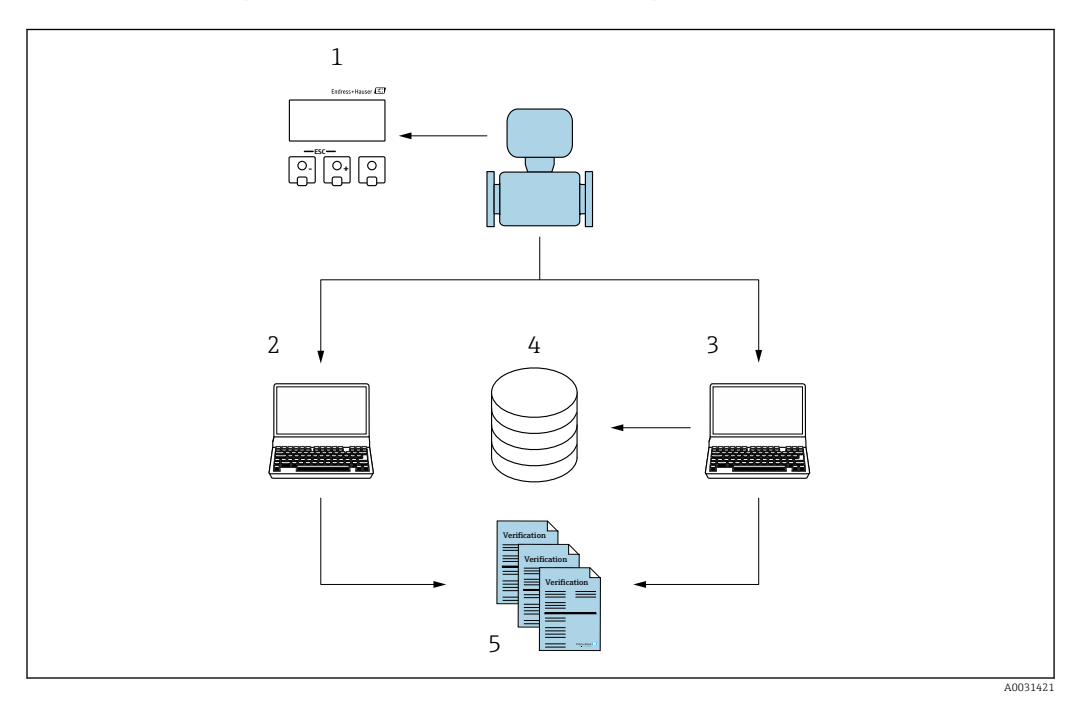

- 1 Display local
- 2 Navegador Web
- 3 FieldCare
- 4 Memória de dados no medidor
- 5 Relatório de verificação

Execute a Heartbeat Verification através de uma das seguintes interfaces:

- Interface de integração do sistema de um sistema de nível superior
- Display local
- Interface WLAN
- Interface de operação CDI-RJ45 (CDI: Common Data Interface, interface comum de dados)

O equipamento deve ser acessado externamente a partir de um sistema de nível superior por meio da interface de integração do sistema para iniciar uma verificação e sinalizar o resultado da verificação. (Passou ou Falha). Não é possível iniciar a verificação por meio de um sinal de status externo e retransmitir os resultados para um sistema de nível superior por meio da saída de status.

Os resultados detalhados da verificação (8 registros de dados) são salvos no equipamento e fornecidos na forma de um relatório de verificação..

Os relatórios de verificação podem ser gerados com a ajuda do DTM do equipamento, servidor de rede integrado do medidor ou software de gestão de ativos industriais da Endress+Hauser FieldCare.

Com o DTM Flow Verification, o FieldCare também oferece a possibilidade de gerenciamento de dados e de arquivamento dos resultados da verificação para criar uma documentação rastreável.

O DTM Flow Verification também permite a análise de tendências, ou seja, a capacidade de monitorar, comparar e rastrear os resultados de todas as verificações realizadas no equipamento. Isso pode ser usado para fins de avaliação, por exemplo, para ampliar os intervalos de recalibração .

A troca de dados pode ocorrer automaticamente ou ser acionada por um usuário.

#### Integração no sistema CLP

A função de verificação integrada no medidor pode ser ativada por um sistema de controle , e os resultados podem ser verificados.

Para outras informações sobre a integração do sistema, consulte as Instruções de Operação (código da documentação)

O procedimento a seguir deve ser implementado para essa finalidade:

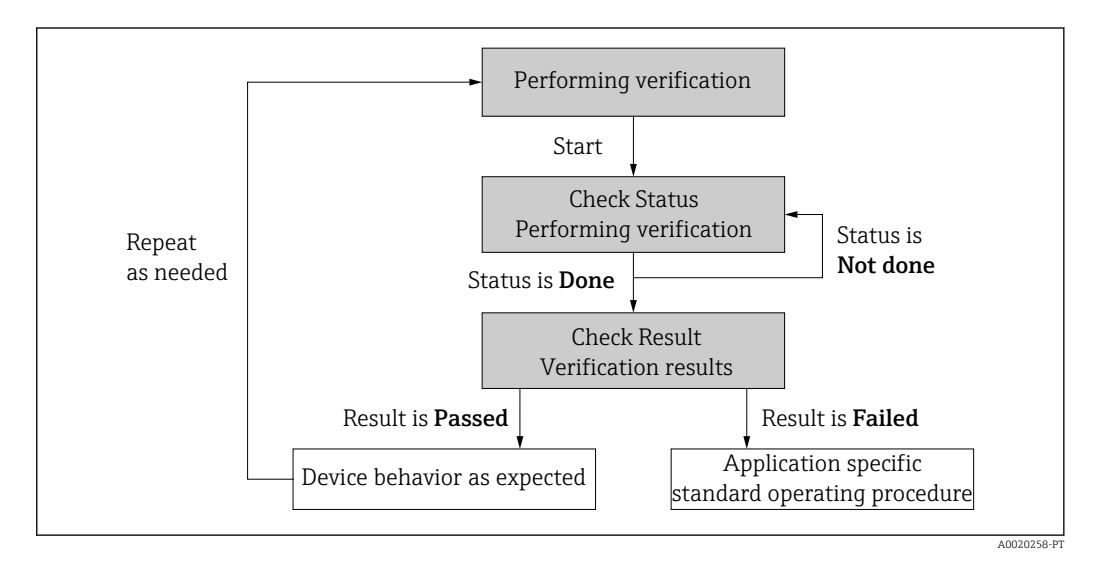

Resultado da verificação: O resultado geral da verificação é indicado no parâmetro **Resultado geral**. Dependendo do resultado, diferentes medidas específicas da aplicação devem ser executadas pelas rotinas do sistema; por ex., um alerta de "Manutenção necessária" é acionado se o resultado for **Falha**.

#### Disponibilidade de dados para o usuário

Os dados da função **Heartbeat Monitoring**e da função **Heartbeat Verification** podem ser disponibilizados de diferentes maneiras.

#### Equipamento

#### **Heartbeat Monitoring**

O usuário pode ler as variáveis medidas de monitoramento no menu de operação.

#### Heartbeat Verification

- Iniciar verificação.
- Leia o resultado da última verificação.

#### Sistema de gestão de ativos

#### Heartbeat Monitoring

Configuração da função de monitoramento: especifique quais parâmetros de monitoramento são emitidos continuamente através da interface de integração do sistema.

#### Heartbeat Verification

- Inicie a verificação no menu de operação.
- Leia, arquive e documente os resultados da verificação, incluindo resultados detalhados com o DTM Flow Verification e os DTMs dos equipamentos.

#### Sistema CLP

#### Heartbeat Monitoring

Configuração da função de monitoramento: especifique quais parâmetros de monitoramento são emitidos continuamente através da interface de integração do sistema.

#### Heartbeat Verification

- Iniciar verificação.
- O usuário pode ler o resultado da verificação (passou/falha) no sistema.

#### Gestão de dados

Os resultados de uma **Heartbeat Verification**são salvos como um conjunto de parâmetros não volátil na memória do medidor:

- Disponibilidade de 8 locais de armazenamento para conjuntos de dados de parâmetros
- Os novos resultados de verificação substituem os dados antigos seguindo o princípio FIFO<sup>1)</sup>

Os resultados podem ser documentados na forma de um relatório de verificação usando o servidor de rede integrado no medidor, o software de gestão de ativos da Endress+Hauser FieldCare, o e o Netilion Health.

O FieldCare também oferece recursos adicionais com o DTM Flow Verification:

- Arquivamento dos resultados da verificação
- Exportação de dados desses arquivos
- Análise de tendências dos resultados da verificação (função de registrador de linha)

#### Gerenciamento de dados através do navegador de internet

Graças ao servidor de rede integrado, o equipamento pode ser operado e configurado e uma **Heartbeat Verification** executada. Os resultados da verificação podem ser exibidos e um relatório de verificação pode ser criado.

#### Impressão de um relatório de verificação

Um relatório de verificação é criado em formato PDF.

<table-of-contents> Pré-requisito: Uma verificação já foi realizada.

<sup>1)</sup> First In – First Out (primeiro a entrar, primeiro a sair)

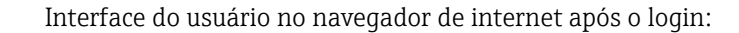

|                                                     | vice name:           | Ou                 | itput current 1: | Corrected volum    | Endress+Hauser 🖽     |
|-----------------------------------------------------|----------------------|--------------------|------------------|--------------------|----------------------|
| Dev                                                 | vice tag:            | Ma                 | ass flow:        | Density:           |                      |
| Sta                                                 | itus signal: 🔽 Devic | ok Vol             | lume flow:       | Reference density: |                      |
| Measured values                                     | Menu Instrun         | ent health status  | Data management  | Network Logging    | Logout (Maintenance) |
| Data management                                     | > Documents > V      | rification report  |                  |                    |                      |
|                                                     |                      |                    |                  |                    |                      |
| Plant Operator ×                                    |                      |                    |                  |                    |                      |
| Plant Operator                                      |                      | <u> </u>           | ×                |                    | ^                    |
| Plant Operator                                      |                      |                    | ×                |                    | ^                    |
| Plant Operator                                      |                      | ·                  | ×                |                    | Â                    |
| Plant Operator<br>Location<br>Select result data se | et                   | No result data set | ×                |                    | Â                    |
| Plant Operator<br>Location<br>Select result data se | et                   | No result data set | ×                |                    |                      |

- Clique nos botões de navegação Data management → Documents → Verification report.
  - ← A área de entrada para download de relatórios de verificação é exibida.
- 2. Insira as informações necessárias nos campos **Plant operator** e **Location**.
  - ← As informações inseridas aqui aparecem no relatório de verificação.
- 3. Selecione o conjunto de dados de resultados.
  - Um conjunto de dados de resultados é indicado como um registro de horário na lista.
    - Se nenhuma verificação tiver sido realizada, a mensagem "No result data set" será exibida aqui.
- 4. Clique em Upload.
  - └ O servidor de rede gera um relatório de verificação em formato PDF.

#### Gestão de dados via DTM do equipamento

Graças ao DTM do equipamento o equipamento pode ser operado e uma **Heartbeat Verification** executada. Os resultados da verificação podem ser exibidos e um relatório de verificação pode ser criado.

#### Gestão de dados via DTM Flow Verification

O DTM Flow Verification permite que você execute uma **Heartbeat Verification.** Os resultados da verificação podem ser exibidos e um relatório de verificação pode ser criado.

O DTM Flow Verification oferece recursos avançados para gerenciar e visualizar os resultados.

| • = = = +<br>• = = = =              | 10 11 11 1 11 11 11 11 11 11 11 11 11 11 | to the fact               |                                                        |                                                                 |                                   |                       |
|-------------------------------------|------------------------------------------|---------------------------|--------------------------------------------------------|-----------------------------------------------------------------|-----------------------------------|-----------------------|
| k # x Flow                          | Verification DTM CDI(1) (Config          | uration) ×                |                                                        |                                                                 |                                   |                       |
| k Tag<br>oxt PC<br>CDIComm<br>Row V | Device tag                               | Connection stat<br>Online | e                                                      | Timestamp<br>11.01.22 13:49                                     | Verification result Passed        | Endress+Hauser 🖪      |
|                                     | Device name                              | Heartbeat Verifica        | tion                                                   | -                                                               |                                   |                       |
|                                     | ଜ                                        |                           |                                                        |                                                                 |                                   | 🏠 Maintenan           |
|                                     | Guidance                                 |                           | Perform verification                                   |                                                                 |                                   |                       |
|                                     | System                                   | >                         | Complete this wizard to per                            | form a verification.                                            |                                   | Start                 |
|                                     |                                          |                           | Generate verification<br>Complete this wizard to sele  | rep. from data set<br>ct an existing verification data set and  | generate the verification report. | Start                 |
|                                     |                                          |                           | Create charts from sto<br>Complete this wizard to crea | red data sets<br>te charts from stored data sets for exte       | inded analysis.                   | Canad                 |
|                                     |                                          |                           | Modify stored data set<br>Complete this wizard to dele | t <b>or chart</b><br>ite or modify a stored verification data : | set or chart.                     |                       |
|                                     |                                          |                           |                                                        |                                                                 |                                   | Start                 |
| ssages                              |                                          |                           |                                                        |                                                                 |                                   |                       |
|                                     |                                          |                           |                                                        |                                                                 |                                   | Administrator Adminis |

🖻 28 Página inicial do "DTM Flow Verification" no FieldCare SFE500

Um assistente guia o usuário por quatro processos diferentes, passo a passo, com texto de ajuda.

| Ponto de entrada                                                                                                    | Descrição do processo                                                                                                    |
|----------------------------------------------------------------------------------------------------|----------------------------------------------------------------------------------------------------|
| Executar verificação<br>É necessária uma conexão online com o<br>equipamento.                                                                         | Executar a verificação e gerar um relatório de verificação.                                                                                                    |
| Gerar relatório de verificação usando um conjunto de<br>dados de verificação<br>• a partir do equipamento (online)<br>• a partir do arquivo (offline) | Selecionar o conjunto de dados de verificação<br>existente e criar o relatório de verificação.                                                                           |
| Criar gráficos para parâmetros de diagnóstico selecionados<br>a partir de conjuntos de dados de verificação armazenados                               | Criar gráficos para parâmetros de diagnóstico<br>selecionados a partir de conjuntos de dados de<br>verificação arquivados para fins de análise<br>avançada e tendências. |
| Manter conjuntos de dados de verificação ou modelos de gráficos armazenados                                                                           | Excluir ou modificar conjuntos de dados de verificação ou modelos de gráficos arquivados.                                                                                |

#### Executar verificação

| Device name Heartb                                                                                                    | online<br>eat Verification                                                                                                    |                    | 15.10.21 08:48     | Passed      |   | Endress+Hauser                                                                                                    |
|----------------------------------------------------------------------------------------------------|----------------------------------------------------------------------------------------------------|--------------------|--------------------|-------------|---|----------------------------------------------------------------------------------------------------|
| Perform verification Logi                                                                                                    | 1 Set up verification Progre                                                                                                    | ress 🔪 Result 💙 Ve | erification report | Save Finish |   | Serv                                                                                                    |
| Heartbeat Technology ve                                                                                                    | rification report Enc                                                                                                    | dress+Hauser       |                    |             | * | Verification report<br>Provide a preview of the verification<br>report. The verification report is gen-<br>in the PDF format. |
| Plant operator: K. Muller                                                                                                    |                                                                                                    |                    |                    |             |   |                                                                                                    |
| Plant operator: K. Muller                                                                                                    |                                                                                                    |                    |                    |             |   |                                                                                                    |
| Plant operator: K. Muller Device Information                                                                                                    | Bainach                                                                                                    |                    |                    |             |   |                                                                                                    |
| Plant operator: K. Muller Device information Location Device tag                                                                                                    | Reinach                                                                                                    | Heartbeat          |                    |             |   |                                                                                                    |
| Plant operator: K. Muller Device Information Location Device tag Module name                                                                                                    | Reinach                                                                                                    |                    |                    |             |   |                                                                                                    |
| Plant operator: K. Muller Device Information Location Device rag Module name Notifie devicer                                                                                                    | Paradi                                                                                                    | Heartbeat          |                    |             |   |                                                                                                    |
| Plant operator: K. Muller Device Information Lexition Device trg Woddle same Nominal diameter Device name Device name                                                                                                    | Reinsch<br>Drück / 1*                                                                                                    |                    |                    |             |   | •                                                                                                    |
| Plant operator: K. Muller Device Information Location Device trig Module name Nominal durante Device name Device name Device n | Peinadi<br>DN2571                                                                                                    | Heartbeat          |                    |             |   | •                                                                                                    |
| Plant operator: K. Muller Device Information Leaston Device Information Reserve Reserve Reserv | Renach<br>DIES / 12<br>SINULATION                                                                                                    |                    |                    |             |   | •                                                                                                    |
| Plant operator: K. Muller Device informatio Leastion Device are Neurinal Genete Device are Device are Device a | Parado<br>Drd X / 3<br>Sing La Poly<br>C La So Ci                                                                                                    | Heartbeat          |                    |             |   | •                                                                                                    |
| Plant operator: K. Muller Druco information Leasion Device information Device information Device and Device and Device an | Admach<br>Drid 5 / 2"<br>Sing (La Poly<br>Drid 5 0)                                                                                                    | +learbeat          |                    |             |   | •                                                                                                    |
| Plant operator: K. Muller Device information Learnin Device ag Model waves Model waves Model waves Device rave Device ravee Device ravee Device ravee Device r | Perash<br>0421/17<br>9/0224700<br>01601<br>2.7090                                                                                                    | Heartbeat          |                    |             |   | •                                                                                                    |
| Plant operator: K. Muller Doulds information Leastin Device tag Module same Module same Module same Module same Device same Device same De | Advadi<br>DrCb / 7<br>Solutification<br>C St B 2<br>2,70530<br>C 0                                                                                                    | Heartbeat          |                    |             |   | •                                                                                                    |
| Plant operators i: Moller Decks Informatio Laters Decks Informatio Laters Decks Informatio Laters Decks Informatio Decks Informatio Decks Informatio Decks Informatio Decks Informatio Decks Informatio United State Informatio United State Informatio United State Informatio                                                                                                    | Accest<br>0423/12/<br>2010_17/04<br>0.05.01<br>2.709.00<br>0.07                                                                                                    | Heartbeat          |                    |             |   | •                                                                                                    |
| Pint operator: K Moller  Delas Information Lastiss  Denses og  Denses og  Den | Annush<br>PH(317)<br>PH(317) | Heartbeat          |                    |             |   | •                                                                                                    |
| Plant operators i: Moller Decks Informatio Lances Lances L | Annual<br>2013 / 2<br>2016 0.0<br>2.050 0.0<br>2.0<br>2.0<br>2.0<br>2.0<br>2.0<br>2.0<br>2.0<br>2.0<br>2.0                                                                                                    | Heartbeat          |                    |             |   | •                                                                                                    |
| Plant operators X Moller  Decks information Lastics  Decks any Lastics  Decks any Lastics | Aprication           DHCD 17 T           DHCD 17 T           DHCD 18 T           DHCD 18 T           DHCD 18 T <t< td=""><td>Heartbeat</td><td></td><td></td><td></td><td>•</td></t<>                                                                                                    | Heartbeat          |                    |             |   | •                                                                                                    |

🖻 29 Exemplo: Relatório de verificação exibido após a verificação ter sido realizada

É necessária uma conexão online com o equipamento.

Gerar relatório de verificação usando um conjunto de dados de verificação

| Endress+Hauser 🖽                                                                                            |                       | Verification result | erification archive<br>Imestamp |                       |                           | Connection state<br>Offline | Device tag            |
|----------------------------------------------------------------------------------------------------|-----------------------|---------------------|---------------------------------|-----------------------|---------------------------|-----------------------------|-----------------------|
| ~                                                                                                    |                       |                     |                                 |                       |                           | Heartbeat Verification      | Device name           |
| 4                                                                                                    |                       | Finish              | Save                            | t Verification report | et archive Select data se | n rep. from data set Select | Generate verification |
| Select data set<br>The existing verification data sets for ea<br>device in the archive are displayed. Click |                       | 5                   | Notes                           | Timestamp             | Verification ID           |                             | Archive content       |
| want to generate the verification report                                                                    |                       |                     |                                 |                       |                           |                             | ~ Devicer             |
|                                                                                                    |                       |                     |                                 | SIMULATION            | 1                         |                             | v                     |
|                                                                                                    |                       |                     |                                 |                       |                           | on data sets                | v Verificatio         |
|                                                                                                    |                       |                     |                                 | 15.10.21 08:48        | 2                         | Passed                      |                       |
|                                                                                                    |                       |                     |                                 | 15.10.21 11:32        | 3                         | Passed                      |                       |
| •                                                                                                    |                       |                     |                                 | 15.10.21 11:34        | 4                         | Passed                      |                       |
|                                                                                                    |                       | L3                  |                                 |                       |                           |                             |                       |
|                                                                                                    |                       |                     |                                 |                       |                           |                             |                       |
|                                                                                                    |                       |                     |                                 |                       |                           |                             |                       |
|                                                                                                    |                       |                     |                                 |                       |                           |                             |                       |
|                                                                                                    |                       |                     |                                 |                       |                           |                             |                       |
|                                                                                                    | fault British         |                     |                                 |                       |                           |                             |                       |
|                                                                                                    | Carros Previous Inext |                     |                                 |                       |                           |                             |                       |

🗷 30 Exemplo: Geração do relatório de verificação usando um conjunto de dados de verificação

- 📔 Ler o conjunto de dados de verificação a partir do
  - Equipamento: é necessária uma conexão online com o equipamento.
  - Arquivo: a operação offline é suficiente.

Criação de gráficos para parâmetros de diagnóstico selecionados a partir de conjuntos de dados de verificação armazenados

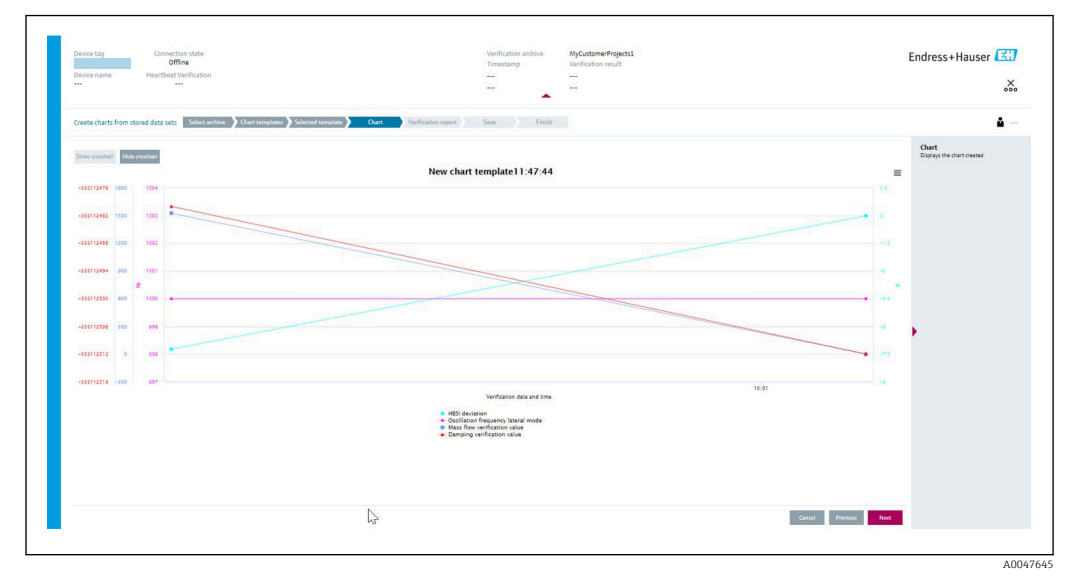

Exemplo: Criar gráficos que você mesmo editou para parâmetros de diagnóstico selecionados a partir de conjuntos de dados de verificação armazenados

Yocê pode criar seus próprios modelos.

Manter conjuntos de dados de verificação ou modelos de gráficos armazenados

| Device tag Connection state Offline           |                     |                | Verification archive<br>Timestamp | Verification result |   |
|-----------------------------------------------|---------------------|----------------|-----------------------------------|---------------------|---|
| Device name Heartbeat Verification            |                     |                |                                   |                     |   |
| Modify stored data set or chart Select archiv | e 🔪 Modify data set | Save           | Finish                            |                     |   |
| Delete Save changes                           |                     |                |                                   |                     |   |
| Archive content                               | Verification ID     | Timestamp      | Notes                             |                     |   |
| • 0                                           |                     |                |                                   |                     |   |
| ✓ U Devices                                   |                     |                |                                   |                     |   |
| • <b>O</b>                                    |                     | SIMULATION     |                                   |                     |   |
| <ul> <li>Verification data sets</li> </ul>    |                     |                |                                   |                     |   |
| Passed                                        | 2                   | 15.10.21 08:48 |                                   |                     |   |
| Passed                                        | 3                   | 15.10.21 11:32 |                                   |                     |   |
| Passed                                        | 4                   | 15.10.21 11:34 |                                   |                     |   |
| ✓ □ Chart templates                           |                     |                |                                   |                     |   |
|                                               |                     |                | HF                                |                     |   |
|                                               |                     |                |                                   |                     |   |
|                                               |                     |                |                                   |                     |   |
|                                               |                     |                |                                   |                     |   |
|                                               |                     |                |                                   | N                   |   |
|                                               |                     |                |                                   | Cancel Previous     | N |

🗷 32 Exemplo: Deletar ou modificar conjuntos de dados de verificação ou modelos de gráficos armazenados

# 11.9.3 Heartbeat Verification

A Heartbeat Verification verifica o funcionamento do equipamento dentro da tolerância de medição especificada sob demanda. O resultado da verificação é "Passou" ou "Falha".

Os dados de verificação são salvos no equipamento e, opcionalmente, arquivados em um PC com o software de gestão de ativos DeviceCare ou FieldCare em um PC. Com base nesses dados, um relatório de verificação é gerado automaticamente para garantir que

uma documentação que pode ser comprovada dos resultados da verificação esteja disponível.

A Heartbeat Technology oferece duas opções para executar a Heartbeat Verification:

- verificação padrão → 
   <sup>(1)</sup> 175
   A verificação é realizada pelo equipamento sem a verificação manual de variáveis
   medidas externas.
- Verificação estendida  $\rightarrow \square 178$ 
  - A verificação inclui a entrada de variáveis medidas externas.

#### Características de desempenho

A **Heartbeat Verification** é realizada sob demanda e complementa o automonitoramento permanente com verificações adicionais

A verificação padrão também verifica as seguintes entradas e saídas analógicas:

- Saída em corrente de 4 a 20 mA, ativa e passiva
- Saída de pulso/frequência, ativa e passiva
- Entrada em corrente de 4 a 20 mA, ativa e passiva
- Saída de duplo pulso, ativa e passiva
- Saída a relé

A verificação estendida suporta uma verificação dos seguintes módulos de saída através da simulação e medição usando medidores externos:

- Saída em corrente de 4 a 20 mA, ativa e passiva
- Saída de pulso/frequência, ativa e passiva

A **Heartbeat Verification** não verifica as entradas e saídas digitais e não emite um resultado para isso.

O teste é baseado em valores de referência que são incorporados ao medidor, rastreáveis de fábrica e redundantes no equipamento. A **Heartbeat Verification** confirma, sob demanda, a função do equipamento com a cobertura total do teste (TTC).

Avaliada por um órgão independente: A **Heartbeat Technology** atende aos requisitos de verificação rastreável de acordo com a DIN EN ISO 9001:2015, Cláusula 7.1.5.2 a Rastreabilidade da medição. De acordo com a norma, o usuário é responsável por especificar o intervalo de verificação de acordo com os requisitos.

#### Comissionamento

A configuração (referência de fábrica) necessária como parte da **Heartbeat Verification** é registrada durante a calibração na fábrica e armazenada permanentemente no medidor.

Quando a verificação é realizada na aplicação, a situação atual do medidor é comparada com essa referência de fábrica.

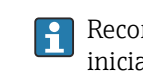

Recomendação: Durante o processo de comissionamento do medidor, uma verificação inicial (e todas as verificações adicionais durante o ciclo de vida) é realizada sob condições de processo ou de referência  $\rightarrow \cong 168$ .

Os resultados são salvos como uma situação inicial no ciclo de vida do medidor até a 8ª verificação. A partir da 9ª verificação, recomenda-se a impressão dos relatórios de verificação ou o upload dos dados usando o DTM Flow Verification para evitar a perda dos dados das verificações anteriores.

#### Registro de dados de referência

É possível registrar manualmente os dados de referência relacionados ao operador e ao local. Esses dados de referência aparecem no relatório de verificação.

A operação continua enquanto os dados de referência estão sendo registrados.

#### Navegação

Menu "Configuração"  $\rightarrow$  Configuração avançada  $\rightarrow$  Setup do Heartbeat  $\rightarrow$  Configuração básicas Heartbeat

#### Navegação

Menu "Especialista" <br/>  $\rightarrow$  Diagnóstico  $\rightarrow$  Heartbeat Technology<br/>  $\rightarrow$  Configuração básicas Heartbeat

| ► Configuração básicas Heartbeat |           |
|----------------------------------|-----------|
| Operador da planta               | ) → 🗎 174 |
| Localização                      | ) → 🗎 174 |

#### Visão geral dos parâmetros com breve descrição

| Parâmetro          | Descrição                     | Entrada do usuário                                                                                   |
|--------------------|-------------------------------|----------------------------------------------------------------------------------------------------|
| Operador da planta | Insira o operador da fábrica. | Máx. de 32 caracteres, tais como letras,<br>números ou caracteres especiais (por<br>exemplo @, %, /) |
| Localização        | Insira o local.               | Máx. de 32 caracteres, tais como letras,<br>números ou caracteres especiais (por<br>exemplo @, %, /) |

#### Operação

Verificação inicial

• Ao comissionar o medidor:

Realize uma verificação inicial para que você possa salvar os resultados como uma situação inicial no ciclo de vida do medidor. A partir da 9ª verificação, recomenda-se a impressão dos relatórios de verificação ou o upload dos dados usando o DTM Flow Verification.

A verificação inicial pode ser realizada de 2 maneiras:

- Verificação padrão  $\rightarrow \square 175$
- Verificação estendida → 
   <sup>(1)</sup> 178

Comportamento do equipamento e interpretação

#### O resultado é "Passou"

Todos os resultados dos testes estão dentro das especificações.

Se o fator de calibração e o ponto zero corresponderem às configurações de fábrica, há um alto grau de certeza de que o medidor está em conformidade com as especificações de vazão e densidade.

A verificação geralmente produz o resultado Passou na maioria das aplicações.

#### O resultado é "Falha"

Um ou mais resultados dos testes estão fora das especificações.

Se o resultado da verificação for "Falha", adote as seguintes medidas:

- 1. Estabeleça condições de processo definidas e estáveis.
  - 🕒 Garanta uma temperatura constante do processo.

Evite gases úmidos, misturas de duas fases, vazão pulsante, choque de pressão e taxas de vazão muito altas.

- 2. Repita a verificação.
  - 🛏 Repita a verificação "Passou"

Se o resultado da segunda verificação for "Passou", o resultado da primeira verificação pode ser ignorado. Para identificar possíveis desvios, compare as condições atuais do processo com as condições de processo de uma verificação anterior.

Se o resultado da verificação for "Falha" novamente, adote as seguintes medidas:

- 1. Execute ações corretivas com base nos resultados da verificação e nas informações de diagnóstico do medidor.
  - └ Você pode eliminar possíveis causas do erro identificando o grupo de teste com uma verificação "Falha".
- 2. Forneça ao Serviço da Endress+Hauser o resultado da verificação com as condições atuais do processo.
- 3. Verifique a calibração ou calibre o medidor.
  - A calibração tem a vantagem de que o estado "como encontrado" do medidor é registrado e o erro medido real é determinado.

#### Verificação padrão

A verificação padrão é realizada automaticamente pelo equipamento e sem a verificação manual de variáveis medidas externas.

#### Comportamento de diagnóstico

O equipamento sinaliza que a verificação padrão está sendo realizada: mensagem de diagnóstico  $\triangle$ C302 Verificação do dispositivo em progresso

- Configuração de fábrica para o comportamento de diagnóstico: aviso
- O equipamento continua a medir.
- As saídas de sinal e os totalizadores não são afetados.
- Duração do teste: aprox. 60 segundos.
  - O comportamento de diagnóstico pode ser alterado pelo usuário, se necessário: Especialista → Sistema → Manuseio de diagnóstico → Nível de evento Se Alarme for selecionado como o comportamento de diagnóstico, a emissão dos valores medidos será interrompida em caso de erro e as saídas de sinal e os totalizadores adotarão a condição de alarme definida.
    - Uma categoria é atribuída à mensagem de diagnóstico relevante das saídas no submenu Configuração de diagnóstico.
       Especialista → Comunicação → Configuração de diagnóstico
       Se o equipamento não tiver saídas, elas serão emitidas como um erro. Para evitar que um erro seja emitido, atribua a opção Sem efeito (N) a qualquer saída que não esteja presente no equipamento.

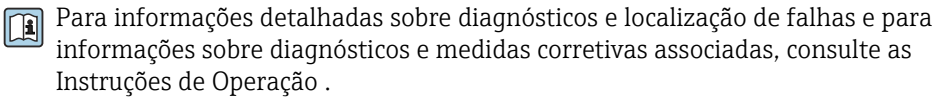

Execução da verificação padrão

#### Antes que a verificação seja iniciada

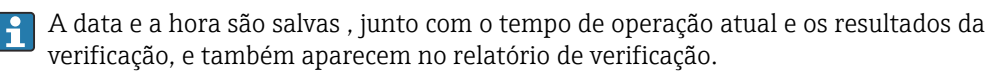

O parâmetro **Ano**, **Mês, Dia, Hora, AM/PM e Minuto** são usados para registrar manualmente os dados no momento da verificação.

1. Insira a data e a hora.

#### Selecione o modo de verificação

2. No parâmetro **Modo verificação**, selecione a opção **Verificação padrão**.

#### Iniciar o teste de verificação

3. No parâmetro **Começar a verificação**, selecione a opção **Iniciar**.

└→ Enquanto a verificação está sendo realizada, o progresso da verificação é indicado como uma % (indicador de gráfico de barras) no parâmetro Andamento.

#### Exibição do status e do resultado da verificação

O status atual da verificação padrão é exibido no parâmetro **Status** (→ 🗎 178):

- Finalizado O teste de verificação foi concluído.
- Ocupado

O teste de verificação está em andamento.

Não Feito

Ainda não foi realizada uma verificação neste medidor.

Falhou
 Uma pré-condição para realizar a verificação não foi atendida, a verificação não pode ser iniciada (por ex., devido a parâmetros de processo instáveis) → 

 174.

O resultado da verificação é exibido no parâmetro **Resultado geral** ( $\Rightarrow \square 178$ ):

- Passou
- Todos os testes de verificação foram bem-sucedidos.
- Não Feito

Ainda não foi realizada uma verificação neste medidor.

Falha

Um ou mais testes de verificação não foram bem-sucedidos  $\rightarrow \square 174$ .

• O resultado geral da última verificação sempre pode ser acessado no menu.

- 🕘 🛯 Navegação:
  - Diagnóstico → Heartbeat Technology → Resultados Verificação

  - Se o equipamento não passar na verificação, ainda assim os resultados serão salvos e indicados no relatório de verificação.
  - Isso ajuda os usuários a realizar uma busca direcionada pela causa do erro  $\rightarrow \ \textcircled{} 174.$

Submenu "Realizando Verificação"

#### Navegação

Menu "Diagnóstico"  $\rightarrow$  Heartbeat Technology  $\rightarrow$  Realizando Verificação

| ► Realizando Verificação |           |
|--------------------------|-----------|
| Ano                      | → 🗎 177   |
| Mês                      | ) → 🗎 177 |
| Dia                      | ) → 🗎 177 |
| Hora                     | → 🗎 177   |
| AM/PM                    | → 🗎 177   |
| Minuto                   | → 🗎 177   |

| Modo verificação          | ]     | → 🗎 178 |
|---------------------------|-------|---------|
| Informação dados externos | ]     | ) 🗎 185 |
| Começar a verificação     | ]     | → 🗎 178 |
| Andamento                 | ]     | → 🗎 178 |
| Valor medido              |       | → 🖺 186 |
| Valores de saída          | -     | → 🗎 186 |
| Status                    |       | ) 🗎 178 |
| Resultado geral           | -<br> | ) 🖹 178 |
|                           | ]     |         |

# Visão geral dos parâmetros com breve descrição

| Parâmetro | Pré-requisitos                                                                                                    | Descrição                                                                                             | Entrada do<br>usuário / Seleção /<br>Interface do usuário                                                                                                    | Ajuste de fábrica |
|-----------|----------------------------------------------------------------------------------------------------|----------------------------------------------------------------------------------------------------|----------------------------------------------------------------------------------------------------|-------------------|
| Ano       | Pode ser editado se a<br>Heartbeat Verification<br>não estiver ativa.                                                                                                    | Entrada de data e hora (campo<br>1): insira o ano em que a<br>verificação está sendo<br>realizada.    | 9 para 99                                                                                                    | 10                |
| Mês       | Pode ser editado se a<br>Heartbeat Verification<br>não estiver ativa.                                                                                                    | Entrada de data e hora (campo<br>2): insira o mês em que a<br>verificação está sendo<br>realizada.    | <ul> <li>Janeiro</li> <li>Fevereiro</li> <li>Março</li> <li>Abril</li> <li>Maio</li> <li>Junho</li> <li>Julho</li> <li>Agosto</li> <li>Setembro</li> <li>Outubro</li> <li>Novembro</li> <li>Dezembro</li> </ul> | Janeiro           |
| Dia       | Pode ser editado se a<br>Heartbeat Verification<br>não estiver ativa.                                                                                                    | Entrada de data e hora (campo<br>3): insira o dia em que a<br>verificação está sendo<br>realizada.    | 1 para 31 d                                                                                                    | 1 d               |
| Hora      | Pode ser editado se a<br>Heartbeat Verification<br>não estiver ativa.                                                                                                    | Entrada de data e hora (campo<br>4): insira a hora em que a<br>verificação está sendo<br>realizada.   | 0 para 23 h                                                                                                    | 12 h              |
| AM/PM     | Pode ser editado se a<br>Heartbeat Verification<br>não estiver ativa.<br>A opção dd.mm.yy hh:mm<br>am/pm ou a opção mm/dd/yy<br>hh:mm am/pm é selecionada<br>no parâmetro Formato data/<br>hora (2812). | Entrada para data e hora<br>(campo 5): insira manhã ou<br>tarde.                                      | • AM<br>• PM                                                                                                    | AM                |
| Minuto    | Pode ser editado se a<br>Heartbeat Verification<br>não estiver ativa.                                                                                                    | Entrada de data e hora (campo<br>6): insira o minuto em que a<br>verificação está sendo<br>realizada. | 0 para 59 min                                                                                                    | 0 min             |

| Parâmetro             | Pré-requisitos                                                        | Descrição                                                                                                    | Entrada do<br>usuário / Seleção /<br>Interface do usuário                         | Ajuste de fábrica |
|-----------------------|-----------------------------------------------------------------------|----------------------------------------------------------------------------------------------------|-----------------------------------------------------------------------------------|-------------------|
| Modo verificação      | Pode ser editado se a<br>Heartbeat Verification<br>não estiver ativa. | Selecione o modo de<br>verificação.<br>Verificação padrão<br>A verificação é realizada<br>automaticamente pelo<br>equipamento e sem a<br>verificação manual de variáveis<br>medidas externas. | <ul> <li>Vericação Interna</li> <li>Verificação externa</li> </ul>                | Vericação Interna |
| Começar a verificação | -                                                                     | Iniciar verificação.<br>Iniciar verificação com a opção<br><b>Iniciar</b> .                                                                                                    | <ul><li>Cancelar</li><li>Iniciar</li></ul>                                        | Cancelar          |
| Andamento             | -                                                                     | Mostrar o progresso do processo.                                                                                                    | 0 para 100 %                                                                      | -                 |
| Status                | -                                                                     | Exibe o status atual da<br>verificação.                                                                                                    | <ul> <li>Finalizado</li> <li>Ocupado</li> <li>Falha</li> <li>Não Feito</li> </ul> | -                 |
| Resultado geral       | -                                                                     | Exibe o resultado geral da<br>verificação.<br>Descrição detalhada da<br>classificação dos<br>resultados: → 🗎 188                                                                              | <ul><li>Passou</li><li>Não Feito</li><li>Falha</li></ul>                          | Não Feito         |

### Verificação estendida

A verificação estendida complementa a verificação padrão com a emissão de diversas variáveis medidas. Durante o processo de verificação, essas variáveis medidas são registradas manualmente com a ajuda de medidores externos, por exemplo, e inseridas no medidor  $\rightarrow \implies 183$ . O valor inserido é verificado pelo medidor para garantir que esteja em conformidade com as especificações de fábrica. Um status (Passou ou Falha) é emitido de acordo e é documentado como um resultado individual da verificação e levado em consideração no resultado geral.

Sinais de saída permanentemente predefinidos, que não representam o valor medido atual, são simulados durante a verificação estendida das saídas. Para medir os sinais simulados, pode ser necessário configurar previamente o sistema de controle de processo de nível superior para um estado seguro. Para realizar uma verificação, a saída de pulso/ frequência/comutada deve ser habilitada e atribuída a uma variável medida.

#### Variáveis medidas da verificação estendida

Corrente de saída (saída de corrente)

- Simulação dos valores medidos para cada saída fisicamente presente no equipamento
- Simulação "Valor baixo" e "Valor alto"
- Medição dos dois valores
- Entrada dos dois valores medidos na tela de verificação

Frequência de saída (saída de pulso/frequência)

- Simulação dos valores medidos para cada saída fisicamente presente no equipamento
- Valor de simulação da saída de pulso: Frequência simulada dependendo da largura de pulso configurada
- Valor de simulação da saída em frequência: Frequência máxima

👔 Para mais informações sobre a simulação, consulte as Instruções de Operação .

#### Requisitos do equipamento de medição

#### Recomendações para o equipamento de medição

| Incerteza de medição da corrente CC | ±0.2 %      |
|-------------------------------------|-------------|
| Resolução da corrente CC            | 10 µA       |
| Incerteza de medição da tensão CC   | ±0.1 %      |
| Resolução da tensão CC              | 1 mV        |
| Incerteza da frequência de medição  | ±0.1 %      |
| Resolução da frequência             | 1 Hz        |
| Coeficiente de temperatura          | 0.0075 %/°C |

Conexão do equipamento de medição no circuito de medição

Determinação do esquema de ligação elétrica para as saídas

O esquema de ligação elétrica depende da versão específica do equipamento.

Para determinar o esquema de ligação elétrica específico do equipamento:

- Consulte a etiqueta adesiva na tampa do terminal
- Verifique o menu de operação através do display local, navegador de internet ou ferramenta de operação
  - Configuração  $\rightarrow$  Configuração I/O  $\rightarrow$  Modulo I/O 1 para n numeros dos terminais
  - Especialista  $\rightarrow$  Configuração I/O  $\rightarrow$  Modulo I/O 1 para n numeros dos terminais

Para informações detalhadas sobre o esquema de ligação elétrica, consulte as Instruções de Operação do equipamento

Corrente de saída ativa

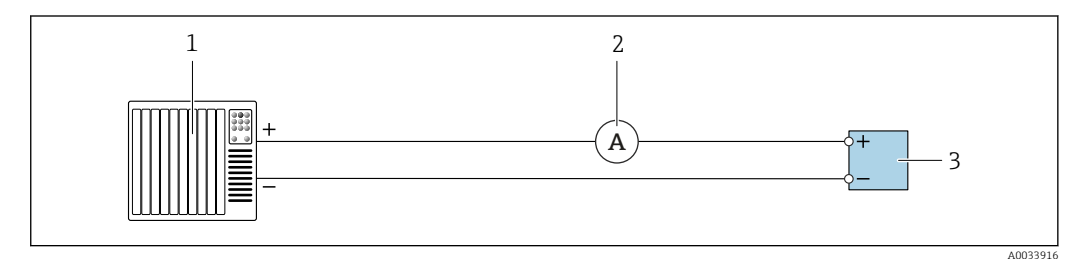

🖻 33 Verificação estendida da saída de corrente ativa

1 Sistema de automação com entrada em corrente (por exemplo, PLC)

- 2 Amperímetro
- 3 Transmissor

Verificação estendida da saída de corrente ativa

• Conecte o amperímetro ao transmissor ligando-o em série ao circuito.

Se o sistema de automação for desligado, o circuito de medição poderá ser interrompido como resultado. Nesse caso, não é possível realizar uma medição. Se esse for o caso, proceda do sequinte modo:

1. Desconecte os cabos de saída da saída de corrente (+/-) do sistema de automação.

2. Faça um curto-circuito nos cabos de saída da saída de corrente (+ / -).

3. Conecte o amperímetro ao transmissor ligando-o em série ao circuito.

#### Saída em corrente passiva

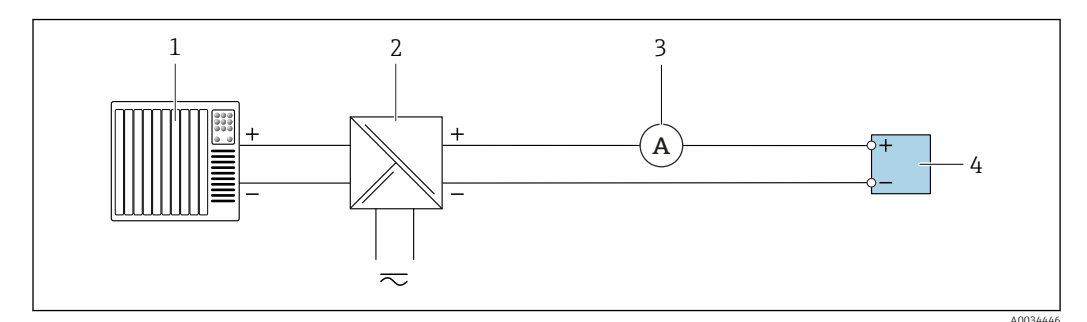

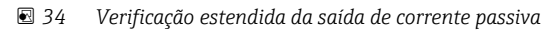

- 1 Sistema de automação com entrada em corrente (por exemplo, PLC)
- 2 Unidade de fonte de alimentação
- 3 Amperímetro
- 4 Transmissor

Verificação estendida da saída de corrente passiva

- 1. Conecte o amperímetro ao transmissor ligando-o em série ao circuito.
- 2. Conecte a unidade de fonte de alimentação.

Saída em pulso/frequência/comutada ativa

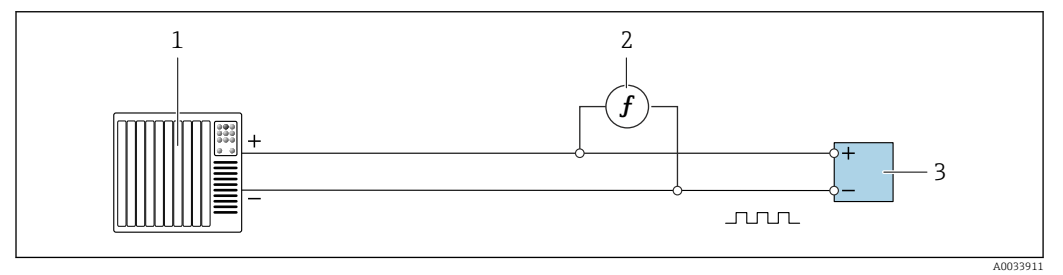

🗷 35 Verificação estendida da saída de pulso/frequência ativa

- 1 Sistema de automação com entrada por pulso/frequência (por ex. CLP)
- 2 Medidor de frequência
- 3 Transmissor

Verificação estendida da saída de pulso/frequência ativa

 Conecte o medidor de frequência em paralelo à saída de pulso/frequência do transmissor
#### Saída de pulso/frequência/comutada passiva

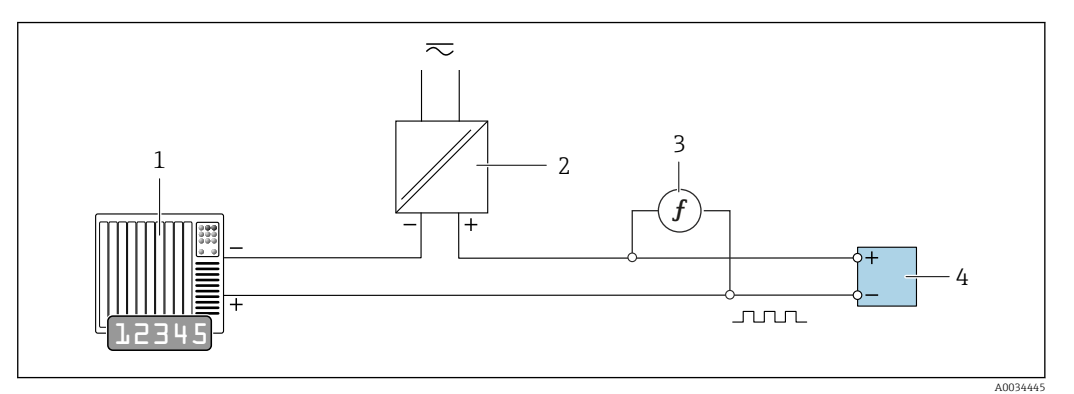

🗷 36 Verificação estendida da saída de pulso/frequência passiva

- 1 Sistema de automação com entrada por pulso/frequência (por ex. CLP)
- 2 Unidade de fonte de alimentação
- 3 Medidor de frequência
- 4 Transmissor

Verificação estendida da saída de pulso/frequência passiva

- 1. Conecte a unidade de fonte de alimentação
- 2. Conecte o medidor de frequência em paralelo à saída de pulso/frequência do transmissor

#### Comportamento de diagnóstico

Um evento de diagnóstico sinaliza que a verificação estendida está sendo realizada:

- A tela alterna entre o sinal de status "C" (Verificação da Função) e a exibição da operação:
  - A verificação está atualmente ativa no equipamento.
- Diferentes comportamentos de diagnóstico, juntamente com os códigos de diagnóstico relevantes, podem ser exibidos dependendo da versão do equipamento.
   A saída selecionada no parâmetro Começar a verificação, no entanto, é exibida em todos os casos:

| Código de<br>diagnóstico | Comportamento de diagnóstico                            | Opções em<br>Começar a verificação          |
|--------------------------|---------------------------------------------------------|---------------------------------------------|
| C491                     | Simulação saída de corrente 1 para n<br>ativa           | Saida 1n valor baixo<br>Saida 1n Valor Alto |
| C492                     | Simulação da frequência de saída<br>1 para n ativa      | Saída de frequência 1n                      |
| C493                     | Simulação saída de pulso 1 para n ativa                 | Saída de pulso 1n                           |
| C302                     | <b>▲C302 Verificação do dispositivo em</b><br>progresso |                                             |

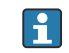

Uma verificação estendida (modo de simulação) pode ser iniciada somente se a fábrica de processo não estiver no modo automático.

Se a opção **Iniciar** for selecionada no parâmetro **Começar a verificação**, o seguinte evento de diagnóstico é exibido no display (segunda parte da verificação externa): mensagem de diagnóstico  $\triangle$ C302 Verificação do dispositivo em progresso

- Configuração de fábrica para o comportamento de diagnóstico: aviso
- O equipamento continua a medir.
- Os totalizadores não são afetados.
- Duração do teste (todas as saídas ligadas): aprox. 60 segundos.
- O comportamento de diagnóstico pode ser alterado pelo usuário, se necessário: Especialista → Sistema → Manuseio de diagnóstico → Nível de evento Se Alarme for selecionado como o comportamento de diagnóstico, a emissão dos valores medidos é interrompida em caso de erro e as saídas de sinal e totalizadores adotarão a condição de alarme definida.
  - Uma categoria é atribuída à mensagem de diagnóstico relevante das saídas no submenu Configuração de diagnóstico.
     Especialista → Comunicação → Configuração de diagnóstico
     Se o equipamento não tiver saídas, elas serão emitidas como um erro. Para evitar
    - que um erro seja emitido, atribua a opção **Sem efeito (N)** a qualquer saída que não esteja presente no equipamento.
- Para informações detalhadas sobre diagnósticos e localização de falhas e para informações sobre diagnósticos e medidas corretivas associadas, consulte as Instruções de Operação .

#### Execução da verificação estendida

Uma verificação padrão completa é realizada no decorrer da verificação. A validade dos valores inseridos e medidos das saídas é verificada. Não é realizada uma verificação padrão adicional das saídas.

#### AVISO

Se as conexões elétricas não tiverem sido estabelecidas e o amperímetro não estiver ligado durante a verificação, não será possível realizar uma verificação estendida.

- ► Estabeleça a conexão elétrica antes de iniciar a verificação estendida.
- ► Conecte o amperímetro antes de iniciar a verificação estendida.

#### Antes que a verificação seja iniciada

A data e a hora são salvas , junto com o tempo de operação atual e os resultados da verificação, e também aparecem no relatório de verificação.

O parâmetro **Ano**, **Mês, Dia, Hora, AM/PM e Minuto** são usados para registrar manualmente os dados no momento da verificação.

1. Insira a data e a hora.

#### Selecione o modo de verificação

2. No parâmetro Modo verificação, selecione a opção Verificção extendida.

#### Outras configurações de parâmetros

- 3. No parâmetro **Informação dados externos**, insira uma ID exclusiva (por ex., número de série) do equipamento de medição usado (máx. 32 caracteres).
- 4. No parâmetro **Começar a verificação**, selecione uma das opções disponíveis (por ex., a opção **Saida 1 valor baixo**).
- 5. No parâmetro **Valor medido**, insira o valor mostrado no equipamento de medição externo.
- 6. Repita as etapas 4 e 5 até que todas as opções de saída sejam verificadas.
- 7. Siga a sequência indicada e insira os valores medidos.

A duração do processo e o número de saídas dependem da configuração do equipamento, do fato de a saída estar ligada e do fato de a saída ser ativa ou passiva.

O valor exibido no parâmetro **Valores de saída** ( $\rightarrow \square$  186) mostra o valor simulado pelo equipamento na saída selecionada  $\rightarrow \square$  179

#### Iniciar o teste de verificação

8. No parâmetro **Começar a verificação**, selecione a opção **Iniciar**.

└→ Enquanto a verificação está sendo realizada, o progresso da verificação é indicado como uma % (indicador de gráfico de barras) no parâmetro Andamento.

#### Exibição do status e do resultado da verificação

O status atual da verificação padrão é exibido no parâmetro Status ( $\rightarrow \square 178$ ):

- Finalizado
- O teste de verificação foi concluído.
- Ocupado
- O teste de verificação está em andamento.
- Não Feito

Ainda não foi realizada uma verificação neste medidor.

Falhou

Uma pré-condição para realizar a verificação não foi atendida, a verificação não pode ser iniciada (por ex., devido a parâmetros de processo instáveis)  $\rightarrow \square 174$ .

O resultado da verificação é exibido no parâmetro **Resultado geral** (→ 🖺 178):

- Passou
  - Todos os testes de verificação foram bem-sucedidos.
- Não Feito

Ainda não foi realizada uma verificação neste medidor.

Falha

Um ou mais testes de verificação não foram bem-sucedidos  $\rightarrow$  🗎 174.

• O resultado geral da última verificação sempre pode ser acessado no menu.

Navegação:

- Diagnóstico → Heartbeat Technology → Resultados Verificação
- Se o equipamento não passar na verificação, ainda assim os resultados serão salvos e indicados no relatório de verificação.

Submenu "Realizando Verificação"

#### Navegação

Menu "Diagnóstico" → Heartbeat Technology → Realizando Verificação

| ► Realizando Verificação |         |
|--------------------------|---------|
| Ano                      | → 🗎 184 |
| Mês                      | → 🗎 184 |
| Dia                      | → 🗎 184 |
| Hora                     | → 🗎 184 |
| AM/PM                    | → 🗎 184 |

| Minuto                    | → 🗎 185 |
|---------------------------|---------|
| Modo verificação          | → 🗎 185 |
| Informação dados externos | → 🗎 185 |
| Começar a verificação     | → 🗎 185 |
| Andamento                 | → 🗎 186 |
| Valor medido              | → 🗎 186 |
| Valores de saída          | → 🖺 186 |
| Status                    | → 🖺 186 |
| Resultado geral           | → 🗎 186 |
|                           |         |

## Visão geral dos parâmetros com breve descrição

| Parâmetro | Pré-requisitos                                                                                                    | Descrição                                                                                           | Entrada do<br>usuário / Seleção /<br>Interface do usuário                                                                                                    | Ajuste de fábrica |
|-----------|----------------------------------------------------------------------------------------------------|----------------------------------------------------------------------------------------------------|----------------------------------------------------------------------------------------------------|-------------------|
| Ano       | Pode ser editado se a<br>Heartbeat Verification<br>não estiver ativa.                                                                                                    | Entrada de data e hora (campo<br>1): insira o ano em que a<br>verificação está sendo<br>realizada.  | 9 para 99                                                                                                    | 10                |
| Mês       | Pode ser editado se a<br>Heartbeat Verification<br>não estiver ativa.                                                                                                    | Entrada de data e hora (campo<br>2): insira o mês em que a<br>verificação está sendo<br>realizada.  | <ul> <li>Janeiro</li> <li>Fevereiro</li> <li>Março</li> <li>Abril</li> <li>Maio</li> <li>Junho</li> <li>Julho</li> <li>Agosto</li> <li>Setembro</li> <li>Outubro</li> <li>Novembro</li> <li>Dezembro</li> </ul> | Janeiro           |
| Dia       | Pode ser editado se a<br>Heartbeat Verification<br>não estiver ativa.                                                                                                    | Entrada de data e hora (campo<br>3): insira o dia em que a<br>verificação está sendo<br>realizada.  | 1 para 31 d                                                                                                    | 1 d               |
| Hora      | Pode ser editado se a<br>Heartbeat Verification<br>não estiver ativa.                                                                                                    | Entrada de data e hora (campo<br>4): insira a hora em que a<br>verificação está sendo<br>realizada. | 0 para 23 h                                                                                                    | 12 h              |
| AM/PM     | Pode ser editado se a<br>Heartbeat Verification<br>não estiver ativa.<br>A opção dd.mm.yy hh:mm<br>am/pm ou a opção mm/dd/yy<br>hh:mm am/pm é selecionada<br>no parâmetro Formato data/<br>hora (2812). | Entrada para data e hora<br>(campo 5): insira manhã ou<br>tarde.                                    | • AM<br>• PM                                                                                                    | AM                |

| Parâmetro                 | Pré-requisitos                                                                                                    | Descrição                                                                                                    | Entrada do<br>usuário / Seleção /<br>Interface do usuário                                                                                                    | Ajuste de fábrica |
|---------------------------|----------------------------------------------------------------------------------------------------|----------------------------------------------------------------------------------------------------|----------------------------------------------------------------------------------------------------|-------------------|
| Minuto                    | Pode ser editado se a<br>Heartbeat Verification<br>não estiver ativa.                                                                                                    | Entrada de data e hora (campo<br>6): insira o minuto em que a<br>verificação está sendo<br>realizada.                                                                                                    | 0 para 59 min                                                                                                    | 0 min             |
| Modo verificação          | Pode ser editado se a<br>Heartbeat Verification<br>não estiver ativa.                                                                                                    | Selecione o modo de<br>verificação.<br>Verificação extendida<br>A verificação padrão é<br>ampliada através da inclusão<br>adicional de variáveis medidas<br>externas: parâmetro <b>Valor</b><br><b>medido</b> .                                             | <ul> <li>Vericação Interna</li> <li>Verificação externa</li> </ul>                                                                                                    | Vericação Interna |
| Informação dados externos | <ul> <li>Com as seguintes condições:</li> <li>A opção Verificção<br/>extendida é selecionada no<br/>parâmetro Modo<br/>verificação.</li> <li>Pode ser editado se a<br/>Heartbeat Verification não<br/>estiver ativa.</li> </ul> | Registre o equipamento de<br>medição para verificação<br>estendida.                                                                                                    | Entrada de texto livre                                                                                                    | -                 |
| Começar a verificação     |                                                                                                    | Inicie a verificação.<br>Para realizar uma verificação<br>completa, selecione os<br>parâmetros de seleção<br>individualmente. Uma vez que<br>os valores medidos externos<br>tenham sido registrados, a<br>verificação é iniciada usando a<br>opção Iniciar. | <ul> <li>Cancelar</li> <li>Saida 1 valor<br/>baixo*</li> <li>Saida 1 Valor<br/>Alto*</li> <li>Saida 2 valor<br/>baixo*</li> <li>Saida 2 Valor<br/>Alto*</li> <li>Saida 2 Valor<br/>Alto*</li> <li>Saida 3 valor<br/>baixo*</li> <li>Saida 3 Valor<br/>Alto*</li> <li>Saida 4 valor<br/>baixo*</li> <li>Saida 4 Valor<br/>Alto*</li> <li>Saida 4 Valor<br/>Alto*</li> <li>Saida 4 valor<br/>baixo*</li> <li>Saida 4 valor<br/>baixo*</li> <li>Saida 4 valor<br/>baixo*</li> <li>Saida 4 valor<br/>baixo*</li> <li>Saida 4 valor<br/>baixo*</li> <li>Saida 4 valor<br/>baixo*</li> <li>Saida 4 valor<br/>baixo*</li> <li>Saida de<br/>frequência 1*</li> <li>Saída de pulso 1*</li> <li>Saída de pulso 2*</li> <li>Saída de pulso 2*</li> <li>Saída de pulso<br/>dupla*</li> </ul> | Cancelar          |

| Parâmetro        | Pré-requisitos                                                                                                    | Descrição                                                                                                    | Entrada do<br>usuário / Seleção /<br>Interface do usuário                         | Ajuste de fábrica |
|------------------|----------------------------------------------------------------------------------------------------|----------------------------------------------------------------------------------------------------|-----------------------------------------------------------------------------------|-------------------|
| Valor medido     | Uma das opções a seguir foi<br>selecionada no parâmetro<br><b>Começar a verificação</b><br>(→ ■ 178):<br>• Saida 1 valor baixo<br>• Saida 1 Valor Alto<br>• Saida 2 valor baixo<br>• Saida 2 Valor Alto<br>• Saida 3 valor baixo<br>• Saida 3 Valor Alto<br>• Saida 4 valor baixo<br>• Saida 4 Valor Alto<br>• Saida de frequência 1<br>• Saída de pulso 1<br>• Saída de frequência 2<br>• Saída de pulso 2<br>• Saída de frequência 3 | Use essa função para inserir os<br>valores medidos (valores reais)<br>para as variáveis medidas<br>externas:.<br>• Saída de corrente: Corrente<br>de saída em [mA]<br>• Saída de pulso/frequência:<br>Frequência de saída em [Hz]                       | Número do ponto<br>flutuante assinado                                             | 0                 |
| Andamento        | -                                                                                                    | Mostrar o progresso do processo.                                                                                                    | 0 para 100 %                                                                      | -                 |
| Valores de saída | -                                                                                                    | <ul> <li>Exibe os valores de saída<br/>simulados (valores-alvo) para<br/>as variáveis medidas externas:.</li> <li>Saída de corrente: Corrente<br/>de saída em [mA].</li> <li>Saída de pulso/frequência:<br/>Frequência de saída em<br/>[Hz].</li> </ul> | Número do ponto<br>flutuante assinado                                             | -                 |
| Status           | -                                                                                                    | Exibe o status atual da<br>verificação.                                                                                                    | <ul> <li>Finalizado</li> <li>Ocupado</li> <li>Falha</li> <li>Não Feito</li> </ul> | -                 |
| Resultado geral  | -                                                                                                    | Exibe o resultado geral da<br>verificação.<br>Descrição detalhada da<br>classificação dos<br>resultados: → 🗎 188                                                                                                    | <ul><li>Passou</li><li>Não Feito</li><li>Falha</li></ul>                          | Não Feito         |

\* Visibilidade depende das opções ou configurações do equipamento.

#### Resultados da verificação

Acesso aos resultados da verificação:

No menu de operação através do display local, da ferramenta de operação ou do navegador de internet

- Diagnóstico → Heartbeat Technology → Resultados Verificação
- Especialista → Diagnóstico → Heartbeat Technology → Resultados Verificação

#### Navegação

Submenu "Diagnóstico" → Heartbeat → Resultados Verificação

#### Navegação

Menu "Especialista" → Diagnóstico → Heartbeat → Resultados Verificação

| ► Resultados Verificação |  |         |
|--------------------------|--|---------|
| Data/Hora                |  | → 🗎 187 |

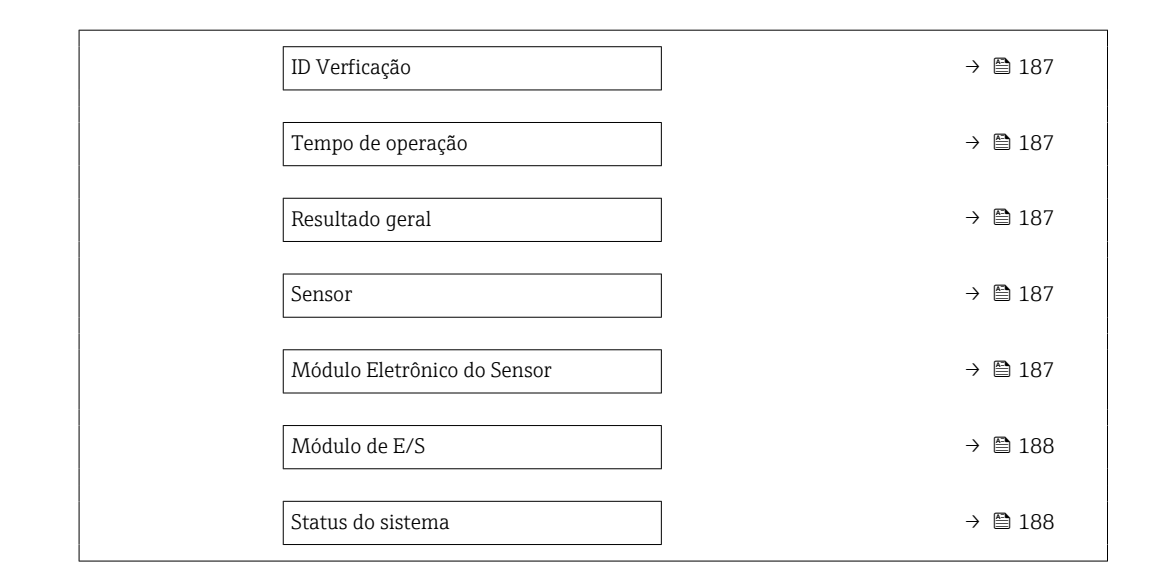

#### Visão geral dos parâmetros com breve descrição

| Parâmetro                   | Pré-requisitos                                                            | Descrição                                                                                                    | Interface do usuário                                     | Ajuste de fábrica              |
|-----------------------------|---------------------------------------------------------------------------|----------------------------------------------------------------------------------------------------|----------------------------------------------------------|--------------------------------|
| Data/Hora                   | Essa verificação foi executada.                                           | Data e hora.                                                                                                    | dd.mmmm.aaaa;<br>hh:mm                                   | 1 de janeiro de 2010;<br>12:00 |
| ID Verficação               | Essa verificação foi executada.                                           | Exibe a numeração consecutiva<br>dos resultados da verificação<br>no medidor.                                                                             | 0 para 65535                                             | 0                              |
| Tempo de operação           | Essa verificação foi executada.                                           | Indica há quanto tempo o<br>equipamento esteve em<br>operação até a verificação.                                                                          | Dias (d), horas (h),<br>minutos (m),<br>segundos (s)     | _                              |
| Resultado geral             | -                                                                         | Exibe o resultado geral da<br>verificação.<br>Descrição detalhada da<br>classificação dos<br>resultados: → 🗎 188                                          | <ul><li>Passou</li><li>Não Feito</li><li>Falha</li></ul> | Não Feito                      |
| Sensor                      | A opção <b>Falha</b> foi exibida no<br>parâmetro <b>Resultado geral</b> . | Exibe o resultado para o<br>sensor.<br>Descrição detalhada da<br>classificação dos<br>resultados: → 🗎 188                                                 | <ul><li>Passou</li><li>Não Feito</li><li>Falha</li></ul> | Não Feito                      |
| Módulo Eletrônico do Sensor | A opção <b>Falha</b> foi exibida no<br>parâmetro <b>Resultado geral</b> . | Exibe o resultado para o<br>módulo dos componentes<br>eletrônicos do sensor (ISEM).<br>Descrição detalhada da<br>classificação dos<br>resultados: → 🖺 188 | <ul><li>Passou</li><li>Não Feito</li><li>Falha</li></ul> | Não Feito                      |

| Parâmetro         | Pré-requisitos                                                            | Descrição                                                                                                    | Interface do usuário                                                                | Ajuste de fábrica |
|-------------------|---------------------------------------------------------------------------|----------------------------------------------------------------------------------------------------|-------------------------------------------------------------------------------------|-------------------|
| Módulo de E/S     | A opção <b>Falha</b> foi exibida no<br>parâmetro <b>Resultado geral</b> . | <ul> <li>Exibe o resultado para o monitoramento do módulo de E/S.</li> <li>Para saída de corrente:<br/>Precisão da corrente</li> <li>Para saída de pulso: Precisão dos pulsos</li> <li>Para saída de frequência:<br/>Precisão da frequência</li> <li>Entrada de corrente:<br/>Precisão da corrente</li> <li>Saída de pulso duplo:<br/>Precisão da corrente</li> <li>Saída de relé: Número de ciclos de comutação</li> <li>A Heartbeat<br/>Verification não verifica as entradas e saídas digitais e não emite um resultado para isso.</li> <li>Descrição detalhada da classificação dos resultados: →  188</li> </ul> | <ul> <li>Passou</li> <li>Não Feito</li> <li>Não conectado</li> <li>Falha</li> </ul> | Não Feito         |
| Status do sistema | A opção <b>Falha</b> foi exibida no<br>parâmetro <b>Resultado geral</b> . | <ul> <li>Exibe as condições do sistema.</li> <li>Testa o medidor quanto a erros ativos.</li> <li>Descrição detalhada da classificação dos resultados: →          188     </li> </ul>                                                                                                    | <ul><li>Passou</li><li>Não Feito</li><li>Falha</li></ul>                            | Não Feito         |

## Classificação dos resultados

## Resultados individuais

| Resultado     | Descrição                                                                                                    |
|---------------|----------------------------------------------------------------------------------------------------|
| Falha         | Pelo menos um teste individual no grupo de teste estava fora das especificações.                                                                                                    |
| Passou        | Todos os testes individuais no grupo de teste estavam em conformidade<br>com as especificações. O resultado também será "Passou" se o resultado<br>de um teste individual for "Não feito" e o resultado de todos os outros<br>testes for "Passou". |
| Não Feito     | Nenhum teste foi realizado para esse grupo de teste. Por exemplo, porque<br>esse parâmetro não está disponível na configuração atual do<br>equipamento.                                                                                            |
| Não suportado | O resultado é usado para fins internos.                                                                                                    |
| Não conectado | O resultado é exibido se nenhum módulo de E/S estiver conectado ao slot.                                                                                                    |
| Desligado     | O resultado é exibido se um módulo universal estiver conectado ao slot e<br>não tiver sido configurado.<br>Isso equivale ao slot em questão estar "desativado".                                                                                    |

#### Resultados gerais

| Resultado | Descrição                                                                                                    |
|-----------|----------------------------------------------------------------------------------------------------|
| Falha     | Pelo menos um grupo de teste estava fora das especificações.                                                                                                    |
| Passou    | Todos os grupos de teste verificados estão em conformidade com as<br>especificações (resultado "Passou"). O resultado geral também é "Passou" se<br>o resultado para um grupo de teste individual for "Não feito" e o resultado<br>para todos os outros grupos de teste for "Passou". |
| Não Feito | Nenhuma verificação foi realizada para nenhum dos grupos de teste (o resultado para todos os grupos de teste é "Não feito").                                                                                                    |

A Heartbeat Verification confirma o funcionamento do equipamento dentro da tolerância de medição especificada sob demanda. Com base em valores de referência redundantes no equipamento que são rastreáveis desde a fábrica, a Heartbeat Technology atende aos requisitos de verificação rastreável de acordo com a DIN EN ISO 9001:2015, Cláusula 7.1.5.2 a Rastreabilidade da medição. De acordo com a norma, o usuário é responsável por especificar o intervalo de verificação de acordo com os requisitos.

#### Grupos de teste

| Grupo de teste                                         | Descrição                                                                                    |  |
|--------------------------------------------------------|----------------------------------------------------------------------------------------------|--|
| Sensor                                                 | Componentes elétricos do sensor (sinais, circuitos e cabos)                                  |  |
| HBSI                                                   | Componentes elétricos, eletromecânicos e mecânicos do sensor, incluindo<br>o tubo de medição |  |
| Módulo dos componentes<br>eletrônicos do sensor (ISEM) | Módulo de componentes eletrônicos para ativar e converter os sinais do sensor                |  |
| Módulo de E/S                                          | Resultados dos módulos de entrada e saída instalados no medidor                              |  |
| Condições do sistema                                   | Teste para erros ativos do medidor com comportamento de diagnóstico do tipo "alarme"         |  |

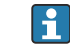

A

Grupos de teste e testes individuais  $\rightarrow$  🖺 190.

Os resultados parciais de um grupo de teste (por ex., sensor) contêm o resultado de vários testes individuais. Todos os testes individuais devem ser bem-sucedidos para que o resultado parcial seja Passou.

O mesmo se aplica ao resultado geral da verificação: Todos os resultados parciais devem ser positivos para que o resultado geral da verificação seja Passou. As informações sobre os testes individuais são fornecidas no relatório de verificação e nos resultados parciais por grupos de teste, que podem ser acessados com o DTM Flow Verification.

Valores limites

#### Módulo de E/S

| Saída; entrada                                          | Verificação padrão                                                                                                    | Verificação estendida                                                                          |
|---------------------------------------------------------|----------------------------------------------------------------------------------------------------|------------------------------------------------------------------------------------------------|
| Saída de corrente 4 para 20 mA,<br>ativa e passiva      | ± (100 μA (desvio) + 1 % da leitura)                                                                                                    | <ul> <li>Valor mais baixo 4 mA:<br/>±1 %</li> <li>Valor mais alto 20 mA:<br/>±0.5 %</li> </ul> |
| Saída de pulso/frequência/<br>comutada, ativa e passiva | ±0.05 %, com um ciclo de 120 s                                                                                                    | <ul><li>Pulse: ±0.3 %</li><li>Frequência: ±0.3 %</li></ul>                                     |
| Entrada de corrente<br>4 para 20 mA, ativa e passiva    | <ul> <li>-20 %: 24 V - 20 % = 19.2 V</li> <li>Ler a tensão de alimentação:<br/>&gt;24 V - 20 % - 5 % = 18 V (no mín. 18 V<br/>aplicados)</li> </ul> | -                                                                                              |

| Saída; entrada                           | Verificação padrão                                      | Verificação estendida                      |
|------------------------------------------|---------------------------------------------------------|--------------------------------------------|
| Saída de duplo pulso, ativa e<br>passiva | ±0.05 %, com um ciclo de 120 s                          | Apenas a verificação padrão é possível.    |
| Saída a relé                             | O número de ciclos de comutação depende<br>do hardware. | Apenas a verificação padrão é<br>possível. |

#### Resultados detalhados da verificação

Os resultados parciais por grupos de teste e os resultados detalhados da verificação podem ser visualizados no relatório de verificação e acessados usando o DTM Flow Verification.

Isso também se aplica às condições do processo determinadas no momento da verificação.

#### Condições do processo

Para aumentar a comparabilidade dos resultados, as condições do processo que se aplicam no momento da verificação são registradas e documentadas como condições do processo na última página do relatório de verificação.

| Condições do processo                           | Descrição                                                                    |
|-------------------------------------------------|------------------------------------------------------------------------------|
| Valor de verificação da vazão mássica           | Valor medido atual da vazão mássica                                          |
| Valor de verificação da densidade               | Valor atual medido da densidade                                              |
| Valor de verificação do amortecimento           | Valor medido atual do amortecimento do tubo de medição                       |
| Valor de verificação da temperatura do processo | Valor medido atual para temperatura do meio                                  |
| Temperatura dos componentes eletrônicos         | Valor medido atual da temperatura dos componentes eletrônicos no transmissor |

#### Resultados de grupos de teste individuais

Os resultados individuais dos grupos de teste listados abaixo fornecem informações sobre os resultados dos testes individuais em um grupo de teste.

#### Sensor

| Parâmetro/teste individual                     | Descrição                                                                                                    | Resultado/valor<br>limite                    | Interpretação/causa/medidas corretivas                                                                       |
|------------------------------------------------|----------------------------------------------------------------------------------------------------|----------------------------------------------|----------------------------------------------------------------------------------------------------|
| Bobina do sensor de entrada                    | Condição da bobina do sensor de entrada:<br>Intacta/não intacta (curto-circuito/circuito<br>aberto)                  | Sem faixa de valores<br>• Passou<br>• Falhou | <ul> <li>Verifique o cabo de conexão entre o<br/>sensor e transmissor</li> <li>Substitua o sensor</li> </ul> |
| Bobina do sensor de saída                      | Condição da bobina do sensor de saída:<br>Intacta/não intacta (curto-circuito/circuito<br>aberto)                    | Sem faixa de valores<br>• Passou<br>• Falhou | <ul> <li>Verifique o cabo de conexão entre o<br/>sensor e transmissor</li> <li>Substitua o sensor</li> </ul> |
| Sensor de temperatura do tubo<br>de medição    | Condição do sensor de temperatura do tubo<br>de medição: Intacto/não intacto (curto-<br>circuito/circuito aberto)    | Sem faixa de valores<br>• Passou<br>• Falhou | <ul> <li>Verifique o cabo de conexão entre o<br/>sensor e transmissor</li> <li>Substitua o sensor</li> </ul> |
| Sensor de temperatura do tubo<br>de transporte | Condição do sensor de temperatura do tubo<br>de transporte: Intacto/não intacto (curto-<br>circuito/circuito aberto) | Sem faixa de valores<br>• Passou<br>• Falhou | <ul> <li>Verifique o cabo de conexão entre o<br/>sensor e transmissor</li> <li>Substitua o sensor</li> </ul> |

| Parâmetro/teste individual   | Descrição                                                                   | Resultado/valor<br>limite                    | Interpretação/causa/medidas corretivas                                                                                                    |
|------------------------------|-----------------------------------------------------------------------------|----------------------------------------------|----------------------------------------------------------------------------------------------------|
| Simetria da bobina do sensor | Monitoramento da amplitude do sinal entre o<br>sensor de entrada e de saída | Sem faixa de valores<br>• Passou<br>• Falhou | <ul> <li>Indicação de dano mecânico ou interferência eletrônica</li> <li>Verifique o cabo de conexão entre o sensor e transmissor</li> <li>Substitua o sensor</li> </ul>                                                                                                    |
| Frequência do modo lateral   | Monitoramento da frequência de oscilação<br>do(s) tubo(s) de medição        | Sem faixa de valores<br>• Passou<br>• Falhou | <ul> <li>Verifique se o sensor está fora da faixa<br/>de operação</li> <li>Verifique se há danos no tubo de<br/>medição, por ex. como resultado de<br/>corrosão</li> <li>Verifique o cabo de conexão entre o<br/>sensor e transmissor</li> <li>Substitua o sensor</li> </ul> |

### HBSI

| Parâmetro/teste individual | Descrição                                                                                                    | Resultado/valor<br>limite                    | Interpretação/causa/medidas corretivas                                                                                                    |
|----------------------------|----------------------------------------------------------------------------------------------------|----------------------------------------------|----------------------------------------------------------------------------------------------------|
| HBSI                       | Monitoramento da mudança relativa de todo<br>o sensor, com todos os seus componentes<br>elétricos, mecânicos e eletromecânicos<br>incorporados no invólucro do sensor<br>(incluindo o tubo de medição, sensores<br>eletrodinâmicos, sistema de excitação, cabos,<br>etc.), em % do valor de referência. | Sem faixa de valores<br>• Passou<br>• Falhou | <ul> <li>Os desvios do valor HBSI indicam<br/>corrosão, abrasão ou outros danos, como<br/>choque/impacto. Se o resultado for<br/>"Falha", o sensor está seriamente<br/>danificado e deve ser verificado.</li> </ul> |

## Módulo dos componentes eletrônicos do sensor (ISEM)

| Parâmetro/teste individual  | Descrição                                                                                                    | Resultado/valor<br>limite                    | Interpretação/causa/medidas corretivas                                                                                                    |
|-----------------------------|----------------------------------------------------------------------------------------------------|----------------------------------------------|----------------------------------------------------------------------------------------------------|
| Tensão de alimentação       | Monitoramento da tensão de alimentação<br>principal do módulo dos componentes<br>eletrônicos do sensor<br>Execução: O monitoramento da tensão de<br>alimentação do módulo de componentes<br>eletrônicos do sensor garante que o sistema<br>esteja funcionando corretamente. | Sem faixa de valores<br>• Passou<br>• Falhou | <ul> <li>Módulo dos componentes eletrônicos do sensor (ISEM) com defeito</li> <li>Substitua o módulo dos componentes eletrônicos do sensor (ISEM)</li> </ul>   |
| Monitoramento do ponto zero | Teste de todo o caminho do sinal, amplitude<br>e ponto zero.                                                                                                    | Sem faixa de valores<br>• Passou<br>• Falhou | <ul> <li>Módulo dos componentes eletrônicos do sensor (ISEM) com defeito</li> <li>Substitua o módulo dos componentes eletrônicos do sensor (ISEM)</li> </ul>   |
| Relógio de referência       | Monitoramento do relógio de referência para<br>medição de vazão e densidade                                                                                                    | Sem faixa de valores<br>• Passou<br>• Falhou | <ul> <li>Módulo dos componentes eletrônicos do sensor (ISEM) com defeito</li> <li>► Substitua o módulo dos componentes eletrônicos do sensor (ISEM)</li> </ul> |
| Temperatura de referência   | Monitoramento da medição da temperatura                                                                                                    | Sem faixa de valores<br>• Passou<br>• Falhou | <ul> <li>Módulo dos componentes eletrônicos do sensor (ISEM) com defeito</li> <li>Substitua o módulo dos componentes eletrônicos do sensor (ISEM)</li> </ul>   |

## Condições do sistema

| Parâmetro/teste individual | Descrição                              | Resultado/valor<br>limite                                  | Interpretação/causa/medidas corretivas                                                                                                    |
|----------------------------|----------------------------------------|------------------------------------------------------------|----------------------------------------------------------------------------------------------------|
| Condições do sistema       | Monitoramento das condições do sistema | Sem faixa de valores<br>• Passou<br>• Falha<br>• Não feito | <ul> <li>Causas</li> <li>Erro no sistema durante a verificação</li> <li>Ação corretiva</li> <li>▶ Verifique o evento de diagnóstico no submenu Registro de eventos.</li> </ul> |

#### Módulos E/S

| Parâmetro/teste individual | Descrição                                                                   | Resultado/valor<br>limite                                                          | Interpretação/causa/medidas corretivas                                                                                                    |
|----------------------------|-----------------------------------------------------------------------------|------------------------------------------------------------------------------------|----------------------------------------------------------------------------------------------------|
| Saída 1 a n                | Verificação de todos os módulos de entrada e<br>saída instalados no medidor | Sem faixa de valores<br>Passou<br>Falha<br>Não feito<br>Valores limites<br>→ 🗎 189 | <ul> <li>Causas</li> <li>Valores de saída fora das especificações</li> <li>Módulos E/S com defeito</li> <li>Medidas</li> <li>Verifique o cabeamento.</li> <li>Verifique as conexões.</li> <li>Verifique a carga (saída de corrente).</li> <li>Substitua o módulo E/S .</li> </ul> |

#### Relatório de verificação

Os resultados da verificação podem ser documentados através do servidor de rede, das ferramentas de operação DeviceCare ou FieldCare na forma de um relatório de verificação  $\rightarrow \square$  168. O relatório de verificação é criado com base nos registros de dados salvos no medidor após a verificação. Como os resultados da verificação são identificados de forma automática e única com uma ID de verificação e o tempo de operação, eles são adequados para a documentação rastreável da verificação de medidores.

#### Primeira página: identificação

Identificação do ponto de medição, identificação dos resultados da verificação e confirmação da conclusão:

- Operador industrial: referência do cliente
- Informações do equipamento
  - Informações sobre o local de operação (tag) e a configuração atual do ponto de medição
  - Gestão das informações no equipamento
  - Exibição no relatório de verificação
- Calibração
  - Informações sobre o fator de calibração e a configuração do ponto zero do sensor
  - Esses valores devem corresponder aos da última calibração ou da calibração repetida para que estejam em conformidade com as especificações de fábrica
- Informações da verificação
  - O tempo de operação e a ID de verificação são usados para atribuir de forma única os resultados da verificação para a documentação rastreável da verificação
  - Armazenamento e exibição da entrada manual de data e hora, bem como o tempo de operação atual no equipamento
  - Modo de verificação: verificação padrão ou verificação estendida
- Resultado geral da verificação:
  - Resultado geral da verificação "Passou": Todos os resultados foram "Passou"
  - Resultado geral da verificação "Falha": Um ou mais resultados individuais foram "Falha"

#### Segunda página: resultados do teste

Detalhes sobre os resultados individuais de todos os grupos de teste:

- Operador do sistema
- Grupos de teste → 
   <sup>™</sup>
   <sup>™</sup>
   190
- Sensor
- HBSI
- Condições do sistema
- Módulos E/S

# Terceira página (e páginas subsequentes, se aplicável): valores medidos e visualização

Valores numéricos e apresentação gráfica de todos os valores registrados:

- Operador do sistema
- Objeto de teste
- Unidade
- Atual: valor medido
- Mín.: limite mais baixo
- Máx.: limite mais alto
- Visualização: apresentação gráfica do valor medido, dentro dos limites mais baixo e mais alto.

#### Última página: condições do processo

Informações sobre as condições do processo aplicadas durante a verificação:

- Vazão
- Temperatura do processo
- Temperatura dos componentes eletrônicos
- Densidade
- Amortecimento

Como pré-requisito para a validade do relatório de verificação, o recurso **Heartbeat Verification** deve estar ativado no medidor em questão e deve ter sido executado por um operador encarregado de realizar esse trabalho pelo cliente. Como alternativa, um técnico de serviço da Endress+Hauser ou um provedor de serviços autorizado pela Endress+Hauser pode ser encarregado de realizar a verificação.

Grupos de testes individuais e descrição de testes individuais:  $\rightarrow \cong 190$ 

Interpretação e uso dos resultados da verificação

A **Heartbeat Verification** usa a função de automonitoramento dos equipamentos Proline para verificar a funcionalidade do medidor. Durante o processo de verificação, o sistema verifica se os componentes do medidor estão em conformidade com as especificações de fábrica. O sensor e os módulos de componentes eletrônicos estão incluídos nos testes.

Em comparação com a calibração de vazão, que avalia diretamente o desempenho da medição de vazão (variável medida primária), a **Heartbeat Verification** verifica a função da cadeia de medição, desde o sensor até as saídas.

Durante esse processo, os parâmetros internos do equipamento que estão correlacionados com a medição da vazão são verificados (variáveis medidas secundárias, valores comparativos). A verificação é baseada em valores de referência que foram registrados durante a calibração de fábrica.

Se a verificação for aprovada, isso confirma que os valores comparativos verificados estão dentro das especificações de fábrica e que o medidor está funcionando corretamente. Ao mesmo tempo, ponto zero e o fator de calibração do sensor podem ser rastreados por meio do relatório de verificação. Para garantir que o medidor esteja em conformidade com as especificações de fábrica, esse valor deve corresponder aos valores da última calibração ou da calibração repetida..

- i
  - A confirmação da conformidade com as especificações de vazão com cobertura de teste de 100 % só pode ser obtida através da verificação da variável medida primária (vazão) por meio da recalibração ou prova.
  - A Heartbeat Verification confirma, sob demanda, que o equipamento está funcionando dentro da tolerância de medição especificada e da cobertura total de teste especificada TTC.

Ação recomendada se o resultado de uma verificação for "Falha"

Se o resultado de uma verificação for **Falha**, a primeira recomendação é repetir a verificação.

O ideal é garantir condições de processo definidas e estáveis para descartar ao máximo as influências específicas do processo. Ao repetir a verificação, é aconselhável comparar as condições atuais do processo com as da verificação anterior para identificar quaisquer desvios.

As condições do processo para a verificação anterior estão documentadas na última página do relatório de verificação ou podem ser acessadas usando o DTM Flow Verification → 
190.

Medidas corretivas adicionais se o resultado de uma verificação for "Falha"

- Calibre o medidor A calibração tem a vantagem de que o estado "como encontrado" do medidor é registrado e o erro medido real é determinado.
- Medidas corretivas diretas
   Execute ações corretivas com base nos resultados da verificação e nas informações de diagnóstico do medidor. Você pode eliminar possíveis causas do erro identificando o grupo de teste que **falhou** a verificação.

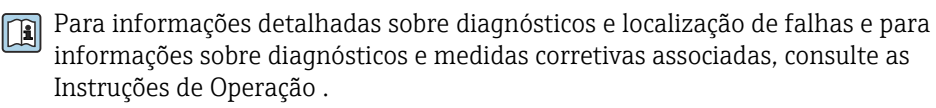

## 11.9.4 Heartbeat Monitoring

Com o Heartbeat Monitoring, os valores medidos adicionais são emitidos continuamente e monitorados em um sistema externo de Monitoramento de Condições, de modo que as alterações no medidor e no processo possam ser detectadas em um estágio inicial. As variáveis medidas podem ser interpretadas em um sistema de Monitoramento de Condições. As informações obtidas dessa forma ajudam os usuários a controlar as medidas relativas à manutenção ou à otimização do processo. Possíveis aplicações do Monitoramento de Condições incluem a detecção da formação de incrustações ou desgaste como resultado de corrosão.

#### Comissionamento

Atribuir os parâmetros de diagnóstico às saídas para comissionamento. Após o comissionamento, os parâmetros estão disponíveis nas saídas e , no caso da comunicação digital, geralmente estão disponíveis continuamente.

#### Ativar ou desativar o Heartbeat Monitoring

A emissão do parâmetro de diagnóstico HBSI é ativada ou desativada no menu de operação:

→ 🗎 196

#### Descrição dos parâmetros de monitoramento

Os seguintes parâmetros de diagnóstico podem ser atribuídos às diversas saídas do medidor para .

Algumas variáveis medidas só estão disponíveis se o pacote de aplicação **Heartbeat Verification + Monitoring** estiver ativado no medidor.

| Variável de medição                    | Descrição                                                                                   | Faixa de valores                                        |
|----------------------------------------|---------------------------------------------------------------------------------------------|---------------------------------------------------------|
| Temperatura da eletrônica              | Temperatura dos componentes eletrônicos<br>na unidade de sistema definida                   | –50 para +90 °C <sup>1)</sup>                           |
| Corrente de excitação O                | Corrente do excitador do(s) tubo(s) de<br>medição em mA                                     | ±100 mA                                                 |
| Flutuação frequência O                 | Flutuação da frequência de oscilação do(s)<br>tubo(s) de medição                            | 1)                                                      |
| Flutuação de oscilação de<br>damping O | Flutuação do amortecimento mecânico<br>do(s) tubo(s) de medição                             | 1)                                                      |
| Amplitude de oscilação 0               | Amplitude de oscilação mecânica relativa<br>do(s) tubo(s) de medição em % do valor-<br>alvo | 0 para 100 %<br>Pode ser > 100%<br>temporariamente.     |
| Frequência de oscilação O              | Frequência de oscilação do(s) tubo(s) de<br>medição em Hz                                   | 1)                                                      |
| Damping de oscilação O                 | Amortecimento mecânico do(s) tubo(s) de<br>medição em A/m                                   | 0 para 100 000 <sup>1)</sup>                            |
| Assimetria do sinal                    | Desvio relativo da amplitude do sinal entre<br>o sensor de entrada e de saída em %          | 0 para 25 %                                             |
|                                        | Temperatura do tubo de transporte do<br>sensor na unidade do sistema definida               | Depende da temperatura do<br>meio.<br>−200 para +350 °C |

1) Depende do tipo de sensor, versão e diâmetro nominal

Para informações sobre como usar os parâmetros e interpretar os resultados da medição  $\rightarrow \cong 198$ .

#### Monitoramento de HBSI

Habilita o monitoramento do parâmetro **HBSI** (HeartBeat Sensor Integrity - Integridade do sensor Heartbeat). Esse parâmetro monitora o sensor (tubo de medição, sensores eletrodinâmicos, sistema excitador, cabos, etc.) quanto a alterações que possam causar desvios na medição de vazão e densidade.

O monitoramento de HBSI está disponível periodicamente para todos os outros sensores. A função deve ser ativada durante o comissionamento para que seja possível usar a variável medida adicional.

Ativação e desativação do monitoramento de HBSI

#### Navegação

Menu "Configuração"  $\rightarrow$  Configuração avançada  $\rightarrow$  Setup do Heartbeat  $\rightarrow$  Heartbeat Monitoring

| ► Heartbeat Monitoring |           |
|------------------------|-----------|
| Ativar monitoramento   | ] → 🗎 197 |
| Tempo de ciclo HBSI    | ] → 🗎 197 |

#### Visão geral dos parâmetros com breve descrição

| Parâmetro            | Pré-requisitos                                                                                                    | Descrição                                                                                                    | Seleção / Entrada do<br>usuário | Ajuste de fábrica |
|----------------------|----------------------------------------------------------------------------------------------------|----------------------------------------------------------------------------------------------------|---------------------------------|-------------------|
| Ativar monitoramento | -                                                                                                    | Ative o monitoramento para<br>permitir a transmissão cíclica<br>do valor medido de HBSI.                     | HBSI com controle de tempo      | Ligado            |
| Tempo de ciclo HBSI  | No parâmetro <b>Ativar</b><br><b>monitoramento</b> , a opção <b>HBSI</b><br><b>com controle de tempo</b> está<br>selecionada. | Esse parâmetro pode ser usado<br>para definir o tempo de ciclo<br>para determinar o valor<br>medido de HBSI. | 0.5 para 4320 h                 | 12 h              |

Exibição dos resultados do monitoramento

O valor atual de Parâmetro **HBSI** é continuamente exibido no menu Expert.

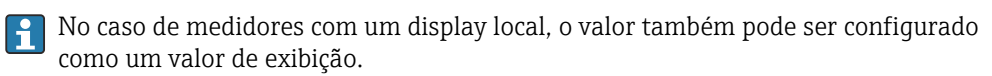

#### Navegação

Submenu "Diagnóstico" → Heartbeat → Resultados Monitoramento

| ► Resultados Monitoramento | ] |         |
|----------------------------|---|---------|
| HBSI (12115)               |   |         |
| Status HBSI (6380)         |   | → 🗎 198 |

#### Visão geral dos parâmetros com breve descrição

| Parâmetro   | Descrição                                                                                                    | Interface do usuário                                    | Ajuste de fábrica |
|-------------|----------------------------------------------------------------------------------------------------|---------------------------------------------------------|-------------------|
| HBSI        | Exibição da mudança relativa de todo o<br>sensor, com todos os seus componentes<br>elétricos, mecânicos e eletromecânicos<br>incorporados no invólucro do sensor<br>(incluindo o tubo de medição, sensores<br>eletrodinâmicos, sistema de excitação, cabos,<br>etc.), em % do valor de referência. | –100.0 para 100.0 %                                     | -                 |
| Status HBSI | Exibe o status do valor do HBSI. Incerto ou<br>ruim: devido a cond. de processo difíceis<br>durante um longo período de tempo vlr do<br>HBSI não pode ser deter.                                                                                                    | <ul><li> Good</li><li> Uncertain</li><li> Bad</li></ul> | Uncertain         |

#### Configuração das saídas e display local

Com o pacote de aplicação "Heartbeat Verification + Monitoring", são disponibilizados parâmetros de monitoramento adicionais ao usuário  $\rightarrow \square$  196. Os exemplos a seguir ilustram como uma variável medida de monitoramento é atribuída a uma saída de corrente ou é exibida no display local.

Exemplo: Configuração da saída em corrente

#### Selecione a variável medida de monitoramento para a saída de corrente

1. Pré-requisito:

Configuração → Configuração I/O

- O módulo de E/S configurável exibe o parâmetro Modulo I/O Tipo com a opção Saída de corrente
- 2. Configuração → Saída de corrente
- 3. Selecione a variável medida de monitoramento para a saída de corrente no parâmetro Atribuir saída de corrente

#### Navegação

Menu "Configuração" <br/>  $\rightarrow$  Saída de corrente  $\rightarrow$  Atribuir saída de corrente

Exemplo: Configuração do display local

#### Selecione o valor medido que não é exibido no display local

**1.** Configuração  $\rightarrow$  Exibição  $\rightarrow$  Exibir valor 1

2. Selecione o valor medido.

#### Operação

Os benefícios do **Heartbeat Monitoring** estão em correlação direta com a seleção de dados registrados e sua interpretação. Uma boa interpretação dos dados é fundamental para decidir se ocorreu um problema e quando e como a manutenção deve ser programada ou realizada (é necessário um bom conhecimento da aplicação). A eliminação dos efeitos do processo que causam avisos ou interpretações enganosas também deve ser garantida. Por esse motivo, é importante comparar os dados registrados com uma referência do processo.

Com o Heartbeat Monitoring, é possível emitir valores medidos adicionais específicos para monitoramento em um sistema externo de Monitoramento de Condições durante a operação contínua. O Monitoramento das Condições se concentra nas variáveis medidas que indicam uma mudança no desempenho do equipamento causada por influências específicas do processo. Há duas categorias diferentes de influências específicas do processo:

- Influências temporárias específicas do processo que afetam diretamente a função de medição e, portanto, resultam em um nível mais alto de incerteza de medição do que seria normalmente esperado (por ex., medição de fluidos multifásicos). Essas influências específicas do processo geralmente não afetam a integridade do equipamento, mas afetam temporariamente o desempenho da medição.
- Influências específicas do processo que só afetam a integridade do sensor a médio prazo, mas que também provocam uma mudança gradual no desempenho da medição (por ex., abrasão, corrosão ou incrustação no sensor). Essas influências também afetam a integridade do equipamento a longo prazo.

Equipamentos com **Heartbeat Monitoring** oferecem uma série de parâmetros que são particularmente adequados para monitorizar influências específicas relacionadas à aplicação:

- Incrustação no sensor
- Fluidos corrosivos ou abrasivos
- Fluidos multifásicos (teor de gás em fluidos líquidos)
- Gases úmidos
- Aplicações em que o sensor é exposto a uma quantidade programada de desgaste.

Os resultados do monitoramento de condições devem sempre ser interpretados no contexto da aplicação.

#### Possível interpretação dos parâmetros de monitoramento

Esta seção descreve a interpretação de certos parâmetros de monitoramento em relação ao processo e à aplicação.

| Parâmetro de monitoramento            | Possíveis motivos para o desvio                                                                                                    |
|---------------------------------------|----------------------------------------------------------------------------------------------------|
| Vazão mássica                         | Se a vazão mássica puder ser mantida constante e puder ser repetida, um desvio da referência indica um deslocamento do ponto zero.                                                                                                    |
| Densidade                             | Um desvio da referência pode ser causado por uma alteração na<br>frequência de ressonância do tubo de medição, por ex., devido a<br>revestimento/incrustação no tubo de medição, corrosão ou abrasão.                                                                                                    |
| Densidade de referência               | Os valores de densidade de referência podem ser interpretados da mesma<br>forma que os valores de densidade. Se não for possível manter a<br>temperatura do líquido totalmente constante, é possível analisar a<br>densidade de referência (densidade em uma temperatura constante, por<br>ex., a 20 °C) em vez da densidade. Certifique-se de que os parâmetros<br>necessários para calcular a densidade de referência tenham sido<br>configurados corretamente. |
| Temperatura                           | Use esse parâmetro de diagnóstico para monitorar a temperatura do processo.                                                                                                    |
| Amortecimento de oscilação            | Um desvio do estado de referência pode ser causado por uma alteração no<br>amortecimento do tubo de medição, por ex., por alterações mecânicas<br>(formação de revestimento ou incrustação, sujeira).                                                                                                    |
| Assimetria do sinal                   | Um desvio é um indicador de abrasão ou corrosão.                                                                                                    |
| Flutuação de frequência               | Um desvio na flutuação de frequência é um indicador de condições de<br>processo que mudam rapidamente, por ex., conteúdo de gás em um meio<br>líquido ou umidade em meios gasosos.                                                                                                    |
| Flutuação de tubo de<br>amortecimento | Um desvio na flutuação do amortecimento do tubo é um indicador de<br>condições de processo que mudam rapidamente, por ex., conteúdo de gás<br>em um meio líquido.                                                                                                    |

| Parâmetro de monitoramento                 | Possíveis motivos para o desvio                                                                                                    |
|--------------------------------------------|----------------------------------------------------------------------------------------------------|
| HBSI                                       | Um desvio no HBSI indica uma mudança do sensor como um todo, com<br>todos os seus componentes elétricos, mecânicos e eletromecânicos<br>incorporados no invólucro do sensor (incluindo o tubo de medição,<br>sensores eletrodinâmicos, sistema de excitação, cabos, etc.).                                        |
|                                            | <ul> <li>No caso de depósitos/incrustação, sujeira no sensor:<br/>ou<br/>Em caso de abrasão ou corrosão no sensor:<br/>Inspecione o sensor e limpe o tubo de medição, se necessário</li> <li>Em caso de danos mecânicos ou envelhecimento do sensor e das<br/>bobinas de excitação: Substitua o sensor</li> </ul> |
| Temperatura dos componentes<br>eletrônicos | Indicação de altas temperaturas ambientes ou transferência de calor do processo, por ex., devido às condições de instalação (isolamento incorreto da tubulação).                                                                                                    |

#### Descrição das aplicações típicas

Revestimento ou incrustação de depósitos no tubo de medição

Se for constatado que o processo causa revestimento/incrustação nos tubos de medição do medidor, o **Heartbeat Monitoring** pode ser usado para essa aplicação.

Parâmetros de monitoramento relevantes:

Damping de oscilação

Damping de oscilação é um número que define a relação entre a corrente do excitador e a amplitude de oscilação dos tubos. O revestimento ou a incrustação de depósitos no tubo de medição têm uma influência significativa sobre esse valor. Observação: A viscosidade do meio e o gás arrastado no meio líquido também podem influenciar o Damping de oscilação.

HBSI

No caso do Promass I, o parâmetro **HBSI** também é adequado para detectar depósitos e a formação de incrustação no tubo de medição. O desvio do valor da linha de base depende do fato de a incrustação que se forma no tubo de medição ser macia ou dura.

Densidade

As alterações mecânicas nos tubos causam um desvio na frequência de ressonância. A formação de incrustações e depósitos reduz a frequência de ressonância. Isso faz com que o valor da densidade medida aumente em comparação com o valor de referência. Observação: Uma comparação confiável com o valor de referência requer uma condição de referência, ou seja, um meio de densidade conhecida ou um tubo de medição vazio.

#### Corrosão ou abrasão no tubo de medição

Se houver evidência ou suspeita de que o processo está causando corrosão ou abrasão nos tubos de medição do medidor, o **Heartbeat Monitoring** pode ser usado para essa aplicação.

Parâmetros de monitoramento relevantes:

HBSI

Um aumento no parâmetro **HBSI** é uma indicação clara do aumento do desgaste do sensor devido à corrosão ou à abrasão.

Assimetria do sensor

A corrosão ou abrasão raramente é constante por todo o comprimento do tubo de medição. A abrasão geralmente ocorre na entrada, ou seja, em áreas de maior velocidade do fluido. A corrosão ataca os pontos fracos de um sistema de medição e ocorre em soldas (divisores de vazão etc.). Alterações na assimetria do sensor podem ser causadas por corrosão e abrasão no sensor Coriolis.

Densidade

As alterações mecânicas nos tubos causam um desvio na frequência de ressonância. Se a densidade tiver mudado em relação ao valor de referência, isso pode indicar tubos de medição desgastados ou corroídos. Observação: Uma comparação confiável com o valor de referência requer uma condição de referência, ou seja, um meio de densidade conhecida ou um tubo de medição vazio.

#### Aplicação com fluidos multifásicos

Se houver evidência ou suspeita de que condições multifásicas estão presentes no processo, o **Heartbeat Monitoring** pode ser usado para as seguintes aplicações:

- Ar arrastado em líquidos
- Gás úmido

Parâmetros de monitoramento relevantes:

Flutuação frequência

Se o processo for interrompido ou se condições de processo constantes estiverem presentes, pode-se esperar um valor próximo a 0. Um aumento no valor atual em aplicações que envolvem líquidos é um indicador da presença de gás no fluido. Em aplicações com fluidos gasosos, a Flutuação frequência é um bom indicador de gás úmido, já que a flutuação na frequência indica que o fluido não é homogêneo.

Damping de oscilação e Flutuação de oscilação de damping
 Um aumento no amortecimento da oscilação, associado a uma mudança rápida no
 Damping de oscilação, é um indicador de condições multifásicas no processo
 (especialmente presença de gás em fluidos líquidos), pois essas condições causam um
 aumento no amortecimento do tubo de medição. As alterações no Damping de oscilação
 são causadas pela mudança na concentração de gás e na distribuição do gás no líquido.

## 11.9.5 Informações de registro Modbus RS485

#### Observações

Estrutura das informações de registro

As partes individuais de uma descrição de parâmetro são descritas na seção seguinte:

| Navegação: sequencia de navegação para o parametro |                                         |                                                                                                    |                                                                                                    |                                                                                                    |                                                                                                    |  |
|----------------------------------------------------|-----------------------------------------|----------------------------------------------------------------------------------------------------|----------------------------------------------------------------------------------------------------|----------------------------------------------------------------------------------------------------|----------------------------------------------------------------------------------------------------|--|
| Parâmetro                                          | Registro                                | Tipo de dado                                                                                                    | Tipo de acesso                                                                                                    | Interface do usuário/<br>Seleção/<br>Entrada do usuário                                                                                                    | → 🗎                                                                                                    |  |
| Nome do parâmetro                                  | Indicado em formato<br>numérico decimal | <ul> <li>Comprimento do<br/>float = 4 bytes</li> <li>Comprimento do<br/>integer = 2 bytes</li> <li>Comprimento da<br/>cadeia de<br/>caracteres,<br/>dependendo do<br/>parâmetro</li> </ul> | <ul> <li>Tipo possível de acesso ao parâmetro:</li> <li>Acesso de leitura através dos códigos de função 03, 04 ou 23</li> <li>Acesso de gravação através dos códigos de função 06, 16 ou 23</li> </ul> | Opções<br>Lista das opções<br>individuais para o<br>parâmetro<br>• Opção 1<br>• Opção 2<br>• Opção 3 (+)<br>• • • = A<br>configuração de<br>fábrica depende<br>do país, das<br>opções do<br>pedido ou das<br>configurações<br>do equipamento<br>Entrada do usuário<br>Valor específico ou<br>opções de entrada<br>para o parâmetro | Informações sobre o<br>número da página e<br>referência cruzada para a<br>descrição padrão do<br>parâmetro |  |

## AVISO

Se os parâmetros não voláteis do equipamento forem modificados através dos códigos de função 06, 16 ou 23 do MODBUS RS485, a alteração será salva na EEPROM do medidor.

O número de gravações na EEPROM é tecnicamente restrito a um máximo de 1 milhão.

- Certifique-se de respeitar esse limite, pois se ele for excedido haverá perda de dados e falha do medidor.
- Evite gravar constantemente parâmetros não voláteis do equipamento através do MODBUS RS485.

#### Modelo de endereço

Os endereços de registro Modbus RS485 do medidor são implementados de acordo com a "Especificação do Protocolo de Aplicações Modbus V1.1".

Além disso, são usados sistemas que funcionam com o modelo de endereço de registro "Guia de Referência do Protocolo Modicon Modbus (PI-MBUS-300 Rev. J)".

Dependendo do código de função usado, um número é adicionado no início do endereço do registro com esta especificação:

- "3" → Acesso de "leitura"
- "4" → Acesso de "gravação"

| Código de<br>função | Tipo de<br>acesso | Registre de acordo com a<br>"Especificação do Protocolo de<br>Aplicações Modbus" | Registre de acordo com o "Guia de<br>Referência do Protocolo Modicon<br>Modbus" |
|---------------------|-------------------|----------------------------------------------------------------------------------|---------------------------------------------------------------------------------|
| 03<br>04<br>23      | Ler               | XXXX<br>Exemplo: vazão mássica = 2007                                            | 3XXXX<br>Exemplo: vazão mássica = 32007                                         |
| 06<br>16<br>23      | Gravar            | XXXX<br>Exemplo: reiniciar o totalizador = 6401                                  | 4XXXX<br>Exemplo: reiniciar o totalizador =<br>46401                            |

#### Visão geral do menu de operação Heartbeat

As tabelas a seguir fornecem uma visão geral da estrutura do menu de operação da Heartbeat Technology junto com o parâmetros. A referência de página indica onde a descrição associada do submenu ou parâmetro pode ser encontrada.

Submenu "Setup do Heartbeat"

#### Navegação

Menu "Configuração" → Configuração avançada → Setup do Heartbeat

| ► Setup do Heartbeat             |         |
|----------------------------------|---------|
| ► Configuração básicas Heartbeat | → 🗎 203 |
| Operador da planta               | → 🗎 203 |
| Localização                      | → 🗎 203 |
| ► Heartbeat Monitoring           | → 🗎 203 |
| Ativar monitoramento             | → 🗎 203 |
| Tempo de ciclo HBSI              | → 🗎 203 |

## Informações de registro Submenu "Configuração básicas Heartbeat"

| Navegação: Setup do Heartbeat → Configuração básicas Heartbeat |                |               |              |                                                                                                    |     |
|----------------------------------------------------------------|----------------|---------------|--------------|----------------------------------------------------------------------------------------------------|-----|
| Parâmetro                                                      | Registro       | Tipo de dados | Acesso       | Entrada do usuário / Interface do<br>usuário / Seleção                                               | → 🖺 |
| Operador da planta                                             | 3414 para 3429 | String        | Read / Write | Máx. de 32 caracteres, tais como letras,<br>números ou caracteres especiais (por<br>exemplo @, %, /) | 174 |
| Localização                                                    | 3430 para 3445 | String        | Read / Write | Máx. de 32 caracteres, tais como letras,<br>números ou caracteres especiais (por<br>exemplo @, %, /) | 174 |

#### Submenu "Heartbeat Monitoring"

| Navegação: Setup do Heartbeat → Heartbeat Monitoring |                      |               |              |                                                        |     |
|------------------------------------------------------|----------------------|---------------|--------------|--------------------------------------------------------|-----|
| Parâmetro                                            | Registro             | Tipo de dados | Acesso       | Entrada do usuário / Interface do<br>usuário / Seleção | → 🗎 |
| Ativar monitoramento                                 | 2088                 | Integer       | Read / Write | 2 = HBSI com controle de tempo                         | 197 |
| Tempo de ciclo HBSI                                  | 28625 para 2862<br>6 | Float         | Read / Write | 0.5 para 4320 h                                        | 197 |

#### Submenu "Heartbeat"

## Navegação

Submenu "Heartbeat"

| ► Heartbeat       |                           |         |
|-------------------|---------------------------|---------|
| ► Realizando Veri | ificação                  | → 🗎 205 |
|                   | Ano                       | → 🗎 205 |
|                   | Mês                       | → 🗎 205 |
|                   | Dia                       | → 🗎 205 |
|                   | Нога                      | → 🗎 205 |
|                   | AM/PM                     | → 🗎 205 |
|                   | Minuto                    | → 🗎 205 |
|                   | Modo verificação          | → 🗎 205 |
|                   | Informação dados externos | → 🖺 205 |
|                   | Começar a verificação     | → 🗎 205 |
|                   | Andamento                 | → 🗎 205 |

|   |                    | Valor medido                | → 🗎 205 |
|---|--------------------|-----------------------------|---------|
|   |                    | Valores de saída            | → 🗎 205 |
|   |                    | Status                      | → 🗎 205 |
|   |                    | Resultado geral             | → 🗎 205 |
|   | ► Resultados Verit | ficação                     | → 🗎 205 |
|   |                    | Data/Hora                   | → 🗎 205 |
|   |                    | ID Verficação               | → 🗎 205 |
|   |                    | Tempo de operação           | → 🗎 205 |
|   |                    | Resultado geral             | → 🗎 205 |
|   |                    | Sensor                      | → 🗎 206 |
|   |                    | HBSI                        | → 🗎 206 |
|   |                    | Módulo Eletrônico do Sensor | → 🗎 206 |
|   |                    | Módulo de E/S               | → 🗎 206 |
|   |                    | Status do sistema           | → 🗎 206 |
|   | ► Resultados Mon   | itoramento                  | → 🗎 206 |
|   |                    | HBSI                        | → 🗎 206 |
|   |                    | Status HBSI                 | → 🖺 206 |
| 1 |                    |                             |         |

## Informações de registro Submenu "Realizando Verificação"

| Navegação: Heartbeat $ ightarrow$ Realizando Verificação |                      |               |              |                                                                                                    |     |
|----------------------------------------------------------|----------------------|---------------|--------------|----------------------------------------------------------------------------------------------------|-----|
| Parâmetro                                                | Registro             | Tipo de dados | Acesso       | Entrada do usuário / Interface do<br>usuário / Seleção                                                                                                    | → 🗎 |
| Ano                                                      | 2495                 | Integer       | Read / Write | 9 para 99                                                                                                    | 177 |
| Mês                                                      | 2494                 | Integer       | Read / Write | <b>0 = Janeiro</b><br>1 = Fevereiro<br>2 = Março<br>3 = Abril<br>4 = Maio<br>5 = Junho<br>6 = Julho<br>7 = Agosto<br>8 = Setembro<br>9 = Outubro<br>10 = Novembro<br>11 = Dezembro | 177 |
| Dia                                                      | 2493                 | Integer       | Read / Write | 1 para 31 d                                                                                                    | 177 |
| Hora                                                     | 2492                 | Integer       | Read / Write | 0 para 23 h                                                                                                    | 177 |
| AM/PM                                                    | 2496                 | Integer       | Read / Write | <b>0 = AM</b><br>1 = PM                                                                                                    | 177 |
| Minuto                                                   | 2467                 | Integer       | Read / Write | 0 para 59 min                                                                                                    | 177 |
| Modo verificação                                         | 2366                 | Integer       | Read / Write | <b>0 = Vericação Interna</b><br>1 = Verificação externa                                                                                                    | 178 |
| Informação dados externos                                | 20493 para 2050<br>8 | String        | Read / Write | Entrada de texto livre                                                                                                    | 185 |
| Começar a verificação                                    | 2270                 | Integer       | Read / Write | <b>0 = Cancelar</b><br>1 = Iniciar                                                                                                    | 178 |
| Andamento                                                | 6797                 | Integer       | Read         | 0 para 100 %                                                                                                    | 123 |
| Valor medido                                             | 5512 para 5513       | Float         | Read / Write | Número do ponto flutuante assinado                                                                                                    | 186 |
| Valores de saída                                         | 5516 para 5517       | Float         | Read         | Número do ponto flutuante assinado                                                                                                    | 186 |
| Status                                                   | 2079                 | Integer       | Read         | 0 = Falha<br>1 = Finalizado<br>3 = Não Feito<br>8 = Ocupado                                                                                                    | 178 |
| Resultado geral                                          | 2355                 | Integer       | Read         | 0 = Falha<br>2 = Passou<br>3 = Não Feito                                                                                                    | 178 |

## Submenu "Resultados Verificação"

| Navegação: Heartbeat → Resultados Verificação |                |               |        |                                                        |     |
|-----------------------------------------------|----------------|---------------|--------|--------------------------------------------------------|-----|
| Parâmetro                                     | Registro       | Tipo de dados | Acesso | Entrada do usuário / Interface do<br>usuário / Seleção | → 🖺 |
| Data/Hora                                     | 2372 para 2381 | String        | Read   | dd.mmmm.aaaa; hh:mm                                    | 187 |
| ID Verficação                                 | 2315           | Integer       | Read   | 0 para 65 535                                          | 187 |
| Tempo de operação                             | 3346           | String        | Read   | Dias (d), horas (h), minutos (m),<br>segundos (s)      | 187 |
| Resultado geral                               | 2355           | Integer       | Read   | 0 = Falha<br>2 = Passou<br>3 = Não Feito               | 178 |

| Navegação: Heartbeat → Resultados Verificação |          |               |        |                                                                        |     |
|-----------------------------------------------|----------|---------------|--------|------------------------------------------------------------------------|-----|
| Parâmetro                                     | Registro | Tipo de dados | Acesso | Entrada do usuário / Interface do<br>usuário / Seleção                 | → 🗎 |
| Sensor                                        | 2384     | Integer       | Read   | 0 = Falha<br>2 = Passou<br><b>3 = Não Feito</b>                        | 187 |
| HBSI                                          |          | Integer       | Read   |                                                                        |     |
| Módulo Eletrônico do Sensor                   | 2385     | Integer       | Read   | 0 = Falha<br>2 = Passou<br><b>3 = Não Feito</b>                        | 187 |
| Módulo de E/S                                 | 2386     | Integer       | Read   | 0 = Falha<br>2 = Passou<br><b>3 = Não Feito</b><br>254 = Não conectado | 188 |
| Status do sistema                             | 5790     | Integer       | Read   | 0 = Falha<br>2 = Passou<br><b>3 = Não Feito</b>                        | 188 |

#### Submenu "Resultados Monitoramento"

| Navegação: Heartbeat $ ightarrow$ Resultados Monitoramento |          |               |        |                                                        |     |
|------------------------------------------------------------|----------|---------------|--------|--------------------------------------------------------|-----|
| Parâmetro                                                  | Registro | Tipo de dados | Acesso | Entrada do usuário / Interface do<br>usuário / Seleção | → 🗎 |
| HBSI                                                       |          | Float         | Read   |                                                        |     |
| Status HBSI                                                | 34882    | Integer       | Read   | 0 = Bad<br><b>64 = Uncertain</b><br>128 = Good         | 198 |

# 12 Diagnóstico e localização de falhas

# 12.1 Solução de problemas gerais

Para o display local

| Erro                                                                                          | Possíveis causas                                                                                                    | Medida corretiva                                                                                                    |
|-----------------------------------------------------------------------------------------------|----------------------------------------------------------------------------------------------------|----------------------------------------------------------------------------------------------------|
| O display local está escuro, mas a saída do sinal<br>está dentro da faixa válida              | O cabo do módulo do display não está conectado corretamente.                                                                                                    | Insira o conector corretamente ao módulo<br>principal dos componentes eletrônicos e ao<br>módulo do display.                                                                        |
| Display local escuro e sem sinais de saída                                                    | A tensão de alimentação não corresponde à tensão especificada na etiqueta de identificação.                                                                                                    | Aplique a fonte de alimentação correta $\rightarrow \square 37$ .                                                                                                    |
| Display local escuro e sem sinais de saída                                                    | A fonte de alimentação possui polaridade incorreta.                                                                                                    | Polaridade reversa da fonte de alimentação.                                                                                                    |
| Display local escuro e sem sinais de saída                                                    | Sem contato entre os cabos de conexão e os terminais.                                                                                                    | Garanta o contato elétrico entre o cabo e o terminal.                                                                                                    |
| Display local escuro e sem sinais de saída                                                    | <ul> <li>Os terminais não estão conectados<br/>corretamente ao módulo de componentes<br/>eletrônicos I/O.</li> <li>Os terminais não estão conectados<br/>corretamente ao módulo de componentes<br/>eletrônicos principal.</li> </ul> | Verifique os terminais.                                                                                                    |
| Display local escuro e sem sinais de saída                                                    | <ul> <li>O módulo dos componentes eletrônicos I/O<br/>está com falha.</li> <li>O módulo principal dos componentes<br/>eletrônicos está com falha.</li> </ul>                                                                         | Solicitar peça de reposição → 🗎 232.                                                                                                    |
| Display local escuro e sem sinais de saída                                                    | O conector entre o módulo principal de<br>componentes eletrônicos e o módulo do display<br>não está conectado corretamente.                                                                                                    | Verifique a conexão e corrija, caso necessário.                                                                                                    |
| O display local não pode ser lido, mas a saída do sinal está dentro da faixa válida           | O display está ajustado para muito brilhante ou muito escuro.                                                                                                    | <ul> <li>Ajuste o display para mais brilhante,<br/>pressionando simultaneamente  + E.</li> <li>Ajuste o display para mais escuro,<br/>pressionando simultaneamente  + E.</li> </ul> |
| O display local está escuro, mas a saída do sinal está dentro da faixa válida                 | O módulo do display está com falha.                                                                                                    | Solicitar peça de reposição → 🗎 232.                                                                                                    |
| A luz de fundo do display local é vermelha                                                    | Um evento diagnóstico com comportamento diagnóstico de "Alarme" ocorreu.                                                                                                    | Tome as medidas corretivas $\rightarrow \square 218$                                                                                                    |
| O texto no display local aparece em um idioma<br>que não pode ser entendido.                  | O idioma de operação selecionado não pode ser<br>entendido.                                                                                                    | <ol> <li>Pressione □ + ⊕ por 2 s ("posição inicial").</li> <li>Pressione E.</li> <li>Configure o idioma desejado em parâmetro<br/>Display language (→ 🖺 136).</li> </ol>            |
| Mensagem no display local:<br>"Erro de Comunicação"<br>"Verifique os Componentes Eletrônicos" | A comunicação entre o módulo do display e os<br>componentes eletrônicos foi interrompida.                                                                                                    | <ul> <li>Verifique o cabo e o conector entre o módulo principal de componentes eletrônicos e o módulo do display.</li> <li>Solicitar peça de reposição →</li></ul>                  |

#### Para os sinais de saída

| Erro                                                                                                    | Possíveis causas                                                                   | Medida corretiva                                                                                                    |
|----------------------------------------------------------------------------------------------------|------------------------------------------------------------------------------------|----------------------------------------------------------------------------------------------------|
| Saída do sinal fora da faixa válida                                                                                            | O módulo principal dos componentes eletrônicos está com falha.                     | Solicitar peça de reposição → 🗎 232.                                                                                                    |
| O equipamento exibe o valor correto no display<br>local, mas a saída do sinal é incorreta, apesar de<br>estar na faixa válida. | Erro de configuração de parâmetros                                                 | Verifique e corrija a configuração do parâmetro.                                                                                                   |
| O equipamento mede incorretamente.                                                                                             | Erro de configuração ou o equipamento está<br>sendo operado fora de sua aplicação. | <ol> <li>Verifique e corrija a configuração do<br/>parâmetro.</li> <li>Observe os valores limite especificados em<br/>"Dados Técnicos".</li> </ol> |

#### Para acesso

| Erro                                                                        | Possíveis causas                                                   | Medida corretiva                                                                                                    |
|-----------------------------------------------------------------------------|--------------------------------------------------------------------|----------------------------------------------------------------------------------------------------|
| Não é possível ter acesso de gravação para o<br>parâmetro.                  | Proteção contra gravação de hardware<br>habilitada.                | Ajuste a seletora de proteção contra gravação no módulo dos componentes eletrônicos principais para a posição $OFF \Rightarrow \square 147$ .                                                                                                    |
| Não é possível ter acesso de gravação para o parâmetro.                     | A função do usuário atual tem autorização de acesso limitada.      | <ol> <li>Verifique a função do usuário → </li> <li>59.</li> <li>Insira o código de acesso específico do cliente correto → </li> <li>59.</li> </ol>                                                                                                    |
| A conexão via Modbus RS485 não é possível.                                  | O cabo do barramento Modbus RS485 está conectado incorretamente.   | Verifique o esquema de ligação elétrica → 🗎 33.                                                                                                    |
| A conexão via Modbus RS485 não é possível.                                  | O cabo do Modbus RS485 está terminado incorretamente.              | Verifique o resistor de terminação → 🗎 42.                                                                                                    |
| A conexão via Modbus RS485 não é possível.                                  | As configurações para a interface de comunicação estão incorretas. | Verifique a configuração Modbus RS485<br>→ 🗎 84.                                                                                                    |
| A conexão com o servidor de rede não é possível.                            | O servidor de rede está desabilitado.                              | Use a ferramenta de operação "FieldCare" ou<br>"DeviceCare" para verificar se o servidor de rede<br>do medidor está habilitado e, se necessário,<br>habilite-o → 🗎 66.                                                                                                   |
|                                                                             | A interface Ethernet está configurada<br>incorretamente no PC.     | <ul> <li>Verifique as propriedades do protocolo de<br/>Internet (TCP/IP) →</li></ul>                                                                                                    |
| A conexão com o servidor de rede não é possível.                            | O endereço IP está configurado incorretamente no PC.               | Verifique o endereço IP: 192.168.1.212<br>→ 🗎 62                                                                                                    |
| A conexão com o servidor de rede não é possível.                            | Dados de acesso Wi-Fi incorretos.                                  | <ul> <li>Verifique o status de rede Wi-Fi.</li> <li>Inicie a sessão do equipamento novamente, usando os dados de acesso Wi-Fi.</li> <li>Verifique se o Wi-Fi (WLAN) está habilitado no equipamento e no equipamento de operação →</li></ul>                              |
|                                                                             | A comunicação Wi-Fi está desabilitada.                             | -                                                                                                    |
| Não é possível se conectar ao servidor de rede,<br>FieldCare ou DeviceCare. | A rede Wi-Fi não está disponível.                                  | <ul> <li>Verifique se a recepção de Wi-Fi está<br/>disponível: O LED no módulo do display se<br/>acende em azul.</li> <li>Verifique se a conexão Wi-Fi está habilitada:<br/>o LED no módulo do display pisca em azul.</li> <li>Ligue a função do instrumento.</li> </ul> |
| Sem conexão de rede ou conexão de rede<br>instável.                         | A rede Wi-Fi está fraca.                                           | <ul> <li>O equipamento de operação está fora da faixa<br/>de recepção: Verifique o status da rede no<br/>equipamento de operação.</li> <li>Para melhorar o desempenho da rede, use<br/>uma antena Wi-Fi externa.</li> </ul>                                              |
|                                                                             | Comunicação paralela Wi-Fi e Ethernet.                             | <ul> <li>Verifique as configurações de rede.</li> <li>Habilite temporariamente somente o Wi-Fi<br/>como interface.</li> </ul>                                                                                                    |

| Erro                                                                                                    | Possíveis causas                                                                           | Medida corretiva                                                                                                    |
|----------------------------------------------------------------------------------------------------|--------------------------------------------------------------------------------------------|----------------------------------------------------------------------------------------------------|
| Navegador de internet congelado e nenhuma<br>outra operação é possível.                                                                       | A transferência de dados está ativa.                                                       | Aguarde até que a transferência de dados ou a<br>ação atual seja concluída.                                                                                                    |
|                                                                                                    | Conexão perdida                                                                            | <ul> <li>Verifique a conexão do cabo e a fonte de alimentação.</li> <li>Atualize o navegador de internet e reinicie, caso necessário.</li> </ul>                                |
| Conteúdo do navegador de internet de difícil<br>leitura ou incompleto.                                                                        | A versão do navegador de Internet usada não é a melhor opção.                              | <ul> <li>Use a versão correta do navegador de internet →</li></ul>                                                                                                    |
|                                                                                                    | Configurações de visualização inadequadas.                                                 | Altere o tamanho da fonte/proporção do display<br>do navegador Web.                                                                                                    |
| Nenhum conteúdo exibido no navegador de internet ou conteúdo incompleto.                                                                      | <ul><li>JavaScript não habilitado.</li><li>O JavaScript não pode ser habilitado.</li></ul> | <ul> <li>Habilite o JavaScript.</li> <li>Insira http://XXX.XXX.X.XX/servlet/<br/>basic.html como o endereço IP.</li> </ul>                                                      |
| A operação com FieldCare ou DeviceCare não é<br>possível através da interface de operação CDI-<br>RJ45 (porta 8000).                          | O firewall do PC ou da rede impede a comunicação.                                          | Dependendo das configurações do firewall usado<br>no computador ou na rede, o firewall deve ser<br>desativado ou configurado para permitir o<br>acesso ao FieldCare/DeviceCare. |
| O flash do firmware com o FieldCare ou<br>DeviceCare não é possível através da interface de<br>operação CDI-RJ45 (porta 8000 ou portas TFTP). | O firewall do PC ou da rede impede a comunicação.                                          | Dependendo das configurações do firewall usado<br>no computador ou na rede, o firewall deve ser<br>desativado ou configurado para permitir o<br>acesso ao FieldCare/DeviceCare. |

# 12.2 Informações de diagnóstico por diodos de emissão de luz (LED)

## 12.2.1 Transmissor

#### Proline 500 – digital

Diferentes LEDs no transmissor fornecem informações sobre o status do equipamento.

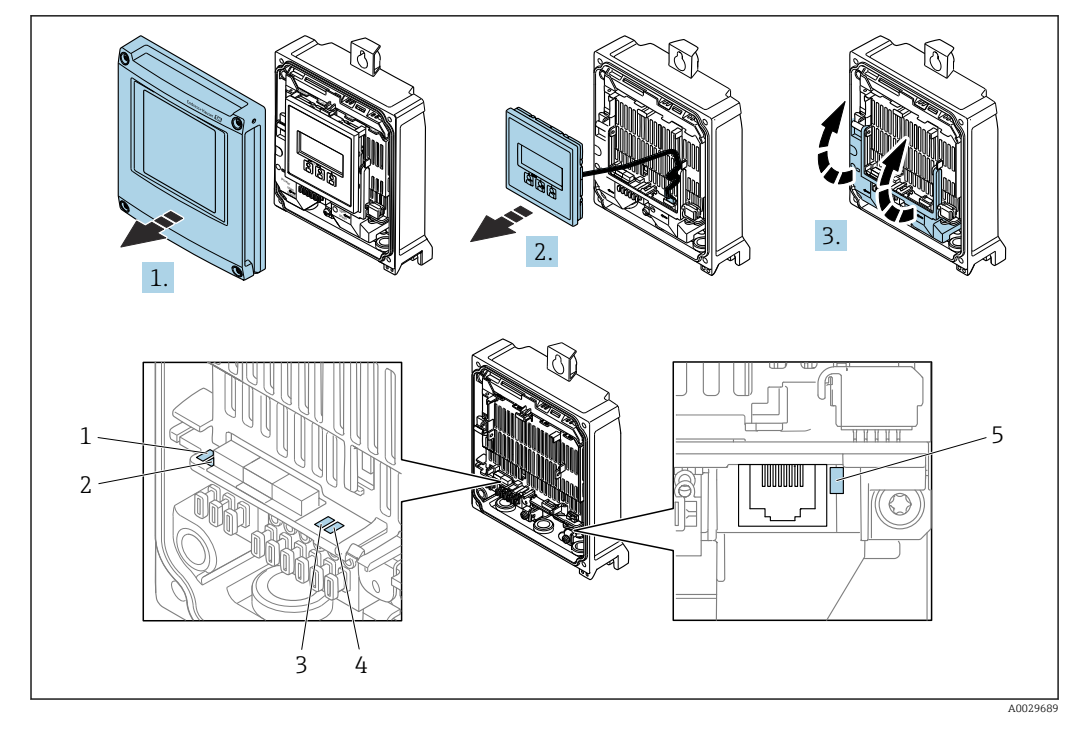

- Tensão de alimentação Status do Equipamento 1
- 2
- 3 Não usado Comunicação 4
- 5 Interface de operação (CDI) ativa

1. Abra a tampa do invólucro.

- 2. Remova o módulo do display.
- 3. Abra a tampa do terminal.

| LED |                                                    | Cor                              | Significado                                                              |
|-----|----------------------------------------------------|----------------------------------|--------------------------------------------------------------------------|
| 1   | Tensão de alimentação                              | Desligado                        | A tensão de alimentação está desligada ou muito<br>baixa.                |
|     |                                                    | Verde                            | A tensão de alimentação está OK.                                         |
| 2   | Status do equipamento                              | Desligado                        | Erro de firmware                                                         |
|     | (operação normal)                                  | Verde                            | O status do equipamento está OK.                                         |
|     |                                                    | Piscando em verde                | O equipamento não está configurado.                                      |
|     |                                                    | Piscando em vermelho             | Um evento diagnóstico com comportamento diagnóstico de "Aviso" ocorreu.  |
|     |                                                    | Vermelho                         | Um evento diagnóstico com comportamento diagnóstico de "Alarme" ocorreu. |
|     |                                                    | Piscando em vermelho<br>ou verde | O equipamento reinicia.                                                  |
| 2   | Status do equipamento<br>(durante a inicialização) | Pisca vermelho<br>lentamente     | Se > 30 segundos: problema com o carregador de inicialização.            |
|     |                                                    | Pisca vermelho<br>rapidamente    | Se > 30 segundos: problema de compatibilidade ao<br>ler o firmware.      |
| 3   | Não usado                                          | -                                | -                                                                        |
| 4   | Comunicação                                        | Desligado                        | Comunicação não está ativa.                                              |
|     |                                                    | Branco                           | Comunicação ativa.                                                       |
| 5   | Interface de operação<br>(CDI)                     | Desligado                        | Não conectado ou não foi estabelecida conexão.                           |

| LED | Cor                 | Significado                       |
|-----|---------------------|-----------------------------------|
|     | Amarelo             | Conectado e conexão estabelecida. |
|     | Piscando em amarelo | Interface de operação ativa.      |

## 12.3 Informações de diagnóstico no display local

## 12.3.1 Mensagem de diagnóstico

Falhas detectadas pelo sistema de automonitoramento do medidor são exibidas como uma mensagem de diagnóstico alternadamente com o display operacional.

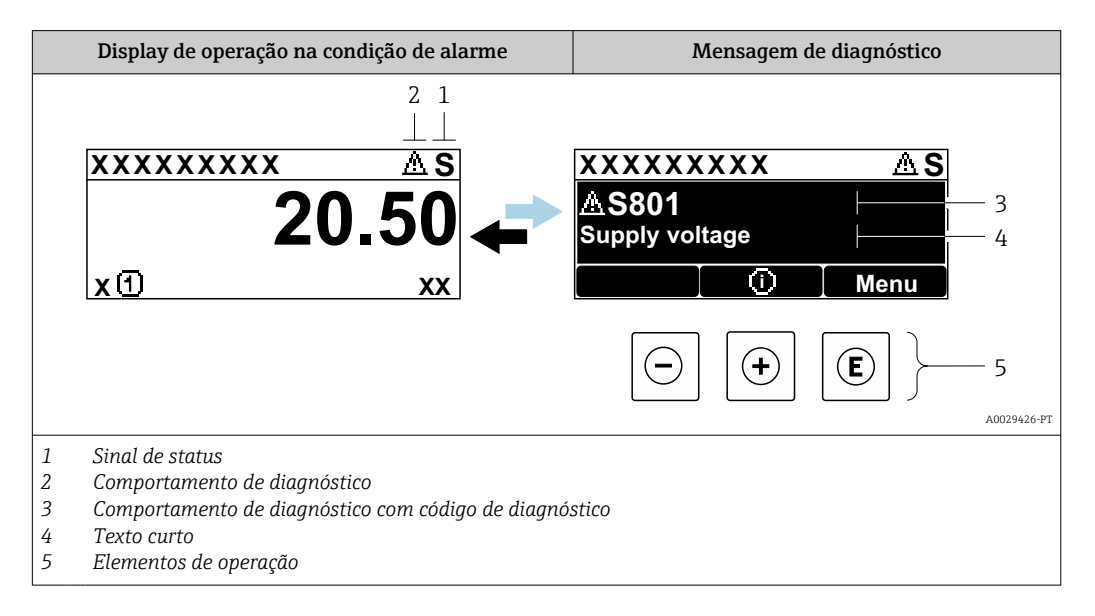

Se dois ou mais eventos de diagnóstico estiverem pendentes simultaneamente, apenas a mensagem do evento de diagnóstico com a maior prioridade é mostrada.

Outros eventos de diagnósticos ocorridos podem ser exibidos em menu Diagnóstico:

- Através do parâmetro  $\rightarrow$   $\cong$  223
- Através de submenus  $\rightarrow \cong 224$

#### Sinais de status

Os sinais de status fornecem informações sobre o estado e confiabilidade do equipamento, categorizando o motivo da informação de diagnóstico (evento de diagnóstico).

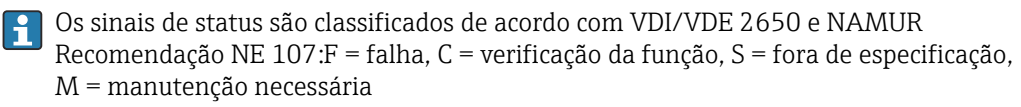

| Símbolo | Significado                                                                                                    |
|---------|----------------------------------------------------------------------------------------------------|
| F       | Falha<br>Ocorreu um erro no equipamento. O valor medido não é mais válido.                                                                                              |
| С       | <b>Verificação de função</b><br>O equipamento está em modo de serviço (por exemplo, durante uma simulação).                                                             |
| S       | Fora da especificação<br>O equipamento está sendo operado:<br>Fora dos seus limites de especificação técnica (por exemplo, fora da faixa de temperatura<br>do processo) |
| М       | <b>Manutenção necessária</b><br>A manutenção é necessária. O valor medido continua válido.                                                                              |

#### Comportamento de diagnóstico

| Símbolo | Significado                                                                                                    |
|---------|----------------------------------------------------------------------------------------------------|
| 8       | <ul> <li>Alarme</li> <li>A medição é interrompida.</li> <li>As saídas do sinal e totalizadores assumem a condição de alarme definida.</li> <li>É gerada uma mensagem de diagnóstico.</li> </ul> |
| Δ       | <ul> <li>Aviso</li> <li>Medição é retomada.</li> <li>As saídas de sinal e os totalizadores não são afetados.</li> <li>É gerada uma mensagem de diagnóstico.</li> </ul>                          |

#### Informações de diagnóstico

O erro pode ser identificado usando as informações de diagnósticos. O texto curto auxilia oferecendo informações sobre o erro. Além disso, o símbolo correspondente para o comportamento de diagnóstico é exibido na frente das informações de diagnóstico no display local.

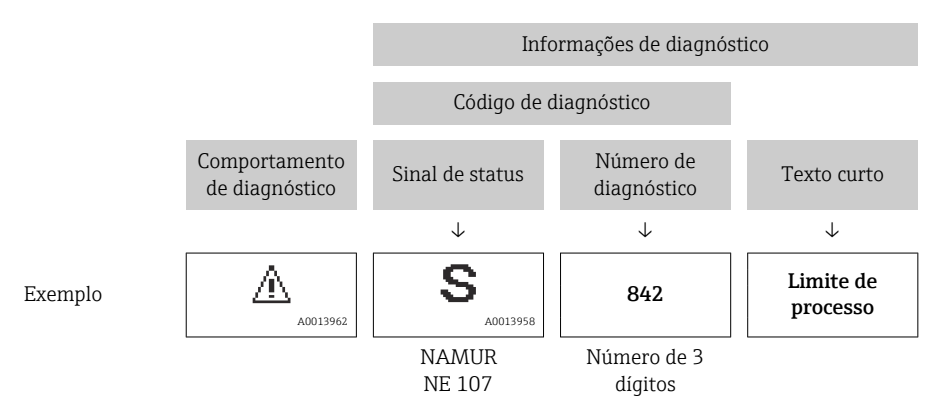

#### Elementos de operação

| Tecla de operação | Significado                                                          |
|-------------------|----------------------------------------------------------------------|
| +                 | Tecla mais                                                           |
|                   | <i>No menu, submenu</i><br>Abre a mensagem sobre medidas corretivas. |
|                   | Tecla Enter                                                          |
| E                 | <i>No menu, submenu</i><br>Abre o menu de operações.                 |

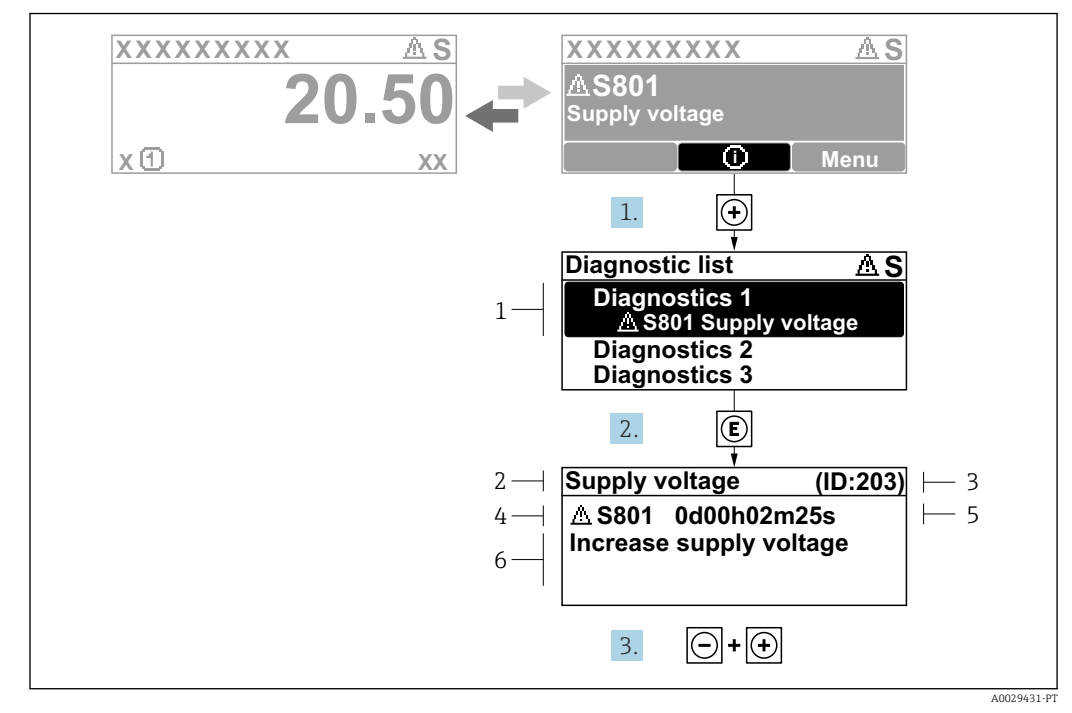

12.3.2 Recorrendo a medidas corretivas

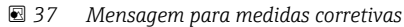

- 1 Informações de diagnóstico
- 2 Texto curto
- 3 Identificação do Serviço
- 4 Comportamento de diagnóstico com código de diagnóstico
- 5 Tempo em operação quando ocorreu o erro
- 6 Medidas corretivas
- 1. O usuário está na mensagem de diagnóstico.

Pressione 🛨 (símbolo 🛈).

- └ → A submenu Lista de diagnóstico se abre.
- 2. Selecione o evento de diagnóstico com 
  ⊕ ou 
  □ e pressione 
  E.
  - └ → Abre a mensagem sobre medidas corretivas.
- 3. Pressione +  $\pm$  simultaneamente.
  - └ A mensagem sobre medidas corretivas fecha.

O usuário está em menu **Diagnóstico** em uma entrada para um evento de diagnóstico, ex.: em submenu **Lista de diagnóstico** ou parâmetro **Diagnóstico anterior**.

- 1. Pressione E.
  - → Abre a mensagem para medidas corretivas para o evento de diagnóstico selecionado.

**2.** Pressione  $\Box$  +  $\pm$  simultaneamente.

└ A mensagem para medidas corretivas fecha.

## 12.4 Informações de diagnóstico no navegador de internet

## 12.4.1 Opções de diagnóstico

Quaisquer erros detectados pelo medidor são exibidos no navegador de rede na página inicial uma vez que o usuário esteja conectado.

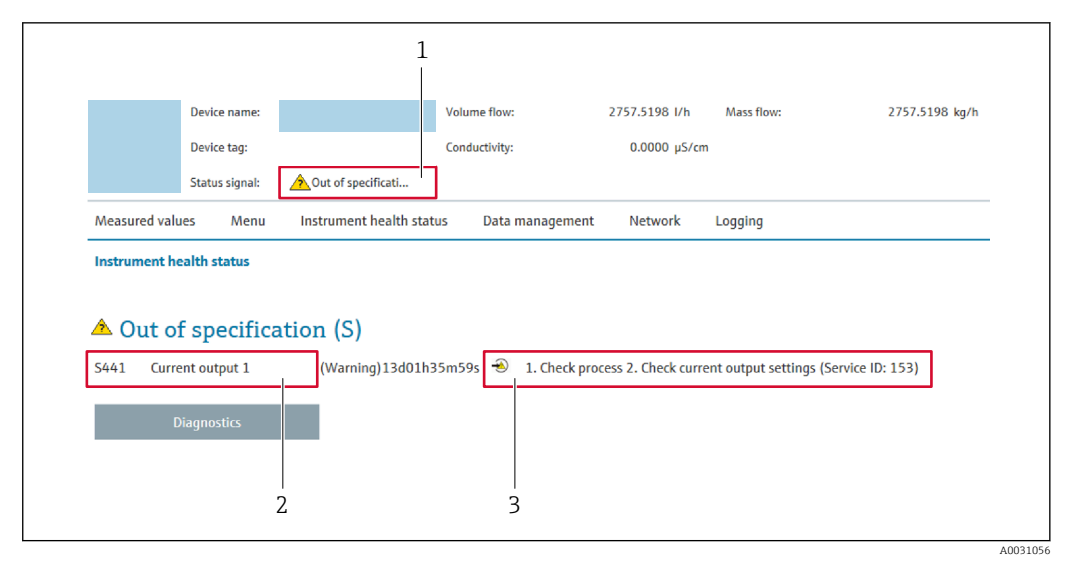

- 1 Área de status com sinal de status
- 2 Informações de diagnóstico
- 3 Medidas corretivas com ID de serviço

Além disso, os eventos de diagnóstico que ocorreram podem ser exibidos em menu **Diagnóstico**:

- Através do parâmetro → 
   <sup>(2)</sup> 223
- Através do submenu → 
   <sup>™</sup> 224

#### Sinais de status

Os sinais de status fornecem informações sobre o estado e confiabilidade do equipamento, categorizando o motivo da informação de diagnóstico (evento de diagnóstico).

| Símbolo   | Significado                                                                                                    |
|-----------|----------------------------------------------------------------------------------------------------|
| $\otimes$ | <b>Falha</b><br>Ocorreu um erro no equipamento. O valor medido não é mais válido.                                                                                       |
| V         | <b>Verificação de função</b><br>O equipamento está em modo de serviço (por exemplo, durante uma simulação).                                                             |
| <u>^</u>  | Fora da especificação<br>O equipamento está sendo operado:<br>Fora dos seus limites de especificação técnica (por exemplo, fora da faixa de temperatura<br>do processo) |
|           | Manutenção necessária<br>A manutenção é necessária. O valor medido continua válido.                                                                                     |

Os sinais de status são categorizados de acordo com VDI/VDE 2650 e Recomendação NAMUR NE 107.

## 12.4.2 Acessar informações de correção

A informação de correção fornecida é fornecida para cada evento de diagnósticos para garantir que problemas podem ser rapidamente corrigidos. Estas medidas são exibidas em vermelho, juntamento com o evento de diagnóstico e a respectivas informações de diagnóstico.

## 12.5 Informações de diagnóstico no FieldCare ou DeviceCare

## 12.5.1 Opções de diagnóstico

Qualquer falha detectada pelo medidor é exibida na página inicial da ferramenta de operação, uma vez que a conexão seja estabelecida.

| Xxxxxx///                                                     |                                                                                                    |        |
|---------------------------------------------------------------|----------------------------------------------------------------------------------------------------|--------|
| Device name: XXXXXXX<br>Device tag: XXXXXXX<br>Status signal: | Mass flow: 2 12.34 kg/h<br>Volume flow: 2 12.34 m <sup>3</sup> /h<br>Function check (C)                                                                                                    |        |
| XXXXXX                                                        | C485 Simu<br>Deactivate                                                                                                    |        |
| Operation      Setup      Diagnostics      Expert             | Mainenance       Failure (F)         Function check (C)       Diagnostics 1:         Remedy information:       Deactivate Simulation (Service )         Out of spezification (S)       Out of spezification (S)         Maintenance required (M)       Maintenance required (M) | 2<br>3 |

- 1 Área de status com sinal de status  $\rightarrow$   $\cong$  212
- 2 Informações de diagnóstico $\rightarrow$  🗎 213
- 3 Medidas corretivas com ID de serviço

Além disso, os eventos de diagnóstico que ocorreram podem ser exibidos em menu **Diagnóstico**:

- Através do parâmetro → 
   <sup>≜</sup> 223
- Através do submenu → 
   <sup>™</sup> 224

#### Informações de diagnóstico

O erro pode ser identificado usando as informações de diagnósticos. O texto curto auxilia oferecendo informações sobre o erro. Além disso, o símbolo correspondente para o comportamento de diagnóstico é exibido na frente das informações de diagnóstico no display local.

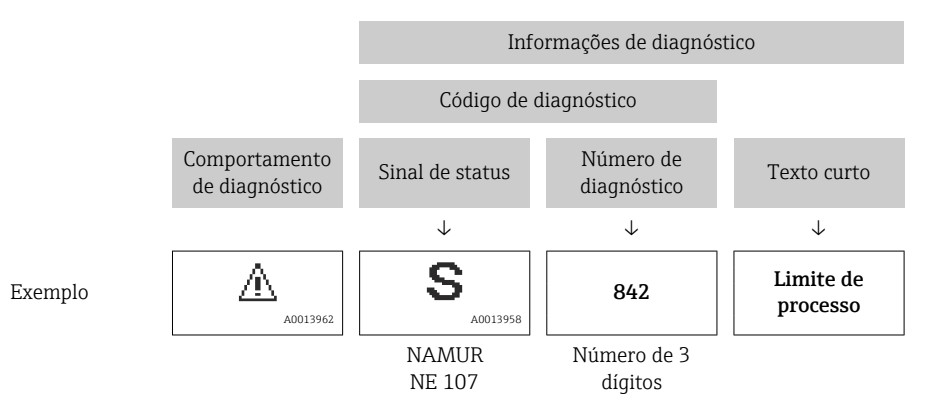
## 12.5.2 Acessar informações de correção

A informação de correção fornecida é fornecida para cada evento de diagnósticos para garantir que problemas podem ser rapidamente corrigidos:

- Na página inicial A informação de correção é exibida em um campo separado abaixo da informação de diagnósticos.
- Nomenu Diagnóstico

A informação de correção pode ser acessada na área de trabalho na interface de usuário.

O usuário está em menu Diagnóstico.

- 1. Acesse o parâmetro desejado.
- 2. À direita na área de trabalho, posicione o mouse sobre o parâmetro.
  - ← Aparece uma dica com informação de correção para o evento de diagnósticos.

# 12.6 Informações de diagnóstico através da interface de comunicação

## 12.6.1 Leitura das informações de diagnóstico

As informações de diagnóstico podem ser lidas através dos endereços de registro Modbus RS485.

- Através do endereço de registro 6821 (tipo de dados = caracteres): código de diagnóstico, ex.: F270
- Através do endereço de registro 6859 (tipo de dados = inteiro): número de diagnóstico, ex.: 270

Para uma visão geral dos eventos de diagnóstico com o número de diagnóstico e o código de diagnóstico → 🖺 218

## 12.6.2 Modo de resposta de erro de configuração

O modo de resposta de erro para a comunicação Modbus RS485 pode ser configurada em submenu **Comunicação** usando 2 parâmetros.

#### Caminho de navegação

Configuração → Comunicação

Visão geral dos parâmetros com breve descrição

| Parâmetros    | Significado                                                                                                    | Opções                                                                                         | Configuração de fábrica |
|---------------|----------------------------------------------------------------------------------------------------|------------------------------------------------------------------------------------------------|-------------------------|
| Modo de falha | Selecione o<br>comportamento da saída<br>do valor medido quando<br>ocorrer a mensagem de<br>diagnóstico através da<br>comunicação ModBus.<br>Esse efeito do<br>parâmetro depende<br>da opção<br>selecionada em<br>parâmetro <b>Atribuir</b><br><b>nível de</b><br><b>diagnóstico</b> . | <ul> <li>Valor NaN</li> <li>Último valor válido</li> <li>Iman NaN = Não é um número</li> </ul> | Valor NaN               |

# 12.7 Adaptação das informações de diagnóstico

# 12.7.1 Adaptação do comportamento de diagnóstico

Para cada informação de diagnóstico é atribuído de fábrica um comportamento de diagnóstico específico . O usuário pode alterar esta atribuição para informações de diagnóstico específicas em submenu **Nível de evento**.

Especialista  $\rightarrow$  Sistema  $\rightarrow$  Manuseio de diagnóstico  $\rightarrow$  Nível de evento

É possível atribuir as seguintes opções ao número de diagnóstico como o comportamento de diagnóstico:

| Opções                                 | Descrição                                                                                                    |
|----------------------------------------|----------------------------------------------------------------------------------------------------|
| Alarme                                 | O equipamento para a medição. A saída do valor medido através Modbus RS485 e os<br>totalizadores assume a condição de alarme definida. É gerada uma mensagem de<br>diagnóstico.<br>A iluminação de fundo muda para vermelho. |
| Advertência                            | O equipamento continua a medir. A saída do valor medido através do Modbus RS485 e os totalizadores não são afetados. É gerada uma mensagem de diagnóstico.                                                                   |
| Apenas entrada no<br>livro de registro | O equipamento continua a medir. A mensagem de diagnóstico é apenas exibida em<br>submenu <b>Registro de eventos</b> (submenu <b>Lista de eventos</b> ) e não é exibida em<br>sequência alternada com o display operacional.  |
| Desl.                                  | O evento de diagnóstico é ignorado e nenhuma mensagem de diagnóstico é gerada ou inserida.                                                                                                    |

# 12.8 Visão geral das informações de diagnóstico

No caso de algumas informações de diagnóstico, o comportamento de diagnóstico pode ser alterado. Adaptação das informações de diagnóstico  $\rightarrow \cong 218$ 

| Número do<br>diagnóstico | Texto resumido                       | Ação de reparo                                                                                                    | Sinal de<br>status<br>[da<br>fábrica] | Comportamento<br>do diagnóstico<br>[da fábrica] |
|--------------------------|--------------------------------------|----------------------------------------------------------------------------------------------------|---------------------------------------|-------------------------------------------------|
| Diagnóstico do           | sensor                               |                                                                                                    |                                       |                                                 |
| 022                      | Sensor de Temperatura<br>com Defeito | <ol> <li>Verifique ou substitua módulo<br/>eletrônico do sensor (ISEM)</li> <li>Se disponível: Verifique<br/>conexão entre sensor e<br/>transmissor</li> <li>Substitua o sensor</li> </ol> | F                                     | Alarm                                           |
| 046                      | Limites Sensor<br>excedidos          | <ol> <li>Inspecionar sensor</li> <li>Verificar condição do processo</li> </ol>                                                                                                    | S                                     | Warning <sup>1)</sup>                           |
| 062                      | Conexão do sensor<br>danificada      | <ol> <li>Verifique ou substitua módulo<br/>eletrônico do sensor (ISEM)</li> <li>Se disponível: Verifique<br/>conexão entre sensor e<br/>transmissor</li> <li>Substitua o sensor</li> </ol> | F                                     | Alarm                                           |
| 063                      | Falha na corrente de<br>excitação    | <ol> <li>Verifique ou substitua módulo<br/>eletrônico do sensor (ISEM)</li> <li>Se disponível: Verifique<br/>conexão entre sensor e<br/>transmissor</li> <li>Substitua o sensor</li> </ol> | S                                     | Alarm                                           |
| 082                      | Armazenamento de<br>dados            | <ol> <li>Verificar conexões do módulo</li> <li>Alterar módulos eletrônicos</li> </ol>                                                                                                    | F                                     | Alarm                                           |

| Número do<br>diagnóstico | Texto resumido                           | Ação de reparo                                                                                                    | Sinal de<br>status<br>[da<br>fábrica] | Comportamento<br>do diagnóstico<br>[da fábrica] |
|--------------------------|------------------------------------------|----------------------------------------------------------------------------------------------------|---------------------------------------|-------------------------------------------------|
| 083                      | Conteúdo da memória                      | <ol> <li>Reinicie o dispositivo</li> <li>Reestabeleça o backup do<br/>HistoROM S-DAT (Parametro<br/>Reset do dispositivo')</li> <li>Substitua S-DAT do HistoROM</li> </ol>                   | F                                     | Alarm                                           |
| 140                      | Sinal assimétrico do<br>sensor           | <ol> <li>Verifique ou substitua módulo<br/>eletrônico do sensor (ISEM)</li> <li>Se disponível: Verifique<br/>conexão entre sensor e<br/>transmissor</li> <li>Substitua o sensor</li> </ol>   | S                                     | Alarm <sup>1)</sup>                             |
| 144                      | Erro de medição muito<br>alto            | <ol> <li>Checar ou trocar o sensor</li> <li>Checar as condições de processo</li> </ol>                                                                                                    | F                                     | Alarm <sup>1)</sup>                             |
| Diagnóstico do           | os componentes eletrônico                | DS                                                                                                    | 1                                     | 1                                               |
| 201                      | Falha no equipamento                     | Reiniciar o dispositivo                                                                                                    | F                                     | Alarm                                           |
| 242                      | Software incompatível                    | <ol> <li>Verificar software</li> <li>Atualizar ou alterar módulo<br/>eletrônico principal</li> </ol>                                                                                         | F                                     | Alarm                                           |
| 252                      | Módulos incompatíveis                    | <ol> <li>Checar módulos eletrônicos</li> <li>Checar se os módulos corretos<br/>estão disponíveis (ex: NEx, Ex)</li> <li>Substituir módulos eletrônicos</li> </ol>                            | F                                     | Alarm                                           |
| 252                      | Módulos incompatíveis                    | <ol> <li>Checar se o módulo eletrônico<br/>correto está plugado</li> <li>Substituir módulo eletrônico</li> </ol>                                                                             | F                                     | Alarm                                           |
| 262                      | Conexão sensor/eletr.<br>defeituosa      | <ol> <li>Verifique ou substitua o cabo de<br/>conexão entre o módulo eletr.<br/>do sensor e a eletr. principal</li> <li>Verifique ou substitua ISEM ou<br/>eletr. principal</li> </ol>       | F                                     | Alarm                                           |
| 270                      | Falha eletrônica<br>princípal            | Alterar módulo eletrônico<br>principal                                                                                                    | F                                     | Alarm                                           |
| 271                      | Falha eletrônica<br>princípal            | <ol> <li>Reiniciar equip.</li> <li>Alterar módulo eletrônico<br/>principal</li> </ol>                                                                                                    | F                                     | Alarm                                           |
| 272                      | Falha eletrônica<br>princípal            | Reiniciar o dispositivo                                                                                                    | F                                     | Alarm                                           |
| 273                      | Falha eletrônica<br>princípal            | Trocar a eletrônica                                                                                                    | F                                     | Alarm                                           |
| 275                      | Modulo I/O 1 para n<br>defeituoso        | Alterar módulo de E/S                                                                                                    | F                                     | Alarm                                           |
| 276                      | Modulo I/O 1 para n<br>falha             | <ol> <li>Reiniciar aparelho</li> <li>Alterar módulo de E/S</li> </ol>                                                                                                    | F                                     | Alarm                                           |
| 283                      | Conteúdo da memória                      | Reset do dispositivo                                                                                                    | F                                     | Alarm                                           |
| 283                      | Conteúdo da memória                      | Reiniciar o dispositivo                                                                                                    | F                                     | Alarm                                           |
| 302                      | Verificação do<br>equipamento ativa      | Verficação do equipamento ativa,<br>favor aguarde                                                                                                    | С                                     | Warning                                         |
| 303                      | Configuração do I/O<br>1 para n alterada | <ol> <li>Aplicar configuração de módulo<br/>I/O (parâmetro 'Aplicar<br/>configuração I/O')</li> <li>Após recarregar descrição do<br/>dispositivo e verificar conexão<br/>elétrica</li> </ol> | M                                     | Warning                                         |

| Número do<br>diagnóstico | Texto resumido                            | Ação de reparo                                                                                                    | Sinal de<br>status<br>[da<br>fábrica] | Comportamento<br>do diagnóstico<br>[da fábrica] |
|--------------------------|-------------------------------------------|----------------------------------------------------------------------------------------------------|---------------------------------------|-------------------------------------------------|
| 311                      | Falha da eletrônica                       | <ol> <li>Não reinicie o equipamento</li> <li>Contate suporte</li> </ol>                                                                                                 | М                                     | Warning                                         |
| 332                      | Falha de escrita no<br>HistoROM           | Substitua placa de interface do<br>usuário<br>Ex d/XP substitua transmissor                                                                                             | F                                     | Alarm                                           |
| 361                      | Modulo I/O 1 para n<br>falha              | <ol> <li>Reiniciar aparelho</li> <li>Verificar módulos eletrônicos</li> <li>Alterar módulo E/S ou<br/>eletrônico principal</li> </ol>                                   | F                                     | Alarm                                           |
| 372                      | Eletrônica do sensor<br>(ISEM) danificada | <ol> <li>Reinicie o dispositivo</li> <li>Verifique se a falha permanece</li> <li>Substitua o modulo eletronico<br/>do sensor (ISEM)</li> </ol>                          | F                                     | Alarm                                           |
| 373                      | Eletrônica do sensor<br>(ISEM) danificada | Transferência de dados ou reset do dispositivo                                                                                                    | F                                     | Alarm                                           |
| 374                      | Eletrônica do sensor<br>(ISEM) danificada | <ol> <li>Reinicie o dispositivo</li> <li>Verifique se a falha permanece</li> <li>Substitua o modulo eletronico<br/>do sensor (ISEM)</li> </ol>                          | S                                     | Warning <sup>1)</sup>                           |
| 375                      | Falha da comunicação<br>I/O 1 para n      | <ol> <li>Reinicie o dispositivo</li> <li>Verifique se a falha permanece</li> <li>Substitua o modulo das<br/>eletronicas inclusive os modulos<br/>eletronicos</li> </ol> | F                                     | Alarm                                           |
| 378                      | Alimentação da ISEM<br>falha              | Verifique tensão de alimentação<br>para o ISEM                                                                                                    | F                                     | Alarm                                           |
| 382                      | Armazenamento de<br>dados                 | <ol> <li>Insira o T-DAT</li> <li>Substitua o T-DAT</li> </ol>                                                                                                    | F                                     | Alarm                                           |
| 383                      | Conteúdo da memória                       | <ol> <li>Reiniciar medidor</li> <li>Deletar T-DAT via parâmetro<br/>'Reset device'</li> <li>Substituir T-DAT</li> </ol>                                                 | F                                     | Alarm                                           |
| 387                      | HistoROM com defeito<br>nos dados         | Contate o departamento de serviços                                                                                                    | F                                     | Alarm                                           |
| Diagnóstico de           | e configuração                            |                                                                                                    |                                       |                                                 |
| 330                      | Arquivo flash inválido                    | <ol> <li>Atualizar firmware do medidor</li> <li>Reiniciar o medidor</li> </ol>                                                                                          | М                                     | Warning                                         |
| 331                      | Update de firmware<br>falhou              | <ol> <li>Atualizar firmware do medidor</li> <li>Reiniciar o medidor</li> </ol>                                                                                          | F                                     | Warning                                         |
| 410                      | Transferência de dados                    | <ol> <li>Verificar conexão</li> <li>Tentar transferência de dados</li> </ol>                                                                                            | F                                     | Alarm                                           |
| 412                      | Processamento de<br>download              | Download ativo, favor aguarde                                                                                                    | С                                     | Warning                                         |
| 431                      | Trim 1 para n                             | Carry out trim                                                                                                    | С                                     | Warning                                         |
| 437                      | Configuração<br>incompatível              | Reiniciar o dispositivo                                                                                                    | F                                     | Alarm                                           |
| 438                      | Conjunto de dados                         | <ol> <li>Verificar arquivo de conjunto de<br/>dados</li> <li>Verificar configuração do<br/>equipamento</li> <li>Up- e download uma nova<br/>configuração</li> </ol>     | М                                     | Warning                                         |

| Número do<br>diagnóstico | Texto resumido                               | Ação de reparo                                                                                                    | Sinal de<br>status<br>[da<br>fábrica] | Comportamento<br>do diagnóstico<br>[da fábrica] |
|--------------------------|----------------------------------------------|----------------------------------------------------------------------------------------------------|---------------------------------------|-------------------------------------------------|
| 441                      | Saída de corrente<br>1 para n                | <ol> <li>Verificar o processo</li> <li>Verificar as configurações da<br/>saída de corrente</li> </ol>                                                                                       | S                                     | Warning <sup>1)</sup>                           |
| 442                      | Saída de frequência<br>1 para n              | <ol> <li>Verificar o processo</li> <li>Verificar as configurações de</li> </ol>                                                                                                    | S                                     | Warning <sup>1)</sup>                           |
| 442                      | Saída de frequência<br>1 para n              | saída de frequência                                                                                                    | S                                     | Warning                                         |
| 443                      | Saída de pulso 1 para n                      | <ol> <li>Verificar o processo</li> <li>Verificar as configurações de<br/>saída de pulso</li> </ol>                                                                                          | S                                     | Warning <sup>1)</sup>                           |
| 444                      | Entrada de currente<br>1 para n              | <ol> <li>Veridicar Processo</li> <li>Verificar parametros da entrada<br/>currente</li> </ol>                                                                                                | S                                     | Warning <sup>1)</sup>                           |
| 453                      | Override de vazão                            | Desativar override de vazão                                                                                                    | С                                     | Warning                                         |
| 484                      | Modo de simulação de<br>falha                | Desativar simulação                                                                                                    | С                                     | Alarm                                           |
| 485                      | Simulação de variável de<br>medição          | Desativar simulação                                                                                                    | С                                     | Warning                                         |
| 486                      | Simulação de currente<br>Entrada 1 para n    | Desativar simulação                                                                                                    | С                                     | Warning                                         |
| 491                      | Simulação saída de<br>corrente 1 para n      | Desativar simulação                                                                                                    | С                                     | Warning                                         |
| 492                      | Simulação da frequência<br>de saída 1 para n | Desativar simulação da saída de<br>frequência                                                                                                    | С                                     | Warning                                         |
| 493                      | Simulação saída de<br>pulso 1 para n         | Desativar simulação da saída de pulso                                                                                                    | С                                     | Warning                                         |
| 494                      | Simulação saída chave<br>1 para n            | Desativar simulação da saída de chave                                                                                                    | С                                     | Warning                                         |
| 495                      | Evento do diagnóstico<br>de simulação        | Desativar simulação                                                                                                    | С                                     | Warning                                         |
| 496                      | Simulação da entrada de<br>status            | Desactivar simulação de entrada<br>de estado                                                                                                    | С                                     | Warning                                         |
| 502                      | Ativação/desativação do<br>CT falhou         | Siga a sequência de ativação/<br>desativação de transf de custódia:<br>Primeiro realize o login<br>autorizado, depois ajuste o DIP<br>switch no modulo eletr princi                         | С                                     | Warning                                         |
| 520                      | Config hardware I/O<br>1 para n invalida     | <ol> <li>Checar configuração de<br/>hardware I/O</li> <li>Substituir módulo I/O errado</li> <li>Plugar o módulo de saída de<br/>pulso dobrado no slot correct</li> </ol>                    | F                                     | Alarm                                           |
| 528                      | Cálculo de concentração<br>não é possível    | <ul><li>Fora da faixa válida do algoritmo<br/>de cálculo selecionado</li><li>1. Verificar config de concentração</li><li>2. Verificar valores medidos, ex:<br/>densidade ou temp.</li></ul> | S                                     | Alarm                                           |
| 529                      | Cálculo de concentração<br>impreciso         | Fora da faixa válida do algoritmo<br>de cálculo selecionado<br>1. Verificar config de concentração<br>2. Verificar valores medidos, ex:<br>densidade ou temp.                               | S                                     | Warning                                         |
| 537                      | Configuração                                 | <ol> <li>Checar o endereço IP na rede</li> <li>Trocar o endereço IP</li> </ol>                                                                                                    | F                                     | Warning                                         |

| Número do<br>diagnóstico | Texto resumido                              | Ação de reparo                                                                                                    | Sinal de<br>status<br>[da<br>fábrica] | Comportamento<br>do diagnóstico<br>[da fábrica] |
|--------------------------|---------------------------------------------|----------------------------------------------------------------------------------------------------|---------------------------------------|-------------------------------------------------|
| 540                      | Modo de transferência<br>de custódia falhou | <ol> <li>Desligar medidor e mudar<br/>chave DIP</li> <li>Desativar modo transf de<br/>custódia</li> <li>Reativar modo transf de<br/>custódia</li> <li>Checar componentes<br/>eletrônicos</li> </ol> | F                                     | Alarm                                           |
| 543                      | Saída de pulso dupla                        | <ol> <li>Verificar o processo</li> <li>Verificar as configurações de<br/>saída de pulso</li> </ol>                                                                                                  | S                                     | Warning                                         |
| 593                      | Simulação saída dupla<br>de pulsos          | Desativar simulação da saída de<br>pulso                                                                                                    | С                                     | Warning                                         |
| 594                      | Simulação da saída rele                     | Desativar simulação da saída de chave                                                                                                    | С                                     | Warning                                         |
| 599                      | Transf Custodia logbook<br>cheio            | <ol> <li>Desativa o modo Transf<br/>Custodia</li> <li>Limpa todo logbook para Transf<br/>Custodia (30 entradas)</li> <li>Ativa o modo Transf Custodia</li> </ol>                                    | F                                     | Warning                                         |
| Diagnóstico do           | processo                                    |                                                                                                    |                                       |                                                 |
| 803                      | Loop de corrente                            | <ol> <li>Verificar fiação</li> <li>Alterar módulo de E/S</li> </ol>                                                                                                    | F                                     | Alarm                                           |
| 830                      | Temperatura do sensor<br>muito alta         | Reduzir temp. ambiente ao redor<br>do invólucro do sensor                                                                                                    | S                                     | Warning <sup>1)</sup>                           |
| 831                      | Temperatura do sensor<br>muito baixa        | Aumentar temp. ambiente ao redor do invólucro do sensor                                                                                                    | S                                     | Warning <sup>1)</sup>                           |
| 832                      | Temperatura da<br>eletrônica muito alta     | Reduzir temperatura ambiente                                                                                                    | S                                     | Warning <sup>1)</sup>                           |
| 833                      | Temperatura da<br>eletrônica muito baixa    | Aumentar temperatura ambiente                                                                                                    | S                                     | Warning <sup>1)</sup>                           |
| 834                      | Temperatura de<br>processo Alta             | Reduzir temperatura do processo                                                                                                    | S                                     | Warning <sup>1)</sup>                           |
| 835                      | Temperatura de<br>processo Baixa            | Aumentar temperatura do processo                                                                                                    | S                                     | Warning <sup>1)</sup>                           |
| 842                      | Processo limite                             | Corte de vazão baixa ativo!<br>1. Verificar configuração de corte<br>de vazão baixa                                                                                                    | S                                     | Warning <sup>1)</sup>                           |
| 862                      | Tubo parcialmente cheio                     | <ol> <li>Verificar gases no processo</li> <li>Ajustar limites de detecção</li> </ol>                                                                                                    | S                                     | Warning <sup>1)</sup>                           |
| 882                      | Entrada de sinal                            | <ol> <li>Verificar configuração de<br/>entrada</li> <li>Verificar dispositivo externo ou<br/>condições de processo</li> </ol>                                                                       | F                                     | Alarm                                           |
| 910                      | Tubos não oscilam                           | <ol> <li>Checar a eletrônica</li> <li>Inspecione o sensor</li> </ol>                                                                                                    | F                                     | Alarm                                           |
| 912                      | Meio não homogêneo                          | <ol> <li>Verificar cond. processo</li> <li>Aumentar pressão do sistema</li> </ol>                                                                                                    | S                                     | Warning <sup>1)</sup>                           |
| 913                      | Meio não aplicável                          | <ol> <li>Checar as condições de processo</li> <li>Checar o modulo eletrônico do<br/>sensor</li> </ol>                                                                                               | S                                     | Warning <sup>1)</sup>                           |

| Número do<br>diagnóstico | Texto resumido                           | Ação de reparo                                                                                                    | Sinal de<br>status<br>[da<br>fábrica] | Comportamento<br>do diagnóstico<br>[da fábrica] |
|--------------------------|------------------------------------------|----------------------------------------------------------------------------------------------------|---------------------------------------|-------------------------------------------------|
| 941                      | Temperatura API fora<br>especificação    | <ol> <li>Checar temperatura de processo<br/>com grupo de produtos API<br/>selecionados</li> <li>Checar parâmetros relacionados<br/>a API</li> </ol> | S                                     | Warning <sup>1)</sup>                           |
| 942                      | Densidade API fora de<br>especificação   | <ol> <li>Checar densidade de processo<br/>com grupo de produtos API<br/>selecionados</li> <li>Checar parâmetros relacionados<br/>a API</li> </ol>   | S                                     | Warning <sup>1)</sup>                           |
| 943                      | Pressão API fora de<br>especificação     | <ol> <li>Checar pressão de processo com<br/>grupo de produtos API<br/>selecionados</li> <li>Checar parâmetros relacionados<br/>a API</li> </ol>     | S                                     | Warning <sup>1)</sup>                           |
| 944                      | Monitoramento Falhou                     | Checar as condições de processo<br>para o Heartbeat Monitoring                                                                                      | S                                     | Warning <sup>1)</sup>                           |
| 948                      | Amortecimento de<br>oscilação muito alto | Verificar condicoes processo                                                                                                    | S                                     | Warning <sup>1)</sup>                           |

1) O comportamento de diagnóstico pode ser alterado.

# 12.9 Eventos de diagnóstico pendentes

O menu **Diagnóstico** permite ao usuário visualizar o evento de diagnóstico atual e o evento de diagnóstico anterior separadamente.

Para chamar as medidas para corrigir um evento de diagnóstico:

- Através do display local  $\rightarrow \cong 214$
- Através do navegador → 
   <sup>(2)</sup> 215
- Através da ferramenta de operação "DeviceCare" → 🗎 217

Outros eventos de diagnóstico pendentes podem ser exibidos em submenu Lista de diagnóstico  $\rightarrow \cong 224$ .

## Navegação

Menu "Diagnóstico"

| 🤆 Diagnóstico                    |         |
|----------------------------------|---------|
| Diagnóstico atual                | → 🗎 224 |
| Diagnóstico anterior             | → 🗎 224 |
| Tempo de operação desde reinício | → 🗎 224 |
| Tempo de operação                | → 🗎 224 |

| Visão geral dos | s parâmetros com | breve descrição |
|-----------------|------------------|-----------------|
|-----------------|------------------|-----------------|

| Parâmetro                        | Pré-requisitos                               | Descrição                                                                                                    | Interface do usuário                                                                             |
|----------------------------------|----------------------------------------------|----------------------------------------------------------------------------------------------------|--------------------------------------------------------------------------------------------------|
| Diagnóstico atual                | Ocorreu um evento de diagnóstico.            | Mostra o evento de diagnóstico atual<br>juntamente com a informação de<br>diagnóstico.<br>Caso duas ou mais mensagens<br>ocorram ao mesmo tempo,<br>somente será exibida a<br>mensagem com o nível de<br>prioridade mais alto. | Símbolo para o<br>comportamento de<br>diagnóstico, código de<br>diagnóstico e mensagem<br>curta. |
| Diagnóstico anterior             | Já ocorreram dois eventos de<br>diagnóstico. | Mostra o evento de diagnóstico anterior<br>ao evento atual juntamente com as<br>informações de diagnóstico.                                                                                                    | Símbolo para o<br>comportamento de<br>diagnóstico, código de<br>diagnóstico e mensagem<br>curta. |
| Tempo de operação desde reinício | -                                            | Mostra o período que o medidor esteve<br>em operação desde a última<br>reinicialização.                                                                                                    | Dias (d), horas (h), minutos<br>(m) e segundos (s)                                               |
| Tempo de operação                | -                                            | Indica por quanto tempo o aparelho esteve em operação.                                                                                                    | Dias (d), horas (h), minutos<br>(m) e segundos (s)                                               |

# 12.10 Lista de diagnóstico

É possível exibir até 5 eventos de diagnóstico pendentes no momento em submenu **Lista de diagnóstico** juntamente com as informações de diagnóstico associadas. Se mais de 5 eventos de diagnóstico estiverem pendentes, o display exibe os eventos de prioridade máxima.

### Caminho de navegação

Diagnóstico → Lista de diagnóstico

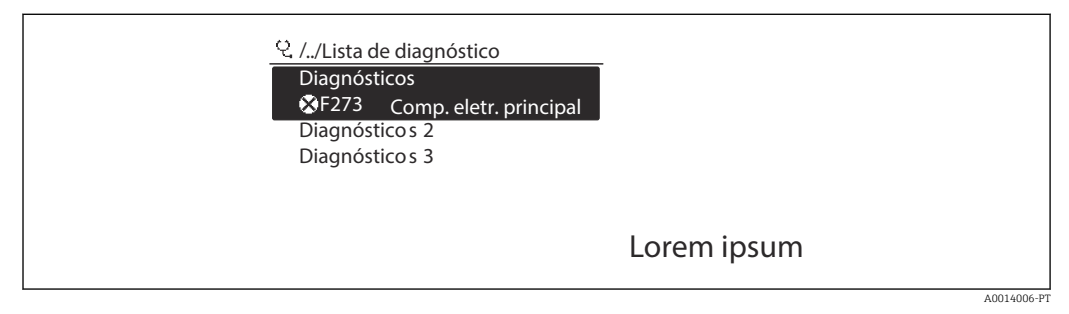

Iso do display local como exemplo

Para chamar as medidas para corrigir um evento de diagnóstico:

- Através do display local  $\rightarrow \textcircled{214}$
- Através do navegador → 🖺 215
- Através da ferramenta de operação "FieldCare" → 
   <sup>©</sup> 217
- Através da ferramenta de operação "DeviceCare" → 
   <sup>(1)</sup> 217

# 12.11 Registro de eventos

# 12.11.1 Leitura do registro de eventos

O submenu **Lista de eventos** fornece uma visão geral cronológica das mensagens de evento que ocorreram.

#### Caminho de navegação

Menu **Diagnóstico**  $\rightarrow$  submenu **Registro de eventos**  $\rightarrow$  Lista de eventos

| ♀ //Lista de eventos 🔹 😵 F |
|----------------------------|
| I1091 Alterar config.      |
| I1157 Err. mem. lista ev.  |
| ⊖0d01h19m10s               |
| F311 Falha elétrica        |
| <br>                       |
|                            |

- 39 Uso do display local como exemplo
- Um máximo de 20 mensagens de evento podem ser exibidas em ordem cronológica.
- Se o pacote da aplicação HistoROM estendido (opção de pedido) estiver habilitado no equipamento, a lista de eventos pode conter até 100 entradas.

O histórico de evento inclui entradas para:

- Eventos de diagnóstico → 🗎 218
- Eventos de informação → 
   <sup>(2)</sup> 225

Além do tempo de operação quando o evento ocorreu, cada evento também recebe um símbolo que indica se o evento ocorreu ou terminou:

- Evento de diagnósticos
  - ①: Ocorrência do evento
  - 🕞: Fim do evento
- Evento de informação

⊖: Ocorrência do evento

Para chamar as medidas para corrigir um evento de diagnóstico:

- Através do display local → 
   <sup>(2)</sup> 214
- Através do navegador → 
   <sup>(2)</sup> 215
- Através da ferramenta de operação "FieldCare" → 🖺 217
- Através da ferramenta de operação "DeviceCare" → 
   <sup>B</sup> 217

🖪 Para filtragem das mensagens de evento exibidas → 🗎 225

## 12.11.2 Filtragem do registro de evento

Usando parâmetro **Opções de filtro** é possível definir qual categoria de mensagem de evento é exibida no submenu **Lista de eventos**.

#### Caminho de navegação

Diagnóstico  $\rightarrow$  Registro de eventos  $\rightarrow$  Opções de filtro

#### Categorias de filtro

- Todos
- Falha (F)
- Verificação da função (C)
- Fora de especificação (S)
- Necessário Manutenção (M)
- Informação (I)

### 12.11.3 Visão geral dos eventos de informações

Diferente de um evento de diagnóstico, um evento de informação é exibido no registro de eventos somente e não na lista de diagnóstico.

| Número da informação | Nome da informação |  |  |
|----------------------|--------------------|--|--|
| I1000                | (Instrumento ok)   |  |  |
| I1079                | Sensor alterado    |  |  |

| Número da informação | Nome da informação                      |  |
|----------------------|-----------------------------------------|--|
| I1089                | Ligado                                  |  |
| I1090                | Reset da configuração                   |  |
| I1091                | Configuração alterada                   |  |
| I1092                | HistoROM backup apagado                 |  |
| I1111                | Falha no ajuste da densidade            |  |
| I1137                | Eletrônica alterada                     |  |
| I1151                | Reset do histórico                      |  |
| I1155                | Reset da temperatura da eletrônica      |  |
| I1156                | Trend do erro de memória                |  |
| I1157                | Lista de eventos de erros na memória    |  |
| I1209                | Ajuste da densidade ok                  |  |
| I1221                | Falha no ajuste do ponto zero           |  |
| I1222                | Ajuste do ponto zero ok                 |  |
| I1256                | Display: direito de acesso alterado     |  |
| I1278                | Módulo I/O reiniciado                   |  |
| I1335                | Firmware Alterado                       |  |
| I1361                | Web server: login falhou                |  |
| I1397                | Fieldbus: direito de acesso alterado    |  |
| I1398                | CDI: direito de acesso alterado         |  |
| I1444                | Verfiicação do equipamento aprovada     |  |
| I1445                | Verificação do equipamento falhou       |  |
| I1447                | Gravar dados de referência da aplicação |  |
| I1448                | Dados de ref. da aplicação gravados     |  |
| I1449                | Falha gravação dados ref. aplicação     |  |
| I1450                | Monitoramento OFF                       |  |
| I1451                | Monitoramento ON                        |  |
| I1457                | Falha: Verificação erro de medição      |  |
| I1459                | Falha: verificação modulo I/O           |  |
| I1460                | Falha na verificação HBSI               |  |
| I1461                | Falha: Verificação do sensor            |  |
| I1462                | Falha: verfic. módulo eletr. sensor     |  |
| I1512                | Download iniciado                       |  |
| I1513                | Download finalizado                     |  |
| I1514                | Upload iniciado                         |  |
| I1515                | Upload finalizado                       |  |
| I1517                | Transferência de custódia ativa         |  |
| I1518                | Transferência de custódia inativa       |  |
| I1618                | Modulo I/O 2 substituido                |  |
| I1619                | Modulo I/O 3 substituido                |  |
| I1621                | Modulo I/O 4 substituido                |  |
| I1622                | Calibração alterada                     |  |
| I1624                | Resetar todos os totalizadores          |  |
| I1625                | Proteção de escrita ativa               |  |

| Número da informação | Nome da informação                     |  |  |
|----------------------|----------------------------------------|--|--|
| I1626                | Proteção de escrita desativada         |  |  |
| I1627                | Login realizado com sucesso            |  |  |
| I1628                | Display: login bem sucedido            |  |  |
| I1629                | Acesso ao CDI bem sucedido             |  |  |
| I1631                | Web server acesso alterado             |  |  |
| I1632                | Display: login falhou                  |  |  |
| I1633                | Acesso ao CDI falhou                   |  |  |
| I1634                | Restauração aos parâmetros de fábrica  |  |  |
| I1635                | Restaurar parâmetros originais         |  |  |
| I1639                | Limite máximo de ciclos de chaveamento |  |  |
| I1643                | Tranf de custodia logbook limpo        |  |  |
| I1649                | Proteção de escrita ativada            |  |  |
| I1650                | Proteção de escrita desativada         |  |  |
| I1651                | Parametro Transf Custodia alterado     |  |  |
| I1712                | Novo arquivo de flash recebido         |  |  |
| I1725                | Modulo eletr do sensor (ISEM) trocado  |  |  |
| I1726                | Backup de configuração falhou          |  |  |

# 12.12 Reinicialização do medidor

Toda a configuração do equipamento ou parte da configuração pode ser redefinida para um estado definido no Parâmetro **Reset do equipamento** ( $\rightarrow \square 141$ ).

# 12.12.1 Faixa de função do parâmetro "Reset do equipamento"

| Opções                           | Descrição                                                                                                    |  |  |  |
|----------------------------------|----------------------------------------------------------------------------------------------------|--|--|--|
| Cancelar                         | Nenhuma medida é executada e o usuário sai do parâmetro.                                                                                                    |  |  |  |
| Para configurações de<br>entrega | Todo parâmetro para o qual foi solicitada uma configuração padrão específica do cliente é reiniciado com este valor. Todos os parâmetros são redefinidos com o ajuste de fábrica.                                                             |  |  |  |
| Reiniciar aparelho               | A reinicialização redefine todos os parâmetros com dados armazenados na<br>memória volátil (RAM) para o ajuste de fábrica (por exemplo, dados do valor<br>medido). A configuração do equipamento permanece inalterada.                        |  |  |  |
| Restabeleça o backup do<br>S-DAT | Restaura os dados salvos no S-DAT. Informação adicional: Esta função pode ser<br>usada para resolver o problema de memória "083 Conteúdo da memória<br>inconsistente" ou para restaurar os dados S-DAT quando um novo S-DAT for<br>instalado. |  |  |  |
|                                  | Essa opção é exibida apenas em uma condição de alarme.                                                                                                    |  |  |  |

# 12.13 Informações do equipamento

O submenu **Informações do equipamento** contém todos os parâmetros que exibem informações diferentes para a identificação do equipamento.

#### Navegação

Menu "Diagnóstico" → Informações do equipamento

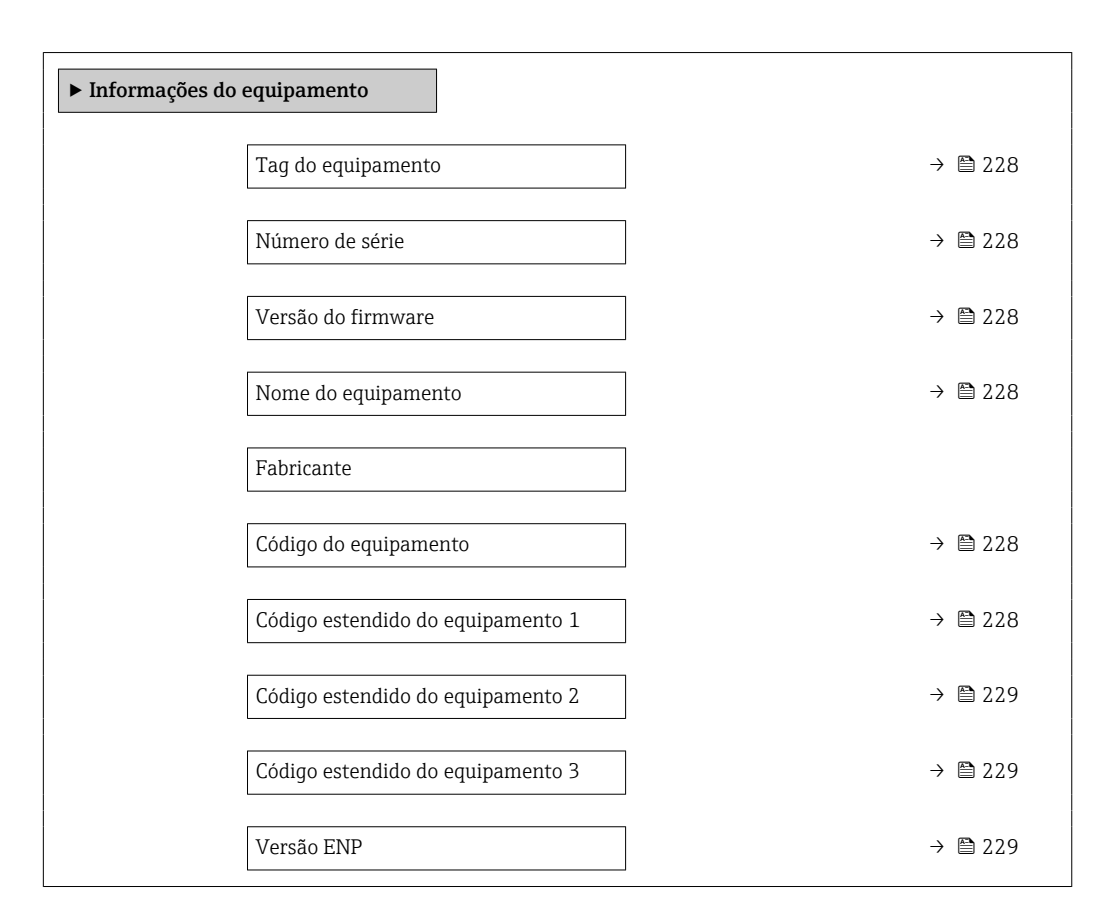

#### Visão geral dos parâmetros com breve descrição

| Parâmetro                                                                                                    | Descrição                                      | Interface do usuário                                                                             | Ajuste de fábrica |  |
|----------------------------------------------------------------------------------------------------|------------------------------------------------|--------------------------------------------------------------------------------------------------|-------------------|--|
| Tag do equipamento                                                                                                    | Mostra o nome do ponto de medição.             | Máx. 32 caracteres, como<br>letras, números ou caracteres<br>especiais (por exemplo @,<br>%, /). | Promass           |  |
| Número de série                                                                                                    | série Mostra o número de série do equipamento. |                                                                                                  | -                 |  |
| Versão do firmware Mostra a versão de firmware instalad equipamento.                                                                                                    |                                                | Caracteres no formato xx.yy.zz                                                                   | -                 |  |
| Nome do equipamento       Mostra o nome do transmissor.         Image: Constraint of the second second s |                                                | Sequência de caracteres<br>contendo números, letras e<br>caracteres especiais                    | -                 |  |
| Código do equipamento                                                                                                    | Mostra o order code do equipamento.            | Cadeia de caracteres formada<br>por letras, números e alguns<br>sinais de pontuação (ex.: /).    | -                 |  |
| Código estendido do equipamento 1     Mostra a primeira parte do order code extendido.                                                                                                    |                                                | Cadeia de caracteres                                                                             | -                 |  |

| Parâmetro                                                                 | Descrição                                                                                                    | Interface do usuário  | Ajuste de fábrica |
|---------------------------------------------------------------------------|----------------------------------------------------------------------------------------------------|-----------------------|-------------------|
| Código estendido do equipamento 2                                         | Mostra a segunda parte do order code extendido.                                                                                                    | Cadeira de caracteres | -                 |
|                                                                           | O código do produto estendido<br>também pode ser encontrado na<br>etiqueta de identificação do sensor e<br>do transmissor no campo "Código de<br>pedido estendido". |                       |                   |
| Código estendido do equipamento 3                                         | Mostra a terceira parte do order code extendido.                                                                                                    | Cadeira de caracteres | -                 |
|                                                                           | O código do produto estendido<br>também pode ser encontrado na<br>etiqueta de identificação do sensor e<br>do transmissor no campo "Código de<br>pedido estendido". |                       |                   |
| Versão ENP Mostra a versão da placa de identificação da eletrônica (ENP). |                                                                                                    | Cadeira de caracteres | 2.02.00           |

| Versão<br>data | Versão do<br>firmware | Código de<br>pedido para<br>"Versão do<br>firmware" | Firmware<br>Alterações                                                                                                    | Tipo de<br>documentação   | Documentação |
|----------------|-----------------------|-----------------------------------------------------|----------------------------------------------------------------------------------------------------|---------------------------|--------------|
| 08.2022        | 01.06.zz              | Opção <b>58</b>                                     | <ul> <li>Novo tipo de<br/>gás: metano<br/>com hidrogênio</li> <li>Oito valores de<br/>exibição no<br/>display local</li> <li>Assistente de<br/>verificação do<br/>ponto zero e<br/>ajuste do zero</li> <li>Nova unidade<br/>de densidade:</li></ul>     | Instruções de<br>operação |              |
| 09.2019        | 01.05.zz              | Opção <b>64</b>                                     | <ul> <li>Manipulador de<br/>fração de gás<br/>Filtro<br/>adaptativo,<br/>índice de<br/>arraste de gás</li> <li>Módulo de<br/>entrada<br/>específico para<br/>a aplicação</li> <li>Atualização do<br/>pacote de<br/>aplicação de<br/>petróleo</li> </ul> | Instruções de<br>operação |              |

# 12.14 Histórico do firmware

- É possível fazer o flash do firmware para a versão atual ou versão anterior usando a interface de serviço. Para a compatibilidade da versão do firmware, consulte a seção "Histórico e compatibilidade do equipamento " → 🗎 230
- Para a compatibilidade da versão do firmware com a versão anterior, os arquivos de descrição de equipamento instalados e as ferramentas de operação, observe as informações referentes ao equipamento no documento "Informações do fabricante".
- As informações do fabricante estão disponíveis:
  - Na área de download no site da Endress+Hauser: www.endress.com  $\rightarrow$  Downloads
  - Especifique os dados a seguir:
    - Raiz do produto: ex.: 85B
       A raiz do produto é a primeira parte do código do produto: consulte a etiqueta de identificação no equipamento.
    - Pesquisa de texto: Informações do fabricante
    - Tipo de meio: Documentação Documentação técnica

# 12.15 Histórico do equipamento e compatibilidade

O modelo do equipamento é documentado no código de pedido na etiqueta de identificação do equipamento (p.ex. 8F3BXX-XXX....XXXA1-XXXXX).

# 13 Manutenção

# 13.1 Serviço de manutenção

Nenhum trabalho de manutenção especial é exigido.

# 13.1.1 Limpeza externa

Ao limpar a parte externa do medidor, use sempre agentes de limpeza que não ataquem a superfície do invólucro ou as vedações.

# 13.2 Medição e teste do equipamento

A Endress+Hauser oferece uma variedade de medição e equipamento de teste, como o Netilion ou os testes de equipamento.

Sua Central de vendas Endress+Hauser pode fornecer informações detalhadas sobre os serviços.

Lista de alguns dos equipamentos de medição e teste: → 🗎 235

# 13.3 Assistência técnica da Endress+Hauser

A Endress+Hauser oferece uma ampla variedade de serviços para manutenção, como , serviço de manutenção ou testes de equipamento.

Sua Central de vendas Endress+Hauser pode fornecer informações detalhadas sobre os serviços.

# 14 Reparo

# 14.1 Notas gerais

# 14.1.1 Conceito de reparo e conversão

O conceito de reparo e conversão da Endress+Hauser considera os seguintes aspectos:

- O medidor tem um projeto modular.
- Peças sobressalentes são agrupadas em kits lógicos com as instruções de instalação associadas.
- Reparos executados pela assistência técnica da Endress+Hauser ou por clientes devidamente treinados.
- Equipamentos certificados somente podem ser convertidos em outros equipamentos certificados pela assistência técnica da Endress+Hauser ou pela fábrica.

# 14.1.2 Observações sobre reparo e conversão

Para o reparo e a conversão de um medidor, observe o seguinte:

- ▶ Use somente peças de reposição originais da Endress+Hauser.
- ► Faça o reparo de acordo com as instruções de instalação.
- Observe as normas aplicáveis, as regulamentações federais/nacionais, documentação Ex (XA) e certificados.
- ► Documente todos os reparos e conversões e insira os detalhes no Netilion Analytics.

# 14.2 Peças de reposição

## Device Viewer (www.endress.com/deviceviewer):

Todas as peças de reposição do medidor, junto com o código de pedido, são listadas aqui e podem ser solicitados. Se estiver disponível, os usuários também podem fazer o download das Instruções de Instalação associadas.

Número de série do medidor:

- Está localizado na etiqueta de identificação do equipamento.
  - Pode ser lido através do parâmetro Número de série (→ 
     <sup>™</sup> 228) em submenu Informações do equipamento.

# 14.3 Assistência técnica da Endress+Hauser

A Endress+Hauser oferece uma grande abrangência de serviços.

Sua Central de vendas Endress+Hauser pode fornecer informações detalhadas sobre os serviços.

# 14.4 Devolução

As especificações para devolução segura do equipamento podem variar, dependendo do tipo do equipamento e legislação nacional.

- 1. Consulte a página na internet para mais informações: https://www.endress.com/support/return-material
  - Selecione a região.
- 2. Se estiver devolvendo o equipamento, embale-o de maneira que ele esteja protegido com confiança contra impactos e influências externas. A embalagem original oferece a melhor proteção.

# 14.5 Descarte

# X

Se solicitado pela Diretriz 2012/19/ da União Europeia sobre equipamentos elétricos e eletrônicos (WEEE), o produto é identificado com o símbolo exibido para reduzir o descarte de WEEE como lixo comum. Não descartar produtos que apresentam esse símbolo como lixo comum. Ao invés disso, devolva-os ao fabricante para descarte sob as condições aplicáveis.

## 14.5.1 Remoção do medidor

1. Desligue o equipamento.

## **A**TENÇÃO

#### Perigo às pessoas pelas condições do processo!

 Cuidado com as condições perigosas do processo como a pressão no equipamento de medição, a alta temperatura ou meios agressivos.

2. Faça as etapas de instalação e de conexão das seções "Instalação do medidor" e "Conexão com o medidor" na ordem inversa. Observe as instruções de segurança.

## 14.5.2 Descarte do medidor

## **A**TENÇÃO

Risco para humanos e para o meio ambiente devido a fluidos que são perigosos para a saúde.

 Certifique-se de que o medidor e todas as cavidades estão livres de resíduos de fluidos que são danosos à saúde ou ao meio ambiente, como substâncias que permearam por frestas ou difundiram pelo plástico.

Siga as observações seguintes durante o descarte:

- ► Verifique as regulamentações federais/nacionais.
- ▶ Garanta a separação adequada e o reuso dos componentes do equipamento.

## 14.5.3 Descarte do tubo de medição descartável

Siga as observações seguintes durante o descarte:

- Dependendo do meio: autoclave ou incineração.
- ▶ Recicle a peça de aço após a autoclavagem ou incineração.

# 15 Acessórios

Vários acessórios, que podem ser solicitados com o equipamento ou posteriormente da Endress+Hauser, estão disponíveis para o equipamento. Informações detalhadas sobre o código de pedido em questão estão disponíveis em seu centro de vendas local Endress +Hauser ou na página do produto do site da Endress+Hauser: www.endress.com.

# 15.1 Acessórios específicos do equipamento

# 15.1.1 Para o transmissor

| Acessórios                                                          | Descrição                                                                                                    |  |  |
|---------------------------------------------------------------------|----------------------------------------------------------------------------------------------------|--|--|
| Transmissor<br>Proline 500 – digital                                | Transmissor para substituição ou armazenamento. Use o código de pedido para<br>definir as seguintes especificações:<br>• Aprovações<br>• Saída<br>• Entrada<br>• Display/operação<br>• Invólucro<br>• Software<br>• Proline 500 - transmissor digital:<br>Número de pedido: 8X5BXX-******A<br>• Proline 500 - transmissor digital: Instruções de Instalação EA01151D                                                                                                    |  |  |
| Antena WLAN externa                                                 | <ul> <li>Antena WLAN externa com 1.5 m (59.1 in) cabo de conexão e dois suportes em ângulo. Código de pedido para "Acompanha acessórios", opção P8 "Antena sem fio de longo alcance".</li> <li>A antena WLAN externa não é adequada para uso em aplicações higiênicas.</li> <li>Informações adicionais sobre a interface WLAN → </li> <li>68.</li> <li>Número de pedido: 71351317</li> <li>Instruções de instalação EA01238D</li> </ul>                                                                   |  |  |
| Cabo de conexão<br>Proline 500 – digital<br>Sensor –<br>Transmissor | <ul> <li>O cabo de conexão pode ser solicitado diretamente com o medidor (código de pedido para "Cabo, conexão do sensor") ou como um acessório (número de pedido DK8012).</li> <li>Estão disponíveis os seguintes comprimentos de cabo: código do pedido para "Conexão do sensor, cabo"</li> <li>Opção C: 2 m (6 ft)</li> <li>Opção J: 5 m (15 ft)</li> <li>Opção L: 10 m (30 ft)</li> <li>Comprimento máximo possível do cabo para um Proline 500 – cabo de conexão digital: 300 m (1000 ft)</li> </ul> |  |  |

# 15.1.2 Para o sensor

| Acessórios                     | Descrição                                                                                                    |  |
|--------------------------------|----------------------------------------------------------------------------------------------------|--|
| Tubo de medição<br>descartável | <ul> <li>Número de pedido:</li> <li>DN <sup>1</sup>/<sub>8</sub> ": DK8014-04SBOAADA2</li> <li>DN <sup>1</sup>/<sub>4</sub> ": DK8014-06SBOAADA2</li> <li>DN <sup>1</sup>/<sub>2</sub> ": DK8014-15SBOAADA2</li> <li>DN 1 ": DK8014-25SBOAADA2</li> </ul> |  |

| Acessórios | Descrição                                                                                                    |
|------------|----------------------------------------------------------------------------------------------------|
| Applicator | <ul> <li>Software para seleção e dimensionamento de medidores Endress+Hauser:</li> <li>Escolha dos medidores para especificações industriais</li> <li>Cálculo de todos os dados necessários para identificar o medidor de vazão ideal: por exemplo, diâmetro nominal, perda de pressão, velocidade da vazão e precisão.</li> <li>Ilustração gráfica dos resultados dos cálculos</li> <li>Determinação do código de pedido parcial, administração, documentação e acesso a todos os dados e parâmetros relacionados ao processo durante toda a duração do projeto.</li> </ul>                                                                                                    |
|            | <ul> <li>OApplicator está disponível:</li> <li>Através da Internet: https://portal.endress.com/webapp/applicator</li> <li>Como um DVD que pode ser baixado para instalação em computador local.</li> </ul>                                                                                                    |
| Netilion   | Ecossistema de lloT: Desbloqueie o conhecimento<br>O ecossistema de lloT Netilion da Endress+Hauser permite que você otimize o<br>desempenho da sua indústria, digitalize fluxos de trabalho, compartilhe<br>conhecimento e melhore a colaboração.<br>Com base em décadas de experiência em automação de processos, a<br>Endress+Hauser oferece à indústria de processos um ecossistema de lloT que<br>lhe permite obter informações úteis a partir dos dados. Esse conhecimento<br>pode ser usado para otimizar processos, levando a uma maior disponibilidade,<br>eficiência e confiabilidade da fábrica e, por fim, a uma fábrica mais lucrativa.<br>www.netilion.endress.com |
| FieldCare  | Ferramenta de gerenciamento de ativos industriais baseado em FDT da<br>Endress+Hauser.<br>É possível configurar todas as unidades de campo inteligentes em seu sistema<br>e ajudá-lo a gerenciá-las. Através do uso das informações de status, é também<br>um modo simples e eficaz de verificar o status e a condição deles.<br>Instruções de operação BA00027S e BA00059S                                                                                                    |
| DeviceCare | Ferramenta para conectar e configurar equipamentos de campo<br>Endress+Hauser.<br>Brochura sobre inovação IN01047S                                                                                                    |

# 15.2 Acessórios específicos do serviço

# 16 Dados técnicos

# 16.1 Aplicação

Para garantir que o equipamento permaneça em condições de operação apropriada para sua vida útil, use o medidor apenas com um meio para o qual as partes molhadas do processo sejam suficientemente resistentes.

# 16.2 Função e projeto do sistema

| Princípio de medição   | Medição da vazão mássica com base no princípio de medição Coriolis                                                                                                    |
|------------------------|----------------------------------------------------------------------------------------------------|
| <br>Sistema de medição | O sistema de medição consiste em um transmissor, um sensor e um tubo de medição descartável.                                                                                                    |
|                        | <ul> <li>O equipamento está disponível para montagem em painel frontal:<br/>O transmissor e o sensor são instalados fisicamente separados um do outro e são<br/>conectados um ao outro por meio de cabos de conexão.</li> <li>O equipamento está disponível em uma versão de mesa:<br/>O transmissor e o sensor formam uma unidade mecânica.</li> </ul> |
|                        | Para informações sobre a estrutura do medidor $ ightarrow 	extsf{B}$ 13                                                                                                    |

Variável de medição

# 16.3 Entrada

Variáveis medidas diretas

|                         | <ul> <li>Vazão mássica</li> <li>Densidade</li> <li>Temperatura</li> </ul>                                                                                                    |                              |                     |                                                    |  |  |
|-------------------------|----------------------------------------------------------------------------------------------------|------------------------------|---------------------|----------------------------------------------------|--|--|
|                         | Variáveis medidas cal                                                                                                    | Variáveis medidas calculadas |                     |                                                    |  |  |
|                         | <ul> <li>Vazão volumétrica</li> <li>Vazão volumétrica corrigida</li> <li>Densidade de referência</li> </ul>                                                                                                    |                              |                     |                                                    |  |  |
| Faixa de medição        | Faixa de medição para                                                                                                    | a líquidos                   |                     |                                                    |  |  |
|                         | Valor de escala cheia d                                                                                                    | efinido na perda de          | 0,2 bar de pressão. |                                                    |  |  |
|                         | D                                                                                                    | DN                           |                     | cala da faixa de medição<br>a ṁ <sub>máx.(F)</sub> |  |  |
|                         | [mm]                                                                                                    | [pol.]                       | [kg/min]            | [lb/min]                                           |  |  |
|                         | 4                                                                                                    | 1/8                          | 0 para 2            | 0 para 4.4                                         |  |  |
|                         | 6                                                                                                    | 1/4                          | 0 para 4.8          | 0 para 10.6                                        |  |  |
|                         | 15                                                                                                    | 1/2                          | 0 para 28.6         | 0 para 63.1                                        |  |  |
|                         | 25                                                                                                    | 1                            | 0 para 75           | 0 para 165.3                                       |  |  |
|                         | Limite de vazão →                                                                                                    | ≌ 250                        |                     |                                                    |  |  |
| Faixa de vazão operavel | Acima de 1000 : 1.                                                                                                    |                              |                     |                                                    |  |  |
|                         | Faixas de vazao acima do valor maximo de escala predefinido não sobrepõe a unidade eletrônica, resultando em valores do totalizador registrados corretamente.                                                                                                    |                              |                     |                                                    |  |  |
| Sinal de entrada        | Valores externos medidos                                                                                                    |                              |                     |                                                    |  |  |
|                         | <ul> <li>Para aumentar a precisão de medição de certas variáveis medidas, o sistema de automação pode gravar continuamente vários valores medidos no instrumento de medição:</li> <li>de operação para aumentar a precisão de medição (a Endress+Hauser recomenda o uso de um medidor de pressão para pressão absoluta, ex. Cerabar M ou Cerabar S)</li> <li>Temperatura média para aumentar a precisão de medição</li> </ul> |                              |                     |                                                    |  |  |
|                         | Entrada em corrente                                                                                                    |                              |                     |                                                    |  |  |
|                         | →  ⊇ 2380s valores medidos são gravados a partir do sistema de automação no medidor<br>através da entrada em corrente.                                                                                                    |                              |                     |                                                    |  |  |
|                         | Comunicação digital                                                                                                    |                              |                     |                                                    |  |  |
|                         | Os valores medidos são gravados pelo sistema de automação via Modbus RS485.                                                                                                    |                              |                     |                                                    |  |  |

## Entrada em corrente 0/4 a 20 mA

| Entrada em corrente            | 0/4 a 20 mA (ativo/passivo);                                         |
|--------------------------------|----------------------------------------------------------------------|
| Amplitude da corrente          | <ul> <li>4 a 20 mA (ativo)</li> <li>0/4 a 20 mA (passivo)</li> </ul> |
| Resolução                      | 1 μΑ                                                                 |
| Queda de tensão                | Normalmente: 0.6 para 2 V para 3.6 para 22 mA (passiva)              |
| Tensão máxima de<br>entrada    | ≤ 30 V (passiva)                                                     |
| Tensão do circuito aberto      | < 28.8 V (ativa)                                                     |
| Possíveis variáveis de entrada | <ul><li>Pressão</li><li>Temperatura</li><li>Densidade</li></ul>      |

#### Entrada de status

| Valores máximos de<br>entrada | <ul> <li>CC -3 para 30 V</li> <li>Se a entrada do estado estiver ativa (ON): R<sub>i</sub> &gt;3 kΩ</li> </ul>                                                     |
|-------------------------------|----------------------------------------------------------------------------------------------------|
| Tempo de resposta             | Configurável: 5 para 200 ms                                                                                                    |
| Nível do sinal de entrada     | <ul> <li>Sinal baixo: CC -3 para +5 V</li> <li>Sinal alto: CC 12 para 30 V</li> </ul>                                                                              |
| Funções atribuíveis           | <ul> <li>Desligado</li> <li>Redefina os totalizadores individuais separadamente</li> <li>Redefinir todos os totalizadores</li> <li>Vazão de acionamento</li> </ul> |

# 16.4 Saída

## Sinal de saída

#### Modbus RS485

| Interface física       | RS485 de acordo com o padrão EIA/TIA-485               |
|------------------------|--------------------------------------------------------|
| Resistor de terminação | Integrado, pode ser ativado através das Minisseletoras |

## Saída de corrente 4 a 20 mA

| Modo de sinal                    | Pode ser configurado para:<br>• Ativo<br>• Passivo                                                                                                    |
|----------------------------------|----------------------------------------------------------------------------------------------------|
| Faixa de corrente                | Pode ser configurado para:<br>• 4 a 20 mA NAMUR<br>• 4 a 20 mA US<br>• 4 a 20 mA<br>• 0 a 20 mA (apenas se o modo do sinal estiver ativo)<br>• Corrente fixa                                                                                                    |
| Valores máximos de saída         | 22.5 mA                                                                                                    |
| Tensão do circuito aberto        | CC 28.8 V (ativa)                                                                                                    |
| Tensão máxima de<br>entrada      | CC 30 V (passivo)                                                                                                    |
| Carga                            | 0 para 700 Ω                                                                                                    |
| Resolução                        | 0.38 μΑ                                                                                                    |
| Amortecimento                    | Configurável: 0 para 999.9 s                                                                                                    |
| Variáveis medidas<br>atribuíveis | <ul> <li>Vazão mássica</li> <li>Vazão volumétrica</li> <li>Vazão volumétrica corrigida</li> <li>Densidade</li> <li>Densidade de referência</li> <li>Temperatura</li> <li>Temperatura do componente eletrônico</li> <li>Frequência de oscilação 0</li> <li>Amortecimento de oscilação 0</li> <li>Assimetria do sinal</li> <li>Excitador de corrente 0</li> <li>A faixa de opções aumenta se o medidor tiver um ou mais pacotes de aplicação.</li> </ul> |

# Pulso/frequência/saída comutada

| Função                        | Pode ser configurada para saída em pulso, frequência ou comutada                       |
|-------------------------------|----------------------------------------------------------------------------------------|
| Versão                        | Coletor aberto                                                                         |
|                               | Pode ser configurado para:<br>• Ativo<br>• Passivo<br>• NAMUR passivo<br>Ex-i, passivo |
| Valores máximos de<br>entrada | CC 30 V250 mA(passiva)                                                                 |
| Tensão do circuito aberto     | CC 28.8 V (ativa)                                                                      |
| Queda de tensão               | Para 22.5 mA: ≤ CC 2 V                                                                 |
| Saída em pulso                |                                                                                        |

| Valores máximos de<br>entrada    | CC 30 V250 mA(passiva)                                                                                                    |
|----------------------------------|----------------------------------------------------------------------------------------------------|
| Corrente máxima de saída         | 22.5 mA (ativa)                                                                                                    |
| Tensão do circuito aberto        | CC 28.8 V (ativa)                                                                                                    |
| Largura do pulso                 | Configurável: 0.05 para 2 000 ms                                                                                                    |
| Taxa máxima do pulso             | 10 000 Impulse/s                                                                                                    |
| Valor do pulso                   | Configurável                                                                                                    |
| Variáveis medidas<br>atribuíveis | <ul> <li>Vazão mássica</li> <li>Vazão volumétrica</li> <li>Vazão volumétrica corrigida</li> </ul>                                                                                                    |
|                                  | A faixa de opções aumenta se o medidor tiver um ou mais pacotes de aplicação.                                                                                                    |
| Saída de frequência              |                                                                                                    |
| Valores máximos de<br>entrada    | CC 30 V250 mA(passiva)                                                                                                    |
| Corrente máxima de saída         | 22.5 mA (ativa)                                                                                                    |
| Tensão do circuito aberto        | CC 28.8 V (ativa)                                                                                                    |
| Frequência de saída              | Configurável: frequência do valor final 2 para 10000 Hz(f <sub>máx</sub> = 12500 Hz)                                                                                                    |
| Amortecimento                    | Configurável: 0 para 999.9 s                                                                                                    |
| Pulso/razão de pausa             | 1:1                                                                                                    |
| Variáveis medidas<br>atribuíveis | <ul> <li>Vazão mássica</li> <li>Vazão volumétrica</li> <li>Vazão volumétrica corrigida</li> <li>Densidade</li> <li>Densidade de referência</li> <li>Temperatura</li> <li>Temperatura do componente eletrônico</li> <li>Frequência de oscilação 0</li> <li>Amortecimento de oscilação 0</li> <li>Assimetria do sinal</li> <li>Excitador de corrente 0</li> <li>A faixa de opções aumenta se o medidor tiver um ou mais pacotes de aplicação.</li> </ul> |
| Saída comutada                   |                                                                                                    |
| Valores máximos de<br>entrada    | CC 30 V250 mA(passiva)                                                                                                    |
| Tensão do circuito aberto        | CC 28.8 V (ativa)                                                                                                    |
| Comportamento de<br>comutação    | Binário, condutor ou não condutor                                                                                                    |
| Atraso de comutação              | Configurável: 0 para 100 s                                                                                                    |

| Número de ciclos de<br>comutação | Ilimitado                                                                                                    |
|----------------------------------|----------------------------------------------------------------------------------------------------|
| Funções atribuíveis              | <ul> <li>Desabilitar</li> <li>Ligado</li> <li>Comportamento de diagnóstico</li> <li>Limite <ul> <li>Vazão mássica</li> <li>Vazão volumétrica</li> <li>Vazão volumétrica corrigida</li> <li>Densidade</li> <li>Densidade de referência</li> <li>Temperatura</li> <li>Totalizador 1-3</li> </ul> </li> <li>Monitoramento da direção da vazão</li> <li>Status <ul> <li>Detecção do tubo parcialmente preenchido</li> <li>Corte de vazão baixa</li> </ul> </li> <li>A faixa de opções aumenta se o medidor tiver um ou mais pacotes de aplicação.</li> </ul> |

# Saída de duplo pulso

| Função                           | Pulso duplo                                                                                                    |
|----------------------------------|----------------------------------------------------------------------------------------------------|
| Versão                           | Coletor aberto                                                                                                    |
|                                  | Pode ser configurado para:<br>• Ativo<br>• Passivo<br>• NAMUR passivo                                                                                                    |
| Valores máximos de<br>entrada    | CC 30 V250 mA(passiva)                                                                                                    |
| Tensão do circuito aberto        | CC 28.8 V (ativa)                                                                                                    |
| Queda de tensão                  | Para 22.5 mA: ≤ CC 2 V                                                                                                    |
| Frequência de saída              | Configurável: 0 para 1 000 Hz                                                                                                    |
| Amortecimento                    | Configurável: 0 para 999 s                                                                                                    |
| Pulso/razão de pausa             | 1:1                                                                                                    |
| Variáveis medidas<br>atribuíveis | <ul> <li>Vazão mássica</li> <li>Vazão volumétrica</li> <li>Vazão volumétrica corrigida</li> <li>Densidade</li> <li>Densidade de referência</li> <li>Temperatura</li> <li>A faixa de opções aumenta se o medidor tiver um ou mais pacotes de aplicação.</li> </ul> |

## Saída a relé

| Função                        | Saída comutada                                                                                           |
|-------------------------------|----------------------------------------------------------------------------------------------------|
| Versão                        | Saída a relé, isolada galvanicamente                                                                     |
| Comportamento de<br>comutação | Pode ser configurado para:<br>• NO (normalmente aberta), ajuste de fábrica<br>• NC (normalmente fechada) |

| Capacidade de comutação<br>máxima (passiva) | <ul> <li>CC30 V (0.1 A)</li> <li>CA30 V0.5 A</li> </ul>                                                                                                    |
|---------------------------------------------|----------------------------------------------------------------------------------------------------|
| Funções atribuíveis                         | <ul> <li>Desabilitar</li> <li>Ligado</li> <li>Comportamento de diagnóstico</li> <li>Limite <ul> <li>Vazão mássica</li> <li>Vazão volumétrica</li> <li>Vazão volumétrica corrigida</li> <li>Densidade</li> <li>Densidade de referência</li> <li>Temperatura</li> <li>Totalizador 1-3</li> </ul> </li> <li>Monitoramento da direção da vazão</li> <li>Status <ul> <li>Detecção do tubo parcialmente preenchido</li> <li>Corte de vazão baixa</li> </ul> </li> <li>A faixa de opções aumenta se o medidor tiver um ou mais pacotes de aplicação.</li> </ul> |

### Entrada/saída configurável pelo usuário

**Uma** entrada ou saída específica é especificada para uma entrada/saída que pode ser configurada pelo usuário(E/S configurável) durante o comissionamento do equipamento.

As entradas e saídas a seguir estão disponíveis para atribuição:

- Escolha da saída de corrente: 4 a 20 mA (ativa), 0/4 a 20 mA (passiva)
- Saída de pulso/frequência/comutada
- Escolha da entrada em corrente: 4 a 20 mA (ativa), 0/4 a 20 mA (passiva)
- Entrada de status

Sinal em alarme

Dependendo da interface, uma informação de falha é exibida, como segue:

#### Modbus RS485

| Modo de falha | Escolha entre:<br>• Valor NaN ao invés do valor da corrente |
|---------------|-------------------------------------------------------------|
|               | <ul> <li>Último valor válido</li> </ul>                     |

## Saída em corrente 0/4 a 20 mA

## 4 a 20 mA

| Modo de falha | Escolha entre:<br>• 4 para 20 mA conforme NAMUR recomendação NE 43<br>• 4 para 20 mA em conformidade com US<br>• Valor mín :3 59 mA        |
|---------------|----------------------------------------------------------------------------------------------------|
|               | <ul> <li>Valor máx.: 22.5 mA</li> <li>Valor definível entre: 3.59 para 22.5 mA</li> <li>Valor real</li> <li>Último valor válido</li> </ul> |

#### 0 a 20 mA

| Modo de falha | Escolha entre:                                                                       |
|---------------|--------------------------------------------------------------------------------------|
|               | <ul><li>Alarme máximo: 22 mA</li><li>Valor definível entre: 0 para 20.5 mA</li></ul> |

## Saída em pulso/frequência/comutada

| Saída em pulso      |                                                                                       |
|---------------------|---------------------------------------------------------------------------------------|
| Modo de falha       | Escolha entre:<br>• Valor real<br>• Sem pulsos                                        |
| Saída de frequência |                                                                                       |
| Modo de falha       | Escolha entre:<br>• Valor real<br>• O Hz<br>• Valor definível entre: 2 para 12 500 Hz |
| Saída comutada      |                                                                                       |
| Modo de falha       | Escolha entre:<br>• Estado da corrente<br>• Aberto<br>• Fechado                       |

### Saída a relé

| Modo de falha | Escolha entre:<br>• Estado da corrente   |
|---------------|------------------------------------------|
|               | <ul><li>Aberto</li><li>Fechado</li></ul> |

## **Display local**

| Display de texto<br>padronizado | Com informações sobre a causa e medidas corretivas   |
|---------------------------------|------------------------------------------------------|
| Luz de fundo                    | A iluminação vermelha indica um erro no equipamento. |

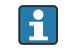

🛐 Sinal de estado de acordo com a recomendação NAMUR NE 107

## Interface/protocolo

- Através de comunicação digital: Modbus RS485
- Através da interface de operação
  - Interface de operação CDI-RJ45
  - Interface WLAN

| Display de texto | Com informações sobre a causa e medidas corretivas |
|------------------|----------------------------------------------------|
| padronizado      |                                                    |

#### Navegador Web

| Display de texto | Com informações sobre a causa e medidas corretivas |
|------------------|----------------------------------------------------|
| padronizado      |                                                    |

## Diodos de emissão de luz (LED)

| Informação de estado | Estado indicado por diversos diodos de emissão de luz                                                                                                    |  |
|----------------------|----------------------------------------------------------------------------------------------------|--|
|                      | <ul> <li>Dependendo da versão do equipamento, as informações a seguir são exibidas:</li> <li>Fonte de alimentação ativa</li> <li>Transmissão de dados ativa</li> <li>Alarme do equipamento/ocorreu um erro</li> </ul> |  |
|                      | Informações de diagnóstico através de diodos de emissão de luz $\rightarrow$ 🗎 209                                                                                                    |  |

| Corte vazão baixo | Os pontos de comutação para cortes de vazão baixo podem ser selecionados pelo usuário. |
|-------------------|----------------------------------------------------------------------------------------|
|                   |                                                                                        |

Isolamento galvânico

- As saídas são isoladas eletricamente:
- da fonte de alimentação
- para outra
- do terminal de equalização de potencial (PE)

| Modbus RS485 | Protocolo                           | Especificação do Protocolo de Aplicações Modbus V1.1                                                                                                    |  |  |  |
|--------------|-------------------------------------|----------------------------------------------------------------------------------------------------|--|--|--|
|              | Tempos de resposta                  | <ul> <li>Acesso direto a dados: normalmente 25 para 50 ms</li> <li>Buffer de análise automática (faixa de dados): normalmente 3 para 5 ms</li> </ul>                                                                                       |  |  |  |
|              | Tipo de equipamento                 | Escravo                                                                                                    |  |  |  |
|              | Faixa do endereço escravo           | 1 para 247                                                                                                    |  |  |  |
|              | Faixa do endereço de<br>transmissão | 0                                                                                                    |  |  |  |
|              | Códigos de função                   | <ul> <li>03: Ler registro de exploração</li> <li>04: Ler registro de entrada</li> <li>06: Gravar registros únicos</li> <li>08: Diagnósticos</li> <li>16: Gravar registros múltiplos</li> <li>23: Ler/gravar registros múltiplos</li> </ul> |  |  |  |
|              | Mensagens de transmissão            | Suportadas pelos códigos de função listados a seguir:<br>• 06: Gravar registros únicos<br>• 16: Gravar registros múltiplos<br>• 23: Ler/gravar registros múltiplos                                                                         |  |  |  |
|              | Taxa baud compatível                | <ul> <li>1200 BAUD</li> <li>2400 BAUD</li> <li>4800 BAUD</li> <li>9600 BAUD</li> <li>19200 BAUD</li> <li>38400 BAUD</li> <li>57 600 BAUD</li> <li>115 200 BAUD</li> </ul>                                                                  |  |  |  |
|              | Modo de transmissão de<br>dados     | <ul><li>ASCII</li><li>RTU</li></ul>                                                                                                    |  |  |  |
|              | Acesso a dados                      | Cada parâmetro do equipamento pode ser acessado através do Modbus<br>RS485.<br>Para informações sobre o registro Modbus                                                                                                    |  |  |  |
|              | Integração do sistema               | <ul> <li>Informações relacionadas à integração do sistema → </li> <li>Informações Modbus RS485</li> <li>Códigos de função</li> <li>Informações de registro</li> <li>Tempo de reposta</li> <li>Gerenciamento de dados Modbus</li> </ul>     |  |  |  |

# 16.5 Fonte de alimentação

Esquema de ligação elétrica  $\rightarrow \cong 33$ 

| Tensão de alimentação                        | Código de pedido<br>"Fonte de alimentação"                                                                                                    | Tensão do te                                                                               | rminal                | Faixa de frequência |  |  |
|----------------------------------------------|----------------------------------------------------------------------------------------------------|--------------------------------------------------------------------------------------------|-----------------------|---------------------|--|--|
|                                              |                                                                                                    | CC 24 V                                                                                    | ±20%                  | -                   |  |  |
|                                              | Ορςãο Ι                                                                                                    | CA<br>100 para 240                                                                         | V -15+10%             | 50/60 Hz            |  |  |
|                                              |                                                                                                    |                                                                                            |                       |                     |  |  |
| Consumo de energia                           | Transmissor                                                                                                    |                                                                                            |                       |                     |  |  |
|                                              | Máx. 10 W (Alimentação ativa)                                                                                                    |                                                                                            |                       |                     |  |  |
|                                              | <b>corrente de acionamento</b> Máx. 3                                                                                                    | corrente de acionamento         Máx. 36 A (<5 ms) de acordo com a recomendação NAMUR NE 21 |                       |                     |  |  |
| Consumo de corrente                          | Transmissor                                                                                                    |                                                                                            |                       |                     |  |  |
|                                              | <ul> <li>Máx. 400 mA (24 V)</li> <li>Máx. 200 mA (110 V, 50/60 Hz; 230 V, 50/60 Hz)</li> </ul>                                                                                                    |                                                                                            |                       |                     |  |  |
| Falha na fonte de<br>alimentação             | <ul> <li>Os totalizadores param no último valor medido.</li> <li>Dependendo da versão do equipamento, a configuração fica retida na memória do equipamento ou na memória de dados conectável (HistoROM DAT).</li> <li>Mensagens de erro (incluindo total de horas operadas) são armazenadas.</li> </ul> |                                                                                            |                       |                     |  |  |
| Elemento de proteção<br>contra sobrecorrente | <ul> <li>O equipamento deve ser operado com um disjuntor dedicado, já que ele não possui um interruptor liga/desliga por si só.</li> <li>O disjuntor deve estar em fácil alcance e identificado corretamente.</li> <li>Corrente nominal permitida do disjuntor: 2 A até no máximo 10 A.</li> </ul>      |                                                                                            |                       |                     |  |  |
| Conexão elétrica                             | → 🗎 35                                                                                                    |                                                                                            |                       |                     |  |  |
| Equalização de potencial                     | → 🖹 38                                                                                                    |                                                                                            |                       |                     |  |  |
| Terminais                                    | Terminais carregados com mola: Adequado para trançados e trançados com arruelas.<br>Seção transversal do condutor0.2 para 2.5 mm <sup>2</sup> (24 para 12 AWG).                                                                                                    |                                                                                            |                       |                     |  |  |
| Entradas para cabos                          | <ul> <li>Prensa-cabo: M20 × 1,5 com cabo Ø 6 para 12 mm (0.24 para 0.47 in)</li> <li>Rosca para entrada para cabo: <ul> <li>NPT <sup>1</sup>/<sub>2</sub>"</li> <li>G <sup>1</sup>/<sub>2</sub>"</li> <li>M20</li> </ul> </li> </ul>                                                                    |                                                                                            |                       |                     |  |  |
| Especificação do cabo                        | → 🗎 31                                                                                                    |                                                                                            |                       |                     |  |  |
| Proteção contra                              | Oscilações de tensão da rede elétri                                                                                                    | ica                                                                                        | → 酉 245               |                     |  |  |
| sobretensão                                  | Categoria de sobretensão                                                                                                    |                                                                                            | Categoria de sobreten | são II              |  |  |
|                                              |                                                                                                    |                                                                                            |                       |                     |  |  |

| Sobretensão temporária de curto prazo | Entre o cabo e o aterramento até 1200 V, para o máximo.<br>5 s |
|---------------------------------------|----------------------------------------------------------------|
| Sobretensão temporária de longo prazo | Entre o cabo e o terra até 500 V                               |

# 16.6 Características de desempenho

| Condições de operação de<br>referência | <ul> <li>Limites de erro com base no ISO 11631</li> <li>Água <ul> <li>+15 para +45 °C (+59 para +113 °F)</li> <li>2 para 6 bar (29 para 87 psi)</li> </ul> </li> <li>Dados como indicados no protocolo de calibração</li> <li>Precisão com base em plataformas calibração certificadas conforme ISO 17025</li> <li>Para obter erros medidos, use a ferramenta de dimensionamento Applicator <ul> <li>&gt; ≅ 235</li> </ul> </li> </ul> |
|----------------------------------------|----------------------------------------------------------------------------------------------------|
| Erro medido máximo                     | o.r. = de leitura (of reading); 1 g/cm³ = 1 kg/l; T = temperatura média<br>Em ambiente sem condensação.                                                                                                    |
|                                        | Precisão de base<br>Fundamentos do projeto→ 🗎 248<br>Vazão mássica e vazão volumétrica (líquidos)<br>±0.5 % o.r.<br>Temperatura<br>±2.5 °C (±4.5 °F)                                                                                                    |

## Estabilidade de ponto zero

| DN   |        | Estabilidade de ponto zero |          |  |
|------|--------|----------------------------|----------|--|
| [mm] | [pol.] | [kg/min]                   | [lb/min] |  |
| 4    | 1/8    | 0,0006                     | 0,00132  |  |
| 6    | 1/4    | 0,0023                     | 0,00507  |  |
| 15   | 1/2    | 0,0082                     | 0,01808  |  |
| 25   | 1      | 0,0227                     | 0,05004  |  |

## Valores de vazão

Valores da vazão como parâmetros de escoamento dependendo do diâmetro nominal.

## Unidades SI

| DN   | 1:1    | 1:10   | 1:20   | 1:50   | 1:100  | 1:500  |
|------|--------|--------|--------|--------|--------|--------|
| [mm] | [kg/h] | [kg/h] | [kg/h] | [kg/h] | [kg/h] | [kg/h] |
| 4    | 450    | 45     | 22.5   | 9      | 4.5    | 0.9    |
| 6    | 1000   | 100    | 50     | 20     | 10     | 2      |
| 15   | 6500   | 650    | 325    | 130    | 65     | 13     |
| 25   | 18000  | 1800   | 900    | 360    | 180    | 36     |

#### Unidades US

| DN         | 1:1      | 1:10     | 1:20     | 1:50     | 1:100    | 1:500    |
|------------|----------|----------|----------|----------|----------|----------|
| [polegada] | [lb/min] | [lb/min] | [lb/min] | [lb/min] | [lb/min] | [lb/min] |
| 1⁄8        | 16.54    | 1.654    | 0.827    | 0.331    | 0.165    | 0.033    |
| 1/4        | 36.75    | 3.675    | 1.838    | 0.735    | 0.368    | 0.074    |
| 1/2        | 238.9    | 23.89    | 11.95    | 4.778    | 2.389    | 0.478    |
| 1          | 661.5    | 66.15    | 33.08    | 13.23    | 6.615    | 1.323    |

#### Precisão dos resultados

As saídas têm as especificações de precisão base listadas a seguir.

Saída em corrente

| Precisão | ±5 μA |
|----------|-------|
|          |       |

Saída de pulso/frequência

o.r. = de leitura

| Precisão         Máx. ±50 ppm o.r. (por toda a faixa de temperatura ambiente) |
|-------------------------------------------------------------------------------|
|-------------------------------------------------------------------------------|

Repetibilidade

o.r. = de leitura;  $1 \text{ g/cm}^3 = 1 \text{ kg/l}$ ; T = temperatura média

## Repetibilidade de base

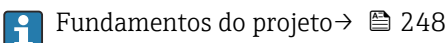

Vazão mássica e vazão volumétrica (líquidos)

±0.25 % da leitura.

Densidade (líquidos)

- Precisão básica: ±0.01 g/cm<sup>3</sup>
- Repetibilidade: ±0.005 g/cm<sup>3</sup>

Temperatura ±0.125 °C (±0.225 °F)

Tempo de resposta

O tempo de resposta depende da configuração (amortecimento).

| Influência da temperatura<br>ambiente | Saída de corrente             |              |
|---------------------------------------|-------------------------------|--------------|
|                                       | Coeficiente de<br>temperatura | Máx. 1 μΑ/°C |

#### Saída de pulso/frequência

| Coeficiente de | Sem efeito adicional. Incluso na precisão. |
|----------------|--------------------------------------------|
| temperatura    |                                            |

| Influência da temperatura | Vazão mássica                                                                                                    | Vazão mássica                                              |  |  |
|---------------------------|----------------------------------------------------------------------------------------------------|------------------------------------------------------------|--|--|
| do meio                   | o.f.s. = de valor em escala real                                                                                                    |                                                            |  |  |
|                           | Se houver uma diferença entre a temperatura durante o ajuste de zero e a temperatura do processo, o erro de medição adicional dos sensores geralmente é ±0.0002 %o.f.s./°C (±0.0001 %o. f.s./°F). |                                                            |  |  |
|                           | A influência é reduzida quando                                                                                                    | o ajuste de zero for realizado na temperatura do processo. |  |  |
|                           | <b>Densidade</b><br>O desempenho da densidade é idêntico em toda a faixa de temperatura.                                                                                                    |                                                            |  |  |
|                           | <b>Temperatura</b><br>±0.005 · T °C (± 0.005 · (T − 32                                                                                                    | ) °F)                                                      |  |  |
| Influência da pressão da  | A diferença entre a pressão da calibração e a pressão do processo não afeta a precisão.                                                                                                    |                                                            |  |  |
| mídia                     | É necessária uma pressão de >0,2 bar para uma medição precisa. Pressões inferiores a essa podem levar a resultados de medição incorretos devido à cavitação e à formação de bolhas de ar.         |                                                            |  |  |
| Fundamentos do design     | o.r. = de leitura, o.f.s. = do valor da escala completa                                                                                                    |                                                            |  |  |
|                           | BaseAccu = precisão base em % o.r., BaseRepeat = repetibilidade base em % o.r.                                                                                                    |                                                            |  |  |
|                           | MeasValue = valor medido; ZeroPoint = estabilidade no ponto zero                                                                                                    |                                                            |  |  |
|                           | Cálculo do erro máximo medido como uma função da taxa de vazão                                                                                                    |                                                            |  |  |
|                           | Taxa de vazão                                                                                                    | Erro máximo medido em % o.r.                               |  |  |
|                           | $\geq \frac{\text{ZeroPoint}}{\text{BaseAccu}} \cdot 100$                                                                                                    | ± BaseAccu                                                 |  |  |
|                           | < <u>ZeroPoint</u> · 100                                                                                                    | $\pm \frac{\text{ZeroPoint}}{\text{MeasValue}} \cdot 100$  |  |  |
|                           | A0021                                                                                                    | AU021304                                                   |  |  |

Cálculo da repetibilidade máxima medido como uma função da taxa de vazão

| Taxa de vazão                                                                 | Repetibilidade máxima em % o.r.                                             |
|-------------------------------------------------------------------------------|-----------------------------------------------------------------------------|
| $\geq \frac{\frac{1}{2} \cdot \text{ZeroPoint}}{\text{BaseRepeat}} \cdot 100$ | ± BaseRepeat                                                                |
| A0021335                                                                      | AUU2134U                                                                    |
| $< \frac{\frac{1}{2} \cdot \text{ZeroPoint}}{\text{BaseRepeat}} \cdot 100$    | $\pm \frac{1}{2} \cdot \frac{\text{ZeroPoint}}{\text{MeasValue}} \cdot 100$ |
| A0021336                                                                      | A0021337                                                                    |

# 16.7 Instalação

Requisitos de instalação  $\rightarrow \cong 21$ 

# 16.8 Ambiente

| Faixa de temperatura | → 🖹 22 |
|----------------------|--------|
| ambiente             |        |

| Temperatura de<br>armazenamento | −40 para +70 °C (−40 para +158 °F)                                                                                                    |
|---------------------------------|----------------------------------------------------------------------------------------------------|
| Classe climática                | DIN EN 60068-2-38 (teste Z/AD)                                                                                                    |
| Umidade relativa                | O equipamento é adequado para uso em ambientes internos, com uma umidade relativa de 5 para 40 %.                                                                                                    |
| Altura de operação              | <ul> <li>De acordo com o EN 61010-1</li> <li>≤ 2 000 m (6 562 ft)</li> <li>&gt; 2 000 m (6 562 ft) com proteção adicional contra sobretensão (por ex. Endress+Hauser HAW Series)</li> </ul>                       |
| Grau de proteção                | <b>Transmissor</b> <ul> <li>IP66/67, invólucro tipo 4X, adequado para grau 4 de poluição</li> <li>Quando o invólucro está aberto: IP20, gabinete tipo 1, adequado para grau de poluição 2</li> </ul>              |
|                                 | <ul> <li>Módulo do display: IP20, gabinete tipo 1, adequado para grau de poluição 2</li> <li>Módulo do display: IP20, gabinete tipo 1, adequado para grau de poluição 2</li> </ul>                                |
|                                 | Sensor                                                                                                    |
|                                 | ■ IP54                                                                                                    |
|                                 | <ul> <li>Quando o invólucro é aberto: IP20</li> </ul>                                                                                                    |
|                                 | Antena Wi-Fi externa                                                                                                    |
|                                 | IP67                                                                                                    |
| Resistência a choque e          | Vibração sinusoidal, em conformidade com IEC 60068-2-6                                                                                                    |
| vibração                        | Sensor<br>• Pico de 2 para 8.4 Hz, 3.5 mm<br>• Pico de 8.4 para 2 000 Hz, 1 g                                                                                                    |
|                                 | Transmissor                                                                                                    |
|                                 | <ul> <li>Pico de 2 para 8.4 Hz, 7.5 mm</li> <li>Pico de 8.4 para 2 000 Hz, 2 q</li> </ul>                                                                                                    |
|                                 | Vibração aleatória da banda larga de acordo com o IEC 60068-2-64                                                                                                    |
|                                 | Transmissor                                                                                                    |
|                                 | <ul> <li>10 para 200 Hz, 0.01 g<sup>2</sup>/Hz</li> </ul>                                                                                                    |
|                                 | <ul> <li>200 para 2 000 Hz, 0.003 g²/Hz</li> <li>Total: 2.70 g rms</li> </ul>                                                                                                    |
|                                 | Meia onda sinusoidal de choque, de acordo com IEC 60068-2-27                                                                                                    |
|                                 | Transmissor<br>6 ms 50 g                                                                                                    |
|                                 | Impactos de manuseio bruto, de acordo com a IEC 60068-2-31                                                                                                    |
| Carga mecânica                  | Invólucro do transmissor, sensor e tubo de medição descartável:<br><ul> <li>Proteja contra efeitos mecânicos, como choques ou impactos</li> <li>Não utilize como escada ou como ferramenta de escalada</li> </ul> |

| Compatibilidade<br>eletromagnética (EMC) | <ul> <li>De acordo com IEC/EN 61326 e Recomendação NAMUR 21 (NE 21)</li> <li>De acordo com IEC/EN 61000-6-2 e IEC/EN 61000-6-4</li> </ul> |
|------------------------------------------|----------------------------------------------------------------------------------------------------|
|                                          | 📵 Detalhes na Declaração de conformidade.                                                                                                 |

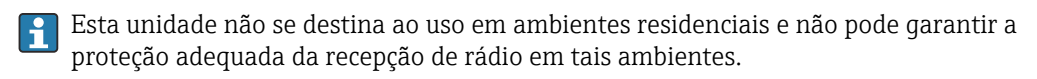

# 16.9 Processo

| Faixa de temperatura<br>média | 3 para 60 °C (37.4 para 140 °F)                                                                                                    |  |  |
|-------------------------------|----------------------------------------------------------------------------------------------------|--|--|
| Densidade do meio             | 800 para 1500 kg/m <sup>3</sup> (1764 para 3307 lb/cf)                                                                                                    |  |  |
| Pressão do meio               | 6 bar (87 psi)                                                                                                    |  |  |
| Limite de vazão               | Selecione o diâmetro nominal otimizando entre a faixa de vazão necessária e a perda de pressão permitida.                                                                              |  |  |
|                               | Para uma visão geral dos valores em escala real da faixa de medição, consulte a seção<br>"Faixa de medição" → 🗎 237                                                                    |  |  |
|                               | <ul> <li>O valor mínimo recomendado em escala real é de aprox. 1/20 do valor máximo em<br/>escala real</li> </ul>                                                                      |  |  |
|                               | <ul> <li>Na maioria das aplicações, 20 para 50 % do valor máximo em escala real pode ser<br/>considerado ideal</li> </ul>                                                              |  |  |
|                               | <ul> <li>Um valor baixo em escala real deve ser selecionado para o meio abrasivo (tais como líquidos com sólidos confinados): velocidade de vazão &lt; 1 m/s (&lt; 3 ft/s).</li> </ul> |  |  |
|                               | Para calcular o limite de fluxo, use a ferramenta de dimensionamento<br>Applicator $\rightarrow \cong 235$                                                                             |  |  |
| Perda de pressão              | Para calcular a perda de carga, use a ferramenta de dimensionamento Applicator $\rightarrow \cong 235$                                                                                 |  |  |
|                               | 16.10 Construção mecânica                                                                                                    |  |  |
| Design, dimensões             | Para saber as dimensões e os comprimentos de instalação do equipamento, consulte o documento "Informações técnicas", seção "Construção mecânica"                                       |  |  |
| Conexões de processo          | Niple de conexão da mangueira:<br>Policarbonato Covestro Makrolon Rx1805                                                                                                    |  |  |
| Rugosidade da superfície      | Todos os dados se referem a peças em contato com o meio.                                                                                                    |  |  |
|                               | As seguintes categorias de rugosidade da superfície podem ser solicitadas:                                                                                                    |  |  |
|                               | Ra = 0.76 μm (30 μin) Mecanicamente polido                                                                                                    |  |  |
|                               | Ra = 0.76 $\mu$ m (30 $\mu$ in)                                                                                                    |  |  |

# 16.11 Operabilidade

| Idiomas               | <ul> <li>Podem ser operados nos seguintes idiomas:</li> <li>Através de operação local<br/>Inglês, alemão, francês, espanhol, italiano, holandês, português, polonês, russo, turco, chinês, japonês, coreano, vietnamita, tcheco, sueco</li> <li>Através do navegador web<br/>Inglês, alemão, francês, espanhol, italiano, holandês, português, polonês, russo, turco, chinês, japonês, vietnamita, tcheco, sueco</li> <li>Através do "FieldCare", ferramenta operacional "DeviceCare": inglês, alemão, francês, espanhol, italiano, chinês, japonês</li> </ul> |  |  |
|-----------------------|----------------------------------------------------------------------------------------------------|--|--|
| Operação local        | <ul> <li>Através do módulo do display</li> <li>Recursos:</li> <li>Código de pedido para "Display; operação", opção F "Display gráfico, iluminado, 4 linhas; controle touchscreen"</li> <li>Código do pedido para "Display; operação", opção G "Display gráfico, iluminado, 4 linhas; controle touchscreen + WLAN"</li> <li>Informações sobre a interface WLAN →  68</li> </ul>                                                                                                    |  |  |
|                       |                                                                                                    |  |  |
|                       | A0037255<br>I Proline 500 – digital                                                                                                    |  |  |
|                       | <ul> <li>Elementos do display</li> <li>Display gráfico, iluminado, 4 linhas</li> <li>Iluminação branca de fundo: muda para vermelha no caso de falhas do equipamento</li> <li>O formato para exibição das variáveis medidas e variáveis de status pode ser configurado individualmente</li> </ul>                                                                                                    |  |  |
|                       | Elementos de operação<br>Operação externa através de controle touchscreen (3 chaves ópticas) sem abrir o invólucro:                                                                                                    |  |  |
| Operação remota       | → 🗎 67                                                                                                    |  |  |
| Interface de operação | → 🖹 68                                                                                                    |  |  |

# Ferramentas de operação compatíveis

Diferentes ferramentas operacionais podem ser usadas para acesso local ou remoto ao medidor. Dependendo da ferramenta operacional usada, é possível fazer o acesso com diferentes unidades operacionais e através de uma variedade de interfaces.

| Ferramentas de<br>operação compatíveis | Unidade de operação                                        | Interface                                                                                                    | Informações adicionais                                                                                                    |
|----------------------------------------|------------------------------------------------------------|----------------------------------------------------------------------------------------------------|----------------------------------------------------------------------------------------------------|
| Navegador de internet                  | Notebook, PC ou tablet<br>com navegador web                | <ul> <li>Interface de operação<br/>CDI-RJ45</li> <li>Interface Wi-Fi</li> </ul>                                                              | Documentação especial para o<br>equipamento → 🗎 257                                                                              |
| DeviceCare SFE100                      | Notebook, PC ou tablet<br>com sistema Microsoft<br>Windows | <ul> <li>Interface de operação<br/>CDI-RJ45</li> <li>Interface Wi-Fi</li> <li>Protocolo Fieldbus</li> </ul>                                  | → 🗎 235                                                                                                    |
| FieldCare SFE500                       | Notebook, PC ou tablet<br>com sistema Microsoft<br>Windows | <ul> <li>Interface de operação<br/>CDI-RJ45</li> <li>Interface Wi-Fi</li> <li>Protocolo Fieldbus</li> </ul>                                  | → 🗎 235                                                                                                    |
| Field Xpert                            | SMT70/77/50                                                | <ul> <li>Todos os protocolos<br/>fieldbus</li> <li>Interface Wi-Fi</li> <li>Bluetooth</li> <li>Interface de operação<br/>CDI-RJ45</li> </ul> | Instruções de operação<br>BA01202S<br>Arquivos de descrição do<br>equipamento:<br>Use a função atualizar do<br>terminal portátil |
| Aplicativo SmartBlue                   | Smartphone ou tablet<br>com iOs ou Android                 | Wi-Fi                                                                                                    | → 🗎 235                                                                                                    |

Outras ferramentas operacionais baseadas na tecnologia FDT com um driver do equipamento como o DTM/iDTM ou o DD/EDD podem ser usadas para a operação do equipamento. Estas ferramentas operacionais são disponibilizadas por fabricantes individuais. A integração com as ferramentas operacionais a seguir, entre outras, é compatível:

- Field Device Manager (FDM) da Honeywell → www.process.honeywell.com
- FieldMate da Yokogawa → www.yokogawa.com
- PACTWare → www.pactware.com

Os arquivos de descrição do equipamento relacionados estão disponíveis: www.endress.com  $\rightarrow$  Área de Download

#### Servidor de rede

Com o servidor de rede integrado, o equipamento pode ser operado e configurado através de um navegador de internet interface de operação (CDI-RJ45) ou interface WLAN. A estrutura do menu de operação é a mesma do display local. Além dos valores medidos, as informações de status do equipamento são exibidas e podem ser usadas para monitorar a integridade do equipamento. E mais, os dados do equipamento podem ser gerenciados e os parâmetros de rede podem ser configurados.

Um equipamento que tem uma interface WLAN (pode ser pedido como opção) é necessário para a conexão WLAN: código de pedido para "Display; operação", opção G "4 linhas, iluminado; controle touchscreen + WLAN". O equipamento atua como um Ponto de acesso e permite a comunicação através de computador ou um terminal portátil móvel.

#### Funções compatíveis

Alteração de dados entre a unidade de operação (como um notebook, por exemplo,) e o medidor:

- Upload da configuração a partir do medidor (formato XML, backup de configuração)
- Salvar a configuração para o medidor (formato XML, restaurar a configuração)
- Exportar a lista de eventos (arquivo .csv)
|                          | <ul> <li>Configurações de parâmetro de exportação (arquivo .csv ou arquivo PDF, documente a configuração do ponto de medição)</li> <li>Exportar o relatório de verificação Heartbeat (arquivo PDF, apenas disponível com o pacote de aplicação Verificação Heartbeat)</li> <li>Fazer o flash da versão do firmware para upgrade do firmware do equipamento, por exemplo</li> <li>Download do driver para a integração do sistema</li> <li>Visualize até 1000 valores medidos salvos (somente disponível com o pacote de aplicação HistoROM Estendido )</li> </ul> |  |
|--------------------------|----------------------------------------------------------------------------------------------------|--|
| Gestão de dados HistoROM | A gestão de dados HistoROM dos recursos do medidor. A gestão de dados HistoROM compreende tanto o armazenamento e a importação/exportação do principal equipamento e dados do processo, deixando a operação e a manutenção ainda mais confiável, segura e eficiente.                                                                                                    |  |
|                          | Quando o equipamento é entregue, os ajustes de fábrica dos dados de configuração<br>são armazenados como um backup na memória do equipamento. Esta memória pode<br>ser sobrescrita com um registro de dados atualizado, por exemplo, após o<br>comissionamento.                                                                                                    |  |

#### Informações adicionais sobre o conceito de armazenamento de dados

*Existem diferentes tipos de unidades de armazenamento de dados nas quais o equipamento armazena e usa dados do equipamento:* 

|                        | Backup HistoROM                                                                                                    | T-DAT                                                                                                    | S-DAT                                                                                                    |
|------------------------|----------------------------------------------------------------------------------------------------|----------------------------------------------------------------------------------------------------|----------------------------------------------------------------------------------------------------|
| Dados disponíveis      | <ul> <li>Registro de eventos, por ex.,<br/>eventos de diagnóstico</li> <li>Backup do registro de dados de<br/>parâmetro</li> <li>Pacote de firmware do<br/>equipamento</li> </ul> | <ul> <li>Registro do valor medido ("HistoROM<br/>estendido" opção de pedido)</li> <li>Registro de dados do parâmetro atual<br/>(usado pelo firmware no momento da<br/>execução)</li> <li>Indicador (reiniciar valores mínimo/<br/>máximo)</li> <li>Valor do totalizador</li> </ul> | <ul> <li>Dados do sensor: por ex., diâmetro<br/>nominal</li> <li>Número de série</li> <li>Dados de calibração</li> <li>Configuração do equipamento<br/>(por ex. opções SW, E/S fixas ou<br/>E/S múltiplas)</li> </ul> |
| Local de armazenamento | Fixo na placa do PC de interface do<br>usuário no compartimento de<br>conexão                                                                                                    | Pode ser conectado na placa do PC de<br>interface do usuário no compartimento de<br>conexão                                                                                                    | No conector do sensor na peça do<br>pescoço do transmissor                                                                                                    |

#### Cópia de segurança dos dados

#### Automático

- Os dados mais importantes do equipamento (sensor e transmissor) são salvos automaticamente nos módulos DAT
- Se o transmissor ou o medidor forem substituídos: assim que o T-DAT que contém os dados anteriores do equipamento tiver sido trocado, o medidor estiver pronto para uma nova operação imediata sem qualquer erro
- Se o sensor for substituído: assim que o sensor for substituído, novos dados do sensor são transferidos do S-DAT no medidor e o medidor estará pronto para uma nova e imediata operação sem qualquer erro
- Em caso de troca do módulo de eletrônica (ex.: módulo de eletrônica de E/S): Uma vez que o módulo de eletrônica tenha sido substituído, o software do módulo é comparado ao firmware atual do equipamento . O software do módulo é aperfeiçoado ou simplificado quando necessário. O módulo de eletrônica está disponível para uso imediatamente depois disso e se não ocorrer problema de compatibilidade.

### Manual

Registro de dados do parâmetro adicional (configurações completas do parâmetro) na memória integrada do equipamento backup HistoROM para:

- Função de cópia de segurança dos dados Backup e subsequente restauração da configuração do equipamento na memória do equipamento backup HistoROM
- Função de comparação de dados Comparação da configuração atual do equipamento com a configuração do equipamento salva em sua memória backup HistoROM

### Transmissão de dados

### Manual

A transferência de uma configuração do equipamento para outro usando a função de exportação da ferramenta operacional específica, ex. FieldCare, DeviceCare ou servidor da Web: para duplicar a configuração ou armazená-la em um arquivo (ex. para fins de backup)

### Lista de eventos

### Automático

- Exibição cronológica de até 20 mensagens de eventos na lista de eventos
- Se o pacote de aplicação Extended HistoROM (opção de pedido) estiver habilitada: até 100 mensagens de evento são exibidas na lista de eventos juntamente com a data e hora, um texto padronizado e medidas corretivas
- A lista de eventos pode ser exportada e exibida através de uma variedade de interfaces e ferramentas operacionais, ex. DeviceCare, FieldCare ou servidor Web

### Registro de dados

### Manual

Se o pacote de aplicação **Extended HistoROM** (opção de pedido) estiver habilitado:

- Registro de 1 a 4 canais de até 1000 valores medidos (até 250 valores medidos por canal)
- O intervalo de registro pode ser configurado pelo usuário
- Exporte o registro do valor medido através de uma variedade de interfaces e ferramentas operacionais, ex. FieldCare, DeviceCare ou servidor da Web

# 16.12 Certificados e aprovações

Certificados atuais e aprovações para o produto estão disponíveis na www.endress.com respectiva página do produto em:

- 1. Selecione o produto usando os filtros e o campo de pesquisa.
- 2. Abra a página do produto.
- 3. Selecione **Downloads**.

Identificação CEO equipamento atende as diretrizes legais das diretrizes da UE aplicáveis. Elas estão<br/>listadas na Declaração de Conformidade UE correspondente junto com as normas<br/>aplicadas.<br/>A Endress+Hauser confirma que o equipamento foi testado com sucesso ao afixar a<br/>identificação CE no produto.Identificação UKCAO equipamento atende as especificações legais das regulamentações do Reino Unido<br/>(Instrumentos obrigatórios). Elas estão listadas na Declaração de conformidade UKCA<br/>juntamente com as normas designadas. Ao selecionar uma opção de encomenda para

|                                 | marcação UKCA, a Endress+Hauser confirma a avaliação e o teste bem-sucedidos do<br>equipamento fixando a marcação UKCA.                                                                                                    |
|---------------------------------|----------------------------------------------------------------------------------------------------|
|                                 | Endereço de contato Endress+Hauser Reino Unido:<br>Endress+Hauser Ltd.<br>Floats Road<br>Manchester M23 9NF<br>Reino Unido<br>www.uk.endress.com                                                                                                    |
| Identificação RCM               | O sistema de medição atende às especificações EMC da "Australian Communications and Media Authority (ACMA)".                                                                                                    |
| Certificado do material         | <ul> <li>Bioburden</li> <li>Residuos inorgânicos e orgânicos</li> <li>Inibição do crescimento por citotoxicidade</li> <li>Sensibilização</li> <li>Toxicidade sistêmica</li> <li>Impressões digitais por GC/MS após extração</li> <li>Resistência físico-química</li> <li>Biocompatibilidade de plásticos</li> <li>Hemólise</li> <li>Sala limpa ISO Classe 7</li> <li>Gestão de qualidade para dispositivos médicos</li> <li>Conformidades</li> <li>Ingredientes para partes de borracha</li> <li>Ingredientes para partes plásticas</li> <li>Embalagem médica</li> <li>Radiação gama</li> <li>Norma para O-ring</li> <li>FDA</li> <li>Uma listagem abrangente dos tubos de medição descartáveis específicos para o número de série pode ser encontrada no certificado de conformidade para requisitos de uso único no setor biofarmacêutico.</li> </ul> |
| Aprovação de rádio              | O medidor tem aprovação de rádio.<br>Image: Para informações detalhadas a respeito da aprovação de rádio, consulte a Documentação Especial → 🗎 257                                                                                                    |
| Certificação adicional          | Aprovação CRN<br>Algumas versões do equipamento possuem aprovação CRN. Deve ser solicitada uma<br>conexão de processo com aprovação CRN com uma aprovação CSA para um equipamento<br>com aprovação CRN.<br>Testes e certificados                                                                                                    |
| Normas e diretrizes<br>externas | <ul> <li>EN 60529<br/>Graus de proteção fornecidos pelos invólucros (código IP)</li> <li>IEC/EN 60068-2-6<br/>Influências ambientais: Procedimento de teste - Teste Fc: vibrar (senoidal).</li> <li>IEC/EN 60068-2-31<br/>Influências ambientais: Procedimento de teste - Teste Ec: impactos devido ao manuseio<br/>brusco, primariamente para equipamentos.</li> </ul>                                                                                                    |

 EN 61010-1
 Especificações de segurança para equipamentos elétricos para medição, controle e uso de laboratório - requerimentos gerais

• EN 61326-1/-2-3

Especificações EMC para equipamentos elétricos para medição, controle e uso de laboratório

- NAMUR NE 21 Compatibilidade Eletromagnética (EMC) de processo industrial e equipamento de controle de laboratório
- NAMUR NE 32
   Retenção de dados em casos de uma falha na alimentação em campo e instrumentos de controle com microprocessadores
- NAMUR NE 43
   Padronização do nível de sinal para informação de defeito de transmissores digitais com sinal de saída analógico.
- NAMUR NE 53 Software dos equipamentos de campo e equipamentos de processamento de sinal com componentes eletrônicos digitais
- NAMUR NE 105
   Especificações para integração de equipamentos fieldbus em ferramentas de engenharia para equipamentos de campo
- NAMUR NE 107
   Automonitoramento e diagnóstico de equipamentos de campo
- NAMUR NE 131
- Especificações para equipamentos de campo para aplicações padrão
- NAMUR NE 132
   Medidor de massa Coriolis
- ETSI EN 300 328
   Diretrizes para componentes de rádio de 2,4 GHz.
- EN 301489
- Compatibilidade eletromagnética e questões de espectro de rádio (ERM).
- Livre de animais (ADI)

# 16.13 Pacotes de aplicação

Existem diversos pacotes de aplicação diferentes disponíveis para melhorar a funcionalidade do dispositivo. Estes pacotes podem ser necessários para tratar de aspectos de segurança ou exigências específicas de alguma aplicação.

Os pacotes de aplicação podem ser solicitados com o equipamento ou subsequentemente através da Endress+Hauser. Informações detalhadas sobre o código de pedido em questão estão disponíveis em nosso centro de vendas local Endress+Hauser ou na página do produto do site da Endress+Hauser: www.endress.com.

Informações detalhadas sobre os pacotes de aplicação: Documentação especial → ≅ 257

# 16.14 Acessórios

👔 Visão geral dos acessórios disponíveis para pedido → 🖺 234

# 16.15 Documentação complementar

Para uma visão geral do escopo da respectiva Documentação técnica, consulte:

- Device Viewer (www.endress.com/deviceviewer): insira o número de série da etiqueta de identificação
- *Aplicativo de Operações da Endress+Hauser*: Insira o número de série da etiqueta de identificação ou escaneie o código de matriz na etiqueta de identificação.

#### Documentação padrão **Resumo das instruções de operação**

Instruções de operação rápidas para o sensor

| Instrumento de medição | Código da documentação |
|------------------------|------------------------|
| Proline Promass U      | KA01686D               |

#### Resumo das instruções de operação para o transmissor

| Medidor               | Código da documentação |
|-----------------------|------------------------|
| Proline 500 – digital | KA01319D               |
| Proline 500           | KA01318D               |

#### Informações técnicas

| Medidor | Código da documentação |
|---------|------------------------|

#### Descrição dos parâmetros do equipamento

| Instrumento de medição | Código da documentação |
|------------------------|------------------------|
| Promass 500            | GP01062D               |

| Documentação<br>complementar de acordo                                       | Documentação especial |                        |
|------------------------------------------------------------------------------|-----------------------|------------------------|
| Conteúdo                                                                     |                       | Código da documentação |
| Informações sobre a Diretriz dos Equipamentos sob Pressão                    |                       | SD01614D               |
| Aprovações de rádio para interface WLAN para módulo do display A309/<br>A310 |                       | SD01793D               |

#### Instruções de instalação

| Conteúdo                                                                        | Observação                                                                                                    |
|---------------------------------------------------------------------------------|----------------------------------------------------------------------------------------------------|
| Instruções de instalação para conjuntos de peças<br>sobressalentes e acessórios | <ul> <li>Acesse as características gerais de todos os conjuntos de peças de reposição disponíveis através do <i>Device Viewer</i> →</li></ul> |

# Índice

| Α                                                    |
|------------------------------------------------------|
| Acesso direto                                        |
| Acesso para gravação 59                              |
| Acesso para leitura                                  |
| Adaptação do comportamento de diagnóstico 218        |
| Ajuste da densidade                                  |
| Ajuste de parâmetro                                  |
| Adaptação do medidor às condições de processo . 156  |
| Administração                                        |
| Ajuste do sensor                                     |
| Configuração de E/S                                  |
| Configurações de display avançadas 129               |
| Corte de vazão baixa                                 |
| Detecção do tubo parcialmente preenchido 117         |
| Display local                                        |
| Entrada de status                                    |
| Entrada em corrente                                  |
| Gerenciamento da configuração do equipamento 138     |
| Idioma de operação                                   |
| Inicialização do instrumento de medição              |
| Interface de comunicação                             |
| Meio                                                 |
| Nome de tag                                          |
| Reinicialização do totalizador                       |
| Reset do equipamento                                 |
|                                                      |
| Salda a rele 105                                     |
| Salua comunaua 102                                   |
| Salua de corrente                                    |
| Salua de duplo pulso                                 |
| Salua em corrente                                    |
| Salua em pulso / froguência / comutada               |
| Simulação 141                                        |
| Totalizador 127                                      |
| Unidades do sistema 82                               |
| WI AN 136                                            |
| Aiustes dos parâmetros                               |
| Administração (Submenu)                              |
| Ajuste da densidade (Assistente)                     |
| Ajuste de zero (Assistente)                          |
| Ajuste do sensor (Submenu)                           |
| Backup de configuração (Submenu)                     |
| Cálculo de vazão volumétrica corrigida (Submenu)     |
|                                                      |
| Componente descartável (Submenu)                     |
| Comunicação (Submenu)                                |
| Configuração (Menu)                                  |
| Configuração avançada (Submenu) 119                  |
| Configuração básicas Heartbeat (Submenu) 173         |
| Configuração I/O (Submenu) 87                        |
| configuração WLAN (Assistente) 136                   |
| Corte de vazão baixa (Assistente) 116                |
| Definir código de acesso (Assistente) 140            |
| Detecção de tubo parcialmente cheio (Assistente) 117 |
| Diagnóstico (Menu)                                   |

| Entrada de currente (Assistente) 87                 |
|-----------------------------------------------------|
| Entrada de currente 1 para n (Submenu) 153          |
| Entrada de Status 1 para n (Assistente) 88          |
| Entrada de Status 1 para n (Submenu) 154            |
| Exibição (Assistente)                               |
| Exibição (Submenu)                                  |
| Heartbeat Monitoring (Submenu)                      |
| Indíce do meio (Submenu)                            |
| Informações do equipamento (Submenu) 227            |
| Manuseio do totalizador (Submenu) 157               |
| Modo de medição (Submenu)                           |
| Realizando Verificação (Submenu) 176 183            |
| Registro de dados (Submenu)                         |
| Registro de dados (Submenu) 140                     |
| Popultados Monitoramonto (Submonu)                  |
| Decultados Wolffice cão (Submonu)                   |
| Resultations verificação (Subiliento)               |
| Salda de corrente (Assistente)                      |
| Saida de pulso dupla (Assistente) 108               |
| Saida de pulso dupla (Submenu)                      |
| Saída de pulso/frequência/chave (Assistente)        |
|                                                     |
| Saída de pulso/frequência/chave 1 para n            |
| (Submenu)                                           |
| Saida Rele 1 para n (Assistente) 105                |
| Saida Rele 1 para n (Submenu) 156                   |
| Selecionar o meio (Assistente) 86                   |
| Simulação (Submenu)                                 |
| Totalizador (Submenu)                               |
| Totalizador 1 para n (Submenu)                      |
| Unidades do sistema (Submenu)                       |
| Valor de saída de corrente 1 para n (Submenu) . 154 |
| Variáveis de medicão (Submenu)                      |
| Web server (Submenu)                                |
| 7ero verification (Assistente) 124                  |
| Altura de operação 249                              |
| Anlicação 236                                       |
| Aprovação do rádio                                  |
|                                                     |
| Áren de statue                                      |
| Alea de Status                                      |
|                                                     |
| Para display de operação                            |
| Area do display                                     |
| INA VISUAIIZAÇÃO DE NAVEGAÇÃO                       |
| Para display de operação                            |
| Arquivos de descrição do equipamento                |
| Assistência técnica da Endress+Hauser               |
| Manutenção                                          |
| Reparos                                             |
| Assistente                                          |
| Ajuste da densidade                                 |
| Ajuste de zero                                      |
| configuração WLAN                                   |
| Corte de vazão baixa                                |
| Definir código de acesso                            |
| Detecção de tubo parcialmente cheio 117             |
| Entrada de currente                                 |
|                                                     |

### В

| Biotecnologia                | 255 |
|------------------------------|-----|
| Buffer de análise automática |     |
|                              |     |

ver Mapa de dados Modbus RS485 Modbus

# С

| Cabo de conexão                                       |
|-------------------------------------------------------|
| Caminho de navegação (visualização de navegação) 51   |
| Características de desempenho                         |
| Carga mecânica                                        |
| Certificação adicional                                |
| Certificações                                         |
| Chave de proteção contra gravação 147                 |
| Classe climática                                      |
| Código de acesso                                      |
| Entrada incorreta                                     |
| Código de pedido                                      |
| Código do pedido estendido                            |
| Sensor                                                |
| Transmissor                                           |
| Códigos de função                                     |
| Comissionamento                                       |
| Configuração do equipamento                           |
| Configurações avançadas                               |
| Compatibilidade                                       |
| Compatibilidade eletromagnética                       |
| Componentes do equipamento                            |
| Comportamento de diagnóstico                          |
| Explicação                                            |
| Símbolos                                              |
| Conceito de armazenamento                             |
| Conceito de operação                                  |
| Condições ambientes                                   |
| Altura de operação                                    |
| Carga mecânica                                        |
| Resistência a choque e vibração                       |
| Temperatura de armazenamento 249                      |
| Umidade relativa                                      |
| Condições de armazenamento                            |
| Condições de operação de referência                   |
| Conexão                                               |
| ver Conexão elétrica                                  |
| Conexão do cabo de sinal/cabo da fonte de alimentação |
| Proline 500 – transmissor digital                     |
| Conexão do equipamento                                |
| Proline 500 – digital                                 |
|                                                       |

| Computador com navegador de internet (por ex. |     |
|-----------------------------------------------|-----|
| Microsoft Edge)                               | 67  |
| Ferramenta operacional (,ex. FieldCare,       |     |
| DeviceCare, AMS Device Manager, SIMATIC PDM)  | 67  |
| Ferramentas de operação                       |     |
| Através da interface de operação (CDI-RJ45)   | 68  |
| Através de interface WLAN                     | 68  |
| Através do protocolo Modbus RS485             | 67  |
| Grau de proteção                              | 43  |
| Instrumento de medição                        | 31  |
| Interface WLAN                                | 68  |
| Servidor de rede                              | 68  |
| Conexões de processo                          | 50  |
| Configuração do idioma de operação            | 79  |
| Configurações dos parâmetros                  |     |
| Configuração de E/S                           | 87  |
| Entrada de status                             | 88  |
| Entrada em corrente                           | 87  |
| Saída a relé                                  | .05 |
| Saída de corrente                             | .98 |
| Saída de duplo pulso                          | .08 |
| Saída em corrente                             | 89  |
| Saída em pulso/frequência/comutada            | 94  |
| Configurações WLAN 1                          | .36 |
| Consumo de corrente                           | 45  |
| Consumo de energia                            | 45  |
| Corte vazão baixo                             | 44  |

# D

Conexão elétrica

| Dados da versão para o equipamento           | 73 |
|----------------------------------------------|----|
| Dados técnicos, características gerais       | 36 |
| Data de fabricação                           | 18 |
| Declaração de conformidade                   | 10 |
| Definição do código de acesso                | ¥б |
| Densidade do meio                            | 50 |
| Desabilitação da proteção contra gravação 14 | ¥5 |
| Descarte                                     | 33 |
| Descarte de embalagem                        | 21 |
| Design                                       |    |
| Medidor                                      | 13 |
| Device Viewer                                | 32 |
| DeviceCare                                   | 71 |
| Arquivo de descrição do equipamento (DD) 7   | 73 |
| Devolução                                    | 32 |
| Diagnóstico                                  |    |
| Símbolos                                     | 12 |
| Dica de ferramenta                           |    |
| ver Texto de ajuda                           |    |
| Direção (vertical, horizontal)               | 22 |
| Direção da vazão                             | 23 |
| Display                                      |    |
| ver Display local                            |    |
| Display local                                | 51 |
| Editor de texto                              | 53 |
| Editor numérico                              | 53 |
| ver Display operacional                      |    |
| ver Mensagem de diagnóstico                  |    |
| ver Na condição de alarme                    |    |

| Visualização de navegação                   |
|---------------------------------------------|
| Funcão                                      |
| Símbolos                                    |
|                                             |
| Ε                                           |
| Editor de texto                             |
| Editor numérico                             |
| Elementos de operação 55, 213               |
| Entrada para cabo                           |
| Grau de proteção                            |
| Entradas para cabos                         |
| Dados técnicos                              |
| Equalização de potencial                    |
| Equipamento                                 |
| Configuração                                |
| Erro medido máximo                          |
| Especificações para o pessoal               |
| Esquema de ligação elétrica                 |
| Etiqueta de identificação                   |
| Descartável 18                              |
| Sensor 16                                   |
| Transmissor 15                              |
| Execução do ajuste da densidade 121         |
| Exibindo o histórico do valor medido        |
|                                             |
| F                                           |
| Faixa de medição                            |
| Para líquidos                               |
| Faixa de medição, recomendada               |
| Faixa de pressão                            |
| Pressão do meio                             |
| Faixa de temperatura                        |
| Faixa de temperatura ambiente para display  |
| Temperatura de armazenamento                |
| Temperatura do meio 250                     |
| Faixa de temperatura ambiente 249           |
| Faixa de temperatura de armazenamento 249   |
| Faixa de vazão operável 237                 |
| Falha na fonte de alimentação 245           |
| Ferramenta                                  |
| Para conexão elétrica 31                    |
| Para montagem 23                            |
| Transnorte 19                               |
| Ferramenta de conexão 31                    |
| Ferramenta de instalação 23                 |
| FieldCare 70                                |
| Arquivo de descrição do equinamento (DD) 73 |
| Estabelecimento da conexão 71               |
| Função 70                                   |
| Interface do usuário 71                     |
| Filtragem do registro de evento 225         |
| Firmware                                    |
| Data de lancamento 73                       |
| Versão 72                                   |
| Função do documento                         |
| Funcões                                     |
| ver Parâmetros                              |
|                                             |

| Funções do usuário                                                                                                    | . 47<br>248<br>248                                   |
|----------------------------------------------------------------------------------------------------|------------------------------------------------------|
| <b>G</b><br>Gas Fraction Handler                                                                                                    | 163<br>138<br>249                                    |
| <b>H</b><br>Habilitação da proteção contra gravação<br>Habilitação e desabilitação do bloqueio do teclado<br>Histórico do equipamento                                                                                                    | 145<br>60<br>230<br>230<br>138                       |
| I         ID do fabricante         ID do tipo de equipamento         Identificação CE         Identificação do medidor         Identificação RCM         Identificação UKCA         Idiomas, opções de operação         Indicação                                                                                        | . 73<br>. 73<br>254<br>. 15<br>255<br>254<br>251     |
| Evento de diagnóstico anterior Evento de diagnóstico atuais                                                                                                    | 223<br>223                                           |
| Pressão do meio                                                                                                    | 248<br>247<br>248                                    |
| Design, descrição       213,         DeviceCare       213,         Diodos de emissão de luz       213,         Display local       213,         Display local       213,         FieldCare       213,         Interface de comunicação       213,         Medidas corretivas       213,         Navegador Web       213, | 216<br>209<br>212<br>216<br>217<br>218<br>214<br>214 |
| Informações sobre este documento Inicialização do instrumento de medição Inspeção                                                                                                    | 6<br>79                                              |
| Conexão                                                                                                    | .44<br>30<br>.14<br>.21                              |
| Esquema de ligação elétrica do Proline 500 -<br>digital                                                                                                    | . 35<br>. 39                                         |
| Biotecnologia                                                                                                    | . 22<br>. 22                                         |
| Instalação do tubo de medição descartável<br>Preparação para instalação                                                                                                    | . 26<br>. 23                                         |

| Integração do sistema               |
|-------------------------------------|
| L 72                                |
| Lançamento de sortware              |
| RS485                               |
| Limpeza externa                     |
| Limpeza externa                     |
| Verificação pós-conexão             |
| Verificação pós-instalação          |
| м                                   |
| Marcas registradas                  |
| Medição e teste do equipamento      |
| Medidas corretivas                  |
| Fechamento                          |
| Recoffer                            |
| Ativação 79                         |
| Conversão                           |
| Descarte                            |
| Design                              |
| Instalação do sensor                |
| Preparação da conexão elétrica      |
| Removendo                           |
| Reparos                             |
| Mensagens de erro                   |
| ver Mensagens de diagnóstico        |
| Menu                                |
| Configuração                        |
| Diagnóstico                         |
| Menu de contexto                    |
| Explicação                          |
| Fechamento                          |
| Recorrer                            |
| Menu de operação                    |
| Projeto (6                          |
| Submenus e funções de usuário 47    |
| Menus                               |
| Para configuração do equipamento 80 |
| Para configurações específicas      |
| Minisseletora                       |

ver Chave de proteção contra gravação

| fer enare de proteção contra granação |
|---------------------------------------|
| Modbus RS485                          |
| Acesso para escrita                   |
| Acesso para leitura                   |
| Códigos de função                     |
| Endereços de registro                 |
| Gerenciamento de dados Modbus 77      |
| Informações de diagnóstico            |
|                                       |

### Ν

| 1                   |
|---------------------|
| Netilion            |
| Nome do equipamento |
| Descartável         |
| Sensor              |
| Transmissor         |
| Normas e diretrizes |
| Número de série     |

# 0

| -                  |    |
|--------------------|----|
| Opções de operação | 45 |
| Operação           | 49 |
| Operação remota    | 51 |

# Ρ

| Pacotes de aplicação                                |
|-----------------------------------------------------|
| Parâmetro                                           |
| Alterar 58                                          |
| Inserção de valores ou texto 58                     |
| Pecas de renosição 232                              |
| Perda de pressão 250                                |
| Peso                                                |
| Transporte (observação) 19                          |
| Ponto de instalação 21                              |
| Precisão de medição 246                             |
| Preparação da conexão 34                            |
| Preparações de montagem                             |
| Pressão do meio                                     |
| Influência 248                                      |
| Princípio de medição 236                            |
| Projeto                                             |
| Menu de operação (46                                |
| Projeto do sistema                                  |
| Sistema de medição 236                              |
| vor Droioto do modidor                              |
| Droling 500 – transmissor digital                   |
| Conovão do cabo do cinal (cabo da fonto do          |
| conexao uo cabo de sinal/cabo da fonte de           |
| difficience antre signates de parêmetre 1/4         |
| Proteção contra ajustes de parametro                |
|                                                     |
| Atraves de courgo de acesso                         |
| Por meio da chave de proteção contra gravação . 14/ |
| Proteção contra gravação de nardware                |
| ח                                                   |

### R

| Recalibração         | 231  |
|----------------------|------|
| Recebimento          | . 14 |
| Registrador de linha | 158  |
| Registro de eventos  | 224  |

| Reparo                          |
|---------------------------------|
| Notas                           |
| Reparo de um equipamento        |
| Reparo do equipamento           |
| Repetibilidade                  |
| Requisitos de instalação        |
| Vibrações                       |
| Requisitos de montagem          |
| Orientação                      |
| Ponto de instalação             |
| Resistência a choque e vibração |
| Revisão do equipamento          |
| Rugosidade da superfície        |

# S

| Saída comutada                         | 241                    |
|----------------------------------------|------------------------|
| Segurança                              | 9                      |
| Segurança da operação                  | . 10                   |
| Segurança do produto                   | . 10                   |
| Segurança no local de trabalho         | 10                     |
| Sensor                                 |                        |
| Instalação                             | . 23                   |
| Serviço de manutenção                  | 231                    |
| Símbolos                               |                        |
| Controle das entradas de dados         | . 54                   |
| Elementos de operação                  | . 53                   |
| Na área de status do display local     | . 48                   |
| Para assistentes                       | . 52                   |
| Para bloqueio                          | . 48                   |
| Para comportamento de diagnóstico      | . 48                   |
| Para comunicação                       | 48                     |
| Para menus                             | 52                     |
| Para número do canal de medição        | . 20                   |
| Para narâmetros                        | 52                     |
| Para sinal de status                   | <br>                   |
|                                        | . <del>1</del> 0<br>52 |
| Dara variával medida                   | . גר<br>גר             |
| Tola do optrada                        | . 4)<br>5/             |
| Sincia do statua                       | . 74<br>715            |
| Sinal de apíde                         | , 41)<br>220           |
|                                        | 222                    |
| Sinal en alarine                       | 242                    |
|                                        | 230                    |
| Solução de problemas                   | 207                    |
| Geral                                  | 207                    |
| Status de bloqueio do equipamento      | 149                    |
| Submenu                                |                        |
| Administração                          | , 141                  |
| Ajuste do sensor                       | 120                    |
| Backup de configuração                 | 138                    |
| Cálculo de vazão volumétrica corrigida | 119                    |
| Componente descartável                 | . 79                   |
| Comunicação                            | . 84                   |
| Configuração avançada 118              | , 119                  |
| Configuração básicas Heartbeat         | 173                    |
| Configuração I/O                       | . 87                   |
| Entrada de currente 1 para n           | 153                    |
| Entrada de Status 1 para n             | 154                    |
| Exibição                               | 129                    |
| Heartbeat                              | . 203                  |

### Т

| Teclas de operação           |
|------------------------------|
| ver Elementos de operação    |
| Temperatura ambiente         |
| Influência                   |
| Temperatura de armazenamento |
| Temperatura do meio          |
| Influência                   |
| Tempo de resposta            |
| Tensão de alimentação 245    |
| Terminais                    |
| Testes e certificados        |
| Texto de ajuda               |
| Explicação                   |
| Fechamento                   |
| Recorrer                     |
| Totalizador                  |
| Configuração                 |
| Transporte do medidor        |
| Tubo de medição descartável  |
| Descarte                     |
|                              |

## U

| Uso do medidor     |   |
|--------------------|---|
| Casos fronteiriços | 9 |
| Uso indevido       | 9 |
| ver Uso indicado   |   |
| Uso indicado       | 9 |

### V

| Valores do display                                   |
|------------------------------------------------------|
| Para status de bloqueio                              |
| Variáveis de entrada 237                             |
| Variáveis de medição                                 |
| ver Variáveis do processo                            |
| Variáveis de saída                                   |
| Variáveis do processo                                |
| Calculadas                                           |
| Medida                                               |
| Verificação pós conexão                              |
| Verificação pós instalação                           |
| Verificação pós-conexão (lista de verificação) 44    |
| Verificação pós-instalação (lista de verificação) 30 |
| Vibrações                                            |
| Visualização de navegação                            |
| No assistente                                        |
| No submenu                                           |
| Visualização para edição 53                          |
| Tela de entrada                                      |
| Uso de elementos de operação 53, 54                  |
| W                                                    |
| W@M Device Viewer 15                                 |

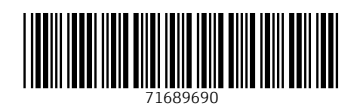

www.addresses.endress.com

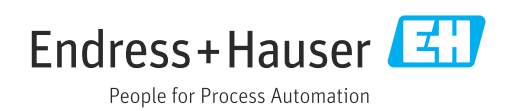